| MU - :      | SPOA       | MANUAL USUARIO<br>SISTEMA PENAL ACUSATORIO - SPOA | GENERAL DE LA NACION |
|-------------|------------|---------------------------------------------------|----------------------|
| Vigencia:   | 22/12/2011 | DOCUMENTACIÓN COOA                                |                      |
| Versión No: | 012        | DOCOMENTACIÓN SPOA                                |                      |

# Manual de Usuario

# SPOA Sistema Penal Acusatorio

PARADIGMA SAS

Diciembre de 2011

# **Control de Versiones**

Versión No: 012 Fecha de Modificación: 22/12/2011 Autor de la Modificación: JHCA

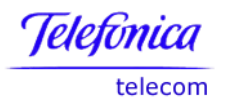

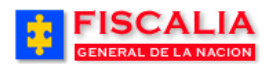

# TABLA DE CONTENIDO

| IN   | FRODUCCIÓN                          |
|------|-------------------------------------|
| 1    | VISION GENERAL9                     |
| 1.1  | OBJETIVO GENERAL                    |
| 1.2  | DESCRIPCION DE LA APLICACION        |
| 2    | INGRESO AL SISTEMA12                |
| 3    | MÓDULO POLICIA JUDICIAL GESTIÓN16   |
| 3.1  | Opción Reporte de Inicio17          |
| 3.1. | 1 Crear Reporte de Inicio           |
| 3.1. | 2 Buscar Reporte de Inicio          |
| 3.2  | INFORME EJECUTIVO                   |
| 3.3  | INFORME INVESTIGADOR DE CAMPO       |
| 34   | INFORME INVESTIGATOR DE LABORATORIO |
| 35   |                                     |
| 3.5  |                                     |
| 3.6  |                                     |
| 3.6  | 2 CONSULTAD NOTICIA                 |
| 3.6  | 2 Consulta /Modificar Encahezado 43 |
| 3.6  | 2.2 Crear Encabezado 43             |
| 3.6  | 3 Categorías de la Noticia 45       |
| 3.6  | 4 PERSONAS                          |
| 3.6. | 4.1 Crear Persona                   |
| 3.6. | 4.2 Consultar/Modificar Personas60  |
| 3.6. | 4.3 Eliminar Interviniente          |
| 3.6. | 4.4 Características Morfocromáticas |
| 3.6. | 5 Empresas                          |
| 3.6. | 5.1 Crear empresa                   |
| 3.6. | 6 RELACIONES                        |
| 3.6. | 6.1 Rel. Intervinientes             |
| 3.6. | 6.2 Rel. Personas                   |
| 3.6. | 6.3 Consultar Rep Legal o Acudiente |
| 3.6. | 7 DELITOS                           |
| 3.6. | 7.1 Crear Delito                    |
| 3.6. | 7.2 Consultar Delito                |
| 3.6. | 8 BIENES                            |
| 3.6. | 8.1 Crear/Modificar Bien            |

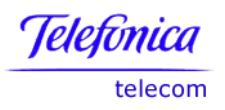

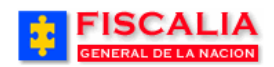

| 3.6.9 CITAS AUDIENCIAS CONCILIACIÓN           | 81  |
|-----------------------------------------------|-----|
| 3.6.9.1 Modificar Cita Audiencia              | 84  |
| 3.7 REGISTRO MANUAL NOTICIA CRIMINAL          | 85  |
| 3.8 Anular Noticia Criminal                   | 86  |
| 3.9 RECUPERAR NOTICIA CRIMINAL                | 87  |
| 3.10 CADENA DE CUSTODIA                       | 88  |
| 3.10.1 Adicionar Cadena de Custodia           |     |
| 3.10.1.1 Registrar Persona                    | 92  |
| 3.10.2 Consultar Cadena de Custodia           | 93  |
| 3.10.2.1 Ver Cadena de Custodia para Imprimir | 95  |
| 3.10.2.2 Ver Rótulo para Imprimir             | 96  |
| 3.10.3 REGISTRO DE CONTINUIDAD                | 97  |
| 3.10.3.1 Adicionar Registro de Continuidad    |     |
| 3.10.4 Adjuntar Archivos                      | 100 |
| 3.10.5 Cargar Código de Barras                | 101 |
| 3.11 ANULAR CADENA DE CUSTODIA                | 102 |
| 3.12 REGISTRO DE ENTREVISTA                   | 103 |

| 4.1 Gestión de Actuaciones                           | 107  |
|------------------------------------------------------|------|
| 4.1.1 Adicionar Actuación                            | .109 |
| 4.1.2 Consultar Actuación                            | .112 |
| 4.1.3 Eliminar Actuación                             | .114 |
| 4.1.4 Anular Actuación                               | .116 |
| 4.1.5 Gestión Ruptura Procesal                       | .120 |
| 4.1.5.1 Adicionar Ruptura Procesal                   | .121 |
| 4.1.5.2 Deshacer Ruptura Procesal                    | .123 |
| 4.1.6 Gestión Conexidad Procesal                     | .130 |
| 4.1.6.1 Agregar Caso Conexidad                       | .131 |
| 4.1.6.2 Acumular Caso Conexidad                      | .134 |
| 4.1.6.3 Deshacer Conexidad                           | .135 |
| 4.2 AUDIENCIA PRELIMINAR                             | 140  |
| 4.2.1 Solicitud de Audiencia Preliminar              | .140 |
| 4.2.2 Respuesta de Solicitud de Audiencia Preliminar | .142 |
| 4.2.3 Ver Detalle                                    | .144 |
| 4.3 Programa Metodológico                            | 146  |
| 4.4 Gestión Programa Metodológico                    | 147  |
| 4.4.1 FUNCIONARIOS                                   |      |
| 4.4.1.1 Adicionar Investigador                       | .148 |
| 4.4.1.2 Desvincular Investigador                     | .149 |
| 4.4.1.3 Cambiar Rol Investigador                     | .152 |
| 4.4.2 REUNIONES                                      | .154 |
| 4.4.2.1 Consultar Reunión                            | .156 |
| 4.4.3 MEDIOS COGNOSCITIVOS                           | .157 |
| 4.4.3.1 Agregar Medio Cognoscitivo                   | .157 |
| 4.4.3.2 Eliminar Medio Cognoscitivo                  | .159 |
| 4.4.4 HIPÓTESIS                                      | .160 |
| 4.4.4.1 Agregar Hipótesis Delictiva                  | .160 |
| 4.4.4.1.1 Modificar Hipótesis Delictiva              | .161 |
| 4.4.4.2 Agregar Hipótesis Investigativa              | .163 |
| 4.4.4.2.1 Modificar Hipótesis Investigativa          | .164 |

#### Manual Usuario SISTEMA PENAL ACUSATORIO - SPOA Diciembre 2011 (V12)

Página 3 de 363

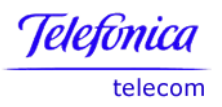

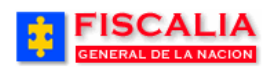

| 4.4.4.3 Fliminar Hipótesis                    | 166 |
|-----------------------------------------------|-----|
| 4.4.5 ACTIVIDADES                             | 167 |
| 4.4.5.1 Agregar Actividad                     | 168 |
| 4.4.5.2 Eliminar Actividad                    | 169 |
| 4.4.5.3 Reasignar Actividad                   | 172 |
| 4.4.5.4 Prorrogar Actividad                   | 175 |
| 4.4.5.5 Responder Actividad                   | 178 |
| 4.4.5.6 Consultar Respuesta                   | 182 |
| 4.4.5.6.1 Informe Investigador de Campo       | 185 |
| 4.4.5.6.2 Informe Investigador de Laboratorio | 185 |
| 4.4.6 Teoría del Caso                         | 186 |
| 4.4.7 ACUERDOS                                | 188 |
| 4.4.7.1 Agregar Acuerdo                       | 188 |
| 4.4.7.2 Fliminar Acuerdo                      |     |
| 4.4.8 Imprimir Programa Metodol ógico         | 190 |
| 4.5 DESHACER PROGRAMA METODOLÓGICO.           | 192 |
| 4.6 FORMATO DE ACTUACIONES DE FISCALES        | 194 |
|                                               | 1)4 |

| 5.1   | REPARTO FISCALES                                                      | 195 |
|-------|-----------------------------------------------------------------------|-----|
| 5.1.1 | Reparto Automático Fiscal de Conocimiento                             | 197 |
| 5.1.2 | Reparto Automático Fiscal de Conocimiento Unitario                    | 199 |
| 5.1.3 | Reparto Manual Fiscal de Conocimiento                                 | 200 |
| 5.1.4 | Reparto Manual Fiscal Conocimiento Unitario                           | 203 |
| 5.1.5 | REPARTO FISCAL URI O SAU                                              | 204 |
| 5.2   | REDISTRIBUCIÓN DE DILIGENCIAS                                         | 205 |
| 5.2.1 | Redistribuir Diligencia Unitariamente                                 | 205 |
| 5.2.2 | Redistribuir Diligencia Unitaria Aleatoriamente                       | 206 |
| 5.2.3 | Redistribución Diligencias                                            | 207 |
| 5.2.4 | Redistribución Diligencias Aleatoriamente                             | 208 |
| 5.2.5 | Redistribución Diligencia por Tipo de Diligencia                      | 209 |
| 5.2.6 | REDISTRIBUCIÓN DILIGENCIAS ALEATORIAMENTE POR TIPO DILIGENCIA         | 210 |
| 5.3   | REPARTO POLICÍA JUDICIAL                                              | 211 |
| 5.3.1 | Inactivar Policía Judicial                                            | 212 |
| 5.3.2 | Vincular Policía Judicial                                             | 214 |
| 5.3.3 | Noticias Pendientes Asignación Investigador Líder                     | 216 |
| 5.3.4 | VINCULACIÓN GRUPO DE POLICÍA JUDICIAL A CASOS SIN GRUPO               | 217 |
| 5.3.5 | Reasignación Grupo de Policía Judicial                                | 218 |
| 5.3.6 | Solicitudes Vinculación Investigadores Otros Grupos                   | 219 |
| 5.3.7 | Consulta Solicitudes Vinculación Investigadores Pendientes Asignación | 221 |
| 5.3.8 | Consulta de Solicitudes Vinculación Investigadores de Otros Grupos    | 224 |
| 5.4   | ENRUTAMIENTO MANUAL                                                   | 225 |
| 5.5   | TAREAS ESPECIALES                                                     | 227 |
| 5.6   | EXCLUSIÓN DE FISCALES                                                 | 228 |
| 5.7   | MANTENIMIENTO CARGA LABORAL                                           | 229 |
| 5.8   | ACTUALIZACIÓN REPARTO MANUAL                                          | 232 |
| 5.9   | CONSULTAS Y REPORTES                                                  | 233 |
| 5.9.1 | Planilla de Reparto                                                   | 233 |
| 5.9.2 | Planilla de Reparto II                                                | 235 |
| 5.9.3 | Consulta Casos Pendientes por Asignar                                 | 236 |
| 5.9.4 | Reporte de Carga Laboral                                              | 237 |
|       |                                                                       |     |

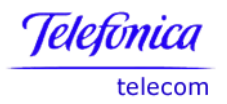

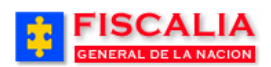

| 5.9.5 Consulta Casos Grupo Resumen - Detalle                                                                                                    |
|----------------------------------------------------------------------------------------------------|
| 6 MÓDULO ALMACEN240                                                                                                    |
| 6.1       GESTIÓN DE ALMACÉN.       240         6.1.1       CARPETA PENDIENTES DE INGRESO       241         6.1.1.1       Ingresar Evidencias al Almacén       241         6.1.2       Asociar Evidencia       244         6.1.2       Asociar Evidencia       244         6.1.2       CARPETA INGRESADAS AL ALMACÉN       248         6.1.2.1       Dar Salida       248         6.1.2.2       Mover.       253         6.1.2.3       Desvincular.       253         6.1.2.4       Modificar       258         6.1.2.5       Anular.       258         6.1.2.6       Fijaciones.       262         6.1.3       CARPETA PRESTADAS       262         6.1.3.1       Modificar Evidencias Prestadas       262         6.1.3.2       Anular Préstamo.       263         6.1.4       CARPETA SALDAS       265         6.1.4       Modificar Salida       265         6.1.4       Anular Salida       265         6.1.5       CARPETA ONSULTAS.       267         6.1.5.1       Consulta Ubicación de Evidencias con otros casos       268         6.1.5.2       Consulta Conexión de las evidencias con otros casos       267         6. |
| 6.4.1       TOTAL EVIDENCIAS CON SALIDA TEMPORAL       275         6.4.2       TOTAL DE EVIDENCIAS POR TIPO DE SALIDA       276         6.4.3       INDICADOR DE PERMANENCIA       277         6.4.4       PORCENTAJE DE EVIDENCIAS CON ROTULO OFICIAL       278         6.4.5       PORCENTAJE DE EVIDENCIAS CON REGISTRO DE CONTINUIDAD OFICIAL       279                                                                                                    |
| 7 MÓDULO CONSULTAS280                                                                                                    |
| 7.1GESTIÓN DEL CASO2807.1.1CONSULTA GENERAL DE CASOS2807.1.2CONSULTA DEL CASO2827.1.3SALIDA DE CASOS JURISDICCIÓN DE MENORES2837.1.4CONSULTA JEFES DE UNIDAD2857.1.5CONSULTA DE FUNCIONARIOS QUE CONOCEN DEL CASO2867.1.6CONSULTA DE CASOS POR CONNOTACIÓN2877.2INFORMACIÓN AL PÚBLICO2887.2.1CONSULTA AL PÚBLICO2887.2.2CONSULTA AL PÚBLICO2897.2.3CONSULTA DE CASOS POR PERSONA2897.2.4CONSULTAS DE DELITOS CONTRA EL PATRIMONIO292                                                                                                    |

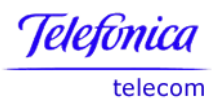

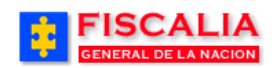

| 7.3 Gestión del Despacho                                         | 294   |
|------------------------------------------------------------------|-------|
| 7.3.1 Consulta de Casos por Funcionario                          | 294   |
| 7.3.2 Consulta Informe de Términos para El Fiscal                | 295   |
| 7.3.3 Consulta Informe de Alertas                                | 296   |
| 7.3.4 Consulta Noticias Sin Actuaciones                          | 299   |
| 7.3.5 Consulta de Actuaciones Registradas por Caso               | 300   |
| 7.3.6 Número de Casos Asignados a Cada Fiscal                    | 301   |
| 7.3.7 Consulta de Evidencias Asociadas a un Despacho             | 302   |
| 7.3.8 Consulta Actuaciones por Indiciado                         | 303   |
| 7.3.9 Consulta Casos por Actuación Registrada                    | 304   |
| 7.3.10 Consulta de Agenda por Unidad                             | 305   |
| 7.3.11 Consulta Casos sin Vigencia de Asignación                 | 306   |
| 7.4 Estadísticas                                                 | . 308 |
| 7.4.1 Consulta de Casos Recibidos por Entidad                    | 308   |
| 7.4.2 Conciliación Procesal en Delitos Querellables              | 309   |
| 7.4.3 Capturados Recibidos en Fiscalía                           | 310   |
| 7.4.4 ESTADÍSTICAS DE DELITOS POR SECCIONAL                      | 310   |
| 7.4.5 ESTADÍSTICAS DE DELITOS POR DEPARTAMENTO MUNICIPIO         | 311   |
| 7.4.6 ESTADÍSTICAS DE CASOS POR DELITO                           | 312   |
| 7.4.7 ESTADÍSTICA GENERAL DE CASOS POR SECCIONAL                 | 313   |
| 7.4.8 Estadística de Noticias Criminales Recibidas               | 314   |
| 7.4.9 Estadísticas de Salida de Noticias Criminales              | 315   |
| 7.4.10 Estadística de Personas con Sentencia Condenatoria        | 316   |
| 7.4.11 ESTADÍSTICAS DE PERSONAS CON SENTENCIA ABSOLUTORIA        | 317   |
| 7.4.12 Número de Casos Asignados a Cada Policía Judicial         | 318   |
| 7.4.13 PROMEDIO DE CASOS ASIGNADOS POR FISCAL                    | 319   |
| 7.4.14 ESTADÍSTICA DE TIPO Y CLASE DE EVIDENCIA                  | 320   |
| 7.4.15 PROMEDIO EVIDENCIAS POR CASOS                             | 321   |
| 7.4.16 ESTADÍSTICAS DE SEGUIMIENTO SISTEMA PENAL ORAL ACUSATORIO | 322   |
| 7.4.16.1 Grupo Noticias Criminales Recibidas                     | 324   |
| 7.4.16.2 Grupo Audiencias Preliminares                           | 327   |
| 7.4.16.3 Grupo Noticias Criminales en Curso                      | 330   |
| 7.5 Consultas de Policía Judicial                                | . 332 |
| 7.5.1 Consulta Órdenes Pendientes PJ                             | 332   |

| 8.1   | SERVICIOS DE OLAP                                       | . 333 |
|-------|---------------------------------------------------------|-------|
| 8.1.1 | Datos Indicadores de Gestión                            | 335   |
| 8.1.2 | Datos Indicadores de Gestión Casos                      | 336   |
| 8.1.3 | Estadística Mensual Trámite Investigaciones             | 337   |
| 8.1.4 | Estadística Mensual Trámite Investigaciones con Totales | 339   |
| 8.1.5 | ESTADÍSTICAS TIEMPOS PROCÉSALES                         | 340   |
| 8.1.6 | ESTADÍSTICAS TIEMPOS PROCÉSALES CASO                    | 341   |
| 8.1.7 | Estadísticas Personas                                   | 342   |
| 8.2   | Parametrización de la Consulta.                         | . 343 |
| 8.2.1 | Construcción de Consultas Multidimensionales.           | 343   |
| 8.2.2 | Editar los Parámetros de Búsqueda.                      | 349   |
| 8.2.3 | Generación de Gráficas                                  | 355   |
| 8.2.4 | Exportación de información a Excel                      | 356   |
| 8.2.5 | Ayudas del Sistema                                      | 356   |

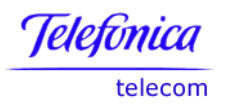

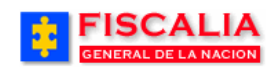

| 9  | GLOSARIO                                    | 358 |
|----|---------------------------------------------|-----|
| 10 | CONTROL DEL DOCUMENTO E HISTORIA DE CAMBIOS | 362 |

#### Manual Usuario SISTEMA PENAL ACUSATORIO - SPOA Diciembre 2011 (V12)

©2005 - 2011 Todos los derechos reservados - Colombia Telecomunicaciones ESP – Paradigma SAS.

Página 7 de 363

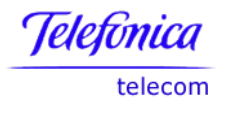

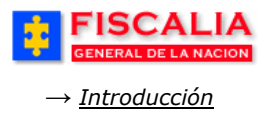

# INTRODUCCIÓN

Este manual es una guía práctica en la utilización del Sistema de información **SPOA**, dirigido a todas aquellas personas que interactúan con la aplicación y que lo necesitan como apoyo en el ejercicio de sus labores cotidianas.

El manual está conformado por diez capítulos, el primer capítulo describe a modo genérico la aplicación, los capítulos del 2 al 7 presentan detalladamente la operación y navegación de los componentes que conforman la solución informática, la cual apoya la gestión del nuevo Código Penal Acusatorio que entró en vigencia en Colombia el 1º., de enero de 2005.

El capítulo 8 contiene la información referente a las consultas del servicio OLAP y el capítulo 10 el control del manual y la historia de cambios.

Este documento fue elaborado por **Colombia Telecomunicaciones** – **TELECOM ESP** en sus servicios para la **Fiscalia General de la Nación**.

Retornar a Índice

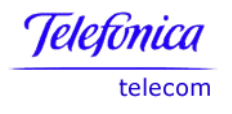

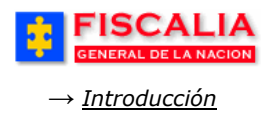

# **1 VISION GENERAL**

## **1.1 Objetivo general**

Facilitar la forma de ejecutar las tareas relacionadas con el Sistema Penal Acusatorio, en cuanto al registro de la actividad de investigación de los diferentes organismos de Policía Judicial y el Instituto de Medicina Legal, datos de registro de elementos probatorios, las actuaciones o actos de investigación y control de términos de la Fiscalia General de la Nación, al igual que las decisiones e información referente a las etapas de juzgamiento y ejecución de penas.

# **1.2 Descripción de la Aplicación**

La aplicación es un sistema interactivo desarrollado dentro de un ambiente web (arquitectura J2EE), cuya gestión es organizada por componentes funcionales y presentada a manera de menú para facilitar la labor de los diferentes usuarios. Todas las pantallas de SPOA están diseñadas bajo la estructura que se presenta en la siguiente gráfica.

| FIS<br>GENERAL Usuario conectado           | SPOA Bienvenido(a):NCAMPOS - NELSON CAM<br>PENAL ORAL ACUSATORIO REPÚBLICA DE | Menú O CERRAR<br>SESIÓN   |
|--------------------------------------------|-------------------------------------------------------------------------------|---------------------------|
| Policía Judicial Gestión 🎗 🕴 Actuaciones 🎗 | Reparto ¥ Almacén ¥ Consultas ¥                                               | : 💋 Seguridad 🛠 🔅 💽 Ayuda |
|                                            | GESTION REPORTE DE INICIO                                                     |                           |
| *******                                    |                                                                               |                           |
|                                            |                                                                               | Título de la Pantalla     |
| Número de Noticia Criminal:                | Puscar P                                                                      | Campo para ingresar       |
| Adicionar <mark>o</mark>                   | Botones de A                                                                  | Acción                    |

Dentro de cada componente incluido en el menú principal, se encuentran múltiples opciones que llevan a los formularios funcionales específicos, un ejemplo de ellos es el que se muestra a continuación:

|                                              |                                                                                                    | GENERAL DE LA NACIO          |
|----------------------------------------------|----------------------------------------------------------------------------------------------------|------------------------------|
| n                                            |                                                                                                    | → <u>Introducción</u>        |
| * * *                                        | CREACION REPORTE DE INICIO                                                                                                    |                              |
| FECHA :<br>HORAS :                           | 1/7/2008 Calendario                                                                                                    | Formulario                   |
| Número de N                                  | oticia Criminal                                                                                                    |                              |
| Departamento :                               | Bogotá, D. C.                                                                                                    |                              |
| Municipio :                                  | BOGOTÁ, D.C. 🗸                                                                                                    |                              |
| Entidad :                                    | Fiscalia General de la Nacion 💌                                                                                                    |                              |
| Unidad Receptora :<br>Año :<br>Consecutivo : | CASA DE JUSTICIA SUBA - BOGOTA                                                                                                    |                              |
| Despacho De                                  | stino                                                                                                    | <b>a b b b b b b b b b b</b> |
| Seccional :                                  | SECCIONAL FISCALIAS BOGOTA                                                                                                    | Campo de selección           |
| Unidad :                                     | 110014112-UNIDAD DE ARMONIA BOGOTA                                                                                                    |                              |
| Despacho :                                   | FISCALIA 284-LOCAL 🗸                                                                                                    |                              |
| Tipo de Noticia :                            | ACTOS URGENTES                                                                                                    |                              |
| Delito :                                     |                                                                                                    |                              |
| ACTOS DE TERROR                              | ISMO ART. 144 C.P.                                                                                                    | <b>~</b>                     |
| Resumen del Aviso                            | TEN LA CALLE 114 # 100A 74 SIENDO LAS 4:60 DEL 10 E JULIO DE     2006, RESULTO LESIONADO EL SR. PEDRO PICAPIEDRA C.C.     9800600000 EL CUAL FUE ATROPELLAD POR UN TAXI MARCA     HYUNDAI ATOS DE NUMEROS DE LA PLACA 583. EL LESIONADO     FUE ATENDIDO EN LA CLINICA CORPAS. |                              |

La navegación de la aplicación está enmarcada dentro del ámbito de trabajo objeto – acción, es decir, el usuario ingresa o selecciona los datos en los campos y después realiza la acción (adicionar, consultar, modificar, etc.) mediante los botones de acción. Cada vez que se ejecuta una acción, el sistema muestra el mensaje correspondiente en la parte superior izquierda o mediante ventanas de dialogo.

Éstos formularios contienen campos obligatorios identificados por un asterisco (\*) al lado de la etiqueta, sin embargo, el sistema mediante ventanas de dialogo informa al usuario la falta de registro de alguno de éstos.

La base fundamental del sistema SPOA es el número de noticia criminal, el cual identifica el proceso en cada componente incluyendo las diferentes relaciones establecidas entre ellos. Este número de noticia criminal es asignado de forma automática por el sistema teniendo en cuenta información básica del lugar de recepción de la noticia y un número consecutivo actualizado por ubicación geográfica. El Número de noticia criminal consta de 21 dígitos distribuidos de la siguiente forma:

| Telefonica |  |
|------------|--|
| telecom    |  |

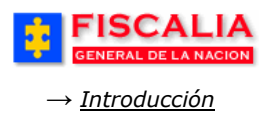

| Dpto. | Municipio | Entidad | Unidad<br>Receptora | Año | Consecutivo |
|-------|-----------|---------|---------------------|-----|-------------|

La unidad receptora, clasifica el caso en un tipo de ley (1098 y/o 906) dependiendo de la parametrización de dicha unidad receptora, si el caso no ha sido enrutado al ingresar el primer indiciado y en función del rango de edad nuevamente clasifica el caso en un tipo de ley o clasifica el caso como jurisdicción de menores.

Adicionalmente a la amplitud funcional que ofrece el sistema, la aplicación provee al usuario de medios de comunicación directa mediante la generación de alertas de gestión que informan de forma anticipada, al responsable de la ejecución de una acción, acerca del vencimiento de los términos establecidos.

Retornar a Índice

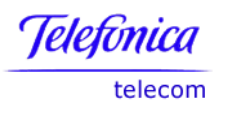

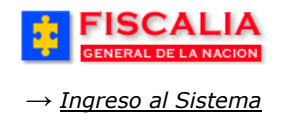

# 2 INGRESO AL SISTEMA

Para ingresar al sistema de información de clic en el icono del explorador digite la siguiente dirección en el navegador: <u>http://web</u> y de clic en Ir.

| FISCALIA                                                                                                    | intran      | et                                                                             | 0 0 2 6 3 0 1 7 visitas<br>Nivel Central<br>Su IP es 10.1.18.212                                                                                                    |
|----------------------------------------------------------------------------------------------------|-------------|--------------------------------------------------------------------------------|----------------------------------------------------------------------------------------------------|
| Directorios Derectorios SPOA Clasim<br>Para sincronizar la hora de su computador, co                                                                                                    | et          | Descargas                                                                      | Administración                                                                                                    |
| ATENCIÓN !<br>Por problemas técnicos en la<br>plataforma de las fases l y II del<br>SPOA,<br>de manera temporal se debe ingresar<br>a través de la Intranet en los<br>siguientes enlaces de la opción SPOA:<br>Clic pa | ra ingresar | Es el sistema<br>de Gestión<br>de la Calidad<br><u>ón de La Calidad</u>        | Nuestras oficinas<br>Oficina de Control Interno<br>Sección de Gestión documental<br>Oficina de Planeación<br>Oficina de Personal<br>Escuela de Investigación<br>Oficina de Informática |
| "PREVENCION OCULAR"                                                                                                    | ✓ Serv<br>S | icios<br><u>SISTEMA DE GEOANÁ</u><br><u>DIMENSIONAL</u><br>Oficina de Planeaci | Sección de Bienestar<br>Sección de Contabilidad<br>LISIS                                                                                                    |
| Auditorio<br>Jueves 12 de junio<br>de 10 a 12 a.m                                                                                                    | Info        | rme de Gestión<br>2006 - 2007                                                  | Bucaramanga<br>Manizales<br>Pasto                                                                                                    |
| Conferencista Dr. Luis Guillermo Isaza<br>Médico Oftalmólogo, Bogotá Laser                                                                                                    |             |                                                                                | COPASO<br>Normatividad<br>Miembros Zona 7                                                                                                    |
| ENCUENTROS RECREATIVOS INFANTILES Y JUVENILES                                                                                                    |             |                                                                                |                                                                                                    |
| CAPACITACION NO FORMAL<br>CURSOS DE EDUCACION NO FORMAL                                                                                                    | Ver más     | Asiste<br>Gimi<br>y disf                                                       | rútalo<br>Más<br>nación >>                                                                                                    |
| JORNADA DE SALUD ORAL                                                                                                    | ver mas     | Consul<br>psicológ<br>individ                                                  | CONSULTE<br>Publicaciones de prensa<br>gica Boletines de prensa<br>ual                                                                                                    |

Una vez ha ingresado a la página web de la Fiscalía, seleccione la opción **Ingreso al sistema** del **SISTEMA PENAL ORAL ACUSATORIO.** 

De no tener acceso a la página Web de la entidad digite <u>http://10.1.7.8:7778/webSpoa</u> en el campo dirección y posteriormente de clic en **Ir**, así:

| 🥖 J.::SPOA - Sistema Penal Oral Acusatorio:: Windows Internet Explorer |        |            |
|------------------------------------------------------------------------|--------|------------|
|                                                                        | Google | <b>P</b> - |
| 👔 🔹 Search web 🔎 🔹 🔶 👻 📰 👻 📢 👻 😭 🔞 🔹                                   |        |            |

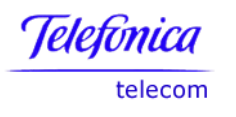

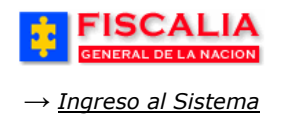

A continuación, el sistema despliega la siguiente pantalla, ingrese el usuario asignado y la contraseña personal de ingreso al sistema.

| SPOA<br>SISTEMA PENAL ORAL ACUSATORIO | REPÚBLICA DE COLOMBIA                                                                                                    |
|---------------------------------------|----------------------------------------------------------------------------------------------------|
| Usuario : [<br>Clave : ]              | Bienvenido<br>1. Registre el Usuario<br>y la Clave<br>Ungresal<br>2. Realice clic sobre el<br>botón "Ingresar".                                                                                                    |
|                                       | and a second second s |

# Acción del sistema

En 2, el sistema hace la validación de la correcta autenticación de las credenciales del usuario.

En 2, si el usuario pertenece a funcionarios de **policía judicial**, el sistema muestra ventana emergente con los mensajes de alerta, siempre y cuando el funcionario tenga al menos una de las siguientes condiciones:

• Jefe de Grupo de Policía Judicial, con Noticias pendientes de vinculación del investigador líder. El sistema muestra el mensaje

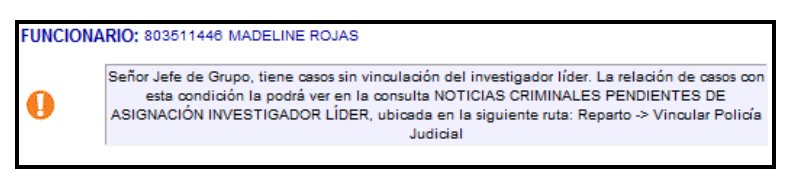

• Jefe de Grupo de Policía Judicial, con Solicitudes de vinculación de investigadores de su grupo pendientes de asignación.

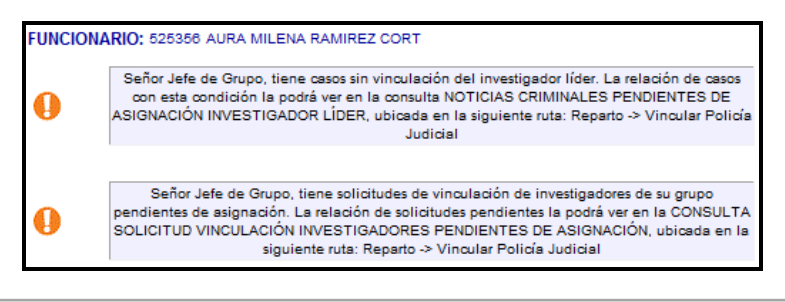

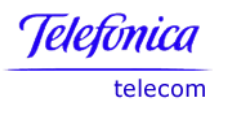

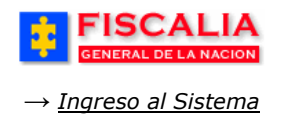

• Funcionarios de Policía Judicial (investigadores) número de Órdenes de Programa Metodológico pendientes por responder.

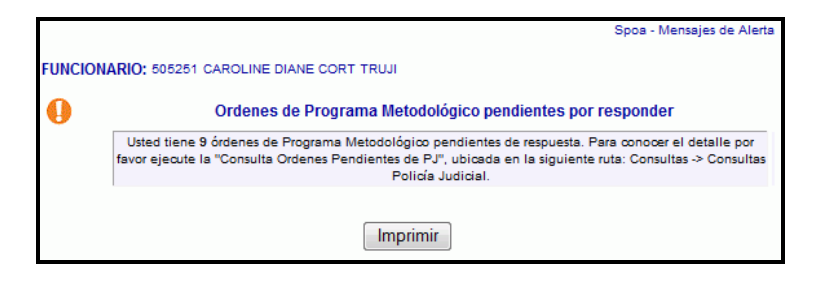

En el ejemplo, se visualiza que el funcionario con documento 505251 tiene 9 órdenes de programa metodológico pendientes por responder y que en la opción consultas encuentra la relación de noticias. Véase la Consulta Órdenes Pendientes PJ.

Recuerde que el usuario y la contraseña son de uso personalizado e intransferible, los usuarios son responsables de todas las actividades efectuadas en el sistema.

Al ingresar al sistema, el usuario visualiza la aplicación con el menú de opciones, como se aprecia a continuación.

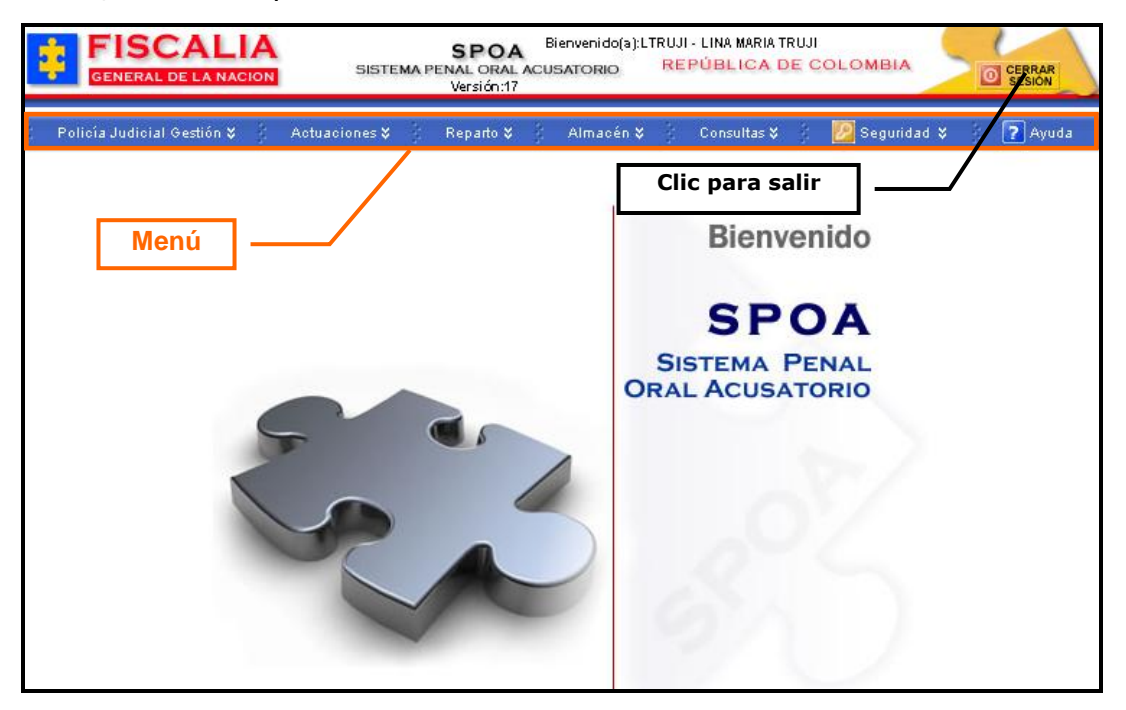

La franja enmarcada en el recuadro que aparece en la parte superior, es el **Menú Principal** del Sistema de Información SPOA. Los Módulos disponibles actualmente son:

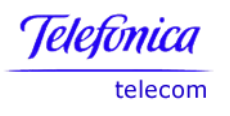

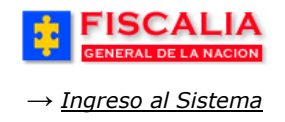

- 1. **Policía Judicial Gestión**: permite el registro de las actividades que realiza policía judicial frente al caso.
- 2. **Actuaciones:** permite el registro de las actuaciones realizadas por Fiscales, Jueces y Policía Judicial
- 3. **Reparto**: en este módulo son asignados los diferentes casos a los funcionarios, tanto de Policía Judicial como a Fiscales.
- 4. **Almacén:** permite llevar un control del kardex de las bodegas de evidencias.
- 5. **Consultas:** este módulo contiene varias consultas relacionadas con la gestión del caso, con información al público, con la gestión del despacho, además, de un compendio de estadísticas por casos, por delitos, por personas, por evidencias, etc.
- 6. **Seguridad:** este módulo permite parametrizar el uso del sistema, en cuanto a la definición de perfiles para los usuarios, a la administración y mantenimiento reparto, al mantenimiento de las tablas básicas y de los dominios.
- 7. **Ayuda**: en esta opción el sistema permite ver las instrucciones del funcionamiento del mismo.

Retornar a Índice

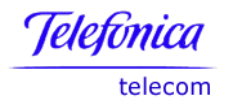

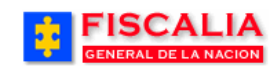

# **3 MÓDULO POLICIA JUDICIAL GESTIÓN**

Actualmente el módulo "**Policía Judicial Gestión**" está conformado por las siguientes opciones:

- 1. Reporte de Inicio.
- 2. Informe ejecutivo.
- 3. Informe Investigador de Campo.
- 4. Informe investigador de laboratorio.
- 5. Anular Informes.
- 6. Noticia Criminal.
- 7. Registro Manual Noticia Criminal.
- 8. Anular Noticia Criminal.
- 9. Recuperar Noticia Criminal.
- 10.Cadena de Custodia.
- 11. Anular Cadena de Custodia.
- 12.Registro de entrevista.

Los funcionarios de Policía Judicial podrán utilizar todas las opciones que despliega este menú.

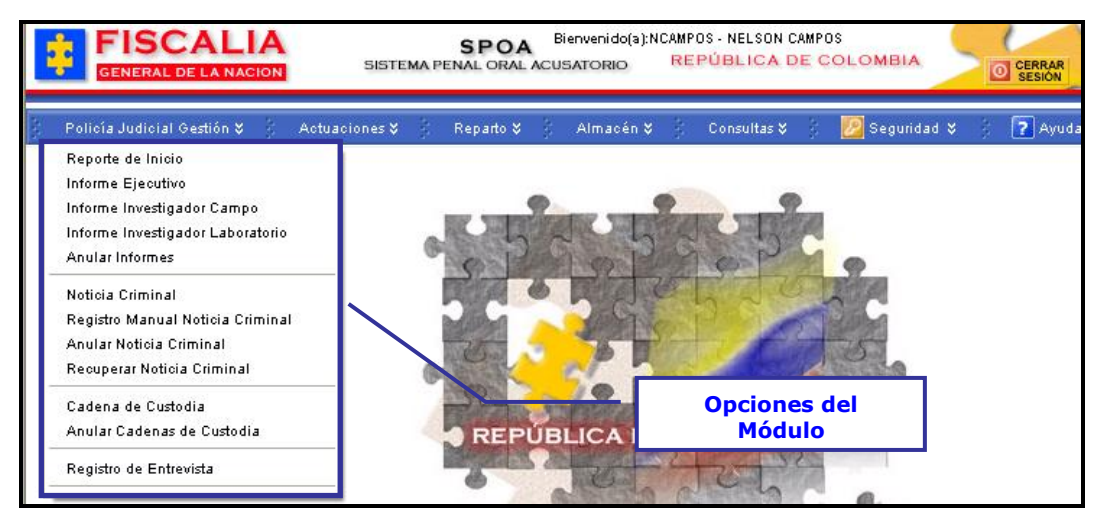

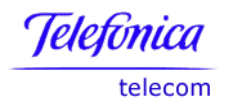

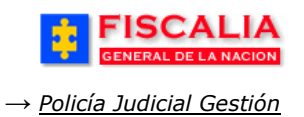

## 3.1 Opción Reporte de Inicio

Reporte de inicio, es la opción para ingresar noticias tipo "**Actos Urgentes**". El sistema permite buscar un caso previamente creado o adicionar un caso nuevo.

### **3.1.1** Crear Reporte de Inicio

Al realizar clic sobre la opción el sistema muestra la siguiente pantalla.

| Ruta para llegar<br>a la opción | Policía Judicial Gestión → Reporte de Inicio.                                                                     |
|---------------------------------|----------------------------------------------------------------------------------------------------|
| FISCA<br>GENERAL DE L           | SPOA Bienvenido(a):LTRUJI - LINA MARIA TRUJI<br>SISTEMA PENAL ORAL ACUSATORIO REPÚBLICA DE COLOMBIA<br>Versión:14 |
| Policía Judicial Gesti          | tión ¥ 🖇 Actuaciones 🛠 🖇 Reparto 🏹 Almacén 🎗 🖇 Consultas 🏹 💋 Seguridad 🎗 🖇 🍞 Ayuda                                |
|                                 | GESTION REPORTE DE INICIO                                                                                         |
| * * * *                         | Clic para buscar reporte                                                                                          |
| Número de Noti                  | Alicia Criminal:           I. Realice clic sobre el                                                               |
| Adicionar                       | botón "Adicionar".                                                                                                |

## Validaciones.

- El número de documento ingresado como servidor de policía judicial responsable del acto urgente debe tener como perfil de negocio: Investigador, Jefe de Grupo o Directivo de Policía Judicial.
- En caso de ser Directivo, es necesario elegir un grupo de la lista de valores, bloque Grupo de Policía Judicial responsable del acto urgente.

Una vez es realizado el paso (1) adicionar, el sistema invoca el formulario "Creación reporte de inicio".

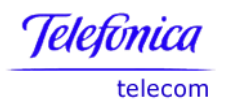

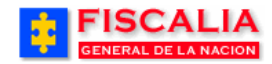

|                                                     | CALIA<br>SPOA Bienvenido(a):CDIANE - CAROLINE DIANE CORT TRUJI<br>SISTEMA PENAL ORAL ACUSATORIO<br>Versión:17<br>CERRAR<br>SESIÓN                                                                                                    |
|-----------------------------------------------------|----------------------------------------------------------------------------------------------------|
| Policía Judici                                      | al Gestión 🛠 🖇 Actuaciones X 🖇 Reparto X 🖇 Almacén X 🖇 Consultas X 🖇 🙋 Seguridad X 🖇 🍞 Ayuda                                                                                                    |
|                                                     | CREACION REPORTE DE INICIO<br>2. Realice clic sobre el<br>botón "Calendario" y<br>seleccione la fecha.                                                                                                    |
|                                                     | 2 3 4 5 6 7 8<br>9 10 11 12 13 14 15                                                                                                    |
| FECHA :                                             | 03/08/2010 16 17 18 19 20 21 22                                                                                                    |
| IORAS :                                             | 08 v : 00 v                                                                                                    |
| Número Report                                       | e de Inicio                                                                                                    |
| Departamento :                                      | Bogotá, D. C.                                                                                                    |
| Municipio :                                         | BOGOTÁ, D.C.                                                                                                    |
| Entidad :                                           | Fiscalia General de la Nacion                                                                                                    |
| Unidad Receptora                                    | URI KENNEDY - BOGOTA 3. Realice clic sobre la lista                                                                                                    |
| Año :                                               | 2010 y seleccione los datos del<br>Número Reporte de Inicio.                                                                                                    |
| Tipo de<br>Diligencia :                             | INDAGACION EN AVERIGUACION                                                                                                    |
| Despacho Dest                                       | ino 4. Seleccione el Tipo de                                                                                                    |
| Seccional :                                         | Diligencia, la Seccional, la Seccional, la Unidad y el Despacho destino                                                                                                    |
| Jnidad :                                            | 110014703-UNIDAD DE REACCION INMEDIATA KENNEDY                                                                                                    |
| Despacho:                                           | FISCALIA 310-SECCIONAL                                                                                                    |
| SERVIDOR POL<br>Tipo de<br>Documento :<br>Número De | CEDULA DE CIUDADANIA<br>505251<br>505251<br>50525<br>50525<br>50525<br>50525<br>50525<br>50525<br>50555<br>50555<br>50555<br>50555<br>50 |
| Documento :                                         | botón "Buscar".                                                                                                    |
| Grupo :                                             | DIRECCION NACIONAL DE CTI-SECCIONAL CTI BOGOTA-SECCION INVESTIGATIVA-GRUPO DE TEMAS DE                                                                                                    |
| GRUPO POLICIA                                       | JUSTICIA Y PAZ<br>A JUDICIAL RESPONSABLE ACTO URGENTE                                                                                                    |
| Entidad                                             | FISCALIA GENERAL DE LA NACION                                                                                                    |
| Dirección                                           | DIRECCION NACIONAL DE CTI 👻 El sistema asigna el caso al                                                                                                    |
| Seccional                                           | SECCIONAL CTI BOGOTA Grupo del Policía Judicial                                                                                                    |
| Sección                                             | SECCION INVESTIGATIVA                                                                                                    |
| Grupo                                               | GRUPO DE TEMAS DE JUSTICIA Y PAZ 🗢                                                                                                    |
| lipo de Noticia :                                   | ACTOS URGENTES                                                                                                    |
| Delito Presunto:                                    |                                                                                                    |
| ACTOS DE TERRO                                      | RISMO ART. 144 C.P.                                                                                                    |
| Resumen del<br>Aviso :                              | El menor, apodado "El Campu", quien regitar ente detenciones por<br>distintos delitos y se había fugado de un instituto den sión en<br>donde estaba internado, fue repapturado anoche en la localitor<br>bogotana de San Diego.<br>El menoritario de la contractione de la contractione de la contr                                                                                                    |
|                                                     | albergue. Aviso y realice clic sobre el botón "Aceptar".                                                                                                    |
|                                                     | Aceptar Cancelar                                                                                                    |

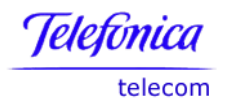

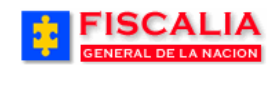

Después de realizar el paso (6) el sistema muestra el mensaje "**Proceso realizado exitosamente**" que valida la creación del reporte de inicio y la asignación del **Número de Noticia Criminal**. Es importante aclarar que el servidor de policía judicial responsable del acto urgente (paso 5) queda vinculado al caso con el rol de investigador líder.

| FISCALI<br>GENERAL DE LA NAC |                 | SPOA <sup>B</sup><br>PENAL ORAL ACU<br>Versión:17 | ienvenido(a):CDIANE - CAROLINE D<br>SATORIO REPÚBLICA D | IANE CORT TRUJI<br>DE COLOMBIA | CERRAR<br>SESIÓN |  |  |
|------------------------------|-----------------|---------------------------------------------------|---------------------------------------------------------|--------------------------------|------------------|--|--|
| Policía Judicial Gestión ♥   | Actuaciones 🛠 👌 | Reparto 🛠 🕴                                       | Almacén 🛠 🕴 Consultas 🌣                                 | 👔 🗾 Seguridad 🎗                | 🕴 🕜 Ayuda        |  |  |
|                              |                 | CREACION REI                                      | PORTE DE INICIO                                         |                                |                  |  |  |
| DEPARTAMENTO                 | MUNICIPIO       | ENTIDAD                                           | UNIDAD RECEPTORA                                        | AÑO                            | CONSECUTIVO      |  |  |
| 11                           | 001             | 60                                                | 00019                                                   | 2010                           | 00188            |  |  |
| Proceso realizado exitosam   | iente.          |                                                   |                                                         |                                |                  |  |  |
| Número de Noticia Criminal:  |                 |                                                   |                                                         |                                |                  |  |  |

Consulta de Funcionarios de Policía Judicial y Despachos que conocen del caso.

|            | SCA                           |                                     | S P<br>SISTEMA PENAL (<br>Versi                 | OA Bienvenido<br>DRAL ACUSATORIO<br>ión:17                                                                     | (a):CDIANE - CAROLIN<br>REPÚBLICA                     | IE DIANE CORT<br>A DE COLO                |                                | CERRAR<br>SESIÓN           |  |
|------------|-------------------------------|-------------------------------------|-------------------------------------------------|----------------------------------------------------------------------------------------------------|-------------------------------------------------------|-------------------------------------------|--------------------------------|----------------------------|--|
| Policía J  | udicial Gestió                | n ¥ 🕴 Actua                         | ciones 🛠 👘 Repa                                 | rto 🎗 🕴 🛛 Almacé                                                                                               | n V Consultas                                         | • ¥ 👘 🙋 s                                 | Seguridad 🛠                    | ? Ayuda                    |  |
|            | CO                            | ISULTA DE FUN                       | ICIONARIOS DE PO                                | LICIA JUDICIAL Y                                                                                               | DESPACHOS QUE                                         | CONOCEN D                                 | EL CASO                        |                            |  |
| DEPARTA    | MENTO                         | MUNICIPIO                           | D ENTI                                          | DAD UNIC                                                                                                    | AD RECEPTORA                                          | AÑO                                       | co                             | NSECUTIVO                  |  |
| 11         |                               | 001                                 | 60                                              | ) <u>.</u>                                                                                                    | 00019                                                 | 2010                                      |                                | 00188                      |  |
| Ver la Con | sulta para Imp                | rimir                               |                                                 |                                                                                                    |                                                       |                                           |                                |                            |  |
|            |                               |                                     | DESPAC                                          | HO QUE CONOCE                                                                                                  | DEL CASO                                              |                                           |                                |                            |  |
| S          | eccional                      |                                     | Unidad                                          | [                                                                                                    | Despacho                                              | Fecha Inicio                              | Estado de                      | e la Asignación            |  |
| SECCIONAL  | FISCALIAS BO                  | GOTA UNIDAD                         | E REACCION INMEDI                               | ATA KENNEDY 310                                                                                                | FISCALIA 310 03/ag                                    | io/2010 10:24:1                           | 7 AM                           | Vigente                    |  |
| ñ          |                               | 6                                   | GRUPOS DE POLIC                                 | IA JUDICIAL QUE                                                                                                | CONOCEN DEL CA                                        | SO                                        |                                |                            |  |
| 1          | Entidad                       |                                     | Policia                                         | Judicial                                                                                                    | Fecha                                                 | Inicio                                    | Estado de la                   | Asignación                 |  |
| FISCA      | FISCALIA GENERAL DE LA NACION |                                     | DIREC<br>SI<br>SE<br>GRUPO DE TEM               | DIRECCION NACIONAL DE CTI<br>SECCIONAL CTI BOGOTA<br>SECCION INVESTIGATIVA<br>GRUPO DE TEMAS DE JUSTICIA Y PAZ |                                                       | 2010 10:24:18 AM                          |                                | Vigente                    |  |
|            |                               | FUN                                 | ICIONARIOS DE PO                                | LICIA JUDICIAL Q                                                                                               | UE CONOCEN DEL                                        | CASO                                      |                                |                            |  |
| Documento  | Nombre                        | Rol                                 | Entidad                                         | P                                                                                                    | olicia Judicial                                       |                                           | Fecha Inicio                   | Estado de la<br>Asignación |  |
| 505251     | CAROLINE                      | INVESTIGADO<br>LIDE                 | R GENERAL DE LA<br>NACION                       | DIRECCION N/<br>BOGOTA-SECO                                                                                    | CIONAL DE CTI-SEC<br>ION INVESTIGATIV<br>TEMAS DE JUS | CCIONAL CTI<br>A-GRUPO DE<br>STICIA Y PAZ | 03/ago/2010<br>10:24:18 AM     | Vigente                    |  |
| Documento  | Nombre                        | FUNC                                | IONARIOS DE POLI<br>Policia Ju                  | CIA JUDICIAL QU<br>Idicial                                                                                     | E CONOCIERON D<br>Rol                                 | EL CASO<br>Fecha Inicio                   | Fecha Fin                      | Estado de la               |  |
| 505251     | CAROLINE                      | FISCALIA<br>GENERAL DE<br>LA NACION | DIRECCION<br>SECCIONAL CTI<br>INVESTIGATIVA-GRI | NACIONAL DE CTI-<br>BOGOTA-SECCION<br>JPO DE TEMAS DE<br>JUSTICIA Y PAZ                                        | INVESTIGADOR<br>REPORTE INCIO                         | 03/ago/201<br>10:24:18 AM                 | 0 03/ago/2010<br>/ 10:24:18 AM | Asignación<br>Sin Vigencia |  |

Para la creación del encabezado de la noticia, véase el numeral 3.6.2.1.

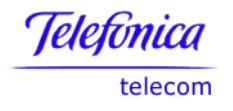

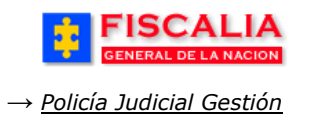

## **3.1.2 Buscar Reporte de Inicio**

Para buscar un caso ya registrado en el SPOA ingrese los 21 dígitos dentro del campo Número de Noticia Criminal y de clic en el botón **Buscar**.

| Version:1/                                             | CUSATORIO ALL'OBLIGA DE COLOMENA                            |
|--------------------------------------------------------|-------------------------------------------------------------|
| Polioîa Judicial Gestión 🎗 🔋 Actuaciones 🎗 🔋 Reparto 🎗 | Almacén 🎗 👔 Consultas 🎗 🕺 🙋 Seguridad 🛠 👔 🍞 Ayuda           |
| GESTION R                                              | EPORTE DE INICIO                                            |
|                                                        |                                                             |
|                                                        |                                                             |
| Número de Noticia Criminal: 1100160                    | 000019201000188 ? Buscar                                    |
|                                                        |                                                             |
|                                                        | 1. Ingrese el <b>Número de</b>                              |
| • datasan                                              | Noticia Criminal y realice clic<br>sobre el botón "Buscar". |

El sistema invoca el formulario "**Detalle Reporte Inicio**", dónde se visualizan los datos ingresados y la opción para imprimir el reporte de inicio, como se muestra a continuación.

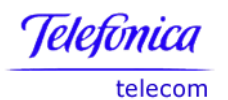

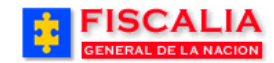

| er el Reporte de Inicio para Imprimi<br>NUMERO REPORTE DE INICIO:<br>FECHA :<br>DE SPACHO DE STINO<br>DE SPACHO:<br>FISCAL:<br>UNIDAD:<br>SECCIONAL:                                       | NICIPIO ENTIDAD<br>1001 60<br>nir<br>110016000019201000188<br>03106(2010 08:00:00 AM                                                                                                    | UNIDAD RECEPTORA 00019                                                                                                    | 2010                                                                                                    | 00188 |
|----------------------------------------------------------------------------------------------------|----------------------------------------------------------------------------------------------------|----------------------------------------------------------------------------------------------------|----------------------------------------------------------------------------------------------------|-------|
| 11     00       er el Reporte de Inicio para Imprimit       NUMERO REPORTE DE INICIO:       FECHA :       DE SPACHO DE STINO       DE SPACHO:       FISCAL:       UNIDAD:       SECCIONAL: | 001 60<br>nir<br>110016000019201000188<br>03100/2010 08:00:00 AM                                                                                                    | 00019                                                                                                    | 2010                                                                                                    | 00188 |
| er el Reporte de Inicio nara Imprimi<br>NUMERO REPORTE DE INICIO:<br>FECHA :<br>DE SPACHO DE STINO<br>DE SPACHO:<br>FISCAL:<br>UNIDAD:<br>SECCIONAL:                                       | nir<br>110016000019201000188<br>03/00/2010 08:00:00 AM                                                                                                    |                                                                                                    |                                                                                                    |       |
| NUMERO REPORTE DE INICIO:<br>FECHA :<br>DE SPACHO DE STINO<br>DE SPACHO:<br>FISCAL:<br>UNIDAD:<br>SECCIONAL:                                                                               | 110016000019201000188<br>03/09/2010 08:00:00 AM                                                                                                    |                                                                                                    |                                                                                                    |       |
| FECHA :<br>DE SPACHO DE STINO<br>DE SPACHO:<br>FISCAL:<br>UNIDAD:<br>SECCIONAL:                                                                                                    | 03/09/2010 08:00:00 AM                                                                                                    |                                                                                                    |                                                                                                    |       |
| DESPACHO DESTINO<br>DESPACHO:<br>FISCAL:<br>UNIDAD:<br>SECCIONAL:                                                                                                    |                                                                                                    |                                                                                                    |                                                                                                    |       |
| DESPACHO:<br>FISCAL:<br>UNIDAD:<br>SECCIONAL:                                                                                                    |                                                                                                    | <ul> <li>Clic sobre el link para</li> </ul>                                                                                                    | visualizar                                                                                                    |       |
| FISCAL:<br>UNIDAD:<br>SECCIONAL:                                                                                                    | 310 - FISCALIA 310                                                                                                    | la version imprimible                                                                                                    |                                                                                                    |       |
| UNIDAD:<br>SECCIONAL:                                                                                                    | FRANCISCO LOPEZ SIERRA                                                                                                    |                                                                                                    |                                                                                                    |       |
| SECCIONAL:                                                                                                    | 110014703 - UNIDAD DE REAC(                                                                                                    |                                                                                                    |                                                                                                    |       |
|                                                                                                    |                                                                                                    | COTA                                                                                                    |                                                                                                    |       |
|                                                                                                    | 41 - SECCIONAL FISCALIAS BO                                                                                                    | GOTA                                                                                                    |                                                                                                    |       |
| SERVIDOR POLICIA JUDICIAI                                                                                                    | AL RESPONSABLE DE ACTOS U                                                                                                    | RGENTE S                                                                                                    |                                                                                                    |       |
| NÚMERO DE DOCUMENTO:                                                                                                    | 505251                                                                                                    |                                                                                                    |                                                                                                    |       |
| NOMBRE:                                                                                                    | CAROLINE DIANE CORT TRUJI                                                                                                    |                                                                                                    |                                                                                                    |       |
| GRUPO:                                                                                                    | DIRECCION NACIONAL DE CTI -                                                                                                    | SECCIONAL CTI BOGOTA - SECCIO                                                                                                    | N                                                                                                    |       |
|                                                                                                    | RESPONSABLE ACTO URGENTE                                                                                                    |                                                                                                    |                                                                                                    |       |
| GRUPO DE TEMAS DE JUSTICIA                                                                                                    | A Y PAZ                                                                                                    | N                                                                                                    |                                                                                                    |       |
| TIPO DE NOTICIA:                                                                                                    | ACTOS URGENTES                                                                                                    |                                                                                                    |                                                                                                    |       |
| DELITO PRESUNTO:                                                                                                    | ACTOS DE TERRORISMO ART.                                                                                                    | 144 C.P.                                                                                                    |                                                                                                    |       |
| RE SUMEN DEL AVISO:                                                                                                    | El menor, apodado "El Camp<br>distintos delitos y se había I<br>donde estaba internado, fue<br>de San Diego. El procedimie<br>donde también fue hallado o<br>dado albergue. El menor, qu<br>había fugado de un centro te<br>tratar su adicción a las drog<br>sexagésima vez el viernes e<br>4.15 en el cruce de las calles<br>estaban reunidos, cuatro de<br>y otro en una moto roja. Mie<br>abordados por un adolescei<br>primero con intenciones de<br>Pedro Monroy Cruz , el ladro<br>llevarse el auto, decidió apo<br>moto y los damificados ale<br>patrulla policial salió a busca<br>una persecución en la que h<br>ocasión anterior que atrapaa<br>rociado con nafta y prendid<br>discutió en un barrio del ori<br>identificado, se decidió entr<br>de edad inimputable. Al mon<br>octubre pasado, "El Ca<br>renabilitación de men<br>claros, pelo castaño ci<br>por hechos graves como as<br>casos junto a varios cómplio | u", quien registra sesenta dete<br>fugado de un instituto de rehabi<br>e recapturado anoche en la locali<br>nto se realizó en una vivienda di<br>toro adolescente de 16 años qui<br>ien cumplirá 18 años el 20 de es<br>erapéutico al que habia sido der<br>as, luego de haber sido detenid<br>lítimo en el centro. Ese día, alre<br>a 24y 23, en el centro de Bogotá,<br>e ellos a bordo de un auto Volks<br>intras conversaban, los muchac<br>nte armado con un revólver, que<br>apoderarse del auto. Según exy<br>ón cambió de opinión enseguida<br>derarse de la moto. El asaltante<br>ritaron del hecho a la policia, por<br>ar al delincuente, que fue deteni<br>nubo un intercambio de disparos<br>ron a "El Campu", fue acusado do<br>o fuego a otro chico de 13 años de<br>ente de Bogotá. Pero, tras ser c<br>egar a sus padres, por tratarse<br>mento de esa agresión, registra<br>para regresar a la panta<br>erior. | nciones por<br>litación en<br>idad bogotana<br>e la calle 24,<br>en le había<br>ste mes, se<br>ivado para<br>o por<br>dedor de las<br>cinco jóvenes<br>wagen Pointer<br>hos fueron<br>e los intimidó<br>olicó el agente,<br>ay, en vez de<br>escapó en la<br>r lo que<br>do luego de<br>s. En una<br>e haber<br>con el que<br>apturado e<br>de un menor<br>ida el 22 de<br>alla<br>nsumo de<br>ojos<br>fatenido<br>s en algunos<br>s delitos de<br>ntre otros, |       |

#### Manual Usuario SISTEMA PENAL ACUSATORIO - SPOA Diciembre 2011 (V12)

Página 21 de 363

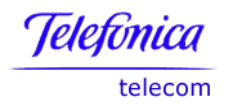

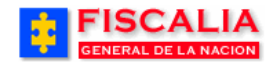

#### Versión imprimible del reporte de inicio

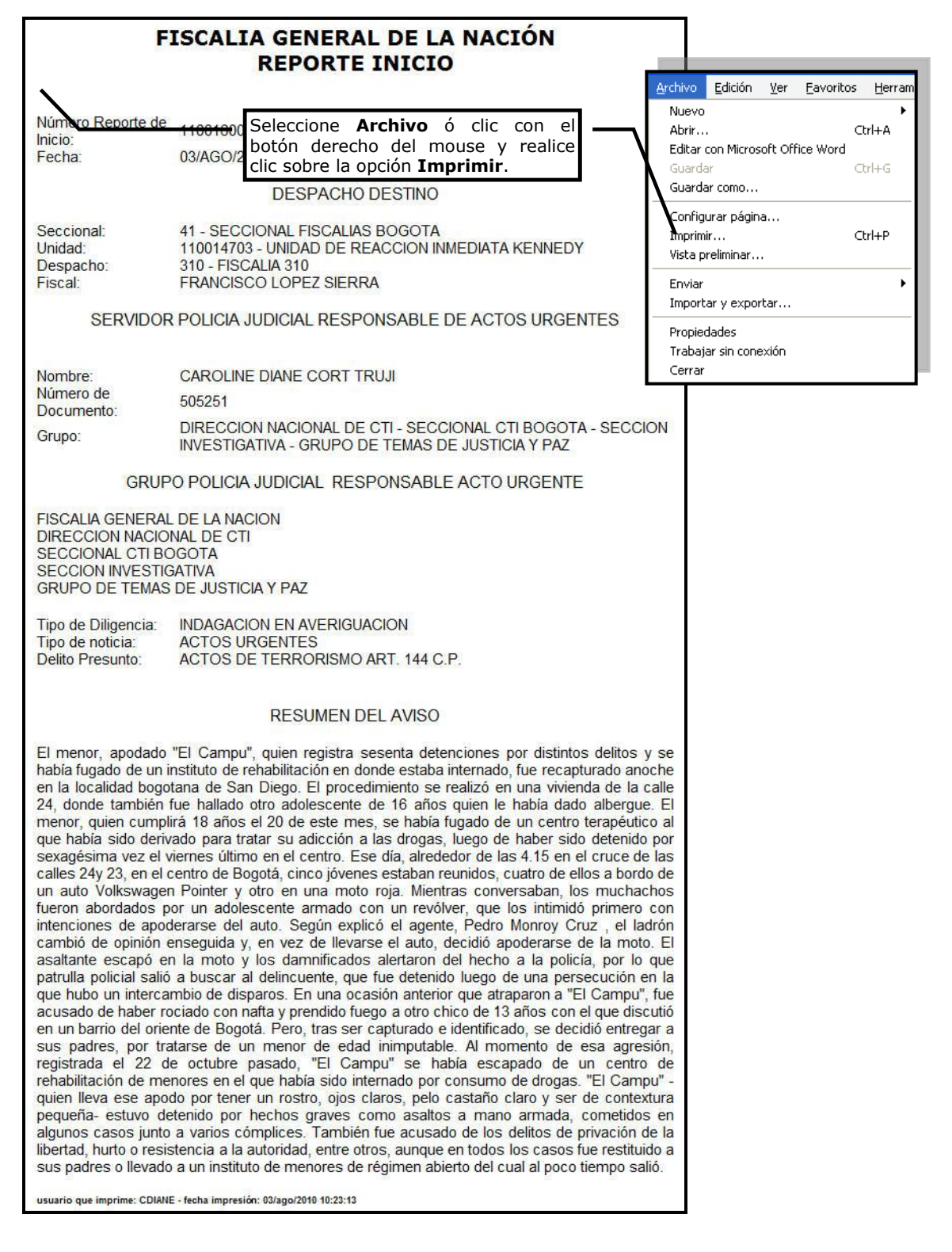

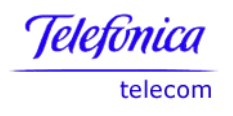

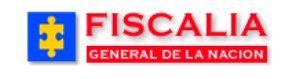

## **3.2 Informe Ejecutivo**

La opción informe ejecutivo, permite al investigador líder recopilar la información del desarrollo de la noticia<sup>1</sup>; reporte de inicio, componentes de la noticia criminal, evidencias asociadas, actividades adelantadas por policía judicial y la identificación del servidor vinculado al caso. El usuario registrará en forma cronológica, sistemática y concreta las actividades efectuadas y la cantidad de anexos inherentes al desarrollo del caso<sup>2</sup>.

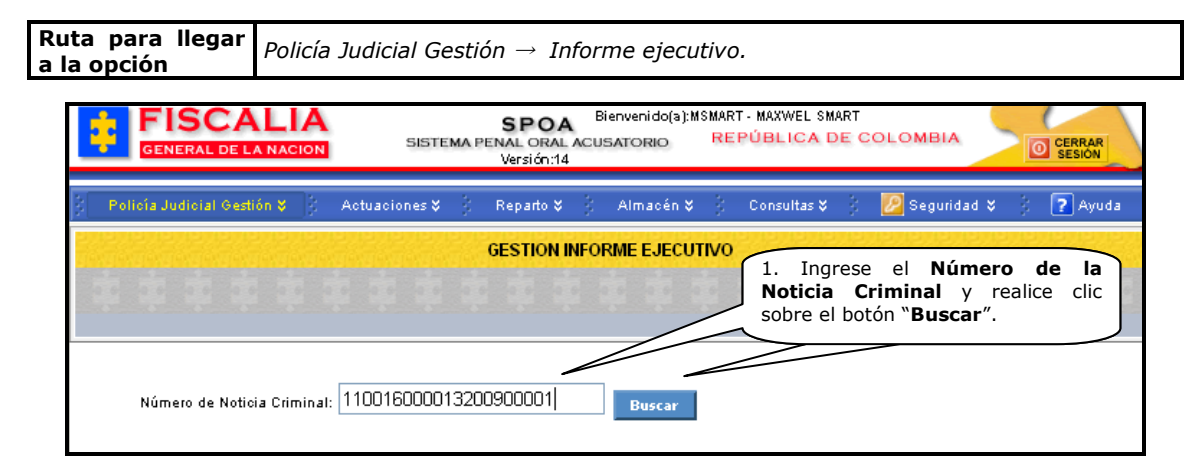

Al realizar el paso anterior el sistema invoca la siguiente pantalla.

|                            | CION SISTEMA                                                            | SPOA<br>PENAL ORAL ACU<br>Versión:14 | Sienvenido(a):MSMART - MAXWEL S<br>SATORIO REPÚBLICA | MART<br>DE COLOMBIA | CERRAR<br>SESION |  |  |
|----------------------------|-------------------------------------------------------------------------|--------------------------------------|------------------------------------------------------|---------------------|------------------|--|--|
| Policía Judicial Gestión 🍣 | Actuaciones 🛠 🕴                                                         | Reparto 🛠 💲                          | Almacén ¥ 🕴 Consultas ¥                              | 🔰 💋 Segurida        | d 🛠 🕴 🕐 Ayuda    |  |  |
|                            |                                                                         | INFORME                              | EJECUTIVO                                            |                     |                  |  |  |
| DEPARTAMENTO               | MUNICIPIO                                                               | ENTIDAD                              | UNIDAD RECEPTORA                                     | AÑO                 | CONSECUTIVO      |  |  |
| 11                         | 001                                                                     | 60                                   | 00013                                                | 2009                | 00001            |  |  |
|                            |                                                                         |                                      | - the sector of the                                  |                     |                  |  |  |
| FECHA                      | ESTADO 2. Realice clic sobre el botón<br>"Adicionar" informe ejecutivo. |                                      |                                                      |                     |                  |  |  |
| Adicionar Cancelar         |                                                                         |                                      |                                                      |                     |                  |  |  |

Después de realizar clic sobre el botón adicionar el sistema muestra el formulario "**Creación de Informe Ejecutivo**".

<sup>&</sup>lt;sup>1</sup> Todos estos componentes no son obligatorios por lo que la visualización depende del desarrollo del caso, como se aprecia en los numerales 3.2.1 y 3.2.2.

<sup>&</sup>lt;sup>2</sup> El sistema permite más de un registro de informe ejecutivo por Noticia criminal.

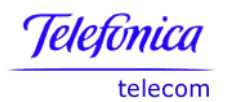

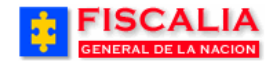

| FISCALI<br>GENERAL DE LA NAC                                                                                                    | A SPOA Bienvenido(s).MSMART - MAXWEL SMART<br>SISTEMA PENAL ORAL ACUSATORIO REPÚBLICA DE COLOMBIA<br>Versión.14                                 |
|----------------------------------------------------------------------------------------------------|----------------------------------------------------------------------------------------------------|
| 🖗 – Policía Judicial Gestión 🛠                                                                                                    | 🖇 Actuaciones 🗱 🖇 Reparto 🛠 🖇 Almacén 🎗 🔅 Consultas 🏷 🦉 Seguridad 🛠 🔅 💽 Ayuda                                                                   |
|                                                                                                    | CREACION DE INFORME EJECUTIVO                                                                                                    |
| DEPARTAMENTO                                                                                                    | MUNICIPIO ENTIDAD UNIDAD RECEPTORA AÑO CONSECUTIVO                                                                                              |
| 11                                                                                                    | 001 60 00013 2009 00001                                                                                                    |
|                                                                                                    |                                                                                                    |
|                                                                                                    | 2 Seleccione la Facha Hara                                                                                                    |
| PAIS:                                                                                                    | y el <b>Estado</b> del informe.                                                                                                    |
| DEPARTAMENTO:                                                                                                    |                                                                                                    |
| MUNICIPIO:                                                                                                    | BUGUIA, U.C.                                                                                                    |
| FECHA DE PRESENTACIÓN :                                                                                                    | 12/02/2009                                                                                                    |
| HORA:                                                                                                    | 08 🗸 : 30 🗸                                                                                                    |
| ESTADO:                                                                                                    | BORRADOR                                                                                                    |
|                                                                                                    |                                                                                                    |
| Destino del Informe:                                                                                                    |                                                                                                    |
| DESPACHO 273 - FISCA                                                                                                    | LIA 273                                                                                                    |
| HISTAL H CORT                                                                                                    |                                                                                                    |
| UNIDAU 110014112                                                                                                    |                                                                                                    |
| SECCIONAL 41-SECCIO                                                                                                    |                                                                                                    |
| Información del Reporte de                                                                                                    | Iniciación:                                                                                                    |
| Tipo de Actos:                                                                                                    | ACTOS URGENTES                                                                                                    |
| Fecha de Registro:                                                                                                    | 11/02/2009 10:30 AM                                                                                                    |
| Resumen del Aviso:                                                                                                    | El reporte de inicio se deriva del hurto presentado el día 11 de febrero en la calle 123 # 123-<br>123. En el lugar manifesto la señora Cleofe. |
|                                                                                                    |                                                                                                    |
| Forma de Optención de la N                                                                                                    | oucia Criminar.                                                                                                    |
| hpo de Noucla :                                                                                                    | ρεορισριάν                                                                                                    |
|                                                                                                    |                                                                                                    |
| 0                                                                                                    | ACTOS URGENTES                                                                                                    |
| Delito:                                                                                                    |                                                                                                    |
| CÓDIGO                                                                                                    | DELITO                                                                                                    |
| 763                                                                                                    | HURTO CALIFICADO ART. 240 C.P. MAYOR CUANTIA                                                                                                    |
| 1                                                                                                    |                                                                                                    |
| Lugar de los Hechos:                                                                                                    |                                                                                                    |
| PAÍS:                                                                                                    | COLOMBIA                                                                                                    |
| DEPARTAMENTO:                                                                                                    | Bogotá, D. C.                                                                                                    |
| MUNICIPIO:                                                                                                    | BOGOTÁ, D.C.                                                                                                    |
| ZONA:                                                                                                    | ZONA DIEZ Y NUEVE CIUDAD BOLIYAR                                                                                                    |
| BARRIO:                                                                                                    | EL TESORO                                                                                                    |
| DIRECCIÓN:                                                                                                    | CALLE 123 # 123-123                                                                                                    |
| Sitio de los Hechos:                                                                                                    |                                                                                                    |
| BAB                                                                                                    |                                                                                                    |
| DHR.                                                                                                    |                                                                                                    |
| conforme a lo establecido en el                                                                                                   | artículo 205, me permito (nos permitimos) rendir el siguiente infop                                                                             |
| Conforme a lo establecido en el<br>Desarrollo de la actividad: (l                                                                 | artículo 205, me permito (nos permitimos) rendir el siguiente info<br>En forma cronológica, sistemática y concreta)                             |
| Conforme a lo establecido en el<br>Desarrollo de la actividad: (l<br>FECHA DE COMISIÓN DE LOS                                     | artículo 205, me permitio (nos permitimos) rendir el siguiente info<br>En forma cronológica, sistemática y concreta)<br>10/02/2005 20:30 PM     |
| Conforme a lo establecido en el<br>Desarrollo de la actividad: (<br>FECHA DE COMISIÓN DE LOS<br>HECHOS:<br>1. Registrar actuación | artículo 205, me permitio (nos permitimos) rendir el siguiente info<br>En forma cronológica, sistemática y concreta)<br>10/02/2009 20:30 PM     |

#### Manual Usuario SISTEMA PENAL ACUSATORIO - SPOA Diciembre 2011 (V12)

Página 24 de 363

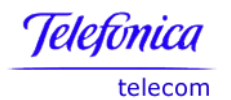

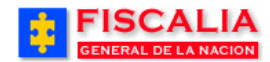

| DCUMENTO                                                                                                  | TIPO DO                                                                      | CUMENTO            | NOMBRES Y APE                                                                                                    | CAPTURA                                                     | DO FECH<br>CAPTU | A F<br>RA                                                   | ECHA A DISPOSICIÓN<br>DE LA FISCALÍA |                                                                                                    |  |
|----------------------------------------------------------------------------------------------------|------------------------------------------------------------------------------|--------------------|----------------------------------------------------------------------------------------------------|-------------------------------------------------------------|------------------|-------------------------------------------------------------|--------------------------------------|----------------------------------------------------------------------------------------------------|--|
| 454554545                                                                                                 | CEDULA DE                                                                    | CIUDADANIA         | BERNANDO RO                                                                                                    | MERO                                                        | NO               |                                                             |                                      |                                                                                                    |  |
| 215487878                                                                                                 | TARJETA D                                                                    | E IDENTIDAD        | JORGE CRISPINO LUQ                                                                                                    | UE FUENTES                                                  | sı               | 10/02/2<br>21:00                                            | 009<br>°M                            | 11/02/2009 09:00 AM                                                                                     |  |
| tificación y l                                                                                            | Descripción                                                                  | de Víctima:        |                                                                                                    |                                                             |                  |                                                             |                                      |                                                                                                    |  |
| NÚMERO DO                                                                                                 | CUMENTO                                                                      | TIF                | O DOCUMENTO                                                                                                    |                                                             | NOME             | BRES Y APELL                                                | DOS                                  |                                                                                                    |  |
| 3214545                                                                                                   | i455                                                                         | CEDU               | LA DE CIUDADANIA                                                                                                    |                                                             | JONAS ALB        | ERTO JIMENE:                                                | SANC                                 | HEZ                                                                                                    |  |
|                                                                                                    |                                                                              |                    |                                                                                                    |                                                             |                  |                                                             |                                      |                                                                                                    |  |
| enas de Cus                                                                                               | stodia Asocia                                                                | idas               |                                                                                                    |                                                             |                  |                                                             |                                      |                                                                                                    |  |
| FECHA DILIG                                                                                               | BENCIA                                                                       | LUGA               | R DEL HALLAZGO                                                                                                    |                                                             | DESCRIP          | CIÓN DE LA EN                                               | IDENCI                               | IA                                                                                                    |  |
| 11/02/2009 03                                                                                             | 7:00 AM                                                                      | huellas d          | el lugar de los hechos                                                                                                    |                                                             | tres             | frascos con hue                                             | llas                                 |                                                                                                    |  |
| 11/02/2009 03                                                                                             | 7:00 AM                                                                      | arma (             | encontrada a Jorge                                                                                                    |                                                             | una bo           | lsa con arma d                                              | jorge                                |                                                                                                    |  |
| ado de Bieno                                                                                              | es                                                                           |                    |                                                                                                    |                                                             |                  |                                                             |                                      |                                                                                                    |  |
| NO.                                                                                                    | CLASE E                                                                      | BIEN               | INTERVINIENTE                                                                                                    |                                                             | FECHA VIN        | CULACIÓN                                                    | ті                                   | PO VINCULACION                                                                                          |  |
| 1                                                                                                    | ARMA DE F                                                                    | UEGO               | BERNANDO ROME                                                                                                    | RO                                                          | 10/02/           | 2009                                                        | EMBARGADO                            |                                                                                                    |  |
| 2                                                                                                    | мото                                                                         | IS                 | JONAS ALBERTO JIMENE                                                                                                    | Z SANCHEZ                                                   | 11/02/           | /2009                                                       |                                      | HURTADO                                                                                                 |  |
| /idor de Poli                                                                                             | cía Judicial:                                                                |                    |                                                                                                    |                                                             |                  |                                                             |                                      |                                                                                                    |  |
| ENTIDAD                                                                                                   | IDENTIFIC/                                                                   | ACION              | ESTRUCTURA POL                                                                                                    | ICIA JUDICIAL                                               |                  | SERVI                                                       | IOR                                  | ROL EN EL CASO                                                                                          |  |
| SCALIA GENE<br>DE LA NACIO                                                                                | RAL 8012345                                                                  | 69                 | DIRECCION NACION<br>ASUNTOS DE MAXWEL<br>SECCIÓN DE MAXI<br>MAX GRUPO DE AG<br>SMART SUBGRL                                               | AL DE CTI<br>LL SMART 86<br>WELL 86<br>ENTES 86<br>JPO 86   |                  | MAXWEL SI                                                   | 1ART                                 | INVESTIGADOR<br>LIDER                                                                                   |  |
|                                                                                                    |                                                                              |                    | NI                                                                                                    |                                                             |                  |                                                             |                                      |                                                                                                    |  |
| SCALIA GENE<br>DE LA NACIO                                                                                | RAL 987654                                                                   | 2                  |                                                                                                    |                                                             |                  | NICOLA<br>COPERNI                                           | S<br>CO                              | INVESTIGADOR DE<br>APOYO                                                                                |  |
| SCALIA GENE<br>DE LA NACIO<br>DLICIA NACIO                                                                | RAL 987654                                                                   | 2 2                | DIRECCION CENTRAL DE P<br>NVEL CENTRAL POLIO<br>ECCION CENTRAL POLICIA:<br>GRUPO CENTRAL                                                  | POLICIA JUDICIA<br>CIA JUDICIAL<br>S PROFESIONA<br>. DE CAI | AL<br>ALES       | NICOLA<br>COPERNI<br>LINA MARIA                             | S<br>CO<br>TRUJI                     | INVESTIGADOR DE<br>APOYO<br>INVESTIGADOR<br>PERITO DE CAMPO                                             |  |
| SCALIA GENE<br>DE LA NACIO<br>ILICIA NACIO<br>ICALIA GENE<br>DE LA NACIO                                  | RAL         987654           NAL         584613           RAL         576509 | 2<br>2 5<br>5      | DIRECCION CENTRAL DE P<br>NIVEL CENTRAL POLI<br>ECCION CENTRAL POLICIA<br>GRUPO CENTRAL                                                   | IOLICIA JUDICIA<br>CIA JUDICIAL<br>S PROFESIONA<br>DE CAI   | AL<br>ALES       | NICOLA<br>COPERNI<br>LINA MARIA<br>CARLOS ALE<br>ACEVEDO MA | S<br>CO<br>TRUJI<br>ERTO<br>RTINEZ   | INVESTIGADOR DE<br>APOYO<br>INVESTIGADOR<br>PERITO DE CAMPO<br>INVESTIGADOR<br>PERITO DE<br>LABORATORIO |  |
| SCALIA GENE<br>DE LA NACIO<br>DLICIA NACIO<br>SCALIA GENE<br>DE LA NACIO<br>XOS:                          | RAL 987654<br>NAL 584613<br>RAL 576509                                       | 2<br>2 5           | DIRECCION CENTRAL DE P<br>NIVEL CENTRAL POLI<br>ECCION CENTRAL POLICIA:<br>GRUPO CENTRAL                                                  | OLICIA JUDICIA<br>CIA JUDICIAL<br>S PROFESIONA<br>DE CAI    | AL<br>ALES       | NICOLA<br>COPERNI<br>LINA MARIA<br>CARLOS ALE<br>ACEVEDO MA | S<br>CO<br>TRUJI<br>ERTO<br>RTINEZ   | INVESTIGADOR DE<br>APOYO<br>INVESTIGADOR<br>PERITO DE CAMPO<br>INVESTIGADOR<br>PERITO DE<br>LABORATORIO |  |
| SCALIA GENE<br>DE LA NACIO<br>ILICIA NACIO<br>ICALIA GENE<br>DE LA NACIO<br>KOS:                          | RAL 987654<br>NAL 584613<br>RAL 576509                                       | 2<br>2 5<br>5      | DIRECCION CENTRAL DE P<br>NIVEL CENTRAL POLI<br>INVEL CENTRAL POLICI<br>GRUPO CENTRAL<br>GRUPO CENTRAL                                    | OLICIA JUDICIA<br>S PROFESIONA<br>. DE CAI                  | AL               | NICOLA<br>COPERNI<br>LINA MARIA<br>CARLOS ALE<br>ACEVEDO MA | S<br>CO<br>TRUJI<br>ERTO<br>RTINEZ   | INVESTIGADOR DE<br>APOYO<br>INVESTIGADOR<br>PERITO DE CAMPO<br>INVESTIGADOR<br>PERITO DE<br>LABORATORIO |  |
| ICALIA GENE<br>DE LA NACIO<br>ILICIA NACIO<br>ICALIA GENE<br>DE LA NACIO<br>KOS:<br>s №:<br>15 Técnicas h | RAL 987654<br>NAL 584613<br>RAL 576509                                       | 2<br>2 5<br>5<br>5 | DIRECCION CENTRAL DE P<br>NIVEL CENTRAL POLI<br>ECCION CENTRAL POLICIA<br>GRUPO CENTRAL<br>Actualice los An<br>lice clic en <b>Adicio</b> | exos y                                                      | AL               | NICOLA<br>COPERNI<br>LINA MARIA<br>CARLOS ALE<br>ACEVEDO MA | S<br>CO<br>TRWI<br>ERTO<br>RTINEZ    | INVESTIGADOR DE<br>APOYO<br>INVESTIGADOR<br>PERITO DE CAMPO<br>INVESTIGADOR<br>PERITO DE<br>LABORATORIO |  |

Después de realizar el anterior proceso, el sistema confirma la acción mediante mensaje y actualiza el listado de informes para el caso.

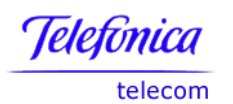

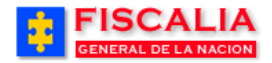

| FISCALIA<br>GENERAL DE LA NACION | SPO<br>SISTEMA PENAL ORA<br>Versión: | A Bienvenido(a):MSMART - I<br>L ACUSATORIO REPÚ<br>4 | MAXWEL SMART<br>IBLICA DE COLOMI | BIA CERRAR<br>SESIÓN |  |  |  |
|----------------------------------|--------------------------------------|------------------------------------------------------|----------------------------------|----------------------|--|--|--|
| Policía Judicial Gestión 🎗 👔     | Actuaciones 🛠 🕴 Reparto S            | 🖇 🖇 Almacén 🛠 🖇 C                                    | onsultas 🗱 🕴 💋 Seg               | guridad 🛠 🕴 💽 Ayuda  |  |  |  |
|                                  | INFO                                 | RME EJECUTIVO                                        |                                  |                      |  |  |  |
| DEPARTAMENTO MUI                 | NICIPIO ENTIDAI                      | UNIDAD RECEPT                                        | ORA AÑO                          | CONSECUTIVO          |  |  |  |
| 11 0                             | 001 60                               | 00013                                                | 2009                             | 00001                |  |  |  |
| Se creó exitosamente el Informe  | Ejecutivo.                           | Clic para ver el<br>del Inforr                       | i detalle<br>ne                  | $\mathbf{h}$         |  |  |  |
| FECHA                            | ESTADO                               | USUAF                                                | RIO                              | OPCIONES             |  |  |  |
| 12/FEB/2009 08:30                | BORRADOR                             | MSMA                                                 | .RT                              | DETALLE              |  |  |  |
| Adicionar Cancelar               |                                      |                                                      |                                  |                      |  |  |  |

# FISCALIA GENERAL DE LA NACIÓN INFORME EJECUTIVO

| NÚMERO ÚNICO NOT<br>CRIMINAL:                                                | CIA 1100                                                                  | 016000013200900001                                  |
|------------------------------------------------------------------------------|---------------------------------------------------------------------------|-----------------------------------------------------|
| PAÍS:<br>DEPARTAMENTO:<br>MUNICIPIO:<br>FECHA DE<br>PRESENTACIÓN:<br>ESTADO: | COLOMBIA<br>Bogotá, D. C.<br>BOGOTÁ, D.C.<br>12/02/2009 08:30<br>Borrador | ) AM                                                |
| DESTINO DEL INFORME                                                          | :                                                                         |                                                     |
| DESPACHO<br>FISCAL<br>UNIDAD<br>SECCIONAL                                    | 273 - FISCALIA 2<br>H CORT<br>110014112 - UNI<br>41 - SECCIONAI           | 273<br>IDAD DE ARMONIA BOGOTA<br>L FISCALIAS BOGOTA |
| INFORMACIÓN DEL REF                                                          | ORTE DE INICIACI                                                          | ÓN:                                                 |
| TIPO DE ACTOS:<br>FECHA DE<br>REGISTRO:                                      | ACTOS URGEN<br>11/02/2009 10:30                                           | TES<br>D'AM                                         |
|                                                                              | EL REPORTE D<br>HURTO PRESE                                               | )E INICIO SE DERIVA DEL<br>NTADO EL DÍA 11 DE       |

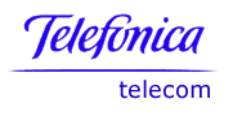

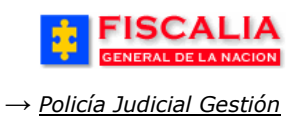

## 3.3 Informe Investigador de Campo

Informe de Campo, permite al usuario ingresar el objetivo de la diligencia, asociar actuaciones y seleccionar los procedimientos técnicos utilizados para el análisis, los instrumentos empleados, como también el registro de los resultados con los respectivos archivos soporte, asociar los elementos probatorios y mostrar los datos del funcionario de policía judicial quien es responsable del informe.

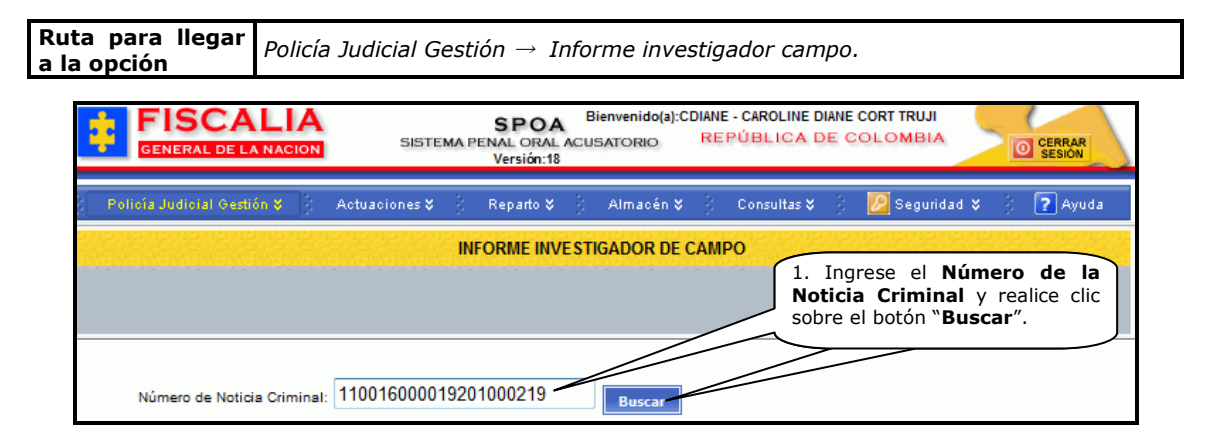

Después de realizar la búsqueda el sistema invoca la siguiente pantalla.

| FISCALI<br>GENERAL DE LA NAC | A<br>SISTEMA P  | SPOA Bienv<br>ENAL ORAL ACUSAT<br>Versión:18 | venido(a):CDIANE - CAROLINE DIA<br>ORIO REPÚBLICA DE | NE CORT TRUJI   | CERRAR<br>SESION |
|------------------------------|-----------------|----------------------------------------------|------------------------------------------------------|-----------------|------------------|
| Policía Judicial Gestión 🎗   | Actuaciones 🛠 👘 | Reparto 💝 👘 A                                | Imacén 🎗 🕴 Consultas 🎗                               | 🕴 💋 Seguridad 🎗 | : 👔 Ayuda        |
|                              | INI             | ORME INVESTIGA                               | DOR DE CAMPO                                         |                 |                  |
| DEPARTAMENTO                 | MUNICIPIO       | ENTIDAD                                      | UNIDAD RECEPTORA                                     | AÑO             | CONSECUTIVO      |
| 11                           | 001             | 60                                           | 00019                                                | 2010            | 00219            |
|                              | (               | 2 Realice                                    | clic sobre el link                                   |                 |                  |
|                              | OBJETIVO        | "Nuevo info                                  | orme investigador                                    | ESTADO          | OPCIONES         |
| Nuevo Informe Investigado    | or Campo        |                                              |                                                      |                 |                  |

Una vez se realiza el anterior paso (2) el sistema invoca el formulario "**Informe investigador de campo**".

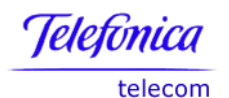

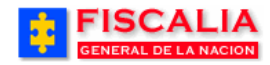

|                                                                                                    | LIA<br>NACION SISTEMA                                                                                                    | SPOA<br>PENAL ORAL AC<br>Versión:18                    | Bienvenido(a):CDIANE -<br>USATORIO REP                                                   | ÚBLICA DE                                 | E CORT TRUJI                                     | CERRAR<br>SESIÓN |
|----------------------------------------------------------------------------------------------------|----------------------------------------------------------------------------------------------------|--------------------------------------------------------|------------------------------------------------------------------------------------------|-------------------------------------------|--------------------------------------------------|------------------|
| Policía Judicial Gestió                                                                                                    | n 🛠 🔰 Actuaciones 🛠 🗍                                                                                                    | Reparto ¥                                              | Almacén ¥                                                                                | Consultas 🛠 🕴                             | : 💋 Seguri                                       | dad 💝 🕴 🅐 Ayuda  |
| TOTAL CALLS AND CALLS                                                                                                    | 11                                                                                                    | FORME INVES                                            | TIGADOR DE CAMP                                                                          | D                                         |                                                  |                  |
| DEPARTAMENTO                                                                                                    | MUNICIPIO                                                                                                    | ENTIDAD                                                | UNIDAD RECEP                                                                             | TORA                                      | AÑO                                              | CONSECUTIVO      |
| 11                                                                                                    | 001                                                                                                    | 60                                                     | 00019                                                                                    |                                           | 2010                                             | 00219            |
| (*) PAIS:<br>(*) DEPARTAMENTO:<br>(*) MUNICIPIO:<br>(*) FECHA:<br>(*) HORA:<br>(*) ESTADO:<br>(*) RESPONSABLE:<br>Conforme a lo establecido e | COLOMBIA<br>Bogotá, D. C.<br>BOGOTÁ, D.C.<br>25/08/2010<br>08 30<br>BORRADOR<br>CEDULA DE CIUDADAI<br>an los artículos 209, 255, 257, | 3. S<br>Muni<br>Resp<br>NIA ▼ 50525<br>261 y 275 me pe | eleccione el Pa<br>cipio, Fecha –<br>onsable, realice<br>1<br>1<br>mito (nos permitimos) | aís, Depar<br>Hora, el Es<br>e clic en Gu | tamento,<br>stado y el<br>ardar.<br>ente informe | ardar Cancelar   |

Al guardar el encabezado del informe, el sistema confirma mediante el mensaje "**Se ha creado exitosamente el Informe de Campo**" y habilita las carpetas para la completitud del informe.

| FISCALI<br>GENERAL DE LA NAC     |                        | SPOA<br>1A PENAL ORAL AC<br>Versión:18 | Bienvenido(a):CDIANE -<br>USATORIO REPU | CAROLINE DIANE CORT TR<br>ÚBLICA DE COLOMI | UJI<br>BIA          |
|----------------------------------|------------------------|----------------------------------------|-----------------------------------------|--------------------------------------------|---------------------|
| Policía Judicial Gestión 🎗       | 🕴 Actuaciones 🛠        | 🖇 Reparto 🛠 🖇                          | Almacén 🛠 🖇 C                           | Consultas 🛠 🕴 🙋 Se                         | guridad 🛠 🕴 🔽 Ayuda |
|                                  |                        | INFORME INVEST                         | TIGADOR DE CAMPO                        | )                                          |                     |
| DEPARTAMENTO                     | MUNICIPIO              | ENTIDAD                                | UNIDAD RECEPT                           | fora año                                   | CONSECUTIVO         |
| 11                               | 001                    | 60                                     | 00019                                   | 2010                                       | 00219               |
| Se ha creado exitosamente        | el informe de Camp     | 00                                     |                                         |                                            |                     |
| (*) PAIS:                        | COLOMBIA .             | r                                      |                                         |                                            |                     |
| (*) DEPARTAMENTO:                | Bogotá, D. C.          |                                        |                                         |                                            | v                   |
| (*) MUNICIPIO:                   | BOGOTÁ, D.C            | 2. *                                   |                                         |                                            |                     |
| (*) FECHA:                       | 25/08/2010             | (12)                                   |                                         |                                            |                     |
| (*) HORA:                        | 08 👻 30 👻              |                                        |                                         |                                            |                     |
| (*) ESTADO:                      | BORRADOR               | *                                      |                                         |                                            |                     |
| (*) RESPONSABLE:                 | CEDULA DE C            | CIUDADANIA 👻                           | 505251                                  |                                            |                     |
| (*) NOMBRE RESPONSABLE:          | CAROLINE DI            | ANE CORT TRU                           | JI                                      |                                            |                     |
| Conforme a lo establecido en los | artículos 209, 255, 25 | 57, 261 y 275 me pe                    | rmito (nos permitimos)                  | rendir el siguiente inform                 | e.                  |
|                                  |                        |                                        |                                         |                                            | Regresar            |
| Fiscal de Conocimiento           | Actos de Inve          | stigación Té                           | écnica Utilizada                        | Resultados Ma                              | terial Probatorio   |

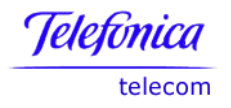

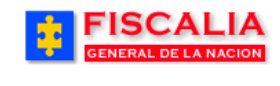

**Carpeta Fiscal de Conocimiento**, esta opción permite visualizar el Fiscal del conocimiento vinculado al caso y registrar el Objetivo de la Diligencia del informe de campo.

| Fiscal de Cone                                                                               | ocimiento                    | Actos d      | e Investigación   | Técnica Utilizada                              | Resultados               | Material Probatorio |  |  |
|----------------------------------------------------------------------------------------------|------------------------------|--------------|-------------------|------------------------------------------------|--------------------------|---------------------|--|--|
| Destino (Fiscal                                                                              | Director de la               | a Investigad | ción)             |                                                |                          |                     |  |  |
| FISCAL DE CON                                                                                | DESPACH                      | 0            | 2 -               | COMISARIA ADOLESCENTI                          | ES BOGOTA                |                     |  |  |
|                                                                                              | FISCAL ANDRÉS PEREZ TRUJILLO |              |                   |                                                |                          |                     |  |  |
|                                                                                              | UNIDAD                       |              | 110016901 - UNIDA | D DE FISCALIA PARA LA RE<br>ADOLESCENTES - BOO | ESPONSABILIDAD F<br>GOTA | ENAL DE             |  |  |
|                                                                                              | SECCIONA                     | IL.          |                   | 41 - SECCIONAL FISCALIAS                       | BOGOTA                   |                     |  |  |
| (*) Objetivo de la Diligencia<br>LEVANTAMIENTO DE DATOS EN EL LUGAR DE LOS HECHOS<br>Guardar |                              |              |                   |                                                |                          |                     |  |  |

**Carpeta Actos de Investigación**, esta opción permite ingresar actuaciones que acompañan el informe de campo.

| FISCALIA<br>SPOA <sup>Bienvenido(a):CDIANE - CAROLINE DIANE CORT TRUJI<br/>SISTEMA PENAL ORAL ACUSATORIO<br/>Versión:18</sup> |                |                       |                        |                        |            |                   |              |            |             |
|----------------------------------------------------------------------------------------------------|----------------|-----------------------|------------------------|------------------------|------------|-------------------|--------------|------------|-------------|
| Policía Judicial Gestión 🍣                                                                                                    | )§ Actuacio    | nes¥ } R              | eparto 🎗               | 🕴 Almacé               | n ¥ - §    | Consultas 🛠       | : 🗾 Seg      | uridad 🛠   | 🕴 🕐 Ayuda   |
| llen len len len len len len len len                                                                                          |                | INFO                  | RME INV                | ESTIGADOR              | DE CAMP    | 0                 |              |            |             |
| DEPARTAMENTO                                                                                                    | MUNICIPIO      | E                     | INTIDAD                | UNIE                   | AD RECEP   | TORA              | AÑO          | (          | CONSECUTIVO |
| 11                                                                                                    | 001            |                       | 60                     |                        | 00019      |                   | 2010         |            | 00219       |
|                                                                                                    |                |                       |                        |                        |            |                   |              |            |             |
| (*) PAIS:                                                                                                    | COLOM          | BIA 👻                 |                        |                        |            |                   |              |            |             |
| (*) DEPARTAMENTO:                                                                                                    | Bogotá,        | D. C.                 |                        |                        |            |                   |              | Ŧ          |             |
| (*) MUNICIPIO:                                                                                                    | BOGOT          | Á, D.C. 👻             |                        |                        |            |                   |              |            |             |
| (*) FECHA:                                                                                                    | 25/08/20       | 10 🚺                  | 2                      |                        |            |                   |              |            |             |
| (*) HORA:                                                                                                    | 08 👻           | 30 -                  |                        |                        |            |                   |              |            |             |
| (*) ESTADO:                                                                                                    | BORRA          | DOR 👻                 |                        |                        |            |                   |              |            |             |
| (*) RESPONSABLE:                                                                                                    | CEDUL          | A DE CIUDA            | DANIA                  | ▼ 505251               |            |                   |              |            |             |
| (*) NOMBRE RESPONSABLE:                                                                                                    | CAROLI         | NE DIANE C            |                        | RUJI                   |            |                   |              |            |             |
| Conforme a lo establecido en los                                                                                              | artículos 209. | 255, 257, 261         | v 275 me               | permito (nos           | permitimos | ) rendir el sigui | ente informe | 2.         |             |
|                                                                                                    | ,              |                       | ,                      |                        |            | ,                 |              |            |             |
|                                                                                                    |                |                       |                        |                        |            |                   |              |            | Regresar    |
|                                                                                                    |                |                       |                        |                        |            |                   |              |            |             |
| Fiscal de Conocimiento                                                                                                    | Actos de       | Investiga             | ción                   | Técnica U              | tilizada   | Resultad          | os Mat       | terial Pro | obatorio    |
| DESCRIPCIÓN                                                                                                    | 5.<br>N        | Realice c<br>ueva Act | lic en<br><b>uació</b> | el botón<br><b>n</b> . |            |                   | OBS          | ERVACIONE  | ES I        |

La acción muestra formulario para seleccionar la actuación.

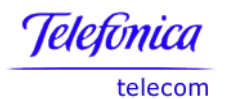

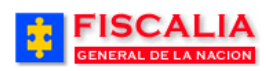

→ <u>Policía Judicial Gestión</u>

|                                                                                    | LIA<br>NACION SISTE                                          | SPOA<br>MA PENAL ORAL ACI<br>Versión:18           | Bienvenido(a):CDIANE<br>JSATORIO REF    | - CAROLINE DI<br>PÚBLICA D      | ANE CORT TRUJI<br>E COLOMBIA            | CERRAR<br>SESIÓN |
|------------------------------------------------------------------------------------|--------------------------------------------------------------|---------------------------------------------------|-----------------------------------------|---------------------------------|-----------------------------------------|------------------|
| Policía Judicial Gesti                                                             | ón ¥ 🕴 Actuaciones ¥                                         | 🕴 Reparto 🛠 🖇                                     | Almacén 🎗 🕴                             | Consultas 🛠                     | 🕴 🗾 Seguridad 💲                         | : 🕴 💽 Ayuda      |
| jen jen jen jen jen jen jen j                                                      |                                                              | INFORME INVEST                                    | FIGADOR DE CAMP                         | o                               |                                         |                  |
| DEPARTAMENTO                                                                       | MUNICIPIO                                                    | ENTIDAD                                           | UNIDAD RECEP                            | PTORA                           | AÑO                                     | CONSECUTIVO      |
| 11                                                                                 | 001                                                          | 60                                                | 00019                                   |                                 | 2010                                    | 00219            |
| ACTUACIÓN : ENTREVIST                                                              | AS                                                           |                                                   |                                         |                                 |                                         |                  |
| FISCAL DE CONOCIMIEI                                                               | ТО                                                           |                                                   | 6. Elija la <b>Actu</b><br>de la lista. | ación                           |                                         |                  |
| DESPACHO                                                                           | 2 - CO                                                       | MISARIA ADOLESCEI                                 | NTES BOGOTA                             |                                 |                                         |                  |
| FISCAL                                                                             |                                                              | ANDRÉS PEREZ TR                                   | UJILLO                                  |                                 |                                         | _                |
| UNIDAD                                                                             | 110016901 - UNIDAD D                                         | E FISCALIA PARA LA<br>ADOLESCENTES - B            | RESPONSABILIDAD<br>OGOTA                | PENAL DE                        |                                         | _                |
| SECCIONAL                                                                          | 41 -                                                         | SECCIONAL FISCALI                                 | AS BOGOTA                               |                                 |                                         | _                |
| FUNCIONARIO<br>Tipo de<br>Documento : CEDULA DE<br>Número de<br>Documento : 505251 | CIUDADANIA 🔻                                                 |                                                   |                                         |                                 |                                         |                  |
| * FECHA y<br>HORA : 25/08/2010                                                     | 10                                                           | • : 48 •                                          |                                         |                                 |                                         |                  |
| (*) Observaciones :                                                                |                                                              |                                                   |                                         |                                 |                                         |                  |
| ENTREVISTA EN EL LUG/<br>Indiciado Minguno -<br>Delito Ninguno -                   | AR DE LOS HECHOS, SOPO<br>Elija el Indiciado<br>la actuación | RTE DEL INFORME D<br>y el Delito, si<br>lo exige. | T. Sele<br>Indiciae<br>en <b>Ace</b>    | eccione la<br>dos y De<br>ptar. | <b>Fecha – Ho</b><br>liitos y realice o | ra,<br>clic      |

El sistema actualiza el listado de actuaciones para el informe de campo.

| Fiscal de Conocimiento Actos de Inv   | estigación Técnica Utilizada Resultados Material Probatorio         |                     |
|---------------------------------------|---------------------------------------------------------------------|---------------------|
| DESCRIPCIÓN NOMBRE FUNCIONARIO        | OBSERVACIONES                                                       | FECHA               |
| ENTREVISTAS CAROLINE DIANE CORT TRUJI | ENTREVISTA EN EL LUGAR DE LOS HECHOS, SOPORTE DEL INFORME DE CAMPO. | 25/08/2010 10:48:00 |
| Nueva Actuación                       |                                                                     |                     |

Manual Usuario SISTEMA PENAL ACUSATORIO - SPOA Diciembre 2011 (V12) 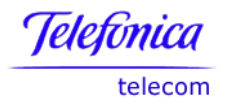

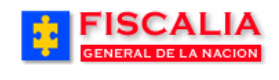

**Carpeta Técnica Utilizada**, permite asociar un Procedimiento Técnico al Informe de Campo con los respectivos instrumentos.

| Fiscal de Conocimiento Acto          | os de Investigación Técnica Utilizada     | Resultados Material Probatorio                                             |
|--------------------------------------|-------------------------------------------|----------------------------------------------------------------------------|
| Descripción clara y precisa de la fo | orma, técnica e instrumentos utilizados : |                                                                            |
| (*) Procedimiento Técnico Utilizado: | COMPARACIÓN DE DATOS EN LUGAR             | R DIFERENTE A LOS HECHOS                                                   |
| Instrumentos Técnicos Utilizados:    |                                           | 8. Seleccione el<br>Procedimiento<br>Técnico                               |
|                                      |                                           | ESTA                                                                       |
| Instrumento Técnico Utilizado:       | COMPARADOR DE CARATULA                    | 9. Elija de la lista el Instrumento                                        |
| Estado Instrumento:                  | FUNCIONAL -                               | Técnico, el Estado y realice clic en el botón <b>Agregar Instrumento</b> . |
| 10. Realice<br>el botón <b>Gua</b>   | clic en<br>Indar<br>Guardar               |                                                                            |

Al realizar el proceso anterior el sistema confirma mediante el mensaje "Procedimiento técnico e instrumentos asociados exitosamente al informe".

**Carpeta Resultados**, permite asociar archivos que son soporte para el resultado del informe y registrar el detalle, el número de muestras y de donde se toman dichas muestras.

| Fiscal de Conocimiento                                                                                                    | Actos de Investigación | Técnica Utilizada | Resultados                             | Material Probatorio | ] |  |  |  |  |
|----------------------------------------------------------------------------------------------------|------------------------|-------------------|----------------------------------------|---------------------|---|--|--|--|--|
| Resultados de la Actividad Investigativa (Descripción clara y precisa de los Resultados) :<br>Archivos soporte del Resultado:                                                                                                    |                        |                   |                                        |                     |   |  |  |  |  |
|                                                                                                    | NOMBRE DEL ARCHIVO     |                   |                                        |                     |   |  |  |  |  |
|                                                                                                    | SECOMENTARIOS.GIF      | VER ARCHIVO       | VER ARCHIVO ELIMINAR ARCHIVO           |                     |   |  |  |  |  |
|                                                                                                    | SEMAFORO.GIF           | VER ARCHIVO       |                                        | ELIMINAR ARCHIVO    |   |  |  |  |  |
| Ruta del archivo de Resultados:       Examinar.         (1) Detalle Resultados Obtenidos       11. Realice clic en el botón "Examinar", seleccione el Archivo y realice clic en el botón Agregar Archivo.         FOTOS DE LA SITUACIÓN ENCONTRADA.       "Examinar", seleccione el Archivo y realice clic en el botón Agregar Archivo. |                        |                   |                                        |                     |   |  |  |  |  |
| Toma de Muestras<br>(*) Número de Muestras : 2<br>Se toman de :                                                                                                    |                        |                   |                                        |                     |   |  |  |  |  |
| DOS FOTOS DEL LUGAR DE LO                                                                                                    | S HECHOS.              | Guessar           | 3. Realice clic<br>otón <b>Guardar</b> | en el               | * |  |  |  |  |

Manual Usuario SISTEMA PENAL ACUSATORIO - SPOA Diciembre 2011 (V12)

Página 31 de 363

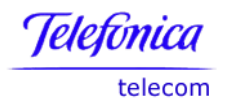

Al realizar el proceso anterior, el sistema confirma mediante el mensaje, "Resultados y archivos de soporte asociados exitosamente al informe"

**Carpeta Material Probatorio**, permite vincular las evidencias del caso al informe de campo.

| FISCALIA<br>GENERAL DE LA NACION                             | SISTEMA P                            | SPOA<br>ENAL ORAL ACU<br>Versión:18 | Bienvenido(a):CDIANE<br>JSATORIO RE         | - CAROLINE DIA<br>PÚBLICA DE | NE CORT TRU               | IJI<br>NA | CERRAR<br>SESIÓN   |
|--------------------------------------------------------------|--------------------------------------|-------------------------------------|---------------------------------------------|------------------------------|---------------------------|-----------|--------------------|
| Policía Judicial Gestión 🛠 👔                                 | Actuaciones 🎗 🖇                      | Reparto 🛠 👌                         | Almacén 🛠 🖇                                 | Consultas 🛠                  | 🕴 💋 Seg                   | uridad 🍣  | ) 🕜 Ayuda          |
|                                                              | IN                                   | FORME INVEST                        | IGADOR DE CAME                              | 00                           |                           |           |                    |
| DEPARTAMENTO M                                               | IUNICIPIO                            | ENTIDAD                             | UNIDAD RECE                                 | PTORA                        | AÑO                       |           | CONSECUTIVO        |
| 11                                                           | 001                                  | 60                                  | 00019                                       |                              | 2010                      |           | 00219              |
| videncias y observaciones ac                                 | tualizados exitosan                  | iente en el info                    | orme                                        |                              |                           |           |                    |
|                                                              |                                      |                                     |                                             |                              |                           |           |                    |
| Uer el Informe Investigador d                                | e Campo para Imprimi                 | <u>ir</u>                           |                                             |                              |                           |           |                    |
| (*) PAIS-                                                    |                                      |                                     |                                             |                              |                           |           |                    |
| (*) DEPARTAMENTO                                             | Bogotá D. C.                         |                                     |                                             |                              |                           | •         |                    |
|                                                              |                                      | -                                   |                                             |                              |                           |           |                    |
| (*) FECHA:                                                   | 25/08/2010                           | (77)                                |                                             |                              |                           |           |                    |
| (*) HORA:                                                    | 08 - 30 -                            | •                                   |                                             |                              |                           |           |                    |
| (*) ESTADO:                                                  | BORRADOR -                           |                                     |                                             |                              |                           |           |                    |
| (*) RESPONSABLE:                                             | CEDULA DE CIU                        | DADANIA 👻                           | 505251                                      |                              |                           |           |                    |
| *) NOMBRE RESPONSABLE:                                       | CAROLINE DIANE                       | E CORT TRUJ                         |                                             |                              |                           |           |                    |
| Conforme a lo establecido en los ar                          | tículos 209, 255, 2 Cli              | ic para reto                        | rnar al listado                             | de ir el sigu                | iente informe             |           |                    |
|                                                              |                                      | Inf                                 | formes                                      |                              |                           |           |                    |
| Mas Informacion Reg                                          | resar                                |                                     |                                             |                              |                           |           |                    |
|                                                              |                                      |                                     |                                             |                              |                           |           |                    |
| Fiscal de Conocimiento                                       | Actos de Investi                     | gación Té                           | cnica Utilizada                             | Resultad                     | los Mat                   | orial Dr  | obatorio           |
|                                                              | Actos de Investi                     | gueron                              |                                             | Resultat                     | That                      | Charri    | obatorio           |
|                                                              |                                      |                                     |                                             |                              |                           |           |                    |
| Relación de elementos mater<br>de custodia (relación clara y | riales probatorios y (<br>precisa) : | evidencia fisica                    | a descubiertos, a                           | si como de su                | recolecció                | on, emba  | laje y sometimient |
| DE                                                           | ESCRIPCIÓN EVIDENCI                  | A                                   | CLASE EVIDENCIA                             | TIPO                         | ASOC                      | IAR       | DETAILE            |
| ) 0                                                          | IN CAUND CON ARMAS                   |                                     | O TINO ANIMO                                | ANNA                         | 1                         | ]         | DETALLE            |
| (*) Observaciones Adicionales                                | s:                                   | 14.                                 | Seleccione                                  | las Evi                      | dencias                   |           |                    |
| EVIDENCIA ASOCIADA AL INFOR                                  |                                      |                                     | stre las <b>Obse</b><br>en <b>Guardar ó</b> | rvaciones<br>Modifica        | s y realice<br><b>r</b> . | e         |                    |
| ETIDE TOTA ADDOLADA AL INFOR                                 |                                      |                                     |                                             |                              |                           | /         |                    |
|                                                              |                                      |                                     | //                                          |                              |                           |           |                    |

Al realizar el proceso anterior, el sistema confirma mediante el mensaje, "Evidencias y observaciones adicionales asociados exitosamente al informe"

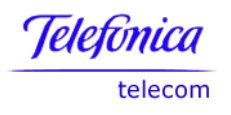

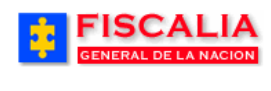

#### 3.4 Informe Investigador de Laboratorio

Informe de Laboratorio, permite al usuario ingresar el objetivo de la diligencia y seleccionar los procedimientos técnicos utilizados para el análisis, los instrumentos empleados, el grado de aceptación, los principios técnicos, como también el registro de los resultados con los respectivos archivos soporte, asociar los elementos probatorios y mostrar los datos del funcionario de policía judicial quien es responsable del informe.

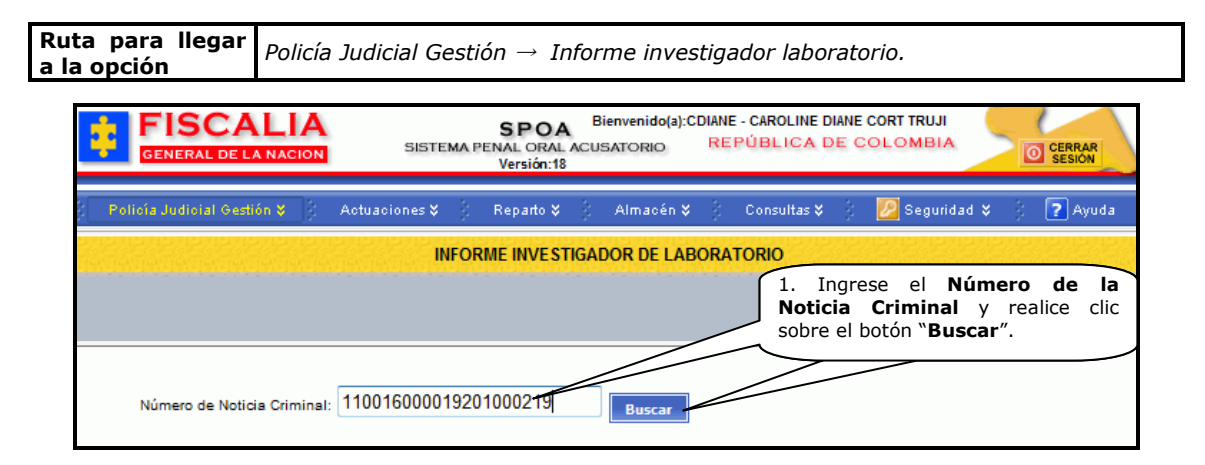

Al realizar el paso anterior el sistema muestra la siguiente pantalla.

| FISCALI<br>GENERAL DE LA NAC         | A<br>SISTEMA F    | SPOA <sup>B</sup><br>PENAL ORAL ACU:<br>Versión:18 | ienvenido(a):CDIANE - CAROLINE D<br>SATORIO REPÚBLICA D | IANE CORT TRUJI | CERRAR<br>SESION |  |  |
|--------------------------------------|-------------------|----------------------------------------------------|---------------------------------------------------------|-----------------|------------------|--|--|
| Policía Judicial Gestión 🛠           | 🗧 Actuaciones 🛠 👌 | Reparto 🛠 🕴                                        | Almacén ¥ 🕴 Consultas ¥                                 | 🕴 💋 Seguridad 🗄 | 🗧 👔 Ayuda        |  |  |
| New Ten Ten Ten Ten Ten Ten Te       | INFOF             | RME INVESTIGAT                                     | DOR DE LABORATORIO                                      |                 |                  |  |  |
| DEPARTAMENTO                         | MUNICIPIO         | ENTIDAD                                            | UNIDAD RECEPTORA                                        | AÑO             | CONSECUTIVO      |  |  |
| 11                                   | 001               | 60                                                 | 00019                                                   | 2010            | 00219            |  |  |
| 2. Realice clic sobre el link "Nuevo |                   |                                                    |                                                         |                 |                  |  |  |
|                                      | OBJETIVO          | informe i                                          | nvestigador laborator                                   | io".            | OPCIONES         |  |  |
| Nuevo Informe Investigado            | or Laboratorio    |                                                    |                                                         |                 |                  |  |  |

Una vez es realizado el paso (2) el sistema invoca el formulario "**Informe** investigador de laboratorio".

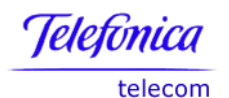

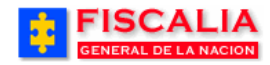

| FISCALIA       SPOA       Bienvenido(a):CDIANE - CAROLINE DIANE CORT TRUJI         GENERAL DE LA NACION       SISTEMA PENAL ORAL ACUSATORIO       REPÚBLICA DE COLOMBIA         Versión:18       Versión:18       O CERRAR                                                                            |                                                    |  |  |  |  |  |  |  |  |
|----------------------------------------------------------------------------------------------------|----------------------------------------------------|--|--|--|--|--|--|--|--|
| 🖇 Policía Judicial Gestión 😵 👌 Actuaciones 🏹 🖇 Reparto 🎗 👌 Almacén 🎗 🍦 Consultas 🎗 🔅 💋 Seguridad 🎗 👌 🍞 Ayuda                                                                                                    |                                                    |  |  |  |  |  |  |  |  |
| TON TON TON TON TON TON                                                                                                    | INFORME INVESTIGADOR DE LABORATORIO                |  |  |  |  |  |  |  |  |
| DEPARTAMENTO                                                                                                    | MUNICIPIO ENTIDAD UNIDAD RECEPTORA AÑO CONSECUTIVO |  |  |  |  |  |  |  |  |
| 11                                                                                                    | 001 60 00019 2010 00219                            |  |  |  |  |  |  |  |  |
| (*) DEPARTAMENTO:       Bogotá, D. C.         (*) MUNICIPIO:       BOGOTÁ, D.C. •         (*) MUNICIPIO:       BOGOTÁ, D.C. •         (*) FECHA:       25/08/2010         (*) HORA:       09 • 15 •         (*) ESTADO:       BORRADOR •         (*) RESPONSABLE:       CEDULA DE CIUDADANIA • 505251 |                                                    |  |  |  |  |  |  |  |  |
| Guardar Cancelar                                                                                                    |                                                    |  |  |  |  |  |  |  |  |

Al guardar el encabezado del informe, el sistema confirma mediante el mensaje **"Se ha creado exitosamente el Informe de Laboratorio**" y habilita las carpetas para la actualización.

| FISCALIA<br>GENERAL DE LA NACION         SPOA         Bienvenido(a):CDIANE - CAROLINE DIANE CORT TRUJI           SISTEMA PENAL ORAL ACUSATORIO<br>Versión:18         REPÚBLICA DE COLOMBIA         Image: Cerrar<br>Or Session |                                                                                                    |  |  |  |  |  |  |
|----------------------------------------------------------------------------------------------------|----------------------------------------------------------------------------------------------------|--|--|--|--|--|--|
| Policía Judicial Gestión \$                                                                                                    | 🖇 Actuaciones 🌾 🖇 Reparto 🛠 🖇 Almacén 🎗 🖇 Consultas 🏹 😥 Seguridad 🎗 🛞 🍞 Ayuda                                      |  |  |  |  |  |  |
|                                                                                                    | INFORME INVESTIGADOR DE LABORATORIO                                                                                |  |  |  |  |  |  |
| DEPARTAMENTO                                                                                                    | MUNICIPIO ENTIDAD UNIDAD RECEPTORA AÑO CONSECUTIVO                                                                 |  |  |  |  |  |  |
| 11                                                                                                    | 001 60 00019 2010 00219                                                                                            |  |  |  |  |  |  |
| Se ha creado exitosamente                                                                                                    | el informe de Laboratorio                                                                                          |  |  |  |  |  |  |
|                                                                                                    |                                                                                                    |  |  |  |  |  |  |
| *) PAIS:                                                                                                    | COLOMBIA 👻                                                                                                    |  |  |  |  |  |  |
| *) DEPARTAMENTO:                                                                                                    | Bogotá, D. C.                                                                                                    |  |  |  |  |  |  |
| *) MUNICIPIO:                                                                                                    | BOGOTÁ, D.C. 👻                                                                                                    |  |  |  |  |  |  |
| *) FECHA:                                                                                                    | 25/08/2010                                                                                                    |  |  |  |  |  |  |
| *) HORA:                                                                                                    | 09 - 15 -                                                                                                    |  |  |  |  |  |  |
| *) ESTADO:                                                                                                    | BORRADOR -                                                                                                    |  |  |  |  |  |  |
| ) RESPONSABLE:                                                                                                    | CEDULA DE CIUDADANIA 👻 505251                                                                                      |  |  |  |  |  |  |
| *) NOMBRE RESPONSABLE:                                                                                                    | CAROLINE DIANE CORT TRUJI                                                                                          |  |  |  |  |  |  |
| onforme a lo establecido en los                                                                                                    | s artículos 209, 255, 257, 261 y 275 me permito (nos permitimos) rendir el siguiente informe.                      |  |  |  |  |  |  |
|                                                                                                    |                                                                                                    |  |  |  |  |  |  |
|                                                                                                    | Regresar                                                                                                    |  |  |  |  |  |  |
|                                                                                                    |                                                                                                    |  |  |  |  |  |  |
| Fiscal de Conocimiento                                                                                                    | Técnica Utilizada         Grado Aceptación         Principio Técnico         Resultados         Material Probatica |  |  |  |  |  |  |
|                                                                                                    |                                                                                                    |  |  |  |  |  |  |
| Destino (Fiscal Director de                                                                                                    | la Investigación)                                                                                                  |  |  |  |  |  |  |
| FISCAL DE CONOCIMIENTO                                                                                                    |                                                                                                    |  |  |  |  |  |  |

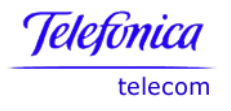

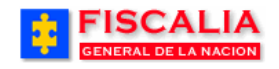

**Carpeta Fiscal de Conocimiento**, permite visualizar el Fiscal del conocimiento vinculado al caso y registrar el Objetivo de la Diligencia.

| Fiscal de Conocimiento Técnica Utilizada Grado Aceptación Principio Técnico Resultados Material Probatorio                                                                |                                                                                                 |                       |  |  |  |  |  |  |  |
|----------------------------------------------------------------------------------------------------|-------------------------------------------------------------------------------------------------|-----------------------|--|--|--|--|--|--|--|
| Destino (Fiscal Director de la Investigación)                                                                                                    |                                                                                                 |                       |  |  |  |  |  |  |  |
| FISCAL DE CONOCI                                                                                                    | IMIENTO                                                                                         |                       |  |  |  |  |  |  |  |
|                                                                                                    | DESPACHO 2 - COMISARIA ADOLESCENTES BOGOTA                                                      |                       |  |  |  |  |  |  |  |
|                                                                                                    | FISCAL                                                                                          | ANDRÉS PEREZ TRUJILLO |  |  |  |  |  |  |  |
|                                                                                                    | UNIDAD 110016901 - UNIDAD DE FISCALIA PARA LA RESPONSABILIDAD PENAL DE<br>ADOLESCENTES - BOGOTA |                       |  |  |  |  |  |  |  |
|                                                                                                    | SECCIONAL 41 - SECCIONAL FISCALIAS BOGOTA                                                       |                       |  |  |  |  |  |  |  |
| (*) Objetivo de la Diligencia<br>ANALIZAR LA EVIDENCIA RELACIONADA EN LA CADENA DE CUSTODIA.<br>4. Registre el Objetivo<br>de la Diligencia y<br>realice clic en Guardar. |                                                                                                 |                       |  |  |  |  |  |  |  |
| Guardar                                                                                                    |                                                                                                 |                       |  |  |  |  |  |  |  |

**Carpeta Técnica Utilizada**, permite asociar un Procedimiento Técnico al Informe de laboratorio con los respectivos instrumentos.

| Fiscal de Conocimiento                                                       | Técnica Utilizada                                                   | Grado Aceptación    | Principio Técnico   | Resultados                                               | Material Probatorio                                               |  |  |  |  |
|------------------------------------------------------------------------------|---------------------------------------------------------------------|---------------------|---------------------|----------------------------------------------------------|-------------------------------------------------------------------|--|--|--|--|
| Descripción clara y precisa de la forma, técnica e instrumentos utilizados : |                                                                     |                     |                     |                                                          |                                                                   |  |  |  |  |
| (*) Procedimiento Técnico Utiliza                                            | do: COMPARACIÓN                                                     | DE DATOS EN LUGAR   | DIFERENTE A LOS H   | ECHOS                                                    | •                                                                 |  |  |  |  |
| Instrumentos Técnicos Utiliz                                                 | Instrumentos Técnicos Utilizados: 5. Seleccione el<br>Procedimiento |                     |                     |                                                          |                                                                   |  |  |  |  |
|                                                                              | IN STRUMENTO<br>COMPARADOR DE CAP                                   | RATULA              | ESTADO<br>O         | ELIMINAR                                                 | Técnico                                                           |  |  |  |  |
| Instrumento Técnico Utilizado:<br>Estado Instrumento:                        | COMPARADOR                                                          | DE CARATULA         |                     |                                                          |                                                                   |  |  |  |  |
| 7. Realic<br>botón <b>Gu</b>                                                 | e clic en el<br>Jardar                                              | Agregar Instrumento | 6. E<br>Téc<br>el b | Elija de la list<br>nico, el Estad<br>otón <b>Agrega</b> | a el Instrumento<br>o y realice clic en<br><b>r Instrumento</b> . |  |  |  |  |

Al realizar el anterior proceso, el sistema confirma mediante el mensaje "Procedimiento técnico e instrumentos asociados exitosamente al informe".

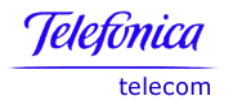

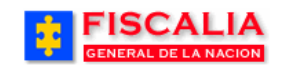

→ Policía Judicial Gestión

**Carpeta Grado de Aceptación**, permite asociar un grado de aceptación del procedimiento técnico utilizado al informe laboratorio.

| Fiscal de Conocimiento               | écnica Utilizada Grado Aceptación Principio Técnico Resultados Material Probatorio                                   |
|--------------------------------------|----------------------------------------------------------------------------------------------------|
|                                      |                                                                                                    |
| Informe sobre el grado de ace        | tación por la comunidad técnico científica, descubiertos, así como de su recolección, de los procedimientos empleado |
| (*) Procedimiento Técnico Utilizado: | COMPARACIÓN DE DATOS EN LUGAR DIFERENTE A LOS HECHOS                                                                 |
| Grado Aceptación:                    | MAYOR A 80 PORCIENTO 8. Seleccione el Grado de Aceptación,<br>registre las Observaciones y realice clic              |
| (*) Observaciones Adicionales:       | en Modificar.                                                                                                    |
| El grado de aceptación es superior   | 180%                                                                                                    |
|                                      | Guardar                                                                                                    |

Al realizar el anterior proceso, el sistema confirma mediante el mensaje "Grado de aceptación asociado exitosamente al informe"

**Carpeta Principio Técnico**, permite asociar principios técnicos del procedimiento técnico al informe de laboratorio.

| Fiscal de Conocimiento                                                                                                    | Técnica Utilizada                                   | Grado Aceptación                | Principio Técnio                 | co Resultados                                                | Material Probatorio                             |  |  |  |  |
|----------------------------------------------------------------------------------------------------|-----------------------------------------------------|---------------------------------|----------------------------------|--------------------------------------------------------------|-------------------------------------------------|--|--|--|--|
|                                                                                                    |                                                     |                                 |                                  |                                                              |                                                 |  |  |  |  |
| Explicación del principio o principios técnicos-científicos aplicados e informe sobre el grado de aceptación por la comunidad científica : |                                                     |                                 |                                  |                                                              |                                                 |  |  |  |  |
| (*) Procedimiento Técnico Utiliza                                                                                                    | do: COMPARA                                         | CIÓN DE DATOS EN LI             | JGAR DIFERENTE                   | A LOS HECHOS                                                 | Ŧ                                               |  |  |  |  |
| Principios Técnicos Utilizado                                                                                                    | DS:                                                 | PRINCIPIO TECNICO<br>METROLOGIA |                                  | ELIM                                                         | INAR                                            |  |  |  |  |
| Principio Técnico:                                                                                                    | METROLO<br>10. Realice clic<br>botón <b>Guardar</b> | GIA<br>en el                    | 9.<br>Tr<br>A<br>regar Principio | . Elija de la l<br>écnico y realice<br><b>gregar Instrun</b> | ista el Principio<br>clic en el botón<br>nento. |  |  |  |  |
|                                                                                                    |                                                     |                                 | Guardar                          |                                                              |                                                 |  |  |  |  |

Al realizar el anterior proceso, el sistema confirma mediante el mensaje "Principios técnicos asociados exitosamente al informe"
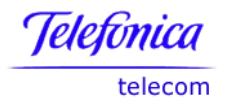

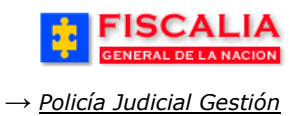

**Carpeta Resultados**, permite asociar archivos que son soporte para el resultado del informe y registrar el detalle, el número de muestras y de donde se toman dichas muestras.

| Fiscal de Conocimiento                                                                     | Técnica Utilizada     | Grado Aceptación | Principio Técnico         | Resultados                            | Material Probatorio |  |  |  |  |  |  |
|--------------------------------------------------------------------------------------------|-----------------------|------------------|---------------------------|---------------------------------------|---------------------|--|--|--|--|--|--|
|                                                                                            |                       |                  |                           |                                       |                     |  |  |  |  |  |  |
| Resultados de la Actividad Investigativa (Descripción clara y precisa de los Resultados) : |                       |                  |                           |                                       |                     |  |  |  |  |  |  |
| Archivos soporte del Resultado:                                                            |                       |                  |                           |                                       |                     |  |  |  |  |  |  |
|                                                                                            | NOMBRE DE             | L ARCHIVO        |                           |                                       |                     |  |  |  |  |  |  |
|                                                                                            | ZAPA1                 | .JPG             | VER ARCHIVO               | ELIMINAR                              | ARCHIVO             |  |  |  |  |  |  |
|                                                                                            |                       |                  |                           |                                       |                     |  |  |  |  |  |  |
| Ruta del archivo de Resultados:                                                            |                       |                  | Examin                    |                                       |                     |  |  |  |  |  |  |
|                                                                                            |                       |                  | Agregar Archivo           |                                       | alia an al hatén    |  |  |  |  |  |  |
| (*) Detalle Resultados Obteni                                                              | idos                  |                  | $\square$                 | ELL Realice (<br>" <b>Examinar</b> ", | seleccione el       |  |  |  |  |  |  |
| ARCHIVO MUESTRA DE LA INFO                                                                 | ORMACIÓN RELEVANTE DE |                  | <i>F</i>                  | Archivo y r                           | ealice clic en el   |  |  |  |  |  |  |
|                                                                                            |                       |                  | Li Ci                     | ootón <b>Agrega</b>                   | ir Archivo.         |  |  |  |  |  |  |
|                                                                                            |                       |                  |                           |                                       |                     |  |  |  |  |  |  |
|                                                                                            |                       |                  | <u> </u>                  |                                       |                     |  |  |  |  |  |  |
| Toma de Muestras                                                                           |                       | 12. Regist       | re el <b>Detalle</b> , el | Número                                |                     |  |  |  |  |  |  |
| (*) Número de Muestras :                                                                   | 1                     | de Muest         | r <b>as</b> y Se toman de | J                                     |                     |  |  |  |  |  |  |
| Se toman de :                                                                              |                       |                  |                           |                                       |                     |  |  |  |  |  |  |
| UNA MUESTRA DEL LUGAR DE                                                                   | LOS HECHOS            | -                |                           |                                       |                     |  |  |  |  |  |  |
|                                                                                            |                       |                  |                           | L3. Realice cl                        | ic en el            |  |  |  |  |  |  |
|                                                                                            |                       |                  |                           | ootón <b>Guarda</b>                   | nr.                 |  |  |  |  |  |  |
|                                                                                            |                       |                  | Guardar                   | ~                                     |                     |  |  |  |  |  |  |

Al realizar el anterior proceso, el sistema confirma mediante el mensaje, "Resultados y archivos de soporte asociados exitosamente al informe"

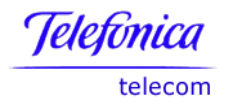

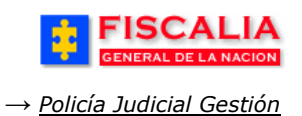

**Carpeta Material Probatorio**, permite vincular las evidencias del caso al informe de laboratorio.

|                                                 | SISTEMA PEN                                                 | SPOA Bienve<br>AL ORAL ACUSATO<br>Versión:18 | nido(a):CDIANE - CAROLINE<br>DRIO REPÚBLICA | DIANE CORT TRUJI                          | CERRAR<br>SESIÓN                                                  |                                           |  |  |  |  |
|-------------------------------------------------|-------------------------------------------------------------|----------------------------------------------|---------------------------------------------|-------------------------------------------|-------------------------------------------------------------------|-------------------------------------------|--|--|--|--|
| Policía Judicial Gestión 🛠 🗌                    | } Actuaciones ¥ } R                                         | eparto ¥ 🕴 Aln                               | nacén 🛠 🕴 Consultas                         | 🛠 🕴 💋 Seguridad 🕇                         | 🖇 🕴 💽 Ayuda                                                       |                                           |  |  |  |  |
| INFORME INVESTIGADOR DE LABORATORIO             |                                                             |                                              |                                             |                                           |                                                                   |                                           |  |  |  |  |
| DEPARTAMENTO                                    | MUNICIPIO E                                                 | INTIDAD                                      | UNIDAD RECEPTORA                            | AÑO                                       | CONSECUTIVO                                                       |                                           |  |  |  |  |
| 11                                              | 001                                                         | 60                                           | 00019                                       | 2010                                      | 00219                                                             |                                           |  |  |  |  |
| Evidencias y observaciones a                    | actualizados exitosamer                                     | nte en el informe                            |                                             |                                           |                                                                   |                                           |  |  |  |  |
| (*) PAIS:                                       | COLOMBIA -                                                  |                                              |                                             |                                           |                                                                   |                                           |  |  |  |  |
| (*) DEPARTAMENTO:                               | Bogotá, D. C.                                               |                                              |                                             |                                           |                                                                   |                                           |  |  |  |  |
| (*) MUNICIPIO:                                  | BOGOTÁ, D.C. V                                              | Clic                                         | para retornar a                             | al listado 📃                              | <b>`</b>                                                          |                                           |  |  |  |  |
| (*) FECHA:                                      | 25/08/2010                                                  | 2                                            | de informe                                  | s                                         | $\backslash$                                                      |                                           |  |  |  |  |
| (*) HORA:                                       | 09 - 15 -                                                   |                                              |                                             |                                           | $\mathbf{A}$                                                      |                                           |  |  |  |  |
| (*) ESTADO:                                     | BORRADOR -                                                  |                                              |                                             |                                           |                                                                   |                                           |  |  |  |  |
| (*) RESPONSABLE:                                | CEDULA DE CIUDA                                             | DANIA - 5052                                 | 251                                         |                                           |                                                                   |                                           |  |  |  |  |
| (*) NOMBRE RESPONSABLE:                         | CAROLINE DIANE O                                            | CORT TRUJI                                   |                                             |                                           |                                                                   |                                           |  |  |  |  |
| Conforme a lo establecido en los .              | artículos 209, 255, 257, 261                                | y 275 me permito (                           | nos permitimos) rendir el                   | siguiente informe.                        | Regresal                                                          |                                           |  |  |  |  |
| Fiscal de Conocimiento                          | Técnica Utilizada                                           | Grado Acept                                  | ación Principio T                           | écnico Resultad                           | los Material Pro                                                  | obatorio                                  |  |  |  |  |
| Relación de elementos mat<br>clara y precisa) : | eriales probatorios y evi<br>Descripción e<br>UNA CAJAS COM | dencia física des<br>VIDENCIA<br>N ARMAS     | <mark>CLASE EVIDENCIA</mark><br>Otras Armas | e su recolección, emi<br>TIPO A:<br>ARMAS | SOCIAR<br>DETALLE                                                 | o a cadena de custodia                    |  |  |  |  |
| (*) Observaciones Adicional                     | <b>es:</b><br>El INFORME DE LABORATO                        | RIO                                          |                                             | 14.<br>reg<br>rea                         | Seleccione las<br>istre las <b>Obse</b><br>lice clic en <b>Mo</b> | s Evidencias,<br>ervaciones y<br>dificar. |  |  |  |  |
|                                                 |                                                             |                                              | Guardar                                     | / _                                       |                                                                   |                                           |  |  |  |  |

Al realizar el anterior proceso, el sistema confirma mediante el mensaje, "Evidencias y observaciones adicionales asociados exitosamente al informe"

Con clic en el botón Regresar, el sistema retorna al listado de informes

| GENERAL DE LA NAC          | A<br>SISTEMA F        | SPOA<br>ENAL ORAL ACUS<br>Versión:18 | Bienvenido(a):CDIANE - CAROLINE DIANE CORT TRUJI |          |             |  |  |
|----------------------------|-----------------------|--------------------------------------|--------------------------------------------------|----------|-------------|--|--|
| Policía Judicial Gestión 🎗 | 💡 Actuaciones 🛠 🖇     | Reparto 🛠 🕴                          | Clic para ver el detalle del<br>Informe          |          |             |  |  |
|                            | INFOF                 | RME INVESTIGAD                       | OR DE LABORATORIO                                |          |             |  |  |
| DEPARTAMENTO               | MUNICIPIO             | ENTIDAD                              | UNIDAD RECEPTORA                                 | AÑO      | CONSECUTIVO |  |  |
| 11                         | 001                   | 60                                   | 00019                                            | 2010     | 00219       |  |  |
|                            |                       |                                      |                                                  |          |             |  |  |
|                            | OBJETIVO              |                                      | FECHA                                            | ESTADO   | OPCIONES    |  |  |
| ANALIZAR LA EVIDENCIA REL  | LACIONADA EN LA CADEN | A DE CUSTODIA.                       | 25/AGO/2010 09:15                                | BORRADOR | DETALLE     |  |  |
| Nuevo Informe Investigad   | or Laboratorio        |                                      |                                                  |          |             |  |  |

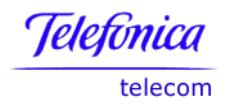

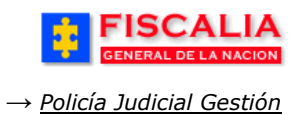

#### 3.5 Anular Informes

Opción que permite anular de la base de datos los informes de laboratorio y/o de campo asociados a un caso<sup>3</sup>.

| Ruta para llegar<br>a la opción | Policía Judicial Gestión → Anular Informes.                                                                      |
|---------------------------------|----------------------------------------------------------------------------------------------------|
| FISCA<br>GENERAL DE L           | ALIA<br>SISTEMA PENAL ORAL ACUSATORIO<br>Versión:18                                                              |
| Policía Judicial Gesti          | tión 🐑 🖇 Actuaciones 🗱 🖇 Reparto 🎗 🖇 Almacén 🎗 🖇 Consultas 🎗 🖇 💋 Seguridad 🎗 🖇 💽 Ayuda                           |
| annannannannannanna             | BUSQUEDA DE NOTICIA CRIMINAL PARA ANULACION DE INFORMES                                                          |
|                                 | 1. Ingrese el <b>Número de la</b><br><b>Noticia Criminal</b> y realice clic<br>sobre el botón " <b>Buscar</b> ". |
| Número de Notici                | cia Criminal: 110016000019201000219                                                                              |

Al realizar la búsqueda el sistema muestra la pantalla "Anulación de informes".

| ANULACION DE INFORMES          |                                          |                 |                   |                                           |                 |                  |                          |                     |  |  |
|--------------------------------|------------------------------------------|-----------------|-------------------|-------------------------------------------|-----------------|------------------|--------------------------|---------------------|--|--|
| DEPARTAMENTO                   | MUNICIPIO                                | ENTIDA          | D UNIC            | DAD REC                                   | EPTORA          | A                | ŇO                       | CONSECUTIVO         |  |  |
| 11                             | 001                                      | 60              | 00019             |                                           | 20              | )10              | 00219                    |                     |  |  |
| INFORMES INVESTIGADOR DE CAMPO |                                          |                 |                   |                                           |                 |                  |                          |                     |  |  |
|                                | OBJETIVO                                 |                 | FECHA             |                                           | ESTADO          |                  | OP                       | CIONES              |  |  |
|                                | 25                                       | /08/10 11:45:00 |                   | BORRADOR                                  |                 | DETALLE          | ANULAR INFORME           |                     |  |  |
|                                |                                          | 25              | /08/10 08:30:00   | BORRADOR <u>DETALLE</u> / <u>ANULAR I</u> |                 | / ANULAR INFORME |                          |                     |  |  |
| LEVANTAMIENTO DE DAT           | TOS EN EL LUGAR DE LOS HECH              | IOS 25          | /08/10 08:30:00   | I                                         | BORRADOR        |                  | DETALLE / ANULAR INFORME |                     |  |  |
| INFORMES INVESTIGAD            | OOR DE LABORATORIO                       |                 | 2. Re<br>Anula    | ealice<br>ar Info                         | clic en<br>orme | el Link          |                          |                     |  |  |
|                                | OBJETIVO                                 |                 | FECHA             |                                           | ESTAI           | 00               |                          | OPCIONES            |  |  |
| ANALIZAR LA EVIDENC            | IA RELACIONADA EN LA CADEN/<br>CUSTODIA. | A DE            | 25/08/10 12:06:00 |                                           | ) BORRADOR      |                  | DETALI                   | LE / ANULAR INFORME |  |  |
| Cancelar                       |                                          |                 |                   |                                           |                 |                  |                          |                     |  |  |

Después de realizar clic en el link Anular Informe, el sistema confirma mediante el mensaje "**Proceso de anulación de informes ejecutado** exitosamente" y actualiza el listado de informes.

<sup>&</sup>lt;sup>3</sup> Para los informes en estado Borrador, la anulación es permitida para el funcionario quien creó el informe como también para quien es el responsable.

Para los informes en estado Definitivo, se configura el perfil de usuario definido por la Fiscalia, en la parametrización del sistema.

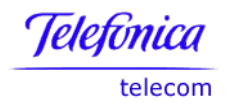

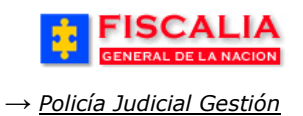

#### **3.6 Noticia Criminal**

Noticia criminal deriva su funcionalidad para la creación y consulta de noticias, a continuación se describen cada una de ellas.

| Ruta para lle<br>a la opción | <b>egar</b> <sub>Policía</sub> | Judicial Gesti      | ón → Not                           | ticia crim                | ninal.                |                                       |                                     |                                      |
|------------------------------|--------------------------------|---------------------|------------------------------------|---------------------------|-----------------------|---------------------------------------|-------------------------------------|--------------------------------------|
|                              |                                | SISTEMA P           | SPOA<br>ENAL ORAL AC<br>Versión:18 | Bienvenido(a<br>CUSATORIO | I):CDIANE - C<br>REPÚ | AROLINE DIANE<br>BLICA DE C           | CORT TRUJI                          | CERRAR<br>SESIÓN                     |
| 🕴 🛛 Policía Judi             | cial Gestión 🎗                 | Actuaciones 🛠 🕴     | Reparto 🛠                          | : Almacén                 | <b>*</b> } Co         | onsultas 🎗 👌                          | 🙋 Seguridad 🛠                       | 🕴 💽 Ayuda                            |
| Número                       | o de Noticia Criminal:         |                     | GESTION DE                         | NOTICIA CR                | ar <mark>o</mark>     | Ingrese<br><b>Noticia</b><br>sobre el | el Núme<br>Criminal y<br>botón "Bus | ro de la<br>r realice clic<br>rcar". |
| Adicionar                    |                                | Clic so<br>adiciona | bre el<br>r noticia.               | botón                     | para                  |                                       |                                     |                                      |

### 3.6.1 Adicionar Noticia Criminal

Adicionar noticia criminal, es la opción para ingresar noticias tipo denuncias, querellas y otros tipos de noticias. Después de realizar clic sobre el botón "**Adicionar**" el sistema invoca el formulario para registrar el nuevo caso, esta opción permite crear el encabezado de la noticia criminal.

Para el registro de las nuevas noticias criminales, la información del bloque "Numero de Noticia Criminal", corresponde a los datos del funcionario, quien va a crear la noticia.<sup>4</sup>

<sup>&</sup>lt;sup>4</sup> No todos los funcionarios tienen parametrizado estos datos, por lo que el formulario para crear la noticia puede venir sin datos y hay que seleccionarlo de la lista; Departamento, Municipio, Entidad y Unidad receptora.

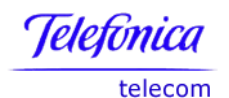

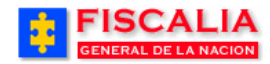

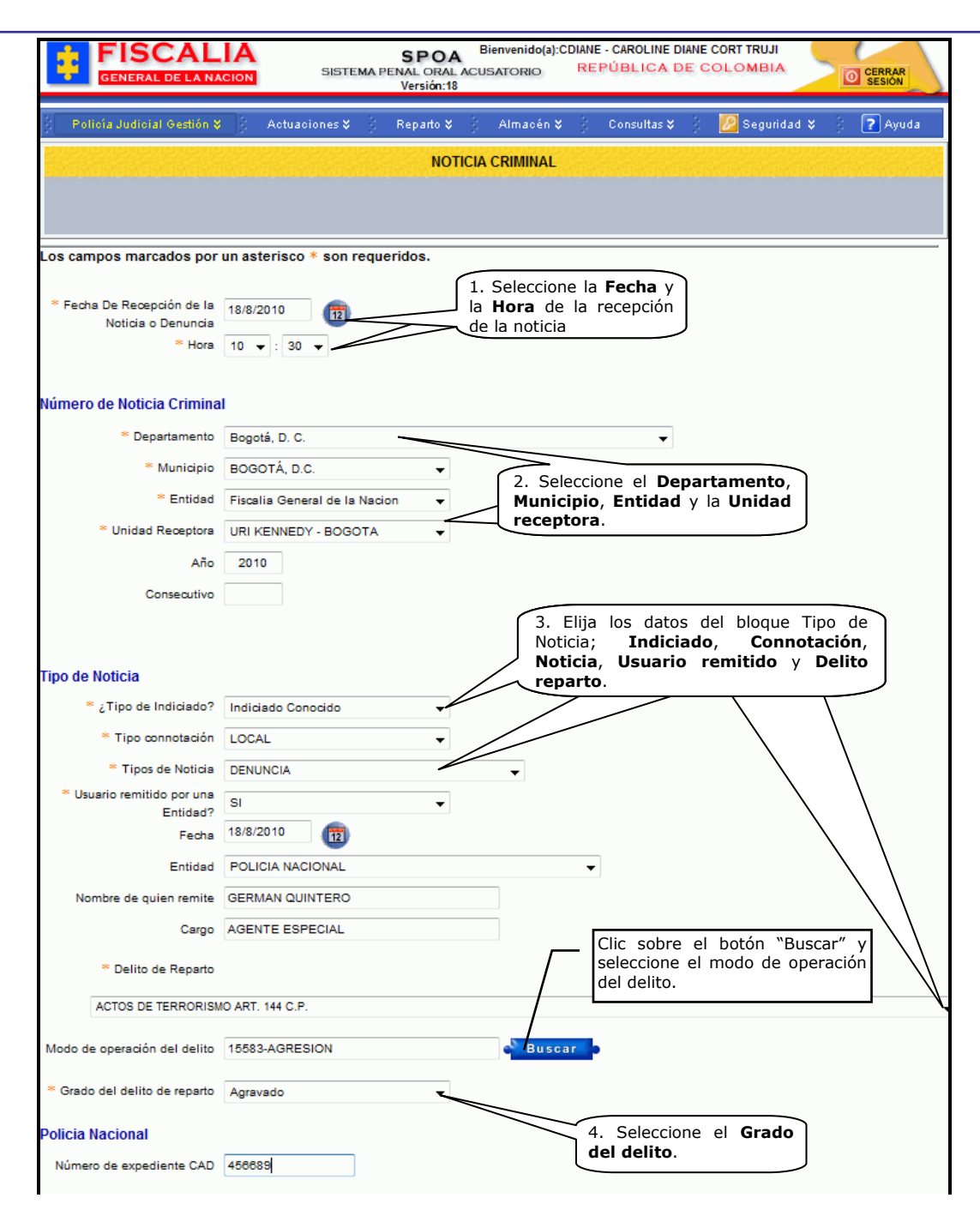

Manual Usuario SISTEMA PENAL ACUSATORIO - SPOA Diciembre 2011 (V12)

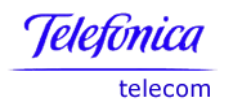

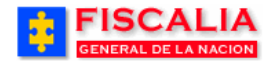

| 100 00010 100 1100100                                                                                                    |                                                                                                    |                                                         |                                    |                         |                |
|----------------------------------------------------------------------------------------------------|----------------------------------------------------------------------------------------------------|---------------------------------------------------------|------------------------------------|-------------------------|----------------|
| Fecha Inicial de comisión                                                                                                    | 17/8/2010                                                                                                    |                                                         |                                    |                         |                |
| * Hora Inicial de comisión                                                                                                    | 20 - : 30 -                                                                                                    |                                                         |                                    |                         |                |
| Fecha final de comisión                                                                                                    | 12                                                                                                    |                                                         | $\sim$                             | 5 Elija la l            | Fecha v Hora   |
| Hora final de comisión                                                                                                    | 00 🗸 : 00 🗸                                                                                                    |                                                         |                                    | el Lugar d              | le los hechos. |
| ar de comisión de los h                                                                                                    | echos                                                                                                    |                                                         |                                    | 77                      |                |
| * Departamento                                                                                                    | Bogotá, D. C.                                                                                                    |                                                         | -/                                 | · ·                     | •              |
| * Municipio                                                                                                    | BOGOTÁ, D.C.                                                                                                    | + /                                                     |                                    |                         |                |
| Zona                                                                                                    | 10-ZONA DIEZ ENGATIVA                                                                                                    |                                                         | buscar                             |                         |                |
| Barrio                                                                                                    | 2-ENGATIVA                                                                                                    |                                                         | buscar                             |                         |                |
| * Dirección                                                                                                    | CALLE 123 # 132-132                                                                                                    |                                                         |                                    |                         |                |
| Sitio específico                                                                                                    | BAR                                                                                                    |                                                         |                                    |                         |                |
| * Uso de armas                                                                                                    | SI                                                                                                    | •                                                       |                                    |                         |                |
| Tipo de Arma                                                                                                    | ARMA DE FUEGO                                                                                                    | •                                                       |                                    |                         |                |
| * Uso sustancias tóxicas                                                                                                    | NO                                                                                                    | -                                                       |                                    |                         |                |
| Relato de los hechos del<br>a acto urgente lo encontr<br>menor, apodado "El Campu"<br>jado de un instituto de rehabi<br>salidad bogotana de San Die | denunciante o Querellant<br>ado en el sitio por Policia<br>, quien registra sesenta detenci<br>ilitación en donde estaba inter<br>ego. | e.<br>Judicial)<br>iones por distint<br>nado, fue recap | tos delitos y se<br>iturado anoche | había 🔺                 |                |
| procedimiento se realizó en u<br>16 años quien le había dado                                                                                        | una vivienda de la calle 24, do<br>valbergue.                                                                                          | onde también fu                                         | e hallado otro                     | adolescente             |                |
| menor, quien cumplirá 18 añ<br>ibía sido derivado para tratar s<br>z el viernes último en el centr                                                  | os el 20 de este mes, se había<br>su adicción a las drogas, luego<br>ro.                                                               | fugado de un o<br>de haber sido o                       | entro terapéut<br>Jetenido por se  | ico al que<br>exagésima |                |
|                                                                                                    | n el cruce de las calles 24y 23                                                                                                    | , en el centro de                                       | e tá, cinco<br>ro en tá            | o jóvenes<br>proja.     |                |
| e día, alrededor de las 4.15 e<br>taban reunidos, cuatro de ello                                                                                    | os a bordo de un auto Volkswag                                                                                                    | jen Fointer y ou                                        |                                    |                         |                |

Una vez se realiza clic sobre el botón "Aceptar" el sistema valida el ingreso de la nueva noticia criminal (Encabezado) con el mensaje "**Noticia criminal creada con éxito**" y la generación del Número de la noticia.

Al crear el encabezado de la noticia, el sistema provee un submenú que permite asociar intervinientes, bienes y delitos entre otras funcionalidades.

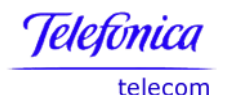

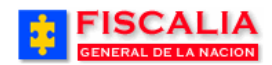

| DEPARTAMENTO                                                                                                    | MUNICIPIO                                                                                               | E                                  | NTIDAD U                                                             | INIDAD RECEPTORA                            | AÑO                                    | CONSECUTIVO                                             |  |  |  |
|----------------------------------------------------------------------------------------------------|----------------------------------------------------------------------------------------------------|------------------------------------|----------------------------------------------------------------------|---------------------------------------------|----------------------------------------|---------------------------------------------------------|--|--|--|
| 11                                                                                                    | 001                                                                                                    |                                    | 60                                                                   | 00019                                       | 2010                                   | 00271                                                   |  |  |  |
| Noticia Criminal creada con éxito. EL CASO SERA ENRUTADO SOLO AL INGRESAR EL PRIMER INDICIADO.                       |                                                                                                    |                                    |                                                                      |                                             |                                        |                                                         |  |  |  |
| Submenú de la noticia criminal                                                                                       |                                                                                                    |                                    |                                                                      |                                             |                                        |                                                         |  |  |  |
| Ver la Noticia Criminal para Imprimir Submicina de la Noticia Criminal Salvar versión inicial de la Noticia Criminal |                                                                                                    |                                    |                                                                      |                                             |                                        |                                                         |  |  |  |
| Salvar versión inici                                                                                                 | al de la Noticia Criminal                                                                               |                                    |                                                                      |                                             |                                        |                                                         |  |  |  |
| Salvar versión inici                                                                                                 | al de la Noticia Criminal<br>Personas                                                                   | Empresas                           | Relaciones                                                           | Delitos                                     | Bienes                                 | Citas Audiencias                                        |  |  |  |
| Salvar versión inici<br>Encabezado<br>• Consultar / Modificar                                                        | al de la Noticia Criminal<br>Personas<br>• Crear                                                        | Empresas<br>• Crear                | Relaciones<br>• Rel. Interviniente                                   | Delitos<br>es • Crear                       | Bienes<br>• Crear / Modificar          | Citas Audiencias<br>Conciliación                        |  |  |  |
| Salvar versión inici<br>Encabezado<br>• Consultar / Modificar<br>• Categorias Noticia                                | al de la Noticia Criminal<br>Personas<br>• Crear<br>• Consultar / Modificar                             | Empresas<br>• Crear<br>• Consultar | Relaciones<br>• Rel. Interviniente<br>• Rel. Personas                | Delitos<br>es · Crear<br>· Consultar / Modi | Bienes<br>• Crear / Modificar<br>ficar | Citas Audiencias<br>Conciliación<br>• Crear / Modificar |  |  |  |
| Salvar versión inici<br>Encabezado<br>• Consultar / Modificar<br>• Categorias Noticia                                | al de la Noticia Criminal<br>Personas<br>• Crear<br>• Consultar / Modificar<br>• Eliminar Interviniente | Empresas<br>• Crear<br>• Consultar | Relaciones<br>• Rel. Interviniente<br>• Rel. Personas<br>• Consultar | Delitos<br>es • Crear<br>• Consultar / Modi | Bienes<br>• Crear / Modificar<br>ficar | Citas Audiencias<br>Conciliación<br>• Crear / Modificar |  |  |  |

#### **3.6.2 Consultar Noticia**

Dentro de la acción consulta, el sistema provee la Creación del encabezado para las noticias ingresadas por el reporte de inicio o por el registro manual, asimismo, provee la Actualización del Encabezado.

### 3.6.2.1 Consulta / Modificar Encabezado

Esta opción permite consultar y/o modificar la información del encabezado de la noticia, diligenciada anteriormente (3.6.1). Al ingresar el número de la noticia y realizar la búsqueda, el sistema despliega el submenú de la noticia como se aprecia a continuación.

|                                                              |                                                                                                    | SISTEMA PE                     | SPOA<br>ENAL ORAL<br>Versión:18             | Bienvenido<br>ACUSATORIO            | (a):CDIANE - (<br>REPU | CAROLINE DIA<br>ÚBLICA DE | NE CORT TRUJ | A O CERRAR<br>SESIÓN |
|--------------------------------------------------------------|----------------------------------------------------------------------------------------------------|--------------------------------|---------------------------------------------|-------------------------------------|------------------------|---------------------------|--------------|----------------------|
| Policía Judicial Ge                                          | estión 🛠 🕴 Actuacio                                                                                 | nes <b>¥</b> }                 | Reparto 🛠                                   | ) Almacé                            | n <b>¥</b> 3 C         | Consultas 🛠               | 🤌 💋 Segui    | ridad 🎗 🕴 💽 Ayuda    |
|                                                              |                                                                                                    |                                | GESTION                                     | NOTICIA CR                          | IMINAL                 |                           |              |                      |
| DEPARTAMENTO                                                 | MUNICIPIO                                                                                           |                                | ENTIDAD                                     | UNIE                                | AD RECEPT              | ORA                       | AÑO          | CONSECUTIVO          |
| 11                                                           | 001                                                                                                 |                                | 60                                          |                                     | 00019                  |                           | 2010         | 00271                |
| Ver la Noticia Crimir<br>Salvar versión inicia<br>Encabezado | nal para Imprimir<br>al de la Noticia Criminal<br><b>Personas</b><br>• Crear                        | Empresa                        | s Relaci                                    | iones<br>ntervinientes              | Delitos<br>• Crear     | E                         | Sienes       | Citas Audiencias     |
| Los campos marcad                                            | Consultar / Modificar     Eliminar Interviniente     Carao     Clic en el     os por un asterisco * | Consult     Iink     son reque | tar • Rel. F<br>• Consi<br>Rep I<br>eridos. | Personas<br>ultar<br>.egal o Acudie | • Consulta             | ar / Modificar            |              | Crear / Modificar    |

# 3.6.2.2 Crear Encabezado

Para crear el encabezado de la noticia en los casos ingresados por el Reporte de inicio como por el Registro manual, registre el número y realice la búsqueda, el sistema muestra el submenú de la noticia con la única acción para crear el encabezado. Se cargan los datos heredados del Tipo de Noticia y del Delito Reparto elegidos previamente, ya sea desde el reporte de inicio o desde el registro manual, con opción de cambiarlos, de igual forma, trae por defecto la fecha y hora de recepción de la denuncia de acuerdo a la fecha registrada para el reporte de inicio o del registro manual, con opción de modificar.

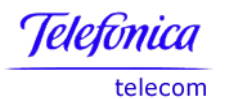

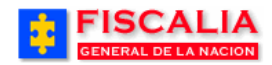

|              | Policía Judicial                                                                                    | Gestión 🎖  | 🕴 Actuaci   | ones 🛠 👘   | Reparto 🛠 | 🕴 Almacé | in ¥ 🕴 C   | Consultas ¥ | : 💋 Seg | uridad 🛠 | 🕴 🕐 Ayuda   |
|--------------|----------------------------------------------------------------------------------------------------|------------|-------------|------------|-----------|----------|------------|-------------|---------|----------|-------------|
|              | GESTION NOTICIA CRIMINAL                                                                            |            |             |            |           |          |            |             |         |          |             |
| [            | PARTAMENTO                                                                                          | >          | MUNICIPIO   |            | ENTIDAD   | UNIC     | DAD RECEPT | ORA         | AÑO     | C        | CONSECUTIVO |
|              | 11                                                                                                  |            | 001         |            | 60        |          | 00019      |             | 2010    |          | 00216       |
| Enc<br>• Cre | Ver la Noticia Criminal para Imprimir Salvar versión inicial de la Noticia Criminal Clic en el link |            |             |            |           |          |            |             |         |          |             |
| Los          | campos marca                                                                                        | ados por u | n asterisco | * son requ | ieridos.  |          |            |             |         |          |             |

Manual Usuario SISTEMA PENAL ACUSATORIO - SPOA Diciembre 2011 (V12)

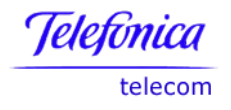

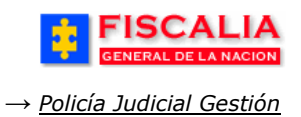

# 3.6.3 Categorías de la Noticia

Categorías de la noticia, es la opción que permite clasificar el caso en una determinada categoría o categorías<sup>5</sup>.

| FISC<br>GENERAL DE                                                                                                    | ALIA<br>ELA NACION SIST                                                                                                    | SPOA<br>EMA PENAL ORAL<br>Versión:18                                                    | Bienvenido(a):E<br>ACUSATORIO                        | CHAPARRO1 - ESP<br>REPÚBLICA                     | ERANZA CHAPARRO<br>DE COLOMBIA        | CERRAR<br>SESIÓN                                        |
|----------------------------------------------------------------------------------------------------|----------------------------------------------------------------------------------------------------|-----------------------------------------------------------------------------------------|------------------------------------------------------|--------------------------------------------------|---------------------------------------|---------------------------------------------------------|
| Policía Judicial G                                                                                                    | estión 🛠 🕴 Actuaciones 🛠                                                                                                    | 🕴 🕴 Reparto 🛠                                                                           | 🕴 🛛 Almacén 🛠                                        | 🕴 Consultas                                      | 🛠 🕴 💋 Seguridad                       | i 🛠 🕴 🕐 Ayuda                                           |
|                                                                                                    |                                                                                                    | GESTION                                                                                 | NOTICIA CRIMII                                       | VAL                                              |                                       |                                                         |
| DEPARTAMENTO                                                                                                    | MUNICIPIO                                                                                                    | ENTIDAD                                                                                 | UNIDAD                                               | RECEPTORA                                        | AÑO                                   | CONSECUTIVO                                             |
| 11                                                                                                    | 001                                                                                                    | 60                                                                                      | 0                                                    | 0019                                             | 2010                                  | 00271                                                   |
| Ver la Noticia Crimi<br>Salvar versión inici<br>Encabezado<br>· Consultar / Modificar<br>· Categorias Notion<br>Los campos marcad | nal para Imprimir<br>al de la Noticia Criminal<br>Persona 1. Haga cl<br>Categorías<br>• Consultar / Informatir<br>• Eliminar Interviniente<br>• Carac. morfocromaticas | lic en el link<br><b>Noticia</b> .<br>Consular Nel F<br>Consu<br>Rep L<br>n requeridos. | rvinientes<br>Fersonas<br>JItar<br>.egal o Acudiente | <b>Delitos</b><br>• Crear<br>• Consultar / Modif | Bienes<br>• Crear / Modificar<br>icar | Citas Audiencias<br>Conciliación<br>• Crear / Modificar |

Después de realizar clic en el link, el sistema muestra el siguiente formulario.

| FISC GENERAL DE                                                                                                    | ALIA<br>LA NACION                                                                                                    | SISTEMA PENAL<br>Vers                                               | POA <sup>Bier</sup><br>ORAL ACUSA<br>sión:18                                          | IVENIDO (a):ECHAPARRO<br>TORIO REPÚB                   | D1 - ESPERANZA CHAPARRO<br>BLICA DE COLOMBIA       | CERRAR<br>SESION                                           |
|----------------------------------------------------------------------------------------------------|----------------------------------------------------------------------------------------------------|---------------------------------------------------------------------|---------------------------------------------------------------------------------------|--------------------------------------------------------|----------------------------------------------------|------------------------------------------------------------|
| Policía Judicial Ge                                                                                                    | stión 🎖 🕴 Actuaci                                                                                                    | ones <b>\$</b> Repa                                                 | arto 🛠 👌 🧳                                                                            | Almacén <b>≎</b> Co                                    | nsultas 🛠 🕴 💋 Segurio                              | dad 😂 🕴 💽 Ayuda                                            |
|                                                                                                    |                                                                                                    | CATEG                                                               | ORIAS DE NO                                                                           | OTICIA CRIMINAL                                        |                                                    |                                                            |
| DEPARTAMENTO                                                                                                    | MUNICIPIO                                                                                                    | ENT                                                                 | IDAD                                                                                  | UNIDAD RECEPTO                                         | RA AÑO                                             | CONSECUTIVO                                                |
| 11                                                                                                    | 001                                                                                                    | 6                                                                   | 0                                                                                     | 00019                                                  | 2010                                               | 00271                                                      |
| <ul> <li>Ver la Noticia Crimin</li> <li>Salvar versión inicia</li> <li>Encabezado</li> <li>Consultar / Modificar</li> <li>Categorias Noticia</li> <li>Los campos marcad</li> <li>Seleccione las Categoria</li> </ul> | al para Imprimir<br>al de la Noticia Crimina<br>Personas<br>• Crear<br>• Consultar / Modificar<br>• Eliminar Intervinient<br>• Carao. morfocromati<br>tos por un asterisco | Empresas I<br>· Crear<br>· Consultar<br>e<br>cas<br>* son requerido | Relaciones<br>• Rel. Intervini<br>• Rel. Persona<br>• Consultar<br>Rep Legal o<br>vs. | Delitos<br>entes · Crear<br>s · Consultar<br>Acudiente | <b>Bienes</b><br>• Crear / Modifice<br>/ Modificar | Citas Audiencias<br>ar Conciliación<br>• Crear / Modificar |
|                                                                                                    |                                                                                                    | 951                                                                 | CATEGOR                                                                               | RIAS NOTICIA                                           |                                                    |                                                            |
|                                                                                                    |                                                                                                    | Ninguno                                                             | CATEGOR                                                                               |                                                        |                                                    |                                                            |
|                                                                                                    |                                                                                                    | Acto de Tem                                                         | orismo (INACT                                                                         | IVO)                                                   |                                                    |                                                            |
|                                                                                                    |                                                                                                    | Ataques Gru                                                         | pos Armados                                                                           |                                                        | >                                                  |                                                            |
|                                                                                                    |                                                                                                    | Genocidio                                                           |                                                                                       |                                                        | 2. Seleccion<br>Categoría(s) v                     | e la(s)<br>haga clic                                       |
|                                                                                                    |                                                                                                    | Violacion                                                           |                                                                                       |                                                        | en Modificar.                                      |                                                            |
|                                                                                                    |                                                                                                    |                                                                     | Modif                                                                                 | icar                                                   |                                                    |                                                            |

<sup>5</sup> El acceso funcional es determinado por el administrador del sistema para los perfiles de usuario.

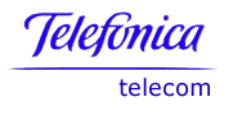

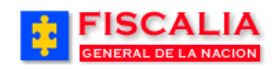

Al consultar el encabezado de la noticia, el formulario permite visualizar la categoría dada al caso, como se aprecia a continuación<sup>6</sup>.

| FISCAL<br>GENERAL DE LA NA                                                                            |                                                                               | SPOA<br>PENAL ORAL AC<br>Versión:18                                        | Bienvenido(a)<br>SUSATORIO                          | ECHAPARRO1 - E                         | SPERANZA CHAPARRO<br>CA DE COLOMBIA      | O CERRAR<br>SESIÓN                                      |
|----------------------------------------------------------------------------------------------------|-------------------------------------------------------------------------------|----------------------------------------------------------------------------|-----------------------------------------------------|----------------------------------------|------------------------------------------|---------------------------------------------------------|
| Policía Judicial Gestión <b>ఫ</b>                                                                     | } Actuaciones ♥                                                               | Reparto ≯                                                                  | ; Almacén                                           | 🛠 🕴 Consult                            | as 🎗 🕴 💋 Seguridad                       | l 🗧 🕴 💽 Ayuda                                           |
|                                                                                                    |                                                                               | CREACION DE                                                                | NOTICIA CF                                          | RIMINAL                                |                                          |                                                         |
| DEPARTAMENTO                                                                                          | MUNICIPIO                                                                     | ENTIDAD                                                                    | UNIDAI                                              | D RECEPTORA                            | AÑO                                      | CONSECUTIVO                                             |
| 11                                                                                                    | 001                                                                           | 60                                                                         |                                                     | 00019                                  | 2010                                     | 00271                                                   |
| Uer la Noticia Criminal para                                                                          | Imprimir<br>Noticia Criminal                                                  |                                                                            |                                                     |                                        |                                          |                                                         |
| Encabezado Perso<br>· Consultar / Modificar · Crea<br>· Categorias Noticia · Cons<br>· Elim<br>· Cara | r Creal<br>ultar / Modificar Cons<br>inar Interviniente<br>c. morfocromaticas | sas Relacion<br>r · Rel. Inte<br>ultar · Rel. Per<br>· Consulta<br>Rep Leg | IES<br>ervinientes<br>sonas<br>ar<br>gal o Acudient | Delitos<br>• Crear<br>• Consultar / Mo | Bienes<br>• Crear / Modificar<br>dificar | Citas Audiencias<br>Conciliación<br>• Crear / Modificar |
| Los campos marcados por                                                                               | un asterisco * son req<br>18/08/2010                                          | ueridos.                                                                   |                                                     |                                        |                                          |                                                         |
| Noticia o Denuncia<br>* Hora                                                                          | 10 🔻 : 30 👻                                                                   |                                                                            |                                                     |                                        |                                          |                                                         |
| Tipo de Noticia                                                                                       |                                                                               |                                                                            |                                                     |                                        |                                          |                                                         |
| * ¿Tipo de Indiciado?                                                                                 | Indiciado Conocido                                                            | •                                                                          |                                                     |                                        |                                          |                                                         |
| * Tipo connotación                                                                                    | NACIONAL                                                                      | •                                                                          |                                                     |                                        |                                          |                                                         |
| * Tipo de Noticia                                                                                     | DENUNCIA                                                                      | -                                                                          |                                                     |                                        |                                          |                                                         |
| Categoría de la Noticia                                                                               | Ataques Grupos Armados<br>Acto de Terrorismo                                  |                                                                            |                                                     |                                        |                                          |                                                         |
| * Usuario remitido por una<br>Entidad?                                                                | SI                                                                            | •                                                                          |                                                     |                                        |                                          |                                                         |
| Fecha                                                                                                 | 18/08/2010                                                                    |                                                                            |                                                     |                                        |                                          |                                                         |

<sup>&</sup>lt;sup>6</sup> Las categorías en color rojo, registro que se encuentra inactivo desde el dominio, pero fue relacionado en la noticia. Para adicionar las categorías a un caso nuevo, solamente se ven los registros activos del dominio.

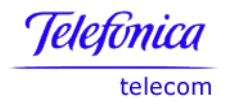

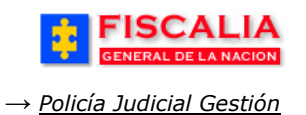

#### 3.6.4 Personas

Este submenú contiene las opciones para crear persona, consultar y/o modificar, además, de permitir ingresar las características morfocromáticas de la persona seleccionada.

### 3.6.4.1 Crear Persona

Esta opción permite vincular las personas que intervienen en el caso de acuerdo al rol; Denunciante, Victima, Indiciado, etc. Después de realizar clic sobre el link "**Crear**" el sistema muestra la pantalla para seleccionar el rol e ingresar los datos básicos de la persona.

| FISCAL<br>GENERAL DE LA NA                                                       |                                                | SPOA<br>MA PENAL ORAL AC<br>Versión:18                               | Bienvenido(a):CDIANE - C<br>USATORIO REPÚ                                  | AROLINE DIANE CORT TRUJI<br>BLICA DE COLOMBIA  | CERRAR<br>SESIÓN                                        |
|----------------------------------------------------------------------------------|------------------------------------------------|----------------------------------------------------------------------|----------------------------------------------------------------------------|------------------------------------------------|---------------------------------------------------------|
| Policía Judicial Gestión 🎗                                                       | Actuaciones 🛠                                  | 🕴 Reparto 🛠 🖇                                                        | Almacén 🛠 🍦 Ci                                                             | onsultas 🛠 🕴 🙋 Segurida                        | id 🛠 🕴 🍞 Ayuda                                          |
|                                                                                  |                                                | CREACION DE                                                          | NOTICIA CRIMINAL                                                           |                                                |                                                         |
| DEPARTAMENTO                                                                     | MUNICIPIO                                      | ENTIDAD                                                              | UNIDAD RECEPTO                                                             | DRA AÑO                                        | CONSECUTIVO                                             |
| 11                                                                               | 001                                            | 60                                                                   | 00019                                                                      | 2010                                           | 00215                                                   |
| Uer la Noticia Criminal para                                                     | Imprimir<br>Noticia Cominal                    | _ Clic sobre e                                                       | el Link " <b>Crear</b> ".                                                  |                                                |                                                         |
| Encabezado Pers.<br>· Consultar / Modificar · Cres<br>· Cons<br>· Elim<br>· Care | r • • • • • • • • • • • • • • • • • • •        | rear<br>Consultar<br>Rel. Inter<br>Rel. Pers<br>Consultar<br>Rep Leg | es Delitos<br>rvinientes · Crear<br>onas · Consulta<br>r<br>al o Acudiente | Bienes<br>• Crear / Modificar<br>r / Modificar | Citas Audiencias<br>Conciliación<br>• Crear / Modificar |
| Los campos marcados por<br>Ingresar Interviniente                                | un asterisco * son                             | requeridos.                                                          | 1.<br>ing                                                                  | Seleccione el Re<br>grese los Datos Básio      | ole<br>cos.                                             |
| * Rol del Interviniente                                                          | INDICIADO                                      | Ť                                                                    |                                                                            |                                                |                                                         |
| Datos Básicos                                                                    |                                                |                                                                      |                                                                            |                                                |                                                         |
| Primer Nombre                                                                    | JOHN                                           |                                                                      |                                                                            |                                                |                                                         |
| Segundo Nombre                                                                   | ANIBAL                                         |                                                                      |                                                                            |                                                |                                                         |
| Primer Apellido                                                                  | SMITH                                          |                                                                      |                                                                            |                                                |                                                         |
| Segundo Apellido                                                                 | CANNON                                         |                                                                      |                                                                            |                                                |                                                         |
| * Rangos de Edad                                                                 | Adolescente (mayor de<br>En caso de duda se pr | e 14 años y menor de<br>esume la edad del m                          | 18 años) 👻<br>enor. Art. 153 ley 1098/0                                    | 06                                             |                                                         |
| Tipo Documento                                                                   | TARJETA DE IDENTIO                             | AD 👻                                                                 |                                                                            |                                                |                                                         |
| Número Documento                                                                 | 930831458961<br>Solo se permiten letra         | s y números. Los der                                                 | 2. Ri<br>el bo                                                             | ealice clic sobre<br>tón " <b>Aceptar</b> ".   |                                                         |
|                                                                                  |                                                | 🐣 Aceptar                                                            |                                                                            |                                                |                                                         |

Una vez es realizado el paso anterior (2) el sistema invoca el siguiente formulario, para registrar la información complementaria de la persona, como también, los campos requeridos (\*) de acuerdo al rol seleccionado<sup>7</sup>.

<sup>&</sup>lt;sup>7</sup> Si el tipo de rol es Indiciado, el usuario debe seleccionar el Rango de edad.

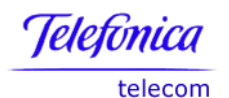

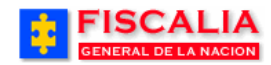

| FISCA<br>GENERAL DE L                |                                                                                                  | STEMA PENA<br>Ve               | POA Bienvenido(a<br>L ORAL ACUSATORIO<br>ersión:18                                           | ):CDIANE - CAROLIN<br>REPÚBLIC          | E DIANE CORT TRUJI<br>A DE COLOMBIA     | CERRAR<br>SESIÓN                                        |
|--------------------------------------|--------------------------------------------------------------------------------------------------|--------------------------------|----------------------------------------------------------------------------------------------|-----------------------------------------|-----------------------------------------|---------------------------------------------------------|
| Policía Judicial Gesti               | ión 🛠 🕴 Actuacione                                                                               | s¥ } Re                        | parto 🛠 🕴 Almacén                                                                            | 🛠 🕴 Consultas                           | 🛠 🕴 🙋 Seguridad                         | l 🛠 🕴 💽 Ayuda                                           |
|                                      |                                                                                                  | CRE                            | ACION DE NOTICIA C                                                                           | RIMINAL                                 |                                         |                                                         |
| DEPARTAMENTO                         | MUNICIPIO                                                                                        | EN                             | ITIDAD UNIDA                                                                                 | D RECEPTORA                             | AÑO                                     | CONSECUTIVO                                             |
| 11                                   | 001                                                                                              |                                | 60                                                                                           | 00019                                   | 2010                                    | 00215                                                   |
| Uer la Noticia Criminal              | para Imprimir<br>de la Noticia Criminal                                                          |                                |                                                                                              |                                         |                                         |                                                         |
| ncabezado P<br>Consultar / Modificar | Personas I<br>Crear<br>Consultar / Modificar<br>Eliminar Interviniente<br>Carac. morfocromaticas | • Crear<br>• Consultar         | Relaciones<br>• Rel. Intervinientes<br>• Rel. Personas<br>• Consultar<br>Rep Legal o Acudien | Delitos<br>• Crear<br>• Consultar / Mod | Bienes<br>• Crear / Modificar<br>ificar | Citas Audiencias<br>Conciliación<br>• Crear / Modificar |
| ngresar Interviniente                |                                                                                                  |                                |                                                                                              |                                         |                                         |                                                         |
| * Rol del Intervinie                 | INDICIADO                                                                                        |                                | <b>-</b>                                                                                     |                                         |                                         |                                                         |
| Datos Básicos                        |                                                                                                  |                                |                                                                                              | 3.                                      | Seleccione                              | el                                                      |
| Primer Nom                           | Ibre JOHN                                                                                        |                                |                                                                                              | Re                                      | presentante Leo                         | gal.                                                    |
| Segundo Nom                          | bre ANIBAL                                                                                       |                                |                                                                                              | 5                                       |                                         |                                                         |
| Primer Apel                          | lido SMITH                                                                                       |                                |                                                                                              |                                         |                                         |                                                         |
| Segundo Apel                         | lido CANNON                                                                                      |                                |                                                                                              |                                         |                                         |                                                         |
| * Rangos de E                        | dad Adolescente (may                                                                             | or de 14 años                  | y menor de 18 año                                                                            | 10000/00                                | 4. Ingrese el Núr                       | mero de                                                 |
| Representante Le                     | egal Representante leg                                                                           | e presume la<br>al o acudiente | edad del prinor. Art. 10                                                                     | 3 Tey 1098/06                           | Documento y re<br>en "Buscar".          | alice clic                                              |
| Número Docume                        | Haga clic en el bol                                                                              | ón buscar pa                   | an la existen                                                                                | der Rep. Legal                          |                                         |                                                         |

Al realizar el paso (4), el sistema trae el resultado coincidente con el número de documento ingresado<sup>8</sup>.

<sup>&</sup>lt;sup>8</sup> En el caso que el resultado no muestre datos o no este la persona deseada, se debe crear el representante, realizando clic sobre el botón "crear".

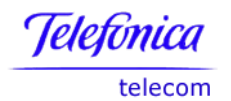

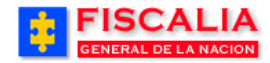

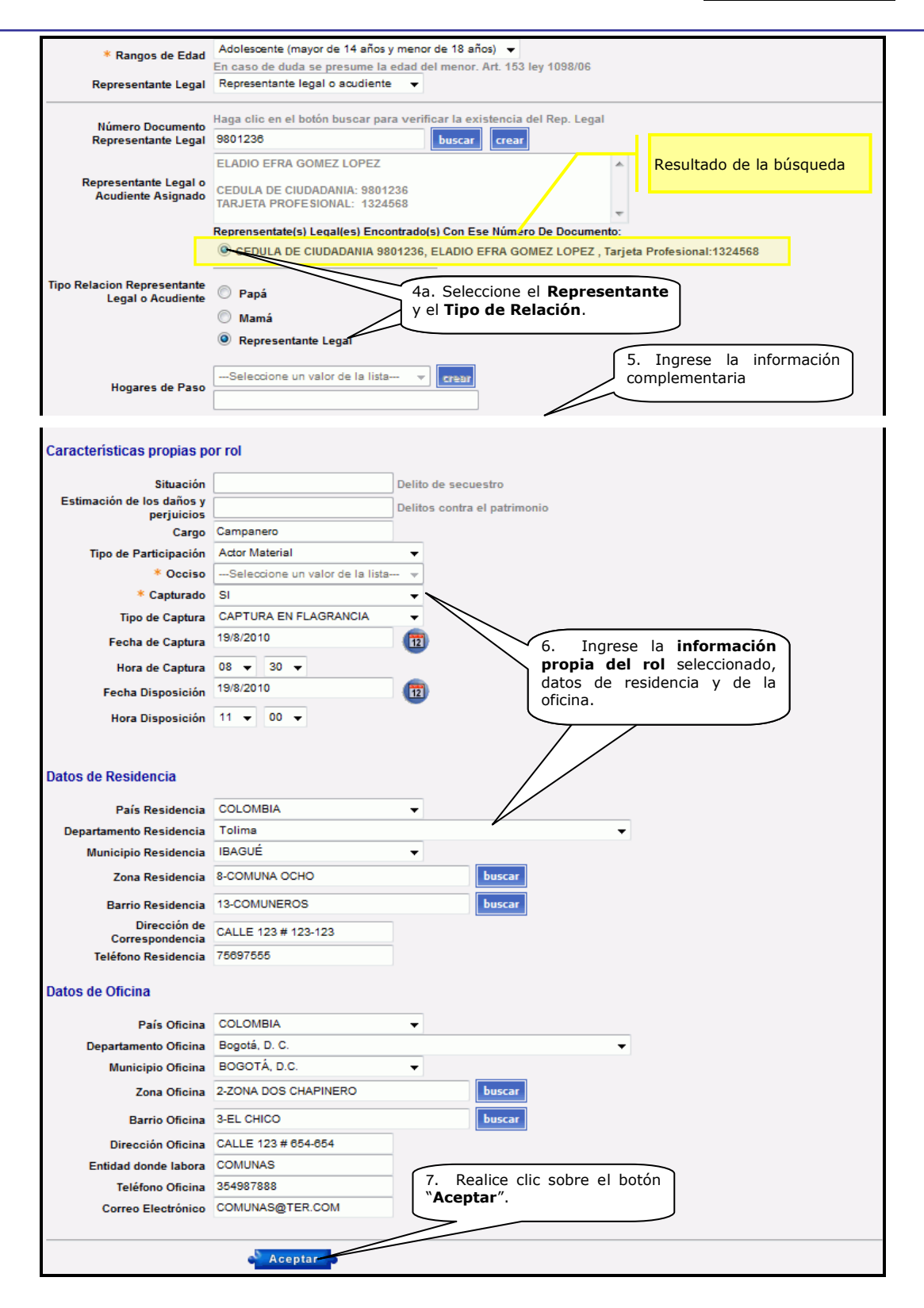

Manual Usuario SISTEMA PENAL ACUSATORIO - SPOA Diciembre 2011 (V12)

Página 49 de 363

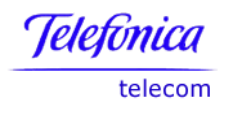

Al aceptar los datos del formulario el sistema muestra la siguiente pantalla.

|                                                               | ALIA<br>E LA NACION                                                         | SISTEMA PENAL<br>Ver               | POA Bienvenido<br>ORAL ACUSATORIC<br>Isión:18          | (a):CDIANE - CAROLINE<br>REPÚBLICA               | DIANE CORT TRUJI                      | CERRAR<br>SESIÓN                                        |
|---------------------------------------------------------------|-----------------------------------------------------------------------------|------------------------------------|--------------------------------------------------------|--------------------------------------------------|---------------------------------------|---------------------------------------------------------|
| Policía Judicial G                                            | estión 🗴 🕴 Actuació                                                         | ones¥ } Rep                        | arto 🛠 🕴 Almac                                         | in 🛠 🕴 Consultas                                 | 🛠 🕴 💹 Seguridad                       | 🗧 🕴 💽 Ayuda                                             |
|                                                               |                                                                             | CREA                               | CION DE NOTICIA                                        | CRIMINAL                                         |                                       |                                                         |
| DEPARTAMENTO                                                  | MUNICIPIO                                                                   | ENT                                | TIDAD UNII                                             | DAD RECEPTORA                                    | AÑO                                   | CONSECUTIVO                                             |
| 11                                                            | 001                                                                         | 6                                  | 50                                                     | 00019                                            | 2010                                  | 00215                                                   |
| El caso fue enrutado                                          | o a la unidad 110016                                                        | 901-UNIDAD DE                      | FISCALIA PARA L                                        | A RESPONSABILIDA<br>Clic para consu              | AD PENAL DE ADOLE                     | SCENTES - BOGOTA                                        |
| Salvar versión inici<br>Encabezado<br>• Consultar / Modificar | al de la Noticia Criminal<br>Personas<br>• Crear<br>• Consultar / Nodificar | Empresas<br>• Crear<br>• Consultar | Relaciones<br>• Rel. Intervinientes<br>• Rel. Personas | <b>Delitos</b><br>• Crear<br>• Consultar / Modif | Bienes<br>• Crear / Modificar<br>icar | Citas Audiencias<br>Conciliación<br>• Crear / Modificar |
| Los campos marcad                                             | Eliminar InterviNenta<br>Carac. morfocromatin<br>los por un asterisco       | son requerida                      | Confultar<br>Rep Legal o Acudie<br>Js.                 | <sup>sobre</sup> el Link                         | ≌Consultar/M                          | odificar".                                              |

<u>Acción del sistema.</u>

- En 4a, si el indiciado es adolescente es obligatorio el registro del campo Representante Legal: Acudiente, Hogar de Paso o Situación de abandono.
- En 7, si el caso no ha sido enrutado el primer indiciado clasifica el caso ley (1098, 906 o en Jurisdicción de menores) y enruta el caso a la unidad respectiva.
- De igual forma, el sistema hace la validación de la concordancia del rango de edad con la edad del indiciado respecto a la fecha de ocurrencia de los hechos.

A continuación se hace la descripción para cada una de las opciones del representante legal que aplica para el indiciado adolescente.

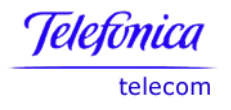

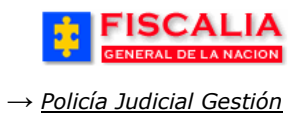

# Indiciado con Hogar de Paso

Cuando el usuario decide que el representante legal es la opción hogar de paso, se realiza el siguiente procedimiento.

|                                                  | LA BIENVENIDO(3):LTRUJI - LINA MARIA TRUJI<br>SISTEMA PENAL ORAL ACUSATORIO REPÚBLICA DE COLOMBIA<br>Versión:14 |
|--------------------------------------------------|----------------------------------------------------------------------------------------------------|
| 🕴 — Policía Judicial Gestión 🛠                   | 📄 🖗 Actuaciones 🎽 🖗 Reparto 🛠 🖇 Almacén 🛠 🔅 Consultas 🎗 👔 💋 Seguridad 🛠 🔅 🍞 Ayuda                               |
|                                                  |                                                                                                    |
| Ingresar Intervinient                            | e                                                                                                    |
| * Rol del Interviniente                          |                                                                                                    |
| Datos Básicos                                    | 3. Seleccione el Representante<br>Legal la opción <b>Hogar de</b>                                               |
| Primer Nombre                                    | BARNIE Paso.                                                                                                    |
| Segundo Nombre                                   | FABIAN                                                                                                    |
| Primer Apellido                                  | JACOME                                                                                                    |
| Segundo Apellido                                 | VICTORIA                                                                                                    |
| * Rangos de Edad                                 | Adolescente (mayor de 14 años y menor de 18 años                                                                |
| Perrocentante Legal                              | En caso de duda se presume la edad del enor. Art. 153 ley 1098/06                                               |
| Representance Legar                              |                                                                                                    |
| Número Documento<br>Representante Legal          | Haga clio en el botón buscar para verificar la existencia del Rep. Legal<br>buscur creur                        |
|                                                  | <u>^</u>                                                                                                    |
| Representante Legal o<br>Acudiente Asignado      | 4. Realice clic sobre la lista                                                                                  |
|                                                  | Hogares de Paso v                                                                                               |
| Tipo Relacion Representante<br>Legal o Acudiente | Papá selecciónelo.                                                                                              |
|                                                  | O Mamá                                                                                                    |
|                                                  | Representante Legal                                                                                             |
| Userse de Dana                                   | ABC HOGAR DE PASO                                                                                               |
| Hogares de Paso                                  | ABC HOGAR DE PASO                                                                                               |

Después de realizar el paso 4<sup>9</sup>, continué con el procedimiento para la creación de personas (Pasos del 5 al 7).

<sup>&</sup>lt;sup>9</sup> En el caso que la lista de hogares de paso no muestre el deseado, realice clic sobre el botón Crear.

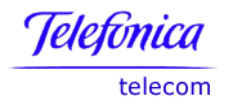

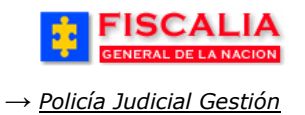

# Crear Representante Legal

Si al ingresar el número de documento y realizar la búsqueda el sistema no trae datos o no trae la persona deseada, se debe seguir el procedimiento que se describe a continuación.

| GENERAL DE LA NA                            | CION SISTEMA PENAL ORAL ACUSATORIO REPÚBLICA DE COLOMBIA O CERRAR<br>Versión:14                                              |
|---------------------------------------------|----------------------------------------------------------------------------------------------------|
| Policía Judicial Gestión 🎗                  | 👌 Actuaciones 🛠 🖇 Reparto 🛠 🖇 Almacén 🎗 🖇 Consultas 🛠 🖇 💋 Seguridad 🛠 🖇 🍞 Ayuda                                              |
| Ingresar Intervinient                       | e                                                                                                    |
| * Rol del Interviniente                     | INDICIADO 👻                                                                                                    |
| Datos Básicos                               |                                                                                                    |
| Primer Nombre                               | BARNIE                                                                                                    |
| Segundo Nombre                              |                                                                                                    |
| Primer Apellido                             | JACOME 3. Seleccione el                                                                                                    |
| Segundo Apellido                            | Representante Legal.                                                                                                    |
| * Rangos de Edad                            | Adolescente (mayor de 14 años y menor de 18 años)                                                                            |
| Representante Legal                         | En caso de duda se presume la edad del meneroro. 153 ley 1098/06<br>Representante legal o aoudiente                          |
| Número Documento<br>Representante Legal     | Haga clic en el botón buscar para verificar la existencia del Rep. Legal<br>98012365 buscar creur                            |
| Representante Legal o<br>Acudiente Asignado | 4. Ingrese el Número de                                                                                                    |
| Tipo Relacion Representante                 | Papá     Documento y realice clic     en "Buscar".                                                                           |
| Legal o Acodiente                           | O Mamá                                                                                                    |
|                                             | O Representante Legal                                                                                                    |
|                                             |                                                                                                    |
| Microsoft Internet Explo                    | rer 🛛 🔀                                                                                                    |
| El Representante L                          | egal con Número de Documento 98012355 no se encuentra en el Sistema. Puede adicionarlo realizando clic sobre el botón Crear. |

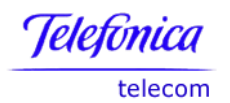

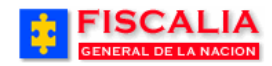

| Ingresar Intervinient                            | 4b. Seleccione el <b>rol</b> d                                  | lel Representante, registre                     |
|--------------------------------------------------|-----------------------------------------------------------------|-------------------------------------------------|
| * Rol del Interviniente                          | INDICIADO ROMBIES, Apellidos,<br>profesional y realice clio     | c en <b>Adicionar</b> .                         |
| Datos Básicos                                    |                                                                 |                                                 |
| Primer Nombre                                    | BARNIE                                                          |                                                 |
| Segundo Nombre                                   |                                                                 | REPRESENTAN GAL O ACUDIENTE                     |
| Primer Apellido                                  | JACOME                                                          |                                                 |
| Segundo Apellido                                 |                                                                 | 🔾 Papa 💛 Mama 😌 Representante Legal             |
| * Rangos de Edad                                 | Adolescente (mayor de 14 años y menor de 18 años) 👽             | * Primer Nombre OSCAR                           |
|                                                  | En caso de duda se presume la edad del menor. Art. 153 ley      | 1098<br>Seaundo Nombre ALFREDO                  |
| Representante Legal                              | Representante legal o acudiente 🛛 💙                             | *Primer Apellida BUGGEBY                        |
| Número Documento                                 | Haga clic en el botón buscar para verificar la existencia del l | Rep.<br>Segundo Apellido FONSECA                |
| Representante Legal                              | 98012355 buscar crear                                           | * Tipo Documento CEDULA DE CIUDADANIA           |
| Representante Legal o                            |                                                                 | *Numero de<br>Documento<br>98012355             |
| Acudiente Asignado                               | 4 <sup>a</sup> . Realice clic sobre                             | *Numero de Tarjeta 12345688                     |
| Tipo Relacion Representante<br>Legal o Acudiente | ⊘ Papá                                                          | Profesional Obligatorio para Representante Lega |
| •                                                | 🔘 Mamá                                                          |                                                 |
|                                                  |                                                                 | Adicionar                                       |

Con el clic sobre el botón adicionar, el sistema muestra la ventana de dialogo, para confirmar la asociación del representante al indiciado.

| Microsof | ít Internet Explorer 🛛 🔀                                                                                                    |
|----------|----------------------------------------------------------------------------------------------------|
| 2        | El nuevo Representante Legal o Acudiente se creará cuando termine la creación del Indiciado.<br>Asegúrese  que el Tipo y Número de documento son correctos |
|          | OK Cancel                                                                                                    |

La aceptación de los datos ingresados permite que el sistema refresque el formulario con la información del representante legal<sup>10</sup>.

<sup>&</sup>lt;sup>10</sup> Para consultar y/o actualizar los datos del representante legal véase el procedimiento del numeral 3.6.5.3

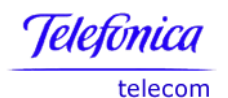

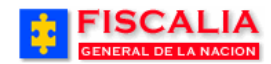

| FISCAL<br>GENERAL DE LA NA                       | IA SPOA Bienvenido(a):LTRUJI- LINA MARIA TRUJI<br>SISTEMA PENAL ORAL ACUSATORIO REPÚBLICA DE COLOMBIA |
|--------------------------------------------------|----------------------------------------------------------------------------------------------------|
| Policía Judicial Gestión 🎗                       | 👔 Actuaciones 🏹 🖇 Reparto 🛠 👌 Almacén 🋠 🤔 Consultas 🎗 🤌 💋 Seguridad 🎗 👌 🍞 Ayuda                       |
| Los campos marcados por                          | un asterisco * son requeridos.                                                                        |
|                                                  |                                                                                                    |
|                                                  |                                                                                                    |
| Ingresar Intervinient                            | e                                                                                                    |
| * Rol del Interviniente                          |                                                                                                    |
| Datos Básicos                                    |                                                                                                    |
| Primer Nombre                                    | BARNIE                                                                                                |
| Segundo Nombre                                   |                                                                                                    |
| Primer Apellido                                  | JACOME                                                                                                |
| Segundo Apellido                                 |                                                                                                    |
| * Rangos de Edad                                 | Adolescente (mayor de 14 años y menor de 18 años)                                                     |
| Representante Legal                              | Representante legal o acudiente V                                                                     |
| Número Documento                                 | Haga clio en el botón buscar para verificar la existencia del Rep. Legal                              |
| Representante Legal                              | 98012355 buscar crear                                                                                 |
|                                                  | OSCAR ALFREDO RUGGERY FONSECA                                                                         |
| Representante Legal o<br>Acudiente Asignado      | CEDULA DE CIUDADANIA: 98012355<br>TARJETA PROFESIONAL: 12345688                                       |
| Tipo Relacion Representante<br>Legal o Acudiente | O Papá Representante Legal.                                                                           |
|                                                  |                                                                                                    |
|                                                  | Tepresentante Legal                                                                                   |

Después de realizar el procedimiento descrito, continué con la creación de personas (Pasos del 5 al 7).

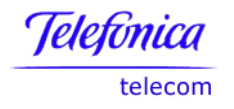

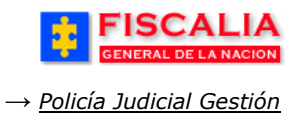

# Crear Hogar de Paso

Desde el formulario ingresar interviniente y una vez consultado que no existe el hogar de paso dentro de la lista, el procedimiento para crear el hogar es el siguiente:

|                            |                                      | Bienvenido(a):LTRUJI - LINA MARIA TRUJI 🛛 🖊 🥠 |
|----------------------------|--------------------------------------|-----------------------------------------------|
| FISCAL                     | IA SPO                               |                                               |
| GENERAL DE LA NA           | CION SISTEMA PENAL ORA               | AL ACUSATORIO REPUBLICA DE COLOMBIA           |
|                            | Version:1                            | 14                                            |
| Policía Judicial Gestión 🛛 | Actuaciones ≿ <u>Reparto S</u>       | 🗴 🔹 Almacén 🎗 👘 Consultas 🗴 👘 ಶ Avuda         |
| N .                        |                                      | • ,                                           |
|                            |                                      |                                               |
|                            |                                      |                                               |
| Ingresar Intervinient      | e                                    |                                               |
|                            |                                      |                                               |
| * Rol del Interviniente    |                                      |                                               |
| Datas Dásissa              |                                      |                                               |
| Datos Basicos              |                                      |                                               |
| Primer Nombro              | JAIRON                               |                                               |
|                            |                                      |                                               |
| Segundo Nombre             |                                      |                                               |
| Primer Apellido            | MORENO                               |                                               |
| Segundo Apellido           |                                      |                                               |
| * Papagos de Edad          | Adolescente (mayor de 14 años y men  | ior de 18 años) 🔽                             |
| Rangos de Edad             | En caso de duda se presume la edad o | del menor. Art. 153 ley 1098/06               |
| Representante Legal        | Hogar de paso 🛛 😽                    |                                               |
| Número Documento           |                                      | buscar                                        |
| Representante Legal        |                                      | 00000                                         |
| Legal o Acudiente          | 💿 Papá                               |                                               |
| Ŭ                          | 🔿 Mamá                               |                                               |
|                            |                                      |                                               |
|                            | Representance cegar                  |                                               |
| Hogares de Paso            | Seleccione un valor de la lista 💌    | 2 crear                                       |
| Tipo Documento             | Seleccione un valor de la lista      |                                               |
| Número Documento           | ABELARDOTO                           |                                               |
| País Expedición            | AFP HOGAR DE PASO                    |                                               |
| Departamento Expedición    | ASDFASDF                             | 1. Realice clic sobre                         |
| Municipio Expedición       | BERRAQUER                            | el botón " <b>crear</b> ".                    |
| Réporo                     | CACHORROS                            |                                               |
| Sellero                    | CAMELLOS                             |                                               |
| Fecha de Nacimiento        | CAMELLOSLOCOSHH                      |                                               |
| Edad                       | CAMINOS DE PERVERSION                | días                                          |
| País Origen                | CARAMICO                             |                                               |
| Departamento Origen        | CARRETAS                             |                                               |
| Municipio Origen           | CARROS                               |                                               |
| Profesión                  | CASA                                 |                                               |
| Officia                    | CASA BLANCA<br>CASA BLANCA NORTE     |                                               |

Con la acción anterior el sistema muestra mensaje de alerta, en caso que el usuario decida continuar debe realizar clic en "**OK**".

| Microso | ft Internet Explorer 🛛 🔀                                                                      |
|---------|-----------------------------------------------------------------------------------------------|
| ?       | Antes de Crear un Hogar de Paso, asegúrese que no se encuentra en la lista de Hogares de Paso |
|         | OK Cancel                                                                                     |

Continuando con la creación del hogar, el sistema invoca la venta de dialogo, para ingresar los datos del hogar de paso.

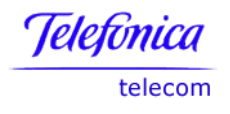

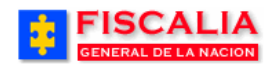

| IOGAR DE F   | PASO                |                                                            |
|--------------|---------------------|------------------------------------------------------------|
| *Nombre      | BA HOGAR MENORES    | 2. Ingrese y seleccione los datos del Hogar y realice clic |
| *Direccion   | CALLE 123 # 123-456 | en el botón "Aceptar"                                      |
| Telefono     | 6549872             | 7/                                                         |
| E-mail       | BAHOGAR@TER.COM.ES  |                                                            |
| Departamento | Risaralda           | ✓                                                          |
| *Municipio   | PEREIRA 🗸           |                                                            |

Al realizar el paso el anterior paso – clic sobre el botón aceptar – el sistema refresca el campo hogares de paso.

| FISCAL                                           | A SPOA Bienvenido(a):LTRUJI - LINA MARIA TRUJI                                  |
|--------------------------------------------------|---------------------------------------------------------------------------------|
| GENERAL DE LA NA                                 | CION SISTEMA PENAL ORAL ACUSATORIO REPÚBLICA DE COLOMBIA                        |
| _                                                | Versión:14                                                                      |
| Policía Judicial Gestión 🛠                       | 👌 Actuaciones 🛠 👌 Reparto 🛠 🖇 Almacén 🋠 🖇 Consultas 🋠 🖇 💋 Seguridad 🎗 🖇 🍞 Ayuda |
| Ingresar Interviniente                           | e                                                                               |
| * Rol del Interviniente                          | INDICIADO                                                                       |
| Datos Básicos                                    |                                                                                 |
| Primer Nombre                                    | JAIRON                                                                          |
| Segundo Nombre                                   |                                                                                 |
| Primer Apellido                                  | MORENO                                                                          |
| Segundo Apellido                                 |                                                                                 |
| * Rangos de Edad                                 | Adolescente (mayor de 14 años y menor de 18 años) 👽                             |
| Representante Legal                              | En caso de duda se presume la edad del menor. Art. 153 ley 1098/06              |
| Número Documento<br>Representante Legal          | Haga olio en el botón buscar para verificar la existencia del Rep. Legal        |
| Representante Legal o<br>Acudiente Asignado      |                                                                                 |
| Tipo Relacion Representante<br>Legal o Acudiente | O Papá                                                                          |
|                                                  | O Mamá                                                                          |
|                                                  | Representante Legal                                                             |
| Hogares de Paso                                  | Seleccione un valor de la lista V crear<br>BA HOGAR MENORES                     |
| Tipo Booumonto                                   |                                                                                 |

Después de realizar el procedimiento descrito, continué con la creación de personas (Pasos del 5 al 7).

Manual Usuario SISTEMA PENAL ACUSATORIO - SPOA Diciembre 2011 (V12)

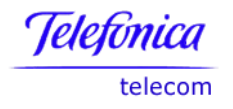

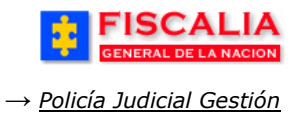

## Modificar Hogar de Paso

Consulte el indiciado creado y asociado a un hogar de paso y realice clic sobre el botón de acción "**modificar**". Esta funcionalidad permite actualizar los datos del hogar de paso, como dirección, teléfono y nombre.

| FISCAL<br>GENERAL DE LA NA                  | GION SISTEMA PENAL ORAL ACUSATORIO REPÚBLICA DE COLOMBIA<br>Versión:14                                                                                                    |
|---------------------------------------------|----------------------------------------------------------------------------------------------------|
| 👔 — Policía Judicial Gestión 🛠              | 🖇 Actuaciones 🛠 🖇 Reparto 🛠 👌 Almacén 🛠 🖇 Consultas 🛠 🖇 💋 Seguridad 🛠 🔅 💽 Ayuda                                                                                                    |
| Consultar Intervinien                       | ite (Persona)                                                                                                    |
| * Interviniente a consultar                 | JAIRON MORENO   INDICIADO       I. Seleccione el Indiciado         y el sistema muestra los datos del formulario.         Si desea consultar personas juridicas escoja la opcion del me         Interviniente Inactivo.         Para los intervinientes que aparecen en rojo, podrá consulta |
| Rol del Interviniente                       | INDICIADO                                                                                                    |
| Datos Basicos                               |                                                                                                    |
| Primer Nombre                               | JAIRON                                                                                                    |
| Segundo Nombre                              |                                                                                                    |
| Primer Apellido                             | MORENO                                                                                                    |
| Segundo Apellido                            |                                                                                                    |
| * Rangos de Edad                            | Adolescente (mayor de 14 años y menor de 18 años) 💙                                                                                                    |
| Representante Legal                         | Hogar de paso                                                                                                    |
| Número Documento<br>Representante Legal     | Haga olio en el botón buscar para verificar la existencia del Rep. Legal                                                                                                    |
| Representante Legal o<br>Acudiente Asignado | 2. Realice clic sobre el<br>botón " <b>modificar</b> ".                                                                                                    |
| Tipo Relacion Representante                 | Papá                                                                                                    |
| Legar o Addiente                            | O Mamá                                                                                                    |
|                                             | Representante Legal                                                                                                    |
| Hogares de Paso                             | BA HOGAR MENORES modificar crear<br>BA HOGAR MENORES                                                                                                    |
| Tipo Documento                              | TARJETA DE IDENTIDAD                                                                                                    |

Al realizar clic sobre el botón "**modificar**" el sistema muestra ventana de dialogo con los datos del hogar de paso

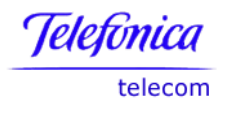

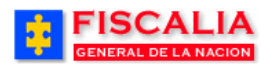

| 🕘 http://192  | 168.35.130:8081 - Hogar de Paso - Microsoft Intern 🔳 🗖                              |
|---------------|-------------------------------------------------------------------------------------|
| HOGAR DE F    | ASO<br>2. Ingrese los datos a<br>actualizar y realice clic en el<br>botón "Aceptar" |
| *Nombre       | BA HOGAR MENORES                                                                    |
| *Direccion    | CALLE 123 # 123-456                                                                 |
| Telefono      | 6549872                                                                             |
| E-mail        | BAHOGAR@TER.COM.ES                                                                  |
| *Departamento | Risaralda                                                                           |
| *Municipio    | PEREIRA V                                                                           |
|               | Aceptar                                                                             |

Después de modificar los datos del hogar de paso, el sistema refresca el formulario "**Consultar Interviniente**", esta se actualiza con el clic sobre el botón "**Modificar**" del primer bloque.

| FISCAL<br>GENERAL DE LA NA | LA SPOA Bienvenido(a):LTRUJI - LINA MARIA TRUJI<br>SISTEMA PENAL ORAL ACUSATORIO REPÚBLICA DE COLOMBIA<br>Versión:14 |
|----------------------------|----------------------------------------------------------------------------------------------------|
| Policía Judicial Gestión 🛠 | 👔 🖇 Actuaciones 🛠 🖇 Reparto 🎗 👌 Almacén 🛠 🖇 Consultas 🛠 🖇 📴 Seguridad 🛠 🖇 💽 Ayuda                                    |
| Hogares de Paso            | BA HOGAR MENORES LTDA v modificar crear                                                                              |
| Tipo Documento             |                                                                                                    |
| Número Documento           | 920112345 Hogar de Paso                                                                                              |
| País Expedición            |                                                                                                    |
| Departamento Expedición    |                                                                                                    |
| Municipio Expedición       |                                                                                                    |
| Genero                     | MASCULINO                                                                                                    |
| Fecha de Nacimiento        | 7///1992                                                                                                    |
| Edad                       | 17 años 0 meses 14 días                                                                                              |
| País Origen:               | COLOMBIA                                                                                                    |
| Departamento Origen:       | ×                                                                                                    |
| Municipio Origen:          | ×                                                                                                    |
| Profesión                  | ×                                                                                                    |
| Oficio                     | ▼                                                                                                    |
| Calidad                    | ×                                                                                                    |
| Grupo delincuencial        | ▼                                                                                                    |
| Organización               | v                                                                                                    |
| Estado Civil               | V                                                                                                    |
| Nivel Educativo            | ×                                                                                                    |
| Primer Nombre Alias        |                                                                                                    |
| Segundo Nombre Alias       | 3. Realice clic en el botón                                                                                          |
| Primer Apellido Alias      | Modificar                                                                                                    |
| Segundo Apellido Alias     |                                                                                                    |
| Apodo                      |                                                                                                    |
| e <sup>s</sup> Modificar   |                                                                                                    |

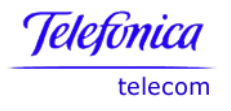

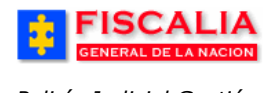

Con el paso 3, el sistema confirma mediante el mensaje la actualización del registro.

|                                                                          | CREACION DE NOTICIA CRIMINAL                                               |                      |                                                       |                                                |                                    |                                                         |
|--------------------------------------------------------------------------|----------------------------------------------------------------------------|----------------------|-------------------------------------------------------|------------------------------------------------|------------------------------------|---------------------------------------------------------|
| DEPARTAMENTO                                                             | MUNICIPIO                                                                  | ENTIC                | DAD UNII                                              | DAD RECEPTORA                                  | AÑO                                | CONSECUTIVO                                             |
| 11                                                                       | 001                                                                        | 60                   |                                                       | 00019                                          | 2008                               | 00226                                                   |
| Proceso realizado                                                        | exitosamente.                                                              |                      |                                                       |                                                |                                    |                                                         |
| <ul> <li>Ver la Noticia Crimin</li> <li>Salvar versión inicia</li> </ul> | al para Imprimir<br>I de la Noticia Criminal                               |                      |                                                       |                                                |                                    |                                                         |
| Encabezado<br>• Consultar / Modificar                                    | Personas<br>• Crear<br>• Consultar / Modificar<br>• Carac. morfocromaticas | Crear<br>• Consultar | Relaciones<br>• Rel. Interviniente<br>• Rel. Personas | Delitos<br>s · Crear<br>· Consultar / Modifica | Bienes<br>• Crear / Modificar<br>r | Citas Audiencias<br>Conciliación<br>• Crear / Modificar |
| Los campos marcado                                                       | os por un asterisco * s                                                    | son requeridos       |                                                       |                                                |                                    |                                                         |

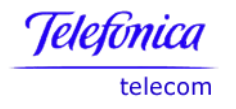

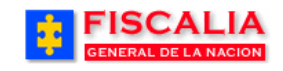

## 3.6.4.2 Consultar/Modificar Personas

Opción que permite consultar y/o modificar la información para un interviniente seleccionado. El usuario debe realizar clic sobre el link "**Consultar/Modificar**".

| FISCA<br>GENERAL DE LA                                                          | LIA<br>NACION SISTEMA PENAL ORAL ACUSATORIO<br>Versión:17                                                                                                    |
|---------------------------------------------------------------------------------|----------------------------------------------------------------------------------------------------|
| Policía Judicial Gesti                                                          | in 🗱 🖇 Actuaciones X 🖇 Reparto X 🖇 Almacén X 🖇 Consultas X 🔅 💋 Seguridad X 🔅 🍞 Ayuda                                                                                                    |
| Ver la Noticia Criminal                                                         | oara Imprimir                                                                                                    |
| B Salvar versión inicial d                                                      | e la Noticia Criminal                                                                                                    |
| Encabezado Per<br>• Consultar / Modificar • • • • • • • • • • • • • • • • • • • | Pronas     Empresas     Relaciones     Delitos     Bienes     Citas Audiencias       Crear     • Crear     • Crear • Crear / Modificar     • Consultar / Modificar     • Consultar / Modificar     • Consultar / Modificar     • Crear / Modificar     • Crear / Modificar     • Crear / Modificar     • Crear / Modificar     • Crear / Modificar     • Consultar / Modificar     • Consultar     • Consultar     • Consultar     • Consultar     • Consultar     • Consultar     • Crear / Modificar     • Crear / Modificar       Eliminar Interviniente<br>Carac. morfocromaticas     • Rep Legal o Acudiente     • Consultar     • Crear / Modificar     • Crear / Modificar |
| Los campos marcados<br>Consultar Interviniente                                  | por un asterisco * son requeridos.  (Persona)  1. Seleccione el Interviniente.                                                                                                    |
| * Interviniente a consul                                                        | tar       PEPE LOPEZ   INDICIADO         Si desea consultar personas jurídicas escoja la opcion del menu "Consultar" bajo el título (Empresa)"         Interviniente Inactivo.         Para las interviniente que apareces en reio, podrá consultar la información pero no modificanta.                                                                                                    |
| Rol del Intervinie<br>Datos Básicos                                             |                                                                                                    |
| Primer Nem                                                                      |                                                                                                    |
| Segundo Nomi                                                                    |                                                                                                    |
| Primer Apell                                                                    | ido LOPEZ                                                                                                    |
| Segundo Apell                                                                   | ido DIAZ                                                                                                    |
| * Rangos de Ec<br>Representante Le                                              | Image: Adolescente (mayor de 14 sños y menor de 18 sños)     ▼       En caso de duda se presume la edad del menor. Art. 153 ley 1098/06       gal     Hogar de paso                                                                                                    |
| Número Docume<br>Representante Le                                               | Haga clic en el botón buscar para verificar la existencia del Rep. Legal                                                                                                    |
| Representante Lega<br>Acudiente Asigna                                          |                                                                                                    |

Al seleccionar el interviniente, el sistema muestra formulario con la información de la persona elegida.

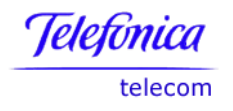

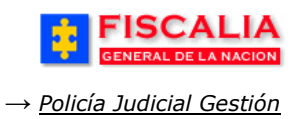

#### Acción del sistema.

En caso que el interviniente tenga el rol de indiciado y es el que primero que se registró en el caso, el sistema hace las siguientes acciones:

- Si la actualización se hace sobre el rango de edad<sup>11</sup> y el caso no tiene fiscal vigente, el sistema enruta nuevamente a una unidad de fiscalía y actualiza la ley para el caso.
- En caso de modificar el rango de edad a menor de edad, el sistema enruta dependiendo del siguiente indiciado registrado cronológicamente, siempre y cuando sea diferente a la ley que ya tiene el caso. Si no existe más indiciados o todos son menores de edad, el caso pasa a jurisdicción de menores.
- Si la actualización se hace sobre el rango de edad y el caso tiene fiscal vigente, el sistema confirma mediante los mensajes "Proceso realizado exitosamente.". "Para realizar el cambio de ley en el caso, debe registrarse la actuación que corresponda por parte del despacho asignado al caso" Este cambio no genera enrutamiento ni cambio de ley.

Si el interviniente es diferente a indiciado, el sistema confirma mediante mensaje de éxito, actualiza el registro y no genera proceso de enrutamiento ni cambio de ley.

<sup>&</sup>lt;sup>11</sup> El sistema valida la concordancia entre el rango de edad y la fecha de nacimiento - si está registrada – respecto a la fecha de los hechos.

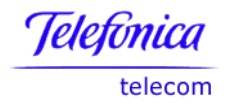

| <b>;</b> | FISCALIA<br>GENERAL DE LA NACION |
|----------|----------------------------------|
| → Polici | a Judicial Gestión               |

# 3.6.4.3 Eliminar Interviniente

Mediante esta opción el Fiscal puede eliminar intervinientes que se ingresaron por equivocación.

|                                                    | ALIA<br>LA NACION SI                                                                                   | SPOA<br>STEMA PENAL ORAL AC<br>Versión:17                                     | Bienvenido(a):DANIGA - DANIE<br>CUSATORIO REPÚBL                                      | LIVAN GARCIA CORT                          | CERRAR<br>SESIÓN                                        |  |  |
|----------------------------------------------------|----------------------------------------------------------------------------------------------------|-------------------------------------------------------------------------------|---------------------------------------------------------------------------------------|--------------------------------------------|---------------------------------------------------------|--|--|
| Policía Judicial Ge                                | stión ¥ 🕴 Actuacione                                                                                   | s 🛠 🕴 Reparto 🛠                                                               | 🗧 Almacén 🛠 🕴 Consu                                                                   | ltas 🛠 🔰 💋 Seguridad                       | 🗧 🍦 💽 Ayuda                                             |  |  |
|                                                    |                                                                                                    | GESTION N                                                                     | OTICIA CRIMINAL                                                                       |                                            |                                                         |  |  |
| DEPARTAMENTO                                       | MUNICIPIO                                                                                              | ENTIDAD                                                                       | UNIDAD RECEPTORA                                                                      | AÑO                                        | CONSECUTIVO                                             |  |  |
| 11                                                 | 001                                                                                                    | 60                                                                            | 00027                                                                                 | 2009                                       | 00106                                                   |  |  |
| 🕒 Ver la Noticia Crimir<br>🖬 Salvar versión inicia | Uer la Noticia Criminal para Imprimir<br>Salvar versión inicial de la Noticia Criminal                 |                                                                               |                                                                                       |                                            |                                                         |  |  |
| Encabezado<br>• Consultar / Modificar              | Personas<br>• Crear<br>• Consultar / Modificar<br>• Eliminar Interviniente<br>• Carac. morfocromaticas | Empresa<br>Rel. Int<br>Consultar<br>Consultar<br>Rel. Pe<br>Consult<br>Rep Le | nes Delitos<br>ervinientes · Crear<br>rsonas · Consultar / M<br>ar<br>gal o Acudiente | Bienes<br>• Crear / Modificar<br>Iodificar | Citas Audiencias<br>Conciliación<br>• Crear / Modificar |  |  |
| Los campos marcad                                  | os por un asterisco * s                                                                                | on requeridos.                                                                | -                                                                                     |                                            |                                                         |  |  |

La acción anterior, permite invocar el formulario Eliminación de Interviniente.

|                                                                        |                                                                                                    | SISTEMA PENAL O<br>Versió                                                           | OA <sup>Bienvenido(a</sup><br>RAL ACUSATORIO<br>n:17                                          | a):HCORT - H COI<br>REPÚBL                   | RT<br>ICA DE COLOMBIA                      | CERRAR<br>SESIÓN                                        |  |
|------------------------------------------------------------------------|----------------------------------------------------------------------------------------------------|-------------------------------------------------------------------------------------|-----------------------------------------------------------------------------------------------|----------------------------------------------|--------------------------------------------|---------------------------------------------------------|--|
| Policía Judicial Ge                                                    | stión 🛠 🕴 Actuacior                                                                                   | nes <b>\$</b> } Repart                                                              | o <b>\$</b> , Almacér                                                                         | i¥ } Consu                                   | iltas 🎗 🕴 🙋 Seguridad                      | l 🗧 👔 🍞 Ayuda                                           |  |
|                                                                        |                                                                                                    | GESTIC                                                                              | N DE NOTICIA CF                                                                               | RIMINAL                                      |                                            |                                                         |  |
| DEPARTAMENTO                                                           | MUNICIPIO                                                                                             | ENTID                                                                               | AD UNID/                                                                                      | AD RECEPTORA                                 | . AÑO                                      | CONSECUTIVO                                             |  |
| 11                                                                     | 001                                                                                                   | 60                                                                                  |                                                                                               | 00027                                        | 2009                                       | 00106                                                   |  |
| 🕒 Ver la Noticia Crimir<br>🗟 Salvar versión inicia                     | al para Imprimir<br>I de la Noticia Criminal                                                          |                                                                                     |                                                                                               |                                              |                                            |                                                         |  |
| Encabezado<br>• Consultar / Modificar                                  | Personas<br>• Crear<br>• Consultar / Modificar<br>• Eliminar Interviniente<br>• Carac. morfocromatica | Empresas Re<br>• Crear • F<br>• Consultar • F<br>• Consultar • F<br>• Consultar • F | e <b>laciones</b><br>Rel. Intervinientes<br>Rel. Personas<br>Consultar<br>Rep Legal o Acudier | <b>Delitos</b><br>• Crear<br>• Consultar / N | Bienes<br>• Crear / Modificar<br>Iodificar | Citas Audiencias<br>Conciliación<br>• Crear / Modificar |  |
| Los campos marcado<br>Eliminación de Interv<br>Los Intervinientes marc | os por un asterisco *<br>iniente (Persona):<br>ados en amarillo están                                 | son requeridos.<br>inactivos, no pued                                               | en ser eliminados                                                                             |                                              |                                            |                                                         |  |
| ROL                                                                    | TIPO DE DO                                                                                            | CUMENTO NR                                                                          | O. DOCUMENTO                                                                                  |                                              | NOMBRES                                    | ESTADO                                                  |  |
|                                                                        | ) TI                                                                                                  |                                                                                     | 1234659                                                                                       | FERNANDO /                                   | ALBERTO GARCIA DIAZ                        | ACTIVO                                                  |  |
| 2. Elija el Interviniente y registre<br>el Motivo de la eliminación.   |                                                                                                    |                                                                                     |                                                                                               |                                              |                                            |                                                         |  |
| Motivo Eliminación (*<br>NO CORRESPONDE EL<br>LAS 10:20 AM.            | INTERVINIENTE AL CA<br>. Realice clic en e<br>otón <b>Eliminar</b> .                                  |                                                                                     | LO CUAL SE ELIMIN                                                                             | IA DEL CASO 11                               | J0016000027200900108, H                    | ICORT, 17/06/09 A                                       |  |

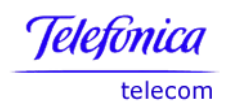

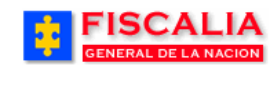

→ Policía Judicial Gestión

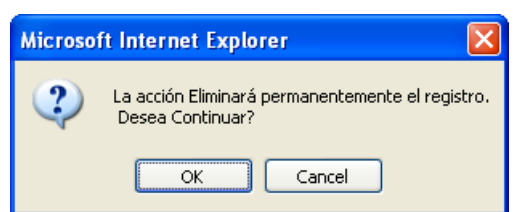

Al realizar clic sobre el botón eliminar, el sistema muestra la ventana de dialogo para aceptar el proceso.

Con la validación – clic en el OK – el sistema confirma mediante mensaje y actualiza los intervinientes ingresados al caso.

|                                       |                                                                                                    | SISTEMA PENA<br>Ve                 | POA Bienvenido<br>L ORAL ACUSATORIO<br>rsión:17                                            | o(a):HCORT - H CORT<br>REPÚBLIC                | A DE COLOMBIA                                   | CERRAR<br>SESION                                                |  |
|---------------------------------------|----------------------------------------------------------------------------------------------------|------------------------------------|--------------------------------------------------------------------------------------------|------------------------------------------------|-------------------------------------------------|-----------------------------------------------------------------|--|
| Policía Judicial Ge                   | estión 🛠 🕴 Actuacion                                                                                  | nes¥ 🕴 Re                          | parto 🛠 🕴 Almac                                                                            | én 🛠 🕴 Consulta                                | s 🛠 🕴 💋 Seguridad                               | 🗧 👔 🥐 Ayuda                                                     |  |
|                                       |                                                                                                    | GES                                | TION DE NOTICIA O                                                                          | RIMINAL                                        |                                                 |                                                                 |  |
| DEPARTAMENTO                          | MUNICIPIO                                                                                             | EN                                 | TIDAD UNI                                                                                  | DAD RECEPTORA                                  | AÑO                                             | CONSECUTIVO                                                     |  |
| 11                                    | 001                                                                                                   |                                    | 60                                                                                         | 00027                                          | 2009                                            | 00106                                                           |  |
| El intervinente selec                 | El intervinente seleccionado ha sido eliminado exitosamente                                           |                                    |                                                                                            |                                                |                                                 |                                                                 |  |
| Salvar versión inicia                 | al de la Noticia Criminal                                                                             |                                    |                                                                                            |                                                |                                                 |                                                                 |  |
| Encabezado<br>• Consultar / Modificar | Personas<br>• Crear<br>• Consultar / Modificar<br>• Eliminar Interviniente<br>• Carac. morfocromatica | Empresas<br>• Crear<br>• Consultar | Relaciones<br>• Rel. Intervinientes<br>• Rel. Personas<br>• Consultar<br>Rep Legal o Acudi | <b>Delitos</b><br>• Crear<br>• Consultar / Mod | <b>Bienes</b><br>• Crear / Modificar<br>dificar | <b>Citas Audiencias<br/>Conciliación</b><br>• Crear / Modificar |  |
| Los campos marcad                     | .os campos marcados por un asterisco * son requeridos.                                                |                                    |                                                                                            |                                                |                                                 |                                                                 |  |

Validaciones que hace el sistema para ejecutar el proceso de eliminación de intervinientes.

- Si el interviniente esta asociado a una actuación, esta debe eliminarse primero el registro de actuación en caso que permita eliminación.
- La eliminación del interviniente es para la relación con el caso seleccionado.
- La eliminación afecta bienes, delitos, características morfocromáticas, personas recluidas, citas de conciliación en las cuales el interviniente esta asociado.

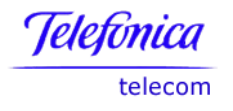

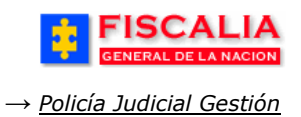

# **3.6.4.4** Características Morfocromáticas

Esta opción permite crear y consultar las características morfocromáticas para la persona seleccionada de la lista **Interviniente.** 

|                                  |                                            |                                                     | SI<br>STEMA PENAL                   | POA <sup>Bier</sup><br>ORAL ACUSA            | nvenido(a):NOC<br>NTORIO F                        | ARO - NOHORA<br>República     | GABRIELA CARO CAR<br>DE COLOMBIA |                                            |                                    |
|----------------------------------|--------------------------------------------|-----------------------------------------------------|-------------------------------------|----------------------------------------------|---------------------------------------------------|-------------------------------|----------------------------------|--------------------------------------------|------------------------------------|
| 💡 — Policía Judio                | oial Gestión 🎖                             | 3 Actuacione:                                       | s¥ } Rep                            | arto 🛠 👌 .                                   | Almacén 🎗                                         | Consultas 🔇                   | 🖇 🕴 💋 Segurio                    | dad 🎗 🕴 🍸                                  | Ayuda                              |
|                                  |                                            |                                                     | CREA                                | CION DE NO                                   | TICIA CRIMIN                                      | IAL                           |                                  |                                            |                                    |
| DEPARTAME                        | NTO                                        | MUNICIPIO                                           | ENT                                 | TIDAD                                        | UNIDAD REI                                        | CEPTORA                       | AÑO                              | CONSEC                                     | υτινο                              |
| 11                               |                                            | 001                                                 | 6                                   | 0                                            | 0004                                              | 49                            | 2006                             | 0000                                       | )4                                 |
|                                  |                                            |                                                     |                                     |                                              |                                                   | Clic sobre                    | el Link                          |                                            |                                    |
| Uer la Noticia                   | Criminal nara                              | Imprimir                                            |                                     | <u> </u>                                     |                                                   |                               | el LIIK                          |                                            |                                    |
| Salvar versiór                   | n inicial de la f                          | Noticia Criminal                                    |                                     |                                              |                                                   |                               |                                  |                                            |                                    |
| Encabezado<br>• Consultar / Modi | Perso<br>ificar • Crea<br>• Cons<br>• Cara | nas<br>r<br>ultar / Modificar<br>c. morfocromaticas | Epopresas<br>• Crear<br>• Consultar | Relacione:<br>• Rel. Intervi<br>• Rel. Perso | <b>s Delito</b> s<br>inientes∙Crear<br>nas •Conse | <b>S</b><br>ultar / Modificar | Bienes<br>• Crear / Modificar    | Citas Audie<br>Conciliació<br>• Crear / Mo | encias<br>òn<br><sub>dificar</sub> |
| Los campos ma                    | arcados por l                              | un asterisco * s                                    | on requerida                        | )S.                                          | 1.<br>Int                                         | Seleccio                      | one el<br>e.                     |                                            |                                    |
| Consultar In                     | itervinien                                 | e (Persona)                                         |                                     |                                              | >                                                 |                               |                                  |                                            |                                    |
| * Interviniente                  | a consultar                                | VILMA PICAPIED                                      | RA   INDICIAD                       | 0 🗸                                          |                                                   |                               |                                  |                                            |                                    |
|                                  |                                            | Si desea consulta                                   | ar personas jur                     | idicas escoja                                | la opcion del                                     | menu "Consult                 | ar" bajo el titulo (E            | mpresa)"                                   |                                    |
|                                  |                                            |                                                     | Inactivo.                           |                                              |                                                   |                               |                                  |                                            |                                    |
|                                  |                                            | Para los inte                                       | ervinientes que                     | aparecen en                                  | rojo, podrá co                                    | nsultar la infor              | mación pero no mo                | dificarla.                                 |                                    |
|                                  |                                            |                                                     |                                     |                                              |                                                   |                               |                                  |                                            |                                    |
|                                  |                                            |                                                     |                                     | ĺ                                            | 2. Real<br>las listas                             | lice clic s<br>s y selecc     | obre<br>ione                     |                                            |                                    |
| Crear Carac                      | teristicas                                 | Morfocromat                                         | ticas                               |                                              | las <b>Ca</b>                                     | racterist                     | icas                             |                                            |                                    |
|                                  |                                            |                                                     |                                     | /                                            |                                                   |                               |                                  |                                            |                                    |
| Caracteristi                     | cas Básica                                 | IS                                                  |                                     |                                              | / /                                               |                               |                                  |                                            |                                    |
| Contextura                       | Robusta                                    |                                                     | ~                                   | /                                            | / E                                               | Estatura (oms)                | 158 cms                          |                                            | >                                  |
| Contorno Cara                    | Redondo                                    |                                                     | *                                   |                                              |                                                   | Color de Piel                 | Blanco                           |                                            | *                                  |
| Particularidades<br>de la Piel   | Seleccione                                 | un valor de la lista                                | 💙                                   |                                              |                                                   |                               |                                  |                                            |                                    |
| Color Cabello                    | Entrecano                                  |                                                     | *                                   |                                              | Lor                                               | ngitud Cabello                | Corto                            |                                            | ~                                  |
| Forma Cabello                    | Ondulado                                   |                                                     | *                                   | /                                            |                                                   | Calvicie                      | Seleccione un v                  | alor de la lista                           | ~                                  |
| Color                            | Seleccione                                 | un valor de la lista                                | //                                  |                                              | Particula                                         | aridad Cabello                | Seleccione un v                  | alor de la lista                           | *                                  |
| Color Dios                       | Verdes                                     |                                                     | <b> </b>                            |                                              |                                                   | Tamano Ojos                   | Medianos                         |                                            | *                                  |
| Particularidad                   | Seleccione                                 | un valor de la lista                                |                                     |                                              |                                                   | Nariz                         | DEsv. Izquierda                  |                                            | ~                                  |
| Boca                             | Mediana                                    |                                                     | *                                   |                                              |                                                   | Orejas                        | Seleccione un v                  | alor de la lista                           | ~                                  |
| Barba                            |                                            |                                                     |                                     |                                              |                                                   |                               |                                  |                                            |                                    |
| Capilaridad de                   | Seleccione                                 | un valor de la lista                                | 🗸                                   |                                              |                                                   | Estilo                        | Seleccione un v                  | alor de la lista                           | ~                                  |
| Longitud                         | Seleccione                                 | un valor de la lista                                | 🗸                                   |                                              | 1                                                 | Particularidad                | Seleccione un v                  | alor de la lista                           | ~                                  |

Manual Usuario SISTEMA PENAL ACUSATORIO - SPOA Diciembre 2011 (V12)

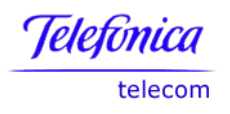

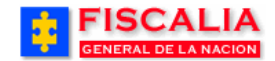

| Bigote<br>Capilaridad deSeleccione un valor | de la lista 🗸             | LongitudSeleccione un valor de la lista 👽 |
|---------------------------------------------|---------------------------|-------------------------------------------|
| ParticularidadSeleccione un valor           | de la lista 👽             |                                           |
| Señales Particulares                        |                           |                                           |
|                                             | Ubicacion                 | Caracteríticas                            |
| Lunare                                      | LADO IZQUIERDO DE LA BOCA |                                           |
| Peca                                        | 5                         |                                           |
| Mancha                                      | 5                         |                                           |
| Quemadura                                   | 5                         |                                           |
| Tatuaje                                     | ;                         |                                           |
| Cicatrice                                   | 5                         | 3. Registre las                           |
| Heridas en Cicatrizacio                     |                           | senales particulares.                     |
| Protesi                                     | 5                         |                                           |
| Malformacione                               | ۶<br>                     |                                           |
| Discapacidade                               | ş                         |                                           |
| Amputacione                                 | 5                         |                                           |
| Presenta Estria                             | ş                         |                                           |
| Cabellosidade                               | ;                         |                                           |
| Vellosida                                   |                           |                                           |
| Unas Encarnada                              | 5                         |                                           |
| Unas Mordida                                | 5                         | A Dealing alia askus                      |
| Unas Pintada                                | s                         | el botón " <b>Modificar</b> ".            |
| Un <i>as</i> Artificiale                    | 5                         |                                           |
| Ausencia de Una                             | 5                         |                                           |
|                                             | //                        |                                           |
|                                             | C <sup>N</sup> Modificar  |                                           |

El sistema valido el ingreso de las características, con el mensaje "**Proceso** realizado exitosamente".

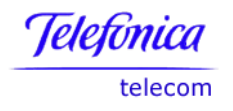

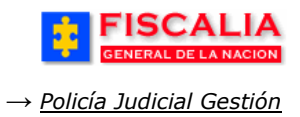

### 3.6.5 Empresas

## 3.6.5.1 Crear empresa

Esta opción permite asociar una empresa al caso, por determinado el tipo de rol.

| FISCAL<br>GENERAL DE LA NA                                                   | IA SPOA BIENVENIDO(3) NUCARU - NUHURA GABRIELA CARU CARU<br>SISTEMA PENAL ORAL ACUSATORIO REPÚBLICA DE COLOMBIA                                                                                                    |
|------------------------------------------------------------------------------|----------------------------------------------------------------------------------------------------|
| Policía Judicial Gestión \$                                                  | 🖅 🎘 Actuaciones X 🖇 Reparto X 🖇 Almacén X 🖇 Consultas X 🖇 📝 Seguridad X 🖇 🍞 Ayuda                                                                                                    |
| DEPARTAMENTO                                                                 | MUNICIPIO ENTIDAD UNIDAD RECEPTORA AÑO CONSECUTIVO                                                                                                    |
| 11                                                                           | 001 60 00049 2006 00004                                                                                                    |
| Uer la Noticia Criminal par<br>Salvar versión inicial de la                  | a Imprimir<br>a Noticia Criminal                                                                                                    |
| Encabezado Pere<br>• Consultar / Modificar • Cre<br>• Co<br>• Ca             | sonas         Empresar         Relaciones         Delitos         Bienes         Citas Audiencias           sar         • Crear         • Crear / Modificar         • Crear / Modificar         • Crear / Modificar         • Crear / Modificar           nsultar / Modificar         • Consultar         • Rel. Personas         • Consultar / Modificar         • Crear / Modificar |
| Los campos marcados po<br>Ingresar Intervinient                              | r un asterisco * son requeridos.<br>1. Seleccione el <b>Rol</b><br>del Interviniente.                                                                                                    |
| * Rol del Interviniente                                                      | DENUNCIANTE                                                                                                    |
| Características prop<br>Situación<br>Estimación de los daños y<br>perjuicios | ias por rol<br>bloque características<br>propias del rol.                                                                                                    |
| Deter Desires                                                                |                                                                                                    |
| Datos Basicos<br>Bazon Social                                                |                                                                                                    |
| Naturaleza Jurídica                                                          |                                                                                                    |
| Tipo Documento                                                               |                                                                                                    |
| Numero Documento                                                             |                                                                                                    |
| Paia Support                                                                 |                                                                                                    |
| Pars Expedicion                                                              | Duraté D. C. Jatos                                                                                                    |
| Municipio Expedicion                                                         | BOGOTÁ, D. C.                                                                                                    |
| Datos de Ubicacion                                                           | sobra al batán "Acontar"                                                                                                    |
| Pais                                                                         |                                                                                                    |
| Departamento                                                                 | Bogotá, D. C.                                                                                                    |
| Municipio                                                                    | BOGOTÁ, D.C. 🗸                                                                                                    |
| Zona                                                                         |                                                                                                    |
| Barrio                                                                       | MARSELLA                                                                                                    |
| Dirección                                                                    | CRA 71 CON 25                                                                                                    |
| Telefono                                                                     |                                                                                                    |
| Correo Electrónico                                                           |                                                                                                    |
| correo Electronico                                                           |                                                                                                    |
|                                                                              | Aceptar                                                                                                    |

El sistema valido el ingreso con el mensaje "Proceso realizado exitosamente".

Manual Usuario SISTEMA PENAL ACUSATORIO - SPOA Diciembre 2011 (V12)

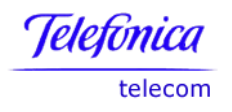

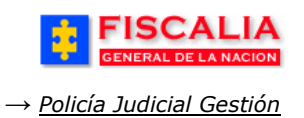

Página 67 de 363

#### 3.6.6 Relaciones

#### 3.6.6.1 Rel. Intervinientes

Relación entre intervinientes, con esta opción el sistema le permite determinar que tipo de relación filial o de parentesco existe entre cada uno de los intervinientes que están creados en la noticia criminal.

| FISCAL                                                                                                    | CION SISTEMA P                                                     | SPOA <sup>Bie</sup><br>ENAL ORAL ACUS<br>Versión:14                           | envenido(a):LTRUJI - LINA I<br>ATORIO <mark>REPÚBL</mark> | MARIA TRUJI<br>ICA DE COLOMBIA                         | CERRAR<br>SESION                                        |  |
|----------------------------------------------------------------------------------------------------|--------------------------------------------------------------------|-------------------------------------------------------------------------------|-----------------------------------------------------------|--------------------------------------------------------|---------------------------------------------------------|--|
| Policía Judicial Gestión 🎗                                                                                                    | 🕴 Actuaciones 🛠 💈                                                  | Reparto 🛠 🕴                                                                   | Almacén 🛠 🕴 Consu                                         | ıltas 🛠 🕴 💋 Seguridad                                  | 🗧 🕴 🕐 Ayuda                                             |  |
|                                                                                                    |                                                                    | CREACION DE NO                                                                | TICIA CRIMINAL                                            | Mendendendendendendenden                               |                                                         |  |
| DEPARTAMENTO                                                                                                    | MUNICIPIO                                                          | ENTIDAD                                                                       | UNIDAD RECEPTORA                                          | AÑO                                                    |                                                         |  |
|                                                                                                    | 001                                                                | 60                                                                            | 08781                                                     | 2008                                                   | 00106                                                   |  |
| 🕒 Ver la Noticia Criminal para                                                                                                    | Imprimir                                                           |                                                                               |                                                           | Clic sob                                               | re el Link                                              |  |
| 🗐 Salvar versión inicial de la N                                                                                                    | Noticia Criminal                                                   |                                                                               |                                                           |                                                        |                                                         |  |
| Encabezado · Consultar / Modificar · Consultar / Consultar / Consultar · Consultar · Consu | nas Empres<br>r - Crear<br>ultar / Modificar<br>c. morfocromaticas | as Relaciones<br>• Rel. Intervin<br>• Rel. Person<br>• Consultar<br>Rep Legal | nientes • Crear<br>as • Consultar / M<br>o Acudiente      | <b>Bienes</b><br>• Crear / Modificar<br>Aodificar      | Citas Audiencias<br>Conciliación<br>• Crear / Modificar |  |
| Los campos marcados por un asterisco * son requeridos.                                                                                                    |                                                                    |                                                                               |                                                           |                                                        |                                                         |  |
| Relacionar Intervinier                                                                                                    | ntes entre Si                                                      |                                                                               |                                                           |                                                        |                                                         |  |
| * Interviniente                                                                                                    | JHON SMITH   INDICIADO                                             | <b>v</b>                                                                      | I.<br>inter<br>relation                                   | Seleccione los<br>rvinientes y la<br>ción entre éstos. | a                                                       |  |
| * Interviniente B                                                                                                    | JAIRON MORENO   INDIC                                              | IADO 🔽                                                                        |                                                           |                                                        |                                                         |  |
| * Relacion entre<br>Intervinientes                                                                                                    | AMIGOS                                                             | ×                                                                             | 2. R<br>el bo                                             | ealice clic sobre<br>otón " <b>Aceptar</b> ".          | ]                                                       |  |
|                                                                                                    | 🔷 Aceptar                                                          |                                                                               |                                                           |                                                        |                                                         |  |

El sistema valida el ingreso con el mensaje "Proceso realizado exitosamente".

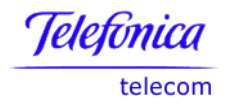

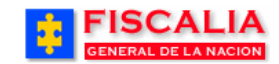

# 3.6.6.2 Rel. Personas

Opción que permite relacionar personas con indiciados<sup>12</sup>.

| FISCAL<br>GENERAL DE LA NA                                                                                                    | IA<br>CION SISTEMA PI                                                            | SPOA Bienvenido(s<br>ENAL ORAL ACUSATORIO<br>Versión:14                                              | 9):LTRUJI - LINA MARIA<br>REPÚBLICA              | TRUJI<br>DE COLOMBIA                       | CERRAR<br>SESIÓN                                        |  |  |  |
|----------------------------------------------------------------------------------------------------|----------------------------------------------------------------------------------|----------------------------------------------------------------------------------------------------|--------------------------------------------------|--------------------------------------------|---------------------------------------------------------|--|--|--|
| Policía Judicial Gestión ¥<br>Ver la Noticia Criminal para<br>Salvar versión inicial de la                                                                                                    | Actuaciones ¥ 🖇<br>a Imprimir<br>Noticia Criminal                                | Reparto ¥ 🕴 Almacén                                                                                  | v¥ Consultas<br>Cl                               | ic sobre el Link                           | X 🕴 <b>?</b> Ayuda                                      |  |  |  |
| Encabezado Pers<br>• Consultar / Modificar • Crea<br>• Consultar / Crea<br>• Consultar / Crea<br>• Consultar • Crea<br>• Consultar • Crea<br>• Consultar • Crea<br>• Consultar • Crea<br>• Consultar • Crea<br>• Consultar • Crea<br>• Consultar • Crea<br>• Crea | onas Empresa<br>ar · Crear<br>sultar / Modificar · Consul<br>ac. morfocromaticas | as Relaciones<br>• Rel. Infervinientes<br>Itar • Rel. Personas<br>• Consultar<br>Rep Legal o Acudien | Delitos<br>• Crear<br>• Consultar / Modif<br>•te | Bienes<br>• Crear / Modificar<br>icar      | Citas Audiencias<br>Conciliación<br>• Crear / Modificar |  |  |  |
| Los campos marcados por                                                                                                    | Los campos marcados por un asterisco * son requeridos.                           |                                                                                                    |                                                  |                                            |                                                         |  |  |  |
| Relacionar Personas                                                                                                    | con Implicados                                                                   |                                                                                                    | 1. Sele<br>y la<br>persona                       | ccione el intervi<br>relación entre<br>as. | niente<br>e las                                         |  |  |  |
| * Interviniente                                                                                                    | JHON SMITH   INDICIADO                                                           | v                                                                                                    | $\rightarrow$                                    |                                            |                                                         |  |  |  |
| * Relación entre las<br>personas                                                                                                    | AMIGOS                                                                           | •                                                                                                    |                                                  |                                            |                                                         |  |  |  |
| Datos de la persona :<br>Datos Basicos                                                                                                    | a relacionar                                                                     |                                                                                                    | 2. Registre<br>de la person                      | los datos básicos<br>a.                    |                                                         |  |  |  |
| * Primer Nombre                                                                                                    | NELSON                                                                           |                                                                                                    | >                                                |                                            |                                                         |  |  |  |
| Segundo Nombre                                                                                                    | GONZALO                                                                          |                                                                                                    |                                                  |                                            |                                                         |  |  |  |
| * Primer Apellido                                                                                                    | TRIANA                                                                           |                                                                                                    |                                                  |                                            |                                                         |  |  |  |
| Segundo Apellido                                                                                                    | RODIRGUEZ                                                                        |                                                                                                    |                                                  |                                            |                                                         |  |  |  |
| * Tipo Documento                                                                                                    | CEDULA DE CIUDADANIA                                                             | *                                                                                                    |                                                  |                                            |                                                         |  |  |  |
| * Numero Documento                                                                                                    | 54545465456                                                                      |                                                                                                    |                                                  |                                            |                                                         |  |  |  |
| Numero Tarjeta Profesional                                                                                                    |                                                                                  |                                                                                                    |                                                  |                                            |                                                         |  |  |  |
| País Expedición                                                                                                    | COLOMBIA                                                                         | *                                                                                                    |                                                  |                                            |                                                         |  |  |  |
| Departamento Expedición                                                                                                    | Magdalena                                                                        |                                                                                                    | *                                                |                                            |                                                         |  |  |  |
| Municipio Expedición                                                                                                    | SANTA MARTA                                                                      | ~                                                                                                    |                                                  |                                            |                                                         |  |  |  |

Al realizar clic sobre el botón "**Aceptar**" el sistema valida el ingreso con el mensaje "**Proceso realizado exitosamente**".

<sup>&</sup>lt;sup>12</sup> Las relaciones tipo (Papá, Mamá y Representante Legal) se realizan únicamente por la creación de personas indiciadas de la opción Noticia criminal.

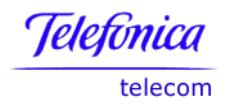

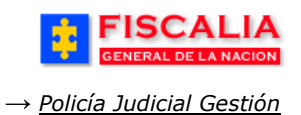

## **3.6.6.3 Consultar Rep Legal o Acudiente**

Funcionalidad que permite consultar y actualizar los datos de ubicación del representante legal asociado al indiciado adolescente, llámese representante legal Papá, Mamá o Acudiente<sup>13</sup>. Al realizar clic sobre el link **Rep. Legal o Acudiente**, el sistema invoca el siguiente formulario.

| FISCAL<br>GENERAL DE LA NA                                                                                                    | IA<br>CION SISTEMA P                                                                                                    | SPOA Bienveni<br>PENAL ORAL ACUSATOR<br>Versión:14                                             | ido(a):LTRUJI - LINA MARIA TI<br>NO REPÚBLICA D               | RUJI<br>E COLOMBIA                                  | CERRAR<br>SESIÓN                                                  |  |
|----------------------------------------------------------------------------------------------------|----------------------------------------------------------------------------------------------------|------------------------------------------------------------------------------------------------|---------------------------------------------------------------|-----------------------------------------------------|-------------------------------------------------------------------|--|
| Policía Judicial Gestión 🛠                                                                                                    | 🕴 Actuaciones 🛠 🕴                                                                                                    | Reparto 🛠 🕴 Alma                                                                               | acén 🛠 🕴 Consultas 🛠                                          | 👔 🙋 Seguridad                                       | 🗧 👔 Ayuda                                                         |  |
|                                                                                                    |                                                                                                    | CREACION DE NOTICI                                                                             | A CRIMINAL                                                    |                                                     |                                                                   |  |
| DEPARTAMENTO                                                                                                    | MUNICIPIO                                                                                                    | ENTIDAD U                                                                                      | NIDAD RECEPTORA                                               | AÑO                                                 | CONSECUTIVO                                                       |  |
| 11                                                                                                    | 001                                                                                                    | 60                                                                                             | 08781                                                         | 2008                                                | 00106                                                             |  |
| Ver la Noticia Criminal para<br>Salvar versión inicial de la<br>Encabezado Persu<br>• Consultar / Modificar • Crea<br>• Consultar / Modificar • Crea | a Imprimir<br>Noticia Criminal<br><b>Onas Empres</b><br>ar • Crear<br>sultar / Modificar • Consu<br>ac. morfocromaticas | as Relaciones<br>• Rel. Intervinient<br>ultar • Rel. Persona<br>• Consultar<br>Rep Legal o Acu | <b>Delitos</b><br>• Crear<br>• Consultar / Modifica<br>diente | Clic sobre el<br>Bienes<br>• Crear / Modificar<br>r | l Link<br>Citas Audiencias<br>Conciliación<br>• Crear / Modificar |  |
| Los campos marcados por un asterisco * son requeridos.<br>Consultar Representante Legal o Acudiente del Indiciado                                    |                                                                                                    |                                                                                                |                                                               |                                                     |                                                                   |  |
| * Interviniente                                                                                                    | JHON SMITH   INDICIADO<br>Sólo se listan los INDICIAI                                                                   | DOS del caso                                                                                   |                                                               |                                                     |                                                                   |  |
| * Relación entre las<br>personas                                                                                                    | Seleccione un valor de l<br>Seleccione un valor de l<br>PAPÁ<br>MAMÁ<br>REPRESENTANTE LEGAI                             | la lista 🗸                                                                                     |                                                               |                                                     |                                                                   |  |

Una vez el sistema encuentra la existencia del representante legal para el interviniente, carga el formulario "Datos del Representante Legal o Acudiente".

<sup>&</sup>lt;sup>13</sup> La asociación del representante legal se realiza únicamente por la opción crear persona indiciada en noticia criminal.

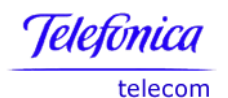

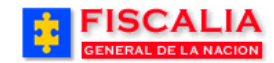

| FISCAL<br>GENERAL DE LA NA                              |                        | SPOA     | Bienvenido(a):L1<br>ACUSATORIO | TRUJI<br>RE | I- LINA MARIA TRUJI<br>PÚBLICA DE COLOMBIA |  |  |
|---------------------------------------------------------|------------------------|----------|--------------------------------|-------------|--------------------------------------------|--|--|
| Policía Judicial Gestión ¥                              | Actuaciones 😂 🕴 R      | eparto 🎗 | )<br>Almacén ¥                 |             | Consultas 🛠 🛛 🙋 Seguridad 🛠 🔹 💽 Ayuda      |  |  |
| Consultar Representante Legal o Acudiente del Indiciado |                        |          |                                |             |                                            |  |  |
| * Interviniente                                         | JHON SMITH   INDICIADO |          |                                |             |                                            |  |  |
| * Relación entre las<br>personas                        | REPRESENTANTE LEGAL    | ~        |                                |             |                                            |  |  |
|                                                         |                        |          |                                |             |                                            |  |  |
| Datos del Represent                                     | ante Legal o Acudient  | e        |                                |             |                                            |  |  |
| Datos Basicos                                           |                        |          |                                |             |                                            |  |  |
| * Primer Nombre                                         | ELADIO                 |          |                                |             |                                            |  |  |
| Segundo Nombre                                          | EFRA                   | 7        |                                |             |                                            |  |  |
| * Primer Apellido                                       | GOMEZ                  | ٦.       |                                |             |                                            |  |  |
| Segundo Apellido                                        | LOPEZ                  | <b>i</b> |                                |             |                                            |  |  |
| * Tipo Documento                                        | CEDULA DE CIUDADANIA   | ~        |                                |             |                                            |  |  |
| * Numero Documento                                      | 9801236                |          |                                |             |                                            |  |  |
| <ul> <li>Numero Tarjeta</li> </ul>                      | 1324568                | 7        |                                |             |                                            |  |  |
| País Expedición                                         | COLOMBIA               | ~        |                                |             |                                            |  |  |
| Departamento Expedición                                 | Quindio                | ~        |                                |             |                                            |  |  |
| Municipio Expedición                                    | ARMENIA                | ~        |                                | -1          | 2. Actualice los datos Municipio.          |  |  |
| Genero                                                  | MASCULINO              | ~        |                                |             | Género, Residencia, Oficina                |  |  |
| Fecha de Nacimiento                                     | 30/11/1982             |          |                                | ι           |                                            |  |  |
| Edad                                                    | 25 3005 meses          | -        | díae                           |             |                                            |  |  |
| País Origon                                             |                        | ·        |                                |             |                                            |  |  |
| Pais Urigen                                             |                        | ~        |                                |             |                                            |  |  |
|                                                         |                        |          | /                              | Γ.          |                                            |  |  |
| Datos de Residencia                                     |                        |          |                                | /           | -                                          |  |  |
| País Residencia                                         | COLOMBIA               | ~        |                                |             |                                            |  |  |
| Departamento Residencia                                 | Bogotá, D. C.          | ~        |                                |             |                                            |  |  |
| Municipio Residencia                                    | BOGOTÁ, D.C.           | ~        |                                |             |                                            |  |  |
| Zona Residencia                                         |                        | NO       | buscar                         |             |                                            |  |  |
| Barrio Residencia                                       |                        |          | buscar                         |             |                                            |  |  |
|                                                         |                        | _        |                                |             |                                            |  |  |
| Direction Notification                                  | CALLE 132 # 123-465    | _        |                                |             |                                            |  |  |
| Telefono Residencia                                     | 465456465465           |          |                                |             |                                            |  |  |
| Datos de Oficina                                        |                        |          |                                |             |                                            |  |  |
| País Oficina                                            | COLOMBIA               | ~        |                                |             |                                            |  |  |
| Departamento Oficina                                    | Bogotá, D. C.          | ~        |                                |             |                                            |  |  |
| Municipio Oficina                                       | BOGOTÁ, D.C.           | ~        |                                |             |                                            |  |  |
| Zona Oficina                                            | ZONA DOS CHAPINERO     |          | buscar                         |             |                                            |  |  |
| Dessie Officia                                          |                        |          |                                |             |                                            |  |  |
| Barrio Uticina                                          | GRANADA                |          | buscar                         |             |                                            |  |  |
| Dirección Oficina                                       | CALLE 123 # 132-456    | _        | 3                              | . R         | ealice clic sobre                          |  |  |
| Telefono Oficina                                        | 456456465              |          |                                | l bo        | tón " <b>Modificar</b> ".                  |  |  |
| Correo Electrónico                                      | ELADIO@hotmail.com     |          |                                |             |                                            |  |  |
|                                                         | Modificar              |          |                                |             |                                            |  |  |

Al realizar clic sobre el botón "**Modificar**" el sistema confirma con el mensaje "**Proceso realizado exitosamente** 

Manual Usuario SISTEMA PENAL ACUSATORIO - SPOA Diciembre 2011 (V12)

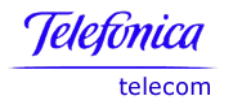

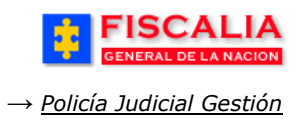

# 3.6.7 Delitos

Esta funcionalidad esta conformada por dos opciones, crear y consultar.

## 3.6.7.1 Crear Delito

Opción que permite adicionar delitos a un indiciado, diferente al delito referente ingresado en el encabezado de la noticia criminal.

| FISCALIA<br>GENERAL DE LA NACION       SPOA       Bienvenido(a):NCAMPOS - NELSON CAMPOS         SISTEMA PENAL ORAL ACUSATORIO       REPÚBLICA DE COLOMBIA                    |                                                                          |                                                              |                                                                                   |                                      |                                                         |  |  |  |  |
|----------------------------------------------------------------------------------------------------|--------------------------------------------------------------------------|--------------------------------------------------------------|-----------------------------------------------------------------------------------|--------------------------------------|---------------------------------------------------------|--|--|--|--|
| Policía Judicial Ge                                                                                                    | stión 🛠 🕴 Actuacion                                                      | nes 🛠 🕴 Reparto 🛠                                            | Ĝ Almacén ¥ Ĝ Consulta                                                            | s 🛠 🕴 🙋 Segurid                      | lad 🛠 🕴 💽 Ayuda                                         |  |  |  |  |
|                                                                                                    | CREACION DE NOTICIA CRIMINAL                                             |                                                              |                                                                                   |                                      |                                                         |  |  |  |  |
| DEPARTAMENTO                                                                                                    | MUNICIPIO                                                                | ENTIDAD                                                      | UNIDAD RECEPTORA                                                                  | AÑO                                  | CONSECUTIVO                                             |  |  |  |  |
| 11                                                                                                    | 001                                                                      | 60                                                           | 00049                                                                             | 2006                                 | 00004                                                   |  |  |  |  |
| 🕒 Ver la Noticia Crimin<br>🗟 Salvar versión inicia                                                                                                    | al para Imprimir<br>Il de la Noticia Criminal                            |                                                              | /                                                                                 | [`                                   | Clic sobre el Link                                      |  |  |  |  |
| Encabezado<br>• Consultar / Modificar                                                                                                    | Personas<br>• Crear<br>• Consultar / Modificar<br>• Carac. morfocromatic | Empresas Relac<br>• Crear • Rel.<br>• Consultar • Rel.<br>as | i <b>ones Delitos</b><br>Intervinientes - Crear<br>Personas - Consultar / Modific | Bienes<br>• Crear / Modificar<br>car | Citas Audiencias<br>Conciliación<br>• Crear / Modificar |  |  |  |  |
| Los campos marcados por un asterisco * son requeridos.<br>1. Seleccione el Indiciado<br>y el Delito.                                                                         |                                                                          |                                                              |                                                                                   |                                      |                                                         |  |  |  |  |
| * Interviniente VILMA PICAPIEDRA   INDICIADO                                                                                                    |                                                                          |                                                              |                                                                                   |                                      |                                                         |  |  |  |  |
| * Delito Asociado con el<br>Indiciado :<br>CONCIERTO PARA DELINQUIR AGRAVADO POR DARSE PARA NARCOTRAFICO ART. 340 C.P. INC.2<br>2. Realice clic sobre<br>el botón "Aceptar". |                                                                          |                                                              |                                                                                   |                                      |                                                         |  |  |  |  |

Al realizar clic sobre el botón "**Aceptar**" el sistema valida el ingreso con el mensaje "**Proceso realizado exitosamente**".

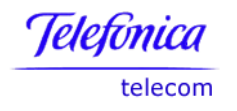

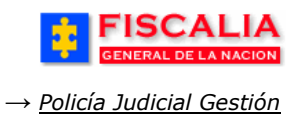

# 3.6.7.2 Consultar Delito

Esta opción permite consultar y/o modificar los delitos asociados a un indiciado. El delito referente no es posible modificarlo desde esta opción, sino por el encabezado de la noticia criminal.

| FISCAL<br>GENERAL DE LA NA                                                                                                    | LA<br>SISTEMA                                                                                | SPOA Bienve<br>PENAL ORAL ACUSATO                               | nido(a):NCAMPOS - NELSO<br>REPÚBLICA                 | N CAMPOS<br>A DE COLOMBIA                          | CERRAR<br>SESION                                        |  |  |
|----------------------------------------------------------------------------------------------------|----------------------------------------------------------------------------------------------|-----------------------------------------------------------------|------------------------------------------------------|----------------------------------------------------|---------------------------------------------------------|--|--|
| Policía Judicial Gestión X                                                                                                    | 🗧 🕴 Actuaciones 🛠 🕴                                                                          | Reparto 🛠 🕴 Alr                                                 | nacén 🛠 🕴 Consultas                                  | 🛠 🕴 💋 Seguridad                                    | l 🗧 🍦 🍞 Ayuda                                           |  |  |
| DEPARTAMENTO                                                                                                    | MUNICIPIO<br>001                                                                             | entidad<br>60                                                   | UNIDAD RECEPTORA<br>00049                            | айо<br>2006                                        | CONSECUTIVO<br>00004                                    |  |  |
| Ver la Noticia Criminal par<br>Salvar versión inicial de la                                                                                                    | a Imprimir<br>a Noticia Criminal                                                             |                                                                 |                                                      | Cli                                                | c sobre el Link                                         |  |  |
| Encabezado Pers<br>· Consultar / Modificar · Cre<br>· Consultar / Consultar / Cons | sonas Empre<br>ear · Cre<br>nsultar / Modificar · Cor<br>rac. morfocromaticas                | sas Relaciones<br>ar • Rel. Intervini<br>sultar • Rel. Persona: | Delitos<br>entes • Crear<br>s • Consultar / Modifica | Bienes<br>• Crear / Modificar<br>ar                | Citas Audiencias<br>Conciliación<br>• Crear / Modificar |  |  |
| Los campos marcados po                                                                                                    | r un asterisco * son req                                                                     | ueridos.                                                        | 1. S<br>Indicia<br>los delit                         | Seleccione el<br>Ido y visualice<br>tos asociados. |                                                         |  |  |
| Consulta de delito(s) asociados a un Indiciado                                                                                                    |                                                                                              |                                                                 |                                                      |                                                    |                                                         |  |  |
| * Interviniente a consultar                                                                                                    | VILMA PICAPIEDRA   IN<br>Interviniente Inactiv<br>Para los intervinien                       | DICIADO                                                         | jo, pr                                               | ormación pero no modif                             | icarla.                                                 |  |  |
| Consulte un delito de la lista.                                                                                                    | Luego marque de los regis                                                                    | rados el que desee m                                            | 2<br>nig                                             | . Seleccione e<br>uevo <b>Delito.</b>              |                                                         |  |  |
| Delito Inactivo.                                                                                                    | 8. Realice clic sobre<br>botón del delito a <b>mo</b>                                        | el radio<br>odificar.                                           |                                                      |                                                    |                                                         |  |  |
| Los delitos del indicia contonado que aparecen en rojo se encuer en indicia de la que se registró una actuación para ese indicia de lo inactivo o a que el delito fue modificado por no a criminal. Estos delitos no los puede modificar.                                                                                                    |                                                                                              |                                                                 |                                                      |                                                    |                                                         |  |  |
| Delito referente activo y delito Delito referente<br>Noticia Criminal                                                                                                    |                                                                                              |                                                                 |                                                      |                                                    |                                                         |  |  |
| SECUESTRO EXTORSIV<br>Delito Referente. Si desi                                                                                                    | o ART. 169 C.P.<br>ea modificar este delito, del<br>4. Realice clic<br>el botón " <b>Ace</b> | e hacerlo por el encab<br>sobre<br>ptar".                       | ezado de la Noticia Crimi                            | nal                                                | ~                                                       |  |  |

- En la opción de consulta únicamente realice el paso (1).
- Para la opción de modificar el delito realice el procedimiento del 1 al 4.
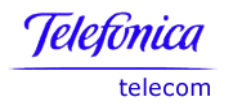

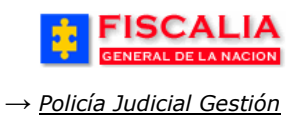

#### 3.6.8 Bienes

## 3.6.8.1 Crear/Modificar Bien

Esta opción permite visualizar el listado de bienes vinculados al caso seleccionado, además cuenta con la funcionalidad para agregar nuevos bienes.

|                                                    |                                                                          | SPOA<br>SISTEMA PENAL ORAL AN                                     | Bienvenido(a):NCAMPOS -<br>CUSATORIO REPÚE                                 | NELSON CAMPOS<br>BLICA DE COLOMBIA       | CERRAR<br>SESIÓN                                        |
|----------------------------------------------------|--------------------------------------------------------------------------|-------------------------------------------------------------------|----------------------------------------------------------------------------|------------------------------------------|---------------------------------------------------------|
| Policía Judicial Ge                                | stión 🗧 🕴 Actuacion                                                      | nes 😂 🕴 Reparto 🛠                                                 | Almacén 🛠 🕴 Co                                                             | nsultas 🎗 🕴 🗾 Segurio                    | dad 🛠 🕴 🍞 Ayuda                                         |
| DEPARTAMENTO                                       | MUNICIPIO<br>001                                                         | CREACION DE<br>ENTIDAD<br>60                                      | NOTICIA CRIMINAL<br>UNIDAD RECEPTO<br>00049                                | ra año<br>2006                           | CONSECUTIVO<br>00004                                    |
| 🔒 Ver la Noticia Crimir<br>🗟 Salvar versión inicia | nal para Imprimir<br>al de la Noticia Criminal                           | Clic sobre el Li                                                  | nk                                                                         |                                          |                                                         |
| Encabezado<br>• Consultar / Modificar              | Personas<br>• Crear<br>• Consultar / Modificar<br>• Carac. morfocromatic | Empresas Relaci<br>• Crear • Rel. I<br>• Consultar • Rel. F<br>as | i <b>ones Delitos</b><br>ntervinientes • Crear<br>Personas • Consultar / N | Bienes<br>Crear / Modificar<br>Iodificar | Citas Audiencias<br>Conciliación<br>• Crear / Modificar |
| Los campos marcado                                 | os por un asterisco *                                                    | son requeridos.                                                   |                                                                            |                                          |                                                         |
| Listado de Biene                                   | es Para el Caso                                                          | 1. Realice<br>el botón " <b>Ac</b>                                | clic sobre<br>licionar".                                                   |                                          |                                                         |
| Adicionar                                          |                                                                          |                                                                   |                                                                            |                                          |                                                         |

Al realizar la adición el sistema invoca pantalla para seleccionar el tipo de bien a vincular; como armas, automotores, inmuebles, muebles, productos financieros y sustancias.

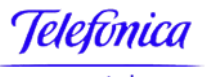

telecom

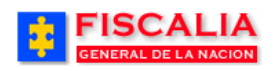

→ Policía Judicial Gestión

|                                                                                                    | LIA<br>NACION SISTEM                                            | SPOA BIG                                   | envenido(a):NCAMPOS - NELSON<br>SATORIO REPÚBLICA | CAMPOS<br>DE COLOMBIA |                                     |
|----------------------------------------------------------------------------------------------------|-----------------------------------------------------------------|--------------------------------------------|---------------------------------------------------|-----------------------|-------------------------------------|
| Policía Judicial Gestión                                                                                                    | I ¥ Actuaciones ¥                                               | 🖇 Reparto 🛠 💲                              | Almacén 🎗 🕴 Consultas 🎗                           | 🕴 💋 Seguridad         | i 🗧 🕴 🍞 Ayuda                       |
|                                                                                                    |                                                                 | CREACION DE NO                             | OTICIA CRIMINAL                                   |                       |                                     |
| DEPARTAMENTO                                                                                                    | MUNICIPIO                                                       | ENTIDAD                                    | UNIDAD RECEPTORA                                  | AÑO                   | CONSECUTIVO                         |
| 11                                                                                                    | 001                                                             | 60                                         | 00049                                             | 2006                  | 00004                               |
| <ul> <li>Ver la Noticia Criminal pa</li> <li>Salvar versión inicial de</li> <li>Encabezado Pe</li> </ul>                                                                                                    | ara Imprimir<br>Ia Noticia Criminal<br><b>Fronas Em</b> r       | presas Relacion                            | es Delitos                                        | Bienes                | Citas Audiencias                    |
| Consultar / Modificar     C     C     C                                                                                                    | rear - C<br>Consultar / Modificar - C<br>Carac, morfocromaticas | rear • Rel. Inten<br>Sonsultar • Rel. Pers | vinientes • Crear<br>onas • Consultar / Modificar | • Crear / Modificar   | Conciliación<br>• Crear / Modificar |
| Los campos marcados por un asterisco * son requeridos.<br>ARMAS/MUNICIIONES/PROVEDORES<br>AUTOMOTORES(VEHICULOS, MOTONAVES, AERONAVES)<br>INMUEBLES<br>MUEBLES/ELEN ENTOS<br>PRODUCTOS FINI NCIEROS/VALORES<br>SUSTANCIAS/INSU, OS |                                                                 |                                            |                                                   |                       |                                     |
| Seleccione de la lista el Tipo de Bien que desea crear                                                                                                    |                                                                 |                                            |                                                   |                       |                                     |
| Tipo Bien      Seleccione un valor de la lista         O regrese al listado de bienes creados para el caso       2. Seleccione el         Tipo de bien.       Tipo de bien.                                                        |                                                                 |                                            |                                                   |                       |                                     |

#### Armas

Esta opción permite vincular un bien tipo de arma con un tipo de vinculación, que puede ser asociado a un interviniente relacionado en el caso.

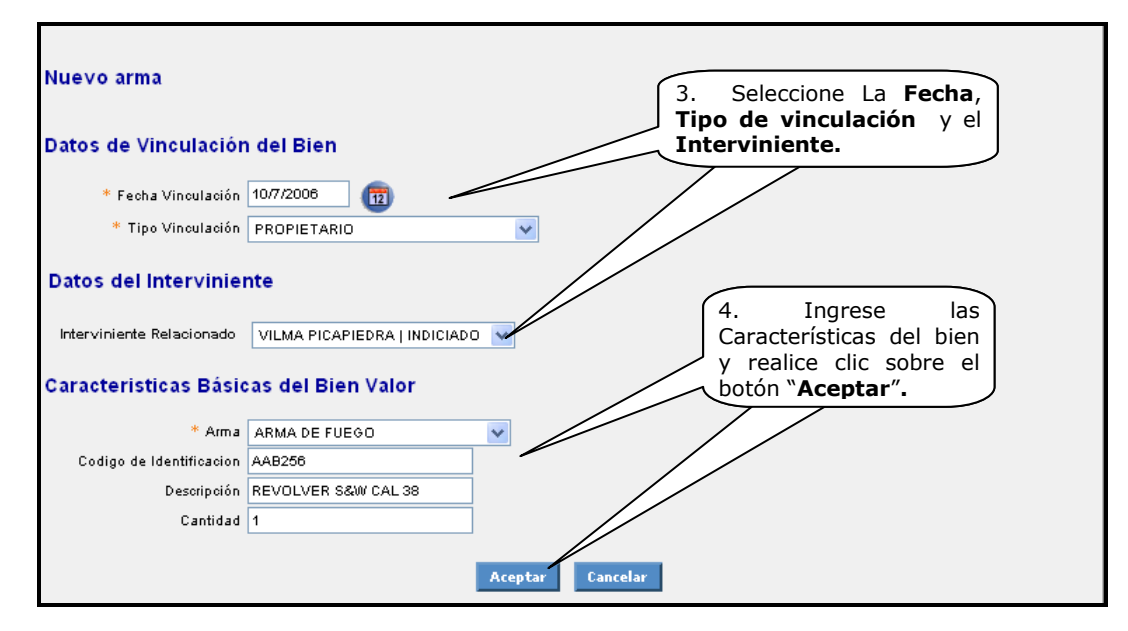

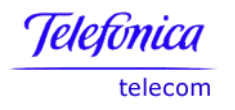

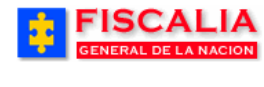

Al realizar clic sobre el botón "**Aceptar**" el sistema valida el ingreso con el mensaje "**Proceso realizado exitosamente**" y se puede visualizar el bien creado en el listado de bienes para el caso.

| FISCAL<br>GENERAL DE LA N                                                           | LIA<br>SISTEMA P                                                                 | SPOA <sup>B</sup><br>ENAL ORAL ACU:            | SATORIO REP                             | ÚBLICA DE C                           | OLOMBIA                           | CERRAR<br>SESIÓN                                |
|-------------------------------------------------------------------------------------|----------------------------------------------------------------------------------|------------------------------------------------|-----------------------------------------|---------------------------------------|-----------------------------------|-------------------------------------------------|
| Policía Judicial Gestión                                                            | 🗧 🕴 Actuaciones 🎗 🖇                                                              | Reparto 🛠 🕴                                    | Almacén 🎗 🕴                             | Consultas 🛠 🍦                         | 💋 Seguridad 🛠                     | 🕴 🕐 Ayuda                                       |
|                                                                                     | (                                                                                | REACION DE N                                   | OTICIA CRIMINAL                         |                                       |                                   |                                                 |
| DEPARTAMENTO                                                                        | MUNICIPIO                                                                        | ENTIDAD                                        | UNIDAD RECEP                            | TORA                                  | AÑO (                             | CONSECUTIVO                                     |
| 11                                                                                  | 001                                                                              | 60                                             | 00049                                   |                                       | 2006                              | 00004                                           |
| Proceso realizado exit                                                              | tosamente.                                                                       |                                                |                                         |                                       |                                   |                                                 |
| <ul> <li>Ver la Noticia Criminal pa</li> <li>Salvar versión inicial de l</li> </ul> | ıra İmprimir<br>Ia Noticia Criminal                                              |                                                |                                         |                                       |                                   |                                                 |
| Encabezado Per<br>• Consultar / Modificar • Cr<br>• Ca                              | sonas Empres<br>ear Crear<br>onsultar / Modificar Consu<br>arac. morfocromaticas | as Relacion<br>• Rel. Inte<br>ultar • Rel. Per | rvinientes • Crear<br>sonas • Consultar | <b>Biene</b><br>• Crea<br>/ Modificar | es Cita<br>r/Modificar Col<br>•Ci | as Audiencias<br>nciliación<br>rear / Modificar |
| Los campos marcados por un asterisco * son requeridos.                              |                                                                                  |                                                |                                         |                                       |                                   |                                                 |
| Listado de Bienes P                                                                 | ara el Caso                                                                      |                                                |                                         |                                       |                                   | $\backslash$                                    |
| NO. CLASE BIEN                                                                      | INTERVINIENTE                                                                    | FECHA VI                                       | ICULACIÓN TIPO VI                       | NCULACION FECH                        | HA DESVINCULACIÓ                  | N DETALLE                                       |
| 1 ARMA DE FUEGO VILM                                                                | IA LORENA PICAPIEDRA SIMP                                                        | SON 10/07                                      | 7/2006 PROF                             | PIETARIO                              |                                   | e Modificar o                                   |
| Adicionar 🕤                                                                         |                                                                                  |                                                |                                         |                                       |                                   |                                                 |

#### Automotores.

Esta opción permite vincular un bien tipo de automotor con un tipo de vinculación, (propietario, medida cautelar, embargado, hurtado, incautado, retenido, etc.), que puede asociado a un interviniente relacionado en el caso.

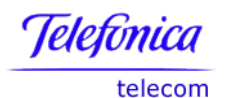

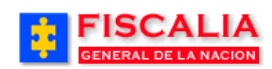

| FISCAL<br>GENERAL DE LA NA                                                                                                    |                                                                  | SPOA<br>MA PENAL ORAL 7                                 | Bienvenido(a):NCAMPO<br>ACUSATORIO REP                                   | S - NELSON CAMPOS<br>I <mark>ÚBLICA DE COLO</mark>                                                               | MBIA CERRAR<br>SESION                                           |
|----------------------------------------------------------------------------------------------------|------------------------------------------------------------------|---------------------------------------------------------|--------------------------------------------------------------------------|----------------------------------------------------------------------------------------------------|-----------------------------------------------------------------|
| Policía Judicial Gestión 🎗                                                                                                    | Actuaciones 🛠                                                    | 🕴 Reparto 🛠                                             | } Almacén ¥ }                                                            | Consultas 🛠 🕴 💋                                                                                                  | Seguridad 🛠 🕴 <b>?</b> Ayuda                                    |
|                                                                                                    |                                                                  | CREACION D                                              | E NOTICIA CRIMINAL                                                       | la de la competición de la competición de la competición de la competición de la competición de la competición d |                                                                 |
| DEPARTAMENTO                                                                                                    | MUNICIPIO<br>001                                                 | ENTIDAD<br>60                                           | UNIDAD RECEP<br>00049                                                    | TORA ANO                                                                                                    | CONSECUTIVO                                                     |
| Ver la Noticia Criminal para                                                                                                    | a Imprimir                                                       |                                                         |                                                                          |                                                                                                    |                                                                 |
| Consultar / Modificar     Consultar / Modificar     Consultar / Consultar / Consultar | sonas Emp<br>ar ()<br>sultar/Modificar ()<br>ac. morfocromaticas | D <b>resas Rela</b><br>Crear • Rel.<br>Consultar • Rel. | c <b>iones Delitos</b><br>Intervinientes • Crear<br>Personas • Consultar | <b>Bienes</b><br>• Crear / Mo<br>/ Modificar                                                                     | Citas Audiencias<br>dificar Conciliación<br>• Crear / Modificar |
| Los campos marcados por un asterisco * son requeridos.                                                                                                    |                                                                  |                                                         |                                                                          |                                                                                                    |                                                                 |
| Ingresar Datos Básicos del Vehiculo<br>3. Ingrese los Datos<br>básicos del vehículo y                                                                                                    |                                                                  |                                                         |                                                                          |                                                                                                    |                                                                 |
| Datos Básicos                                                                                                    |                                                                  |                                                         |                                                                          | botón "Aceptar                                                                                                   | "                                                               |
| Placa<br>Número de Motor<br>Número de Chasis                                                                                                    | ABC123<br>AAD123546545<br>1354654564AAA                          | Acept                                                   | ar                                                                       |                                                                                                    |                                                                 |

El sistema realiza una validación de los datos ingresados en esta pantalla, para verificar la relación de éstos datos con otras noticias o con el mismo caso<sup>14</sup>.

## Condiciones.

El número de la placa debe ser ingresado sin caracteres especiales, como espacios, guiones y líneas.

Después de realizar el paso (**3**) el sistema invoca el formulario para ingresar los datos de vinculación del automotor.

<sup>&</sup>lt;sup>14</sup> En el caso utilizado para el ejemplo, es usado un número de placa que ya existe relacionado en otros casos, el sistema informa mediante mensaje esta situación.

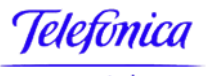

telecom

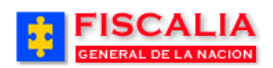

→ <u>Policía Judicial Gestión</u>

|                                                                                                    |                                                                             | SPOA Bienve<br>PENAL ORAL ACUSATO                              | nido(a):NCAMPOS - NI<br>DRIO REPÚBL           | ELSON CAMPOS<br>LICA DE COLOMBIA                   |                                                         |
|----------------------------------------------------------------------------------------------------|-----------------------------------------------------------------------------|----------------------------------------------------------------|-----------------------------------------------|----------------------------------------------------|---------------------------------------------------------|
| Policía Judicial Gestión \$                                                                                                    | 🖇 Actuaciones 🎗                                                             | Reparto 🛠 🕴 Ali                                                | nacén¥ } Cons                                 | sultas 🎗 🕴 💋 Segurid                               | ad ¥ 🕴 🕐 Ayuda                                          |
| DEPARTAMENTO                                                                                                    | MUNICIPIO                                                                   | CREACION DE NOTIO<br>ENTIDAD<br>60                             | CIA CRIMINAL<br>UNIDAD RECEPTOR               | а айо<br>2006                                      | CONSECUTIVO<br>00004                                    |
| <ul> <li>El vehículo que usted e</li> </ul>                                                                                                    | sta registrando se encue                                                    | entra relacionado e                                            | n las noticias que                            | se listan a continuació                            | n.                                                      |
| Uer la Noticia Criminal par.<br>Salvar versión inicial de la                                                                                                    | a Imprimir<br>1 Noticia Criminal                                            | Balasimus                                                      | Dalitas                                       | [                                                  | Mensaje                                                 |
| Consultar / Modificar     Consultar / Consultar / | sonas Empres<br>ar Crea<br>nsultar / Modificar Cons<br>rac. morfocromaticas | sas Relaciones<br>r • Rel. Intervini<br>sultar • Rel. Persona: | Deimos<br>entes • Crear<br>s • Consultar / Mo | • Crear / Modificar<br>dificar                     | Citas Audiencias<br>Conciliación<br>• Crear / Modificar |
| Los campos marcados po                                                                                                    | r un asterisco * son requ                                                   | ueridos.                                                       |                                               |                                                    |                                                         |
| Clic sobre el link<br>ver versión imprimib<br>la noticia                                                                                                    | para<br>ple de                                                              |                                                                |                                               | – Noticias con<br>número de pl                     | el mismo<br>aca                                         |
| Vehiculos Vs. Noticia                                                                                                    | Criminales<br>CASO NOTICIA                                                  | PLAC                                                           | A Nº MOTOR                                    | Nº CHASIS                                          |                                                         |
|                                                                                                    | 110016000024200600001                                                       | abc123                                                         | abc123                                        | abc123                                             |                                                         |
|                                                                                                    | 110016000027200500002                                                       | abc123                                                         | aabbcc123                                     | aabbee123456 Tipo                                  | Vinculación                                             |
|                                                                                                    | 11001600005 OBJETO MA                                                       | TERIAL DEL ILICITO                                             | 0124                                          | abc125                                             |                                                         |
|                                                                                                    | 11001600008 ELEMENTO                                                        | LE DE EXTINCION<br>CAUSANTE DEL DELI                           | то ва2                                        | aaaa1                                              | -                                                       |
|                                                                                                    | 11001600002 PROPIETAR                                                       | ю                                                              | o123                                          | abc124                                             |                                                         |
|                                                                                                    | 11001600005 MEDIDA CAU                                                      | JTELAR                                                         | m120                                          |                                                    | _                                                       |
|                                                                                                    | 11001600008 EMBARGADI                                                       | D                                                              | c123                                          | abc158                                             |                                                         |
|                                                                                                    | RETENIDO                                                                    |                                                                |                                               |                                                    |                                                         |
| Nuevo vehiculo                                                                                                    | SECUESTRO                                                                   | )                                                              |                                               |                                                    |                                                         |
| Datos de Vinculación<br>* Fecha Vinculación                                                                                                    | 13/7/2006                                                                   |                                                                | 4. S<br>Tipo (<br>Interv                      | celeccione La Fec<br>de vinculación y<br>viniente. | ha,<br>⁄ el                                             |
| * Tipo Vinculación                                                                                                    | HURTADO                                                                     | ~                                                              | //                                            |                                                    |                                                         |
| Datos del Intervinier                                                                                                    | nte                                                                         |                                                                |                                               |                                                    |                                                         |
| Interviniente Relacionado                                                                                                    | Seleccione un valor de la                                                   | a lista 💉                                                      |                                               |                                                    |                                                         |

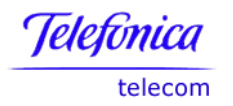

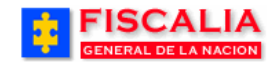

| Caracteristicas Básic | as del Vehiculo                                                                      |
|-----------------------|--------------------------------------------------------------------------------------|
| * Tipo                | CAMPERO                                                                              |
| Marca                 | WILLIS VUELTO M                                                                      |
| Linea                 | WILLIS TIPO MINGUERRA                                                                |
| Modelo                | 1954 <b>básicas</b> , el Lugar de expedición                                         |
| Clase                 | PASAJEROS v de la matricula, lugar de                                                |
| Servicio              | PRIVADO v expedición del motor e ingrese el                                          |
| Color                 | cLASICO v número de serie.                                                           |
| Lugar de expedicion   | de la matricula y numero de matricula                                                |
| País                  |                                                                                      |
| Departamento          | Bogotá, D. C.                                                                        |
| Municipio             | BOGOTÁ, D.C. 🔽                                                                       |
| Placa                 | ABC123                                                                               |
|                       | Solo se permiten letras y numeros. Los demas caracteres son igno                     |
| Lugar de expedición   | del Numero de Motor y Numero de Motor                                                |
| País                  |                                                                                      |
| Departamento          | Bogotá, D. C.                                                                        |
| Municipio             | BOGOTA, D.C. V                                                                       |
| Numero de Motor       | AAD123546545                                                                         |
|                       | Solo se permiten letras y numeros. Los demas caracteres son ignorados                |
| Numero de Chasis y    | de Serie                                                                             |
| Numero de Chasis      | 1354854584AAA                                                                        |
|                       | Solo se permiten letras y numeros. Los demas caracteres son ignorados                |
| Numero de Serie       | 456545AAA1                                                                           |
| Datos de Asegurado    | 6. Ingrese los datos de la<br>Aseguradora y realice clic<br>sobre el botón "Acentar" |
| Asegurado             | si sobre er botori Aceptar :                                                         |
| Compañia              | MAPRE                                                                                |
| Numero de Poliza      | 789LLL23                                                                             |
|                       | Aceptar Cancelar                                                                     |

Al realizar clic sobre el botón "**Aceptar**" el sistema valida el ingreso con el mensaje "**Proceso realizado exitosamente**" y se puede visualizar el bien creado en el listado de bienes para el caso.

| Li | Listado de Bienes Para el Caso |                                 |                   |                  |                      |               |
|----|--------------------------------|---------------------------------|-------------------|------------------|----------------------|---------------|
| NC | . CLASE BIEN                   | INTERVINIENTE                   | FECHA VINCULACIÓN | TIPO VINCULACION | FECHA DESVINCULACIÓN | DETALLE       |
| 1  | CAMPERO                        |                                 | 13/07/2006        | HURTADO          |                      | 🗳 Modificar 🍺 |
| 2  | ARMA DE FUEGO                  | VILMA LORENA PICAPIEDRA SIMPSON | 10/07/2006        | PROPIETARIO      |                      | 🗬 Modificar 🍺 |
| 2  | Adicionar <mark>o</mark>       |                                 |                   |                  |                      |               |

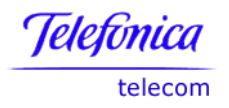

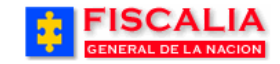

# Inmueble

| Nuevo inmueble                    |                                   |
|-----------------------------------|-----------------------------------|
| Datos de Vinculación              | del Bien                          |
| * Fecha Vinculacion               | <b>(</b>                          |
| * Tipo Vinculacion                | Seleccione un valor de la lista 💙 |
| Datos del Intervinien             | te                                |
| Interviniente Relacionado         | Seleccione un valor de la lista 💌 |
| Datos Propios del Bie             | n                                 |
| * Inmueble                        | Seleccione un valor de la lista 👽 |
| Fecha De Escritura                |                                   |
| Numero De Escritura               |                                   |
| Numero De Oficia De Registro      |                                   |
| Fecha De Registro De<br>Matricula | <b>(</b>                          |
| Numero De Matricula               |                                   |
| Avaluo Catastral                  |                                   |
| Avaluo Comercial                  |                                   |
| Ubicación del Bien                |                                   |
| País                              | Seleccione un valor de la lista 👽 |
| Departamento                      | Seleccione un valor de la lista 💙 |
| Municipio                         | Seleccione un valor de la lista 💙 |
| Dirección                         |                                   |
|                                   |                                   |
|                                   | Aceptar Cancelar                  |

# **Muebles/elementos**

| Nuevo mueble              | Nuevo mueble                           |  |  |  |  |
|---------------------------|----------------------------------------|--|--|--|--|
| Datos de Vinculación      | del Bien                               |  |  |  |  |
| * Fecha Vinculacion       |                                        |  |  |  |  |
| * Tipo Vinculacion        | Seleccione un valor de la lista        |  |  |  |  |
| Datos del Intervinier     | ite                                    |  |  |  |  |
| Interviniente Relacionado | Seleccione un valor de la lista 💙      |  |  |  |  |
| Características Básic     | Características Básicas del Bien Valor |  |  |  |  |
| Mueble *                  | Seleccione un valor de la lista 💌      |  |  |  |  |
| Codigo De Identificacion  |                                        |  |  |  |  |
| Descripción               |                                        |  |  |  |  |
| Cantidad                  |                                        |  |  |  |  |
|                           | Aceptar Cancelar                       |  |  |  |  |

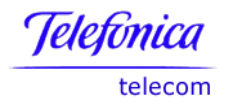

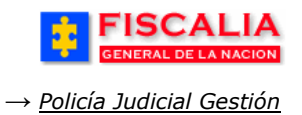

#### Producto Financiero/Valores

Esta opción permite la inclusión de los datos de cuentas que tengan los intervinientes. Seleccione en **Relacionar Productos Financieros con Intervinientes** el interviniente, proceda con el registro de los Datos Básicos de la cuenta, como aparece en la siguiente pantalla y termine el proceso dando clic en el botón **Aceptar.** 

| Nuevo valor               |                                   |
|---------------------------|-----------------------------------|
| Datos de Vinculación      | del Bien                          |
| * Fecha Vinculacion       | <b>(</b>                          |
| * Tipo Vinculacion        | Seleccione un valor de la lista   |
| Datos del Intervinier     | ite                               |
| Interviniente Relacionado | Seleccione un valor de la lista 💙 |
| Características Básic     | as del Bien Valor                 |
| * Valor                   | Seleccione un valor de la lista 💌 |
| Numero De Cuenta          |                                   |
| Entidad Financiera        | Seleccione un valor de la lista   |
| Sede De La Cuenta         | Seleccione un valor de la lista 💙 |
| Valor De Cuenta           |                                   |
| Fecha Constitucion        |                                   |
| Fecha De Vencimiento      |                                   |
|                           | Aceptar Cancelar                  |

## Sustancias:

| Nuevo sustancia           | Nuevo sustancia                   |  |  |  |  |
|---------------------------|-----------------------------------|--|--|--|--|
| Datos de Vinculación      | del Bien                          |  |  |  |  |
| * Fecha Vinculacion       |                                   |  |  |  |  |
| * Tipo Vinculacion        | Seleccione un valor de la lista 🔽 |  |  |  |  |
| Datos del Intervinier     | ite                               |  |  |  |  |
| Interviniente Relacionado | Seleccione un valor de la lista 🗸 |  |  |  |  |
| Características Básic     | as del Bien Valor                 |  |  |  |  |
| * Sustancia               | Seleccione un valor de la lista 👻 |  |  |  |  |
| Codigo De Identificacion  |                                   |  |  |  |  |
| Descripción               |                                   |  |  |  |  |
| Cantidad                  |                                   |  |  |  |  |
|                           | Aceptar Cancelar                  |  |  |  |  |

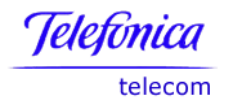

| ÷        | FISCALIA<br>GENERAL DE LA NACION |
|----------|----------------------------------|
| → Polici | a Judicial Gestión               |

## 3.6.9 Citas Audiencias Conciliación

Opción que permite inicialmente ver listado de las citaciones relacionadas con el caso<sup>15</sup>. Además permite adicionar y/o modificar una citación de audiencia.

| GENERAL DE                                                                                                    | ALIA<br>LA NACION SIST  | SPOA<br>EMA PENAL ORAL A | CUSATORIO REPÚBLICA   | DE COLOMBIA |                 |  |  |  |  |  |
|----------------------------------------------------------------------------------------------------|-------------------------|--------------------------|-----------------------|-------------|-----------------|--|--|--|--|--|
| Policía Judicial Ge                                                                                                    | stión 🛠 🕴 Actuaciones 🎗 | 🗧 Reparto 🛠              | Almacén ¥ 🕴 Consultas | 🗧 🚺 Segurid | dad 🖇 📄 🥐 Ayuda |  |  |  |  |  |
|                                                                                                    |                         | CREACION D               | E NOTICIA CRIMINAL    |             |                 |  |  |  |  |  |
| DEPARTAMENTO                                                                                                    | MUNICIPIO               | ENTIDAD                  | UNIDAD RECEPTORA      | AÑO         | CONSECUTIVO     |  |  |  |  |  |
| 11                                                                                                    | 001                     | 60                       | 00020                 | 2006        | 00004           |  |  |  |  |  |
| □ Ver la Noticia Criminal para Imprimir       Clic sobre el Link         □ Salvar versión inicial de la Noticia Criminal       Empresas         Encabezado       Personas       Empresas         • Consultar / Modificar       • Crear       • Rel. Intervinientes • Crear       • Crear                                                                                                    |                         |                          |                       |             |                 |  |  |  |  |  |
| Encadezado       Personas       Empresas       Relaciones       Delitos       Bienes       Crear       Crear / Modificar         • Consultar / Modificar       • Crear       • Crear       • Rel. Intervinientes • Crear       • Crear / Modificar       • Crear / Modificar       • Crear / Modificar       • Crear / Modificar         • Consultar / Modificar       • Carao, morfooromaticas       • Consultar / Modificar       • Consultar / Modificar       • Consultar / Modificar       • Crear / Modificar         Los campos marcados por un asterisco * son requeridos.       Clic para adicionar       Listado de citas       Listado de citas         Listado de Citas Para el Caso       HORA       ESTADO       Acción       Acción |                         |                          |                       |             |                 |  |  |  |  |  |

Si necesita adicionar una cita, de clic en el botón Adicionar y el sistema le despliega la siguiente pantalla:

<sup>&</sup>lt;sup>15</sup> Esta opción esta relacionada con el tipo de noticia querella.

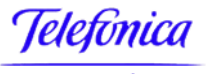

telecom

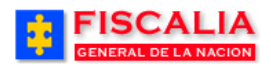

→ <u>Policía Judicial Gestión</u>

| FISC/<br>GENERAL DE                                          |                                                                           | SPOA<br>ISTEMA PENAL ORAL AC                                  | Bienvenido(a):BEABDELM<br>USATORIO REPÚI                           | UR - BERTHA SUSANA ABDELM<br>BLICA DE COLOMBIA                            | UR DE PALMA                                             |
|--------------------------------------------------------------|---------------------------------------------------------------------------|---------------------------------------------------------------|--------------------------------------------------------------------|---------------------------------------------------------------------------|---------------------------------------------------------|
| Policía Judicial Ge                                          | stión 🛠 🕴 Actuacion                                                       | es♥ Reparto♥                                                  | Almacén ¥ 🕴 Co                                                     | onsultas 🎗 🕴 💋 Segurid.                                                   | ad 🛠 🕴 🕐 Ayuda                                          |
| annan an an an an an an an an an an an a                     |                                                                           | CREACION DE                                                   | NOTICIA CRIMINAL                                                   |                                                                           |                                                         |
| DEPARTAMENTO                                                 | MUNICIPIO                                                                 | ENTIDAD                                                       | UNIDAD RECEPTO                                                     | DRA AÑO                                                                   | CONSECUTIVO                                             |
| 11                                                           | 001                                                                       | 60                                                            | 00020                                                              | 2006                                                                      | 00004                                                   |
| 🕒 Ver la Noticia Crimin<br>🗟 Salvar versión inicia           | al para Imprimir<br>I de la Noticia Criminal                              |                                                               |                                                                    |                                                                           |                                                         |
| E <b>ncabezado</b><br>• Consultar / Modificar                | Personas<br>• Crear<br>• Consultar / Modificar<br>• Carac. morfocromatica | Empresas Relacio<br>• Crear • Rel. In<br>• Consultar • Rel. P | o <b>nes Delitos</b><br>tervinientes∙Crear<br>ersonas ∙Consultar/№ | Bienes<br>• Crear / Modificar<br>Modificar                                | Citas Audiencias<br>Conciliación<br>• Crear / Modificar |
| Los campos marcado                                           | os por un asterisco *                                                     | son requeridos.                                               |                                                                    |                                                                           |                                                         |
| Datos de la cita<br>* Nombre de la U<br>* Dirección de la II | nidad SALA DE ATENCI<br>nidad                                             | ON AL USUARIO KENNED                                          | y I. Sel                                                           | eccione el <b>Querel</b><br>Ierellado.                                    | lante                                                   |
| Datos de las Per                                             | sonas Citadas                                                             |                                                               | $\square$                                                          |                                                                           |                                                         |
| Nombre Del Querell<br>(denuncia                              | ante VILMA SIMPSON                                                        |                                                               |                                                                    |                                                                           |                                                         |
| Nombre Del Quere<br>(indic                                   | ellado<br>siado) OCTAVIO SIMP                                             | SON   INDICIADO                                               | 2.<br>de<br>so                                                     | Ingrese la <b>Fech</b><br>la Citación, y r<br>bre el botón " <b>Ace</b> l | ealice clic                                             |
| * Fecha De La Cit                                            | ación 12/8/2006                                                           |                                                               |                                                                    |                                                                           |                                                         |
| * Hora De La Cit                                             | tación 13 💌 : 00 🖤                                                        | Acentar                                                       | Cancelar                                                           |                                                                           |                                                         |

Al realizar el paso anterior – clic sobre el botón aceptar – el sistema muestra esta ventana de dialogo, para imprimir la citación.

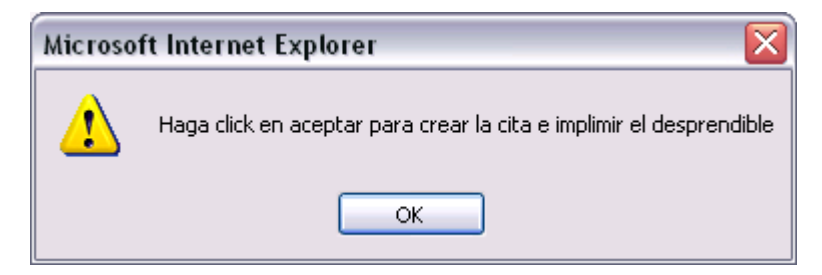

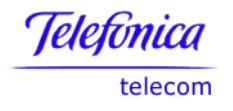

# Versión imprimible de la citación.

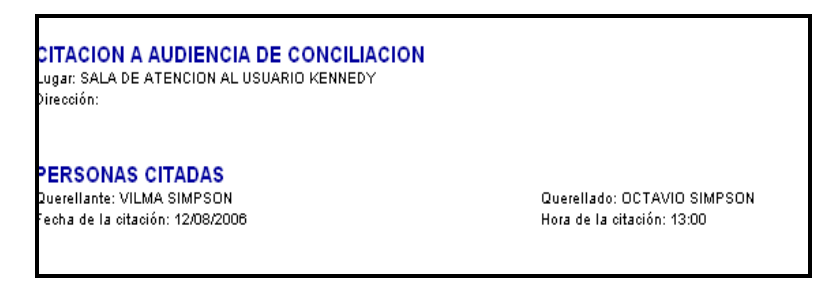

El sistema refresca el listado de citas como se aprecia en la siguiente pantalla.

| FISC.<br>GENERAL DE                                    | ALIA<br>LA NACION SIS                                                             | SPOA<br>STEMA PENAL ORAL                          | Bienvenido(a):BEABDE<br>ACUSATORIO REF                                 | ELMUR - BERTHA S<br>PÚBLICA DE ( | USANA ABDELMUR<br>COLOMBIA   | DE PALMA                                                |  |  |  |  |
|--------------------------------------------------------|-----------------------------------------------------------------------------------|---------------------------------------------------|------------------------------------------------------------------------|----------------------------------|------------------------------|---------------------------------------------------------|--|--|--|--|
| Policía Judicial Ge                                    | estión 🗧 🕴 Actuaciones                                                            | 🛠 🕴 Reparto 🎗                                     | } Almacén¥ }                                                           | Consultas ¥                      | 💋 Seguridad                  | 🗧 👔 Ayuda                                               |  |  |  |  |
|                                                        |                                                                                   | CREACION                                          | DE NOTICIA CRIMINAL                                                    |                                  |                              |                                                         |  |  |  |  |
| DEPARTAMENTO                                           | MUNICIPIO                                                                         | ENTIDAD                                           | UNIDAD RECEP                                                           | PTORA                            | AÑO                          | CONSECUTIVO                                             |  |  |  |  |
| 11                                                     | 001                                                                               | 60                                                | 00020                                                                  |                                  | 2006                         | 00004                                                   |  |  |  |  |
| Proceso realizado                                      | o exitosamente.                                                                   |                                                   |                                                                        |                                  |                              |                                                         |  |  |  |  |
| 🕒 Ver la Noticia Crimir<br>🖬 Salvar versión inicia     | nal para Imprimir<br>al de la Noticia Criminal                                    |                                                   |                                                                        |                                  |                              |                                                         |  |  |  |  |
| Encabezado<br>• Consultar / Modificar                  | <b>Personas</b><br>• Crear<br>• Consultar / Modificar<br>• Carac. morfocromaticas | Empresas Rela<br>• Crear • Re<br>• Consultar • Re | aciones Delitos<br>1. Intervinientes - Crear<br>1. Personas - Consulta | Bien<br>• Cre<br>r / Modificar   | <b>les</b><br>ar / Modificar | Citas Audiencias<br>Conciliación<br>• Crear / Modificar |  |  |  |  |
| Los campos marcados por un asterisco * son requeridos. |                                                                                   |                                                   |                                                                        |                                  |                              |                                                         |  |  |  |  |
| Listado de Citas                                       | Para el Caso                                                                      |                                                   |                                                                        | in Mounical                      | $\neg \neg$                  |                                                         |  |  |  |  |
| FECHA                                                  | HORA                                                                              |                                                   | ESTADO                                                                 |                                  | ACCI                         | ÓN                                                      |  |  |  |  |
| 12/08/2006                                             | 13:00                                                                             | 0                                                 | CITA AGENDADA                                                          |                                  | C <sup>on</sup> Modifi       | icar <mark>e</mark>                                     |  |  |  |  |
| Adicionar                                              |                                                                                   |                                                   |                                                                        |                                  |                              |                                                         |  |  |  |  |

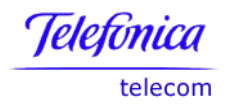

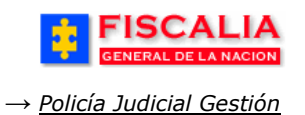

## **3.6.9.1** Modificar Cita Audiencia

Esta opción permite cambiar el estado de la citación; Cita cumplida con conciliación de acuerdo, Cita cumplida con conciliación fallida, Cita cumplida con acuerdo por verificar o Cita cumplida. Al realizar clic sobre el botón "**Modificar**" el sistema invoca el siguiente formulario.

| GENER/                           |                                        |                                                | S<br>SISTEMA PENAL                 | POA<br>ORAL ACUSA                              | TORIO RI                       | EPÚBLICA        | DE COLOM                  | BIA CERRAR<br>SESIÓN                                         |
|----------------------------------|----------------------------------------|------------------------------------------------|------------------------------------|------------------------------------------------|--------------------------------|-----------------|---------------------------|--------------------------------------------------------------|
| Policía Judic                    | ial Gestión 🎖                          | Actuacion                                      | es≯ Rep                            | arto 😂 🔰 A                                     | Almacén 🛠 👘                    | Consultas ¥     | 3 💋 Sei                   | guridad 🛠 🏄 🍞 Ayuda                                          |
|                                  |                                        |                                                | CREA                               | CION DE NOT                                    | ICIA CRIMIN/                   | 4L              |                           |                                                              |
| DEPARTAMEN                       | оти                                    | MUNICIPIO                                      | EN                                 | FIDAD                                          | UNIDAD REC                     | EPTORA          | AÑO                       | CONSECUTIVO                                                  |
| 11                               |                                        | 001                                            | 6                                  | 60                                             | 0002                           | D               | 2006                      | 00004                                                        |
|                                  |                                        |                                                |                                    |                                                |                                |                 |                           |                                                              |
| 🕒 Ver la Noticia                 | Criminal para Im                       | primir                                         |                                    |                                                |                                |                 |                           |                                                              |
| 🖬 Salvar versión                 | i inicial de la No                     | ticia Criminal                                 |                                    |                                                |                                |                 |                           |                                                              |
| Encabezado<br>• Consultar / Modi | Ficar • Crear<br>• Consult<br>• Carac. | <b>as</b><br>tar / Modificar<br>morfocromatica | Empresas<br>• Crear<br>• Consultar | Relaciones<br>• Rel. Intervit<br>• Rel. Person | nientes • Crear<br>nas • Consu | ltar/ Modificar | Bienes<br>• Crear / Modif | Citas Audiencias<br>icar Conciliación<br>• Crear / Modificar |
| Los campos ma<br>Datos de la c   | ircados por un                         | n asterisco *                                  | son requeride                      | os.                                            |                                |                 |                           |                                                              |
| * Nombre de la                   |                                        |                                                |                                    |                                                |                                |                 |                           |                                                              |
| Unidad                           | SALA DE ATENU                          | ION AL USUAN                                   | IU KENNEDY                         |                                                |                                |                 |                           |                                                              |
| * Dirección de<br>la Unidad      |                                        |                                                |                                    |                                                |                                |                 |                           |                                                              |
| Datos de las                     | Personas                               | Citadas                                        |                                    |                                                |                                |                 |                           |                                                              |
| * Nombre del                     |                                        |                                                | _                                  |                                                |                                |                 |                           |                                                              |
| Querellante<br>(Depupoiante)     | VILMA SIMPSO                           | )N                                             |                                    |                                                |                                |                 |                           |                                                              |
| * Nombre del                     |                                        |                                                |                                    |                                                |                                |                 |                           |                                                              |
| Querellado                       | OCTAVIO SIMP                           | SON                                            |                                    |                                                |                                |                 |                           |                                                              |
| Datos de la f                    | Fecha de la                            | Cita                                           |                                    |                                                |                                |                 |                           |                                                              |
| * Fecha De La<br>Citación        | 12/08/2006                             |                                                |                                    |                                                |                                |                 |                           |                                                              |
| Datos Para A                     | ctualizar                              |                                                |                                    |                                                |                                |                 |                           |                                                              |
| * Estado                         | Cita Agendada                          |                                                | *                                  |                                                |                                |                 |                           |                                                              |
|                                  | Cita Agendada<br>Seleccione un         | valor de la liete                              | a                                  |                                                | $\sim$                         |                 |                           |                                                              |
| Ubservaciones                    | Cita cumplida co                       | on conciliación                                | con acuerdo                        |                                                | 1                              | Selecci         | one el                    | Estado v                                                     |
|                                  | Cita cumplida co                       | on conciliación                                | fallida                            |                                                | 1.                             |                 |                           |                                                              |
|                                  | Cita cumplida co<br>Cita incumplida    | on acuerdo por                                 | verificar                          |                                                |                                | dificar"        | sobre                     | er boton                                                     |
|                                  |                                        |                                                |                                    | $\sim$                                         |                                | unical          |                           |                                                              |
|                                  |                                        |                                                |                                    |                                                |                                |                 |                           | ~                                                            |
|                                  | Mo                                     | dificar R                                      | egresar                            |                                                |                                |                 |                           |                                                              |

Después de realizar el paso anterior – clic sobre el botón modificar – el sistema valida el cambio mediante el mensaje "**Proceso realizado con éxito**".

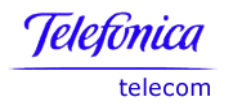

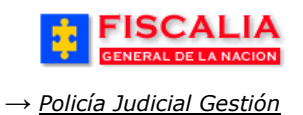

#### 3.7 Registro Manual Noticia Criminal

Use esta opción para sistematizar una **Noticia Criminal** que previamente le haya asignado un **número manual**, cuyo consecutivo está entre el rango de 80000 y 99999.

Esta opción debe utilizarse únicamente en caso de registrar el número asignado manualmente por fallas en el sistema o ausencia del mismo.

Ruta para llegar Policía judicial gestión — Registro manual número noticia criminal. a la opción

Con clic en el Registro Manual de Noticia Criminal el sistema despliega la siguiente pantalla:

| FISCAL<br>GENERAL DE LA NA                                  | LIA BENORNIdo(a):MSMART - MAXWEL SMART<br>SISTEMA PENAL ORAL ACUSATORIO REPÚBLICA DE COLOMBIA<br>Versión:14 |
|-------------------------------------------------------------|----------------------------------------------------------------------------------------------------|
| Policía Judicial Gestión S                                  | 🖌 🖇 Actuaciones 🏹 🖇 Reparto 🛠 🖇 Almacén 🋠 🖇 Consultas 🎗 🔅 💋 Seguridad 🛠 🔅 🍞 Ayuda                           |
|                                                             | REGISTRO MANUAL DEL NUMERO DE LA NOTICIA CRIMINAL                                                           |
| Fecha de la Noticia Manual :<br>Hora de la Noticia Manual : | 7/11/2008 ← Calendario →                                                                                    |
| Número de Noticia C                                         | Criminal                                                                                                    |
| Departamento :                                              | Quindio                                                                                                    |
| Municipio :                                                 | ARMENIA 🗸                                                                                                   |
| Entidad :                                                   | Fiscalia General de la Nacion                                                                               |
| Unidad Receptora :                                          | PEQUEÑOS SIN VERGUENZAS                                                                                     |
| Año :                                                       | 2008 Registre el Consecutivo                                                                                |
| Consecutivo :                                               | 80123 de acuerdo al rango                                                                                   |
| Tipo de Noticia :<br>Delitos :                              | DENUNCIA                                                                                                    |
| HURTO CALIFICADO ART. 240                                   | C.P. MAYOR CUANTIA                                                                                          |
|                                                             | e <sup>s</sup> Aceptar <mark>e</mark> c <mark>s Cancelar e</mark>                                           |

Siga las mismas instrucciones especificadas en el reporte de inicio y diligencie los datos aquí solicitados tal cual como aparecen en el formato, luego de clic en **Aceptar**.

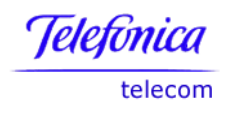

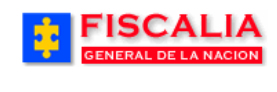

#### **3.8 Anular Noticia Criminal**

Opción que permite anular una noticia al usuario quien la creo. Para anular una noticia tenga en cuenta que no debe tener registradas cadenas de custodia, informes o actuaciones. La opción de anulación tiene como objetivo eliminar registros ingresados por error, cambiando su estado a anulado. En ningún caso son eliminados los registros físicos<sup>16</sup>.

Las noticias criminales podrán ser anuladas por los funcionarios de las oficinas de asignaciones y por usuarios que la registraron en el sistema. Los fiscales pueden anular actuaciones de noticias criminales que les haya sido asignadas o que ellos hayan registrado en el sistema.

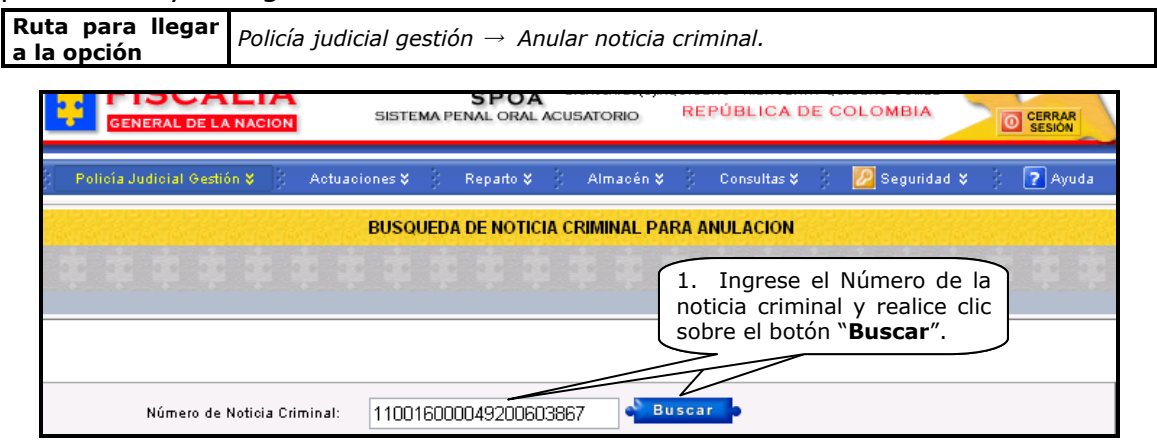

Después de realizar el paso anterior el sistema invoca la pantalla **"Anulación de noticia criminal**".

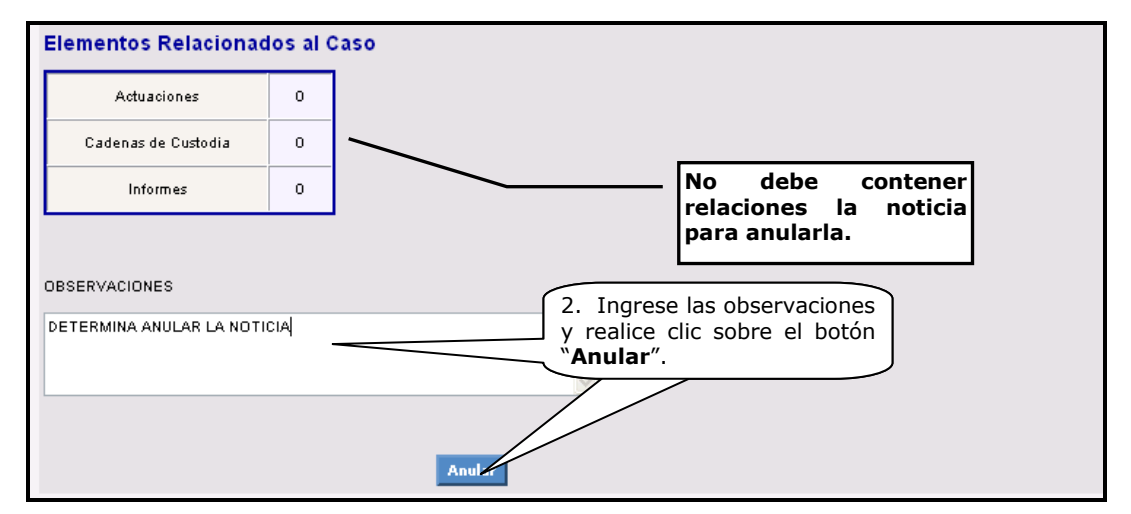

El sistema valida mediante el mensaje **"Se realizo exitosamente la anulación del la Noticia Criminal**".

<sup>&</sup>lt;sup>16</sup> En el caso que la noticia tenga elementos relacionados, éstos se deben eliminar en el respectivo componente.

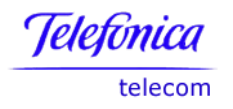

# 3.9 Recuperar Noticia Criminal

Opción que permite al usuario reestablecer una noticia que fue anulada<sup>17</sup>.

| GENERAL DE LA NACION         | SISTEMA PENAL ORAL ACUSATORIO      | REPÚBLICA DE COLOMBIA                                                                        |
|------------------------------|------------------------------------|----------------------------------------------------------------------------------------------|
| Policía Judicial Gestión 💝 👔 | Actuaciones♥ 🖇 Reparto♥ 🕴 Almacén♥ | 👌 Consultas 🛠 👌 🔀 Seguridad 🛠 🕴 💽 Ayuda                                                      |
|                              | BUSQUEDA DE NOTICIA CRIMINAL PARA  | A RECUPERACION                                                                               |
| * * * * * *                  |                                    | 1. Ingrese el Número de la noticia criminal y realice clic sobre el botón " <b>Buscar</b> ". |
| Número de Noticia Crir       | ninal: 110016000050200600002       | iscar                                                                                        |

Al realizar el paso anterior el sistema muestra la pantalla "**Recuperación de noticia criminal**".

|    | Policía Judicial Gestión ఫ Actuaciones ఫ 🤅                                                                      | Reparto 🛠 | 🕴 – Almacén 🎗    | Consul  | tas 🎗 👘    | 🕗 Segu  | ridad 🍣 | 3    | <mark>?</mark> Ayuda |           |
|----|----------------------------------------------------------------------------------------------------|-----------|------------------|---------|------------|---------|---------|------|----------------------|-----------|
|    | REC                                                                                                    | UPERACIO  | N DE NOTICIA CI  | RIMINAL |            |         |         |      |                      |           |
|    | -83<br>-83<br>-83<br>-83<br>-83<br>-83<br>-83<br>-83<br>-83<br>-83                                              |           |                  |         |            |         |         |      |                      |           |
|    | and a second a second a second a second a second a second a second a second a second a second a second a second |           |                  |         |            |         |         |      |                      |           |
|    |                                                                                                    |           |                  |         |            |         |         |      |                      |           |
|    |                                                                                                    |           |                  |         |            |         |         |      |                      |           |
|    | Número de Noticia Criminal:                                                                                     | 11        | 0016000050200600 | 0002    |            |         |         |      |                      |           |
|    | Fecha de Denuncia:                                                                                              |           | 03/01/06         |         |            |         |         |      |                      |           |
|    | Tipo de Noticia:                                                                                                |           | ACTOS URGENTE    | s       |            |         |         |      |                      |           |
|    | Ultima Accion de Auditoria:                                                                                     | BORRADO   |                  |         |            |         |         |      |                      |           |
|    | Fecha Ultima Accion de Auditoria:                                                                               | 09/08/06  |                  |         | 2.         | Realice | clic    | sobr | e el                 |           |
|    |                                                                                                    |           |                  |         | botó       | n "Reci | Jpera   | r″.  |                      |           |
|    |                                                                                                    |           |                  | (       | $\searrow$ |         |         |      |                      |           |
|    |                                                                                                    |           |                  |         | $\sim$     |         |         |      |                      |           |
|    | Recuperar                                                                                                    |           |                  | $\sim$  |            |         |         |      |                      |           |
|    | Recuperat                                                                                                    |           |                  | -       |            |         |         |      |                      |           |
| _  |                                                                                                    |           |                  |         |            |         |         |      |                      |           |
| of | it Internet Explorer                                                                                            |           |                  |         |            |         |         |      |                      |           |
|    |                                                                                                    |           | Deenvé           | - d-    |            |         | -       |      | ~~ /                 | <b>()</b> |
|    | ¿ Desea recuperar la Noticia Criminal 1100160000502006                                                          | 00002 ?   | Despue           | s ae    | rea        | alizar  | ei      | ра   | SO (                 | (2)       |
|    |                                                                                                    |           | sistema          | i invoc | a és       | sta ve  | ntan    | a d  | le dia               | llog      |
|    |                                                                                                    |           |                  |         |            |         |         |      |                      | 5         |
|    |                                                                                                    |           |                  |         |            |         |         |      |                      |           |

Al validar con un clic sobre el botón "**OK**" el sistema muestra el mensaje de confirmación.

<sup>&</sup>lt;sup>17</sup> Usuario quien crea la noticia ó los funcionarios determinados por la administración del sistema.

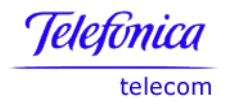

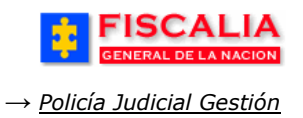

#### **3.10 Cadena de Custodia**

Opción que permite registrar o consultar cadenas de custodia asociadas al caso y los respectivos registros de continuidad.

| Ruta para llegar<br>a la opción | Policía Judicial Gestión $ ightarrow$ Cadena de custodia.                          |
|---------------------------------|------------------------------------------------------------------------------------|
| FISCA<br>General de la          | LIA<br>SISTEMA PENAL ORAL ACUSATORIO<br>Versión:18                                 |
| Policía Judicial Gestió         | in 😻 🖇 Actuaciones 🏹 🔅 Reparto 🛠 🔅 Almacén 🏹 🔅 Consultas 🏹 💋 Seguridad 🛠 🔅 🍞 Ayuda |
|                                 | 1. Ingrese el Número de la<br>noticia criminal y realice clic                      |
| Número de 1                     | Sobre el boton "Buscar".                                                           |

Al realizar la búsqueda, el sistema trae la pantalla **"Cadenas de custodia asociadas al caso**" y la acción para adicionar una nueva.

| *    | FIS                                                |              |              | SISTEMA P | SPOA<br>ENAL ORAL<br>Versión:18 | Bienvenido        | (a):CDIANE | - CAROLINE D<br>PÚBLICA D | IANE CORT TR | UJI<br>BIA | CERRAR<br>SESIÓN |
|------|----------------------------------------------------|--------------|--------------|-----------|---------------------------------|-------------------|------------|---------------------------|--------------|------------|------------------|
| 3 P  | olicía Judici                                      | al Gestión 🎖 | 🕴 – Actuaci  | ones 🎗 👌  | Reparto 🛠                       | 🕴 Almacé          | in 🗙 🕴     | Consultas 🛠               | 🕴 💹 Seg      | juridad 🛠  | 👌 🕐 Ayuda        |
|      |                                                    |              |              |           | CADEM                           | A DE CUSTO        | DDIA       |                           |              |            | NTENTENTENTENT   |
| DE   | PARTAMEN                                           | то           | MUNICIPIO    |           | ENTIDAD                         | UNIC              | DAD RECEP  | PTORA                     | AÑO          | c          | ONSECUTIVO       |
|      | 11                                                 |              | 001          |           | 60                              |                   | 00019      |                           | 2011         |            | 00081            |
|      |                                                    |              |              |           |                                 |                   |            |                           |              |            |                  |
| Cade | Cadenas de Custodia asociadas al caso seleccionado |              |              |           |                                 |                   |            |                           |              |            |                  |
| ELI  | JA                                                 | DESCRIPCIÓ   | N DE LA EVID | ENCIA     | AC<br>IN SPI                    | TA DE<br>ECCIÓN D | FECHA      | LUG                       | AR DEL HALL  | AZGO       | ESTADO           |
|      |                                                    |              |              |           |                                 | Adicionar         |            |                           |              |            |                  |

#### 3.10.1 Adicionar Cadena de Custodia

Una vez es realizado clic sobre el botón adicionar, el sistema invoca el formulario "**Registro de cadena de custodia**", como se aprecia a continuación.

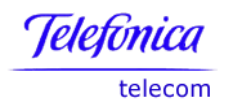

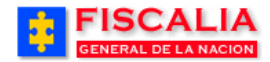

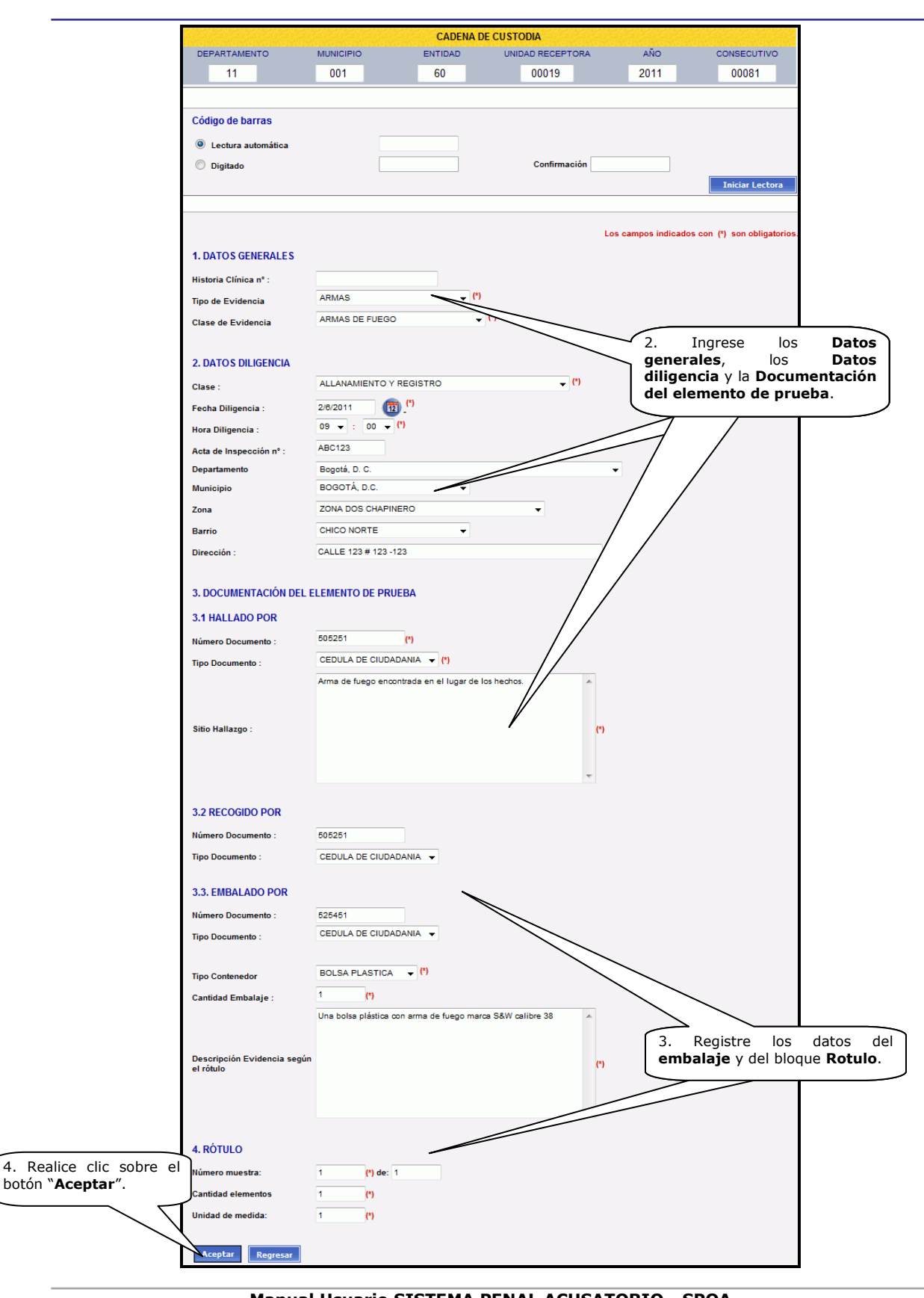

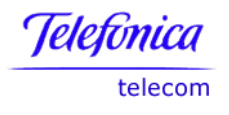

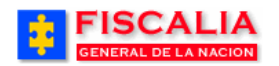

Descripción de los campos del formulario.

| Nombre del Campo                                       | R/O/A                                                                                                    | Acción del usuario y valores                                                                                                    |  |  |  |  |
|--------------------------------------------------------|----------------------------------------------------------------------------------------------------|----------------------------------------------------------------------------------------------------|--|--|--|--|
| Código de Barras                                       | ο                                                                                                    | Esta opción podrá ser diligenciada por los<br>almacenistas cuando eventualmente tengan que<br>crear una cadena de custodia. Los investigadores<br>no deben incluir este código. La captura del<br>código puede ser Automática (Si se cuenta con el<br>lector del código de barras) o Manual. Cuando<br>digite el código verifique que tenga 13 dígitos. En<br>la casilla confirmación debe digitarlo nuevamente<br>para que el sistema lo valide.<br>El botón Iniciar Lectura permite limpiar la casilla<br>Lectura Automática para adicionar un nuevo<br>código. |  |  |  |  |
| Historia Clínica No                                    | 0                                                                                                    | Cuando la evidencia se halló en una institución<br>médica se debe incluir el número de la historia<br>clínica                                                                                                    |  |  |  |  |
| Tipo de evidencia                                      | R                                                                                                    | Seleccione de la lista desplegable el tipo de evidencia correspondiente                                                                                                    |  |  |  |  |
| Clase de evidencia                                     | <ul> <li><b>R</b> Esta lista depende del tipo de evidencia que h<br/>seleccionado y debe corresponder a la evidenc<br/>que está registrando</li> </ul> |                                                                                                    |  |  |  |  |
| Clase                                                  | <b>R</b> Seleccione de la lista desplegable la cla<br>diligencia en la que se hizo el hallazgo<br>evidencia                                            |                                                                                                    |  |  |  |  |
| Fecha diligencia                                       | R                                                                                                    | De clic en el botón Calendario para seleccionar la<br>fecha en la que se llevó a cabo la diligencia                                                                                                    |  |  |  |  |
| Hora diligencia                                        | R                                                                                                    | Corresponde a la hora de la diligencia.                                                                                                    |  |  |  |  |
| Acta de Inspección<br>No                               | ο                                                                                                    | Este campo es exclusivo para evidencias que provienen del Instituto de Medicina Legal.                                                                                                    |  |  |  |  |
| Departamento,<br>Municipio, Zona,<br>Barrio, Dirección | 0                                                                                                    | Corresponde al lugar de la diligencia. El usuario puede registrar estos datos si es conocida.                                                                                                    |  |  |  |  |
| Hallado por                                            | R                                                                                                    | <ul> <li>Número Documento: Digite el número de documento de la persona que halló la evidencia. Si este número de documento no se encuentra en el sistema, cuando termine el registro de la cadena de custodia se abrirá una ventana para digitar los datos de ésta persona.</li> <li>Tipo Documento: Seleccione el tipo de documento de la lista de valores.</li> <li>Sitio Hallazgo: Registre el lugar exacto, dentro de la escena, en donde se halló el Elemento Material Probatorio (EMP).</li> </ul>                                                          |  |  |  |  |

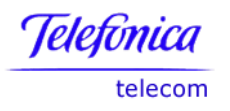

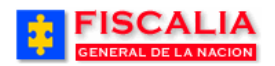

| Nombre del Campo | R/O/A | Acción del usuario y valores                                                                                                    |
|------------------|-------|----------------------------------------------------------------------------------------------------|
| Recogido por     | 0     | <b>Número documento</b> : Digite el número de<br>documento de la persona que recogió la<br>evidencia. Si este número de documento no se<br>encuentra en el sistema, cuando termine el<br>registro de la cadena de custodia se abrirá una<br>ventana para digitar los datos de ésta persona.<br><b>Tipo documento</b> : Seleccione el tipo de<br>documento de la lista de valores.                                            |
| Embalado por     | 0     | Número documento: Digite el número de<br>documento de la persona que embaló la<br>evidencia. Si este número de documento no se<br>encuentra en el sistema, cuando termine el<br>registro de la cadena de custodia se abrirá una<br>ventana para digitar los datos de ésta persona.<br>Tipo documento: Seleccione el tipo de<br>documento de la lista de valores.                                                             |
| Embalado por     | R     | <ul> <li>Tipo de Contenedor: Seleccione el contenedor<br/>de la evidencia (Bolsa papel, Bolsa plástica, Caja,<br/>Frasco, Tarro) según convenga.</li> <li>Cantidad embalaje: Digite el número de<br/>embalajes que contienen la evidencia.</li> <li>Descripción evidencia según el rótulo: Haga<br/>una descripción precisa de la evidencia.</li> </ul>                                                                      |
| ROTULO           | R     | <ul> <li>Número de muestra: Indique el número que le correspondió a la evidencia dentro del total de muestras recolectadas en la escena.</li> <li>De: Indique el total de EMP recolectados en la diligencia.</li> <li>Cantidad elementos: De la evidencia que se está registrando, digite la cantidad de muestras.</li> <li>Unidad de medida: Registre la unidad de medida del EMP (Unidad, kilos, gramos, etc.).</li> </ul> |

Campos Cadena de Custodia

(Nota: en la columna "R/O/A"; "R"= Requerido, "O"= Opcional, Automático "A"

Después de realizar clic sobre el botón "**Aceptar**" el sistema muestra nuevamente la pantalla "**Cadena de custodia asociada al caso**" con la actualización del nuevo registro.

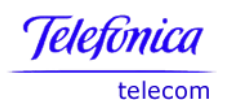

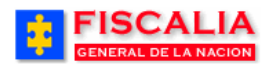

| FISCALI<br>GENERAL DE LA NAC                                                                                 | A<br>SISTEMA PER          | SPOA <sup>Bienve</sup><br>NAL ORAL ACUSATO<br>Versión:18 | nido(a):CDIANE -<br>DRIO REP | CAROLINE DIAN<br>ÚBLICA DE      | E CORT TRUJI<br>COLOMBIA | CERRAR<br>SESIÓN |  |  |  |
|----------------------------------------------------------------------------------------------------|---------------------------|----------------------------------------------------------|------------------------------|---------------------------------|--------------------------|------------------|--|--|--|
| 👔 — Policía Judicial Gestión 🛠 –                                                                             | 🖇 Actuaciones 🛠 🕴 🛛       | Reparto 🛠 🕴 – Alr                                        | nacén 🛠 🕴                    | Consultas 🛠 👘                   | 🛛 💋 Segurida             | d 🛠 🕴 🔽 Ayuda    |  |  |  |
| CADENA DE CUSTODIA                                                                                           |                           |                                                          |                              |                                 |                          |                  |  |  |  |
| DEPARTAMENTO                                                                                                 | MUNICIPIO                 | ENTIDAD                                                  | UNIDAD RECEP                 | TORA                            | AÑO                      | CONSECUTIVO      |  |  |  |
| 11                                                                                                    | 001                       | 60                                                       | 00019                        |                                 | 2011                     | 00081            |  |  |  |
| Proceso realizado exitosam<br>Cadenas de Custodia asoc                                                       | iadas al caso selecciona  | Clic p<br>cadena                                         | ara sele<br>a de custo       | ccionar<br>odia.                |                          |                  |  |  |  |
| ELIJA BESCRIPCIÓ                                                                                             | N DE LA EVIDENCIA         | ACTA DE<br>INSPECCIÓN                                    | FECHA<br>DILIGENCIA          | LUGAR                           | DEL HALLAZGO             | E STADO          |  |  |  |
| Una bolsa plástica co<br>calibre 38                                                                          | n arma de fuego marca S&W | ABC123                                                   | 02/06/2011<br>09:00          | Arma de fuego<br>de los hechos. | encontrada en e          | l lugar Vigente  |  |  |  |
| Consultar     Registro de Continuidad     Adjuntar Archivos     Cargar Codigo Barras       Botones de Acción |                           |                                                          |                              |                                 |                          |                  |  |  |  |

#### Acción del Sistema

• En el caso que uno de los documentos registrados en el formulario de cadena de custodia no se encuentre en la base de datos, el sistema abrirá un formulario para la creación de la persona, tal como se describe a continuación.

## 3.10.1.1 Registrar Persona

Cuando el usuario registro un número de documento (en los campos halló, recogió y embaló) que no se encuentra en el sistema, se abrirá la pantalla "**Registro de personas**".

| Persona no definida 1               |                                               |                                                                                                    |
|-------------------------------------|-----------------------------------------------|----------------------------------------------------------------------------------------------------|
| Número documento :                  | 6160998 (*) 5. Ingrese los<br>Entidad a la cu | datos de la persona, la<br>Jal corresponde y realice                                                        |
| Embala Recoge Ha                    |                                               |                                                                                                    |
| Primer Nombre<br>Segundo Nombre     | PEDRO                                         | ALCALDIA<br>CENTRO DE RECLUSION<br>CONTRALORIA GENERAL DE LA NACION<br>DPTO ADMINISTRATIVO DE SEGURIDAD DAS |
| Primer Apellido<br>Segundo Apellido | PICAPIEDRA<br>SIMPSON                         | ENTIDAD PARTICULAR - PERSONA NATURAL<br>FISCALIA GENERAL DE LA NACION<br>INSPECCION DE POLICIA              |
| Género<br>Entidad                   | Masculino V<br>FISCALIA GI DE LA NACION V     | INSTITUTO DE MEDICINA LEGAL<br>INSTITUTO PENITENCIARIO Y CARCELARIO<br>POLICIA NACIONAL                     |
| Cargo<br>Departamento unidad        | Br D. C. 💌                                    | PROCURADURIA GENERAL DE LA NACION<br>SUPERINTENDENCIA<br>TRANSITO                                           |
| Municipio unidad                    | OGOTÁ, D.C. 💌                                 |                                                                                                    |
| Unidad                              | ALMACEN DE EVIDENCIAS DIRECCION SECCIONAL ADM |                                                                                                    |
| Perfil                              | Amacenista V Entidad                          |                                                                                                    |

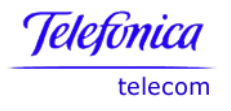

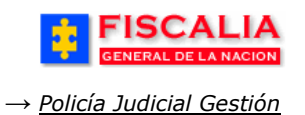

Como campos requeridos están el primer nombre y el primer apellido. Si la persona es un particular, en la lista **Entidad** seleccione **Entidad particular – Persona natural** 

## Descripción de los botones de acción de Cadena de Custodia.

| Botón                          | Descripción                                                                                                    |  |  |  |  |
|--------------------------------|----------------------------------------------------------------------------------------------------|--|--|--|--|
| Adicionar                      | Permite la acción de adicionar una nueva cadena de custodia.                                                                                                    |  |  |  |  |
| Consultar<br>Modificar         | Permite consultar y/o modificar una cadena de custodia<br>seleccionada. El usuario podrá modificarla antes de ser<br>entregada la evidencia a la Bodega de Evidencias.<br>El formulario contempla las opciones en la parte superior para<br>Imprimir la <b>Cadena de Custodia</b> y el <b>Rótulo</b> |  |  |  |  |
| Archivos Adjuntos              | Permite adjuntar y/o consultar un archivo vinculado a la cadena de custodia seleccionada.                                                                                                    |  |  |  |  |
| Ver Registro de<br>Continuidad | Permite ver las personas que participan, la fecha de movimiento y la calidad de la persona en la cual actúa, como Custodio, Perito o Transportador.                                                                                                    |  |  |  |  |
| Cargar código de<br>barras     | Esta opción es utilizada solo por los Administradores de los<br>Almacenes de Evidencias para asignar el código de barras a las<br>evidencias que entran a las bodegas.                                                                                                    |  |  |  |  |

## 3.10.2Consultar Cadena de Custodia

Mediante el botón Consultar, el sistema permite visualizar la cadena de custodia y las opciones de imprimir tanto la cadena de custodia como el rótulo de ésta.

| \$  | FIS               | CALI,                              |               | SISTEMA PI    | SPOA<br>ENAL ORAL<br>Versión:18 | Bienvenic                | io(a):CDIANE -<br>O REP           | CAROLINE DIAN<br>ÚBLICA DE      | IE CORT TRU<br>COLOMB |              | CERRAR<br>SESIÓN |
|-----|-------------------|------------------------------------|---------------|---------------|---------------------------------|--------------------------|-----------------------------------|---------------------------------|-----------------------|--------------|------------------|
| : P | olicía Judici     | ial Gestión 🎗                      | 🕴 – Actuaci   | ones 🛠 👌      | Reparto 🎗                       | 🕴 Almac                  | oén <b>≎</b> } ∣                  | Consultas 🛠                     | : 💋 Segi              | uridad 🛠     | 💽 Ayuda          |
|     |                   |                                    |               |               | CADE                            | NA DE CUST               | FODIA                             |                                 |                       |              | NIGNTEN TEN TEN  |
| DE  | PARTAMEN          | по                                 | MUNICIPIO     |               | ENTIDAD                         | UN                       | IDAD RECEPT                       | TORA                            | AÑO                   | C            | DNSECUTIVO       |
|     | 11                |                                    | 001           |               | 60                              |                          | 00019                             |                                 | 2011                  |              | 00081            |
| Cad | enas de Cu        | Istodia asoci                      | iadas al cas  | so seleccion  | Dada                            | 1. Elija la<br>y haga cl | a Cadena<br>lic en Con            | de Custo<br>sultar              | odia                  | 1700         | 507070           |
|     | Una bo<br>calibre | DESCRIES<br>Isa plástica cor<br>38 | n arma de fue | go marca      | AI                              | BC123                    | DILIGENCIA<br>02/06/2011<br>09:00 | Arma de fuego<br>de los hechos. | encontrada            | en el lugar  | Vigente          |
|     | Cor               | nsultar                            |               | Registro de C | ontinuidad                      |                          | Adjuntar /                        | Archivos                        |                       | Cargar Codig | o Barras         |

Al seleccionar la cadena de custodia y hacer clic en el botón Consultar, el sistema muestra el formulario Cadena de Custodia, tal como se aprecia en la siguiente imagen.

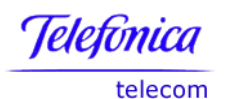

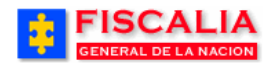

| FISCALI<br>GENERAL DE LA NACI | A<br>on sistema pi         | SPOA<br>ENAL ORAL A<br>Versión:18 | Bienvenido(a<br>CUSATORIO | ):CDIANE -<br>REPI | CAROLINE DIA<br>ÚBLICA DE | NE CORT TRU | JI<br>IA | CERRAR<br>SESION      |
|-------------------------------|----------------------------|-----------------------------------|---------------------------|--------------------|---------------------------|-------------|----------|-----------------------|
| Policía Judicial Gestión 🛠    | 🖇 Actuaciones 🛠 🖇          | Reparto ¥                         | 3 Almacén                 | <b>*</b> § (       | Consultas 🛠               | 🕴 💋 Segi    | uridad 🎖 | 🕴 💽 Ayuda             |
|                               |                            | CADENA                            | DE CUSTO                  | DIA                |                           |             |          |                       |
| DEPARTAMENTO                  | MUNICIPIO                  | ENTIDAD                           | UNIDA                     | D RECEPT           | FORA                      | AÑO         | (        | CONSECUTIVO           |
| 11                            | 001                        | 60                                |                           | 00019              |                           | 2011        |          | 00081                 |
| Código de barras: 00000068613 | 6<br>mprimir <i>Clic e</i> | n cada uno                        | de los links              |                    |                           |             |          |                       |
| 1. DATOS GENERALES            |                            |                                   |                           |                    | Los c                     | ampos indic | ados con | (*) son obligatorios. |
| Historia Clínica nº :         |                            |                                   |                           |                    |                           |             |          |                       |
| Tipo de Evidencia             | ARMAS                      | -                                 | (*)                       |                    |                           |             |          |                       |
| Clase de Evidencia            | ARMAS DE FUEGO 👻           | (*)                               |                           |                    |                           |             |          |                       |
| 2. DATOS DILIGENCIA           |                            |                                   |                           |                    |                           |             |          |                       |
| Clase :                       | ALLANAMIENTO Y REGI        | STRO                              |                           | •                  | (*)                       |             |          |                       |
| Fecha Diligencia :            | 02/06/2011                 |                                   |                           |                    |                           |             |          |                       |
| Hora Diligencia :             | 9 🔻 : 0 👻 (*)              |                                   |                           |                    |                           |             |          |                       |
| Acta de Inspección nº :       | ABC123                     |                                   |                           |                    |                           |             |          |                       |

Acción del Sistema

- La opción de modificar es exclusiva del usuario con número de documento registrado en el campo Hallado.
- La cadena de custodia se puede eliminar, si no ha sido ingresada al almacén por el usuario quien hallo la evidencia.
- Al hacer clic en cada uno de los links, **Ver Cadena de Custodia** o **Ver Rótulo**, se visualizan para que puedan imprimirse.

Telefonica telecom

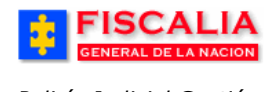

#### $\rightarrow \underline{Policía Judicial Gestión}$

# 3.10.2.1 Ver Cadena de Custodia para Imprimir

Opción que permite visualizar la versión imprimible de la cadena de custodia.

|                                           |                                                         | 1                     |          |
|-------------------------------------------|---------------------------------------------------------|-----------------------|----------|
| FISCA                                     | IA GENERAL DE LA NACIO                                  | N                     |          |
|                                           | RO DE CADENA DE COSTOD                                  | IA                    |          |
| Caso Noticia No.:                         | 110016000019201100081                                   |                       |          |
|                                           | DATOS GENERALES                                         |                       |          |
| Tipo de evidencia:<br>Clase de evidencia: | ARMAS<br>ARMAS DE FUEGO                                 |                       |          |
|                                           | DATOS DE LA DILIGENCIA                                  |                       |          |
| Clase:                                    | ALLANAMIENTO Y REGISTRO                                 |                       |          |
| Hora diligencia:                          | 02/30/0/2011                                            |                       |          |
| Acta de inspección nº:                    | ABC123                                                  |                       |          |
| Pais:                                     | 140 - COLOMBIA                                          |                       |          |
| Departamento:<br>Municipio:               | 11 - BOGOTA, D. C.<br>1. BOGOTÁ D.C.                    |                       |          |
| Zona:                                     | 2 - ZONA DOS CHAPINERO                                  | lic en <b>Archivo</b> | o con el |
| Barrio:                                   | 1 - CHICO NORTE                                         | otón derecho del      | Mouse v  |
| Dirección:                                | CALLE 123 # 123 -123                                    |                       | opción   |
| DOCUM                                     |                                                         |                       | opcion   |
| DOCOM                                     | HALLADO POR                                             | пргітіг               |          |
| Tipo documento:                           | CEDULA DE CIUDADANIA                                    |                       |          |
| Número documento:                         | 505251                                                  |                       |          |
| Sitio hallazgo:                           | ARMA DE FUEGO ENCONTRADA EN EL L                        | UGAR DE LOS           |          |
|                                           | RECOGIDO POR                                            |                       |          |
| Tipo documento:                           | CEDULA DE CIUDADANIA                                    |                       |          |
| Número documento:                         | 505251                                                  |                       |          |
| Tine desuments:                           |                                                         |                       |          |
| Número documento:                         | 525451                                                  |                       |          |
| Tipo de embalaje:                         | BOLSA PLASTICA                                          |                       |          |
| Cantidad embalaje:                        |                                                         | 500 111 501           |          |
| Descripción evidencia segú<br>rótulo:     | n eIUNA BOLSA PLASTICA CON ARMA DE FU<br>S&W CALIBRE 38 | JEGO MARCA            |          |
|                                           | RÓTULO                                                  |                       |          |
| Número muestra:                           | 1                                                       | de:1                  |          |
| Cantidad elementos:                       | 1                                                       |                       |          |
| Unidad de medida:                         | 1                                                       |                       |          |
|                                           | REGISTRO DE CONTINUIDAD                                 |                       |          |
| Fecha del movimiento:                     | 02/JUN/2011.09:00:00                                    |                       |          |
| Tipo de Documento:                        | CEDULA DE CIUDADANIA                                    |                       |          |
| Número de Documento:                      | 505251                                                  |                       |          |
| Calidad en la cual actúa:                 | ENC                                                     |                       |          |
| Eacha dal movimianta:                     | 02/11/10/2011 00:00:00                                  |                       |          |
| Tipo de Documento:                        | CEDULA DE CIUDADANIA                                    |                       |          |
| Número de Documento:                      | 525451                                                  |                       |          |
| Nombre:                                   | MARIO BARACUS                                           |                       |          |
| Calidad en la cual actúa:                 | EMB                                                     |                       |          |
| Fecha del movimiento:                     | 02/JUN/2011 09:00:00                                    |                       |          |
| Tipo de Documento:                        | CEDULA DE CIUDADANIA                                    |                       |          |
| Número de Documento:                      | 505251                                                  |                       |          |
| Calidad en la cual actúa:                 | REC                                                     |                       |          |
| Fecha del movimiento:                     | 02/JUN/2011 10:15:00                                    |                       |          |
| Tipo de Documento:                        | CEDULA DE CIUDADANIA                                    |                       |          |
| Número de Documento:                      | 505251                                                  |                       |          |
| Nombre:<br>Calidad en la cual actúa:      | PER                                                     |                       |          |
| Observaciones:                            | ENTREGA DE LA EVIDENCIA PARA INGRI                      | ESAR AL               |          |
| Observaciones.                            | ALMACÉN                                                 |                       |          |
| usuario que imprime: CDIANE - fecha i     | npresión: 03/jun/2011 12:00:44                          |                       |          |

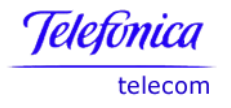

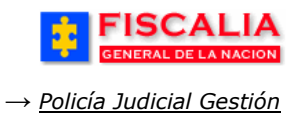

# 3.10.2.2 Ver Rótulo para Imprimir

Opción que permite consultar el rótulo para la cadena de custodia seleccionada

| FISCALÍA GENERAL DE      | LA NACIÓN                               |
|--------------------------|-----------------------------------------|
| Rótulo de la Evidencia   |                                         |
|                          |                                         |
| 1 Nº de Muestra :        | 1                                       |
| n w ue muesua:           |                                         |
| 2. DILIGENCIA            |                                         |
| TIPO :                   | ALLANAMIENTO Y REGISTRO                 |
| Acta de inspección:      | ABC123                                  |
| Fecha de recolección:    | 02/06/2011 dd/mm/aaaa                   |
| HORA:                    | 09:00:00                                |
|                          |                                         |
| 3. SITIO DEL HALLAZO     | GO                                      |
| Arma de fuego encontrad  | da en el lugar de los hechos.           |
|                          |                                         |
|                          |                                         |
|                          | -                                       |
|                          |                                         |
| 4. DESCRIPCIÓN DEL       | EI EMENTO MATERIA DE PRUEBA O EVIDENCIA |
|                          |                                         |
| Una bolsa plástica con a | rma de fuego marca S&W calibre 38       |
|                          | _                                       |
|                          |                                         |
|                          |                                         |
| 5. CANTIDAD DE ELEN      | Clic para imprimir                      |
| 11                       |                                         |
| 6. RECOLECCIÓN DEL       | ELEMENTO MATERIA DE PRUEBA O EVIDENCIA  |
| NOMBRES Y                | CAROLINE DIANE CORT TRUJI               |
| CEDULA DE<br>CIUDADANIA  | 505251                                  |
| CARGO :                  |                                         |
|                          |                                         |
| Imprimir                 |                                         |
|                          |                                         |

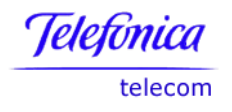

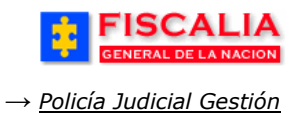

#### 3.10.3 Registro de Continuidad

Registro de continuidad permite al usuario conocer los movimientos de la evidencia con su respectiva fecha y descripción de la persona con la calidad que actúa. Esta opción permite consultar o adicionar un registro de continuidad para la cadena de custodia seleccionada

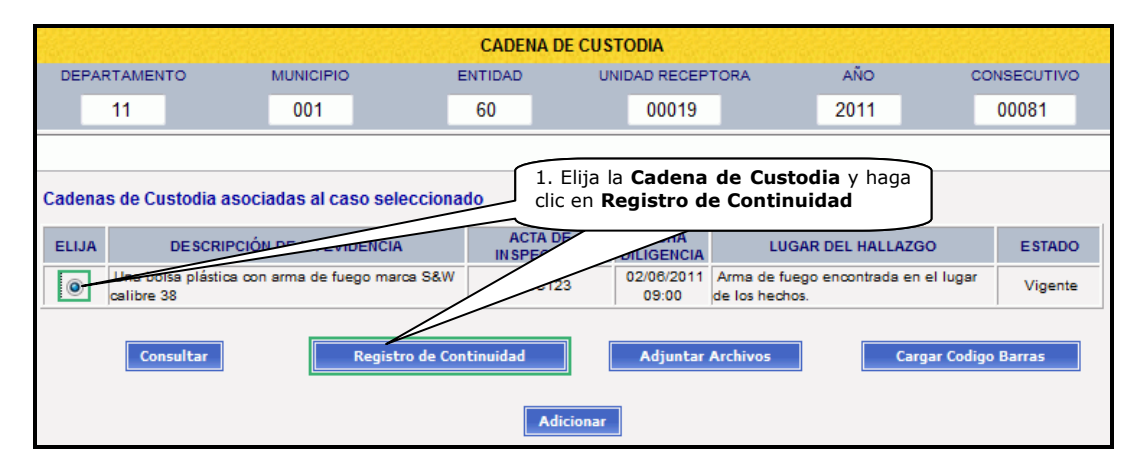

La anterior acción, trae los registros de continuidad (movimientos) de la evidencia seleccionada, como se ve en la siguiente imagen.

|                                                                    |                                                                                                    |                |           | SISTE  | MA PE | SPOA<br>NAL ORAL<br>Versión:1 | Bienvenio<br>ACUSATORI | lo(a):CDIANE   | - CAROLINE<br>PÚBLICA |            | CORT TRU | JJI<br>BIA |     | CERRAR    |
|--------------------------------------------------------------------|----------------------------------------------------------------------------------------------------|----------------|-----------|--------|-------|-------------------------------|------------------------|----------------|-----------------------|------------|----------|------------|-----|-----------|
| Policía Jud                                                        | icial Ge                                                                                             | stión 🎗        | 3 Actuaci | ones 🎗 | 225   | Reparto 🛠                     | ) Alma                 | ¢én <b>∀</b> } | Consultas             | <b>*</b> 3 | 💋 Seg    | uridad 🎗   |     | 🕐 Ayuda   |
| ana ana ana ana ana ana ana ana ana ana                            |                                                                                                    |                |           |        |       | REGISTR                       | O DE CONT              | INUIDAD        |                       |            |          |            |     | -         |
| DEPARTAM                                                           | ENTO                                                                                                 |                | MUNICIPIO |        |       | ENTIDAD                       | UN                     | IDAD RECEI     | PTORA                 |            | AÑO      |            | CON | ISECUTIVO |
| 11                                                                 |                                                                                                    |                | 001       |        |       | 60                            |                        | 00019          |                       |            | 2011     |            |     | 00081     |
| Datos de la E                                                      | videnc                                                                                               | ia             |           |        |       |                               | 550111                 |                |                       |            |          |            |     |           |
| CODIGO DE BARRAS DESCRIPCIÓN FECHA<br>DILIGENCIA TIPO CLASE ESTADO |                                                                                                    |                |           |        |       |                               |                        |                |                       |            |          |            |     |           |
|                                                                    | Una bolsa plástica con arma de fuego marca<br>S&W calibre 38 02/06/2011 ARMAS ARMAS DE FUEGO Vigente |                |           |        |       |                               |                        |                |                       |            |          |            |     |           |
|                                                                    |                                                                                                    |                |           |        |       |                               |                        |                |                       |            |          |            |     |           |
| FECHA DEL<br>MOVIMIENTO                                            | NÚME<br>DOCUI                                                                                        | RO DE<br>MENTO | NOMBR     | E      |       | CALIDA                        | D EN LA CUAI           | АСТÚА          |                       | OBS        | SERVACIO | NES        |     |           |
| 02/06/2011<br>09:00                                                | 505                                                                                                  | 251            | CAROLINE  | CORT   | ENC   | UENTRA                        |                        |                |                       |            |          |            |     | Detalle   |
| 02/06/2011<br>09:00                                                | 525                                                                                                  | 5451           | MARIO BAR | ACUS   | EMB   | ALA                           |                        |                |                       |            |          |            |     | Detalle   |
| 02/06/2011<br>09:00                                                | 508                                                                                                  | 251            | CAROLINE  | CORT   | REC   | OGE                           |                        |                |                       |            |          |            |     | Detalle   |
|                                                                    |                                                                                                    |                |           |        |       | Adici                         | onar Re                | gresar         |                       |            |          |            |     |           |

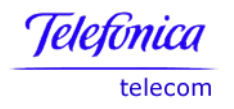

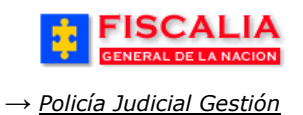

# 3.10.3.1 Adicionar Registro de Continuidad

Opción que permite trasladar o mover la evidencia de acuerdo a un propósito, como puede ser entrega a la bodega, al almacén, para estudio o análisis, etc. Una vez el usuario hace clic en **Adicionar**, el sistema invoca el siguiente formulario.

| FISCALI                                                           | A<br>ON SISTEMA P                                                  | SPOA<br>ENAL ORAL<br>Versión:18 | Bienvenido(a):CDIANE<br>ACUSATORIO REI | - CAROLINE DIAN<br>PÚBLICA DE | E CORT TRUJI<br>COLOMBIA        | CERRAR<br>SESION                                                                                                |
|-------------------------------------------------------------------|--------------------------------------------------------------------|---------------------------------|----------------------------------------|-------------------------------|---------------------------------|----------------------------------------------------------------------------------------------------|
| Policía Judicial Gestión 🎖                                        | 🗧 Actuaciones 🛠 🕴                                                  | Reparto 🛠                       | } Almacén¥ }                           | Consultas 🛠                   | 🗧 🗾 Seguridad 🛠                 | 👔 🕜 Ayuda                                                                                                    |
|                                                                   | ADIC                                                               | IONAR REG                       | SISTRO DE CONTINUI                     | DAD                           |                                 | Inveloped and a second and a second and a second a second a second a second a second a second a second a second |
| DEPARTAMENTO                                                      | MUNICIPIO                                                          | ENTIDAD                         | UNIDAD RECEI                           | PTORA                         | AÑO                             | CONSECUTIVO                                                                                                    |
| 11                                                                | 001                                                                | 60                              | 00019                                  |                               | 2011                            | 00081                                                                                                    |
| 1. DATOS TRASLADO O MO<br>Fecha Diligencia :<br>Hora Diligencia : | 2/6/2011         10 •         : 15 •         (*)                   | ENCIA                           |                                        | Los c                         | ampos indicados con<br>cione la | (*) son obligatorios.                                                                                           |
| 2. DATOS FUNCIONARIO Q<br>Número Documento :                      | UE RECIBE LA EVIDENC                                               | A                               |                                        | Fecha y H                     | ora.                            |                                                                                                    |
| Tipo Documento :                                                  | CEDULA DE CIUDADANIA                                               | A 🔻 (*)                         |                                        | 3.                            | Seleccione los                  | Datos                                                                                                    |
| Calidad en la cual actúa :                                        | PERITO -                                                           | (*)                             |                                        | del                           | funcionario                     |                                                                                                    |
| Propósito del traslado /<br>traspaso :                            | Entrega Almacen                                                    | ▼ (*)                           |                                        |                               |                                 |                                                                                                    |
| Observaciones :                                                   | Entrega de la evidencia p                                          | ara ingresar i                  | al almacén                             | *                             |                                 |                                                                                                    |
| Nombre Sitio Traslado :<br>Aceptar Regresar                       | Almacén de evidencias<br>4. Realice clic<br>botón " <b>Aceptar</b> | sobre el<br>".                  |                                        |                               |                                 |                                                                                                    |

Después de realizar el paso (**3**) el sistema muestra nuevamente la pantalla "**Registro de continuidad**<sup>18</sup>" con la actualización del registro<sup>19</sup>.

<sup>&</sup>lt;sup>18</sup> Cuando el propósito del traslado es "Entrega almacén" el proceso continúa en el módulo de Almacén (ingreso).

<sup>&</sup>lt;sup>19</sup> En el caso que la persona no se encuentre en el sistema, realice el procedimiento del numeral 3.10.1.1.

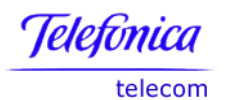

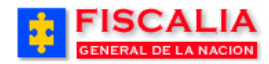

|                                          |                                                                                                    |        |           | SISTE  | S P<br>MA PENAL (<br>Vers | ORAL        | Bienvenido    | (a):CDIANE -<br>REP | CAROLINE<br>ÚBLICA | DIANE CORT TRU<br>DE COLOME | JJI<br>BIA  | CERRAR<br>SESION    |
|------------------------------------------|----------------------------------------------------------------------------------------------------|--------|-----------|--------|---------------------------|-------------|---------------|---------------------|--------------------|-----------------------------|-------------|---------------------|
| Policía Jud                              | cial Ge                                                                                                    | tión ¥ | 3 Actuaci | ones 🎗 | 🕴 Repa                    | rto 🛠       | 3 Almace      | én <b>∀</b> }       | Consultas 🛠        | : 🕴 💋 Seg                   | uridad 🎖    | 🕴 🕜 Ayuda           |
| DEPARTAM                                 | ENTO                                                                                                    |        | MUNICIPIO |        | REG<br>ENTI               | ISTR<br>DAD | O DE CONTII   | NUIDAD              | TORA               | AÑO                         |             | CONSECUTIVO         |
| 11                                       |                                                                                                    |        | 001       |        | 60                        | )           |               | 00019               |                    | 2011                        |             | 00081               |
| Proceso realiz                           | ado ex                                                                                                    | itosam | ente.     |        |                           |             |               |                     |                    |                             |             |                     |
| Datos de la E                            | videnc                                                                                                    | ia     |           |        |                           |             | Clic          | para<br>o de co     | mo<br>ntinuic      | dificar _<br>lad            |             |                     |
| CODIGO DE BARRAS DE SCRIPCIÓN DILIGENCIA |                                                                                                    |        |           |        |                           |             |               |                     |                    |                             |             |                     |
|                                          | Una bolsa plástica con arma de fuego marca 02/08/2011<br>S&W calibre 38 09:00 ARMAS ARMAS DE FUEGO Vigente |        |           |        |                           |             |               |                     |                    |                             |             |                     |
| FECHA DEL                                | NÚMEI                                                                                                    | RODE   |           | _      |                           |             |               |                     |                    |                             |             |                     |
| MOVIMIENTO                               | DOCUN                                                                                                    | IENTO  | NOMBR     | E      | CA                        | LIDAD       | EN LA CUAL    | ACTUA               |                    | OBSERVACIO                  | NES         |                     |
| 02/08/2011                               | 505                                                                                                    | 251    | CAROLINE  | CORT   | ENCUENT                   | RA          |               |                     |                    |                             |             | Detalle             |
| 02/06/2011<br>09:00                      | 525                                                                                                    | 451    | MARIO BAR | ACUS   | EMBALA                    |             |               |                     |                    |                             |             | Detalle             |
| 02/06/2011<br>09:00                      | 505                                                                                                    | 251    | CAROLINE  | CORT   | RECOGE                    |             |               |                     |                    |                             |             | Detalle             |
| 02/08/2011<br>10:15                      | 505                                                                                                    | 251    | CAROLINE  | CORT   | PERITO                    | Entre       | ga al almacér | 1                   | Entrega<br>al alma | a de la evidencia<br>cén    | a para ingr | esar <u>Detaile</u> |
|                                          |                                                                                                    |        |           |        |                           | Adicio      | nar Regr      | esar                |                    |                             |             |                     |

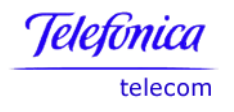

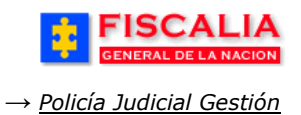

### 3.10.4Adjuntar Archivos

Opción que permite insertar una fijación (fotografía, video, cassette, documento) a la cadena de custodia.

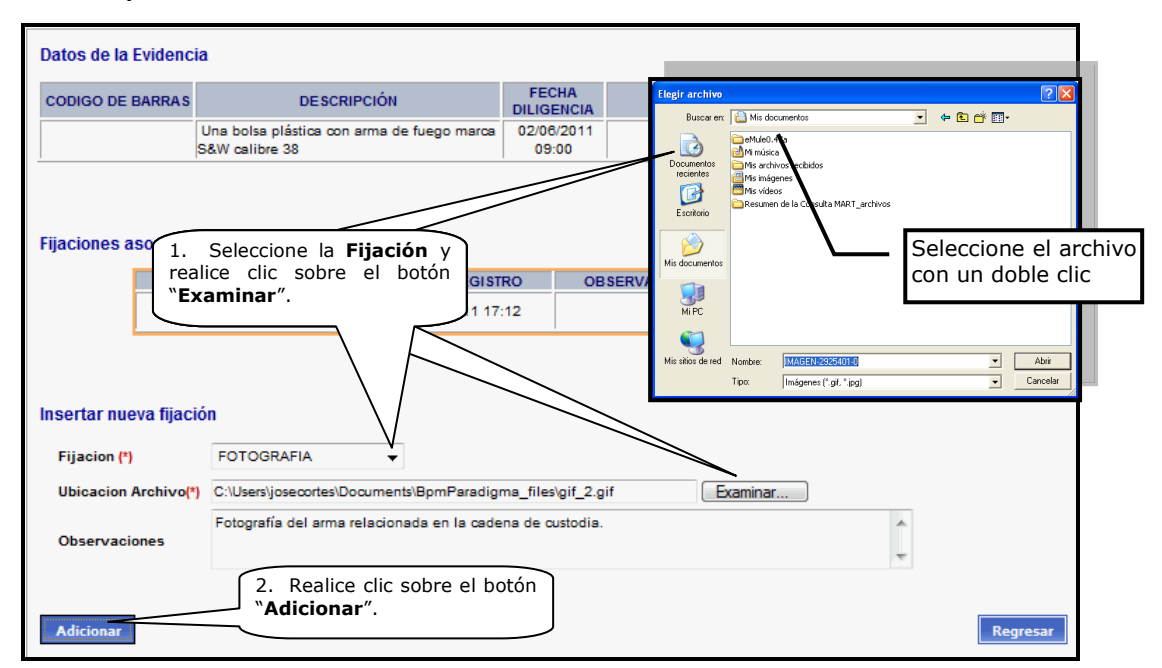

El sistema confirma la adición del archivo con el mensaje **La nueva fijación para la evidencia se ha adicionado correctamente**" y actualiza las fijaciones asociadas a la evidencia.

| Datos de la Evidencia<br>CODIGO DE BARRAS<br>Fijaciones asociadas<br>Fijaciones asociadas<br>NOM<br>Fija<br>usertar nueva fijació | a<br>Una bolsa plá<br>3&W calibre 3<br>3 a la evider<br>BRE DE<br>ACIÓN<br>als.jpg<br>f_2.gif | DE SCRIPCIÓN<br>istica con arma de fu<br>18<br>ncia<br>FECHA<br>REGISTRO<br>02/06/2011 17:12<br>02/06/2011 17:13 | Jego marca | FECHA<br>DILIGENCIA<br>02/06/2011<br>09:00<br>OB SER | TIPO<br>ARMAS<br>VACIONES        | ARM  | CLASE<br>AS DE FUEGO<br>DETALLES            | BORRAR<br>Borrar | igente |
|----------------------------------------------------------------------------------------------------|-----------------------------------------------------------------------------------------------|----------------------------------------------------------------------------------------------------|------------|------------------------------------------------------|----------------------------------|------|---------------------------------------------|------------------|--------|
| Fijaciones asociadas                                                                                                    | Una bolsa plá<br>S&W calibre 3<br>s a la evider<br>IBRE DE<br>ACIÓN<br>als.jpg<br>f_2.gif     | DE SCRIPCIÓN<br>istica con arma de fu<br>8<br>ncia<br>FECHA<br>REGISTRO<br>02/08/2011 17:12<br>02/08/2011 17:13  | Fotogra    | FECHA<br>DILIGENCIA<br>02/06/2011<br>09:00<br>OBSER  | TIPO<br>ARMAS<br>VACIONES        | ARM  | CLASE<br>AS DE FUEGO<br>DETALLES<br>Detalle | BORRAR<br>Borrar | igente |
| Fijaciones asociadas<br>Fijaciones asociadas<br>FiJJ<br>va<br>gif                                                                 | Una bolsa plá<br>S&W calibre 3<br>S a la evider<br>IBRE DE<br>ACIÓN<br>als.jpg<br>f_2.gif     | estica con arma de fu<br>18<br>ncia<br>FECHA<br>REGISTRO<br>02/06/2011 17:12<br>02/06/2011 17:13                 | Fotogra    | 02/06/2011<br>09:00<br>OBSER                         | ARMAS                            | ARMA | AS DE FUEGO<br>DETALLES<br>Detalle          | BORRAR<br>Borrar | igente |
| Fijaciones asociadas<br>NOM<br>FiJJ<br>va<br>gif                                                                                  | s a la evider<br>IBRE DE<br>ACIÓN<br>als.jpg<br>f_2.gif                                       | FECHA<br>REGISTRO<br>02/08/2011 17:12<br>02/08/2011 17:13                                                        | Fotogra    | OBSER <sup>1</sup><br>fía del arma rel               | VACIONES                         |      | DETALLE S                                   | BORRAR<br>Borrar |        |
| Fijaciones asociadas<br>NOM<br>FIJJ<br>va<br>gif<br>nsertar nueva fijació                                                         | s a la evider<br>IBRE DE<br>ACIÓN<br>als.jpg<br>f_2.gif                                       | FECHA<br>REGISTRO<br>02/08/2011 17:12<br>02/08/2011 17:13                                                        | Fotogra    | OBSER <sup>1</sup><br>fía del arma rel               | VACIONES                         |      | DETALLES<br>Detaile                         | BORRAR           |        |
| Fijaciones asociadas<br>NOM<br>FIJ.<br>va<br>gif                                                                                  | s a la evidei<br>IBRE DE<br>ACIÓN<br>als.jpg<br>f_2.gif                                       | Cia<br>FECHA<br>REGISTRO<br>02/08/2011 17:12<br>02/08/2011 17:13                                                 | Fotogra    | OBSER <sup>1</sup><br>fía del arma rel               | VACIONES                         |      | DETALLE S Detalle                           | BORRAR           |        |
| NOM<br>FIJ<br>gif<br>Insertar nueva fijació                                                                                       | IBRE DE<br>IACIÓN<br>als.jpg<br>f_2.gif                                                       | FECHA<br>REGISTRO<br>02/08/2011 17:12<br>02/08/2011 17:13                                                        | Fotogra    | OBSER <sup>1</sup><br>fía del arma rel               | VACIONES                         |      | DETALLES<br>Detalle                         | BORRAR<br>Borrar |        |
| vs<br>gif<br>nsertar nueva fijació                                                                                                | als.jpg<br>f_2.gif                                                                            | 02/08/2011 17:12                                                                                                 | Fotogra    | fía del arma rel                                     |                                  |      | Detalle                                     | Borrar           |        |
| gif<br>nsertar nueva fijació                                                                                                    | f_2.gif                                                                                       | 02/06/2011 17:13                                                                                                 | Fotogra    | fía del arma rel                                     |                                  |      |                                             |                  |        |
| nsertar nueva fijació                                                                                                    |                                                                                               |                                                                                                    | 1          | CUS                                                  | lacionada en la caden<br>stodia. | a de | Detalle                                     | Borrar           |        |
| nsertar nueva fijació                                                                                                    |                                                                                               |                                                                                                    |            |                                                      |                                  |      |                                             |                  |        |
| nsertar nueva fijacio                                                                                                    |                                                                                               |                                                                                                    |            |                                                      |                                  |      |                                             |                  |        |
|                                                                                                    | on                                                                                            |                                                                                                    |            |                                                      |                                  |      |                                             |                  |        |
| Fijacion (*)                                                                                                    | AUDIO                                                                                         | •                                                                                                    |            |                                                      |                                  |      |                                             |                  |        |
| Ubicacion Archivo(*)                                                                                                    |                                                                                               |                                                                                                    |            |                                                      | Exam                             | inar |                                             |                  |        |
| Observaciones                                                                                                    |                                                                                               |                                                                                                    |            |                                                      |                                  |      | 1                                           |                  |        |
|                                                                                                    |                                                                                               |                                                                                                    |            |                                                      |                                  |      |                                             |                  |        |
| Adisionas                                                                                                    |                                                                                               |                                                                                                    |            |                                                      |                                  |      |                                             | E                |        |

#### Manual Usuario SISTEMA PENAL ACUSATORIO - SPOA Diciembre 2011 (V12)

Página 100 de 363

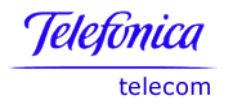

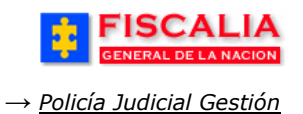

## 3.10.5Cargar Código de Barras

Esta opción es utilizada solo por los Administradores de los Almacenes de Evidencias para asignar el código de barras a las evidencias que entran a las bodegas.

| dendendendenden                                                   | versien werste werste werste w                                                                                                    | CAD                    | ENA DE CUST | ODIA                | -<br>Walewalewalewalewa              |              | alemate water a level |  |  |  |  |  |
|-------------------------------------------------------------------|----------------------------------------------------------------------------------------------------|------------------------|-------------|---------------------|--------------------------------------|--------------|-----------------------|--|--|--|--|--|
| DEPARTAMENT                                                       | O MUNICIPIO                                                                                                    | ENTIDAD                | UNI         | IDAD RECEP          | TORA AI                              | ŇO CO        | ONSECUTIVO            |  |  |  |  |  |
| 11                                                                | 001                                                                                                    | 60                     |             | 00019               | 20                                   | 11           | 00081                 |  |  |  |  |  |
| Cadenas de Cus                                                    | Cadenas de Custodia asociadas al caso seleccionado       1. Elija la Cadena de Custodia y haga         Cadenas de Custodia asociadas al caso seleccionado       clic en Cargar Código de Barras |                        |             |                     |                                      |              |                       |  |  |  |  |  |
| ELIJA DE SCRIBALITO E LA EVIDENCIA ACTA DE FECHA LUGAN ZGO ESTADO |                                                                                                    |                        |             |                     |                                      |              |                       |  |  |  |  |  |
| Una bolsa<br>calibre 38                                           | a plástica con arma de fueç                                                                                                    | jo marca S&W           | BC123       | 02/06/2011<br>09:00 | Arma de fuego enco<br>de los hechos. | ntra Vugar   | Vigente               |  |  |  |  |  |
| Const                                                             | ultar                                                                                                    | Registro de Continuida | Adicionar   | Adjuntar /          | Archivos                             | Cargar Codig | o Barras              |  |  |  |  |  |

Con la acción anterior, el sistema trae el formulario Ingreso de Código de Barras de la Evidencia.

|                                                                                                    |                       | 1         | SISTEMAI                    | SPO.<br>PENAL ORA<br>Versión:1 | A <sup>Bienvenide</sup><br>L ACUSATORIC<br>8 | o(a):CDIANE -<br>D REPI | CAROLINE<br>ÚBLICA | DIANE CORT TRUJ | н<br>А  |              |
|----------------------------------------------------------------------------------------------------|-----------------------|-----------|-----------------------------|--------------------------------|----------------------------------------------|-------------------------|--------------------|-----------------|---------|--------------|
| Policía Judicial Ge                                                                                                    | stión 🛠 📑             | Actuaci   | iones 🛠 👘                   | Reparto \$                     | Almae                                        | én¥} ∣                  | Consultas 🗞        | 🖇 🕴 💹 Segu      | ridad 🛠 | ? Ayuda      |
|                                                                                                    |                       |           | INGRESO                     | DE CÓDIG                       | O DE BARRA                                   | S DE LA EV              | IDENCIA            |                 |         | สมสสมสสมสสมส |
| DEPARTAMENTO                                                                                                    | N                     | IUNICIPIO |                             | ENTIDAD                        | ) UNI                                        | DAD RECEPT              | TORA               | AÑO             |         | CONSECUTIVO  |
| 11                                                                                                    |                       | 001       |                             | 60                             |                                              | 00019                   |                    | 2011            |         | 00081        |
| Datos de la Evidenc                                                                                                    | ia                    |           |                             |                                | 550114                                       |                         |                    |                 |         |              |
| CODIGO DE BARRAS                                                                                                    |                       | DESC      | RIPCIÓN                     |                                | DILIGENCIA                                   | TIP                     | 0                  | CLASE           |         | ESTADO       |
| Una bolsa plástica con arma de fuego marca 02/06/2011 ARMAS ARMAS DE FUEGO Vigente S&W calibre 38 09:00                                                                                                    |                       |           |                             |                                |                                              |                         |                    |                 |         |              |
| 2. Seleccione el Tipo de<br>cargue del Código.<br>3. Registre el Número<br>y la Confirmación.                                                                                                    |                       |           |                             |                                |                                              |                         |                    |                 |         |              |
| Digitado Asociar Codigo of Asociar Codigo of | de Barra <del>s</del> | 4. Ha     | niciar Lector<br>aga clic e | a<br>n <b>Asoci</b> a          | ar                                           |                         | Contirm            |                 | 0130    | Regresar     |
|                                                                                                    |                       | Cod       | igo de Ba                   | arras.                         |                                              |                         |                    |                 |         |              |

Una vez se ejecuta la acción de asociar, el sistema confirma mediante el mensaje "**El código de barras se grabó satisfactoriamente**" y retorna al listado de cadenas de custodia asociadas al caso

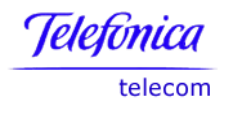

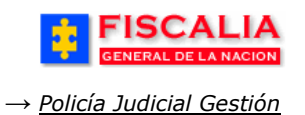

#### 3.11 Anular Cadena de Custodia

Esta opción es utilizada solo para la corrección de errores en el sistema, en ningún caso las evidencias físicas se eliminan. Las cadenas de custodia solo podrán ser anuladas por el usuario quien la hallo la evidencia y antes de dar ingreso al Almacén de Evidencias.

| Ruta para llegar<br>a la opción  | Policía Judicial Gestión → Anular cadena de custodia.                                     |
|----------------------------------|-------------------------------------------------------------------------------------------|
| FISCA<br>GENERAL DE LA           | NACION SPOA Bienvenido(a):CDIANE - CAROLINE DIANE CORT TRUJI<br>Versión:18                |
| Policía Judicial Gestió          | n 🛠 🖇 Actuaciones X 🖇 Reparto X 🖇 Almacén X 🖇 Consultas X 🖇 💋 Seguridad X 🖇 🍸 Ayuda       |
| Jewalewalewalewalewalewalewalewa | ANULACION DE CADENAS DE CUSTODIA                                                          |
|                                  | 1. Ingrese el Número de la<br>noticia criminal y realice clic<br>sobre el botón "Buscar". |
| Número de N                      | Noticis Criminal: 110016000019201100081 Buscar                                            |

Al realizar la búsqueda el sistema muestra la pantalla **"Anulación de cadenas de custodia**".

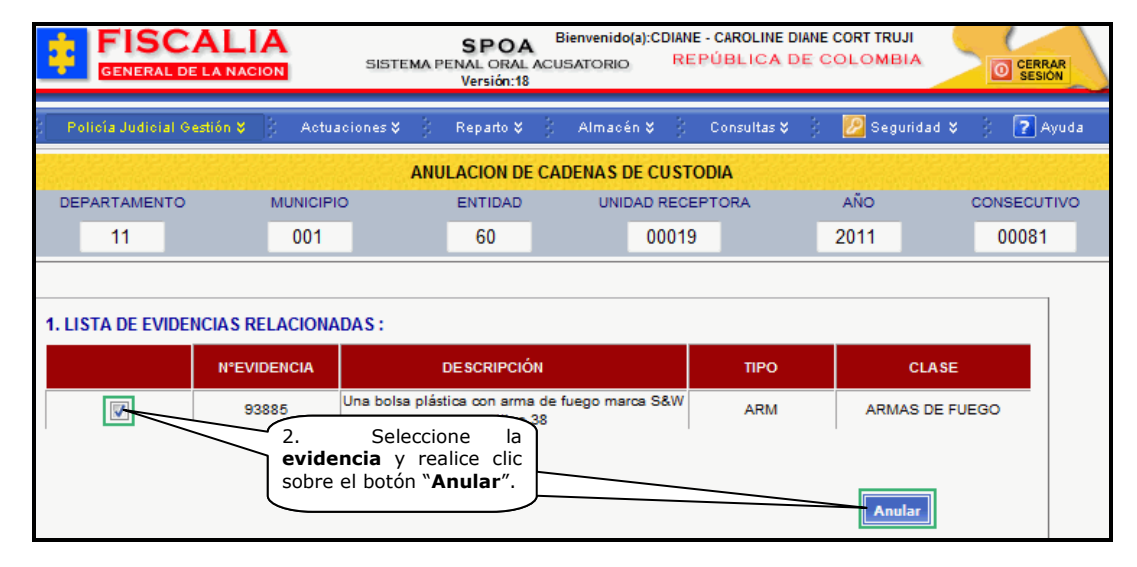

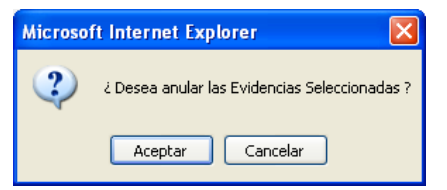

Con el clic en el botón "**Anular**" el sistema invoca esta ventana de dialogo.

Al aceptar la anulación el sistema muestra el mensaje "**Se anularon** exitosamente las evidencias".

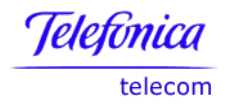

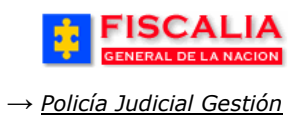

## **3.12 Registro de Entrevista**

Esta opción permite adicionar y/o consultar las entrevistas realizadas por el funcionario de Policía Judicial a las personas con alguna relación con los indiciados vinculados al caso<sup>20</sup>.

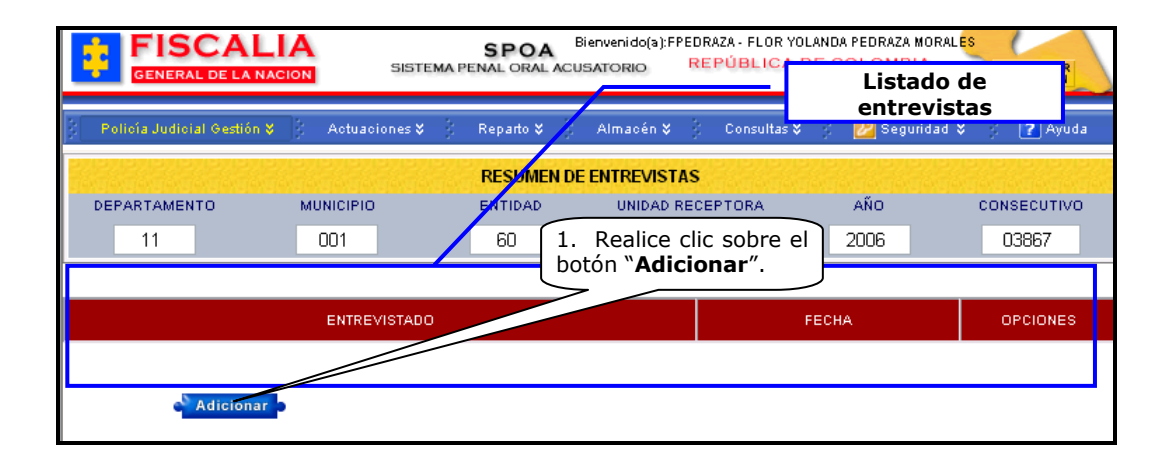

Una vez es realizado el paso anterior el sistema invoca el formulario "**Creación de entrevista**".

<sup>&</sup>lt;sup>20</sup> La noticia debe tener asignado el funcionario de policía judicial.

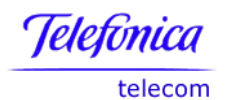

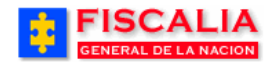

| FISCALIA<br>GENERAL DE LA NACION S                                                          | SPOA Bienvenido(%);FPEDI<br>STEMA PENAL ORAL ACUSATORIO RE                             | RAZA - FLOR YOLANDA PEDRAZA MORALES                                        |
|---------------------------------------------------------------------------------------------|----------------------------------------------------------------------------------------|----------------------------------------------------------------------------|
| 🖇 Policía Judicial Gestión 🛠 🕴 Actuacione                                                   | s¥ ĝ Reparto¥ ĝ Almacén¥ ĝ                                                             | Consultas 🛠 🖇 🙋 Seguridad 🛠 🕴 🍞 Ayuda                                      |
|                                                                                             | CREACION DE ENTREVISTA                                                                 |                                                                            |
| DEPARTAMENTO MUNICIPIO                                                                      | ENTIDAD UNIDAD REC                                                                     | EPTORA AÑO CONSECUTIVO                                                     |
| 11 001                                                                                      | 60 00049                                                                               | 9 2006 03867                                                               |
| * Fecha<br>* Hora<br>País<br>Departamento<br>Municipio<br>Estado:<br>Datos del Entrevistado | 2/8/2006<br>09 V : 15 V<br>COLOMBIA<br>Bogotá, D. C.<br>BOGOTÁ, D. C.<br>V<br>BORRADOR | 2. Seleccione los datos<br>Fecha, Hora, País,<br>Departamento y el Estado. |
| <b></b>                                                                                     |                                                                                        |                                                                            |
| Primer Nombre                                                                               | LISA                                                                                   |                                                                            |
| Segundo Nombre                                                                              |                                                                                        |                                                                            |
| Primer Apellido                                                                             |                                                                                        |                                                                            |
| Segundo Apellido                                                                            |                                                                                        |                                                                            |
| Número Documento                                                                            |                                                                                        | 3 Ingrese los datos                                                        |
| País Expedición                                                                             |                                                                                        | del entrevistado.                                                          |
| Departamento Expedición                                                                     | Antioquia                                                                              |                                                                            |
| Municipio Expedición                                                                        | MEDELLÍN                                                                               |                                                                            |
| Género                                                                                      | FEMENINO                                                                               |                                                                            |
| Alias<br>Primer Nombro Alias                                                                |                                                                                        |                                                                            |
| Segundo Nombre Alias                                                                        |                                                                                        |                                                                            |
| Primer Apellido Alias                                                                       |                                                                                        |                                                                            |
| Segundo Apellido Alias                                                                      |                                                                                        | /                                                                          |
|                                                                                             | 31/10/1978                                                                             |                                                                            |
|                                                                                             |                                                                                        | , <b>/</b>                                                                 |
| E0a0<br>Poís Origon                                                                         | 27 anos 9 meses 8 c                                                                    | lias                                                                       |
| Departamento Origen                                                                         | Antioquia                                                                              | ×                                                                          |
| Municipio Origen                                                                            | BELLO                                                                                  |                                                                            |
| Profesión                                                                                   | ARTES ESCENICAS                                                                        |                                                                            |
| Oficio                                                                                      | Seleccione un valor de la lista                                                        | ~                                                                          |
| Estado Civil                                                                                | DIVORCIADO                                                                             |                                                                            |
| Nivel Educativo                                                                             | POSTGRADO                                                                              |                                                                            |
| Usa Anteojos                                                                                | NO Y                                                                                   |                                                                            |
| Datos de Residencia                                                                         | NU                                                                                     |                                                                            |
| País Residencia                                                                             | COLOMBIA                                                                               |                                                                            |
| Departamento Residencia                                                                     | Bogotá, D. C.                                                                          | ~                                                                          |
| Municipio Residencia                                                                        | BOGOTÁ, D.C. 🔽                                                                         |                                                                            |
| Zona Residencia                                                                             | 2-ZONA DOS CHAPINERO                                                                   | buscar                                                                     |
| Barrio Residencia                                                                           | 3-EL CHICO                                                                             | buscar                                                                     |
| Dirección Residencia                                                                        | CRA 85 CON 700                                                                         |                                                                            |
| Teléfono Residencia                                                                         |                                                                                        |                                                                            |

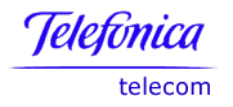

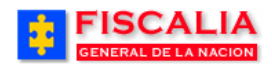

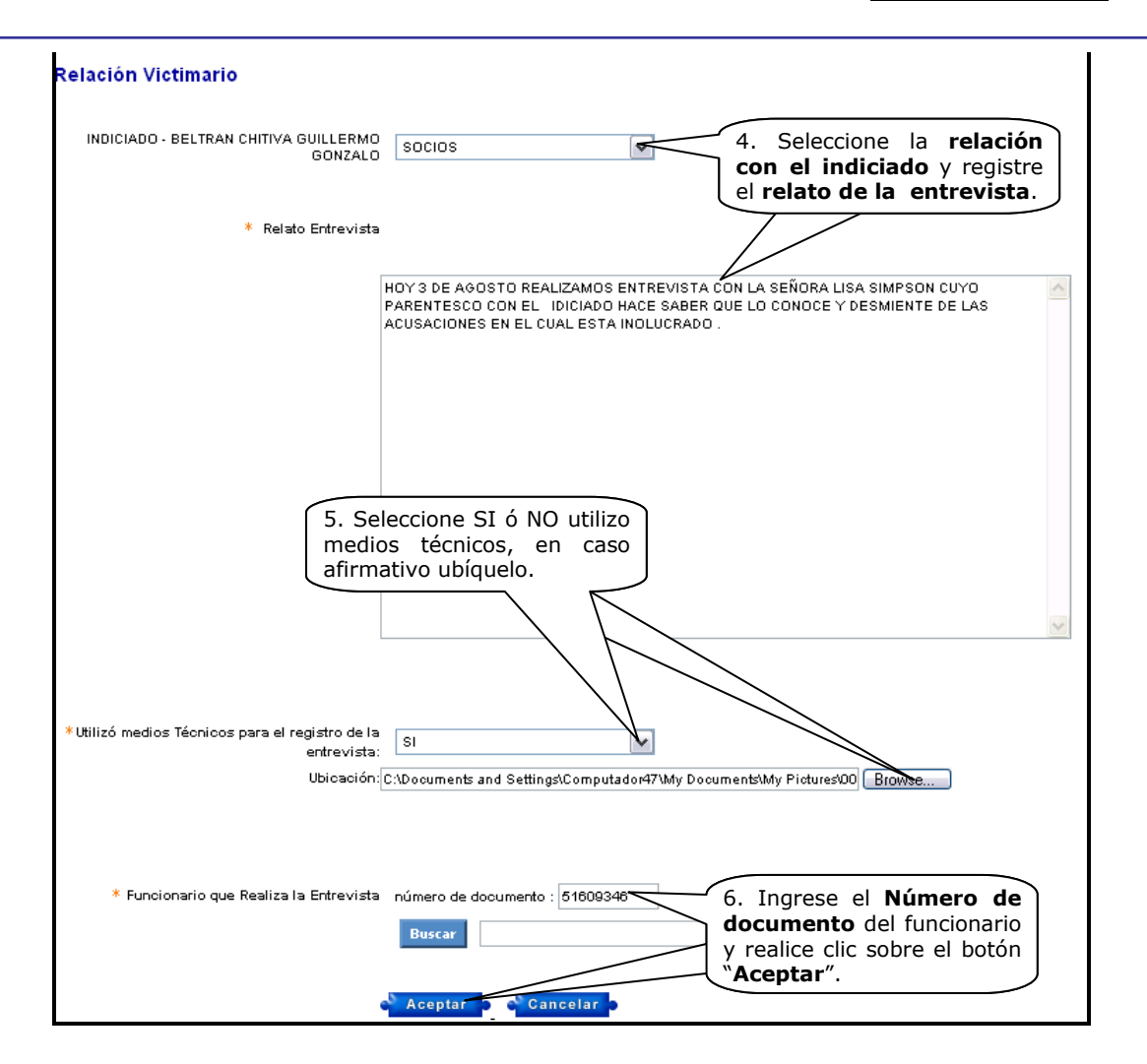

El sistema confirma la adición con el mensaje "Se creo Exitosamente la Entrevista".

| Policía Judicial Gestión 💝          | Actuaciones 🛠                         | 🕴 Reparto 🛠 🖇 | Almacén♥ Consultas | Listado de en | revistas    |  |  |  |  |  |
|-------------------------------------|---------------------------------------|---------------|--------------------|---------------|-------------|--|--|--|--|--|
|                                     |                                       | RESUMEN DE    | ENTREVISTAS        |               |             |  |  |  |  |  |
| DEPARTAMENTO                        | MUNICIPIO                             | ENTIDAD       | UNIDAD RECEPTORA   | AÑO           | CONSECUTIVO |  |  |  |  |  |
| 11                                  | 001                                   | 62            | 00049              | 2006          | 03867       |  |  |  |  |  |
| Se creo Exitosamente la Entrevista. |                                       |               |                    |               |             |  |  |  |  |  |
|                                     | ENTREVISTADO FECHA OPCIONES           |               |                    |               |             |  |  |  |  |  |
|                                     | LISA SIMPSON 02/AG0/2006 09:15 DETALL |               |                    |               |             |  |  |  |  |  |
| Adicionar o                         |                                       |               |                    |               |             |  |  |  |  |  |

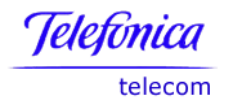

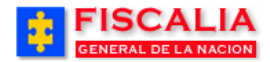

# Versión imprimible.

|                                                                                     |                                                          |                                |               |                         |                     | Notici               | a Criminal                                                                 |                                               |                |                                |                    |
|-------------------------------------------------------------------------------------|----------------------------------------------------------|--------------------------------|---------------|-------------------------|---------------------|----------------------|----------------------------------------------------------------------------|-----------------------------------------------|----------------|--------------------------------|--------------------|
|                                                                                     | 1                                                        | 1                              | 0             | 01                      |                     | 30                   | 00049                                                                      | 200                                           | 6              | 03867                          |                    |
|                                                                                     | Depart                                                   | amento                         | Mun           | icipio                  | En                  | tidad                | Unidad Receptora                                                           | Añ                                            | 0              | Consecutivo                    |                    |
|                                                                                     |                                                          |                                |               | ENT                     | <b>R</b>            | EVI                  | STA - FP                                                                   | <b>J13</b>                                    |                |                                |                    |
|                                                                                     |                                                          |                                |               | Este lu                 | mato                | sela uli             | nzado por Poncia J                                                         | uurciai                                       |                |                                |                    |
| Conforme a                                                                          | i lo es                                                  | tablec                         | ido e         | el artíc                | culo (              | del C.               | P.P., se da ini                                                            | cio a la                                      | a pre          | esente dilige                  | encia.             |
| Fecha de E<br>Pais:<br>Departame<br>Municipio:                                      | ntrevi:<br>nto:                                          | sta                            |               |                         |                     |                      | 02/AGO/200<br>COLOMBIA<br>BOGOTÁ, [<br>BOGOTÁ, [                           | 06 09:1<br>).<br>). C.<br>).C.                | 5              |                                |                    |
| Primer Non                                                                          | nbre:                                                    | LISA                           |               |                         |                     |                      | Segundo                                                                    |                                               |                |                                |                    |
| Primer Ape                                                                          | llido:                                                   | SIMP                           | SON           | 1                       |                     |                      | Nombre:<br>Segundo Ap                                                      | ellido:                                       |                |                                |                    |
|                                                                                     |                                                          |                                |               |                         |                     |                      | · · ·                                                                      |                                               |                |                                |                    |
| Identidad:                                                                          | I                                                        | CED                            | ULA           | DE C                    | UD                  | ADAN                 | IANumero:                                                                  | !                                             | 980            | 050123                         |                    |
| Pais Exped<br>Departame<br>Municipio E                                              | icion:<br>nto E><br>×pedia                               | (pedici                        | ion:          |                         |                     |                      | COLOMBIA<br>ANTIOQUIA<br>MEDELLÍN                                          |                                               |                |                                |                    |
| Primer Non<br>Alias:                                                                | nbre                                                     |                                |               |                         |                     |                      | Seg Nombri<br>Alias:                                                       | в                                             |                |                                |                    |
| Primer Ape<br>Alias:                                                                | llido                                                    |                                |               |                         |                     |                      | Seg Apellido<br>Alias:                                                     | )                                             |                |                                |                    |
| Edad Años:                                                                          |                                                          | 27                             |               |                         |                     |                      | Genero:                                                                    | ļ                                             | FEN            | IENINO                         |                    |
| ⊢echa de<br>Nacimiento                                                              |                                                          | 31/0                           | CT/1          | 978                     |                     |                      |                                                                            |                                               |                |                                |                    |
| Pais Nacim<br>Departame<br>Municipio N                                              | iento:<br>nto Na<br>acimi                                | acimie<br>ento:                | nto:          |                         |                     |                      | COLOMBIA<br>ANTIOQUIA<br>BELLO                                             |                                               |                |                                |                    |
| Profesion:<br>Estado Civi                                                           | l:                                                       | ARTE<br>DIVO                   | ES E<br>IRCI/ | SCEI<br>ADO             | NICA                | S                    | Nivel Educa                                                                | tivo: I                                       | PO             | STGRADO                        |                    |
| Pais Reside<br>Departame<br>Municipio R<br>Zona Resid<br>Barrio Resi<br>Direccion F | encia:<br>nto Re<br>esidei<br>encia:<br>dencia<br>Reside | esiden<br>ncia:<br>a:<br>ncia: | cia:          |                         |                     |                      | COLOMBIA<br>BOGOTÁ, E<br>BOGOTÁ, E<br>2-ZONA DO<br>3-EL CHICO<br>CRA 85 CO | ). C.<br>D.C.<br>D.C.<br>DS CH4<br>D<br>N 700 | λΡIN           | IERO                           |                    |
| Relacion<br>Victimario:                                                             |                                                          | soc                            | IOS:          | GUIL                    | LER                 | MO G                 | ONZALO BEL                                                                 | .TRAN                                         | сн             | ITIVA                          |                    |
| Usa Anteojo                                                                         | os:                                                      | NO                             |               |                         |                     |                      | Usa Audifon                                                                | os: 1                                         | 10             |                                |                    |
| RELATO:                                                                             |                                                          |                                |               |                         |                     |                      |                                                                            |                                               |                |                                |                    |
| HOY 3 DE<br>CUYO PAI<br>DESMIENT                                                    | AGC<br>RENT<br>E DE                                      | ISTO<br>ESCO<br>LAS A          | REA<br>CUS    | alizai<br>On E<br>Sacio | MOS<br>EL I<br>DNES | ENT<br>DICIA<br>EN E | REVISTA CC<br>DO HACE S<br>EL CUAL EST.                                    | IN LA<br>BABER<br>A INOL                      | SEP<br>Q<br>UC | ÑORA LISA<br>UE LO C<br>RADO . | SIMPSON<br>ONOCE Y |
|                                                                                     |                                                          |                                |               |                         |                     | -                    | Firma Polici                                                               | a Judic                                       | ial            |                                |                    |
| Firma del E                                                                         | ntrevi                                                   | stado                          |               |                         |                     |                      |                                                                            |                                               |                |                                |                    |

**Retornar a Índice** 

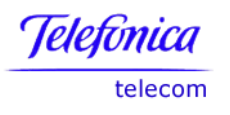

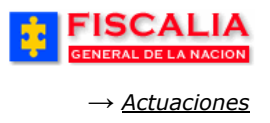

# 4 MÓDULO ACTUACIONES

Modulo conformado por las opciones Gestión de actuaciones, Audiencia preliminar, Programa metodológico y Formato de actuaciones de Fiscales.

| 2   | FISCALIA<br>GENERAL DE LA NACION | SPOA<br>SISTEMA PENAL ORAL<br>Versión:18 | Bien | venido(a):AP<br>'ORIO | REP | ÚBLICA E      | DE C | TRUJILLO<br>OLOMBIA |            | CERRAR<br>SESIÓN |
|-----|----------------------------------|------------------------------------------|------|-----------------------|-----|---------------|------|---------------------|------------|------------------|
| 225 | Policía Judicial Gestión 🎖 👘     | Actuaciones ¥ Reparto ¥                  | } A  | lmacén ¥              | 22  | Consultas 🛠   | 111  | 💋 Seguridad         | <b>*</b> } | 🕐 Ayuda          |
|     |                                  | Gestión de Actuaciones                   |      |                       |     |               |      |                     |            |                  |
|     |                                  | Audiencia Preliminar 🔹 🕨                 |      | a /                   |     |               |      |                     |            |                  |
|     |                                  | Programa Metodológico 🕨                  |      |                       |     | Bienv         | /en  | ido                 |            |                  |
|     |                                  |                                          |      |                       |     |               |      |                     |            |                  |
|     |                                  |                                          |      |                       |     | SP            | 0    | Α                   |            |                  |
|     |                                  |                                          |      | OF                    | SIS | TEMA<br>ACUSA | PE   | NAL                 |            |                  |

## 4.1 Gestión de Actuaciones

Esta opción permite adicionar, eliminar, modificar, anular actuaciones del Fiscal, del Juez o de Policía Judicial. Además cuenta con las funcionalidades de realizar la conexidad procesal, manejar ruptura de unidad procesal, cambiar el tipo de ley de un caso mediante el registro de actuaciones y calificar el resultado de la actuación.

| Ruta para llegar<br>a la opción | Actuaciones → Gestión de actuaciones.                                                  |
|---------------------------------|----------------------------------------------------------------------------------------|
|                                 | ANACION SISTEMA PENAL ORAL ACUSATORIO REPÚBLICA DE COLOMBIA<br>Versión:18              |
| 🖇 Policía Judicial Gest         | ión 🎗 🕺 Actuaciones 💥 β Reparto 🛠 🖇 Almacén 🎗 🖇 Consultas 🎗 🐉 💋 Seguridad 🛠 🖇 💽 Ayuda  |
| Several every several every     | GESTIÓN DE ACTUACIONES                                                                 |
| Número de                       | 1. Ingrese el Número de la noticia<br>criminal y haga clic sobre el botón<br>"Buscar". |

Al realizar la búsqueda, el sistema trae el listado de las actuaciones registradas al caso, con el submenú de gestión de actuaciones para ingreso de las actuaciones de fiscal y juez y de policía judicial, asimismo, provee las funcionalidades para la gestión de ruptura y conexidad procesal, como se aprecia en la siguiente figura.

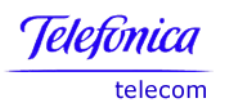

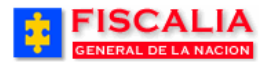

 $\rightarrow$  <u>Actuaciones</u>

| Poliofa Judicial Gestión 🛠 🖇 🔥 Actuaciones 🛠 🖇 Reparto 🏹 🖇 Almacén 🎗 🖇 Consultas 🎗 🐉 💋 Seguridad 🛠 🖇 🍞 Ayuda |                                                    |                                              |                                   |              |                             |                           |                               |           |  |
|----------------------------------------------------------------------------------------------------|----------------------------------------------------|----------------------------------------------|-----------------------------------|--------------|-----------------------------|---------------------------|-------------------------------|-----------|--|
| GESTIÓN DE ACTUACIONES                                                                                       |                                                    |                                              |                                   |              |                             |                           |                               |           |  |
| DEPARTAMENTO MUNICIPIO ENTIDAD UNIDAD RECEPTORA AÑO CONSECUTIVO                                              |                                                    |                                              |                                   |              |                             |                           |                               |           |  |
| 11                                                                                                    | 001                                                |                                              | 60                                |              | 00019                       |                           | 2010                          | 00178     |  |
| Ĺ                                                                                                    |                                                    |                                              |                                   |              |                             |                           |                               |           |  |
| ación de las actu<br>ncuentra actuacion                                                                      | aciones registrada<br>es en estado NULA ha         | s para el ca<br>ga clic en la p              | <mark>SO</mark><br>palabra para v | ver informac | ón sobre la a               | actuación de N            |                               |           |  |
| ación de las actu<br>ncuentra actuacion<br>FECHA                                                             | aciones registrada<br>es en estado NULA ha<br>. DE | s para el ca<br>ga clic en la p<br>scripción | <mark>90</mark><br>palabra para v | ver informac | ón sobre la a<br>CIONARIO/D | actuación de M<br>ESPACHO | IULIDAD<br>AFECTA<br>LIBERTAD | ACTUACIÓN |  |

Después de realizar clic sobre el link, el sistema trae el formulario para adicionar, eliminar y dar nulidad a las actuaciones, de acuerdo al link elegido (Fiscal y Juez ó Policía Judicial).

| :                                                      | FIS                                                                                                    | SCAL            |                | SISTEMA       | SPOA<br>PENAL ORAL<br>Versión:18 | Bienvenio              | o(a):APEREZ                  | 11 - ANDRÉS PERI<br>VÚBLICA DE | EZ TRUJILLO<br>COLOMBIA | CERRAR<br>SESIÓN   |
|--------------------------------------------------------|----------------------------------------------------------------------------------------------------|-----------------|----------------|---------------|----------------------------------|------------------------|------------------------------|--------------------------------|-------------------------|--------------------|
| ĝ − P                                                  | olicía Judi                                                                                                    | icial Gestión 🛠 | 3 Actuar       | piones 🛠 🔡    | Reparto 🛠                        | 3 Alma                 | sén <b>¥</b> }               | Consultas 🛠 💧                  | : 🗾 🙋 Segurida          | ad 🛠 🕴 🕜 Ayuda     |
|                                                        |                                                                                                    |                 |                |               | GESTIÓN                          | DE ACTUA               | CIONES                       |                                |                         |                    |
| DE                                                     | PARTAM                                                                                                    | ENTO            | MUNICIPIC      | >             | ENTIDAD                          | UN                     | IDAD RECEP                   | TORA                           | AÑO                     | CONSECUTIVO        |
|                                                        | 11                                                                                                    |                 | 001            |               | 60                               |                        | 00019                        |                                | 2010                    | 00178              |
| Gesti<br>• Fisca<br>• Polia<br>ACTU<br>Relac<br>Si enc | Gestión de Actuaciones       Ruptura Procesal       Conexidad Procesal         • Fiscal y Juez       • Gestión       • Gestión         • Policía Judicial       • Gestión       • Gestión         ACTUACIONES DE FISCAL Y JUEZ       •         Relación de las actuaciones registradas para el caso susceptibles de Consultar, Eliminar o Anular         Si encuentra actuaciones en estado NULA haga clic en la palabra para ver información sobre la actuación de NULIDAD |                 |                |               |                                  |                        |                              |                                |                         |                    |
| SEL                                                    | ORDEN                                                                                                    | FECHA           |                | DESCRIPCIÓ    | N                                |                        | FUNCIONARI                   | IO/DESPACHO                    | AFECTA                  | ACTUACIÓN OPCIONES |
|                                                        |                                                                                                    |                 |                |               |                                  | 3.<br>boto<br>Regresar | Haga cli<br>In <b>Adicio</b> | c en el<br>onar.               | Adicionar               | Eliminar Nulidad   |
| NOTA                                                   | c                                                                                                    |                 |                |               |                                  |                        |                              |                                |                         |                    |
| Las a                                                  | stuaciones                                                                                                    | s marcadas par  | ra eliminar se | borrarán del  | sistema.                         |                        |                              |                                |                         |                    |
| Las a                                                  | tuaciones                                                                                                    | s marcadas par  | ra NULIDAD s   | e registrarán | como NULAS.                      |                        |                              |                                |                         |                    |
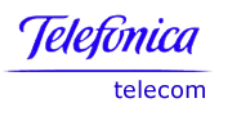

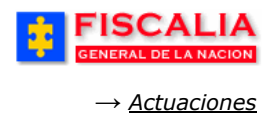

## 4.1.1 Adicionar Actuación

Después de realizar clic sobre el botón "**Adicionar**" el sistema muestra la siguiente pantalla. En ella el usuario puede seleccionar el tipo de actuación a registrar, mediante dos opciones, por plano o por descripción.

|                                                                                                    | FISCALIA<br>GENERAL DE LA NACION       SPOA<br>SISTEMA PENAL ORAL ACUSATORIO       Bienvenido(a):APEREZTI - ANDRÉS PEREZ TRUJILLO         Versión:18       Versión:18       CERRAR |                                              |               |               |             |             |  |  |  |  |  |
|----------------------------------------------------------------------------------------------------|----------------------------------------------------------------------------------------------------|----------------------------------------------|---------------|---------------|-------------|-------------|--|--|--|--|--|
| 🖇 🛛 Policía Judicial Gesti                                                                                                    | ión 🛠 🕴 🛛 Actuaciones                                                                                                    | 🗧 🕴 Reparto 🛠                                | } Almacén ¥ } | Consultas 🛠 💡 | 💋 Seguridad | 🗧 👔 Ayuda   |  |  |  |  |  |
| GESTIÓN DE ACTUACIONES                                                                                                    |                                                                                                    |                                              |               |               |             |             |  |  |  |  |  |
| DEPARTAMENTO                                                                                                    | MUNICIPIO                                                                                                    | ENTIDAD                                      | UNIDAD RECE   | PTORA         | AÑO         | CONSECUTIVO |  |  |  |  |  |
| 11                                                                                                    | 001                                                                                                    | 60                                           | 00019         |               | 2010        | 00178       |  |  |  |  |  |
| Gestión de Actuacione<br>• Fiscal y Juez<br>• Policía Judicial                                                                                                    | es Ruptura Proce<br>• Gestión                                                                                                    | sal Conexida<br>• Gestión                    | d Procesal    |               |             |             |  |  |  |  |  |
| Actuaciones de Juez y<br>Seleccione la actuacio<br>Escoja la opción de la<br>O Plano. (Lista con                                                                                                    | y Fiscal (URI, SAU y Co<br>ón<br>a actuación. La actuación<br>mpleta de las actuacione                                                                                             | elegida se registra al (<br>is disponibles.) | caso          |               |             |             |  |  |  |  |  |
| Actuación:                                                                                                    | Seleccione un valor d                                                                                                    | e la lista                                   |               |               |             | · ·         |  |  |  |  |  |
| Actuación:Seleccione un valor de la lista  Bigite la palabra o letras asociadas a la actuación y haga clic en el campo Actuación. Descripción: etapa Actuación: ABRE ETAPA INDAGACIÓN - Fiscal 5. Haga clic en Aceptar. Aceptar Regresar |                                                                                                    |                                              |               |               |             |             |  |  |  |  |  |

La tabla de actuaciones cuenta con varios atributos que determinan las acciones ejecutadas por el sistema de forma automática, por ejemplo: definen si afectan al proceso o al sindicado, pueden inactivar de forma parcial o definitiva el proceso, necesitan el registro de otras actuaciones previamente, generan etapa, etc.

**Búsqueda en lista plana**. Es la forma de búsqueda tradicional, en la que las actuaciones se listan en forma alfabética.

**Búsqueda directa por descripción**. En esta opción, digite cualquier palabra, sea del inicio o no, de la actuación, y el sistema realizara una búsqueda de todas las actuaciones que contengan esa palabra.

Con la acción anterior – clic en aceptar – el sistema invoca el siguiente formulario, para ingresar la fecha – hora y las observaciones de la actuación.

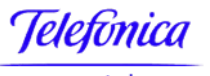

telecom

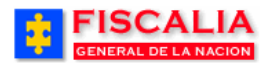

 $\rightarrow$  <u>Actuaciones</u>

| FISCALI                             | Α                             | SPOA Bi                       | envenido(a):APEREZT1 -           | - ANDRÉS PERE    | Z TRUJILLO       |                  |
|-------------------------------------|-------------------------------|-------------------------------|----------------------------------|------------------|------------------|------------------|
| GENERAL DE LA NAC                   | SISTEMA P                     | PENAL ORAL ACUS<br>Versión:18 | ATORIO REPU                      | BLICA DE C       | COLOMBIA         | CERRAR<br>SESIÓN |
|                                     |                               |                               |                                  |                  |                  |                  |
| Policía Judicial Gestión 🛠          | Actuaciones 🛠 🕴               | Reparto 🛠 🕴                   | Almacén 🛠 🕴 🛛 Co                 | onsultas 🛠 👌     | 🕗 🙋 Segurida     | d 🛠 🕴 🛜 Ayuda 👘  |
|                                     |                               | CESTIÓN DE A                  | CTUACIONES                       |                  |                  |                  |
| DEPARTAMENTO                        | MUNICIPIO                     |                               |                                  | ORA              | AÑO              | CONSECUTIVO      |
| DEPARTAMENTO                        | MUNICIPIO                     | ENTIDAD                       | UNIDAD RECEPTO                   | JRA              | ANO              | CONSECUTIVO      |
| 11                                  | 001                           | 60                            | 00019                            |                  | 2010             | 00178            |
| Gestión de Actuaciones              | Ruptura Procesal              | Conexidad Pr                  | ocesal                           |                  |                  |                  |
| Policía Judicial                    | Gestion                       | Gestion                       |                                  |                  |                  |                  |
|                                     |                               |                               |                                  |                  |                  |                  |
|                                     |                               |                               |                                  |                  |                  |                  |
| Actuaciones de Fiscal (URI,         | SAU, Conocimiento)            |                               |                                  |                  |                  |                  |
|                                     | _                             |                               |                                  |                  |                  |                  |
| ACTUACION:<br>ABRE ETAPA INDAGACIÓN | Actuación (                   | elegida                       |                                  |                  |                  |                  |
| Aplica al Proceso                   |                               |                               |                                  |                  |                  |                  |
| Fiscal de Conocimiento:             |                               |                               |                                  |                  |                  |                  |
| Fiscal: ANDRÉ                       | S PEREZ TRUJILLO              |                               |                                  |                  |                  |                  |
| Despacho: DESPA                     | CHO DEL CENTRO DE BO          | GOTA                          |                                  |                  |                  |                  |
| Unidad: UNIDAD                      | DE REACCION INMEDIAT          | TA CENTRO BOGO                | ТА                               |                  |                  |                  |
| Seccional: SECCIO                   | ONAL FISCALIAS BOGOTA         | κ                             |                                  |                  |                  |                  |
|                                     |                               |                               |                                  |                  |                  |                  |
| Funcionario que produce la          | actuación:                    |                               |                                  |                  |                  |                  |
| Para facilitar el registro de la a  | ctuación, los siguientes ca   | ampos están actua             | lizados con la informa           | ación del Fiscal | I asignado al ca | 150.             |
| Tipo documento: CEDU                |                               |                               |                                  |                  |                  |                  |
| Número documento:                   | a antian antian analysis la a | - Allowed States and a        |                                  |                  |                  |                  |
| Mara Ca<br>Mara basi                |                               | ctuación, digite el r         | numero de documento              |                  |                  |                  |
| Nombre.                             |                               |                               |                                  |                  |                  |                  |
| Fecha de la actuación:              |                               | 6 Seleccion                   | e la                             |                  |                  |                  |
| 18/11/2010 11 👻                     | : 30 👻                        | Fecha y Ho                    | ra.                              |                  |                  |                  |
|                                     |                               |                               |                                  |                  |                  |                  |
| Indiciados y Delitos:               |                               |                               |                                  |                  |                  |                  |
| NOMBRE                              |                               |                               | SELECCIÓN D                      | E DELITOS        |                  |                  |
|                                     | ACTOS DE TER                  | RORISMO ART 144               | rara restaurar la lista<br>4 C.P | de clic en Ning  | guno.            |                  |
|                                     | CONCIERTO PA                  | RA DELINQUIR AGE              | RAVADO POR DARSE                 |                  | DICMO ART. 340   | C.P. INC.2       |
| JUAN ROBERTO CAÑON                  |                               |                               | 6a. Seleccion                    | ne el Indic      | ciado y          |                  |
| BOLANOS                             |                               |                               | al sindicado.                    |                  |                  |                  |
|                                     | Ninguno                       |                               |                                  |                  |                  |                  |
|                                     | ACTOS DE TER                  | RORISMO ART. 144              | C.P.                             |                  |                  |                  |
| GERMAN CARDENAS TAFI                | UR                            |                               | Ninguno                          |                  |                  |                  |
|                                     |                               |                               | miguno                           |                  |                  |                  |
|                                     |                               |                               |                                  |                  |                  |                  |
| Observations                        |                               |                               |                                  |                  |                  |                  |
| Diservaciones:                      | 110016000019201000170         | 2                             |                                  |                  |                  |                  |
| indo de la indagación del caso      | 11001000010201000110          |                               |                                  | 2                |                  |                  |
|                                     |                               |                               | . Registre las                   | ·                |                  |                  |
|                                     |                               | Ľ                             | vusei vaciones.                  | J                |                  |                  |
|                                     |                               |                               |                                  |                  |                  |                  |
| Q LI                                |                               |                               |                                  |                  |                  |                  |
| botón                               | Aceptar.                      |                               |                                  |                  |                  | -                |
|                                     |                               |                               |                                  |                  |                  | · ·              |
|                                     |                               |                               | Pearson                          |                  |                  |                  |
|                                     |                               | Aceptar                       | Regresar                         |                  |                  |                  |

Al aceptar, el sistema confirma mediante mensaje y actualiza el listado de actuaciones registradas al caso, como se aprecia a continuación.

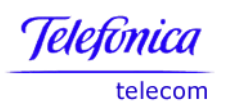

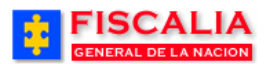

→ <u>Actuaciones</u>

| FISCALIA<br>GENERAL DE LA NACION<br>SISTEMA PENAL ORAL ACUSATORIO<br>Versión:18<br>Bienvenido(a):APEREZTI - ANDRÉS PEREZ TRUJILLO<br>REPÚBLICA DE COLOMBIA<br>Versión:18                           |                                                                      |                               |                         |                 |         |           |    |  |  |  |
|----------------------------------------------------------------------------------------------------|----------------------------------------------------------------------|-------------------------------|-------------------------|-----------------|---------|-----------|----|--|--|--|
| 🖇 Polioía Judicial Gestión ¥ 🖇 Actuaciones ¥ 🖇 Reparto ¥ 🖇 Almacén ¥ 🖇 Consultas ¥ 🖇 💋 Seguridad ¥ 🖇 🍞 Ayuda                                                                                       |                                                                      |                               |                         |                 |         |           |    |  |  |  |
| GESTIÓN DE ACTUACIONES                                                                                                    |                                                                      |                               |                         |                 |         |           |    |  |  |  |
| DEPARTAMENTO                                                                                                    | ENTIDAD                                                              | UNIDAD RECEPT                 | TORA                    | AÑO             | CONSE   | CUTIVO    |    |  |  |  |
| 11                                                                                                    | 001                                                                  | 60                            | 00019                   |                 | 2010    | 001       | 78 |  |  |  |
| Registro creado exitosamente.<br>Gestión de Actuaciones Ruptura Procesal · Gestión · Gestión · Gestión · Gestión · Gestión · Gestión · Gestión · Gestión                                           |                                                                      |                               |                         |                 |         |           |    |  |  |  |
| elación de las actuacione<br>i encuentra actuaciones en es                                                                                                    | s registradas para el c<br>stado NULA haga clic en la<br>DESCRIPCIÓN | <b>850</b><br>palabra para ve | er información sobre la | actuación de NU | JLIDAD  | ACTUACIÓN |    |  |  |  |
| 01/11/2010<br>08:19                                                                                                    | ENTREVISTAS                                                          | CAROLINE DIANE CORT TRUJI     |                         | LIBERTAD?       | Vigente |           |    |  |  |  |
| 08:19         ENTREVISIAS         OAROLINE DIANE CORT TRUST         NO         Vigente           18/11/2010         ABRE ETAPA INDAGACIÓN         ANDRÉS PEREZ TRUJILLO         no         Vigente |                                                                      |                               |                         |                 |         |           |    |  |  |  |

El número de la cédula del funcionario que realiza la actuación, el sistema trae por defecto, el documento de identificación el usuario conectado al sistema.

Este listado contiene la siguiente información:

- La primera columna, permite seleccionar las actuaciones para eliminar o cobijadas con una nulidad.
- **Orden**. Presenta el orden numérico de las actuaciones registradas
- Fecha. Muestra la fecha en la que se realizó la actuación
- **Descripción**. Muestra el nombre de la actuación de la tabla de actuaciones
- **Funcionario/Despacho**. En el caso de las actuaciones de fiscal y policía judicial, muestra la información del funcionario que realizó la actuación; para las actuaciones de juez, muestra los datos del despacho que tomo la decisión.
- **Afecta libertad**. Indica si la actuación registrada afecta la libertad del indiciado.
- Actuación. Muestra el estado de la actuación, esto es, si la misma esta activa o ha sido Afectada con Nulidad. OPCIONES. Muestra el botón que permite consultar y/o modificar la actuación respectiva.

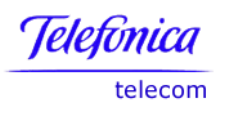

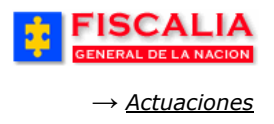

## 4.1.2 Consultar Actuación

Esta funcionalidad permite al Fiscal consultar y calificar el resultado de las actuaciones generadas por policía judicial, si fue **Efectiva** ó **No Efectiva**. De igual forma, permite modificar la fecha y observaciones del registro.

|                                                                                                   | CALI.                                                 |             | SISTEMA PE                                    | SPOA<br>ENAL ORAL<br>Versión:18 | Bienvenido<br>ACUSATORIO | (a):APEREZT <sup>(</sup><br>REPI | 1 - ANDRÉS PERE<br>ÚBLICA DE ( | Z TRUJILLO          |           | CERRAR         |  |
|---------------------------------------------------------------------------------------------------|-------------------------------------------------------|-------------|-----------------------------------------------|---------------------------------|--------------------------|----------------------------------|--------------------------------|---------------------|-----------|----------------|--|
| 🕴 🛛 Policía Judici                                                                                | al Gestión 🎖                                          | 3 Actuació  | ones 🎗 🔡                                      | Reparto 🛠                       | 🕴 Almacé                 | n 🎗 🕴 🕴                          | Consultas 🛠 💡                  | 🗾 Segurid           | lad 🎗 🕴 👌 | <b>?</b> Ayuda |  |
| alevalevalevaleval                                                                                | GESTIÓN DE ACTUACIONES                                |             |                                               |                                 |                          |                                  |                                |                     |           |                |  |
| DEPARTAMEN                                                                                        | то                                                    | MUNICIPIO   |                                               | ENTIDAD                         | UNIE                     | AD RECEPT                        | TORA                           | AÑO                 | CONSI     | ECUTIVO        |  |
| 11                                                                                                |                                                       | 001         |                                               | 60                              |                          | 00019                            |                                | 2010                | 00        | 178            |  |
| Gestión de Actu<br>+ Fiscel y Juez<br>- Policía Judicial<br>Relación de las<br>Si encuentra actua | aciones<br>1.<br>lir<br>actuaciones<br>aciones en est | Ruptura Pro | clic en el<br>s para el ca<br>ga clic en la p | Conexida<br>• Gestión           | ver informac             | ón sobre la                      | actuación de N                 | ULIDAD              |           |                |  |
| FE                                                                                                | СНА                                                   | DES         | SCRIPCIÓN                                     |                                 | FUN                      | CIONARIO/I                       | DESPACHO                       | AFECTA<br>LIBERTAD? | ACTUACIÓN |                |  |
| 01/1                                                                                              | 1/2010<br>8:19                                        | ENT         | REVISTAS                                      |                                 | CARC                     | LINE DIANE                       | CORT TRUJI                     | no                  | Vigente   |                |  |
| 18/1                                                                                              | 1/2010<br>1:30                                        | ABRE ETA    | APA INDAGAC                                   | CIÓN                            | AND                      | RÉS PEREZ                        | Z TRUJILLO                     | no                  | Vigente   |                |  |

Al seleccionar el link Policía judicial, el sistema trae las actuaciones de policía judicial registradas al caso.

| FISCALIA<br>GENERAL DE LA NACION       SPOA<br>SISTEMA PENAL ORAL ACUSATORIO       Bienvenido(a):APEREZTI - ANDRÉS PEREZ TRUJILLO<br>REPÚBLICA DE COLOMBIA         Versión:18       Versión:18                                                                                                    |                                                                               |                                                                                                  |                                         |                                                                                 |                                                               |                                      |                                                             |                             |  |  |  |
|----------------------------------------------------------------------------------------------------|-------------------------------------------------------------------------------|--------------------------------------------------------------------------------------------------|-----------------------------------------|---------------------------------------------------------------------------------|---------------------------------------------------------------|--------------------------------------|-------------------------------------------------------------|-----------------------------|--|--|--|
| ) Policía                                                                                                    | Judicial Gestión 🛠                                                            | Actuaciones 🎗                                                                                    | Reparto 🛠                               | 🗧 Almacén 🛠 🕴                                                                   | Consultas 🛠                                                   | 🕴 💋 Segu                             | ridad 🛠 🕴                                                   | 🔁 Ayuda                     |  |  |  |
| GESTIÓN DE ACTUACIONES                                                                                                    |                                                                               |                                                                                                  |                                         |                                                                                 |                                                               |                                      |                                                             |                             |  |  |  |
| DEPART                                                                                                    | AMENTO                                                                        | MUNICIPIO                                                                                        | ENTIDAD                                 | UNIDAD RECEI                                                                    | PTORA                                                         | AÑO                                  | CONS                                                        | SECUTIVO                    |  |  |  |
| 1                                                                                                    | 1                                                                             | 001                                                                                              | 60                                      | 00019                                                                           |                                                               | 2010                                 | 0                                                           | 0178                        |  |  |  |
| Gestión de Actuaciones       Ruptura Procesal       Conexidad Procesal         • Fiscal y Juez       • Gestión       • Gestión         • Policía Judicial       • Gestión       • Gestión         ACTUACIONES DE POLICIA JUDICIAL       Relación de las actuaciones registradas para el caso susceptibles de Consultar, Eliminar o Anular         Si encuentra actuaciones en estado NULA haga clic en la palabra para ver información sobre la actuación de NULIDAD       2. Haga clic en Modificar |                                                                               |                                                                                                  |                                         |                                                                                 |                                                               |                                      |                                                             |                             |  |  |  |
| Relación de<br>Si encuentra                                                                                                    | e las actuacione<br>actuaciones en e                                          | A JUDICIAL<br>es registradas para el<br>estado NULA haga clic en l                               | CâSO SUSCepti<br>la palabra para v      | bles de Consultar, E<br>ver información sobre l                                 | Eliminar o Anu<br>la actuación de                             | lar<br>NULIDAD 2                     | 2. Haga cl<br><b>Iodificar</b> .                            | ic en                       |  |  |  |
| Relación de<br>Si encuentra                                                                                                    | e las actuacione<br>actuaciones en e                                          | A JUDICIAL<br>es registradas para el<br>estado NULA haga clic en l<br>DESCRIPCIÓN                | Caso suscepti<br>la palabra para v      | bles de Consultar, E<br>ver información sobre<br>FUNCIONARIO/                   | Eliminar o Anu<br>la actuación de<br>DESPACHO                 | Iar<br>NULIDAD<br>AFECTA<br>LIBERTAD | 2. Haga cl<br><b>Aodificar</b> .<br><sub>12</sub> Actuación | ic en                       |  |  |  |
| Relación de Si encuentra                                                                                                    | e las actuaciones en e<br>actuaciones en e<br>IN FECHA<br>01/11/2010<br>08:19 | A JUDICIAL<br>es registradas para el<br>estado NULA haga clic en l<br>DESCRIPCIÓN<br>ENTREVISTAS | Caso suscepti<br>la palabra para v<br>I | bles de Consultar, E<br>ver información sobre<br>FUNCIONARIO/<br>CAROLINE DIANE | Eliminar o Anu<br>la actuación de<br>DESPACHO<br>E CORT TRUJI | AFECTA<br>LIBERTAD                   | 2. Haga cl<br>dodificar.<br>22 ACTUACIÓN<br>Vigente         | ic en<br>On MES<br>Modifics |  |  |  |

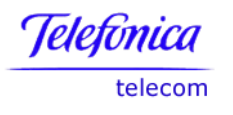

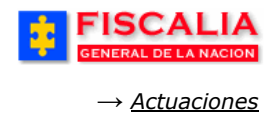

Al realizar clic en el botón Modificar, el sistema invoca el formulario de la actuación.

|                                                              | ALI/          | A<br>N                 | SISTEMA P  | SPOA<br>ENAL ORAL<br>Versión:18 | Bienvenido<br>ACUSATORIO | a):APEREZ<br>REF   | T1 - ANDRÉS PI<br>Pública d      | EREZ TRUJILLO<br>E COLOMBI | IA      | CERRAR<br>SESIÓN |
|--------------------------------------------------------------|---------------|------------------------|------------|---------------------------------|--------------------------|--------------------|----------------------------------|----------------------------|---------|------------------|
| 🕴 Policía Judicial Ge                                        | estión 🛠      | Actuaci                | ones 🎸 👔   | Reparto 🎗                       | 🕴 Almacé                 | n <b>¥</b> - 3     | Consultas 🛠                      | 🕴 🙋 Segu                   | ridad 🎗 | 🕴 💽 Ayuda        |
|                                                              |               |                        |            | GESTIÓN                         | DE ACTUAC                | IONES              |                                  |                            |         | NUCLAURING       |
| DEPARTAMENTO                                                 | I             | MUNICIPIO              |            | ENTIDAD                         | UNID                     | AD RECEP           | PTORA                            | AÑO                        | с       | ONSECUTIVO       |
| 11                                                           |               | 001                    |            | 60                              |                          | 00019              |                                  | 2010                       |         | 00178            |
| Gestión de Actuacio<br>• Fiscal y Juez<br>• Policía Judicial | nes F         | Ruptura Pro<br>Gestión | ocesal     | Conexida<br>• Gestión           | ad Procesal              |                    |                                  |                            |         |                  |
| Detalle Actuación de                                         | e Policia J   | ludicial               |            |                                 |                          |                    |                                  |                            |         |                  |
| Actuación:                                                   |               |                        |            |                                 |                          |                    |                                  |                            |         |                  |
| Nombre:                                                      | ENTREVI       | STAS                   |            |                                 |                          |                    |                                  |                            |         |                  |
| Estado:                                                      | Vigente       |                        |            |                                 |                          |                    |                                  |                            |         |                  |
| Fiscal de Conocimie                                          | nto:          |                        |            |                                 |                          |                    |                                  |                            |         |                  |
| Fiscal:                                                      | ANDRÉS        | PEREZ TRU              | JILLO      |                                 |                          |                    |                                  |                            |         |                  |
| Despacho:                                                    | DESPACH       | O DEL CEN              | TRO DE BOO | BOTA                            |                          |                    |                                  |                            |         |                  |
| Unidad:                                                      | UNIDAD D      | E REACCIO              | N INMEDIAT | A CENTRO B                      | OGOTA                    |                    |                                  |                            |         |                  |
| Seccional:                                                   | SECCION       | AL FISCALIA            | AS BOGOTA  |                                 |                          |                    |                                  |                            |         |                  |
| Persona que Registi                                          | ro la Actu    | ación:                 |            |                                 |                          |                    |                                  |                            |         |                  |
| Nombre:                                                      | CAROLIN       | E DIANE CO             | RT TRUJI   |                                 |                          |                    |                                  |                            |         |                  |
| Fecha de la actuació<br>01/11/2010                           | ón:<br>08 ▼ : | 19 🔻                   |            |                                 |                          |                    |                                  |                            |         |                  |
| Resultado de la Actu                                         | lación        |                        |            |                                 |                          |                    |                                  |                            |         |                  |
| Resultado:                                                   | EFECTIN       | /0                     |            |                                 |                          |                    |                                  |                            |         |                  |
| Observaciones:                                               |               |                        |            |                                 |                          |                    |                                  |                            |         |                  |
| entrevistas realizadas er                                    | n el lugar d  | le los hechos          |            |                                 |                          |                    |                                  |                            |         | ~                |
|                                                              |               |                        |            |                                 |                          | 3. Selec<br>y haga | ccione el l<br>clic en <b>Mo</b> | Resultado<br>dificar.      | )       | *                |
|                                                              |               |                        |            | Modifi                          | car Regr                 | esar               |                                  |                            |         |                  |

Con la acción anterior, el sistema confirma con el mensaje "**Registro modificado con éxito**" y retorna al listado de actuaciones.

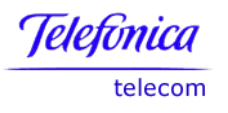

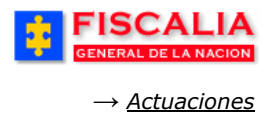

## 4.1.3 Eliminar Actuación

Mediante esta acción el sistema permite al borrar la actuación seleccionada.

Acción del sistema.

- Si la actuación es de policía judicial, únicamente la puede eliminar el usuario quien la creo o el responsable.
- Si la actuación que se elimina es la **última** que se registro en la noticia, se reversan los siguientes datos:

| Acciones de la<br>Actuación eliminada | Caso sin nuevo reparto<br>de Fiscal | Caso con nuevo reparto<br>de Fiscal |  |  |
|---------------------------------------|-------------------------------------|-------------------------------------|--|--|
| Enrutamiento                          | Devuelve Vigencia                   | No Devuelve Vigencia                |  |  |
| Cambia Ley                            | Devuelve Ley                        | No Devuelve Ley                     |  |  |
| Inactiva caso                         | Activa Caso                         | Activa Caso                         |  |  |
| Activa caso                           | Inactiva Caso                       | Inactiva Caso                       |  |  |
| Inactiva Indiciado                    | Activa Indiciado                    | Activa Indiciado                    |  |  |
| Activa Indiciado                      | Inactiva Indiciado                  | Inactiva Indiciado                  |  |  |
| Cambia Etapa                          | Devuelve Etapa                      | Devuelve Etapa                      |  |  |

<u>Ejemplo</u>: Eliminar actuación que genero enrutamiento y cambio de ley.

Al ejecutar la actuación, el sistema cierra la vigencia para el despacho y realiza el cambio de ley, como se aprecia en la siguiente imagen.

| FISCALIA<br>GENERAL DE LA NACION                                                             | SPOA Bier<br>SISTEMA PENAL ORAL ACUSA<br>Versión:18                                                                                                    | nvenido(a):APEREZT1 - ANDRÉS PE<br>ATORIO REPÚBLICA DI | REZ TRUJILLO                             |  |  |  |  |  |  |  |
|----------------------------------------------------------------------------------------------|----------------------------------------------------------------------------------------------------|--------------------------------------------------------|------------------------------------------|--|--|--|--|--|--|--|
| 🖇 Policía Judicial Gestión 🛠 🕴 🗚                                                             | stuaciones 🗧 🕴 Reparto 🛠 🕴 🧳                                                                                                    | Almacén 💝 🕴 Consultas 🎗                                | 🕴 🙋 Seguridad 🎗 🕴 💽 Ayuda                |  |  |  |  |  |  |  |
|                                                                                              | GESTIÓN DE AG                                                                                                    | CTUACIONES                                             |                                          |  |  |  |  |  |  |  |
|                                                                                              |                                                                                                    |                                                        |                                          |  |  |  |  |  |  |  |
| Registro de la actuación SALE DE I<br>110016000019201000178 se enru<br>ADOLESCENTES - BOGOTA | tegistro de la actuación SALE DE LEY 906 A LEY 1098 fue creado exitosamente. Se genero enrutamiento. El caso<br>10016000019201000178 se enrutó a la unidad: 110016901 - UNIDAD DE FISCALIA PARA LA RESPONSABILIDAD PENAL DE<br>NDOLESCENTES - BOGOTA |                                                        |                                          |  |  |  |  |  |  |  |
|                                                                                              |                                                                                                    | Actuación genero                                       | enrutamiento y cambio de ley en el caso. |  |  |  |  |  |  |  |
| Número de Noticia Crimin                                                                     | al:                                                                                                    | Buscar                                                 |                                          |  |  |  |  |  |  |  |

Con un usuario administrador global<sup>21</sup> se va a eliminar la actuación anterior. Una vez elegido el link correspondiente dependiendo del dueño de la actuación el sistema muestra el listado de actuaciones.

<sup>&</sup>lt;sup>21</sup> Puesto que la actuación que se va a eliminar genero enrutamiento, el fiscal pierde vigencia y ya no tiene permisos para dar gestión al caso, por eso el administrador global es quien realiza la eliminación del registro.

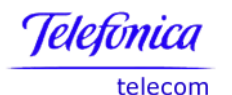

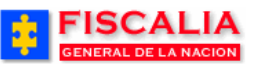

→ <u>Actuaciones</u>

| FISCALIA<br>GENERAL DE LA NACION       SPOA       Bienvenido(a):LTRUJI - LINA MARIA TRUJI<br>SISTEMA PENAL ORAL ACUSATORIO         REPÚBLICA DE COLOMBIA       O CERRAR<br>Versión:18                                                                        |                      |                                                                            |                                                                                                    |                                                  |                                                                     |                                                                         |                                       |                                            |                                                 |  |
|----------------------------------------------------------------------------------------------------|----------------------|----------------------------------------------------------------------------|----------------------------------------------------------------------------------------------------|--------------------------------------------------|---------------------------------------------------------------------|-------------------------------------------------------------------------|---------------------------------------|--------------------------------------------|-------------------------------------------------|--|
| <u>а</u> Р                                                                                                    | Policía Ju           | idicial Gestiór                                                            | n ¥ │ Actuaciones ¥ │}                                                                                             | Reparto 🎗                                        | 🖇 Almacén 🛠 🖇                                                       | Consultas 🛠 💧                                                           | : 💋 Seguri                            | dad 🛠 💡                                    | 🔁 Ayuda                                         |  |
|                                                                                                    |                      |                                                                            |                                                                                                    | GE STIÓN I                                       | DE ACTUACIONES                                                      |                                                                         |                                       |                                            |                                                 |  |
| DE                                                                                                    | EPARTA               | MENTO                                                                      | MUNICIPIO                                                                                                    | ENTIDAD                                          | UNIDAD RECEI                                                        | PTORA                                                                   | AÑO                                   | CONS                                       | SECUTIVO                                        |  |
|                                                                                                    | 11                   |                                                                            | 001                                                                                                    | 60                                               | 00019                                                               |                                                                         | 2010                                  | 0                                          | 0178                                            |  |
| Gestión de Actuaciones Ruptura Procesal Conexidad Procesal<br>• Fiscal y Juez • Gestión • Gestión<br>• Policía Judicial<br>ACTUACIONES DE FISCAL Y JUEZ<br>Relación de las actuaciones registradas para el caso susceptibles de Consultar, Eliminar o Anular |                      |                                                                            |                                                                                                    |                                                  |                                                                     |                                                                         |                                       |                                            |                                                 |  |
| Si enc                                                                                                    | cuentra a            | ictuaciones e                                                              |                                                                                                    |                                                  |                                                                     |                                                                         |                                       |                                            |                                                 |  |
| SEL                                                                                                    | ORDEN                | FECHA                                                                      | n estado NULA haga clic en la<br>DESCRIPCIÓN                                                                       | a palabra para v                                 | ver información sobre<br>FUNCIONARIO/                               | la actuación de N<br>DESPACHO                                           | AFECTA                                | ACTUACIÓN                                  | OPCIONES                                        |  |
| SEL                                                                                                    | ORDEN                | FECHA<br>18/11/2010<br>11:30                                               | n estado NULA haga clic en la<br>DESCRIPCIÓN<br>ABRE ETAPA INDAGA                                                  | a palabra para v<br>ACIÓN                        | ver información sobre<br>FUNCIONARIO/<br>ANDRÉS PERE                | la actuación de M<br>DESPACHO<br>Z TRUJILLO                             | AFECTA<br>LIBERTAD?                   | ACTUACIÓN<br>Vigente                       | OPCIONES<br>Modificar                           |  |
| SEL                                                                                                    | ORDEN<br>1<br>2      | FECHA<br>18/11/2010<br>11:30<br>18/11/2010<br>14:12                        | n estado NULA haga clic en la<br>DESCRIPCIÓN<br>ABRE ETAPA INDAGA<br>FORMULACIÓN DE LA IMB                         | a palabra para v<br>ACIÓN<br>PUTACIÓN            | ver información sobre<br>FUNCIONARIO/<br>ANDRÉS PERE<br>ANDRÉS PERE | la actuación de N<br>DESPACHO<br>Z TRUJILLO<br>Z TRUJILLO               | AFECTA<br>LIBERTAD?<br>no             | ACTUACIÓN<br>Vigente<br>Vigente            | OPCIONES<br>Modificar<br>Modificar              |  |
| SEL                                                                                                    | ORDEN<br>1<br>2<br>3 | FECHA<br>18/11/2010<br>11:30<br>18/11/2010<br>14:12<br>18/11/2010<br>16:00 | n estado NULA haga clic en la<br>DESCRIPCIÓN<br>ABRE ETAPA INDAGA<br>FORMULACIÓN DE LA IMA<br>SALE DE LEY 908 A LE | a palabra para y<br>ACIÓN<br>PUTACIÓN<br>EY 1098 | FUNCIONARIO/<br>ANDRÉS PERE<br>ANDRÉS PERE<br>ANDRÉS PERE           | la actuación de M<br>DESPACHO<br>Z TRUJILLO<br>Z TRUJILLO<br>Z TRUJILLO | AFECTA<br>LIBERTAD?<br>no<br>no<br>no | ACTUACIÓN<br>Vigente<br>Vigente<br>Vigente | OPCIONES<br>Modificar<br>Modificar<br>Modificar |  |

| Mensaje de página web                                  | ×      |
|--------------------------------------------------------|--------|
| ¿Desea eliminar los Registros de Actuacion Seleccionar | dos ?  |
| Aceptar                                                | ncelar |

Al ejecutar la acción de eliminar, el sistema invoca éste mensaje de decisión.

Con la aceptación de la acción, el sistema confirma mediante mensaje y actualiza el listado de actuaciones registradas al caso. Devolviendo la vigencia al despacho.

| Se realizó ex                                      | e realizó exitosamente la eliminación de los registros de actuación |                                                                 |                               |                                          |                     |           |  |  |  |  |
|----------------------------------------------------|---------------------------------------------------------------------|-----------------------------------------------------------------|-------------------------------|------------------------------------------|---------------------|-----------|--|--|--|--|
| Gestión de A<br>• Fiscal y Juez<br>• Policía Judic | <b>ctuaciones</b>                                                   | <ul> <li>Ruptura Procesal</li> <li>Gestión</li> </ul>           | Conexidad<br>• Gestión        | Procesal                                 |                     |           |  |  |  |  |
| elación de<br>i encuentra a                        | las actuaci<br>actuaciones e                                        | ones registradas para el ca<br>en estado NULA haga olic en la j | <b>ISO</b><br>palabra para ve | er información sobre la actuación de NUI | IDAD                |           |  |  |  |  |
|                                                    | FECHA                                                               | DESCRIPCIÓN                                                     |                               | FUNCIONARIO/DE SPACHO                    | AFECTA<br>LIBERTAD? | ACTUACIÓN |  |  |  |  |
|                                                    | 01/11/2010<br>08:19                                                 | ENTREVISTAS                                                     |                               | CAROLINE DIANE CORT TRUJI                | no                  | Vigente   |  |  |  |  |
|                                                    | 18/11/2010<br>11:30                                                 | ABRE ETAPA INDAGA                                               | CIÓN                          | ANDRÉS PEREZ TRUJILLO                    | no                  | Vigente   |  |  |  |  |
|                                                    | 18/11/2010<br>14:12                                                 | FORMULACIÓN DE LA IMPI                                          | UTACIÓN                       | ANDRÉS PEREZ TRUJILLO                    | no                  | Vigente   |  |  |  |  |

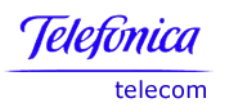

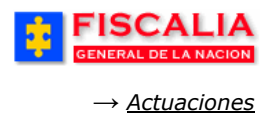

## 4.1.4 Anular Actuación

Nulidad, es la acción del sistema que permite anular una actuación seleccionada, sin que esta sea eliminada de la base de datos.

| \$                                                     | F                                                                                                    | SCAL<br>ERAL DE LA NA                             |                                                                | SISTEMA PE                           | SPOA<br>ENAL ORAL /<br>Versión:18 | Bienvenido<br>CUSATORIO | a):APEREZT1<br>REPÚ | - ANDRÉS PERE<br>ÚBLICA DE C        |                      |           | CERRAR     |  |
|--------------------------------------------------------|----------------------------------------------------------------------------------------------------|---------------------------------------------------|----------------------------------------------------------------|--------------------------------------|-----------------------------------|-------------------------|---------------------|-------------------------------------|----------------------|-----------|------------|--|
| 3 P                                                    | olicía Ju                                                                                                    | dicial Gestión 🎖                                  | Actuacio                                                       | ones 💝 👔                             | Reparto 🛠                         | 3 Almacé                | n <b>¥</b> 🖇 C      | Consultas 🛠 👘                       | 💋 Seguri             | dad 🛠 🖇   | 🕐 Ayuda    |  |
|                                                        |                                                                                                    |                                                   |                                                                |                                      | GESTIÓN                           | DE ACTUAC               | IONES               |                                     |                      |           |            |  |
| DE                                                     | EPARTAI                                                                                                    | MENTO                                             | MUNICIPIO                                                      |                                      | ENTIDAD                           | UNIE                    | AD RECEPT           | ORA                                 | AÑO                  | CON       | DNSECUTIVO |  |
|                                                        | 11                                                                                                    |                                                   | 001                                                            |                                      | 60                                |                         | 00019               |                                     | 2010                 | 0         | 0178       |  |
| Gesti<br>• Fisce<br>• Polic<br>ACTU<br>Relac<br>Si enc | Gestión de Actuaciones       Ruptura Procesal       Conexidad Procesal         • Fiscal y Juez       • Gestión       • Gestión         • Policía Judicial       1. Haga clic en<br>el Link       • Gestión         ACTUACIONES DE FISCAL Y JUEZ         Relación de las actuaciones registradas para el caso susceptibles de Consultar, Eliminar o Anular         Si encuentra actuaciones en estado NULA haga clic en la palabra para ver información sobre la actuación de NULIDAD |                                                   |                                                                |                                      |                                   |                         |                     |                                     |                      |           |            |  |
| SEL                                                    | ORDEN                                                                                                    | FECHA                                             | DES                                                            | CRIPCIÓN                             |                                   | FUNC                    | IONARIO/DE          | ESPACHO                             | AFECTA               | ACTUACIÓN | OPCIONES   |  |
|                                                        | 1                                                                                                    | 18/11/2010<br>11:30                               | ABRE ETAI                                                      | PA INDAGAC                           | IÓN                               | ANDF                    | ÉS PEREZ 1          | TRUJILLO                            | no                   | Vigente   | Modificar  |  |
|                                                        | 2                                                                                                    | 18/11/2010<br>14:12                               | FORMULACIÓN                                                    | DE LA IMPU                           | ITACIÓN                           | ANDF                    | ÉS PEREZ 1          | TRUJILLO                            | no                   | Vigente   | Modificar  |  |
| NOTA<br>Las ad                                         | :<br>ctuacion                                                                                                    | 2. Se<br>Actu<br>es marcadas pa<br>es marcadas pa | eleccione la<br>lación.<br>ra eliminar se b<br>ra NULIDAD se r | )<br>orrarán del s<br>registrarán ce | iistema.<br>omo NULAS.            | Regresar                | 3. R<br>botór       | ealice clic<br>n " <b>Nulidad</b> " | Adiciona<br>sobre el | r Elimina | r Nulidad  |  |

Al realizar clic sobre el botón "**Nulidad**" el sistema muestra la siguiente ventana de dialogo.

| Mensaje de página web                                                                                                    |   |
|----------------------------------------------------------------------------------------------------|---|
| ¿ Desea anular los Registros de Actuacion Seleccionados ? Si hace click<br>en aceptar, el sistema le pedirá unos datos adicionales antes de ejecutar<br>la acción de anulación |   |
| 4. Realice clic sobre el<br>botón " <b>Aceptar</b> ".<br>Aceptar<br>Cancelar                                                                                                   | ] |

Después de aceptar la anulación el sistema invoca el formulario "**Eliminación o Anulación de actuaciones**".

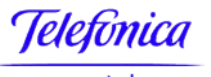

telecom

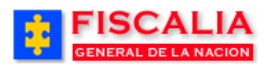

 $\rightarrow$  <u>Actuaciones</u>

| FISC/<br>GENERAL DE                                                                                                    | ALIA<br>LA NACION SISTEM                                               | SPOA Bienvenido(a):APEREZTI - ANDRÉS PEREZ TRUJILLO<br>PENAL ORAL ACUSATORIO REPÚBLICA DE COLOMBI/<br>Versión:18 | CERRAR<br>SESION |  |  |  |  |  |  |  |  |
|----------------------------------------------------------------------------------------------------|------------------------------------------------------------------------|----------------------------------------------------------------------------------------------------|------------------|--|--|--|--|--|--|--|--|
| 👌 🛛 Policía Judicial Ges                                                                                                    | stión 🛠 🕴 🛛 Actuaciones 🛠                                              | 🔋 Reparto 🛠 🖇 Almacén 🛠 🖇 Consultas 🛠 🖇 💋 Seguri                                                                 | dad 🎗 🕴 🍞 Ayuda  |  |  |  |  |  |  |  |  |
|                                                                                                    |                                                                        | GESTIÓN DE ACTUACIONES                                                                                           |                  |  |  |  |  |  |  |  |  |
| DEPARTAMENTO                                                                                                    | MUNICIPIO                                                              | ENTIDAD UNIDAD RECEPTORA AÑO                                                                                     | CONSECUTIVO      |  |  |  |  |  |  |  |  |
| 11                                                                                                    | 001                                                                    | 60 00019 2010                                                                                                    | 00178            |  |  |  |  |  |  |  |  |
| Gestión de Actuacion<br>• Fiscal y Juez<br>• Policía Judicial                                                                                                    | nes Ruptura Procesal<br>• Gestión                                      | Conexidad Procesal<br>• Gestión                                                                                  |                  |  |  |  |  |  |  |  |  |
| Actuación de Juez qu<br>Actuación:                                                                                                    | Actuación de Juez que genera nulidad 5. Elija la actuación de nulidad. |                                                                                                    |                  |  |  |  |  |  |  |  |  |
| Actuación de nulidad:                                                                                                    | NULIDAD DERIVADA DE LA PI                                              | JEBA ILÍCITA                                                                                                    |                  |  |  |  |  |  |  |  |  |
| Actuación de nulidad: NULIDAD DE LA PRUEBA ILICITA                                                                                                    |                                                                        |                                                                                                    |                  |  |  |  |  |  |  |  |  |
| Anulación de la actuaci                                                                                                    | ôn formulación de imputación                                           |                                                                                                    | ×                |  |  |  |  |  |  |  |  |
| Confirme las actuaciones cobijadas con la decisión de nulidad que acaba do resistere<br>18/11/2010 14:12   FORMULACIÓN DE LA IMPUTACIÓN<br>Para anular toda la actuación deberá seleccionar todos surversente<br>JUAN ROBERTO CAÑON BOLAÑOS : ACTOS DE TERRORISMO ART. 144 C.P.<br>Registrar Nulidad Regresar |                                                                        |                                                                                                    |                  |  |  |  |  |  |  |  |  |

La confirmación de nulidad para la actuación la hace el sistema mediante el mensaje "**Proceso de nulidad se ejecuto con éxito**", como se aprecia a continuación.

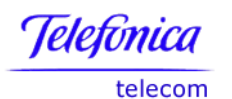

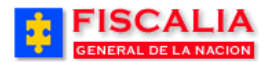

 $\rightarrow$  <u>Actuaciones</u>

| FISCALIA       SPOA       Bienvenido(a):APEREZTI - ANDRÉS PEREZ TRUJILLO         GENERAL DE LA NACION       SISTEMA PENAL ORAL ACUSATORIO       REPÚBLICA DE COLOMBIA         Versión:18       Versión:18                                                                                                    |                           |              |                                   |               |                     |           |       |  |  |  |
|----------------------------------------------------------------------------------------------------|---------------------------|--------------|-----------------------------------|---------------|---------------------|-----------|-------|--|--|--|
| 💡 🛛 Policía Judicial Gesti                                                                                                    | ón 🎗 🕴 Actuaciones 🎗 👔    | Reparto 🛠 👔  | Almacén 🛠 🖇                       | Consultas 🛠 🕴 | 🛛 💋 Segurid         | ad 🎗 🕴 🔽  | Ayuda |  |  |  |
|                                                                                                    |                           | GESTIÓN DE   | E ACTUACIONES                     |               |                     |           |       |  |  |  |
| DEPARTAMENTO                                                                                                    | MUNICIPIO                 | ENTIDAD      | UNIDAD RECEP                      | TORA          | AÑO                 | CONSECU   | OVITI |  |  |  |
| 11                                                                                                    | 001                       | 60           | 00019                             |               | 2010                | 0017      | 8     |  |  |  |
| Proceso de nulidad se                                                                                                    | ejecutó con éxito.        |              |                                   |               |                     |           |       |  |  |  |
| Gestión de Actuaciones       Ruptura Procesal       Conexidad Procesal         - Fiscal y Juez       - Gestión       - Gestión         - Policía Judicial       - Clic para ver el Detalle de la Nulidad.         Relación de las actuaciones registradas para el caso         Si encuentra actuaciones en estado NULA haga clic en la palabra para ver información sobre la actuación de NULIDAD |                           |              |                                   |               |                     |           |       |  |  |  |
| FECHA                                                                                                    | DESCRIPCIÓN               |              | FUNCIONARIO                       | DESPACHO      | AFECTA<br>LIBERTAD? | ACTUACIÓN |       |  |  |  |
| 01/11/2010<br>08:19                                                                                                    | Clic para ver l           | a informa    | ción de <sup>INE DIANI</sup>      | E CORT TRUJI  | no                  | Vigente   |       |  |  |  |
| 18/11/2010<br>11:30                                                                                                    | la nulidad de l           | a actuació   | n. <sub>RÉS PERE</sub>            | Z TRUJILLO    | ~                   | Vigente   |       |  |  |  |
| 18/11/2010<br>14:12                                                                                                    | FORMULACIÓN DE LA IMP     | UTACIÓN      | ANDRÉS PERE                       | Z TRUJILLO    | no                  | Nula      |       |  |  |  |
| 18/11/2010<br>17:10                                                                                                    | NULIDAD DERIVADA DE LA PR | UEBA ILÍCITA | JUZGADO 8 PENAL<br>FUNCION DE COL | MUNICIPAL EN  | no                  | Vigente   |       |  |  |  |

Información de la nulidad.

| 🍘 Información de la Anulación de la actuación - Windows Internet Explorer proporcionado por *** Paradigma Ltda. ***                                                                                 |  |  |  |  |  |  |  |  |  |  |
|----------------------------------------------------------------------------------------------------|--|--|--|--|--|--|--|--|--|--|
| 🔊 http://192.168.0.148:8081/webSpoa/registroActuaciones/general/jsp/informacionAnulacion.jsp?tipoActuacion=maestro&nombreActuacion=FORMULACIÓN DE 😒                                                 |  |  |  |  |  |  |  |  |  |  |
|                                                                                                    |  |  |  |  |  |  |  |  |  |  |
| Infomación de la nulidad de la actuación.<br>FORMULACIÓN DE LA IMPUTACIÓN ha sido afectada de NULIDAD por la actuación (NULIDAD DERIVADA DE LA PRUEBA ILÍCITA) registrada en fecha 18/11/2010 17:10 |  |  |  |  |  |  |  |  |  |  |
| Listo 🕒 🔮 Internet   Modo protegido: desactivado 🦓 👻 🍕 100% 👻                                                                                                    |  |  |  |  |  |  |  |  |  |  |

Al hacer clic en el link (Fiscal y Juez) el sistema muestra las actuaciones registradas al caso por el fiscal y el juez.

| ACTU<br>Relac | CTUACIONES DE FISCAL Y JUEZ<br>elación de las actuaciones registradas para el caso susceptibles de Consultar, Eliminar o Anular |                     |                                               |                                                                           |                     |           |           |  |  |  |  |  |
|---------------|----------------------------------------------------------------------------------------------------|---------------------|-----------------------------------------------|---------------------------------------------------------------------------|---------------------|-----------|-----------|--|--|--|--|--|
| Si enc        | uentra a                                                                                                    | ctuaciones          | en estado NULA haga clic en la palabra para v | ver información sobre la actuación de NU                                  | JLIDAD              |           |           |  |  |  |  |  |
| SEL           | ORDEN                                                                                                    | FECHA               | DESCRIPCIÓN                                   | FUNCIONARIO/DESPACHO                                                      | AFECTA<br>LIBERTAD? | ACTUACIÓN | OPCIONES  |  |  |  |  |  |
|               | 1                                                                                                    | 18/11/2010<br>11:30 | ABRE ETAPA INDAGACIÓN                         | ANDRÉS PEREZ TRUJILLO                                                     | no                  | Vigente   | Modificar |  |  |  |  |  |
|               | 2                                                                                                    | 18/11/2010<br>14:12 | FORMULACIÓN DE LA IMPUTACIÓN                  | ANDRÉS PEREZ TRUJILLO                                                     | no                  | Nula      | Oetalle   |  |  |  |  |  |
|               | 3                                                                                                    | 18/11/2010<br>17:10 | NULIDAD DERIVADA DE LA PRUEBA ILÍCITA         | JUZGADO 8 PENAL MUNICIPAL EN<br>FUNCION DE CONOCIMIENTO -<br>BOGOTÁ, D.C. | no                  | Vigente   | Modificar |  |  |  |  |  |
|               | Clic para ver el Detalle de la<br>Actuación nula.                                                                               |                     |                                               |                                                                           |                     |           |           |  |  |  |  |  |
| NOTA          |                                                                                                    |                     |                                               |                                                                           |                     |           |           |  |  |  |  |  |
| Las ad        | ctuacion                                                                                                    | es marcada          | s para eliminar se borrarán del sistema.      |                                                                           |                     |           |           |  |  |  |  |  |
| Las ad        | ctuacion                                                                                                    | es marcada          | s para NULIDAD se registrarán como NULAS.     |                                                                           |                     |           |           |  |  |  |  |  |

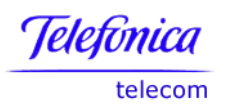

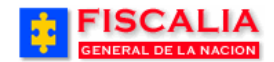

 $\rightarrow$  <u>Actuaciones</u>

# Detalle de la Nulidad.

| FISCA<br>GENERAL DE L                                                    |                                                     | SISTEMA PE      | SPOA<br>NAL ORAL ACI<br>Versión:18 | Bienvenido(<br>JSATORIO | a):APEREZI<br>REF | 11 - ANDRÉS PE<br>Pública d | EREZ TRUJILLO | D<br>BIA | CERRAR<br>SESIÓN |
|--------------------------------------------------------------------------|-----------------------------------------------------|-----------------|------------------------------------|-------------------------|-------------------|-----------------------------|---------------|----------|------------------|
| 🖇 Policía Judicial Gesti                                                 | ión 🎗 🕴 Actuaci                                     | ones 🛠 👔        | Reparto 🛠 👌                        | Almacéi                 | n¥ ĝ              | Consultas 🛠                 | 🕴 💋 Seg       | uridad 🛠 | 🕴 🕐 Ayuda        |
| Ter ter ter ter ter ter                                                  |                                                     |                 | GESTIÓN DE                         | ACTUACI                 | ONES              |                             |               |          | where the second |
| DEPARTAMENTO                                                             | MUNICIPIO                                           |                 | ENTIDAD                            | UNID                    | AD RECEP          | TORA                        | AÑO           | C        | CONSECUTIVO      |
| 11                                                                       | 001                                                 |                 | 60                                 |                         | 00019             |                             | 2010          |          | 00178            |
| Gestión de Actuacione<br>• Fiscal y Juez<br>• Policía Judicial           | es Ruptura Pr<br>• Gestión                          | ocesal          | Conexidad I<br>• Gestión           | Procesal                |                   |                             |               |          |                  |
| Detalle Actuación de F                                                   | iscal                                               |                 |                                    |                         |                   |                             |               |          |                  |
| Actuación:                                                               |                                                     |                 |                                    |                         |                   |                             |               |          |                  |
| Nombre: F                                                                | ORMULACIÓN DE L                                     | A IMPUTACIÓN    | 4                                  |                         |                   |                             |               |          |                  |
| Estado: N                                                                | lula                                                |                 |                                    |                         |                   |                             |               |          |                  |
| Fiscal de Conocimient                                                    | o:                                                  |                 |                                    |                         |                   |                             |               |          |                  |
| Fiscal: A                                                                | NDRÉS PEREZ TRU                                     | JILLO           |                                    |                         |                   |                             |               |          |                  |
| Despacho: D                                                              | ESPACHO DEL CEN                                     | TRO DE BOGO     | ATC                                |                         |                   |                             |               |          |                  |
| Unidad: L                                                                | INIDAD DE REACCIO                                   | N INMEDIATA     | CENTRO BOG                         | ΟΤΑ                     |                   |                             |               |          |                  |
| Seccional: S                                                             | ECCIONAL FISCALI                                    | AS BOGOTA       |                                    |                         |                   |                             |               |          |                  |
| Persona que Registro<br>Nombre: A<br>Fecha de la actuación<br>18/11/2010 | Ia Actuación:<br>NDRÉS PEREZ TRU<br>:<br>4 ↓ : 12 ↓ | JILLO           |                                    |                         |                   |                             |               |          |                  |
| Observaciones:                                                           |                                                     |                 |                                    |                         |                   |                             |               |          |                  |
| Formulación de imputació                                                 | ón a Juan                                           |                 |                                    |                         |                   |                             |               |          | *                |
|                                                                          |                                                     |                 |                                    |                         |                   |                             |               |          |                  |
| Detalle de la actuación                                                  | n: (Cuando la actu                                  | acion afecta    | a los Indicia                      | dos v/o De              |                   | Clic                        | para regi     | resar    |                  |
| Si encuentra la actuación                                                | en estado NULA ha                                   | ga clic para ve | er la decisión d                   | le Nulidad.             |                   |                             |               |          |                  |
| INDICIADO AF                                                             | ECTADO                                              | ACTUACIÓN       |                                    | /                       |                   | DELITO AFE                  | CTADO         |          |                  |
| JUAN ROBERTO CANON                                                       | BOLANOS                                             | Nulidad         | ACTOS DE T                         | ERRORISM                | IO ART. 14        | 14 C.P.                     |               |          |                  |
|                                                                          |                                                     |                 | Re                                 | gresar                  |                   |                             |               |          |                  |

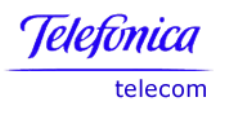

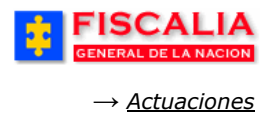

### 4.1.5 Gestión Ruptura Procesal

Esta opción permite ingresar actuaciones para realizar procesos de ruptura procesal, de igual forma, la funcionalidad contempla la opción para reversar el proceso de ruptura.

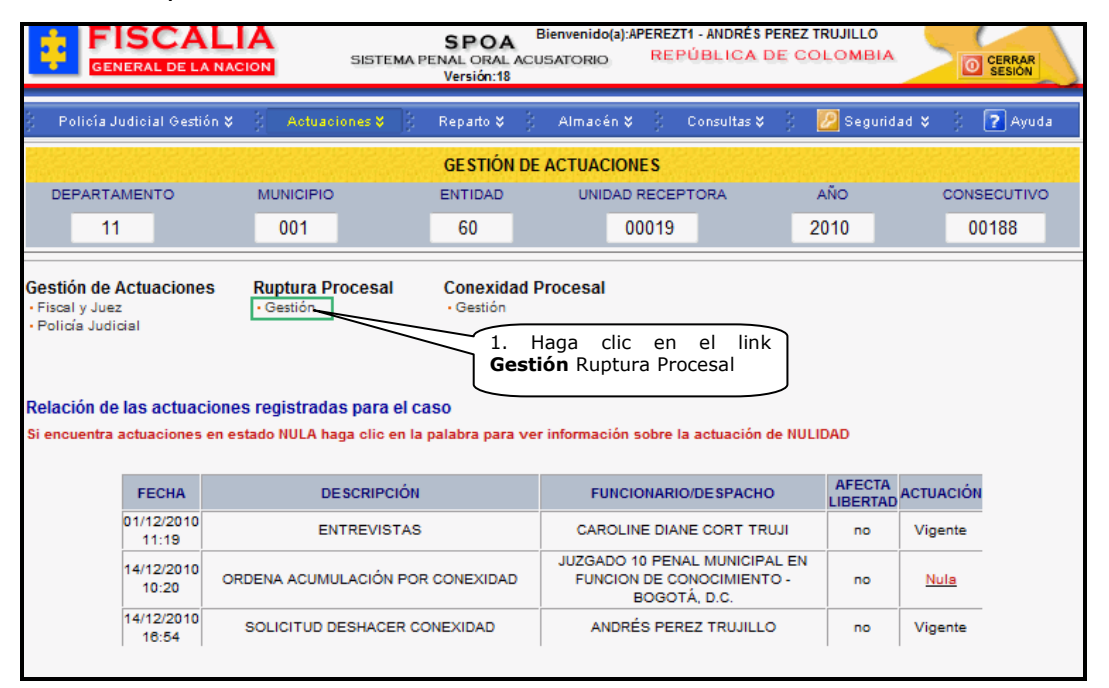

Al hacer clic en el link Gestión Ruptura Procesal, el sistema trae la relación de rupturas procesales registradas al caso, con las acciones para adicionar y deshacer ruptura.

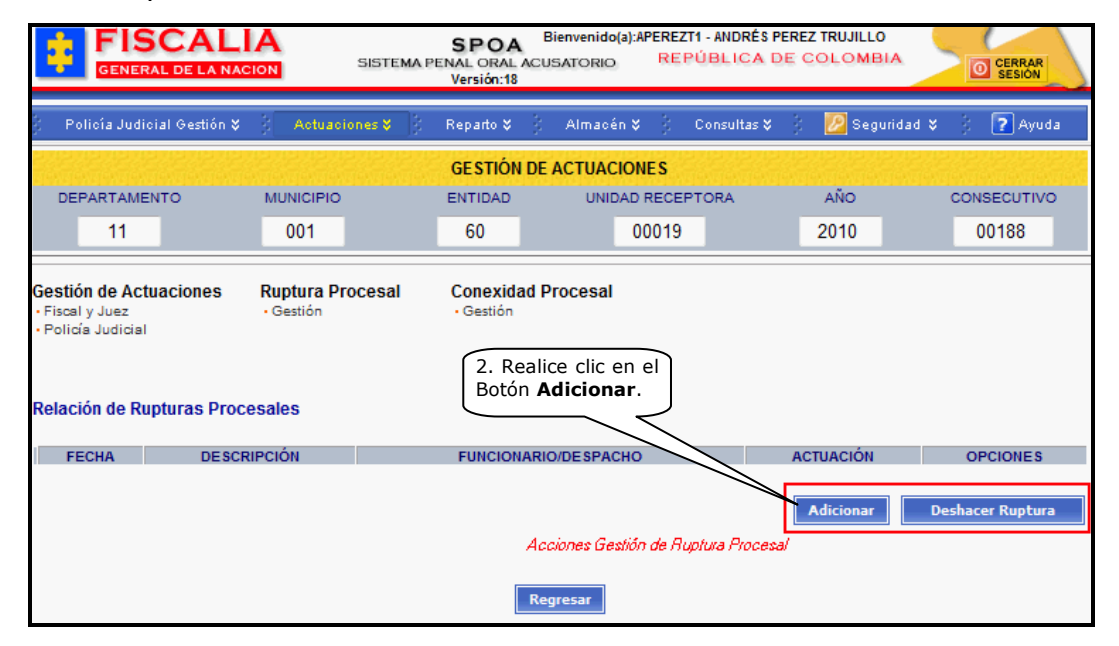

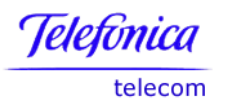

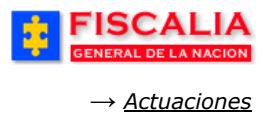

# 4.1.5.1 Adicionar Ruptura Procesal

Después de realizar clic en el botón Adicionar, el sistema invoca formulario para seleccionar la actuación, como se aprecia a continuación.

| DEPARTAMENTO                                                                  | MUNICIPIO<br>001              | GESTIÓN DE<br>ENTIDAD<br>60 | ACTUACIONES<br>UNIDAD RECEPTORA<br>00019                   | año<br>2010                         | CONSECUTIVO<br>00188 |  |  |  |  |
|-------------------------------------------------------------------------------|-------------------------------|-----------------------------|------------------------------------------------------------|-------------------------------------|----------------------|--|--|--|--|
| Gestión de Actuaciones<br>• Fiscal y Juez<br>• Policía Judicial               | Ruptura Procesal<br>• Gestión | Conexidad F<br>• Gestión    | Procesal<br>3. Elija la<br>de la lista<br>en <b>Acepta</b> | a Actuación<br>a y haga clic<br>ar. |                      |  |  |  |  |
| Seleccione la Ruptura Pro                                                     | ocesal:                       |                             |                                                            |                                     |                      |  |  |  |  |
| ESCRITO DE ACUSACIÓN DIRECTO - NO COBIJA A TODOS LOS IMPUTADOS 10/00 - Fisoal |                               |                             |                                                            |                                     |                      |  |  |  |  |
|                                                                               |                               | Aceptar                     | Regresar                                                   |                                     |                      |  |  |  |  |

Una vez es seleccionada la actuación, el sistema muestra formulario para complementar el registro de la ruptura.

| Creación de Ruptur                                           | a Procesal:                                           |                                                                                          |
|--------------------------------------------------------------|-------------------------------------------------------|------------------------------------------------------------------------------------------|
|                                                              |                                                       | Actuación seleccionada                                                                   |
| Ruptura Procesal:<br>ESCRITO DE ACUSA<br>Aplica al Indiciado | CIÓN DIRECTO - NO COBIJA A TODOS LOS I                | MPUTADOS - (RUPTURA)                                                                     |
| Fiscal de Conocimie                                          | ento:                                                 |                                                                                          |
| Fiscal:                                                      | ANDRÉS PEREZ TRUJILLO                                 |                                                                                          |
| Despacho:                                                    | COMISARIA ADOLESCENTES BOGOTA                         |                                                                                          |
| Unidad:                                                      | UNIDAD DE FISCALIA PARA LA RESPONSA                   | ABILIDAD PENAL DE ADOLESCENTES - BOGOTA                                                  |
| Seccional:                                                   | SECCIONAL FISCALIAS BOGOTA                            |                                                                                          |
| Funcionario que pro                                          | duce la actuación:                                    |                                                                                          |
| Para facilitar el registr                                    | o de la actuación, los siguientes campos es           | tán actul 4. Elija la Fecha y Hora asignado al caso.                                     |
| Tipo documento:                                              | CEDULA DE CIUDADANIA 👻                                |                                                                                          |
| N/market                                                     | 794813                                                | 7/                                                                                       |
| Numero documento:                                            | Para cambiar quien produce la actuación,              | numero de documento.                                                                     |
| Nombre:                                                      | ANDRÉS PEREZ TRUJILLO                                 |                                                                                          |
| Indiciados y Delitos:                                        | NOMBRE                                                | Para re Car la lista de clic en Ninguno.<br>ACTOS DE TERRORISMO ART. 194 C.P.<br>Ninguno |
| PEDRO DAMIAI                                                 | N VARGAS RODRIGUEZ                                    | ACTOS DE TERRORISMO ART. 144 C.P.<br>Ninguno                                             |
| Observaciones:                                               |                                                       |                                                                                          |
| Ruptura procesal sale d                                      | 7. Realice clic sobre<br>el botón " <b>Aceptar</b> ". | 6. Registre las<br>Observaciones.                                                        |
|                                                              |                                                       | ceptar                                                                                   |

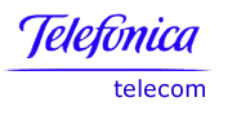

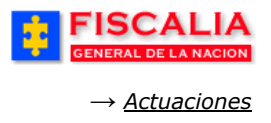

### Acción del sistema

- En 3, si se selecciona actuación de Juez, es necesario que el usuario elija el despacho en el formulario para complementar el registro de la ruptura.
- En 4, el sistema trae por defecto la fecha y hora del sistema al momento de registrar la actuación, con opción de modificar por la deseada.
- En 5, si la actuación No exige la selección del delito, el sistema habilita un formulario para la elegir el delito referente para el caso generado por la ruptura procesal.
- En 7, el sistema confirma mediante mensaje y permite visualizar el número del caso generado por la ruptura procesal.

| F                                                              | ISCA                                                                                                    |                                     | SISTEMA P                              | SPOA<br>ENAL ORAL<br>Versión:18 | Bienvenido     | (a):APEREZT<br>REP                | 1 - ANDRÉS PE<br>Ública de             | REZ TRUJILLO |                | CERRAR<br>SESIÓN      |  |
|----------------------------------------------------------------|----------------------------------------------------------------------------------------------------|-------------------------------------|----------------------------------------|---------------------------------|----------------|-----------------------------------|----------------------------------------|--------------|----------------|-----------------------|--|
| 🕴 🛛 Policía J                                                  | ludicial Gestiói                                                                                                    | n 🛠 🕴 🛛 Actuaci                     | ones 🎸 👔                               | Reparto 🎗                       | 3 Almaci       | in <b>¥</b> 👌                     | Consultas 🛠                            | 🕴 💋 Segu     | ridad 🛠 🖇      | 🕐 Ayuda               |  |
| alexis en sien                                                 |                                                                                                    |                                     |                                        | GESTIÓN                         | DE ACTUAC      | IONES                             |                                        |              |                | Notes of the soles of |  |
| DEPART                                                         | AMENTO                                                                                                    | MUNICIPIO                           |                                        | ENTIDAD                         | UNI            | AD RECEP                          | TORA                                   | AÑO          | CONS           | ECUTIVO               |  |
| 1                                                              | 1                                                                                                    | 001                                 |                                        | 60                              |                | 00019                             |                                        | 2010         | 00             | 0188                  |  |
| El caso ha s<br>respectiva                                     | sido asignad<br>actuación.                                                                                                    | o a su despacho                     | o. Usted det                           | e enviar u                      | na copia de    | la carpeta                        | a la autorid                           | ad compete   | nte y registra | rla                   |  |
| Fiscal y Jue     Policía Judi     Relación de     Si encuentra | Gestión de Actuaciones       Ruptura Procesal       Conexidad Procesal         • Fiscal y Juez       • Gestión       • Gestión         • Policía Judicial       • Gestión       • Gestión |                                     |                                        |                                 |                |                                   |                                        |              |                |                       |  |
|                                                                | FECHA                                                                                                    | DE                                  | SCRIPCIÓN                              |                                 | FU             | NCIONARIO                         | D/DESPACHO                             | AFECT        | A ACTUACIÓN    |                       |  |
|                                                                | 01/12/2010<br>11:19                                                                                                    | EN                                  | TREVISTAS                              |                                 | CAR            | OLINE DIAN                        | E CORT TRU                             | ll no        | Vigente        |                       |  |
|                                                                | 14/12/2010<br>10:20                                                                                                    | ORDENA ACUMU                        | LACIÓN POR                             | CONEXIDAD                       | ) JUZGA<br>FUN | DO 10 PEN/<br>CION DE CO<br>BOGOT | AL MUNICIPAL<br>MOCIMIENTO<br>'Á, D.C. | - no         | Nula           |                       |  |
|                                                                | 14/12/2010<br>16:54                                                                                                    | SOLICITUD D                         | ESHACER CO                             | NEXIDAD                         | A              | IDRÉS PER                         | EZ TRUJILLO                            | no           | Vigente        |                       |  |
|                                                                | 15/12/2010<br>08:30                                                                                                    | ESCRITO DE AC<br>COBIJA A TOI<br>(I | CUSACIÓN DI<br>DOS LOS IMP<br>RUPTURA) | RECTO - NO<br>PUTADOS -         | A              | IDRÉS PER                         | EZ TRUJILLO                            | no           | Vigente        |                       |  |
|                                                                |                                                                                                    |                                     |                                        |                                 |                |                                   |                                        |              |                |                       |  |

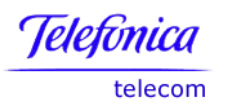

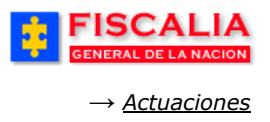

# 4.1.5.2 Deshacer Ruptura Procesal

Deshacer ruptura procesal, es el proceso mediante el cual el Fiscal puede reversar el proceso de ruptura por los motivos: Actuación errada, Insuficiencia de datos, procedimiento errado, etc<sup>22</sup>.

| DEPARTAMENTO                                               | MUNICIPIO                           | ENTIDAD                    | UNIDAD RECEPTORA        | AÑO                                              | CONSECUTIVO        |
|------------------------------------------------------------|-------------------------------------|----------------------------|-------------------------|--------------------------------------------------|--------------------|
| 11                                                         | 001                                 | 60                         | 00019                   | 2010                                             | 00188              |
| Gestión de Actuac<br>• Fiscal y Juez<br>• Policía Judicial | iones Ruptura Procesal<br>• Gestión | Conexida<br>• Gestión      | d Procesal              |                                                  |                    |
| Relación de Ruptu                                          | ras Procesales                      | ESCRIPCIÓN                 |                         | FUNCIONARIO/DE SPACH(                            | ACTUACIÓN OPCIONES |
| 15/12/2010<br>08:30                                        | ESCRITO DE ACUSACIÓN DIRECT         | O - NO COBIJA<br>(RUPTURA) | A TODOS LOS IMPUTADOS - | ANDRÉS PEREZ TRUJILLO                            | D Vigente Detalle  |
| 1.                                                         | Seleccione la <b>Ruptura</b> .      | )                          | 2. Ha<br><b>"Desh</b>   | Adicionar<br>ga clic en el bot<br>acer Ruptura". | Deshacer Directora |

La acción anterior, trae el formulario **Solicitud Deshacer Ruptura**, en el cual es seleccionado el motivo, la fecha – hora y la justificación.

| DEPARTAMENTO                                                    | MUNICIPIO                                                            | ENTIDAD                | UNIDAD RECEP          | TORA AI                                      |                         |
|-----------------------------------------------------------------|----------------------------------------------------------------------|------------------------|-----------------------|----------------------------------------------|-------------------------|
| 11                                                              | 001                                                                  | 60                     | 00019                 | 20                                           | 10 00188                |
| Gestión de Actuaciones<br>• Fiscal y Juez<br>• Policía Judicial | S Ruptura Procesal<br>• Gestión                                      | Conexidad<br>• Gestión | I Procesal            |                                              |                         |
| Relación de las actuaci                                         | ones de Ruptura selecc                                               | ionada                 |                       | 55011                                        |                         |
| ESCRITO DE ACUSAC                                               | IÓN DIRECTO - NO COBIJA.                                             | ON<br>A TODOS LOS IMP  | PUTADOS - (RUPTURA)   | 15/12/2010 08:3                              | 0 110016000000201000110 |
| Motivo (*)<br>Fecha (*)                                         | Procedimiento Errado<br>15/12/2010 11<br>Procedimiento errado, rever | ▼ : 51 ▼               | 3. So<br>La f<br>Just | eleccione el Mo<br>echa – hora<br>ificación. | <b>tivo</b> ,<br>y la   |
| Justificación (*)                                               | 4. Haga clic<br>Enviar Solicitud                                     | en                     |                       | *                                            | Regresar                |

<sup>&</sup>lt;sup>22</sup> El Fiscal del caso padre es quien realiza la solicitud, para que en el caso hijo se active el botón de acción Responder Solicitudes Deshacer Ruptura y el Fiscal del caso hijo acepte o rechace reversar el proceso.

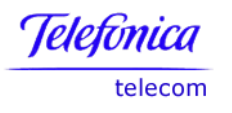

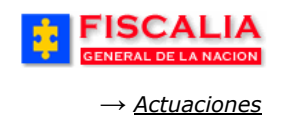

Al enviar la solicitud, el sistema confirma mediante mensaje y actualiza el listado de solicitudes para deshacer ruptura en el caso.

| FISCALIA<br>GENERAL DE LA NACION       SPOA<br>SISTEMA PENAL ORAL ACUSATORIO       Bienvenido(a):APEREZTI - ANDRÉS PEREZ TRUJILLO<br>REPÚBLICA DE COLOMBIA         Versión:18       Versión:18 |                                                                                                    |                                        |                                                     |                         |                     |             |                |  |  |  |  |  |
|----------------------------------------------------------------------------------------------------|----------------------------------------------------------------------------------------------------|----------------------------------------|-----------------------------------------------------|-------------------------|---------------------|-------------|----------------|--|--|--|--|--|
| 💡 🛛 Policía Judicial Gestió                                                                                                    | in 🛠 🕴 Actuaciones 🛠                                                                                                    | 🕴 Reparto 🛠                            | 🕴 Almacén 🛠 🖇                                       | Consultas 🛠 💡           | 🛛 🕗 Segurio         | dad 🎗 🖇 🇯   | <b>?</b> Ayuda |  |  |  |  |  |
|                                                                                                    |                                                                                                    | GESTIÓN                                | DE ACTUACIONES                                      |                         |                     |             |                |  |  |  |  |  |
| DEPARTAMENTO                                                                                                    | MUNICIPIO                                                                                                    | ENTIDAD                                | UNIDAD RECE                                         | EPTORA                  | AÑO                 | CONSI       | ECUTIVO        |  |  |  |  |  |
| 11                                                                                                    | 001                                                                                                    | 60                                     | 00019                                               |                         | 2010                | 00          | 188            |  |  |  |  |  |
| La solicitud ha sido reg                                                                                                    | jistrada e informada al                                                                                                 | Despacho del ca                        | aso relacionado                                     |                         |                     |             |                |  |  |  |  |  |
| Gestión de Actuacione<br>• Fiscal y Juez<br>• Policía Judicial                                                                                                    | Gestión de Actuaciones Ruptura Procesal Conexidad Procesal<br>• Fiscal y Juez • Gestión • Gestión<br>• Polícía Judicial |                                        |                                                     |                         |                     |             |                |  |  |  |  |  |
| Relación de Rupturas F                                                                                                    | Procesales                                                                                                    |                                        |                                                     |                         |                     |             |                |  |  |  |  |  |
| FECHA                                                                                                    |                                                                                                    | DESCRIPCIÓN                            |                                                     | FUNCION/                | ARIO/DE SPACI       | HO ACTUACIÓ | N OPCIONES     |  |  |  |  |  |
| 08:30                                                                                                    | AT O DE ACCOACIÓN DINA                                                                                                  | (RUPTURA)                              | x 10000 200 imi 01.                                 | ANDRÉS I                | PEREZ TRUJIL        | LO Vigente  | Detalle        |  |  |  |  |  |
| Polación de Solicitudeo                                                                                                    | s do Doshacor Puntura                                                                                                   | Gonoradas dosc                         | la Ecta Caso                                        |                         | Adicionar           | Deshacer    | Ruptura        |  |  |  |  |  |
| Relacion de Solicitudes                                                                                                    | s de Desnacer Ruptura                                                                                                   | Generadas desc                         | le Este Caso                                        |                         |                     |             |                |  |  |  |  |  |
| CASO NOTICA HIJO                                                                                                    | DESCRIPCIÓN                                                                                                    | ACT                                    | UACIÓN                                              | ΜΟΤΙVΟ                  | FECHA<br>SOLICITUD  | ESTADO      | OPCIONES       |  |  |  |  |  |
| 110016000000201000110                                                                                                    | SOLICITUD DESHACER<br>RUPTURA PROCESAL                                                                                  | ESCRITO DE ACU<br>COBIJA A TODO<br>(RU | SACIÓN DIRECTO - NO<br>S LOS IMPUTADOS -<br>IPTURA) | Procedimiento<br>Errado | 15/12/2010<br>11:51 | SOLICITADA  | Detalle        |  |  |  |  |  |
| Regresar                                                                                                    |                                                                                                    |                                        |                                                     |                         |                     |             |                |  |  |  |  |  |

# Acción del Sistema

- En 3, el sistema muestra por defecto la hora del sistema al momento de realizar la acción, pero el usuario puede elegir la fecha y hora deseada.
- En 4, el sistema deja la solicitud en estado Solicitada, en espera de una respuesta del fiscal del caso hijo.

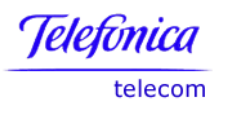

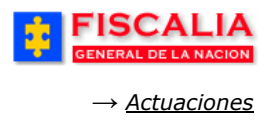

El procedimiento continúa en el caso hijo, para aceptar o rechazar la solicitud. El fiscal del caso hijo debe consultar las solicitudes para deshacer ruptura. Una vez ingresa a la funcionalidad gestión de actuaciones con el número de noticia del caso hijo, hace clic en el link Gestión de ruptura procesal.

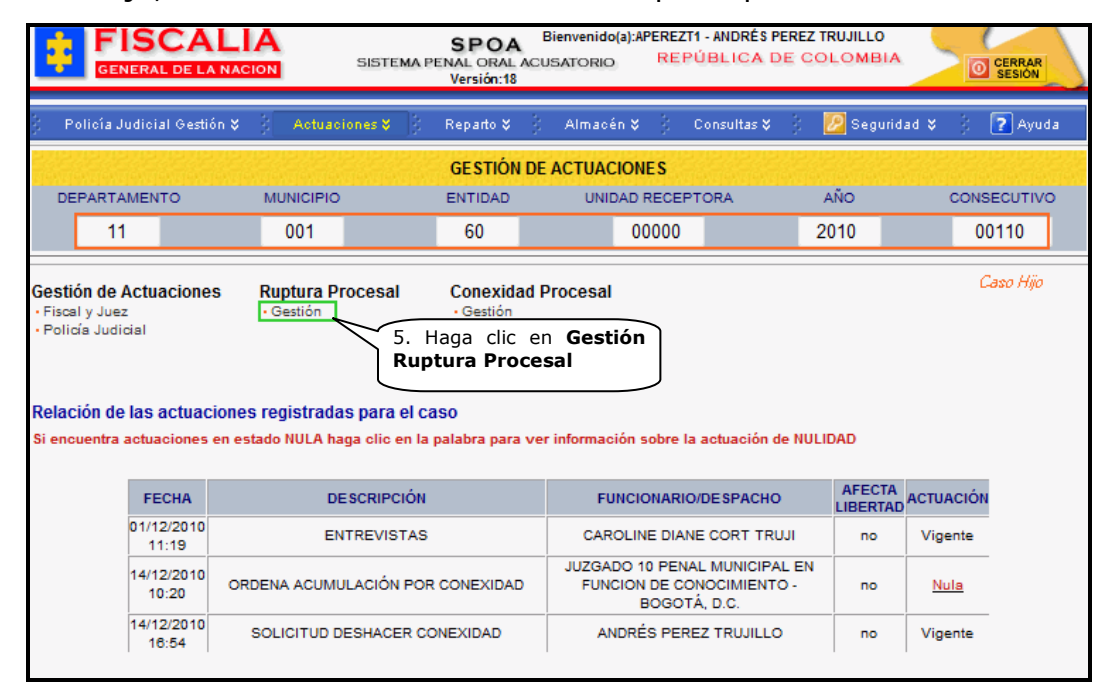

La acción anterior, permite visualizar en el caso hijo la relación de solicitudes para deshacer ruptura y que están pendientes de respuesta.

| GESTIÓN DE ACTUACIONES                                         |                                        |                                             |                                                |                           |                       |            |             |  |  |  |
|----------------------------------------------------------------|----------------------------------------|---------------------------------------------|------------------------------------------------|---------------------------|-----------------------|------------|-------------|--|--|--|
| DEPARTAMENTO                                                   | MUNICIPIO                              | ENTIDAD                                     | UNIDAD                                         | RECEPTORA                 | AÑO                   | (          | CONSECUTIVO |  |  |  |
| 11                                                             | 001                                    | 60                                          | (                                              | 0000                      | 2010                  |            | 00110       |  |  |  |
| Gestión de Actuacione<br>• Fiscal y Juez<br>• Policía Judicial | s Ruptura Proces<br>• Gestión          | al Conexida<br>• Gestión                    | ad Procesal                                    |                           |                       |            |             |  |  |  |
| Relación de Rupturas Procesales                                |                                        |                                             |                                                |                           |                       |            |             |  |  |  |
| FECHA D                                                        | ESCRIPCIÓN                             | FUNCION                                     | IARIO/DESPACHO                                 |                           | ACTUACIÓ              | N          | OPCIONES    |  |  |  |
| Adicionar Deshacer Ruptura                                     |                                        |                                             |                                                |                           |                       |            |             |  |  |  |
| CASO NOTICA PADRE                                              | DESCRIPCIÓN                            | ACTU                                        | ACIÓN                                          | ΜΟΤΙVΟ                    | FECHA<br>SOLICITUD    | ESTADO     | OPCIONES    |  |  |  |
| 110016000019201000188                                          | SOLICITUD DESHACER<br>RUPTURA PROCESAL | ESCRITO DE ACUS<br>NO COBIJA A<br>IMPUTADOS | SACIÓN DIRECTO<br>A TODOS LOS<br>5 - (RUPTURA) | - Procedimiento<br>Errado | 0 15/12/2010<br>11:51 | SOLICITADA | Responder   |  |  |  |
| 6. Realice clic en el<br>botón <b>Responder</b> .              |                                        |                                             |                                                |                           |                       |            |             |  |  |  |

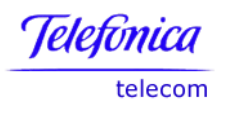

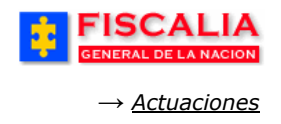

Con el clic en responder, el sistema invoca el formulario para aceptar o rechazar la solicitud.

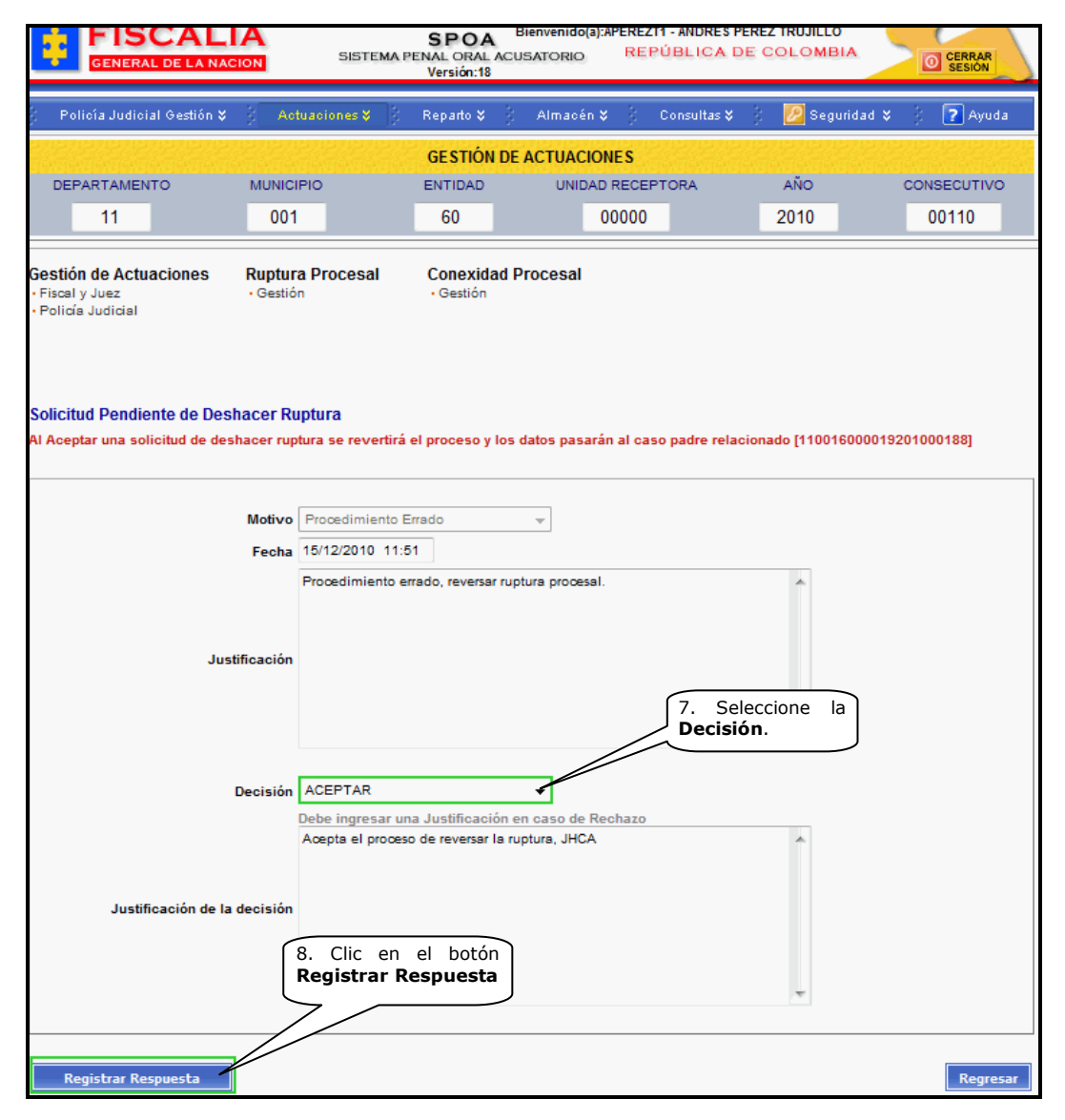

Al registrar la respuesta, el sistema muestra mensaje para decidir ejecutar el proceso.

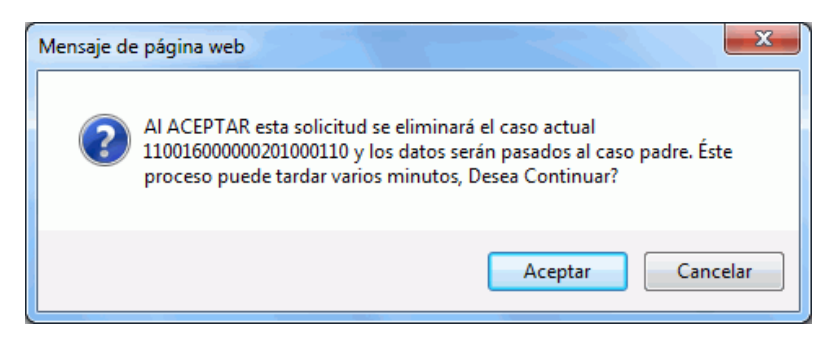

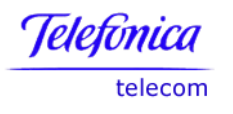

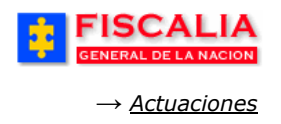

La confirmación, realiza la ejecución del proceso de deshacer la ruptura procesal y el sistema confirma mediante mensaje, como se aprecia a continuación.

| FISCALIA<br>GENERAL DE LA NACION                        | SPOA Bienvenido(a):APEREZTI - ANDRÉS PEREZ TRUJILLO<br>SISTEMA PENAL ORAL ACUSATORIO REPÚBLICA DE COLOMBIA<br>Versión:18 |
|---------------------------------------------------------|----------------------------------------------------------------------------------------------------|
| 🖇 Policía Judicial Gestión 🛠 🖇                          | Actuaciones 🎽 🖇 Reparto 🛠 🖇 Almacén 🎗 🖇 Consultas 🛠 🖇 💋 Seguridad 🛠 🖇 🍞 Ayuda                                            |
|                                                         | GESTIÓN DE ACTUACIONES                                                                                                   |
|                                                         |                                                                                                    |
| El Proceso de deshacer Ruptura<br>110016000019201000188 | se ha ejecutado, los datos del caso 110016000000201000110 han pasado al caso                                             |
|                                                         |                                                                                                    |
| Número de Noticia Crin                                  | inal: Buscar                                                                                                    |

## Acción del Sistema

## En el caso Hijo.

• Es eliminado de la base de datos de la aplicación.

# En el caso Padre.

- Copia los indiciados del caso hijo que no están en el caso y las relaciones de estos; actuaciones, bienes, delitos y características morfocromáticas.
- Activa los indiciados afectados en el proceso de ruptura.
- Anula la actuación de ruptura procesal, como se ve a continuación.

| P                       | olicía Judicial Gestic                                                                                                    | ón 🎗 🕴 Actuaciones 🎗 🕴                                                                                 | Reparto 🎗 – 🖇            | Almacé                | n 🛠 🖇 - C                           | onsultas 🎗 🛛 🕴                            | 🗾 Segurid | ad 🎗 🖇 🍦 | 🕐 Ayuda   |  |  |
|-------------------------|----------------------------------------------------------------------------------------------------|----------------------------------------------------------------------------------------------------|--------------------------|-----------------------|-------------------------------------|-------------------------------------------|-----------|----------|-----------|--|--|
|                         | GESTIÓN DE ACTUACIONES                                                                                                    |                                                                                                    |                          |                       |                                     |                                           |           |          |           |  |  |
| DE                      | PARTAMENTO                                                                                                    | MUNICIPIO                                                                                              | ENTIDAD                  | UNIE                  | AD RECEPT                           | ORA                                       | AÑO       | CONS     | ECUTIVO   |  |  |
|                         | 11                                                                                                    | 001                                                                                                    | 60                       |                       | 00019                               |                                           | 2010      | 00       | 188       |  |  |
| Gesti<br>Fisca<br>Polic | <b>ón de Actuacione</b><br>Il y Juez<br>xía Judicial                                                                                                    | s Ruptura Procesal<br>• Gestión                                                                        | Conexidad F<br>• Gestión | Procesal              |                                     |                                           |           | G        | nso Padre |  |  |
| Relac<br>Si enc         | elación de las actuaciones registradas para el caso<br>encuentra actuaciones en estado NULA haga clic en la palabra para ver información sobre la actuación de NULIDAD<br>FECHA DESCRIPCIÓN FUNCIONARIO/DESPACHO LIPERTA ACTUACIÓN |                                                                                                    |                          |                       |                                     |                                           |           |          |           |  |  |
|                         | 01/12/2010<br>11:19                                                                                                    | ENTREVISTAS                                                                                            |                          | CAR                   | CAROLINE DIANE CORT TRUJI           |                                           |           | Vigente  |           |  |  |
|                         | 14/12/2010<br>10:20                                                                                                    | ORDENA ACUMULACIÓN POR                                                                                 | CONEXIDAD                | JUZGAI                | IO 10 PENAL<br>ION DE CON<br>BOGOTÁ | . MUNICIPAL EN<br>IOCIMIENTO -<br>., D.C. | N no      | Nula     |           |  |  |
|                         | 14/12/2010<br>16:54                                                                                                    | SOLICITUD DESHACER CO                                                                                  | DNEXIDAD                 | AN                    | DRÉS PERE                           | Z TRUJILLO                                | no        | Vigente  |           |  |  |
|                         | 15/12/2010<br>08:30                                                                                                    | 5/12/2010<br>08:30<br>ESCRITO DE ACUSACIÓN DIRECTO - NO<br>COBIJA A TODOS LOS IMPUTADOS -<br>(RUPTURA) |                          | ANDRÉS PEREZ TRUJILLO |                                     | no                                        | Nula      |          |           |  |  |
|                         | 15/12/2010<br>11:51                                                                                                    | SOLICITUD DESHACER RUPTU                                                                               | RA PROCESAL              | AN                    | DRÉS PERE                           | Z TRUJILLO                                | no        | Vigente  |           |  |  |

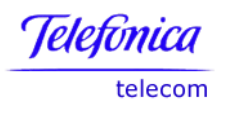

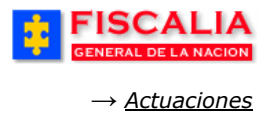

• Actualiza el listado de actuaciones con el registro Solicitud Deshacer Ruptura Procesal. Al hacer clic en el link Gestión de actuaciones Fiscal y Juez.

|                                                                                                    | GESTIÓN DE ACTUACIONES                  |                          |                                           |                                         |                                                                            |                       |           |          |             |          |         |
|----------------------------------------------------------------------------------------------------|-----------------------------------------|--------------------------|-------------------------------------------|-----------------------------------------|----------------------------------------------------------------------------|-----------------------|-----------|----------|-------------|----------|---------|
| DE                                                                                                    | PARTAN                                  | IENTO                    | MUNICIPIO                                 |                                         | ENTIDAD                                                                    | UNIE                  | AD RECEPT | DRA      | AÑO         | CONS     | ECUTIVO |
|                                                                                                    | 11                                      |                          | 001                                       |                                         | 60                                                                         | 00019 20              |           | 2010     | 00          | 0188     |         |
| Gestic<br>• Fisca<br>• Polic                                                                                                    | <b>ón de A</b><br>I y Juez<br>ía Judici | ctuacione                | s Ruptura Pr<br>• Gestión                 | ocesal                                  | Conexidad<br>• Gestión                                                     | l Procesal            |           |          |             |          |         |
| ACTUACIONES DE FISCAL Y JUEZ<br>Relación de las actuaciones registradas para el caso susceptibles de Consultar, Eliminar o Anular<br>Si encuentra actuaciones en estado NULA haga clic en la palabra para ver información sobre la actuación de NULIDAD |                                         |                          |                                           |                                         |                                                                            |                       |           |          |             |          |         |
| SEL                                                                                                    | ORDEN                                   | FECHA                    | DE                                        | SCRIPCIÓN                               | FUNCIONARIO/DE SPACHO                                                      |                       | ESPACHO   | LIBERTAD | ? ACTUACIÓN | OPCIONES |         |
|                                                                                                    | 1                                       | 14/12/2010<br>10:20      | ORDENA ACUMULACIÓN POR CONEXIDAD          |                                         | JUZGADO 10 PENAL MUNICIPAL EN<br>FUNCION DE CONOCIMIENTO - BOGOTÁ,<br>D.C. |                       | TÁ, no    | Nula     | Detalle     |          |         |
|                                                                                                    | 2                                       | 14/12/2010<br>16:54      | SOLICITUD DI                              | ESHACER CO                              | NEXIDAD                                                                    | ANDRÉS PEREZ TRUJILLO |           |          | no          | Vigente  | Detalle |
|                                                                                                    | 3                                       | 15/12/2010<br>08:30      | ESCRITO DE AC<br>COBIJA A TOD             | USACIÓN DIF<br>IOS LOS IMPI<br>RUPTURA) | RECTO - NO<br>UTADOS -                                                     | ANDRÉS PEREZ TRUJILLO |           |          | no          | Nula     | Detalle |
|                                                                                                    | 4                                       | 15/12/2010<br>11:51      | SOLICITUD DESHA                           |                                         | RA PROCESAL                                                                | ANE                   | RÉS PEREZ | TRUJILLO | no          | Vigente  | Detalle |
| NOTA<br>Las ac                                                                                                    | tuacione                                | es marcada<br>es marcada | s para eliminar se l<br>s para NULIDAD se | borrarán del s<br>registrarán c         | sistema.<br>somo NULAS.                                                    | Regresar              |           |          | Adicional   | Eliminar | Nulidad |

# Clic en Nula

| 🍘 Información de la Anulación de la actuación - W                                                                                                    | Vindows Internet Explorer proporcionado por * * * Paradigma Ltda. * * *                                                              |                        |  |  |  |  |  |  |  |
|----------------------------------------------------------------------------------------------------|----------------------------------------------------------------------------------------------------|------------------------|--|--|--|--|--|--|--|
| 😰 http://192.168.0.148:8081/webSpoa/registroActuaciones/general/jsp/informacionAnulacion.jsp?tipoActuacion=maestro&nombreActuacion=ESCRITO DE ACUSA 🔯 |                                                                                                    |                        |  |  |  |  |  |  |  |
| Información de la nulidad de la actuad<br>ESCRITO DE ACUSACIÓN DIRECTO - NO COBIJA A TO<br>PROCESAL) registrada en fecha 15/12/2010 11:51<br>Listo    | ción.<br>DDOS LOS IMPUTADOS - (RUPTURA) ha sido afectada de NULIDAD por la actuación (SOLK<br>Internet   Modo protegido: desactivado | CITUD DESHACER RUPTURA |  |  |  |  |  |  |  |

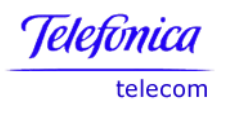

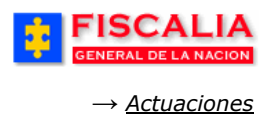

• Actualiza el registro de solicitudes de deshacer ruptura con el estado ejecutada. Al hacer clic en el link Gestión de Ruptura procesal.

| Heline harden de                                      | GESTIÓN DE ACTUACIONES                                       |                             |                               |                                                                                  |            |        |                     |           |          |  |  |
|-------------------------------------------------------|--------------------------------------------------------------|-----------------------------|-------------------------------|----------------------------------------------------------------------------------|------------|--------|---------------------|-----------|----------|--|--|
| DEPARTAM                                              | ENTO                                                         | MUNICIPIO                   | ENTIDAD                       | UNIDA                                                                            | D RECEPTOR | RA     | AÑO                 | CONS      | ECUTIVO  |  |  |
| 11                                                    |                                                              | 001                         | 60                            |                                                                                  | 00019      |        | 2010                | 00        | 188      |  |  |
| Gestión de Ad<br>• Fiscal y Juez<br>• Policía Judicia | tuacione                                                     | s Ruptura Proc<br>• Gestión | cesal Conexid<br>• Gestión    | lad Procesal                                                                     |            |        |                     |           |          |  |  |
| Relación de Rupturas Procesales                       |                                                              |                             |                               |                                                                                  |            |        |                     |           |          |  |  |
| FECHA                                                 | D                                                            | ESCRIPCIÓN                  | FUNCIO                        | NARIO/DESPACH                                                                    | 0          | AC     | TUACIÓN             | OPO       | IONES    |  |  |
|                                                       |                                                              |                             |                               |                                                                                  |            |        | Adicionar           | Deshacer  | Ruptura  |  |  |
| Relación de S                                         | olicitude                                                    | s de Deshacer Rupt          | tura Generadas des            | sde Este Caso                                                                    |            |        |                     |           |          |  |  |
| CASO NOTIO                                            | A HIJO                                                       | DESCRIPCIÓN                 | A                             | CTUACIÓN                                                                         |            | ΜΟΤΙVΟ | FECHA<br>SOLICITUD  | ESTADO    | OPCIONES |  |  |
| 110016000000                                          | 110016000000201000110 SOLICITUD DESHACER<br>RUPTURA PROCESAL |                             | ESCRITO DE AC<br>COBIJA A TOD | ESCRITO DE ACUSACIÓN DIRECTO - NO<br>COBIJA A TODOS LOS IMPUTADOS -<br>(RUPTURA) |            |        | 15/12/2010<br>11:51 | EJECUTADA | Detalle  |  |  |
|                                                       | (RUPTORA)<br>Regresar                                        |                             |                               |                                                                                  |            |        |                     |           |          |  |  |

### Clic en Detalle

| Caso Notica Padre       | 110016000019201000188                          |
|-------------------------|------------------------------------------------|
| Caso Noticia Hijo       | 11001600000201000110                           |
|                         | ESCRITO DE ACUSACIÓN DIRECTO - NO              |
| Actuacion               | COBIJA A TODOS LOS IMPUTADOS -                 |
|                         | (RUPTURA)                                      |
| Fecha Solicitud         | 15/12/2010 11:51                               |
| Motivo                  | Procedimiento Errado                           |
| Justificacion Solicitud | Procedimiento errado, reversar ruptura procesa |
| Estado                  | EJECUTADA                                      |
| Fecha Respuesta         | 15/12/2010 12:18                               |

- Relacionan las evidencias del caso hijo que no se encuentren en el caso padre.
- Correo de respuesta solicitud.

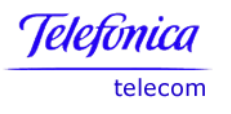

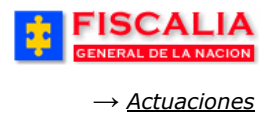

### 4.1.6 Gestión Conexidad Procesal

Esta opción permite agregar, acumular y deshacer actuaciones de conexidad procesal.

|                                                                                                    | FISCALIA<br>GENERAL DE LA NACION       SPOA<br>SISTEMA PENAL ORAL ACUSATORIO       Bienvenido(a):APEREZTI - ANDRÉS PEREZ TRUJILLO<br>REPÚBLICA DE COLOMBIA         Versión:18       Versión:18                                                                                                    |     |           |         |     |                                      |          |        |           |             |  |
|----------------------------------------------------------------------------------------------------|----------------------------------------------------------------------------------------------------|-----|-----------|---------|-----|--------------------------------------|----------|--------|-----------|-------------|--|
| 🖇 Polioîa Judicial Gestión 🛠 🖇 🚺 Actuaciones 🎗 👌 Reparto 🛠 🔅 Almacén 🛠 🖇 Consultas 🛠 🖇 💋 Seguridad 🛠 🔅 🍞 Ayuda |                                                                                                    |     |           |         |     |                                      |          |        |           |             |  |
| GESTIÓN DE ACTUACIONES                                                                                         |                                                                                                    |     |           |         |     |                                      |          |        |           |             |  |
| DEPARTAM                                                                                                    | DEPARTAMENTO                                                                                                    |     |           | ENTIDAD | UNI | DAD RECEPT                           | ORA      | AÑO    | CONS      | CONSECUTIVO |  |
| 11                                                                                                    |                                                                                                    | 001 |           | 60      |     | 00019                                |          | 2010   | 00        | 188         |  |
| Gestión de Ad<br>• Fiscal y Juez<br>• Policía Judicia<br>Relación de la<br>Si encuentra ad                     | Gestión de Actuaciones       Ruptura Procesal         · Fiscal y Juez       · Gestión         · Policía Judicial       · Gestión         · Policía Judicial       · Gestión         I. Haga clic en Gestión         Conexidad Procesal         · Gestión         · Gestión         · Relación de las actuaciones registradas para el caso         Si anguenta actuaciones en estado NUL A baga clic en la palabra para ver información sobre la actuación de NUL DAD. |     |           |         |     |                                      |          |        |           |             |  |
|                                                                                                    | FECHA DE SCRIPCIÓN                                                                                                    |     |           |         |     | INCIONARIO/                          | DESPACHO | AFECTA | ACTUACIÓN |             |  |
| 0                                                                                                    | 1/12/2010<br>11:19                                                                                                    | EN  | TREVISTAS |         | CAR | CAROLINE DIANE CORT TRUJI no Vigente |          |        |           |             |  |
|                                                                                                    |                                                                                                    |     |           |         |     |                                      |          |        |           |             |  |

Al hacer clic en el link Gestión, el sistema muestra formulario con la relación de casos conexos para el caso elegido y las acciones para agregar, acumular, deshacer conexidad y ver el detalle en caso que el registro se halla anulado.

| FISCALI<br>GENERAL DE LA NACI                                                                                                    | A<br>SISTEMA P  | SPOA Bienve<br>ENAL ORAL ACUSATO<br>Versión:18 | enido(a):APEREZT1 - ANDRÉS PE<br>DRIO REPÚBLICA DI | EREZ TRUJILLO   | CERRAR<br>SESIÓN         |  |  |  |
|----------------------------------------------------------------------------------------------------|-----------------|------------------------------------------------|----------------------------------------------------|-----------------|--------------------------|--|--|--|
| 🖇 🛛 Policía Judicial Gestión 🛠                                                                                                    | Actuaciones 📚 👔 | Reparto 😂 🕴 Alr                                | nacén 🎗 🕴 Consultas 🎗                              | 🕴 🙋 Seguridad 🛠 | 👌 🕐 Ayuda                |  |  |  |
|                                                                                                    |                 | GESTIÓN DE ACT                                 | UACIONES                                           |                 | Nativalitika teksa teksa |  |  |  |
| DEPARTAMENTO                                                                                                    | MUNICIPIO       | ENTIDAD                                        | UNIDAD RECEPTORA                                   | AÑO             | CONSECUTIVO              |  |  |  |
| 11                                                                                                    | 001             | 60                                             | 00019                                              | 2010            | 00188                    |  |  |  |
| Gestión de Actuaciones Ruptura Procesal Conexidad Procesal<br>• Fiscal y Juez • Gestión • Gestión<br>• Policía Judicial Clic para agregar caso |                 |                                                |                                                    |                 |                          |  |  |  |
| Relación de casos conexos il caso seleccionado<br>Acciones Gestión Conexidad<br>Agrega Acumular Deshacer Conexidad Detalle Anulación           |                 |                                                |                                                    |                 |                          |  |  |  |
| Regresar                                                                                                    |                 |                                                |                                                    |                 |                          |  |  |  |

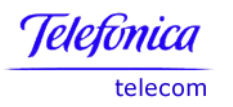

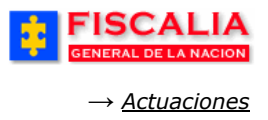

Página 131 de 363

# 4.1.6.1 Agregar Caso Conexidad

Agregar, es la que acción permite elegir la actuación de conexidad. Al hacer clic en el botón, el sistema trae el formulario que se aprecia a continuación.

|                                                                                               | A<br>SISTEMA P                                                                                                    | SPOA<br>PENAL ORAL ACI<br>Versión:18                                   | Bienvenido(a):APEREZT<br>USATORIO REPI | 1 - ANDRÉS PEREZ<br>ÚBLICA DE C | TRUJILLO      | CERRAR<br>SESIÓN |  |  |  |
|-----------------------------------------------------------------------------------------------|----------------------------------------------------------------------------------------------------|------------------------------------------------------------------------|----------------------------------------|---------------------------------|---------------|------------------|--|--|--|
| Policía Judicial Gestión 🛠                                                                    | 🕴 Actuaciones 🛠 🕴                                                                                                    | Reparto 🛠 🕴                                                            | Almacén 🎗 🕴                            | Consultas 🛠 👌                   | 🗾 Seguridad 🎗 | 🖇 🕴 🔽 Ayuda      |  |  |  |
| GESTIÓN DE ACTUACIONES                                                                        |                                                                                                    |                                                                        |                                        |                                 |               |                  |  |  |  |
| DEPARTAMENTO                                                                                  | MUNICIPIO                                                                                                    | ENTIDAD                                                                | UNIDAD RECEPT                          | TORA                            | AÑO           | CONSECUTIVO      |  |  |  |
| 11                                                                                            | 001                                                                                                    | 60                                                                     | 00019                                  |                                 | 2010          | 00188            |  |  |  |
| Gestión de Actuaciones<br>• Fiscal y Juez<br>• Policía Judicial<br>Seleccione la Conexidad Pr | Ruptura Procesal<br>• Gestión                                                                                                    | Conexidad I<br>• Gestión                                               | Procesal                               | 2. Elija la<br>la lista.        | actuación de  | 2                |  |  |  |
| Actuación :                                                                                   | Seleccione un valor de la<br>Seleccione un valor de la<br>ACTUACION CONEXIDAD F<br>ACTUACION CONEXIDAD J<br>ACTUACION NUEVA DE CO | a lista<br>lista<br>FISCAL - Fiscal<br>IUEZ - Juez<br>DNEXIDAD - Fisca | al                                     |                                 |               |                  |  |  |  |

Con la selección de la actuación, el sistema invoca el siguiente formulario.

| สตพสตพสตพสตพส                                                                                                    | GESTIÓN DE ACTUACIONES       |                               |               |         |             |  |  |  |  |  |  |
|----------------------------------------------------------------------------------------------------|------------------------------|-------------------------------|---------------|---------|-------------|--|--|--|--|--|--|
| DEPARTAMENTO                                                                                                    | MUNICIPIO                    | ENTIDAD                       | UNIDAD RECEPT | DRA AÑO | CONSECUTIVO |  |  |  |  |  |  |
| 11                                                                                                    | 001                          | 60                            | 00019         | 2010    | 00188       |  |  |  |  |  |  |
| Gestión de Actuacio<br>• Fiscal y Juez<br>• Policía Judicial                                                                                                    | ones Ruptura Pu<br>• Gestión | rocesal Conexida<br>• Gestión | ad Procesal   |         |             |  |  |  |  |  |  |
| Seleccione la Cone                                                                                                    | xidad Procesal               |                               |               |         |             |  |  |  |  |  |  |
| Actuación : ORDENA                                                                                                    | ACUMULACIÓN POR CO           | DNEXIDAD - Juez               |               |         | •           |  |  |  |  |  |  |
| Juez:<br>Departamento: Bogotá, D. C.<br>Ciudad: BOGOTÁ, D.C.<br>Especialidad: JUZGADO PENAL MUNCIPAL DE CONOCIMIENTO BOGOTA<br>Despacho: JUZGADO 10 PENAL MUNICIPAL EN FUNCION DE CONOCIMIENTO.<br>JUZGADO 10 PENAL MUNICIPAL EN FUNCION DE CONOCIMIENTO.<br>JUZGADO 10 PENAL MUNICIPAL EN FUNCION DE CONOCIMIENTO.<br>JUZGADO 10 PENAL MUNICIPAL EN FUNCION DE CONOCIMIENTO.<br>JUZGADO 10 PENAL MUNICIPAL EN FUNCION DE CONOCIMIENTO. |                              |                               |               |         |             |  |  |  |  |  |  |
| Observaciones:<br>Conexidad processi<br>5. Haga clic en el<br>botón Aceptar.                                                                                                    |                              |                               |               |         |             |  |  |  |  |  |  |
|                                                                                                    |                              | Acept                         | tar Regresar  |         | *           |  |  |  |  |  |  |

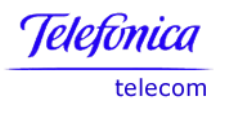

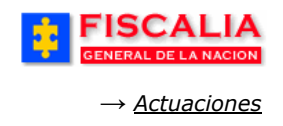

Después de realizar el paso anterior – clic en aceptar – el sistema trae el formulario para registrar el caso que se desea asociar.

| FISCALI<br>GENERAL DE LA NACI                                                                                                    | A<br>SISTEMA P                                                                                     | SPOA<br>ENAL ORAL ACI<br>Versión:18 | Bienvenido(a):APERE<br>USATORIO RE | ZT1 - ANDRÉS PEF<br>PÚBLICA DE | COLOMBIA     | CERRAR<br>SESIÓN |  |  |  |  |
|----------------------------------------------------------------------------------------------------|----------------------------------------------------------------------------------------------------|-------------------------------------|------------------------------------|--------------------------------|--------------|------------------|--|--|--|--|
| 🖇 Policía Judicial Gestión 🛠                                                                                                    | 🕴 Actuaciones 🛠 👔                                                                                  | Reparto 🛠 👔                         | Almacén 🛠 🕴                        | Consultas 🛠                    | 🗧 🙋 Segurid. | lad 🛠 🕴 💽 Ayuda  |  |  |  |  |
|                                                                                                    |                                                                                                    | GE STIÓN DE                         | ACTUACIONES                        |                                |              |                  |  |  |  |  |
| DEPARTAMENTO                                                                                                    | MUNICIPIO                                                                                          | ENTIDAD                             | UNIDAD RECE                        | PTORA                          | AÑO          | CONSECUTIVO      |  |  |  |  |
| 11                                                                                                    | 001                                                                                                | 60                                  | 00019                              |                                | 2010         | 00188            |  |  |  |  |
| Fiscal y Juez     Gestión     Gestión     Gestión     Gestión     Gestión     Gestión     Gestión     Gestión     Gestión     G. Digite el Número del caso y     haga clic en Agregar.     Digite los números de noticia criminal que desee conectar a este caso |                                                                                                    |                                     |                                    |                                |              |                  |  |  |  |  |
| Relación de Números de<br>110016000019201000178                                                                                                    | Relación de Números de Noticia Criminal seleccionados<br>110016000019201000178<br>Aceptar Regresar |                                     |                                    |                                |              |                  |  |  |  |  |

Acción del sistema

- En 3, si el usuario selecciono una actuación de fiscal, el sistema trae por defecto los datos del fiscal de conocimiento que tiene asociado el caso.
- En 7, el sistema valida que el caso a conectar este previamente inactivo con la actuación "Inactivado para acumulación Conexidad Procesal".

| DEFANTA                                                                    | AMENTO                                                                                                    | MUNICIPIO                                                                                                    | ENTIDAD                                                                                                    | UNIDAD RECEPTO                                                                                                    | DRA A                                                                                              | ANO .                                            | CONSECUTIVO                                           |  |  |  |  |
|----------------------------------------------------------------------------|----------------------------------------------------------------------------------------------------|----------------------------------------------------------------------------------------------------|----------------------------------------------------------------------------------------------------|----------------------------------------------------------------------------------------------------|----------------------------------------------------------------------------------------------------|--------------------------------------------------|-------------------------------------------------------|--|--|--|--|
| 11                                                                         | 1                                                                                                    | 001                                                                                                    | 60                                                                                                    | 00019                                                                                                    | 2                                                                                                  | 010                                              | 00178                                                 |  |  |  |  |
| egistro cre                                                                | eado exitos                                                                                                    | amente.                                                                                                    |                                                                                                    |                                                                                                    |                                                                                                    |                                                  |                                                       |  |  |  |  |
| a noticia c                                                                | noticia criminal se encuentra inactiva                                                                                                    |                                                                                                    |                                                                                                    |                                                                                                    |                                                                                                    |                                                  |                                                       |  |  |  |  |
| estión de Actuaciones Ruptura Procesal Conexidad Procesal<br>Fiscal y Juez |                                                                                                    |                                                                                                    |                                                                                                    |                                                                                                    |                                                                                                    |                                                  |                                                       |  |  |  |  |
| telación de las actuaciones registradas para el caso                       |                                                                                                    |                                                                                                    |                                                                                                    |                                                                                                    |                                                                                                    |                                                  |                                                       |  |  |  |  |
| i encuentra                                                                | actuaciones                                                                                                    | on estado NULLA baga o                                                                                                    | slie on la nalabra nara vor i                                                                                                    | información cobre la s                                                                                                    | actusción de NUU b                                                                                 | 1411                                             |                                                       |  |  |  |  |
| i encuentra                                                                | actuaciones                                                                                                    | en estado NULA haga c                                                                                                    | clic en la palabra para ver i                                                                                                    | información sobre la a                                                                                                    | actuación de NULI.                                                                                 | DAD                                              |                                                       |  |  |  |  |
| i encuentra                                                                | actuaciones<br>FECHA                                                                                                    | en estado NULA haga c<br>DESCF                                                                                                    | clic en la palabra para ver i<br>RIPCIÓN                                                                                                    | FUNCIONARIO/E                                                                                                    | ESPACHO                                                                                            | AFECTA                                           | ACTUACIÓN                                             |  |  |  |  |
| i encuentra                                                                | EECHA<br>01/11/2010<br>08:19                                                                                                    | en estado NULA haga o<br>DESCF<br>ENTRE                                                                                                    | slic en la palabra para ver i<br>RIPCIÓN<br>SVISTAS                                                                                                    | FUNCIONARIO/E<br>CAROLINE DIANE                                                                                                    | DESPACHO                                                                                           | AFECTA<br>LIBERTAD                               | ACTUACIÓN<br>Vigente                                  |  |  |  |  |
| i encuentra                                                                | EECHA<br>01/11/2010<br>08:19<br>18/11/2010<br>11:30                                                                                       | en estado NULA haga o<br>DESCE<br>ENTRE<br>ABRE ETAPA                                                                                          | Ilio en la palabra para ver i<br>RIPCIÓN<br>EVISTAS                                                                                                    | FUNCIONARIO/E<br>CAROLINE DIANE<br>ANDRÉS PEREZ                                                                                           | CORT TRUJILLO                                                                                      | AFECTA<br>LIBERTAD<br>no                         | ACTUACIÓN<br>Vigente<br>Vigente                       |  |  |  |  |
| i encuentra                                                                | actuaciones<br>FECHA<br>01/11/2010<br>08:19<br>18/11/2010<br>11:30<br>18/11/2010<br>14:12                                                 | en estado NULA haga d<br>DESCF<br>ENTRE<br>ABRE ETAPA<br>FORMULACIÓN D                                                                         | Ilic en la palabra para ver i<br>RIPCIÓN<br>VISTAS<br>A INDAGACIÓN<br>E LA IMPUTACIÓN                                                                               | ANDRÉS PEREZ                                                                                                    | DESPACHO<br>CORT TRUJI<br>I TRUJILLO                                                               | AFECTA<br>LIBERTAD<br>no<br>no                   | ACTUACIÓN<br>Vigente<br>Vigente<br><u>Nula</u>        |  |  |  |  |
| i encuentra                                                                | FECHA           01/11/2010           08:19           18/11/2010           18/11/2010           14:12           18/11/2010           17:10 | en estado NULA haga d<br>DESCI<br>ENTRE<br>ABRE ETAPA<br>FORMULACIÓN D<br>NULIDAD DERIVADA I                                                   | Ilio en la palabra para ver il<br>RIPCIÓN<br>EVISTAS<br>A INDAGACIÓN<br>IE LA IMPUTACIÓN<br>DE LA PRUEBA ILÍCITA                                                    | INTORMACION SOBRE IA 2<br>FUNCIONARIO/L<br>CAROLINE DIANE<br>ANDRÉS PEREZ<br>ANDRÉS PEREZ<br>JUZGADO 8 PENAL<br>FUNCION DE COM<br>BOGOTÁ. | DE SPACHO<br>CORT TRUJI<br>TRUJILLO<br>TRUJILLO<br>TRUJILLO<br>MUNICIPAL EN<br>OCIMIENTO -<br>D.C. | AFECTA<br>LIBERTAD<br>no<br>no<br>no<br>no       | ACTUACIÓN<br>Vigente<br>Vigente<br>Nula<br>Vigente    |  |  |  |  |
| i encuentra                                                                | actuaciones<br>FECHA<br>01/11/2010<br>08:19<br>18/11/2010<br>14:12<br>18/11/2010<br>17:10<br>22/11/2010<br>11:24                          | en estado NULA haga d<br>DESCI<br>ENTRE<br>ABRE ETAPA<br>FORMULACIÓN D<br>NULIDAD DERIVADA (<br>ESCRITO DE ACUSACI<br>NO COBIJA A TODO<br>(RUP | Slicen la palabra para ver i<br>RIPCIÓN<br>VISTAS<br>A INDAGACIÓN<br>IE LA IMPUTACIÓN<br>DE LA PRUEBA ILÍCITA<br>ÓN POR PREACUERDO -<br>IS LOS IMPUTADOS -<br>TURA) | ANDRÉS PEREZ                                                                                                    | DE SPACHO<br>CORT TRUJI<br>TRUJILLO<br>TRUJILLO<br>MUNICIPAL EN<br>OCIMIENTO -<br>D.C.<br>TRUJILLO | AFECTA<br>LIBERTAD<br>no<br>no<br>no<br>no<br>no | ACTUACIÓN<br>Vigente<br>Vigente<br>Vigente<br>Vigente |  |  |  |  |

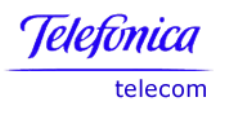

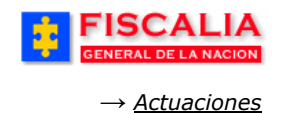

• En 7, el sistema Confirma mediante mensaje, actualiza el listado de casos conexos para la noticia en sesión y deja el registro en estado Activo y Acumulado No.

|                                                                                                    | FISCALIA<br>GENERAL DE LA NACION<br>BISTEMA PENAL ORAL ACUSATORIO<br>Versión:18<br>BISTEMA PENAL ORAL ACUSATORIO<br>Versión:18 |                     |                    |                      |                |  |  |  |  |  |  |
|----------------------------------------------------------------------------------------------------|----------------------------------------------------------------------------------------------------|---------------------|--------------------|----------------------|----------------|--|--|--|--|--|--|
| 🗧 🛛 Policía Judicial Gestión 🛠                                                                                                    | 🕴 Actuaciones 🛠 🕴                                                                                                    | Reparto 🛠 🕴 Al      | macén 🛠 🕴 Consult  | as 🛠 🕴 💋 Segurida    | ad 🛠 🕴 💽 Ayuda |  |  |  |  |  |  |
| GESTIÓN DE ACTUACIONES                                                                                                    |                                                                                                    |                     |                    |                      |                |  |  |  |  |  |  |
| DEPARTAMENTO                                                                                                    | MUNICIPIO                                                                                                    | ENTIDAD             | UNIDAD RECEPTORA   | AÑO                  | CONSECUTIVO    |  |  |  |  |  |  |
| 11                                                                                                    | 001                                                                                                    | 60                  | 00019              | 2010                 | 00188          |  |  |  |  |  |  |
| El registro de la actuación s                                                                                                    | se ejecutó con éxito y s                                                                                                    | e adicionaron los c | asos conexos selec | cionados             |                |  |  |  |  |  |  |
| Gestión de Actuaciones       Ruptura Procesal       Conexidad Procesal         • Fiscal y Juez       • Gestión       • Gestión         • Policía Judicial       • Gestión       • Gestión |                                                                                                    |                     |                    |                      |                |  |  |  |  |  |  |
| NUNC D                                                                                                    | EL CASO CONEXO                                                                                                    | FECHA<br>ASOCIACIÓN | ACUMULADO          | FECHA<br>ACUMULACIÓN | ESTADO         |  |  |  |  |  |  |
| <u>110016</u>                                                                                                    | 000019201000178                                                                                                    | 14/12/2010          | No                 |                      | ACTIVO         |  |  |  |  |  |  |
| Agregar                                                                                                    | Agregar Acumular Deshacer Conexidad Detalle Anulación                                                                          |                     |                    |                      |                |  |  |  |  |  |  |
| Regresar                                                                                                    |                                                                                                    |                     |                    |                      |                |  |  |  |  |  |  |

• Actualiza los registros de actuaciones para el caso en sesión, clic en regresar.

|                             |                                                                                                    | LIA<br>NACION SISTEMA PE                                            | SPOA<br>ENAL ORAL ACU<br>Versión:18 | Bienvenido(<br>ISATORIO                  | a):APEREZ<br>REF              | 11 - ANDRÉS PERE<br>PÚBLICA DE (            | Z TRUJILLO | CERRAR<br>SESION |
|-----------------------------|----------------------------------------------------------------------------------------------------|---------------------------------------------------------------------|-------------------------------------|------------------------------------------|-------------------------------|---------------------------------------------|------------|------------------|
| Policía J                   | udicial Gesti                                                                                                   | ón 🛠 🕴 Actuaciones 🛠 👔                                              | Reparto 🎗 – 👌                       | Almadéi                                  | n <b>¥</b> - §                | Consultas 🛠 👘                               | 🗾 Segurid  | lad 😂 🕴 🕐 Ayuda  |
|                             |                                                                                                    |                                                                     | GESTIÓN DE                          | ACTUAC                                   | ONES                          |                                             |            |                  |
| DEPARTA                     | MENTO                                                                                                    | MUNICIPIO                                                           | ENTIDAD                             | UNID                                     | AD RECEP                      | TORA                                        | AÑO        | CONSECUTIVO      |
| 11                          | l de la composición de la composición de la composición de la composición de la composición de la composición d | 001                                                                 | 60                                  |                                          | 00019                         |                                             | 2010       | 00188            |
| Relación de<br>Si encuentra | las actuac                                                                                                    | ciones registradas para el ca<br>en estado NULA haga clic en la p   | SO<br>balabra para ver              | informaci                                | ón sobre l                    | a actuación de N                            | ULIDAD     |                  |
|                             | FECHA                                                                                                    | DESCRIPCIÓN                                                         |                                     | FUI                                      | ICIONARI                      | D/DESPACHO                                  | AFECTA     | ACTUACIÓN        |
|                             | 18/11/2010<br>14:12                                                                                             | FORMULACIÓN DE LA IMPI                                              | UTACIÓN                             | ANDRÉS PEREZ TRUJILLO                    |                               |                                             | no         | Vigente          |
|                             | 22/11/2010<br>11:24                                                                                             | ESCRITO DE ACUSACIÓN POR P<br>NO COBIJA A TODOS LOS IM<br>(RUPTURA) | REACUERDO -<br>PUTADOS -            | CUERDO -<br>ADOS - ANDRÉS PEREZ TRUJILLO |                               | no                                          | Vigente    |                  |
|                             | 01/12/2010<br>11:19                                                                                             | ENTREVISTAS                                                         |                                     | CARC                                     | LINE DIA                      | NE CORT TRUJI                               | no         | Vigente          |
|                             | 14/12/2010<br>10:20                                                                                             | ORDENA ACUMULACIÓN POR                                              | CONEXIDAD                           | JUZGAD<br>FUNC                           | O 10 PEN<br>ION DE CO<br>BOGO | AL MUNICIPAL E<br>DNOCIMIENTO -<br>TÁ, D.C. | N no       | Vigente          |

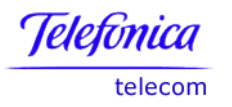

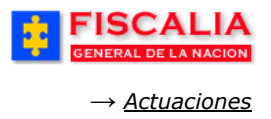

# 4.1.6.2 Acumular Caso Conexidad

Acumular, es la acción que permite la fusión entre el caso asociado con el caso en sesión.

| Relación de casos conexos al caso seleccionado       8. Seleccione el Caso y haga         clic en Acumular. |         |                             |        |  |  |  |  |  |  |  |
|----------------------------------------------------------------------------------------------------|---------|-----------------------------|--------|--|--|--|--|--|--|--|
| NUNC DEL LASU CONEXO                                                                                        | AS AC   | JMULADO FECHA<br>ACUMULACIÓ |        |  |  |  |  |  |  |  |
| <u>     110016000019201000178</u>                                                                           | 12/2010 | No                          | ACTIVO |  |  |  |  |  |  |  |
| Agregar Acumular Deshacer Conexidad Detalle Anulación                                                       |         |                             |        |  |  |  |  |  |  |  |
| Regresar                                                                                                    |         |                             |        |  |  |  |  |  |  |  |

Acción del sistema

- Confirma mediante mensaje y deja el caso en acumulado Si.
- Acumula los indiciados del caso conexo al caso en sesión
- Acumula los registros de cadena de custodia del caso conexo al caso en sesión.
- Acumula los registros de actuaciones que aplican a indiciados del caso conexo al caso en sesión.

|                                                                                                    | CION SISTEMA P        | ANDRÉS PEREZ TRUJILLO<br>BLICA DE COLOMBIA |                   |                      |                  |  |  |  |  |  |
|----------------------------------------------------------------------------------------------------|-----------------------|--------------------------------------------|-------------------|----------------------|------------------|--|--|--|--|--|
| 🗧 🛛 Policía Judicial Gestión 🛠                                                                                                    | Actuaciones 🛠 🕴       | Reparto 💝 🕴 A                              | llmacén 🎗 🕴 Consi | ultas 🛠 🕴 🛃 Segur    | idad 🛠 🕴 💽 Ayuda |  |  |  |  |  |
| GESTIÓN DE ACTUACIONES                                                                                                    |                       |                                            |                   |                      |                  |  |  |  |  |  |
| DEPARTAMENTO                                                                                                    | MUNICIPIO             | ENTIDAD                                    | UNIDAD RECEPTORA  | A AÑO                | CONSECUTIVO      |  |  |  |  |  |
| 11                                                                                                    | 001                   | 60                                         | 00019             | 2010                 | 00188            |  |  |  |  |  |
| La noticia criminal seleccio                                                                                                    | onada se ha acumulado | al caso exitosam                           | ente              |                      |                  |  |  |  |  |  |
| Gestión de Actuaciones Ruptura Procesal Conexidad Procesal<br>• Fiscal y Juez • Gestión • Gestión<br>• Policía Judicial<br>Relación de casos conexos al caso seleccionado |                       |                                            |                   |                      |                  |  |  |  |  |  |
| NUNC D                                                                                                    | DEL CASO CONEXO       | FECHA<br>A SOCIACIÓN                       | ACUMULADO         | FECHA<br>ACUMULACIÓN | ESTADO           |  |  |  |  |  |
| <u>110016</u>                                                                                                    | 8000019201000178      | 14/12/2010                                 | sí                | 14/12/2010           | ACTIVO           |  |  |  |  |  |
| Agregar                                                                                                    | Acumular              | Deshacer Co                                | onexidad          | Detalle Anulaci      | ión              |  |  |  |  |  |
| Regresar                                                                                                    |                       |                                            |                   |                      |                  |  |  |  |  |  |

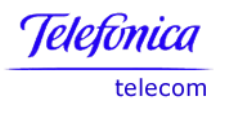

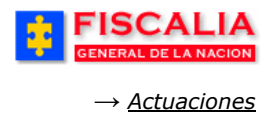

# 4.1.6.3 Deshacer Conexidad

Deshacer conexidad, es el proceso mediante el cual el Fiscal puede reversar el proceso de conexidad por los motivos: Actuación errada, Insuficiencia de datos, procedimiento errado, etc.

| FISCALI<br>GENERAL DE LA NAC                                                                                            | A<br>ION SISTEMA P | SPOA Bienvenido(a):APEREZTI - ANDRÉS PEREZ TRUJILLO<br>INAL ORAL ACUSATORIO REPÚBLICA DE COLOMBIA<br>Versión:18 |                    |                                    |                   |  |  |  |  |
|----------------------------------------------------------------------------------------------------|--------------------|----------------------------------------------------------------------------------------------------|--------------------|------------------------------------|-------------------|--|--|--|--|
| 🎉 🛛 Policía Judicial Gestión 🛠                                                                                          | 3 Actuaciones ¥    | Reparto 😂 👘 Ali                                                                                                 | macén 🛠 🕴 Consult. | as 🛠 🕴 💋 Segurida                  | d 🛠 🕴 💽 Ayuda     |  |  |  |  |
| GESTIÓN DE ACTUACIONES                                                                                                  |                    |                                                                                                    |                    |                                    |                   |  |  |  |  |
| DEPARTAMENTO                                                                                                    | MUNICIPIO          | ENTIDAD                                                                                                    | UNIDAD RECEPTORA   | AÑO                                | CONSECUTIVO       |  |  |  |  |
| 11                                                                                                    | 001                | 60                                                                                                    | 00019              | 2010                               | 00188             |  |  |  |  |
| Gestión de Actuaciones Ruptura Procesal Conexidad Procesal<br>• Fiscal y Juez • Gestión • Gestión<br>• Policía Judicial |                    |                                                                                                    |                    |                                    |                   |  |  |  |  |
| Relación de casos conexos al caso seleccionado<br>Deshacer Conexidad.                                                   |                    |                                                                                                    |                    |                                    |                   |  |  |  |  |
| © <u>1100180</u>                                                                                                    | 000019201000178    | FECH<br>ASOCI/<br>14/1 10                                                                                       | ACUMULADO<br>Sí    | FECHA<br>ACUMULACIÓN<br>14/12/2010 | E STADO<br>ACTIVO |  |  |  |  |
| Agregar                                                                                                    | Acumular           | Deshacer Con                                                                                                    | exidad             | Detalle Anulación                  |                   |  |  |  |  |

La acción anterior permite visualizar el formulario "**Deshacer Conexidad**", como se aprecia a continuación.

| GESTIÓN DE ACTUACIONES                                        |                                                                                                    |                                         |                        |                                 |                               |                        |             |  |  |  |  |  |
|---------------------------------------------------------------|----------------------------------------------------------------------------------------------------|-----------------------------------------|------------------------|---------------------------------|-------------------------------|------------------------|-------------|--|--|--|--|--|
| DEPARTAMENTO                                                  | MUNICIPIO                                                                                                    | ENTIDAD                                 | UNID                   | UNIDAD RECEPTORA                |                               |                        | CONSECUTIVO |  |  |  |  |  |
| 11                                                            | 001                                                                                                    | 60                                      |                        | 00019                           |                               | 2010                   | 00188       |  |  |  |  |  |
| Gestión de Actuacion<br>• Fiscal y Juez<br>• Policía Judicial | es Ruptura P<br>• Gestión                                                                                                    | rocesal Conexid<br>• Gestión            | ad Procesal            |                                 |                               |                        |             |  |  |  |  |  |
| Información requerida                                         | Información requerida para Deshacer Conexidad                                                                                    |                                         |                        |                                 |                               |                        |             |  |  |  |  |  |
| Ingrese la Justificación o                                    | Ingrese la Justificación de la acción de deshacer la conexidad entre los casos [110016000019201000188] y [110016000019201000178] |                                         |                        |                                 |                               |                        |             |  |  |  |  |  |
| Motivo (<br>Fecha (                                           | ) Procedimiento Er<br>) 14/12/2010<br>Deshacer el proce                                                                          | 16 V: 54 V<br>10 de conexidad procesal, | jhcz.                  | . Selecci<br>Fecha<br>ustificad | one el Mot<br>– Hora<br>ción. | t <b>ivo</b> ,<br>y la |             |  |  |  |  |  |
| Justificación (                                               | 3.<br>De                                                                                                    | Realice clic sobre                      | el botón<br><b>d</b> . |                                 | Ŧ                             |                        |             |  |  |  |  |  |
| Deshacer Conexidad                                            |                                                                                                    |                                         |                        |                                 |                               |                        | Regresar    |  |  |  |  |  |

#### Manual Usuario SISTEMA PENAL ACUSATORIO - SPOA Diciembre 2011 (V12)

Página 135 de 363

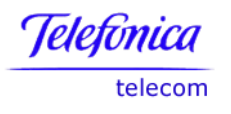

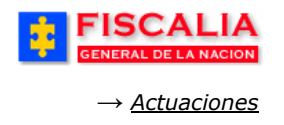

Con la completitud de los datos del formulario el sistema muestra mensaje de alerta, para decidir continuar con el proceso.

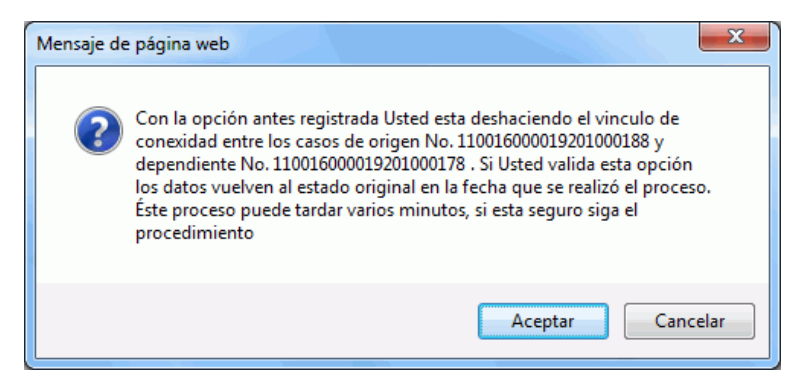

Mediante la validación de la ejecución – clic en Aceptar - el sistema confirma mediante mensaje y realiza las siguientes acciones:

## En el caso Padre (caso que solicito la conexidad)

• El caso conexo queda en estado Anulado.

|                                                                                                    |                                                                                                    |                   | STEMA PER  | SPOA<br>NAL ORAL /<br>Versión:18 | Bienven<br>ACUSATOF | ido(a):APEREZ<br>RIO RE | ZT1 - ANDRÉSI<br>PÚBLICA I | PEREZ TRUJIL<br>DE COLON | LO<br>IBIA | CERRAR<br>SESION |  |
|----------------------------------------------------------------------------------------------------|----------------------------------------------------------------------------------------------------|-------------------|------------|----------------------------------|---------------------|-------------------------|----------------------------|--------------------------|------------|------------------|--|
| Policía Judic                                                                                                    | ial Gestión 🎗                                                                                                    | Actuaciones       | <b>*</b> } | Reparto 🎗                        | 3 Almi              | acén 🎗 🕴                | Consultas 🛠                | - 🤌 💋 Se                 | eguridad 🎗 | 🕴 🕐 Ayuda        |  |
| GESTIÓN DE ACTUACIONES                                                                                                    |                                                                                                    |                   |            |                                  |                     |                         |                            |                          |            |                  |  |
| DEPARTAMEN                                                                                                    | PARTAMENTO MUNICIPIO                                                                                                    |                   |            | ENTIDAD                          | U                   | NIDAD RECE              | PTORA                      | AÑO                      |            | CONSECUTIVO      |  |
| 11                                                                                                    |                                                                                                    | 001               |            | 60                               |                     | 00019                   |                            | 2010                     |            | 00188            |  |
| Debe informar al Fiscal de destino que el caso No. 110016000019201000178 ha quedado activado en su Despacho y que se enviará<br>a carpeta                                                                                                    |                                                                                                    |                   |            |                                  |                     |                         |                            |                          |            |                  |  |
| Gestión de Actu<br>• Fiscal y Juez<br>• Policía Judicial                                                                                                    | Sestión de Actuaciones Ruptura Procesal Conexidad Procesal<br>• Fiscal y Juez • Gestión • Gestión<br>• Policía Judicial |                   |            |                                  |                     |                         |                            |                          |            |                  |  |
| Relación de cas                                                                                                    | SOS CONEXOS                                                                                                    | s al caso selecci | ionado     | FECHA                            | A                   | ACUMULAI                |                            | FECHA                    | ES         | TADO             |  |
| 0                                                                                                    | 1100160                                                                                                    | 000019201000178   |            | 14/12/20                         | 10N<br>010          | Sí                      | A                          | 14/12/2010               | ANU        | JLADO            |  |
| Image: Mark and Mark and Mark a |                                                                                                    |                   |            |                                  |                     |                         |                            |                          |            |                  |  |

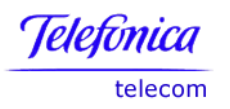

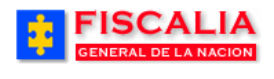

 $\rightarrow$  <u>Actuaciones</u>

### Detalle de la Anulación.

| Caso Notica Padre | 110016000019201000188                             |
|-------------------|---------------------------------------------------|
| Caso Noticia Hijo | 110016000019201000178                             |
| Fecha             | 14/12/2010 18:54                                  |
| Motivo            | Procedimiento Errado                              |
| Justificación     | Deshacer el proceso de conexidad procesa<br>jhca. |
| Estado            | ANULADO                                           |

- Actualiza el listado de actuaciones con el registro Solicitud de Deshacer Conexidad.
- Anula la actuación de acumulación conexidad.

|                                                                                                    |               |                    | SPOA<br>MA PENAL ORAL ACI<br>Versión:18 | Bienvenido(a):APEREZTI - ANDRÉS PEREZ TRUJILLO<br>CUSATORIO REPÚBLICA DE COLOMBIA         |               |            |                |  |  |  |
|----------------------------------------------------------------------------------------------------|---------------|--------------------|-----------------------------------------|-------------------------------------------------------------------------------------------|---------------|------------|----------------|--|--|--|
| 🗧 Policía Judicial                                                                                                    | Gestión 🎖     | 🕴 🛛 Actuaciones 🛠  | 🕴 Reparto 🛠 🖇                           | Almacén 🎗 🕴                                                                               | Consultas 🛠 🕴 | 🖉 Segurida | ad 🛠 🕴 🛜 Ayuda |  |  |  |
| GESTIÓN DE ACTUACIONES                                                                                                    |               |                    |                                         |                                                                                           |               |            |                |  |  |  |
| DEPARTAMENT                                                                                                    | 0             | MUNICIPIO          | ENTIDAD                                 | UNIDAD RECEP                                                                              | TORA          | AÑO        | CONSECUTIVO    |  |  |  |
| 11                                                                                                    |               | 001                | 60                                      | 00019                                                                                     | 2             | 010        | 00188          |  |  |  |
| Policía Judicial  Relación de las actuaciones registradas para el caso Si encuentra actuaciones en estado NULA haga clic en la palabra para ver información sobre la actuación de NULIDAD |               |                    |                                         |                                                                                           |               |            |                |  |  |  |
| FEC                                                                                                    | НА            | DESCRIPCI          | ÓN                                      | FUNCIONARI                                                                                | D/DESPACHO    | LIBERTAD   | ACTUACIÓN      |  |  |  |
| 01/12/<br>11:*                                                                                                    | 2010<br>19    | ENTREVIST          | AS                                      | CAROLINE DIAI                                                                             | NE CORT TRUJI | no         | Vigente        |  |  |  |
| 14/12/<br>10:3                                                                                                    | 2010<br>20 OR | DENA ACUMULACIÓN I | POR CONEXIDAD                           | JUZGADO 10 PENAL MUNICIPAL EN<br>FUNCION DE CONOCIMIENTO - no <u>Nula</u><br>BOGOTÁ, D.C. |               |            |                |  |  |  |
| 14/12/<br>18:                                                                                                    | 2010<br>54    | SOLICITUD DESHACE  | R CONEXIDAD                             | ANDRÉS PER                                                                                | EZ TRUJILLO   | no         | Vigente        |  |  |  |

# Clic en el link Nula

| Información de la Anulación de la actuación                                                                                                    | n - Windows Internet Explorer proporcionado por * * * Paradigma Ltda. * * * |                |  |  |  |  |  |  |  |  |
|----------------------------------------------------------------------------------------------------|-----------------------------------------------------------------------------|----------------|--|--|--|--|--|--|--|--|
| 😰 http://192.168.0.148:8081/webSpoa/registroActuaciones/general/jsp/informacionAnulacion.jsp?tipoActuacion=maestro&nombreActuacion=ORDENA ACUMUL                                                |                                                                             |                |  |  |  |  |  |  |  |  |
|                                                                                                    |                                                                             |                |  |  |  |  |  |  |  |  |
| Información de la nulidad de la actuación.<br>ORDENA ACUMULACIÓN POR CONEXIDAD ha sido afectada de NULIDAD por la actuación (SOLICITUD DESHACER CONEXIDAD) registrada en fecha 14/12/2010 18:54 |                                                                             |                |  |  |  |  |  |  |  |  |
| Listo                                                                                                    | 😜 Internet   Modo protegido: desactivado                                    | 🖓 🔻 🔍 100% 👻 🚽 |  |  |  |  |  |  |  |  |

- Borra los indiciados del caso hijo y todas las relaciones que se efectuaron después del proceso de conexidad.
- Elimina la relación de cadena de custodia.

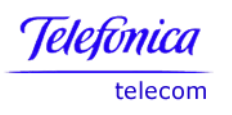

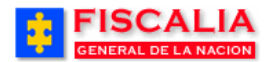

 $\rightarrow$  <u>Actuaciones</u>

# Consulta de Actuaciones Fiscal y Juez

| ÷                                                      | FISCALIA<br>GENERAL DE LA NACION<br>SISTEMA PENAL ORAL ACUSATORIO<br>Versión:18<br>Bienvenido(a):APEREZTI - ANDRÉS PEREZ TRUJILLO<br>REPÚBLICA DE COLOMBIA<br>Versión:18                                                                                                    |                            |                                         |                               |                         |                     |                               |                            |                 |         |             |          |
|--------------------------------------------------------|----------------------------------------------------------------------------------------------------|----------------------------|-----------------------------------------|-------------------------------|-------------------------|---------------------|-------------------------------|----------------------------|-----------------|---------|-------------|----------|
| ĝ P                                                    | olicía Ju                                                                                                    | dicial Gestión             | 🗧 👔 🛛 Actuació                          | ones 📚 👔                      | Reparto 🛠               | 3 Almao             | én 🛠 🖇                        | Consultas 🛠                | 🕴 💋 s           | egurida | d 🛠 🕴 🗍     | ? Ayuda  |
|                                                        | GESTIÓN DE ACTUACIONES                                                                                                    |                            |                                         |                               |                         |                     |                               |                            |                 |         |             |          |
| DE                                                     | EPARTAN                                                                                                    | IENTO                      | MUNICIPIO                               |                               | ENTIDAD                 | UNI                 | DAD RECEP                     | TORA                       | AÑO             |         | CONSI       | ECUTIVO  |
|                                                        | 11                                                                                                    |                            | 001                                     |                               | 60                      |                     | 00019                         |                            | 2010            |         | 00          | 188      |
| Gesti<br>• Fisca<br>• Polia<br>ACTU<br>Relac<br>Si enc | Gestión de Actuaciones       Ruptura Procesal       Conexidad Procesal         • Fiscal y Juez       • Gestión       • Gestión         • Policía Judicial       • Gestión       • Gestión    ACTUACIONES DE FISCAL Y JUEZ Relación de las actuaciones registradas para el caso susceptibles de Consultar, Eliminar o Anular Si encuentra actuaciones en estado NULA haga clic en la palabra para ver información sobre la actuación de NULIDAD |                            |                                         |                               |                         |                     |                               |                            |                 |         |             |          |
| SEL                                                    | ORDEN                                                                                                    | FECHA                      | DES                                     | SCRIPCIÓN                     |                         | FUI                 |                               | DESPACHO                   | AFI             | ECTA    | ACTUACIÓN   | OPCIONES |
|                                                        | 1                                                                                                    | 14/12/2010<br>10:20        | ORDENA ACUMUL                           | LACIÓN POR                    | CONEXIDAD               | JUZGAD<br>FUNCION D | O 10 PENA<br>E CONOCII<br>D.C | L MUNICIPAL<br>MIENTO - BO | . EN<br>GOTÁ, r | 10      | <u>Nula</u> | Detalle  |
|                                                        | 2                                                                                                    | 14/12/2010<br>16:54        | SOLICITUD DE                            | SHACER CO                     | ONEXIDAD                | AN                  | DRÉS PERE                     | Z TRUJILLO                 |                 | 10      | Vigente     | Detalle  |
| NOTA<br>Las a                                          | <b>\:</b><br>ctuacione                                                                                                    | es marcadas<br>es marcadas | para eliminar se b<br>para NULIDAD se i | oorrarán del<br>registrarán ( | sistema.<br>como NULAS. | Regresar            |                               |                            | Adi             | cionar  | Eliminar    | Nulidad  |

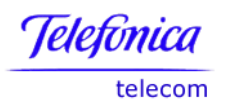

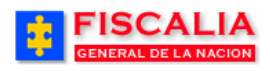

# En el caso Hijo (caso acumulado)

• Anula la actuación que inactivo el caso.

| GENER                                                                             | SCA<br>RAL DE LA                                                                                                    |                                                                                                    | SISTEMA P                                                                                                    | SPOA<br>ENAL ORAL AC<br>Versión:18                                                                      | SUSATORIO                                                                                                    | (a):APEREZTI<br>REPU                                                                                                    | ÚBLICA DE C                                                                                                    | OLOMBI                                                          |                                                                             | CERRAR  |
|-----------------------------------------------------------------------------------|----------------------------------------------------------------------------------------------------|----------------------------------------------------------------------------------------------------|----------------------------------------------------------------------------------------------------|----------------------------------------------------------------------------------------------------|----------------------------------------------------------------------------------------------------|----------------------------------------------------------------------------------------------------|----------------------------------------------------------------------------------------------------|-----------------------------------------------------------------|-----------------------------------------------------------------------------|---------|
| 'olicía Judi                                                                      | icial Gestić                                                                                                    | in ¥ 🕴 Actuaci                                                                                                    | ones 🎗 🛛 👔                                                                                                    | Reparto 🎗                                                                                               | ) Almacé                                                                                                    | en <b>¥</b> }                                                                                                    | Consultas 🛠 🕴                                                                                                    | [ Seguri                                                        | dad 🛠 🖇                                                                     | ? Ayud  |
|                                                                                   |                                                                                                    |                                                                                                    |                                                                                                    | GE STIÓN D                                                                                              |                                                                                                    | IONES                                                                                                    |                                                                                                    |                                                                 |                                                                             |         |
| EPARTAME                                                                          | ENTO                                                                                                    | MUNICIPIO                                                                                                    |                                                                                                    | ENTIDAD                                                                                                 | UNIE                                                                                                    | AD RECEPT                                                                                                    | TORA                                                                                                    | AÑO                                                             | CONS                                                                        | ECUTIVO |
| 11                                                                                |                                                                                                    | 001                                                                                                    |                                                                                                    | 60                                                                                                    |                                                                                                    | 00019                                                                                                    |                                                                                                    | 2010                                                            | 00                                                                          | 0178    |
| <b>ón de Act</b><br>al y Juez<br>cía Judicial                                     | tuaciones                                                                                                    | B Ruptura Pro<br>Gestión                                                                                                    | ocesal                                                                                                    | Conexidad<br>• Gestión                                                                                  | Procesal                                                                                                    |                                                                                                    |                                                                                                    |                                                                 |                                                                             |         |
|                                                                                   |                                                                                                    |                                                                                                    |                                                                                                    |                                                                                                    |                                                                                                    |                                                                                                    |                                                                                                    |                                                                 |                                                                             |         |
| ción de la<br>suentra act                                                         | tuaciones of FECHA                                                                                                    | iones registrada<br>en estado NULA ha<br>DE                                                                                                    | s para el ca<br>ga clic en la<br>:SCRIPCIÓN                                                                                                    | 850<br>palabra para v                                                                                   | er informac                                                                                                    | ión sobre la<br>NCIONARIO                                                                                                | actuación de NU<br>DESPACHO                                                                                                    | JLIDAD<br>AFECTA                                                | ACTUACIÓN                                                                   |         |
| ción de la<br>cuentra act<br>l<br>01                                              | FECHA                                                                                                    | iones registrada<br>en estado NULA ha<br>DE<br>EN                                                                                                    | s para el ca<br>ga clic en la<br>:SCRIPCIÓN<br>TREVISTAS                                                                                                    | 8SO<br>palabra para v                                                                                   | er informac<br>FU<br>CAR                                                                                                    | ión sobre la<br>NCIONARIO<br>DLINE DIANI                                                                                 | actuación de NU<br>IDESPACHO<br>E CORT TRUJI                                                                                          | JLIDAD<br>AFECTA<br>LIBERTA<br>no                               | ACTUACIÓN<br>Vigente                                                        |         |
| ción de la<br>cuentra act<br>01<br>18                                             | FECHA<br>1/11/2010<br>08:19<br>3/11/2010<br>11:30                                                                                                    | iones registrada<br>en estado NULA ha<br>DE<br>EN'<br>ABRE ET.                                                                                            | s para el ci<br>ga clic en la<br>SCRIPCIÓN<br>TREVISTAS<br>APA INDAGA                                                                                        | aso<br>palabra para v                                                                                   | er informaci<br>FU<br>CAR(<br>AN                                                                                                    | ión sobre la<br>NCIONARIO.<br>OLINE DIANI<br>DRÉS PERE                                                                   | actuación de NU<br>IDESPACHO<br>E CORT TRUJI<br>Z TRUJILLO                                                                            | JLIDAD<br>AFECTA<br>LIBERTA<br>no<br>no                         | ACTUACIÓN<br>Vigente<br>Vigente                                             |         |
| ción de la<br>cuentra act<br>01<br>18<br>18                                       | FECHA<br>1/11/2010<br>08:19<br>3/11/2010<br>11:30<br>3/11/2010<br>14:12                                                                                                    | iones registrada<br>en estado NULA ha<br>DE<br>EN<br>ABRE ET.<br>FORMULACIÓ                                                                               | S para el ci<br>ga clic en la<br>SCRIPCIÓN<br>TREVISTAS<br>APA INDAGA<br>NN DE LA IMF                                                                        | aso<br>palabra para v<br>Lición<br>PUTACIÓN                                                             | er informac<br>FU<br>CAR<br>AN                                                                                                    | <mark>IÓN SOBRE LA</mark><br>NCIONARIO<br>OLINE DIANI<br>IDRÉS PERE                                                      | actuación de NL<br>IDESPACHO<br>E CORT TRUJI<br>Z TRUJILLO<br>Z TRUJILLO                                                              | JLIDAD<br>AFECTA<br>LIBERTA<br>no<br>no<br>no                   | ACTUACIÓN<br>Vigente<br>Vigente<br><u>Nula</u>                              |         |
| ción de la<br>suentra act<br>01<br>18<br>18<br>18                                 | FECHA<br>1/11/2010<br>08:19<br>8/11/2010<br>11:30<br>3/11/2010<br>14:12<br>3/11/2010<br>17:10                                                                                                    | iones registrada<br>en estado NULA ha<br>DE<br>EN<br>ABRE ET.<br>FORMULACIÓ<br>NULIDAD DERIVAI                                                            | s para el ci<br>ga clic en la<br>SCRIPCIÓN<br>TREVISTAS<br>APA INDAGA<br>NN DE LA IMF<br>DA DE LA PF                                                         | aso<br>palabra para v<br>LCIÓN<br>PUTACIÓN<br>RUEBA ILÍCITA                                             | er informac<br>CAR<br>AN<br>JUZGA<br>FUNC                                                                                                    | ión sobre la<br>NCIONARIO<br>OLINE DIAN<br>IDRÉS PERE<br>IDRÉS PERE<br>DO 8 PENAL<br>XION DE CO<br>BOGOTI                | actuación de NL<br>IDE SPACHO<br>E CORT TRUJI<br>IZ TRUJILLO<br>IZ TRUJILLO<br>. MUNICIPAL EN<br>VOCIMIENTO -<br>V. D.C.              | JLIDAD<br>AFECTA<br>LIBERTA<br>no<br>no<br>no<br>no             | ACTUACIÓN<br>Vigente<br>Vigente<br><u>Nula</u><br>Vigente                   |         |
| ción de la<br>suentra act<br>01<br>18<br>18<br>18<br>22                           | FECHA           1/11/2010           08:19           8/11/2010           11:30           8/11/2010           14:12           3/11/2010           17:10           2/11/2010           11:24            | iones registrada<br>en estado NULA ha<br>DE<br>EN<br>ABRE ET<br>FORMULACIÓ<br>NULIDAD DERIVAI<br>ESCRITO DE ACUS<br>NO COBIJA A TO<br>(F                  | S para el ci<br>ga clic en la<br>SCRIPCIÓN<br>TREVISTAS<br>APA INDAGA<br>DN DE LA IMF<br>DA DE LA PR<br>ACIÓN POR LOS IM<br>RUPTURA)                         | aso<br>palabra para v<br>sción<br>PUTACIÓN<br>RUEBA ILÍCITA<br>PREACUERDO<br>u/PUTADOS -                | er informac<br>FU<br>CAR<br>AN<br>JUZGA<br>FUNC                                                                                                    | ión sobre la<br>NCIONARIO<br>OLINE DIANI<br>IDRÉS PERE<br>IDRÉS PERE<br>JON DE CO<br>JON DE CO<br>JON DE CO<br>JON DE CO | actuación de NL<br>IDE SPACHO<br>E CORT TRUJI<br>IZ TRUJILLO<br>IZ TRUJILLO<br>MUNICIPAL EN<br>VOCIMIENTO -<br>À, D.C.<br>IZ TRUJILLO | JLIDAD<br>AFECTA<br>IBERTA<br>no<br>no<br>no<br>no<br>no        | ACTUACIÓN<br>Vigente<br>Vigente<br>Nula<br>Vigente<br>Vigente               |         |
| <b>ción de la</b><br><b>cuentra act</b><br>01<br>18<br>18<br>18<br>18<br>22<br>10 | FECHA           1/11/2010           08:19           8/11/2010           11:12010           14:12           3/11/2010           17:10           17:10           11:24           11:24           06:11 | iones registrada<br>en estado NULA ha<br>DE<br>EN<br>ABRE ET<br>FORMULACIÓ<br>NULIDAD DERIVAI<br>SCRITO DE ACUS<br>NO COBIJA A TO<br>(F<br>VACTIVADO PARA | S para el ci<br>ga clic en la<br>SCRIPCIÓN<br>TREVISTAS<br>APA INDAGA<br>ND DE LA IMF<br>DA DE LA IMF<br>ACIÓN POR I<br>DUOS LOS IN<br>RUPTURA)<br>ACUMULACI | aSO<br>palabra para v<br>ACIÓN<br>PUTACIÓN<br>RUEBA ILÍCITA<br>PREACUERDO<br>MPUTADOS -<br>ÓN CONEXIDAI | Function of the second second | ión sobre la<br>NCIONARIO<br>OLINE DIANI<br>IDRÉS PERE<br>IDRÉS PERE<br>DO 8 PENAL<br>XION DE CO<br>BOGOT<br>IDRÉS PERE  | actuación de NL<br>DE SPACHO<br>E CORT TRUJI<br>IZ TRUJILLO<br>IZ TRUJILLO<br>MUNICIPAL EN<br>NOCIMIENTO -<br>À, D.C.<br>IZ TRUJILLO  | JLIDAD<br>AFECTA<br>LIBERTA<br>no<br>no<br>no<br>no<br>no<br>no | ACTUACIÓN<br>Vigente<br>Vigente<br>Vigente<br>Vigente<br>Vigente<br>Vigente |         |

# Detalle de la Nulidad (clic en Nula)

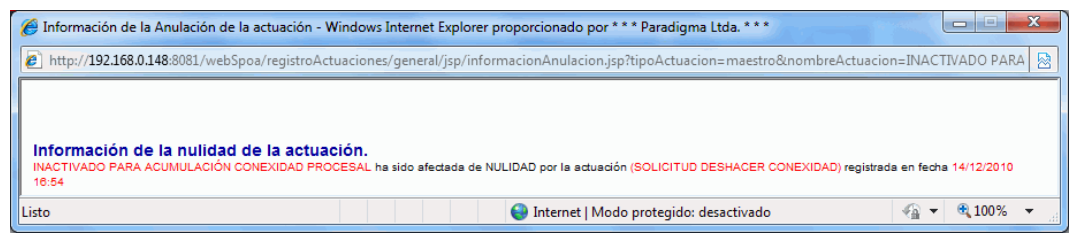

- Queda vigente el Despacho al cual pertenecía.
- Activa los indiciados del caso.
- Activa la cadena de custodia.
- Envía correo al Fiscal del caso, siempre y cuando sea diferente del caso que solicito la conexidad.

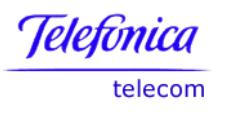

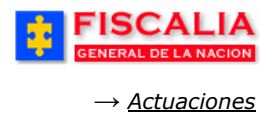

# **4.2 Audiencia Preliminar**

Funcionalidad compuesta por las opciones de Audiencia preliminar, Respuesta a la solicitud de audiencia preliminar y el Detalle de ésta.

## 4.2.1 Solicitud de Audiencia Preliminar

Esta opción permite registrar las solicitudes de audiencia realizadas por un Fiscal a un Juez.

| Ruta para llegar<br>a la opción | Actuaciones $\rightarrow$ Audiencia preliminar $\rightarrow$ Solicitud de audiencia preliminar.                 |
|---------------------------------|----------------------------------------------------------------------------------------------------|
| FISCALI<br>GENERAL DE LA NACIÓ  | A SPOA Bienvenido(a):AQUICENO - AIDA JENNY QUICENO GOMEZ<br>SISTEMA PENAL ORAL ACUSATORIO REPÚBLICA DE COLOMBIA |
| Policía Judicial Gestión 🎗      | 🗧 Actuaciones 🛛 🖇 Reparto 🎗 🔅 Almacén 🎗 🔅 Consultas 🎗 🤌 💋 Seguridad 🛠 🔅 💽 Ayuda                                 |
|                                 | SOLICITUD DE AUDIENCIA PRELIMINAR                                                                               |
| 년<br>년<br>년<br>년<br>년           | 1. Ingrese el Número de la noticia y realice clic sobre el botón " <b>Buscar</b> ".                             |
| ero de Noticia Criminal:        | 110016000049200603867 Buscar                                                                                    |

Después de realizar la búsqueda el sistema invoca el formulario "**Solicitud de audiencia preliminar**".

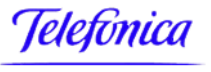

telecom

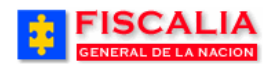

 $\rightarrow$  <u>Actuaciones</u>

| GENERAL DE LA N                                                  | ACION SISTEMA PE                                                                                             | SPOA DENNEL                           | IO REPÚBLICA D                                 | E COLOMBIA                |
|------------------------------------------------------------------|----------------------------------------------------------------------------------------------------|---------------------------------------|------------------------------------------------|---------------------------|
| 🗧 Policía Judicial Gestión 🤅                                     | 🗙 🕴 Actuaciones 🛠 🕴                                                                                          | Reparto 🛠 🕴 Alma                      | cén 🛠 🕴 Consultas 🛠                            | 👌 💋 Seguridad 🛠 🕴 🔽 Ayuda |
|                                                                  | SOL                                                                                                    | ICITUD DE AUDIENCI                    | A PRELIMINAR                                   |                           |
| DEPARTAMENTO                                                     | MUNICIPIO                                                                                                    | ENTIDAD UN                            | IDAD RECEPTORA                                 | AÑO CONSECUTIVO           |
| 11                                                               | 001                                                                                                    | 60                                    | 00049                                          | 2006 03867                |
|                                                                  |                                                                                                    |                                       | 2. Seleccione I                                | a                         |
| Control de Legalidad                                             | d - Captura                                                                                                  | 1. ACTUACION                          | Actuación.                                     |                           |
| JUAN SIN MIEDO                                                   | i - Captura                                                                                                  |                                       |                                                |                           |
| Seleccione una opció                                             | in                                                                                                    |                                       |                                                | ~                         |
| Si la solicitud afecta                                           | al indiciado seleccio                                                                                        | nelo                                  |                                                |                           |
| Agregar Actuación                                                | 3. Mar                                                                                                    | rque al Indiciado                     | si la solicitud                                |                           |
|                                                                  | botón                                                                                                    | "Agregar actua                        | ación".                                        |                           |
|                                                                  |                                                                                                    | 2. DELITO REFER                       | ENTE                                           |                           |
| HURTO, ART, 239 C.P.                                             |                                                                                                    |                                       |                                                |                           |
|                                                                  |                                                                                                    | 3. VICTIMAS                           |                                                |                           |
| TIF                                                              | PO DOCUMENTO                                                                                                 | NÚMERO                                | DOCUMENTO                                      | NOMBRE                    |
| CEDULA DE CIUDA                                                  | DANIA -                                                                                                    | 98045612 -                            |                                                | LORENA PICAPIEDRA         |
|                                                                  |                                                                                                    |                                       |                                                |                           |
|                                                                  |                                                                                                    |                                       |                                                |                           |
|                                                                  |                                                                                                    |                                       |                                                |                           |
| Fiscal de Conocimie                                              | nto                                                                                                    | 1                                     |                                                |                           |
| Fiscal de Conocimie                                              | nto<br>284 - FISCALIA 284                                                                                    |                                       |                                                |                           |
| Fiscal de Conocimie<br>DESPACHO<br>FISCAL                        | nto<br>284 - FISCALIA 284<br>HELENA SANABRIA LOZANO                                                          | 4.<br>bo                              | Realice clic sob<br>tón " <b>Grabar solici</b> | re el<br>tud″.            |
| Fiscal de Conocimie<br>DESPACHO<br>FISCAL<br>UNIDAD              | nto<br>284 - FISCALIA 284<br>HELENA SANABRIA LOZANO<br>110014112 - UNIDAD DE ARM                             | ) 4.<br>bo<br>Monia Bogota            | Realice clic sob<br>tón " <b>Grabar solici</b> | re el<br>tud".            |
| Fiscal de Conocimie<br>DESPACHO<br>FISCAL<br>UNIDAD<br>SECCIONAL | nto<br>284 - FISCALIA 284<br>HELENA SANABRIA LOZANO<br>110014112 - UNIDAD DE ARM<br>41 - SECCIONAL FISCALIAS | ) 4.<br>boj<br>Monia Bogota<br>Bogota | Realice clic sob<br>tón " <b>Grabar solici</b> | re el<br>tud".            |

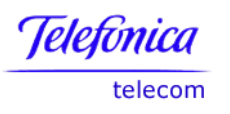

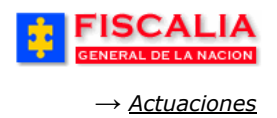

## 4.2.2 Respuesta de Solicitud de Audiencia Preliminar

Esta opción le permite al Fiscal registrar las respuestas del Juez a las solicitudes evacuadas en audiencia, para lo cual se identifica el Despacho que emitió la respuesta y se registran puntualmente una a una las respuestas a las solicitudes y se marca el Imputado si alguna de ellas lo afecta.

| Ruta para llegar<br>a la opción | Actuaciones →    A<br>preliminar. | Audiencia pre                       | eliminar →                 | Respuesta d                                          | de solicitu               | d de a              | nudiencia         |
|---------------------------------|-----------------------------------|-------------------------------------|----------------------------|------------------------------------------------------|---------------------------|---------------------|-------------------|
| Policía Judicial Gestión 🛠      | Actuaciones 🖇 👔                   | Reparto 🛠 👘                         | Almacén 🎖 👘                | Consultas 🛠 👘                                        | 🛛 <mark>2</mark> Seguric  | lad 💝 🕴             | 🕐 Ayuda           |
|                                 | RESPUEST                          | A DE SOLICITUD                      | DE AUDIENCIA P             | RELIMINAR                                            |                           |                     |                   |
| * * * * *                       | : <b>*</b> * * *                  | <b>• •</b> •                        | 1. Ing<br>noticia<br>botón | grese el Núr<br>a y realice cl<br>" <b>Buscar</b> ". | nero de la<br>ic sobre el |                     |                   |
| úmero de Noticia Criminal:      | 110016000049                      | 200603867                           | Buscar                     |                                                      |                           |                     |                   |
| FISCAL<br>GENERAL DE LA NAM     | CION SISTEMA F                    | SPOA <sup>©</sup><br>PENAL ORAL ACU | isatorio RE                | PÚBLICA DE                                           | COLOMBIA                  |                     | CERRAR<br>SESIÓN  |
| Policía Judicial Gestión ≯      | 🕴 Actuaciones 🛠 👔                 | Reparto 🛠 👘                         | Almacén 🛠 🖇                | Consultas 🛠                                          | 🛛 💋 Segurio               | dad 🎗 👌             | : 🕐 Ayuda         |
|                                 | RESULTA                           | DO SOLICITUD                        | DE AUDIENCIA PR            | ELIMINAR                                             |                           | N TAN TAN           |                   |
| DEPARTAMENTO                    | MUNICIPIO                         | ENTIDAD                             | UNIDAD RECE                | PTORA                                                | AÑO                       | co                  | NSECUTIVO         |
| 11                              | 001                               | 60                                  | 00049                      |                                                      | 2006                      |                     | 03867             |
|                                 |                                   | 1. AUDIENCIAS                       | SOLICITADAS SIN            | 2.<br>coi                                            | Seleccion<br>n un clic so | e la s<br>obre el l | solicitud<br>Link |

Al realizar el paso (2) el sistema invoca el formulario "**Resultado de la solicitud de audiencia preliminar**".

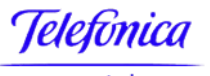

telecom

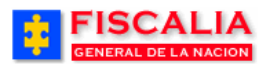

 $\rightarrow$  <u>Actuaciones</u>

| GENERAL DE LA N                                                                      | IA SPOA DE INE INDUSTRUO STANDA SENTI QUICETO O DINEZ<br>GION SISTEMA PENAL ORAL ACUSATORIO REPÚBLICA DE COLOMBIA                                                                                          |
|--------------------------------------------------------------------------------------|----------------------------------------------------------------------------------------------------|
| Policía Judicial Gestión                                                             | 🕴 Actuaciones X 🕴 Reparto X 🕴 Almacén X 🖇 Consultas X 🔅 💋 Seguridad X 🔅 🍞 Ayuda                                                                                                    |
| DEPARTAMENTO                                                                         | RESULTADO SOLICITUD DE AUDIENCIA PRELIMINAR           MUNICIPIO         ENTIDAD         UNIDAD RECEPTORA         AÑO         CONSECUTIVO           001         60         00049         2006         03867 |
| Información del Jue                                                                  |                                                                                                    |
| DEPARTAMENTO                                                                         | Bogotá, D. C.                                                                                                    |
| CIUDAD                                                                               | BOGOTÁ, D.C.                                                                                                    |
| ESPECIALIDAD                                                                         | JUZGADO DEL CIRCUITO PENAL ESPECIALIZADO                                                                                                    |
| DESPACHO                                                                             | JUZGADO SEGUNDO PENAL DEL CIRCUITO ESPECIALIZADO.                                                                                                    |
| FECHA AUDIENCIA                                                                      | 1/6/2006 3. Realice clic en cada una de                                                                                                    |
| HORA AUDIENCIA                                                                       | Iistas para seleccionar la<br>información del Juez e                                                                                                    |
| Audiencias Solicitad<br>Seleccione la respuesta de la<br>Autoriza Orden de Captura – | olicitud Control de Legalidad - Captura para el indiciado JUAN SIN MIEDO - CEDULA DE CIUDADANIA : 7897897987                                                                                               |
| <b>Delito Referente</b><br>HURTO, ART, 239 C.P.                                      | 4. Seleccione la <b>Respuesta</b> a<br>la solicitud con un clic en la<br>lista.                                                                                                    |
| Victimas                                                                             |                                                                                                    |
|                                                                                      | TIPO DOCUMENTO NÚMERO DOCUMENTO NÚMERO DOCUMENTO                                                                                                    |
| Observaciones<br>Autorizar orden de cap<br>Miedo                                     | URA PARA EL SEÑOR JUAN SIN                                                                                                    |
| Fiscal de Conocimie                                                                  | ito                                                                                                    |
| DESPACHO                                                                             | 284 - FISCALIA 284                                                                                                    |
| FISCAL                                                                               | HELENA SANABRIA LOZANO 5. Ingrese las observaciones y<br>realice clic sobre el botón                                                                                                    |
| UNIDAD                                                                               | 110014112 - UNIDAD DE ARMONIA BOGOTA                                                                                                    |
| SECCIONAL                                                                            | 41 - SECCIONAL FISCALIAS BOOM                                                                                                    |
| Cancelar Grabar Ro                                                                   | spuesta                                                                                                    |

El sistema muestra el siguiente mensaje **La grabación de la respuesta de la solicitud de audiencia preliminar se completo satisfactoriamente**".

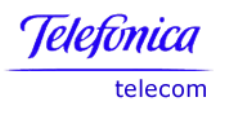

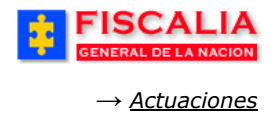

## 4.2.3 Ver Detalle

Con esta opción el sistema permite ver las audiencias evacuadas con sus respectivas respuestas.

| Ruta para llega<br>a la opción                                                                                                    | <b>r</b> Actuaciones $\rightarrow$ Au | ıdiencia prelim | ninar $\rightarrow$ Ver detalle.                   |                                                      |                  |  |
|----------------------------------------------------------------------------------------------------|---------------------------------------|-----------------|----------------------------------------------------|------------------------------------------------------|------------------|--|
| GENERAL DE LA N                                                                                                    | ACION SISTEMA                         | PENAL ORAL ACU  | SATORIO REPÚBLIO                                   | CA DE COLOMBIA                                       | CERRAR<br>SESIÓN |  |
| Policía Judicial Gestión                                                                                                    | 🗴 🕴 Actuaciones 🎗 🕴                   | Reparto 🛠 🖇     | Almacén 🛠 🕴 Consult                                | as 🎗 🕴 💋 Segurida                                    | d 🛠 👔 🕜 Ayuda    |  |
| evilevilevilevilevilevilevilevilevilevil                                                                                              |                                       | AUDIENCIA PREL  | IMINAR - DETALLE                                   |                                                      |                  |  |
|                                                                                                    | * * * * *                             | 。<br>本<br>本     | 1. Ingres<br>noticia y<br>botón "B                 | e el Número de la<br>realice clic sobre e<br>uscar". |                  |  |
| Número de No                                                                                                    | ticia Criminal: 1100160               | 10004920060388  | Buscar                                             |                                                      |                  |  |
|                                                                                                    | LIA<br>SISTEMA                        | SPOA            | 8ienvenido(a):AQUICEND - AID.<br>ISATORIO REPÚBLII | A JENNY QUICENO GOMEZ<br>CA DE COLOMBIA              | CERRAR<br>SESIÓN |  |
| Policía Judicial Gestión                                                                                                    | × Actuaciones ×                       | Reparto 🛠 👌     | Almacén 🛠 🍦 Consul                                 | as 🎗 🔰 🙋 Segurida                                    | d 🖇 🕴 🕐 Ayuda    |  |
|                                                                                                    |                                       | AUDIENCIA PREI  | IMINAR - DETALLE                                   |                                                      |                  |  |
| DEPARTAMENTO                                                                                                    | MUNICIPIO                             | ENTIDAD         | UNIDAD RECEPTORA                                   | AÑO                                                  | CONSECUTIVO      |  |
| 11                                                                                                    | 001                                   | 60              | 00049                                              | 2006                                                 | 03867            |  |
| 1. AUDIENCIAS PRELIMINARES       2. Seleccione la solicitud con un clic sobre el Link         08/08/06 : 08:44       08/08/06 : 08:45 |                                       |                 |                                                    |                                                      |                  |  |

Al realizar el paso (2) el sistema invoca el formulario "Audiencia preliminar detalle".
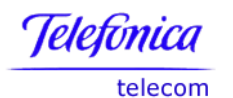

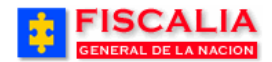

 $\rightarrow$  <u>Actuaciones</u>

| Policía Judicial Gestión 🕇     | Actuaciones 🎸 🕴           | Reparto 🛠 💡    | Almacén 🎗 🕴 Consultas 🎗   | 🕴 💋 Seguridad 🛠 🕴 了 Ayuda |
|--------------------------------|---------------------------|----------------|---------------------------|---------------------------|
|                                | A                         | UDIENCIA PRELI | MINAR - DETALLE           |                           |
| DEPARTAMENTO                   | MUNICIPIO                 | ENTIDAD        | UNIDAD RECEPTORA          | AÑO CONSECUTIVO           |
| 11                             | 001                       | 60             | -00849                    | Clic para imprimir        |
|                                |                           |                |                           | soncituu                  |
| Ver Solicitud de Audienci      | a Preliminar Para Imprimi |                |                           |                           |
| FI                             | SCAL                      |                | JUE                       | Z                         |
| SOLICITUD                      | INDICIADO                 | ESTADO         | RESPUESTA                 | INDICIADO                 |
| Control de Legalidad - Captura | JUAN SIN MIEDO            | Aprobada       | Autoriza Orden de Captura | JUAN SIN MIEDO            |
|                                |                           |                |                           |                           |
|                                |                           | 2. DELITO      | REFERENTE                 |                           |
| HURTU, ART. 289 C.P.           |                           |                | <b>\</b>                  |                           |
|                                |                           |                |                           |                           |
| ∣                              | -                         |                | \                         |                           |
|                                | Solicitud del I           | Fiscal         |                           | Deenweete del luce        |
| Fiscal de Conocimie            | nto                       |                |                           | Respuesta del Juez        |
| DESPACHO                       | 284 - FISCALIA 284        |                |                           |                           |
| FISCAL                         | HELENA SANABRIA LOZAN     | 0              |                           |                           |
| UNIDAD                         | 110014112 - UNIDAD DE AR  | MONIA BOGOTA   |                           |                           |
| SECCIONAL                      | 41 - SECCIONAL FISCALIAS  | 8 ВОСОТА       |                           |                           |
| Regresar                       |                           |                |                           |                           |

# Versión imprimible de la solicitud

| s                                                                         | FISC      | ALIA GENE<br>TUD DE AU                  | RAL DE LA<br>DIENCIA P                                                                                                    | NACIÓN<br>RELIMINAR                                                                                                    |  |
|---------------------------------------------------------------------------|-----------|-----------------------------------------|----------------------------------------------------------------------------------------------------|----------------------------------------------------------------------------------------------------|--|
|                                                                           |           | Caso Noticia No. 1<br>Delito Referente: | 100160000492006<br>HURTO, ART, 239                                                                                           | 03867<br>C.P.                                                                                                    |  |
|                                                                           |           | SOLI                                    | CITUDES                                                                                                    |                                                                                                    |  |
|                                                                           | SOLICITU  | D                                       |                                                                                                    | INDICIADO                                                                                                    |  |
| SOLICITUD<br>Control de Legalidad - Captura<br>Término para programada: 0 |           |                                         | Nombre: JUAN<br>Identificacion: 0<br>7897897987<br>Expedida en:<br>Apodo:<br>Estado Civil:<br>Capturado: No<br>Fecha Captura | Nombre: JUAN SIN MEDO<br>Identificacion: CEDULA DE CIUDADANIA :<br>7887987987<br>Espedida en:<br>Apodo:<br>Estado Chil:<br>Capturado: No<br>Fecha Captura: |  |
|                                                                           |           | VIC                                     | TIMAS                                                                                                    |                                                                                                    |  |
| TIPO DOCUM                                                                | IENTO     | NÚMERO E                                | OCUMENTO                                                                                                    | NOMBRE COMPLETO                                                                                                    |  |
| cedula de ciudadan                                                        | ia        | 98045612                                |                                                                                                    | lorena picapiedra                                                                                                    |  |
| DESPACHO                                                                  | 284 - FIS | CALIA 284                               | ON DEL FI                                                                                                    | SCAL                                                                                                    |  |
| FISCAL                                                                    | HELENA    | SANABRIA LOZAN                          | 0                                                                                                    |                                                                                                    |  |
| UNIDAD                                                                    | 1100141   | 2 - UNIDAD DE AF                        | MONIA BOGOTA                                                                                                    |                                                                                                    |  |
| SECCIONAL                                                                 | 41 - SEC  | CIONAL FISCALIAS                        | BOGOTA                                                                                                    |                                                                                                    |  |
| usuario que imprime                                                       | : AQUICEN | IO - fecha impresió                     | n: 08/ago/2006 09:3                                                                                                    | 34:29                                                                                                    |  |

#### Manual Usuario SISTEMA PENAL ACUSATORIO - SPOA Diciembre 2011 (V12)

Página 145 de 363

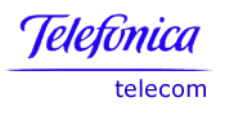

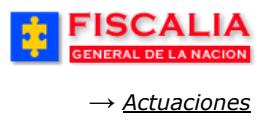

#### 4.3 Programa Metodológico

#### Generalidades.

Esta herramienta denominada programa metodológico tiene carácter obligatorio por ser una exigencia de tipo legal consagrada en el artículo 207 del CPP., reglamentada en la resolución 3692 de 2007. Permite consolidar las estrategias de investigación que facilitan a los fiscales y al equipo de investigación realizar la gestión del caso, el control y seguimiento de las actividades investigativas que se adelanten y tener un norte seguro en la labor investigativa.

Esta funcionalidad permite al Fiscal dirigir y coordinar y controlar las actividades de la Policía Judicial, registrando las reuniones, equipo de trabajo, hechos, hipótesis, ordenes, respuestas, términos de cumplimiento de las solicitudes realizadas, la evaluación de cumplimiento, efectividad y en general establecer objetivos y metas útiles concretas. El equipo de trabajo puede saber en tiempo real las órdenes y actividades coordinadas, registrar y visualizar las medidas materiales y judiciales de los bienes, identificación, custodia y observaciones que sobre ellos se tenga; además la teoría del caso, los acuerdos y negociaciones, especificando el tipo de acuerdo, fecha, cumplimiento del compromiso y la participación de la víctima.

En el sistema acusatorio se presentan tres etapas: indagación, investigación y juicio. La indagación en actos urgentes corre por cuenta de la Policía Judicial y posterior a ella por el equipo de trabajo y es allí donde está enmarcada la responsabilidad ética del investigador policial especialmente el de campo.

Dentro de los actos urgentes de indagación por cuenta de la Policía Judicial están los consagrados en el artículo 205 del CPP.

La Policía Judicial una vez recaude legalmente los elementos materiales probatorios, evidencia física e información, rendirá un informe ejecutivo dentro de 36 horas siguientes al señor Fiscal y éste a su vez hará la debida evaluación para continuar la indagación o iniciar la investigación partiendo de la elaboración del programa metodológico desarrollado con el equipo de trabajo (artículo 212 del CPP).

El programa metodológico elaborado por el equipo de trabajo tiene por objeto: analizar la información recaudada hasta el momento, determinar la existencia de hechos penalmente relevantes, formular las diversas hipótesis (delictivas e investigativas) y fijar los objetivos de la investigación; acordando los distintos actos de investigación y determinando los elementos materiales probatorios y evidencias físicas que deben ser recaudadas para establecer cada uno de los elementos estructurales del delito. Este ejercicio ayuda a la adopción de decisiones previas como caducidad, prescripción, muerte del indiciado, atipicidad, conciliación, preacuerdos, desistimiento aplicación del principio de

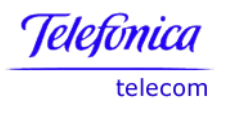

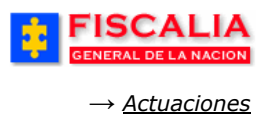

oportunidad entre otras, que hacen innecesaria la realización del programa metodológico.

Una vez se cuente con la información necesaria el Fiscal determinará sí inicia la etapa de investigación con la audiencia preliminar de imputación de cargos que se hace ante el juez de control de garantías.

#### 4.4 Gestión Programa Metodológico

La funcionalidad se deriva en las siguientes siete carpetas:

- Funcionarios.
- Reuniones.
- Medios Cognoscitivos.
- Hipótesis.
- Actividades.
- Teoría del Caso.
- Acuerdos.

Así mismo, la funcionalidad permite imprimir el programa metodológico mediante el link **Ver Programa Metodológico para Imprimir**, ubicado en la parte superior de la interfaz.

Ruta para llegar Actuaciones  $\rightarrow$  Programa metodológico  $\rightarrow$  Gestión Programa Metodológico.

#### 4.4.1 Funcionarios

La opción funcionarios, permite administrar los funcionarios de policía judicial que están vinculados al caso, administración efectuada por las acciones Adicionar, Desvincular y Cambiar rol del investigador.

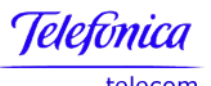

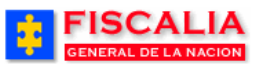

telecom

→ <u>Actuaciones</u>

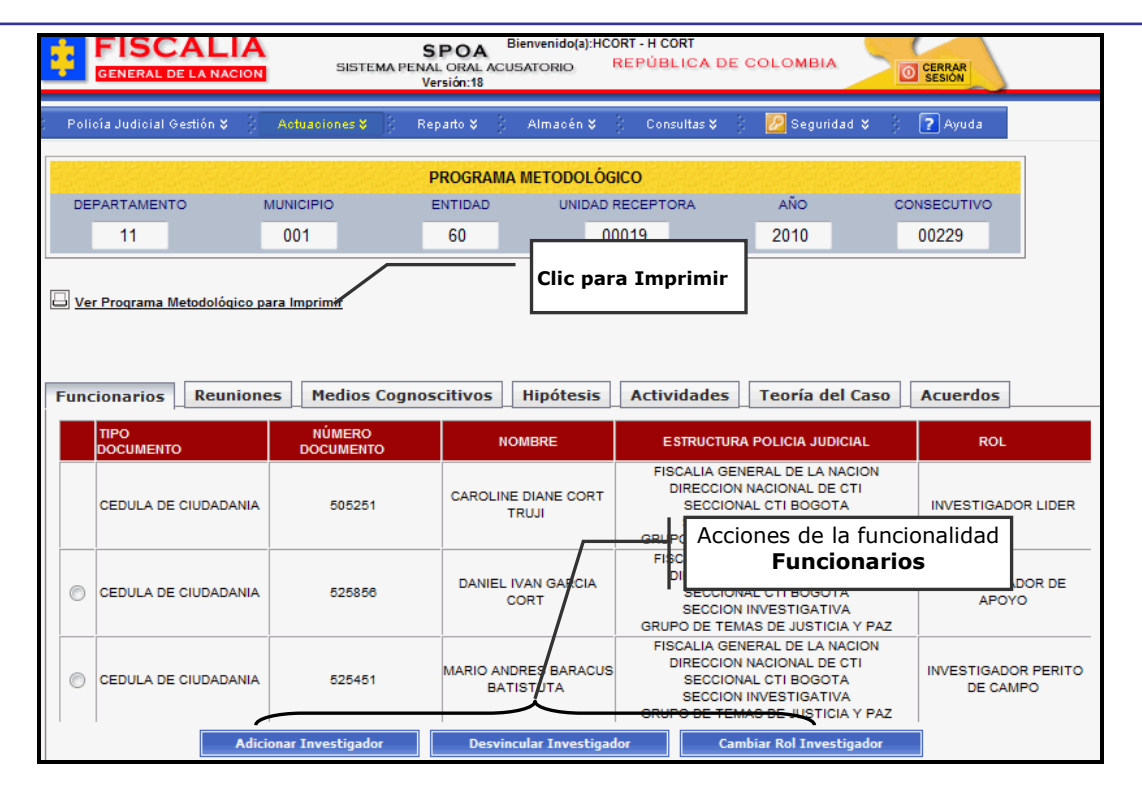

## 4.4.1.1 Adicionar Investigador

Adicionar investigador, permite vincular un funcionario de policía judicial previamente creado en la base de datos del sistema para asociarlo al caso. Después de realizar clic sobre el botón de acción "**Adicionar Investigador**" el sistema invoca el formulario Funcionario de Policía Judicial.

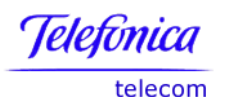

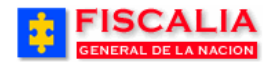

→ <u>Actuaciones</u>

| DEPARTAMENTO MUN                                | CIPIO      | ENTIDAD        | UNIDAD RECEPTORA                | AÑO                                                               | CONSECUTIVO                    |
|-------------------------------------------------|------------|----------------|---------------------------------|-------------------------------------------------------------------|--------------------------------|
| 11 00                                           | )1         | 60             | 00019                           | 2010                                                              | 00229                          |
| uncionario de Policia Judicial<br>ipo Documento | CEDULA DE  |                | 1. Ingre<br>documer<br>el botón | ese el <b>Número<br/>nto</b> y realice clic<br><b>Consultar</b> . | o <b>de</b><br>sobre           |
| úmero Documento                                 | 79432789   | (*)            | Consultar                       |                                                                   |                                |
| ombres                                          | HECTOR GU  | JILLERMO PINTO | VARGAS                          |                                                                   |                                |
| intidad                                         | FISCALIA G | ENERAL DE LA N | ACION                           |                                                                   |                                |
| lirección                                       | DIRECCION  | NACIONAL DE C  | ГІ                              |                                                                   |                                |
| eccional                                        | NIVEL CENT | FRAL CTI       |                                 |                                                                   |                                |
| ección                                          | SECCION D  | E APOYO A UNIE | ADES                            |                                                                   |                                |
| irupo                                           | GRUPO DE   | PREVENCION DE  | DELITOS INFORMATICOS            |                                                                   |                                |
| ubgrupo                                         | SIN ASIGNA | R              |                                 |                                                                   |                                |
| ipo de Rol                                      | INVESTIGA  | DOR PERITO DE  |                                 | 2. Seleccione el realice clic en el <b>Vinculación</b> ".         | Tipo de Rol y<br>botón "Grabar |

Una vez es realizado el paso anterior – clic sobre el botón grabar vinculación – el sistema confirma mediante mensaje y actualiza el listado de funcionarios.

| Fur | cionarios Reunione   | Medios Cognos       | citivos Hipótesis                 | Actividades Teoría del Caso                                                                                                    | Acuerdos                              |
|-----|----------------------|---------------------|-----------------------------------|----------------------------------------------------------------------------------------------------|---------------------------------------|
|     | TIPO<br>DOCUMENTO    | NÚMERO<br>DOCUMENTO | NOMBRE                            | ESTRUCTURA POLICIA JUDICIAL                                                                                                    | ROL                                   |
|     | CEDULA DE CIUDADANIA | 505251              | CAROLINE DIANE CORT<br>TRUJI      | FISCALIA GENERAL DE LA NACION<br>DIRECCION NACIONAL DE CTI<br>SECCIONAL CTI BOGOTA<br>SECCION INVESTIGATIVA<br>GRUPO DE TEMAS DE JUSTICIA Y PAZ                  | INVESTIGADOR LIDER                    |
| C   | CEDULA DE CIUDADANIA | 525856              | DANIEL IVAN GARCIA<br>CORT        | FISCALIA GENERAL DE LA NACION<br>DIRECCION NACIONAL DE CTI<br>SECCIONAL CTI BOGOTA<br>SECCION INVESTIGATIVA<br>GRUPO DE TEMAS DE JUSTICIA Y PAZ                  | INVESTIGADOR DE<br>APOYO              |
| C   | CEDULA DE CIUDADANIA | 525451              | MARIO ANDRES BARACUS<br>BATISTUTA | FISCALIA GENERAL DE LA NACION<br>DIRECCION NACIONAL DE CTI<br>SECCIONAL CTI BOGOTA<br>SECCION INVESTIGATIVA<br>GRUPO DE TEMAS DE JUSTICIA Y PAZ                  | INVESTIGADOR PERITO<br>DE CAMPO       |
| C   | CEDULA DE CIUDADANIA | 79432789            | HECTOR GUILLERMO<br>PINTO VARGAS  | FISCALIA GENERAL DE LA NACION<br>DIRECCION NACIONAL DE CTI<br>NIVEL CENTRAL CTI<br>SECCION DE APOYO A UNIDADES<br>GRUPO DE PREVENCION DE DELITOS<br>INFORMATICOS | INVESTIGADOR PERITO<br>DE LABORATORIO |
|     | Adicio               | onar Investigador   | Desvincular Investigad            | lor Cambiar Rol Investigador                                                                                                    |                                       |

## 4.4.1.2 Desvincular Investigador

Desvincular Investigador, es la opción mediante el cual el Fiscal desvincula un investigador de la lista de funcionarios de policía judicial asociado al caso.

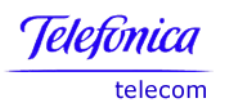

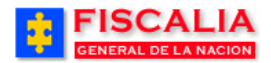

→ <u>Actuaciones</u>

|   | TIPO<br>DOCUMENTO                  | NÚMERO<br>DOCUMENTO | NOMBRE                                             | ESTRUCTURA POLICIA JUDICIAL                                                                                                    | ROL                      |
|---|------------------------------------|---------------------|----------------------------------------------------|----------------------------------------------------------------------------------------------------|--------------------------|
|   | CEDULA DE CIUDADANIA               | 505251              | CAROLINE DIANE CORT<br>TRUJI                       | FISCALIA GENERAL DE LA NACION<br>DIRECCION NACIONAL DE CTI<br>SECCIONAL CTI BOGOTA<br>SECCION INVESTIGATIVA<br>GRUPO DE TEMAS DE JUSTICIA Y PAZ | INVESTIGADOR LIDER       |
| 0 | CEDULA DE CIUDADANIA               | 525856              | DANIEL IVAN GARCIA<br>CORT                         | FISCALIA GENERAL DE LA NACION<br>DIRECCION NACIONAL DE CTI<br>SECCIONAL CTI BOGOTA<br>SECCION INVESTIGATIVA<br>GRUPO DE TEMAS DE JUSTICIA Y PAZ | INVESTIGADOR DE<br>APOYO |
| 0 | CEDULA DE CIUDADANIA               | 525451              | MARIO ANDRES BARACUS<br>BATISTUTA                  | FISCALIA GENERAL DE LA NACION<br>DIRECCION NACIONAL DE CTI<br>SECCIONAL CTI BOGOTA<br>SECCION INVESTIGATIVA                                     | INVESTIGADOR PERITO      |
| ۲ | CEDULA DE CIUDADA <del>INIA.</del> | 78432789            | 1. Seleccio<br>realice cl<br>Desvincu<br>PINTO VAR | Ince el investigador y cion<br>cion<br>cion<br>cion<br>cion<br>cion<br>cion<br>cion                                                             | INVESTIGADOR PERITO      |

Con la acción anterior, el sistema trae el formulario **Desvinculación Funcionario** con los datos del investigador seleccionado.

| 🖇 Policía Judicial Gestión 🛠 🖇 🗛 Actuae | ones 🛠 👘 Reparto 🛠                                | 🖇 Almacén 🛠 🖇                     | Consultas 🛠 – 👌                         | 🕗 Seguridad 🛠                                        | 🕴 💽 Ayuda   |
|-----------------------------------------|---------------------------------------------------|-----------------------------------|-----------------------------------------|------------------------------------------------------|-------------|
| PR                                      | OGRAMA METODOLÓGIO                                | CO - DESVINCULAR IN               | IVESTIGADOR                             |                                                      |             |
| DEPARTAMENTO MUNICIPIO                  | ENTIDAD                                           | UNIDAD RECEP                      | TORA                                    | AÑO                                                  | CONSECUTIVO |
| 11 001                                  | 60                                                | 00019                             |                                         | 2010                                                 | 00229       |
|                                         |                                                   |                                   |                                         |                                                      |             |
| Desvinculación Funcionario              |                                                   |                                   |                                         |                                                      |             |
| Número Documento                        | 79432789                                          |                                   |                                         |                                                      |             |
| Nombre                                  | HECTOR GUILLERMO PIN                              | ITO VARGAS                        |                                         |                                                      |             |
| Entidad                                 | FISCALIA GENERAL DE LA                            | A NACION                          |                                         |                                                      |             |
| Dirección                               | DIRECCION NACIONAL DE                             | ECTI                              |                                         |                                                      |             |
| Seccional                               | NIVEL CENTRAL CTI                                 |                                   |                                         |                                                      |             |
| Sección                                 | SECCION DE APOYO A U                              | NIDADES                           |                                         |                                                      |             |
| Grupo                                   | GRUPO DE PREVENCION                               | DE DELITOS INFORMA                | TICOS                                   |                                                      |             |
| Subgrupo                                | SIN ASIGNAR                                       |                                   |                                         |                                                      |             |
| Tipo Rol                                | INVESTIGADOR PERITO                               | DE LABORATORIO                    |                                         |                                                      |             |
| Motivo Desvinculación                   | EL FUNCIONARIO TIENE N<br>SOLICITUD DEL JEFE DE ( | GRUPO. 2. I<br>GRUPO. des<br>en " | ingrese el<br>vinculaciór<br>Grabar Des | <b>Motivo de</b><br>n y realice cl<br>svinculación". | la<br>lic   |
|                                         | Grabar Desvin                                     | culación Regres                   | sar                                     |                                                      |             |

Una vez es realizado el paso anterior – clic sobre el botón grabar – el sistema confirma mediante mensaje y actualiza el listado de funcionarios y la fecha de vigencia del funcionario en el caso.

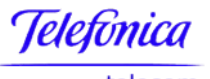

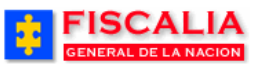

telecom

 $\rightarrow$  <u>Actuaciones</u>

|                                                                                                    | SISTEMA PENA<br>V                                                                              | POA Bienvenido(a):HCC<br>AL ORAL ACUSATORIO F<br>ersión:18                                      | REPÚBLICA DE                                                                                                    | COLOMBIA                                                                                                    | CERRAR<br>SESIÓN                                                                   |
|----------------------------------------------------------------------------------------------------|------------------------------------------------------------------------------------------------|-------------------------------------------------------------------------------------------------|----------------------------------------------------------------------------------------------------|----------------------------------------------------------------------------------------------------|------------------------------------------------------------------------------------|
| Policía JudicialGestión 🎖 💡                                                                                                    | Actuaciones 📚 🕴 🛛 Re                                                                           | eparto 🎗 🕴 Almacén 🎗 👘                                                                          | Consultas ¥                                                                                                    | 💋 Seguridad 🎗                                                                                                    | 👌 🕐 Ayuda                                                                          |
|                                                                                                    |                                                                                                | PROGRAMA METODOLÓG                                                                              | ICO                                                                                                    |                                                                                                    |                                                                                    |
| DEPARTAMENTO                                                                                                    | MUNICIPIO                                                                                      | ENTIDAD UNIDAD F                                                                                | RECEPTORA                                                                                                    | AÑO                                                                                                    | CONSECUTIVO                                                                        |
| 11                                                                                                    | 001                                                                                            | 60 00                                                                                           | 019                                                                                                    | 2010                                                                                                    | 00229                                                                              |
|                                                                                                    |                                                                                                |                                                                                                 |                                                                                                    |                                                                                                    |                                                                                    |
| Incionarios Reunior                                                                                                    | NÚMERO                                                                                         | scitivos Hipótesis                                                                              | Actividades                                                                                                    | Teoría del Caso                                                                                                    | ROL                                                                                |
| TIPO<br>DOCUMENTO<br>CEDULA DE CIUDADANIA                                                                                                    | Medios Cognos<br>NÚMERO<br>DOCUMENTO<br>505251                                                 | CAROLINE DIANE CORT<br>TRUJI                                                                    | Actividades<br>ESTRUCTURA<br>FISCALIA GEN<br>DIRECCION<br>SECCION<br>GRUPO DE TEM                                                                                                    | Teoría del Caso<br>POLICIA JUDICIAL<br>ERAL DE LA NACION<br>NACIONAL DE CTI<br>AL CTI BOGOTA<br>INVESTIGATIVA<br>AS DE JUSTICIA Y PAZ                                                                                                    | Acuerdos ROL INVESTIGADOR LIDER                                                    |
| TPO<br>DOCUMENTO       CEDULA DE CIUDADANIA       CEDULA DE CIUDADANIA                                                                                    | Medios Cognos           NÚMERO<br>DOCUMENTO           505251           525856                  | CAROLINE DIANE CORT<br>TRUJI<br>DANIEL IVAN GARCIA<br>CORT                                      | Actividades<br>ESTRUCTURA<br>FISCALIA GEN<br>DIRECCION<br>SECCION<br>GRUPO DE TEM<br>FISCALIA GEN<br>DIRECCION<br>SECCION<br>SECCION<br>GRUPO DE TEM                                                              | Teoría del Caso<br>POLICIA JUDICIAL<br>ERAL DE LA NACION<br>NACIONAL DE CTI<br>AL CTI BOGOTA<br>INVESTIGATIVA<br>AS DE JUSTICIA Y PAZ<br>ERAL DE LA NACION<br>NACIONAL DE CTI<br>AL CTI BOGOTA<br>INVESTIGATIVA<br>AS DE JUSTICIA Y PAZ                         | Acuerdos ROL INVESTIGADOR LIDER INVESTIGADOR DE APOYO                              |
| Incionarios     Reunior       TIPO<br>DOCUMENTO     CEDULA DE CIUDADANIA       CEDULA DE CIUDADANIA       CEDULA DE CIUDADANIA       CEDULA DE CIUDADANIA | Medios Cogno:           NÚMERO<br>DOCUMENTO           505251           525856           525451 | CAROLINE DIANE CORT<br>TRUJI<br>DANIEL IVAN GARCIA<br>CORT<br>MARIO ANDRES BARACUS<br>BATISTUTA | Actividades<br>ESTRUCTURA<br>FISCALIA GEN<br>DIRECCION<br>SECCION<br>GRUPO DE TEM<br>FISCALIA GEN<br>DIRECCION<br>SECCION<br>GRUPO DE TEM<br>FISCALIA GEN<br>DIRECCION<br>SECCION<br>GRUPO DE TEM<br>GRUPO DE TEM | Teoría del Caso<br>POLICIA JUDICIAL<br>ERAL DE LA NACION<br>NACIONAL DE CTI<br>AL CTI BOGOTA<br>INVESTIGATIVA<br>AS DE JUSTICIA Y PAZ<br>ERAL DE LA NACION<br>NACIONAL DE CTI<br>AL CTI BOGOTA<br>INVESTIGATIVA<br>AS DE JUSTICIA Y PAZ<br>AS DE JUSTICIA Y PAZ | Acuerdos ROL INVESTIGADOR LIDER INVESTIGADOR DE APOYO INVESTIGADOR PERITO DE CAMPO |

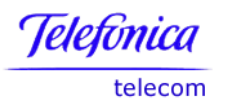

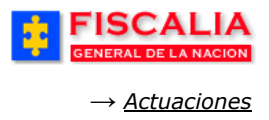

## 4.4.1.3 Cambiar Rol Investigador

Cambiar rol investigador, permite que modificar el rol que el investigador va ejercer en el caso.

| Funcionarios Reunione | Medios Cognos           | citivos Hipótesis            | Actividades Teoría del Caso                                                                                                    | Acuerdos                        |
|-----------------------|-------------------------|------------------------------|----------------------------------------------------------------------------------------------------|---------------------------------|
| TIPO<br>DOCUMENTO     | NÚMERO<br>DOCUMENTO     | NOMBRE                       | ESTRUCTURA POLICIA JUDICIAL                                                                                                    | ROL                             |
| CEDULA DE CIUDADANIA  | 505251                  | CAROLINE DIANE CORT<br>TRUJI | FISCALIA GENERAL DE LA NACION<br>DIRECCION NACIONAL DE CTI<br>SECCIONAL CTI BOGOTA<br>SECCION INVESTIGATIVA<br>GRUPO DE TEMAS DE JUSTICIA Y PAZ | INVESTIGADOR LIDER              |
| CEDULA DE CIUDADANIA  | 525858<br>1. Seleccio   | DANIEL IVAN GARCIA           | FISCALIA GENERAL DE LA NACION<br>DIRECCION NACIONAL DE CTI<br>SECCIONAL CTI BOGOTA<br>SECCION INVESTIGATIVA<br>UPO DE TEMAS DE JUSTICIA Y PAZ   | INVESTIGADOR DE<br>APOYO        |
| CEDULA DE CIUDADANIA  | y realice<br>Desvincula | clic sobre el bot<br>ar.     | ISCALIA GENERAL DE LA NACION<br>DIRECCION NACIONAL DE CTI<br>SECCIONAL CTI BOGOTA<br>SECCION INVESTIGATIVA<br>GRUPO DE TEMAS DE JUSTICIA Y PAZ  | INVESTIGADOR PERITO<br>DE CAMPO |
| Adici                 | onar Investigador       | Desvincular Investigad       | lor Cambiar Rol Investigador                                                                                                    |                                 |

Con el clic sobre el botón "**Cambiar rol investigador**" el sistema muestra el siguiente formulario.

| Policía Judicial Gestión 🛠 🔰 Actuac                 | ones 🛠 👘 Reparto 🛠 👘 Al     | macén 🛠 🍦 Consultas 🛠 | 👌 💹 Seguridad 🛠 🕴         | 👔 Ayuda          |
|-----------------------------------------------------|-----------------------------|-----------------------|---------------------------|------------------|
| PRO                                                 | OGRAMA METODOLÓGICO - DI    | SVINCULAR INVESTIGADO | R                         | Inversion of the |
| DEPARTAMENTO MUNICIPIO                              | ENTIDAD                     | UNIDAD RECEPTORA      | AÑO CO                    | NSECUTIVO        |
| 11 001                                              | 60                          | 00019                 | 2010                      | 00229            |
|                                                     |                             |                       |                           |                  |
| Cambiar Rol Funcionario                             |                             |                       |                           |                  |
| Número Documento                                    | 525856                      |                       |                           |                  |
| Nombre                                              | DANIEL IVAN GARCIA CORT     |                       |                           |                  |
| Entidad                                             | FISCALIA GENERAL DE LA NACI | DN                    |                           |                  |
| Dirección                                           | DIRECCION NACIONAL DE CTI   |                       |                           |                  |
| Seccional                                           | SECCIONAL CTI BOGOTA        |                       |                           |                  |
| Sección                                             | SECCION INVESTIGATIVA       |                       |                           |                  |
| Grupo                                               | GRUPO DE TEMAS DE JUSTICIA  | Y PAZ                 |                           |                  |
| Subgrupo                                            | SIN ASIGNAR                 |                       |                           |                  |
| Tipo Rol Actual                                     | INVESTIGADOR DE APOYO       | 2.                    | Seleccionar el <b>Nue</b> | evo Tipo         |
| Nuevo Tipo de Rol                                   | INVESTIGADOR PERITO DE LAS  |                       | nbio de rol.              | otivo de         |
| Motivo Cambio Rol                                   | CAMBIA DE ROL POR DETERMIN  | IACIÓN DEL FISCAL.    |                           |                  |
| 3. Realice clic sobre el boto<br>Grabar Cambio Rol. | ón<br>Grabar Cambio Rol     | Regresar              |                           |                  |

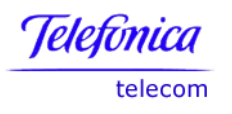

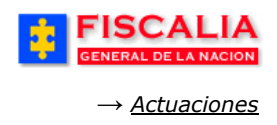

Al grabar el cambio el sistema confirma mediante mensaje y actualiza el listado de funcionarios vinculados al caso.

| FISCALIA<br>GENERAL DE LA NACION | S<br>SISTEMA PENAI<br>Ve         | POA Bienvenido(a):HCC<br>ORAL ACUSATORIO<br>rsión:18 | REPÚBLICA DE COLOMBIA                                                                                                    | CERRAR<br>SESION                      |
|----------------------------------|----------------------------------|------------------------------------------------------|----------------------------------------------------------------------------------------------------|---------------------------------------|
| 🗧 Policía Judicial Gestión 🛠 🕴   | Actuaciones 🛠 🕴 🛛 Rep            | arto 🎗 🕴 Almacén 🎗                                   | 🖇 Consultas 🛠 🕴 🙋 Seguridad 🛠 🖇                                                                                                    | ? Ayuda                               |
|                                  | P                                | ROGRAMA METODOLÓG                                    | ico                                                                                                    |                                       |
| DEPARTAMENTO N                   | IUNICIPIO E                      | NTIDAD UNIDAD                                        | RECEPTORA AÑO CO                                                                                                    | NSECUTIVO                             |
| 11                               | 001                              | 60 00                                                | 2010                                                                                                    | 00229                                 |
| El rol del Investigador ha sido  | modificado satisfactori          | amente.                                              |                                                                                                    |                                       |
| Funcionarios Reunione            | ara Imprimir<br>es Medios Cognos | citivos Hipótesis                                    | Actividades Teoría del Caso                                                                                                    | Acuerdos                              |
|                                  | NÚMERO<br>DOCUMENTO              | NOMBRE                                               | ESTRUCTURA POLICIA JUDICIAL                                                                                                    | ROL                                   |
| CEDULA DE CIUDADANIA             | 505251                           | CAROLINE DIANE CORT<br>TRUJI                         | FISCALIA GENERAL DE LA NACION<br>DIRECCION NACIONAL DE CTI<br>SECCIONAL CTI BOGOTA<br>SECCION INVESTIGATIVA<br>GRUPO DE TEMAS DE JUSTICIA Y PAZ | INVESTIGADOR LIDER                    |
| CEDULA DE CIUDADANIA             | 525451                           | MARIO ANDRES BARACUS<br>BATISTUTA                    | FISCALIA GENERAL DE LA NACION<br>DIRECCION NACIONAL DE CTI<br>SECCIONAL CTI BOGOTA<br>SECCION INVESTIGATIVA<br>GRUPO DE TEMAS DE JUSTICIA Y PAZ | INVESTIGADOR PERITO<br>DE CAMPO       |
| CEDULA DE CIUDADANIA             | 525856                           | DANIEL IVAN GARCIA<br>CORT                           | FISCALIA GENERAL DE LA NACION<br>DIRECCION NACIONAL DE CTI<br>SECCIONAL CTI BOGOTA<br>SECCION INVESTIGATIVA<br>GRUPO DE TEMAS DE JUSTICIA Y PAZ | INVESTIGADOR PERITO<br>DE LABORATORIO |
| Adici                            | onar Investigador                | Desvincular Investigad                               | lor Cambiar Rol Investigador                                                                                                    |                                       |

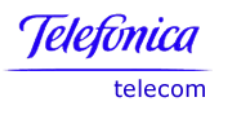

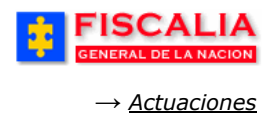

#### 4.4.2 Reuniones

La opción reuniones, permite definir la clase de reunión programada por el Fiscal de preparación o de seguimiento y al equipo de investigadores vinculados al caso para la gestión del programa metodológico.

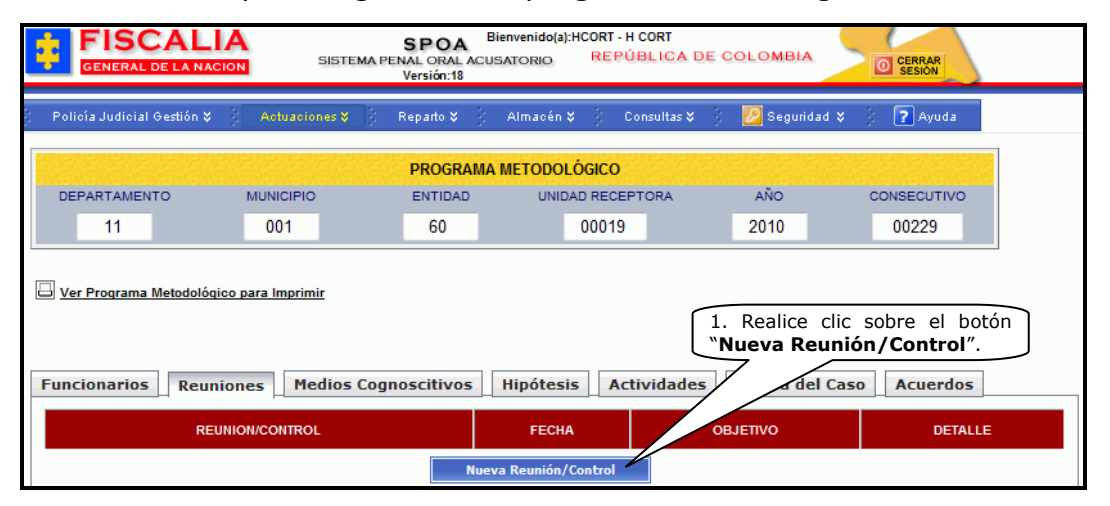

Al realizar clic sobre el botón "**Nueva Reunión/Control**" el sistema invoca el formulario Elaboración de reunión.

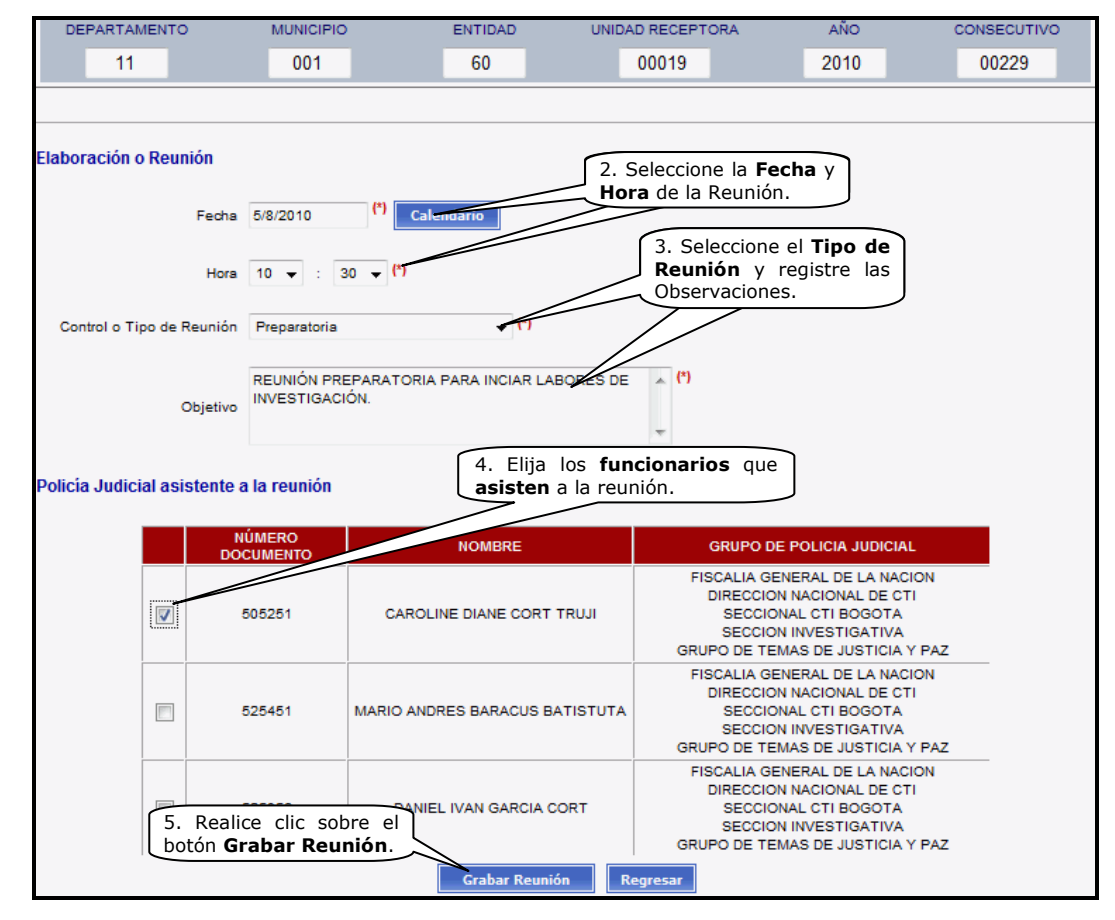

Manual Usuario SISTEMA PENAL ACUSATORIO - SPOA Diciembre 2011 (V12) Página 154 de 363

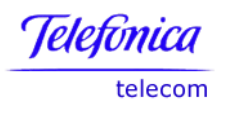

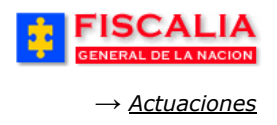

Después de grabar la reunión, el sistema confirma mediante mensaje y es actualizado el listado de reuniones.

|                                                 | A<br>SISTEMA P   | SPOA Bienvenido<br>ENAL ORAL ACUSATORIO<br>Versión:18 | (a):HCORT - H CORT<br>REPÚBLICA DE | COLOMBIA             | O CERRAR<br>SESION |
|-------------------------------------------------|------------------|-------------------------------------------------------|------------------------------------|----------------------|--------------------|
| Policía Judicial Gestión 🛠                      | Actuaciones 💝    | Reparto 🛠 👌 Almaco                                    | en ¥ — Consultas ¥                 | 💋 Seguridad 🛠 👔      | ? Ayuda            |
|                                                 |                  | PROGRAMA METOD                                        | ológico                            |                      |                    |
| DEPARTAMENTO                                    | MUNICIPIO        | ENTIDAD UI                                            | NIDAD RECEPTORA                    | AÑO C                | ONSECUTIVO         |
| 11                                              | 001              | 60                                                    | 00019                              | 2010                 | 00229              |
| Ver Programa Metodológi      Funcionarios Reuni | iones Medios Cog | noscitivos Hipóte                                     | esis Actividades                   | Teoría del Caso      | Acuerdos           |
| REUNION/CONTROL                                 | FECHA            |                                                       | OBJETIVO                           |                      | DETALLE            |
| PREPARATORIA                                    | 05/08/2010 10:30 | REUNION PREPA                                         | RATORIA PARA INCIAR LA             | BORES DE INVESTIGACI | DN. <u>DETALLE</u> |
|                                                 |                  | Clic                                                  | para consultar la                  | reunión              |                    |

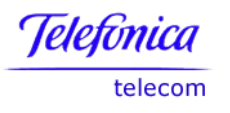

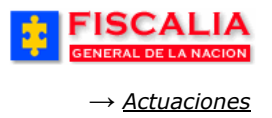

### 4.4.2.1 Consultar Reunión

Otras de las funcionalidades que soporta la carpeta "**Reuniones**", es la de permitir consultar la reunión y vincular investigadores asistentes a la reunión<sup>23</sup>. Una vez se ha realizado clic sobre el **detalle** en reunión, el sistema muestra el siguiente formulario.

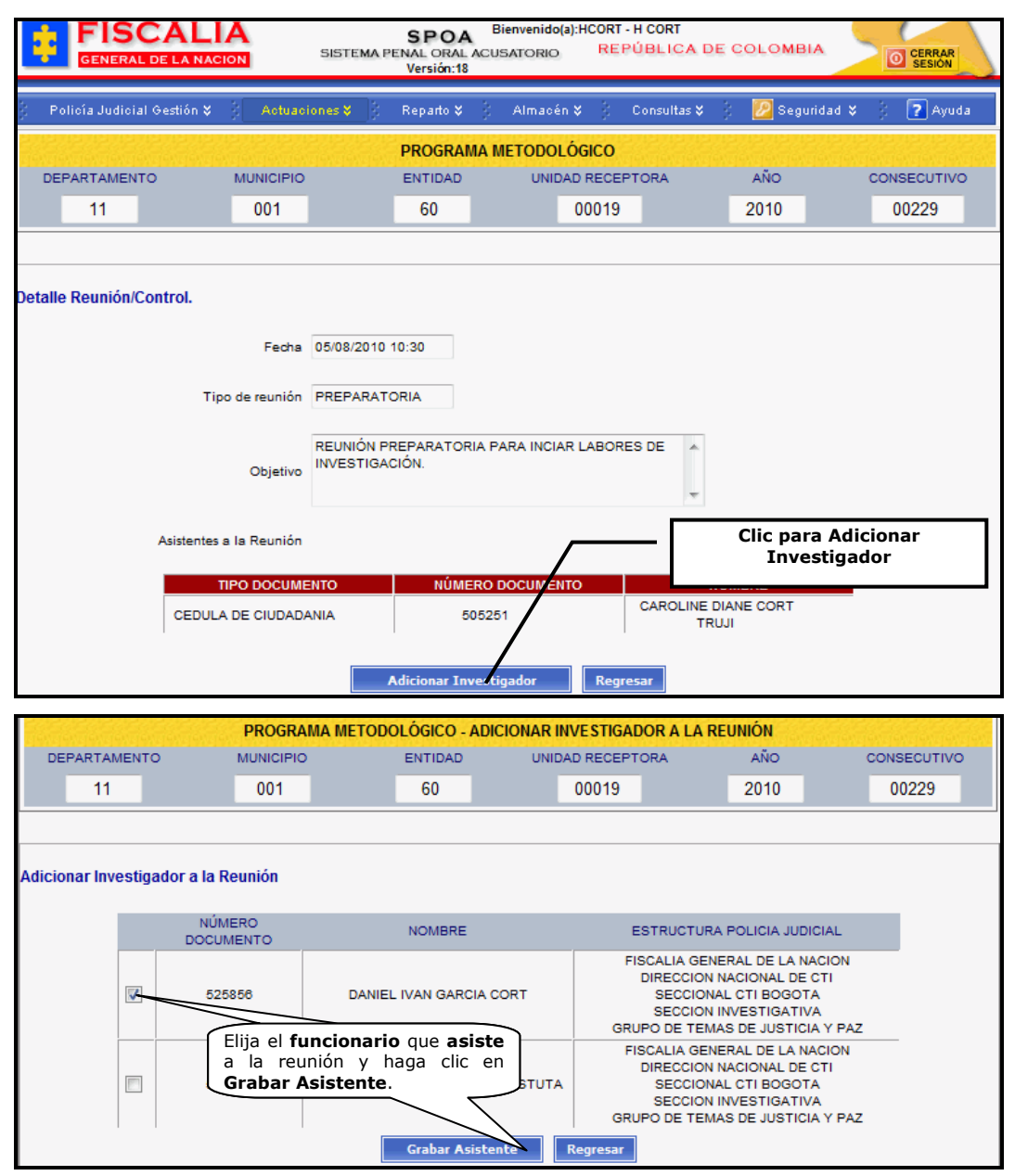

<sup>&</sup>lt;sup>23</sup> Investigadores que se encuentran vinculados al caso, que no se eligieron como asistentes al momento de crear el registro de la reunión.

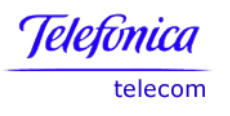

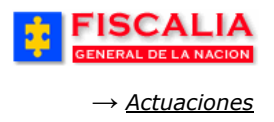

#### 4.4.3 Medios Cognoscitivos

La opción medios cognoscitivos, permite asociar y eliminar los medios que sirven de material probatorio para cada orden o actividad.

| FISCAL<br>GENERAL DE LA NA | IA<br>SISTEMA                   | SPOA <sup>Bien</sup><br>PENAL ORAL ACUSAT<br>Versión:18 | venido(a):HCORT - H CORT<br>FORIO REPÚBLICA DE | COLOMBIA      | O CERRAR<br>SESION |
|----------------------------|---------------------------------|---------------------------------------------------------|------------------------------------------------|---------------|--------------------|
| Policía Judicial Gestión ¥ | Actuaciones 💝                   | Reparto 😂 🕴 A                                           | llmacén ¥ 🕴 Consultas ¥                        | 🗧 🗾 Seguridad | 🖇 🕴 💽 Ayuda        |
|                            |                                 | PROGRAMA M                                              | etodológico                                    |               |                    |
| DEPARTAMENTO               | MUNICIPIO                       | ENTIDAD                                                 | UNIDAD RECEPTORA                               | AÑO           | CONSECUTIVO        |
| 11                         | 001                             | 60                                                      | 00019                                          | 2010          | 00229              |
|                            |                                 |                                                         |                                                |               |                    |
| Funcionarios Reu           | niones Medios Co                | gnoscitivos H                                           | ipótesis Actividades                           | Teoría del C  | aso Acuerdos       |
| Funcionarios Reu           | niones Medios Co<br>DESCRIPCIÓN | gnoscitivos H<br>ESTRI                                  | ipótesis Actividades                           | Teoría del C  | Acuerdos           |

## 4.4.3.1 Agregar Medio Cognoscitivo

Mediante esta funcionalidad el Fiscal o el Investigador vinculado al caso pueden adicionar uno o más medios cognoscitivos por reunión. Después de realizar clic sobre el botón "Agregar Medio" el sistema invoca el formulario "Adicionar Medio Cognoscitivo".

|                                                                                                    |                      | SPOA Bie<br>DISTEMA PENAL ORAL ACUS<br>Versión:18            | envenido(a):HCORT - H CORT<br>ATORIO REPÚBLICA  | DE COLOMBIA                                         |                                               |
|----------------------------------------------------------------------------------------------------|----------------------|--------------------------------------------------------------|-------------------------------------------------|-----------------------------------------------------|-----------------------------------------------|
| Policía Judicial Gestión                                                                                  | ¥ } Actuacione       | es 📚 🕴 Reparto 🛠 🕴                                           | Almacén 🎗 🕴 Consultas                           | 🛠 🕴 💋 Seguridad                                     | d 🛠 🕴 💽 Ayuda                                 |
| DEPARTAMENTO                                                                                              | MUNICIPIO            | PROGRAMA MI                                                  | ETODOLÓGICO<br>UNIDAD RECEPTORA                 | AÑO                                                 | CONSECUTIVO                                   |
| 11                                                                                                    | 001                  | 60                                                           | 00019                                           | 2010                                                | 00229                                         |
| Adicionar Medio Cognoso<br>Seleccione la Construction<br>ON ARMA DE FUEGO E<br>Seleccione una Entrevista: | NCONTRADA EN EL      | 2. Elija el <b>Tip</b><br>un clic sobre e<br>selecciónelo de | o de Medio con<br>el radio botón y<br>la lista. |                                                     |                                               |
| Seleccione un Informe Ejecut                                                                              | ivo:<br>e la lista 👻 |                                                              |                                                 | 3. Seleccione<br>Jurídica del D<br>la Utilidad prot | la Estructura<br>elito y registre<br>patoria. |
| Estructura Jurídica del Delito                                                                            | AUTOR (SUJETO A      | ACTIVO)                                                      | <ul> <li>(?)</li> </ul>                         |                                                     |                                               |
| Utilidad Probatoria                                                                                       | EVIDENCIA RELACI     | el                                                           | eostodia (*)                                    |                                                     |                                               |

Manual Usuario SISTEMA PENAL ACUSATORIO - SPOA Diciembre 2011 (V12)

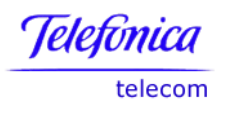

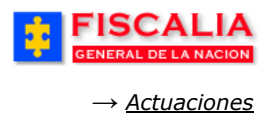

Al realizar el anterior paso – clic sobre el botón agregar medio – el sistema confirma mediante mensaje y actualiza el listado de medios cognoscitivos.

| FISCAL<br>GENERAL DE LA NAG    | SISTEMA PE                      | SPOA Bienvenid<br>NAL ORAL ACUSATORI<br>Versión:18 | lo(a):HCORT - H CORT<br>D REPÚBLICA DE | COLOMBIA        | CERRAR<br>SESION                    |
|--------------------------------|---------------------------------|----------------------------------------------------|----------------------------------------|-----------------|-------------------------------------|
| ) 🛛 Policía Judicial Gestión 🛠 | Actuaciones V                   | Reparto 🎗 👘 Almac                                  | ∋én ¥ 🕴 Consultas ¥ 🖇                  | 💋 Seguridad 🛠   | 🖇 💽 Ayuda                           |
|                                |                                 | PROGRAMA METO                                      | DOLÓGICO                               |                 |                                     |
| DEPARTAMENTO                   | MUNICIPIO                       | ENTIDAD U                                          | JNIDAD RECEPTORA                       | AÑO             | CONSECUTIVO                         |
| 11                             | 001                             | 60                                                 | 00019                                  | 2010            | 00229                               |
| El Medio Cognoscitivo se       | ha registrado satisfacto        | riamente.                                          | asis Artividades                       | Teoría del Cas  | Acuerdos                            |
| Tuncionarios Real              | Healos Cogi                     |                                                    | Actividades                            | Teoria dei caso | Acaciaos                            |
| TIPO<br>MEDIO                  | DESCRIPCIÓN                     | I                                                  | ESTRUCTURA JURÍDICA                    | UTILID          | AD PROBATORIA                       |
| EVIDENCIA UN ARM               | A DE FUEGO ENCONTRADA<br>HECHOS | EN EL LUGAR DE LOS                                 | AUTOR (SUJETO<br>ACTIVO)               | EVIDENCIA RELA  | CIONADA EN LA CADENA DE<br>CUSTODIA |
|                                |                                 | Agregar Medio                                      | Eliminar Medio                         |                 |                                     |

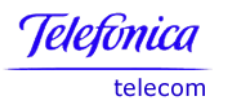

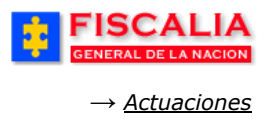

### 4.4.3.2 Eliminar Medio Cognoscitivo

Eliminar medio cognoscitivo, permite al Fiscal borrar el registro de material probatorio, tanto si es ingresado por el o por uno de los investigadores. Al realizar clic sobre la carpeta, el sistema muestra el siguiente formulario.

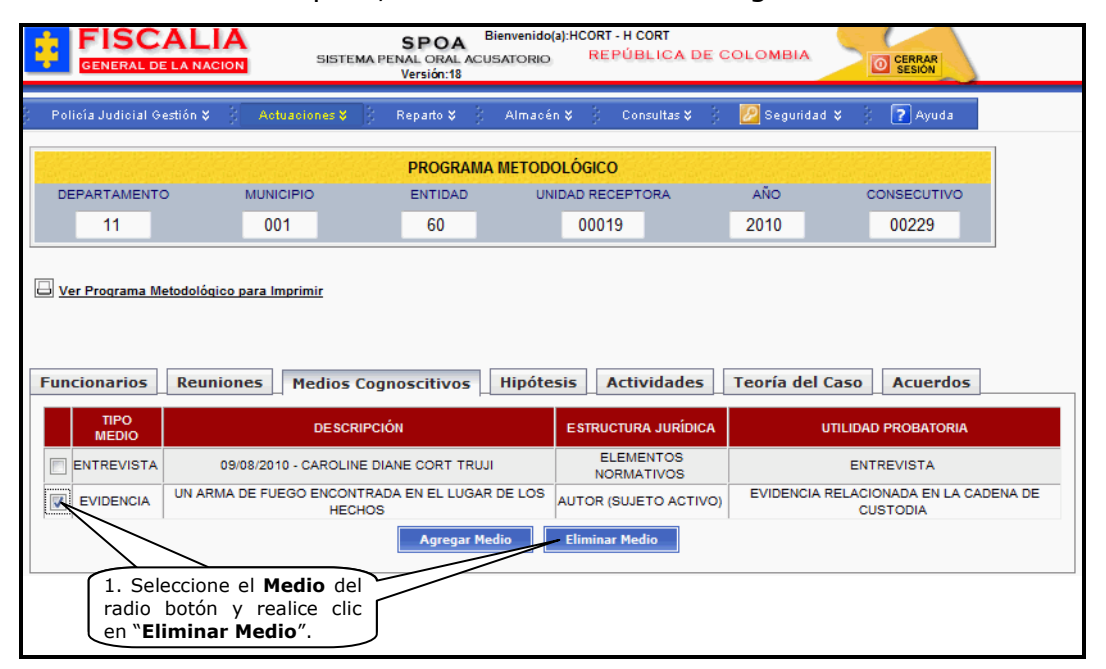

Con la acción anterior, el sistema confirma mediante mensaje la eliminación del medio y actualiza el listado.

| FISCAL                     | SISTEMA P          | SPOA Bienver<br>ENAL ORAL ACUSATO<br>Versión:18 | nido(a):HCORT - H CO<br>RIO REPÚBL | RT<br>LICA DE COLOMBIJ | CERRAR<br>SESIÓN |        |
|----------------------------|--------------------|-------------------------------------------------|------------------------------------|------------------------|------------------|--------|
| Policía Judicial Gestión 🎸 | Actuaciones V      | Reparto 🛠 🕴 Alm                                 | acén¥ Cons                         | ultas 🛠 🕴 🙋 Seguri     | idad 🎗 🕴 🍞 Ayuda |        |
|                            |                    | PROGRAMA MET                                    | ODOLÓGICO                          |                        |                  |        |
| DEPARTAMENTO               | MUNICIPIO          | ENTIDAD                                         | UNIDAD RECEPTO                     | RA AÑO                 | CONSECUTIVO      |        |
| 11                         | 001                | 60                                              | 00019                              | 2010                   | 00229            |        |
| Funcionarios Reun          | iones Medios Cog   | noscitivos Hip                                  | ótesis Activi                      | dades Teoría d         | el Caso Acuerdos |        |
| TIPO<br>MEDIO              | DES                | CRIPCIÓN                                        |                                    | ESTRUCTURA JURÍDICA    | UTILIDAD PROBA   | ITORIA |
| ENTREVISTA                 | 09/08/2010 - CAROL | INE DIANE CORT TRU                              | JI EL                              | EMENTOS NORMATIVO      | S ENTREVIST      | A      |
|                            |                    | Agregar Medio                                   | Eliminar Medi                      | D                      |                  |        |

Manual Usuario SISTEMA PENAL ACUSATORIO - SPOA Diciembre 2011 (V12) Página 159 de 363

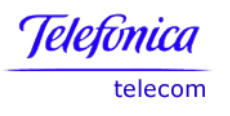

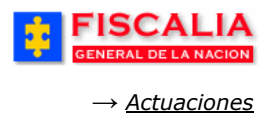

#### 4.4.4 Hipótesis

La opción hipótesis, permite agregar, modificar y eliminar tanto la hipótesis delictiva como la hipótesis investigativa.

| under an ander w                                    | A shundara M                     | 18 produkt S 1                              | All states of the second states of the second state | 3 - <b>10</b> o | v 3 🗐 a                 |        |
|-----------------------------------------------------|----------------------------------|---------------------------------------------|----------------------------------------------------------------------------------------------------|-----------------|-------------------------|--------|
| olicia Judicial Gestion 🕹                           | Actuaciones y                    | ]5 Керапо∳ 5                                | Almacen 🎸 🦕 Consultas 🗘                                                                                                    | y 🔽 Segundad    | 🗸 👔 Ayuda               |        |
|                                                     |                                  | PROGRAMA                                    | METODOLÓGICO                                                                                                    |                 |                         |        |
| DEPARTAMENTO                                        | MUNICIPIO                        | ENTIDAD                                     | UNIDAD RECEPTORA                                                                                                    | AÑO             | CONSECUTIVO             |        |
| 11                                                  | 001                              | 60                                          | 00019                                                                                                    | 2010            | 00229                   |        |
| ncionarios Reun                                     | iones Medios (                   | Cognoscitivos                               | Hipótesis Actividades                                                                                                    | Teoría del C    | aso Acuerdos            |        |
| ncionarios Reun<br>Detalle Hipótesis Delic<br>FECHA | iones Medios (<br>tiva           | Cognoscitivos                               | Hipótesis Actividades                                                                                                    | Teoría del C    | aso Acuerdos            | DETALL |
| ncionarios Reun<br>Detalle Hipótesis Delic<br>FECHA | iones Medios (<br>tiva           | Cognoscitivos<br>DESCRI<br>Agregar Hipćies  | Hipótesis Actividades                                                                                                    | Teoría del C    | aso Acuerdos<br>CALIDAD | DETALL |
| ncionarios Reun<br>Detalle Hipótesis Delic<br>FECHA | iones Medios<br>tiva<br>tigativa | Cognoscitivos<br>DESCRI<br>Agregar Hipćteod | Hipótesis Actividades                                                                                                    | Teoría del C    | aso Acuerdos<br>CALIDAD | DETALL |

# 4.4.4.1 Agregar Hipótesis Delictiva

Mediante esta opción el Fiscal puede adicionar una hipótesis delictiva y determinar la calidad de dicha hipótesis. Después de realizar clic sobre el botón Agregar hipótesis el sistema muestra el formulario "**Adicionar Hipótesis delictiva**".

| <b>HENDENDEN</b> | Invite vite vite vite vite o                    | Nelevielevielevielevielev                                                     | PROGRAMA ME                                                                              | TODOLÓGICO                                   | annan na huannan na huann                        |                                                   |
|------------------|-------------------------------------------------|-------------------------------------------------------------------------------|------------------------------------------------------------------------------------------|----------------------------------------------|--------------------------------------------------|---------------------------------------------------|
| DEPARTA          | AMENTO                                          | MUNICIPIO                                                                     | ENTIDAD                                                                                  | UNIDAD RECEPTO                               | RA AÑO                                           | CONSECUTIVO                                       |
| 11               | 1                                               | 001                                                                           | 60                                                                                       | 00019                                        | 2010                                             | 00229                                             |
| Adicionar Hi     | i <b>pótesis Delictiva</b><br>Fecha Hipótesis 9 | /8/2010 (*)                                                                   | Calendario                                                                               | 2. Seleccione<br>Hora y la C<br>hipótesis.   | e la <b>Fecha -</b><br>Calidad de la             |                                                   |
| c                | Hora 1<br>Calidad Hipótesis F                   | PRINCIPAL                                                                     | (1)                                                                                      |                                              | 3. Registre la<br>de la hipótesis<br>en el botón | Descripción<br>y realice clic<br>" <b>Agregar</b> |
| Desc             | ripción Hipótesis L<br>T                        | L SENOR FERNANDO<br>LA SEÑORA LOLA O<br>OLA FUE A PEDIR A<br>OMO UNA MOTO Y S | D CARDENAS AGREDIO<br>ARDENAS, CUANDO LA<br>VUDA EL PRESUNTO IMI<br>DE FUGO, HASTA QUE F | Y HEATO A ()<br>SEÑORA E<br>PLICADO<br>FUE T | Hipótesis".                                      |                                                   |
|                  |                                                 |                                                                               | Agregar Hipótesi                                                                         | is Regresar                                  |                                                  |                                                   |

Manual Usuario SISTEMA PENAL ACUSATORIO - SPOA Diciembre 2011 (V12)

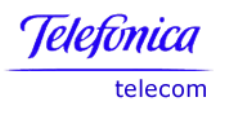

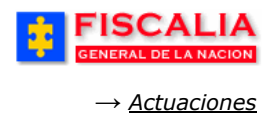

Al realizar la acción agregar hipótesis, el sistema confirma mediante mensaje y actualiza el listado de hipótesis delictivas.

| FISCAL<br>GENERAL DE LA NA                                                  | CION SISTEMA PENAL O<br>Vers                                                             | OA Bienvenido(a)<br>ORAL ACUSATORIO<br>iión:18               | HCORT - H CORT<br>REPÚBLICA DE                                    | COLOMBIA                             | CERRAR<br>SESIÓN |         |
|-----------------------------------------------------------------------------|------------------------------------------------------------------------------------------|--------------------------------------------------------------|-------------------------------------------------------------------|--------------------------------------|------------------|---------|
| Policía Judicial Gestión 🛠                                                  | Actuaciones 🖇 👌 Repa                                                                     | irto¥ 🕴 Almacén                                              | ¥ Consultas ¥                                                     | : 💋 Seguridad 🛠                      | 🕴 💽 Ayuda        |         |
|                                                                             | PR                                                                                       | OGRAMA METODO                                                | LÓGICO                                                            |                                      |                  |         |
| DEPARTAMENTO                                                                | MUNICIPIO EN                                                                             | ITIDAD UNIC                                                  | AD RECEPTORA                                                      | AÑO                                  | CONSECUTIVO      |         |
| 11                                                                          | 001                                                                                      | 60                                                           | 00019                                                             | 2010                                 | 00229            |         |
| La Hipótesis Delictiva se                                                   | ha registrado satisfactoriame                                                            | ente.                                                        |                                                                   |                                      |                  | ,       |
| Ver Programa Metodolóc     Ver Programa Metodolóc     Funcionarios     Reur | Supringarias Daugionas Modios Compositivos Un facto Actividados Teoría del Caso Asuardos |                                                              |                                                                   |                                      |                  |         |
|                                                                             |                                                                                          |                                                              |                                                                   | • • •                                |                  |         |
| Detalle Hipótesis Delio                                                     | ctiva                                                                                    | Clic para                                                    | Modificar la Hi<br>delictiva.                                     | pótesis                              | $\overline{}$    |         |
| FECHA                                                                       |                                                                                          | DESCRIPCIÓN HIF                                              | ÓTESIS                                                            |                                      | CALIDAD          | DETALLE |
| 09/08/2010 10:20                                                            | EL SEÑOR FERNANDO CARDEN<br>LA SEÑORA LOLA FUE A PEDIR<br>HASTA                          | AS AGREDIO Y HURT(<br>AYUDA EL PRESUNTO<br>QUE FUE CAPTURADO | D A LA SEÑORA LOLA C<br>) IMPLICADO TOMO UNA<br>D POR LA POLICÍA. | ARDENAS, CUANDO<br>A MOTO Y SE FUGO, | PRINCIPAL D      | ETALLE  |
|                                                                             | Agreg                                                                                    | gar Hipótesis                                                | Eliminar Hipótesis                                                |                                      |                  |         |
| Detalle Hipótesis Inve                                                      | Detalle Hipótesis Investigativa                                                          |                                                              |                                                                   |                                      |                  |         |
| FECHA                                                                       |                                                                                          | DESCR                                                        |                                                                   |                                      |                  | DETALLE |
|                                                                             | Agreg                                                                                    | gar Hipótesis                                                | Eliminar Hipótesis                                                |                                      |                  |         |

## 4.4.4.1.1 Modificar Hipótesis Delictiva

Opción con la cual el Fiscal puede modificar la calidad de la hipótesis y la descripción de la misma de acuerdo a la evolución de la investigación. Una vez se ha realizado clic sobre el detalle de la hipótesis delictiva el sistema invoca el formulario "**Detalle Hipótesis Delictiva**".

|                                                          | Versioner                                             | PROGRAMA                                                                                                    | METODOLÓGICO                                                                                                    | invanuanvanuani                                       |                                  |
|----------------------------------------------------------|-------------------------------------------------------|----------------------------------------------------------------------------------------------------|----------------------------------------------------------------------------------------------------|-------------------------------------------------------|----------------------------------|
| DEPARTAMENTO                                             | MUNICIPIO                                             | ENTIDAD                                                                                                    | UNIDAD RECEPTORA                                                                                                    | AÑO                                                   | CONSECUTIVO                      |
| 11                                                       | 001                                                   | 60                                                                                                    | 00019                                                                                                    | 2010                                                  | 00229                            |
| Detalle Hipótesis Delictiva<br>Fec<br>Calid<br>Descripci | sha Hipótesis [<br>lad Hipótesis ]<br>ión Hipótesis ] | 09/08/2010 10:20<br>PRINCIPAL<br>A LA SENORA LOLA CARDE<br>LOLA FUE A PEDIR AYUDA<br>TOMO UNA MOTO Y SE FU<br>CAPTURADO POR LA POLI<br>CAPTURADO POR LA POLI<br>CADDEDA 132 | I. R<br>y rea<br>"Mo<br>EL PRESUNTO IMPLICA<br>EL PRESUNTO IMPLICA<br>EL ACALLE<br>CON T<br>LA EN LA CALLE<br>CON T<br>Tesis<br>Regresar | egistre la actu<br>alice clic sobre<br>dificar Hipóto | ualización<br>el botón<br>esis". |

Manual Usuario SISTEMA PENAL ACUSATORIO - SPOA Diciembre 2011 (V12) Página 161 de 363

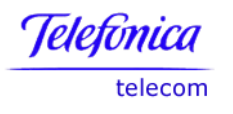

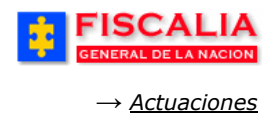

Con la acción anterior, el sistema confirma mediante mensaje la actualización del registro y refresca el listado de hipótesis delictivas.

| FISCAL<br>GENERAL DE LA NA   | IA<br>CION SISTEMA F                                           | SPOA <sup>Bier</sup><br>PENAL ORAL ACUS/<br>Versión:18  | nvenido(a):HCORT - I<br>ATORIO REPU                    | H CORT<br>ÚBLICA DE (                           | COLOMBIA                                        | CERRAR<br>SESIÓN |         |
|------------------------------|----------------------------------------------------------------|---------------------------------------------------------|--------------------------------------------------------|-------------------------------------------------|-------------------------------------------------|------------------|---------|
| ; Policía Judicial Gestión 🛠 | Actuaciones 🎗 💡                                                | Reparto 🛠 🖇 .                                           | Almacén 🎗 👌 (                                          | Consultas 🛠 💡                                   | 💋 Seguridad 🛠                                   | ) 🕐 Ayuda        |         |
|                              | PROGRAMA METODOLÓGICO                                          |                                                         |                                                        |                                                 |                                                 |                  |         |
| DEPARTAMENTO                 | MUNICIPIO                                                      | ENTIDAD                                                 | UNIDAD RECE                                            | PTORA                                           | AÑO                                             | CONSECUTIVO      |         |
| 11                           | 001                                                            | 60                                                      | 00019                                                  |                                                 | 2010                                            | 00229            |         |
| La Hipótesis Delictiva se    | ha modificado satisfac                                         | toriamente.                                             |                                                        |                                                 |                                                 |                  |         |
| Uer Programa Metodológ       | ico para Imprimir                                              |                                                         |                                                        |                                                 |                                                 |                  |         |
| Funcionarios Reur            | niones Medios Cog                                              | noscitivos                                              | lipótesis Ac                                           | tividades                                       | Teoría del Cas                                  | o Acuerdos       |         |
| Detalle Hipótesis Delio      | ctiva                                                          |                                                         |                                                        |                                                 |                                                 |                  |         |
| FECHA                        |                                                                | DESCRIF                                                 | CIÓN HIPÓTESIS                                         |                                                 |                                                 | CALIDAD          | DETALLE |
| 09/08/2010 10:20             | EL SEÑOR FERNANDO C<br>LA SEÑORA LOLA FUE A<br>HASTA QUE FUE C | ARDENAS AGREDIO<br>PEDIR AYUDA EL PI<br>APTURADO POR LA | Y HURTO A LA SE<br>RESUNTO IMPLICA<br>POLICÍA EN LA CA | ÑORA LOLA CA<br>.DO TOMO UNA<br>.LLE 123 CON C/ | RDENAS, CUANDO<br>MOTO Y SE FUGO,<br>ARRERA 123 | PRINCIPAL        | DETALLE |
|                              |                                                                | Agregar Hipótesis                                       | Eliminar                                               | Hipótesis                                       |                                                 |                  |         |
| Detalle Hipótesis Inve       | stigativa                                                      |                                                         |                                                        | PÓTESIS                                         |                                                 |                  | DETALLE |
|                              |                                                                | Agregar Hipótesis                                       | Eliminar                                               | Hipótesis                                       |                                                 |                  |         |

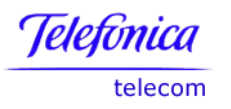

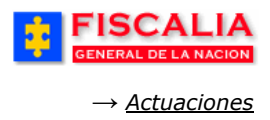

# 4.4.4.2 Agregar Hipótesis Investigativa

En esta opción el funcionario de policía judicial puede adicionar una hipótesis investigativa.

| FISCAL<br>GENERAL DE LA NAG |                                                       | SPOA <sup>Bi</sup><br>MA PENAL ORAL ACUS<br>Versión:18         | ienvenido(a):CDIANE<br>SATORIO REI                        | - CAROLINE DIAN<br>PÚBLICA DE                   | IE CORT TRUJI<br>COLOMBIA                          | CERRAR<br>SESIÓN |         |
|-----------------------------|-------------------------------------------------------|----------------------------------------------------------------|-----------------------------------------------------------|-------------------------------------------------|----------------------------------------------------|------------------|---------|
| Policía Judicial Gestión 🎗  | Actuaciones 🛠                                         | 👌 Reparto 🛠 🕴                                                  | Almacén 🎸 🍦                                               | Consultas 🛠                                     | : 💋 Seguridad                                      | 🗧 👔 Ayuda        |         |
|                             |                                                       | PROGRAMA                                                       | METODOLÓGICO                                              |                                                 |                                                    |                  |         |
| DEPARTAMENTO                | MUNICIPIO                                             | ENTIDAD                                                        | UNIDAD REC                                                | EPTORA                                          | AÑO                                                | CONSECUTIVO      |         |
| 11                          | 001                                                   | 60                                                             | 0001                                                      | 9                                               | 2010                                               | 00229            |         |
| Funcionarios Reur           | iones Medios                                          | Cognoscitivos                                                  | Hipótesis A                                               | ctividades                                      | Teoría del C                                       | aso Acuerdos     | ]       |
| FECHA                       |                                                       | DESCR                                                          | IPCIÓN HIPÓTESIS                                          |                                                 |                                                    | CALIDAD          | DETALLE |
| 09/08/2010 10:20            | EL SEÑOR FERNANI<br>LA SEÑORA LOLA FU<br>HASTA QUE FU | DO CARDENAS AGRED<br>JE A PEDIR AYUDA EL<br>JE CAPTURADO POR L | IO Y HURTO A LA S<br>PRESUNTO IMPLIO<br>A POLICÍA EN LA O | EÑORA LOLA CA<br>ADO TOMO UNA<br>ALLE 123 CON ( | ARDENAS, CUANDO<br>A MOTO Y SE FUGO<br>CARRERA 123 | O, PRINCIPAL     | DETALLE |
|                             |                                                       | Agregar Hipótes                                                | is Elimina                                                | r Hipótesis                                     |                                                    |                  |         |
| Detalle Hipótesis Inve      | stigativa                                             | Agregar Hipóter                                                | 1. Rea<br>"Agreg<br>DESCRIPT                              | lice clic sol<br>gar Hipóte                     | ore el botón<br>sis"                               | ]                | DETALLE |

Al realizar la acción, el sistema invoca el formulario "Adicionar Hipótesis Investigativa".

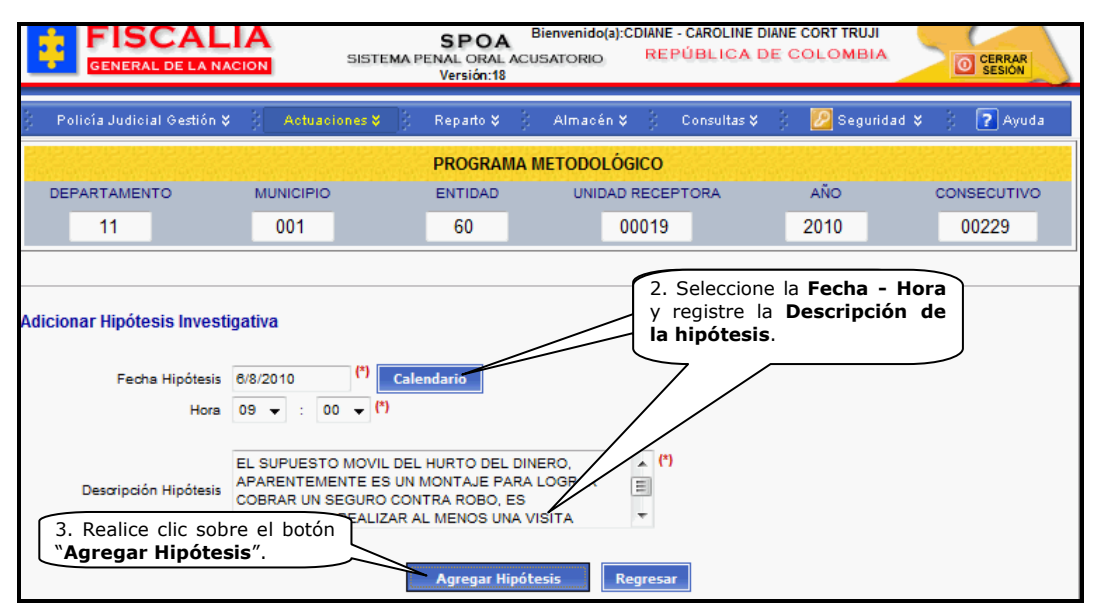

Manual Usuario SISTEMA PENAL ACUSATORIO - SPOA Diciembre 2011 (V12) Página 163 de 363

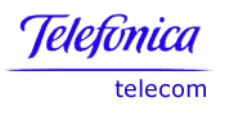

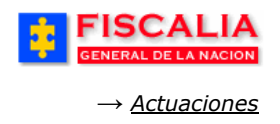

Después de realizar la acción anterior, el sistema confirma mediante mensaje y es actualizado el listado de hipótesis investigativas.

| •      | GENERAL DE LA NAC      | IA<br>SION SISTEMA            | SPOA <sup>Bien</sup><br>PENAL ORAL ACUSA<br>Versión:18 | venido(a):CDIANE - O<br>FORIO REPÚ  | AROLINE DIANE<br>BLICA DE C   | CORT TRUJI                        | O CERRAR<br>SESIÓN |         |
|--------|------------------------|-------------------------------|--------------------------------------------------------|-------------------------------------|-------------------------------|-----------------------------------|--------------------|---------|
| ) Poli | cía Judicial Gestión 🛠 | Actuaciones 🗸                 | Reparto 🎗 🕴 A                                          | lmacén¥ 🖇 C                         | onsultas 🛠 🕴                  | 🙋 Seguridad 🛠                     | 🕴 💽 Ayuda          |         |
| 212    |                        |                               | PROGRAMA M                                             | ETODOLÓGICO                         |                               |                                   |                    |         |
| DE     | PARTAMENTO             | MUNICIPIO                     | ENTIDAD                                                | UNIDAD RECEP                        | TORA                          | AÑO                               | CONSECUTIVO        |         |
|        | 11                     | 001                           | 60                                                     | 00019                               |                               | 2010                              | 00229              |         |
| La Hip | oótesis Investigativa  | se ha registrado sati         | sfactoriamente.                                        |                                     |                               |                                   |                    |         |
|        | r Programa Metodológ   | ico para Imprimir             |                                                        |                                     |                               |                                   |                    |         |
|        | r roqrama metodoloq    |                               |                                                        |                                     |                               |                                   |                    |         |
|        |                        |                               |                                                        |                                     |                               |                                   |                    |         |
| Fund   | cionarios Reun         | iones Medios Co               | gnoscitivos H                                          | ipótesis Ac                         | ividades                      | Teoría del Ca                     | so Acuerdos        |         |
|        |                        |                               |                                                        |                                     |                               |                                   |                    |         |
| De     | talle Hipótesis Delic  | tiva                          |                                                        |                                     |                               |                                   |                    |         |
|        | FECHA                  |                               | DESCRIP                                                | CIÓN HIPÓTESIS                      |                               |                                   | CALIDAD            | DETALLE |
|        | 09/08/2010 10:20       | EL SEÑOR FERNANDO             | CARDENAS AGREDIO<br>A PEDIR AYUDA EL PR                | Y HURTO A LA SEÑ<br>ESUNTO IMPLICAD | IORA LOLA CAP<br>O TOMO UNA I | RDENAS, CUANDO<br>MOTO Y SE FUGO, | PRINCIPAL          | DETALLE |
|        |                        | HASTA QUE FUE                 | CAPTURADO POR LA I                                     | POLICÍA EN LA CAL                   | LE 123 CON CA                 | RRERA 123                         |                    |         |
|        |                        |                               | Agregar Hipótesis                                      | Eliminar H                          | ipótesis                      |                                   |                    |         |
|        |                        |                               | Clinerer                                               | Madifianul                          | - 11 <sup>1</sup> 11 (4-)     |                                   |                    |         |
| De     | talle Hipótesis Inves  | stigativa                     | Circ para                                              | Investigati                         | a hipotes<br>va.              | is                                |                    |         |
|        | FECHA                  |                               |                                                        | DESCRIPCIÓN HIP                     | ÓTESIS                        |                                   |                    | DETALLE |
|        | 06/08/2010 09:00       | EL SUPUESTO MOVI<br>SEGURO CO | DEL HURTO DEL DIN<br>DNTRA ROBO, ES IMP                | ERO, APARENTEM<br>ORTANTE REALIZA   | ENTE ES UN M<br>R AL MENOS U  | ONTAJE PARA LO<br>NA VISITA DOMIC | GRAR COBRAR UN     | DETALLE |
|        |                        |                               | Agregar Hipótesis                                      | Eliminar H                          | lipótesis                     |                                   |                    |         |
|        |                        |                               |                                                        |                                     |                               |                                   |                    |         |

# 4.4.4.2.1 Modificar Hipótesis Investigativa

Esta opción permite al equipo de trabajo actualizar la hipótesis investigativa de acuerdo a la evolución del caso. Al realizar clic sobre el link detalle el sistema muestra el formulario "**Detalle Hipótesis Investigativa**".

|                            | Nachardenacha     | PROGRAMA                                                                                        | METODOLÓGICO                                                                        | anananananananana                                              |                                                                                    |
|----------------------------|-------------------|-------------------------------------------------------------------------------------------------|-------------------------------------------------------------------------------------|----------------------------------------------------------------|------------------------------------------------------------------------------------|
| DEPARTAMENTO               | MUNICIPIO         | ENTIDAD                                                                                         | UNIDAD RECEPTOR                                                                     | RA AÑO                                                         | CONSECUTIVO                                                                        |
| 11                         | 001               | 60                                                                                              | 00019                                                                               | 2010                                                           | 00229                                                                              |
|                            |                   |                                                                                                 |                                                                                     |                                                                |                                                                                    |
| Detalle Hipótesis Investig | gativa            |                                                                                                 |                                                                                     |                                                                |                                                                                    |
|                            | Fecha Hipótesis   | 06/08/2010 09:00                                                                                |                                                                                     |                                                                |                                                                                    |
| Des                        | œipción Hipótesis | EL SUPUESTO MOVIL DEL<br>LAS JOYAS, APARENTEMI<br>LOGRAR COBRAR UN SEG<br>IMPORTANTE REALIZAR A | HURTO DEL DINERO Y D<br>ENTE ES UN MONTAJE PA<br>URO CONTRA-<br>LI MENOS UNA VISITA | 1. Registre la<br>Descripción<br>realice clic<br>"Modificar Hi | os cambios a la<br><b>de la hipótesis</b> y<br>sobre el botón<br><b>pótesis</b> ". |
|                            |                   | Modificar Hip                                                                                   | ótesi <del>-</del> Regresar                                                         |                                                                |                                                                                    |

Manual Usuario SISTEMA PENAL ACUSATORIO - SPOA Diciembre 2011 (V12) Página 164 de 363

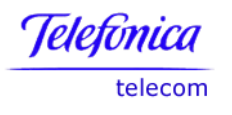

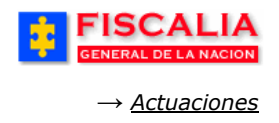

Con la acción anterior, el sistema confirma mediante mensaje y actualiza el listado de hipótesis investigativas.

| FISCAL<br>GENERAL DE LA NAC | SPOA Bienvenido(a):CDIANE - CAROLINE DIANE CORT TRUJI<br>SISTEMA PENAL ORAL ACUSATORIO REPÚBLICA DE COLOMBIA<br>Versión:18                                                                                                    |  |  |  |  |  |
|-----------------------------|----------------------------------------------------------------------------------------------------|--|--|--|--|--|
| Policía Judicial Gestión ♥  | 🖇 Actuaciones V 🖇 Reparto V 🖇 Almaoén V 🖇 Consultas V 🖇 💋 Seguridad V 🖇 🍞 Ayuda 👘                                                                                                    |  |  |  |  |  |
|                             | PROGRAMA METODOLÓGICO                                                                                                    |  |  |  |  |  |
| DEPARTAMENTO                | MUNICIPIO ENTIDAD UNIDAD RECEPTORA AÑO CONSECUTIVO                                                                                                    |  |  |  |  |  |
| 11                          | 001 60 00019 2010 00229                                                                                                    |  |  |  |  |  |
| La Hipótesis Investigativa  | a se ha modificado satisfactoriamente.<br><u>ico para Imprimir</u><br>niones Medios Cognoscitivos Hipótesis Actividades Teoría del Caso Acuerdos                                                                                                    |  |  |  |  |  |
| FECHA                       | DESCRIPCIÓN HIPÓTESIS CALIDAD DETALLE                                                                                                    |  |  |  |  |  |
| 09/08/2010 10:20            | LA SENOR FERINANDO CANDENAS AGREDIO I HURIO A LA SENORA LOLA CARDENAS, ODANDO<br>LA SENORA LOLA FUE A PEDIR A YUDA EL PRESUNTO IMPLICADO TOMO UNA MOTO Y SE FUGO, PRINCIPAL<br>HASTA QUE FUE CAPTURADO POR LA POLICÍA EN LA CALLE 123 CON CARRERA 123 |  |  |  |  |  |
|                             | Agregar Hipótesis Eliminar Hipótesis                                                                                                    |  |  |  |  |  |
| Detalle Hipótesis Inve      | DESCRIPCIÓN HIPÓTESIS       DETALLE         EL SUPUESTO MOVIL DEL HURTO DEL DINERO Y DE LAS JOYAS. APARENTEMENTE ES UN MONTAJE PARA LOGRAR       DETALLE                                                                                              |  |  |  |  |  |

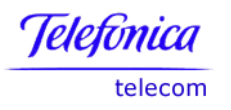

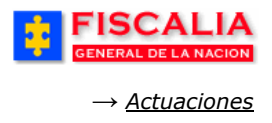

## 4.4.4.3 Eliminar Hipótesis

Mediante esta funcionalidad el Fiscal, puede borrar hipótesis delictivas como hipótesis investigativas.

|                          | Ten ten ten ten ten te                                  | PROGRAMA N                                                        | IETODOLÓGICO                                                                         | Tex Set Set Tex Set S                                  |                                   |       |
|--------------------------|---------------------------------------------------------|-------------------------------------------------------------------|--------------------------------------------------------------------------------------|--------------------------------------------------------|-----------------------------------|-------|
| DEPARTAMENTO             | MUNICIPIO                                               | ENTIDAD                                                           | UNIDAD RECEPTORA                                                                     | AÑO                                                    | CONSECUTIVO                       |       |
| 11                       | 001                                                     | 60                                                                | 00019                                                                                | 2010                                                   | 00229                             |       |
| 🕒 Ver Programa Metodológ | ico para Imprimir                                       |                                                                   |                                                                                      |                                                        |                                   | L     |
| Funcionarios Reur        | iones Medios (                                          | Cognoscitivos                                                     | lipótesis Actividades                                                                | Teoría del Ca                                          | aso Acuerdos                      |       |
| Detalle Hipótesis Delio  | tiva                                                    | DESCRIF                                                           | PCIÓN HIPÓTESIS                                                                      |                                                        | CALIDAD                           | DETAL |
| 09/08/2010 10:20         | EL SEÑOR FERNAND<br>LA SEÑORA LOLA FUE<br>HASTA QUE FUE | D CARDENAS AGREDIO<br>E A PEDIR AYUDA EL PI<br>E CAPTURADO POR LA | Y HURTO A LA SEÑORA LOLA<br>RESUNTO IMPLICADO TOMO UN<br>POLICÍA EN LA CALLE 123 CON | CARDENAS, CUANDO<br>NA MOTO Y SE FUGO<br>I CARRERA 123 | ), PRINCIPAL <u>DE</u>            | ETALL |
|                          |                                                         | Agregar Hipótesis                                                 | Eliminar Hipótesis                                                                   |                                                        |                                   |       |
| Detalle Hipótesis Inve   | stigativa 1. Se<br>realice<br>"Elim                     | eleccione la <b>Hi</b><br>e clic sobre<br><b>inar Hipótesi</b>    | pótesis y<br>el botón<br>s".                                                         |                                                        |                                   |       |
| FECHA                    |                                                         |                                                                   | ÓN HIPÓTESIS                                                                         |                                                        | ſ                                 | DETAL |
| 06/08/2010               | COBRAR UN SE                                            | DEL HURTO DEL DINE<br>GURO CONTRA ROBO,                           | RO Y DE VAS, APARENT<br>ES IMPORTA EALIZAR AL                                        | EMENTE ES UN MON<br>MENOS UNA VISITA                   | TAJE PARA LOGRAR<br>DOMICILIARIA. | ETALL |
| 14/08/2010 08:00         | TODO INDICA QUE EXI                                     | STE UNA BANDA DE AI                                               | DOLESCENTES COLOR EFEC                                                               | TOS DE LAS DROGAS                                      | S REALIZAN ATRACOS                | ETALL |
|                          |                                                         | Agregar Hipótesis                                                 | Eliminar Hipótesis                                                                   |                                                        |                                   |       |

Con esta acción, el sistema confirma mediante mensaje y actualiza el listado de hipótesis.

| Territer for fer fer for fer | Ter let let let let le                                   | PROGRAMA                                                  | METODOLÓGICO                                                       | wiewyewyew                                 | Ten Ten Ten                            | dewalewa           |               |         |
|------------------------------|----------------------------------------------------------|-----------------------------------------------------------|--------------------------------------------------------------------|--------------------------------------------|----------------------------------------|--------------------|---------------|---------|
| DEPARTAMENTO                 | MUNICIPIO                                                | ENTIDAD                                                   | UNIDAD RECEPT                                                      | ORA                                        | AÑO                                    |                    | CONSECUTIVO   |         |
| 11                           | 001                                                      | 60                                                        | 00019                                                              |                                            | 2010                                   |                    | 00229         |         |
| La eliminación se ha real    | izado satisfactoriam                                     | ente.                                                     |                                                                    |                                            |                                        |                    |               |         |
| 🖂 Ver Programa Metodológ     | ico para Imprimir                                        |                                                           |                                                                    |                                            |                                        |                    |               |         |
| C ver Programa metodoloc     | ico para imprimiti                                       |                                                           |                                                                    |                                            |                                        |                    |               |         |
|                              |                                                          |                                                           |                                                                    |                                            |                                        |                    |               |         |
| Funcionarios Reur            | niones Medios C                                          | Cognoscitivos                                             | Hipótesis Acti                                                     | vidades                                    | Teoría de                              | el Caso            | Acuerdos      |         |
|                              |                                                          |                                                           |                                                                    |                                            |                                        |                    |               |         |
| Detalle Hipótesis Delio      | ctiva                                                    |                                                           |                                                                    |                                            |                                        |                    |               |         |
|                              |                                                          |                                                           |                                                                    |                                            |                                        |                    |               |         |
| FECHA                        |                                                          | DESCR                                                     |                                                                    |                                            |                                        |                    | CALIDAD       | DETALLE |
| 09/08/2010 10:20             | EL SEÑOR FERNANDO<br>LA SEÑORA LOLA FUE<br>HASTA QUE FUE | D CARDENAS AGRED<br>A PEDIR AYUDA EL<br>E CAPTURADO POR L | IO Y HURTO A LA SEÑO<br>PRESUNTO IMPLICADO<br>A POLICÍA EN LA CALL | DRA LOLA CAR<br>TOMO UNA N<br>E 123 CON CA | DENAS, CUA<br>IOTO Y SE F<br>RRERA 123 | NDO<br>UGO,        | PRINCIPAL     | DETALLE |
|                              |                                                          | Agregar Hipótes                                           | is Eliminar Hi                                                     | pótesis                                    |                                        |                    |               |         |
|                              |                                                          |                                                           |                                                                    |                                            |                                        |                    |               |         |
|                              |                                                          |                                                           |                                                                    |                                            |                                        |                    |               |         |
| Detaile Hipotesis Inve       | stigativa                                                |                                                           |                                                                    |                                            |                                        |                    |               |         |
| FECHA                        |                                                          |                                                           | DESCRIPCIÓN HIPÓ                                                   | TESIS                                      |                                        |                    |               | DETALLE |
| 06/08/2010 09:00             | EL SUPUESTO MOVIL<br>COBRAR UN SEC                       | DEL HURTO DEL DIN<br>GURO CONTRA ROBO                     | IERO Y DE LAS JOYAS,<br>D, ES IMPORTANTE RE                        | APARENTEM                                  | ENTE ES UN<br>NOS UNA VIS              | MONTAJ<br>SITA DON | E PARA LOGRAF | DETALLE |
|                              |                                                          | Agregar Hipótes                                           | is Eliminar Hi                                                     | pótesis                                    |                                        |                    |               |         |

#### Manual Usuario SISTEMA PENAL ACUSATORIO - SPOA Diciembre 2011 (V12) Página 166 de 363

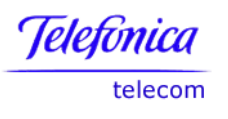

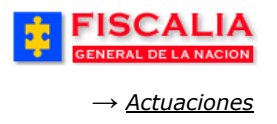

### 4.4.5 Actividades

La funcionalidad Actividades, permite al Fiscal Agregar, Eliminar, Reasignar y Prorrogar actividades para los funcionarios de policía judicial que están vinculados al caso<sup>24</sup>, según lo acordado por el equipo de trabajo, además contempla la opción para que los funcionarios den respuesta a las ordenes programadas por el Fiscal y que éste consulte y califique el resultado de la actividad.

Estas opciones se derivan en cuatro acciones que se describen a continuación

| FISCALIA<br>GENERAL DE LA NACIO | N SISTEMA PER           | SPOA Bienvenido(;<br>NAL ORAL ACUSATORIO<br>Versión:18 | ):HCORT - H CORT<br>REPÚBLICA DE ( | COLOMBIA         | CERRAR<br>SESION |
|---------------------------------|-------------------------|--------------------------------------------------------|------------------------------------|------------------|------------------|
| Policía Judicial Gestión ♥      | Actuaciones 🎗 🕴         | Reparto 🎗 🕴 Almacér                                    | 🛠 🕴 Consultas 🛠 🍦                  | 💋 Seguridad 🛠    | 🕴 💽 Ayuda        |
|                                 |                         | PROGRAMA METODO                                        | DLÓGICO                            |                  |                  |
| DEPARTAMENTO                    | MUNICIPIO               | ENTIDAD UNI                                            | DAD RECEPTORA                      | AÑO              | CONSECUTIVO      |
| 11                              | 001                     | 60                                                     | 00019                              | 2010             | 00229            |
| Uter Programa Metodológico      | nes Medios Cogn         | oscitivos Hipótes                                      | is Actividades                     | Teoría del Caso  | Acuerdos         |
| ACTIVIDAD                       | FÉCHA<br>ASIGNACIÓ      | N FECHA LÍMITE                                         | ESTADO                             | RESPONSABL       | E DETALLE        |
| Agrega                          | ar Actividad Elim       | ninar Actividad                                        | Reasignar Actividad                | Prorrogar Activi | dad              |
|                                 | 1. Rea<br><b>"Agreg</b> | lice clic sobre e<br>Jar Actividad".                   | l botón                            |                  |                  |

<sup>&</sup>lt;sup>24</sup> La opción Prorrogar actividad, también la puede realizar el investigador líder vinculado al caso.

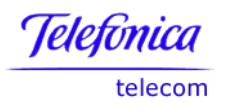

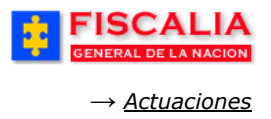

#### 4.4.5.1 Agregar Actividad

Mediante esta opción, el Fiscal selecciona una actividad investigativa y el funcionario de policía judicial responsable de ejecutarla en el tiempo determinado para tal fin. Al realizar clic sobre el botón "**Agregar Actividad**" el sistema invoca el formulario **Adicionar Actividad**.

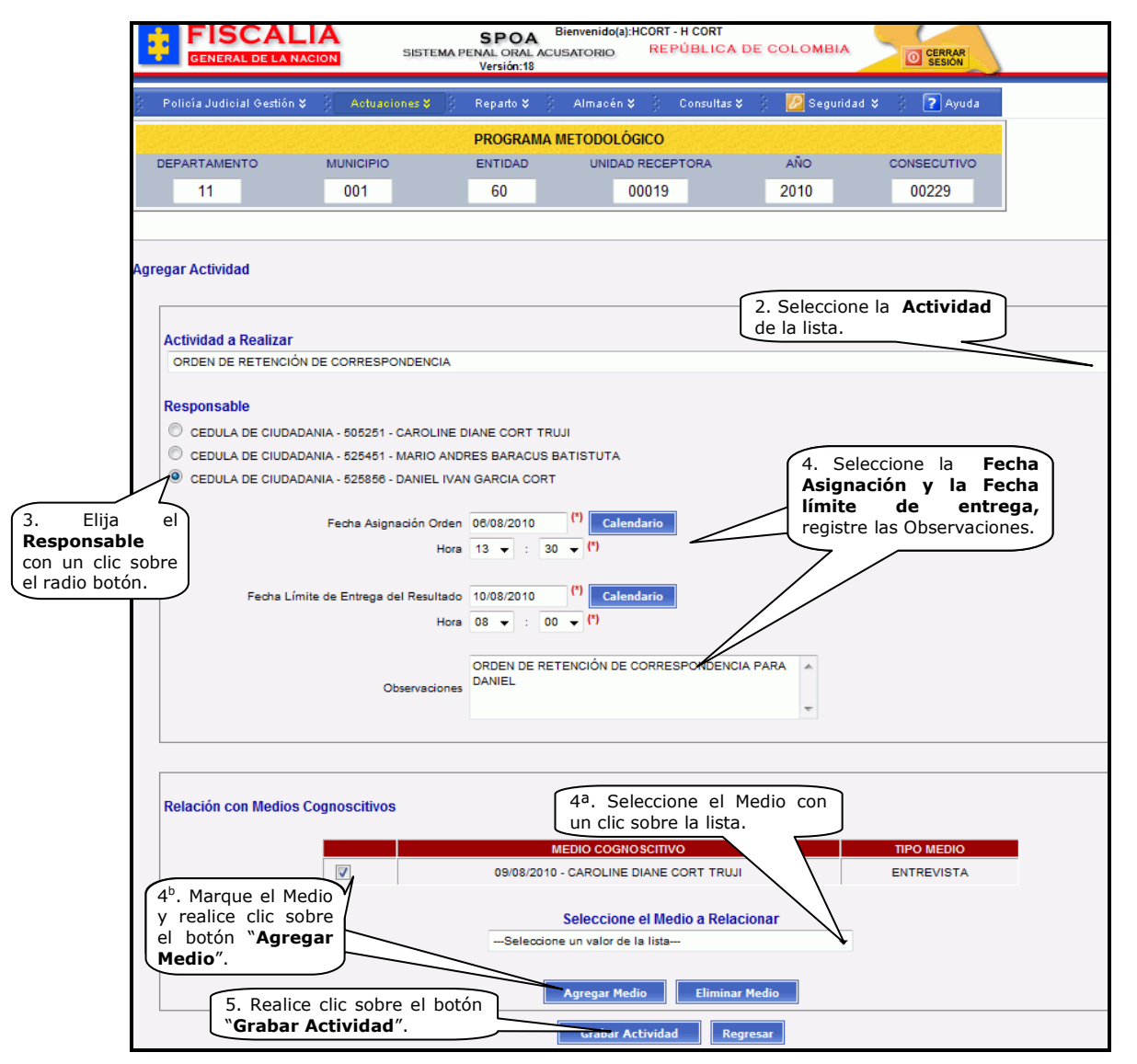

Manual Usuario SISTEMA PENAL ACUSATORIO - SPOA Diciembre 2011 (V12) Página 168 de 363

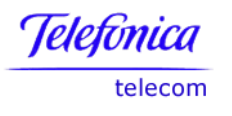

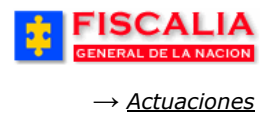

Después de realizar el procedimiento – pasos del 1 al 5 – el sistema confirma mediante mensaje y actualiza el listado de actividades generadas y deja el registro en estado Activada<sup>25</sup>.

| ;<br>F    | ISCALIA<br>ENERAL DE LA NACIO | SISTEMA P       | SPOA Bien<br>ENAL ORAL ACUSAT<br>Versión:18 | venido(a):HCORT - H<br>rorio REPÚ | CORT<br>BLICA DE CO    |                         | CERRAR<br>SESION      |         |
|-----------|-------------------------------|-----------------|---------------------------------------------|-----------------------------------|------------------------|-------------------------|-----------------------|---------|
| : Policía | Judicial Gestión 🛠            | Actuaciones 🛠   | Reparto 🛠 🕴 A                               | lmacén 🎗 🕴 C                      | onsultas 🛠 🕴           | 🖉 Seguridad 🛠           | 🕴 💽 Ayuda             |         |
|           |                               |                 | PROGRAMA MI                                 | ETODOLÓGICO                       |                        |                         |                       |         |
| DEPAR     | RTAMENTO                      | MUNICIPIO       | ENTIDAD                                     | UNIDAD RECEP                      | TORA                   | AÑO                     | CONSECUTIVO           |         |
|           | 11                            | 001             | 60                                          | 00019                             |                        | 2010                    | 00229                 |         |
| Uer Pr    | ograma Metodológico           | o para Imprimir |                                             | Clic para<br>Act                  | a consultar<br>ividad. | ]                       |                       |         |
| Funcior   | narios Reunio                 | mes Medios Cog  | noscitivos H                                | ipótesis Act                      | ividades T             | eoría del Caso          | Acuerdos              |         |
|           | ACTIVI                        | IDAD            | FECHA<br>ASIGNACIÓN                         | FECHA LÍMITE                      | E STADO                | RESPON                  | ISABLE                | LETALLE |
| $\odot$   | ORDEN DE RE<br>CORRESPO       | TENCIÓN DE (    | 06/08/2010 13:30                            | 10/08/2010 08:00                  |                        | CC 525856 - DANI<br>COF | IEL IVAN GARCIA<br>RT | DETALLE |
|           | Agrega                        | ar Actividad El | iminar Actividad                            | Reasignar A                       | ctividad               | Prorrogar Activio       | dad                   |         |

# 4.4.5.2 Eliminar Actividad

Eliminar actividad, es la opción en la cual el Fiscal puede borrar una actividad.

| FISCALIA<br>GENERAL DE LA NACIÓ                    | A<br>SISTEM                                               | SPOA <sup>B</sup><br>A PENAL ORAL ACU:<br>Versión:18 | ienvenido(a):HCORT - I<br>SATORIO REPU | H CORT<br>ÚBLICA DE C | OLOMBIA                   | CERRAR<br>SESION  |         |
|----------------------------------------------------|-----------------------------------------------------------|------------------------------------------------------|----------------------------------------|-----------------------|---------------------------|-------------------|---------|
| 🖇 Policía Judicial Gestión 🛠                       | 🖗 🛛 Actuaciones 🛠 🗌                                       | 🗧 Reparto 🛠 🕴                                        | Almacén ¥ 🕴 (                          | Consultas 🛠 🕴         | 💯 Seguridad 🎗             | 🕴 🕐 Ayuda         |         |
|                                                    |                                                           | PROGRAMA                                             | METODOLÓGICO                           |                       |                           |                   |         |
| DEPARTAMENTO                                       | MUNICIPIO                                                 | ENTIDAD                                              | UNIDAD RECE                            | PTORA                 | AÑO                       | CONSECUTIVO       |         |
| 11                                                 | 001                                                       | 60                                                   | 00019                                  |                       | 2010                      | 00229             |         |
| Funcionarios Reunio                                | DAD                                                       | ognoscitivos<br>FECHA<br>ASIGNACIÓN                  | Hipótesis Ac                           | tividades             | Teoría del Caso<br>RESPON | Acuerdos<br>SABLE | DETALLE |
| CORRESPO                                           | DIDENCIA                                                  | 06/08/2010 13:30                                     | 10/08/2010 08:00                       | ACTIVADA              | COF                       | RT                | DETALLE |
| ORDEN DE VIGILA                                    | NCIA DE COSAS                                             | 11/08/2010 07:00                                     | 31/08/2010 14:00                       | ACTIVADA              | CC 505251 - CAROL<br>TRL  | JINE DIANE CORT   | DETALLE |
| 1. Seleccione<br>y realice clic s<br>Eliminar Acti | la Actividad<br>la Actividad<br>sobre el botón<br>ividad. | Fiminar Actividad                                    | Reasignar                              | Actividad             | Prorrogar Activi          | dad               |         |

<sup>&</sup>lt;sup>25</sup> Para relacionar medios cognoscitivos a la orden, tenga en cuenta los pasos 4ª y 4<sup>b</sup>

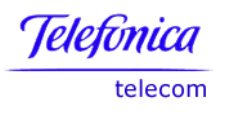

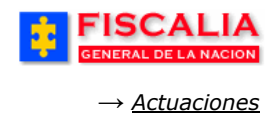

Al realizar clic sobre el botón **Eliminar**, el sistema muestra el formulario **Eliminar Orden** con el registro seleccionado.

| FISCALIA<br>GENERAL DE LA NACION                                         | SISTEMA PE            | SPOA<br>ENAL ORAL ACUS/<br>Versión:18      | nvenido(a):HCORT -<br>ATORIO REP | H CORT<br>ÚBLICA DE C                         | COLOMBIA                                                            | CERRAR<br>SESIÓN                           |
|--------------------------------------------------------------------------|-----------------------|--------------------------------------------|----------------------------------|-----------------------------------------------|---------------------------------------------------------------------|--------------------------------------------|
| 🖇 Policía Judicial Gestión 🛠 🖇                                           | Actuaciones 🎸 👔       | Reparto 🛠 💡                                | Almacén 🛠 🕴                      | Consultas 🛠 💡                                 | 💋 Seguridad 🎗                                                       | 🕴 💽 Ayuda                                  |
| มหมายพฤคพฤคพฤคพฤคพฤคพฤคพฤคพฤคพฤคพฤศพฤศพฤศพฤศพฤศพฤศพฤศพฤศพฤศพฤศพฤศพฤศพฤศพ |                       | PROGRAMA ME                                | TODOLÓGICO                       |                                               | endendendenden.                                                     | leviewiewiewiewi<br>Stania (Bolia) (Bolia) |
| DEPARTAMENTO MU                                                          |                       | ENTIDAD                                    | UNIDAD RECEP                     | TORA                                          | AÑO                                                                 | CONSECUTIVO                                |
|                                                                          | 001                   | 60                                         | 00019                            |                                               | 2010                                                                | 00229                                      |
| Eliminar Actividad                                                       |                       |                                            |                                  |                                               |                                                                     |                                            |
| Orden                                                                    |                       |                                            |                                  |                                               |                                                                     |                                            |
| Orden (                                                                  | ORDEN DE VIGILANCI    | A DE COSAS                                 |                                  |                                               |                                                                     |                                            |
| Estado A                                                                 | ACTIVO                |                                            |                                  |                                               |                                                                     |                                            |
| Fecha Asignación 1                                                       | 11/08/2010 07:00      |                                            |                                  |                                               |                                                                     |                                            |
| Responsable Actu                                                         | al de la Actividad    |                                            |                                  |                                               |                                                                     |                                            |
| Tipo Documento                                                           | СС                    |                                            |                                  |                                               |                                                                     |                                            |
| Número Documento                                                         | 505251                |                                            |                                  |                                               |                                                                     |                                            |
| Nombre                                                                   | CAROLINE DIANE CO     | ORT TRUJI                                  |                                  |                                               |                                                                     |                                            |
| Entidad                                                                  | FISCALIA GENERAL      | DE LA NACION                               |                                  |                                               |                                                                     |                                            |
| Dirección                                                                | DIRECCION NACION      | AL DE CTI                                  |                                  |                                               |                                                                     |                                            |
| Seccional                                                                | SECCIONAL CTI BOO     | BOTA                                       |                                  |                                               |                                                                     |                                            |
| Sección                                                                  | SECCION INVESTIG      | ATIVA                                      |                                  |                                               |                                                                     |                                            |
| Grupo                                                                    | GRUPO DE TEMAS I      | DE JUSTICIA Y PAZ                          | Z                                |                                               |                                                                     |                                            |
| Subgrupo                                                                 |                       |                                            |                                  |                                               |                                                                     |                                            |
| Rol en el Caso                                                           | INVESTIGADOR LIDE     | ER                                         |                                  |                                               |                                                                     |                                            |
| Fecha Limite                                                             | 31/08/2010 14:00      |                                            |                                  |                                               |                                                                     |                                            |
| Motivo Elim                                                              | LA ORDEN S<br>Inación | E CANCELA POR I<br>E INVE <u>STIGACIÓN</u> | NO SER NECESAR                   | 2. Regist<br>Eliminac<br>sobre el<br>Eliminac | re el <b>Motivo</b><br>ión y realice<br>botón " <b>Gra</b><br>ión". | de<br>clic<br>bar                          |
|                                                                          |                       | Grabar Eliminació                          | n Regresar                       |                                               |                                                                     |                                            |

Manual Usuario SISTEMA PENAL ACUSATORIO - SPOA Diciembre 2011 (V12)

Página 170 de 363

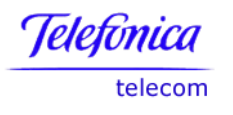

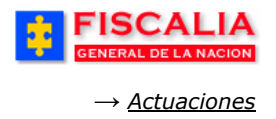

Con la acción anterior, el sistema confirma mediante mensaje y actualiza el listado de actividades generadas con el nuevo estado Cancelada para el registro.

| GENERAL DE LA NACION SIS                                                | SPOA <sup>Bien</sup><br>TEMA PENAL ORAL ACUSA<br>Versión:18 | venido(a):HCORT - H CORT<br>TORIO REPÚBLICA DE |                                          |         |
|-------------------------------------------------------------------------|-------------------------------------------------------------|------------------------------------------------|------------------------------------------|---------|
| 🗧 Policía Judicial Gestión 🛠 🕺 🛛 Actuaciones                            | 🗴 🕴 Reparto 🛠 🕴 A                                           | llmacén ¥ 🕴 Consultas ¥                        | 🗧 💯 Seguridad 🛠 🕴 🍞 Ayuda                |         |
|                                                                         | PROGRAMA M                                                  | etodológico                                    |                                          |         |
| DEPARTAMENTO MUNICIPIO                                                  | ENTIDAD                                                     | UNIDAD RECEPTORA                               | AÑO CONSECUTIVO                          |         |
| 11 001                                                                  | 60                                                          | 00019                                          | 2010 00229                               |         |
| Ver Programa Metodológico para Imprimir<br>Funcionarios Reuniones Medio | os Cognoscitivos H                                          | ipótesis Actividades                           | Teoría del Caso Acuerdos                 | 1       |
| ACTIVIDAD                                                               | FECHA<br>ASIGNACIÓN                                         | FECHA LÍMITE ESTADO                            | RESPONSABLE                              | DETALLE |
| ORDEN DE RETENCIÓN DE<br>CORRESPONDENCIA                                | 06/08/2010 13:30                                            | 10/08/2010 08:00 ACTIVADA                      | CC 525856 - DANIEL IVAN GARCIA<br>CORT   | DETALLE |
| ORDEN DE VIGILANCIA DE COSAS                                            | 11/08/2010 07:00                                            | 31/08/2010 14:00 CANCELADA                     | CC 505251 - CAROLINE DIANE CORT<br>TRUJI | DETALLE |
| Agregar Actividad                                                       | Eliminar Actividad                                          | Reasignar Actividad                            | Prorrogar Actividad                      |         |

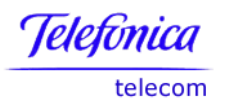

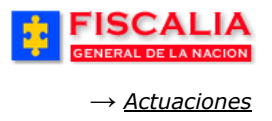

## 4.4.5.3 Reasignar Actividad

Reasignar actividad, es la funcionalidad que permite al Fiscal seleccionar un nuevo responsable de la actividad para que se ejecute en un lapso de tiempo.

| FISCALIA<br>GENERAL DE LA NACION                         | SPOA<br>SISTEMA PENAL ORAL ACU<br>Versión:18 | Bienvenido(a):HCORT - H<br>ISATORIO REPU | H CORT<br>ÚBLICA DE C | OLOMBIA                  | CERRAR<br>SESIÓN |         |
|----------------------------------------------------------|----------------------------------------------|------------------------------------------|-----------------------|--------------------------|------------------|---------|
| Policía Judicial Gestión 💝 🛛 Act                         | Jaciones 🛠 👌 Reparto 🛠 👌                     | Almacén 🛠 🕴 🕻                            | Consultas 💝 👌         | 💯 Seguridad 🛠            | ? Ayuda          |         |
|                                                          | PROGRAMA                                     | METODOLÓGICO                             |                       |                          |                  |         |
| DEPARTAMENTO MUNIC                                       | IPIO ENTIDAD                                 | UNIDAD RECEI                             | PTORA                 | AÑO                      | CONSECUTIVO      |         |
| 11 00                                                    | 1 60                                         | 00019                                    |                       | 2010                     | 00229            |         |
| Funcionarios Reuniones                                   | Medios Cognoscitivos                         | Hipótesis Ac                             | tividades             | Teoría del Caso          | Acuerdos         |         |
|                                                          | ASIGNACIÓN                                   | T EGNA ENANCE                            | LUINDO                | CC 525858 - DANI         |                  | DEIALLE |
| CORRESPONDENCI                                           | 06/08/2010 13:30                             | 10/08/2010 08:00                         | ACTIVADA              | COF                      | RT               | DETALLE |
| ORDEN DE VIGILANCIA DE                                   | COSAS 11/08/2010 07:00                       | 31/08/2010 14:00                         | CANCELADA             | CC 505251 - CAROL<br>TRU | JINE DIANE CORT  | DETALLE |
| Agregar Activ                                            | dad Eliminar Actividad                       | Reasignar                                | Actividad             | Prorrogar Activi         | dad              |         |
| 1. Seleccione la <b>Activ</b><br>y realice clic sobre el | vidad                                        | -                                        |                       |                          |                  |         |

Después de realizar clic en el botón "**Reasignar Actividad**" el sistema invoca el siguiente formulario.

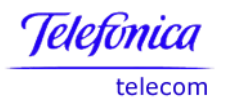

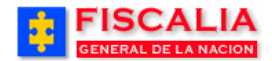

 $\rightarrow$  <u>Actuaciones</u>

Página 173 de 363

| Orden                 |                                                                                                    |                        |
|-----------------------|----------------------------------------------------------------------------------------------------|------------------------|
|                       | Orden ORDEN DE RETENCIÓN DE CORRESPONDENCIA                                                                                       |                        |
|                       | Estado ACTIVADA                                                                                                    |                        |
| Fecha Asig            | gnación 06/08/2010 13:30                                                                                                    |                        |
| Responsal             | ble Actual de la Actividad                                                                                                    |                        |
| Tipo Do               | ocumento CC                                                                                                    |                        |
| Número Do             | ocumento 525856                                                                                                    |                        |
|                       | Nombre DANIEL IVAN GARCIA CORT                                                                                                    |                        |
|                       | Entidad FISCALIA GENERAL DE LA NACION                                                                                             |                        |
|                       | Direction DIRECCION NACIONAL DE CTI                                                                                               |                        |
| s                     | Seccional SECCIONAL CTI BOGOTA                                                                                                    |                        |
|                       | Sección SECCION INVESTIGATIVA                                                                                                    |                        |
|                       | Grupo GRUPO DE TEMAS DE JUSTICIA Y PAZ                                                                                            |                        |
|                       | Subgrupo                                                                                                    |                        |
| Role                  | en el Caso INVESTIGADOR PERITO DE LABORATORIO                                                                                     |                        |
| Fed                   | tha Limite 10/08/2010 08:00                                                                                                    |                        |
|                       |                                                                                                    |                        |
| Nuevo Res             | ponsable de la Actividad                                                                                                    |                        |
| CEDULA                | A DE CIUDADANIA - 505251 - CAROLINE DIANE CORT TRUJI                                                                              |                        |
| CEDULA                | A DE CIUDADANIA - 525856 - DANIEL IVAN GARCIA CORT                                                                                |                        |
| a el Nuevo<br>nsable. | Fecha Asignación Orden 5/8/2010 (*) Calendario<br>Hora 16 • : 10 • (*)                                                            |                        |
| Fecha                 | a Límite de Entrega del Resultado 14/8/2010 (*) Calendario 3. Seleccione la Fec<br>Asignación y Fecha lím<br>de entrega, registre | <b>ha</b><br>ite<br>el |
|                       | Hora 10 • : 00 • (*) Motivo de la Reasignació                                                                                     | 5n                     |
|                       | POR AJUSTES DE LA CARGA LABORAL DE (*)<br>Motivo Reasignacion                                                                     |                        |

#### Manual Usuario SISTEMA PENAL ACUSATORIO - SPOA Diciembre 2011 (V12)

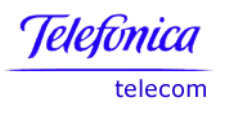

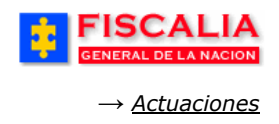

Al grabar el cambio el sistema confirma mediante mensaje y actualiza el listado, dejando el registro en estado Activada.

| F<br>GE     | ISCALIA<br>NERAL DE LA NACIÓ | A<br>DN SISTEN         | SPOA <sup>B</sup><br>IA PENAL ORAL ACU:<br>Versión:18 | ienvenido(a):HCORT - I<br>SATORIO REPI | H CORT<br>ÚBLICA DE C | OLOMBIA                | CERRAR<br>SESIÓN |         |
|-------------|------------------------------|------------------------|-------------------------------------------------------|----------------------------------------|-----------------------|------------------------|------------------|---------|
| 🤄 Policía . | Judicial Gestión 🛠           | Actuaciones 🛠          | 🖇 Reparto 🛠 🕴                                         | Almacén 🎗 🕴                            | Consultas 🛠 🍦         | 💋 Seguridad 🛠          | 🕴 🕐 Ayuda        |         |
|             |                              |                        | PROGRAMA                                              | METODOLÓGICO                           |                       |                        |                  |         |
| DEPAR       | TAMENTO                      | MUNICIPIO              | ENTIDAD                                               | UNIDAD RECE                            | PTORA                 | AÑO                    | CONSECUTIVO      |         |
|             | 11                           | 001                    | 60                                                    | 00019                                  |                       | 2010                   | 00229            |         |
| Funcior     | narios Reunic                | ones Medios (          | Cognoscitivos                                         | Hipótesis Ac                           | ctividades [          | Teoría del Caso        | Acuerdos         |         |
|             | ACTIVI                       | IDAD                   | FECHA<br>ASIGNACIÓN                                   | FECHA LÍMITE                           | E STADO               | RESPO                  | SABLE            | DETALLE |
| O           | ORDEN DE RET<br>CORRESPO     | TENCIÓN DE<br>DNDENCIA | 05/08/2010 16:10                                      | 14/08/2010 10:00                       | ACTIVADA              | CC 505251 - CARO<br>TR | LINE DIANE CORT  | DETALLE |
|             | ORDEN DE VIGILA              | NCIA DE COSAS          | 11/08/2010 07:00                                      | 31/08/2010 14:00                       | CANCELADA             | CC 505251 - CARO<br>TR | LINE DIANE CORT  | DETALLE |
|             | Agreg                        | ar Actividad           | Eliminar Actividad                                    | Reasignar                              | Actividad             | Prorrogar Activi       | idad             |         |

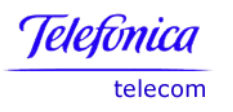

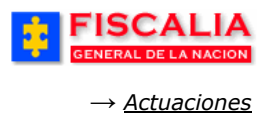

## 4.4.5.4 Prorrogar Actividad

Prorrogar actividad, permite al Fiscal o al investigador líder del caso, darle al responsable de la actividad un plazo para la ejecutar dicha orden.

| FISCALIA<br>GENERAL DE LA NACIO                                   |                               | SPOA<br>MA PENAL ORAL ACU:<br>Versión:18                    | ienvenido(a):HCORT - H<br>SATORIO REPU | I CORT<br>JBLICA DE C | OLOMBIA                | CERRAR<br>SESIÓN |         |
|-------------------------------------------------------------------|-------------------------------|-------------------------------------------------------------|----------------------------------------|-----------------------|------------------------|------------------|---------|
| Policía Judicial Gestión 🛠 🍦                                      | Actuaciones 🛠                 | 🖇 Reparto 🛠 🖇                                               | Almacén 🎸 🕴 C                          | Consultas 🛠 💡         | 💋 Seguridad 🎗          | 🕴 🍞 Ayuda        |         |
| e de de le de de le de de<br>liev ieu ieu ieu ieu ieu ieu ieu ieu |                               | PROGRAMA                                                    | METODOLÓGICO                           |                       |                        |                  |         |
| DEPARTAMENTO                                                      | MUNICIPIO                     | ENTIDAD                                                     | UNIDAD RECEI                           | PTORA                 | AÑO                    | CONSECUTIVO      |         |
| 11                                                                | 001                           | 60                                                          | 00019                                  |                       | 2010                   | 00229            |         |
| Funcionarios Reunio                                               | nes Medios (                  | FECHA<br>ASIGNACIÓN                                         | Hipótesis Ac                           | tividades             | Teoría del Cas         | o Acuerdos       | DETALLE |
| ORDEN DE RET<br>CORRESPOI                                         | ENCIÓN DE<br>NDENCIA          | 05/08/2010 16:10                                            | 14/08/2010 10:00                       | ACTIVADA              | CC 505251 - CARC<br>TF | DLINE DIANE CORT | DETALLE |
| DEN DE VIGILAN                                                    | ICIA DE COSAS                 | 11/08/2010 07:00                                            | 31/08/2010 14:00                       | CANCELADA             | CC 505251 - CARC<br>TF | DLINE DIANE CORT | DETALLE |
| 1.<br>Y                                                           | Seleccione la realice clic so | Eliminar Actividad<br>a <b>Actividad</b><br>obre el botón ( | Reasignar                              | Actividad             | Prorrogar Activ        | ridad            |         |

Al realizar la acción anterior, el sistema invoca el formulario "**Prorrogar Actividad**".

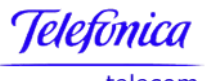

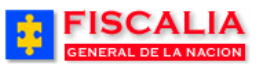

telecom

 $\rightarrow$  <u>Actuaciones</u>

|                                                              |                                                        | PROGRAMA                               | METODOLÓGI                       | 0        |                                                            |                                           |
|--------------------------------------------------------------|--------------------------------------------------------|----------------------------------------|----------------------------------|----------|------------------------------------------------------------|-------------------------------------------|
| ARTAMENTO MU                                                 | NICIPIO                                                | ENTIDAD                                | UNIDAD R                         | ECEPTORA | AÑO                                                        | CONSECUTIVO                               |
| 11                                                           | 001                                                    | 60                                     | 00                               | )19      | 2010                                                       | 00229                                     |
| ar Actividad<br>Orden<br>Orden<br>Estado<br>Fecha Asignación | DRDEN DE RETENCIÓ<br>ACTIVADA<br>D5/08/2010 16:10      | ON DE CORRES                           | PONDENCIA                        |          |                                                            |                                           |
| Responsable Actu                                             | al de la Actividad                                     | _                                      |                                  |          |                                                            |                                           |
| Número Documento                                             | 505251                                                 |                                        |                                  |          |                                                            |                                           |
| Nombre                                                       | CAROLINE DIANE C                                       | ORT TRUJI                              |                                  |          |                                                            |                                           |
| Entidad                                                      | FISCALIA GENERAL                                       | DE LA NACIO                            | N                                |          |                                                            |                                           |
| Dirección                                                    | DIRECCION NACION                                       | IAL DE CTI                             |                                  |          |                                                            |                                           |
| Seccional                                                    | SECCIONAL CTI BO                                       | GOTA                                   |                                  |          |                                                            |                                           |
| Sección                                                      | SECCION INVESTIG                                       | ATIVA                                  |                                  |          |                                                            |                                           |
| Grupo                                                        | GRUPO DE TEMAS                                         | DE JUSTICIA Y                          | PAZ                              |          |                                                            |                                           |
| Subgrupo                                                     |                                                        |                                        |                                  |          |                                                            |                                           |
| Rol en el Caso                                               | INVESTIGADOR LID                                       | ER                                     |                                  |          |                                                            |                                           |
| Nueva Fecha Limit                                            | e<br>Fecha Limite Actual<br>Fecha Límite Nueva<br>Hora | 14/08/2010 10<br>17/8/2010<br>08 🗸 : 3 | :00 (*) Calenda 0  (*) (*)       | 10       | 2. Seleccione<br>Hora límito<br>registre el M<br>Prorroga. | e la Fecha -<br>e nueva y<br>fotivo de la |
| Motivo                                                       | LA ACTIVID                                             | AD DEBE CUMI<br>SEMANA, CUA            | PLIRSE EN EL TR<br>NDO EXISTE LA | ANSCURSO |                                                            |                                           |

Manual Usuario SISTEMA PENAL ACUSATORIO - SPOA Diciembre 2011 (V12) Página 176 de 363

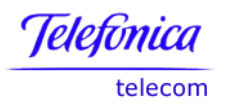

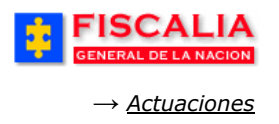

Al grabar el cambio el sistema notifica mediante mensaje y actualiza el listado de actividades generadas dejando el registro en estado Activada.

| GENERAL DE LA NA                                         | IA<br>CION SISTEN                                                       | SPOA Bien<br>A PENAL ORAL ACUSA<br>Versión:18                                                                                                    | IVENIDO(a):HCORT - I                                                                                          | H CORT<br>ÚBLICA DE C           | OLOMBIA                                                                         | CERRAR<br>SESION                                                                                                    |
|----------------------------------------------------------|-------------------------------------------------------------------------|----------------------------------------------------------------------------------------------------|----------------------------------------------------------------------------------------------------|---------------------------------|---------------------------------------------------------------------------------|----------------------------------------------------------------------------------------------------|
| Policía Judicial Gestión 🎗                               | Actuaciones 🛠                                                           | 🖇 Reparto 🛠 🖇 🖌                                                                                                    | Almacén 🎗 👌 🤇                                                                                                 | Consultas 💝 👘                   | 💋 Seguridad 🛠                                                                   | 🕴 🕐 Ayuda                                                                                                    |
|                                                          |                                                                         | PROGRAMA M                                                                                                    | IETODOLÓGICO                                                                                                  |                                 |                                                                                 |                                                                                                    |
| DEPARTAMENTO                                             | MUNICIPIO                                                               | ENTIDAD                                                                                                    | UNIDAD RECE                                                                                                   | PTORA                           | AÑO                                                                             | CONSECUTIVO                                                                                                    |
| 11                                                       | 001                                                                     | 60                                                                                                    | 00019                                                                                                    |                                 | 2010                                                                            | 00229                                                                                                    |
|                                                          |                                                                         |                                                                                                    |                                                                                                    |                                 |                                                                                 |                                                                                                    |
| Funcionarios Reu                                         | niones Medios (                                                         | Cognoscitivos H                                                                                                    | lipótesis Ac                                                                                                  | tividades                       | Teoría del Caso                                                                 | Acuerdos                                                                                                    |
| Funcionarios Reu                                         | niones Medios (                                                         | Cognoscitivos H<br>FECHA<br>Asignación                                                                                                    | lipótesis Ac                                                                                                  | tividades                       | Teoría del Caso<br>RESPOI                                                       | Acuerdos                                                                                                    |
| Funcionarios Reu<br>ACT<br>ORDEN DE<br>CORRES            | NIONES Medios (<br>IVIDAD<br>RETENCIÓN DE<br>PONDENCIA                  | Cognoscitivos H<br>FECHA<br>ASIGNACIÓN<br>05/08/2010 18:10                                                                                                 | Iipótesis         Ac           FECHA LÍMITE         17/08/2010 08:30                                          | tividades                       | Teoría del Caso<br>RESPOI<br>CC 505251 - CARO<br>TRI                            | Acuerdos ISABLE DI LINE DIANE CORT DE UINE                                                                                                    |
| Funcionarios Reu<br>ORDEN DE<br>ORDEN DE<br>ORDEN DE VIG | NIONES MEDICA<br>NUIDAD<br>RETENCIÓN DE<br>PONDENCIA<br>LANCIA DE COSAS | Eognoscitivos         H           FECHA<br>ASIGNACIÓN         65/08/2010         16:10           05/08/2010         16:10         11/08/2010         16:10 | Hipótesis         Ac           FECHA LÍMITE         17/08/2010 08:30           31/08/2010 14:00         14:00 | ESTADO<br>ACTIVADA<br>CANCELADA | Teoría del Caso<br>RESPOI<br>CC 505251 - CARO<br>TRI<br>CC 505251 - CARO<br>TRI | Acuerdos  Acuerdos Acuerdos  Acuerdos Acuerdos  Acuerdos  Acuerdos  Acuerdos  Acuerdos  Acuerdos Acuerdos Acuerdos Acuerdos Acuerdos Acuerdos Acuerdos Acuerdos Acuerd |

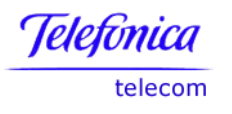

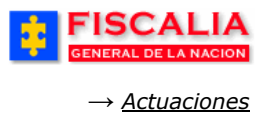

## 4.4.5.5 Responder Actividad

Responder actividad, es la opción que permite registrar la respuesta del funcionario de policía judicial a la orden o actividad acordada por el Fiscal. Para el registro de esta respuesta, previamente se debe sustentar con el informe investigador de campo o con el informe de laboratorio que sea posterior a la creación del programa metodológico.

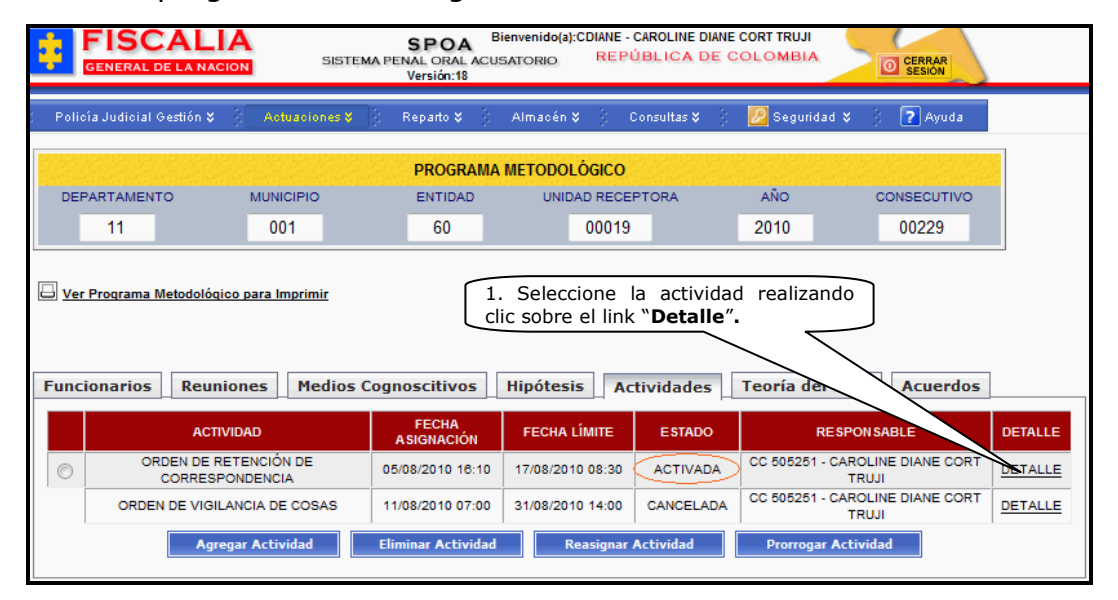

Con la acción anterior, el sistema muestra el formulario de la orden seleccionada<sup>26</sup>. En el caso que el investigador no haya realizado un informe (de campo o de laboratorio) que soporte la respuesta de la orden y decida realizar clic sobre el botón "**Responder Orden**" el sistema le mostrará el siguiente mensaje.

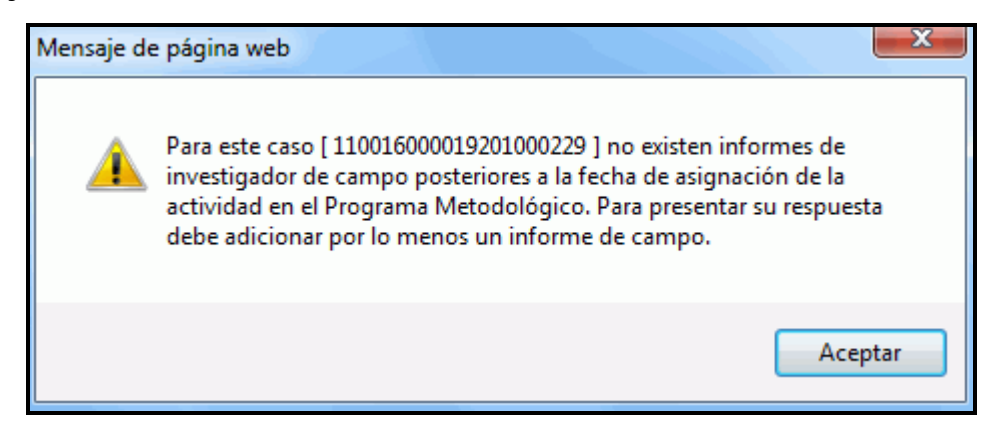

<sup>&</sup>lt;sup>26</sup> Para elaborar informes siga el procedimiento del numeral 3.3 y 3.4. Este informe debe ser posterior a la fecha de la actividad. Hay que tener en cuenta el rol desempeñado por el investigador para responder con el respectivo informe.

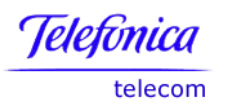

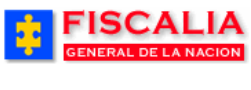

# Rol del investigador dentro del caso

| un | icionarios Reunione  | s Medios Cognos     | citivos Hipótesis            | Actividades Teoría del Caso                                                                                                    | Acuerdos                        |
|----|----------------------|---------------------|------------------------------|----------------------------------------------------------------------------------------------------|---------------------------------|
|    | TIPO<br>DOCUMENTO    | NÚMERO<br>DOCUMENTO | NOMBRE                       | ESTRUCTURA POLICIA JUDICIAL                                                                                                    | ROL                             |
|    | CEDULA DE CIUDADANIA | 525856              | DANIEL IVAN GARCIA<br>CORT   | FISCALIA GENERAL DE LA NACION<br>DIRECCION NACIONAL DE CTI<br>SECCIONAL CTI BOGOTA<br>CTI SECCIÓN DE INVESTIGACIONES<br>CTI Grupo de Lavado de Activos | INVESTIGADOR LIDER              |
|    | CEDULA DE CIUDADANIA | 505251              | CAROLINE DIANE CORT<br>TRUJI | FISCALIA GENERAL DE LA NACION<br>DIRECCION NACIONAL DE CTI<br>SECCIONAL CTI BOGOTA<br>CTI SECCIÓN DE INVESTIGACIONES<br>CTI Grupo de Lavado de Activos | INVESTIGADOR PERITO<br>DE CAMPO |

En el ejemplo, la orden tiene fecha 05 de agosto de 2010 a las 16:10, por consiguiente el informe debe ser posterior a esta fecha.

|     |                 | CALI,<br>de la naci |            | SISTEMA P | SPOA<br>ENAL ORAL<br>Versión:18 | Bienveni | io(a):CDIANE<br>D RE | - CAROLIN<br>PÚBLICA | E DIANE CORT TRUJI<br>A DE COLOMBIA | CERRAR<br>SESIÓN |
|-----|-----------------|---------------------|------------|-----------|---------------------------------|----------|----------------------|----------------------|-------------------------------------|------------------|
| 32  | Policía Judicia | I Gestión 🎖         | ) Actuaci  | ones 🛠 👌  | Reparto 🛠                       | 🕴 Alma   | sén 🛠 💡              | Consultas            | 🗧 👔 💋 Segurio                       | dad 🛠 🕴 🎅 Ayuda  |
|     |                 |                     |            | INF       | ORME INV                        | ESTIGADO | R DE CAMI            | РО                   |                                     |                  |
|     | DEPARTAMENT     | го                  | MUNICIPIO  |           | ENTIDAD                         | UN       | IDAD RECE            | PTORA                | AÑO                                 | CONSECUTIVO      |
|     | 11              |                     | 001        |           | 60                              |          | 00019                |                      | 2010                                | 00229            |
|     |                 |                     |            |           |                                 |          |                      |                      |                                     |                  |
|     |                 |                     | OBJETIVO   |           |                                 |          | FECH                 | A                    | ESTADO                              | OPCIONES         |
|     |                 | INFO                | RME DE CAM | IPO       |                                 | <        | 5/AGO/201            | 0 11:53              | BORRADOR                            | DETALLE          |
| Nue | evo Informe l   | Investigado         | or Campo   |           |                                 |          |                      |                      |                                     |                  |

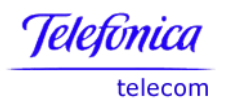

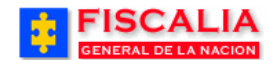

 $\rightarrow$  <u>Actuaciones</u>

| Orden C<br>Estado A<br>Fecha Asignación 0 | ORDEN DE RETENCIÓN DE CORRESPONDENCIA |  |
|-------------------------------------------|---------------------------------------|--|
| Estado A<br>Fecha Asignación 0            | CTIVADA                               |  |
| Fecha Asignación 0                        | IC TIVADA                             |  |
| Fecha Asignación U                        | 5/02/2010 10:10                       |  |
|                                           | 505/2010 10.10                        |  |
| acal da Conceimien                        | to                                    |  |
| DESPACHO                                  | 273 - FISCALIA 273                    |  |
| FISCAL                                    | H CORT                                |  |
| UNIDAD                                    | 110014112 - UNIDAD DE ARMONIA BOGOTA  |  |
| SECCIONAL                                 | 41 - SECCIONAL FISCALIAS BOGOTA       |  |
|                                           |                                       |  |
|                                           |                                       |  |
| esponsable Actual                         | de la Actividad                       |  |
| Tipo Documento                            | cc                                    |  |
| Número Documento                          | 505251                                |  |
| Nombre                                    | CAROLINE DIANE CORT TRUJI             |  |
| Fecha Límite                              | 17/08/2010 08:30                      |  |
|                                           |                                       |  |
| Entidad                                   | FISCALIA GENERAL DE LA NACION         |  |
| Dirección                                 | DIRECCION NACIONAL DE CTI             |  |
| Seccional                                 | SECCIONAL CTI BOGOTA                  |  |
| Sección                                   | SECCION INVESTIGATIVA                 |  |
| Grupo                                     | GRUPO DE TEMAS DE JUSTICIA Y PAZ      |  |
| Subarupo                                  |                                       |  |
|                                           |                                       |  |
|                                           | INVESTIGADOR LIDER                    |  |

#### Manual Usuario SISTEMA PENAL ACUSATORIO - SPOA Diciembre 2011 (V12) Página 180 de 363
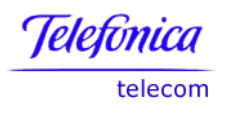

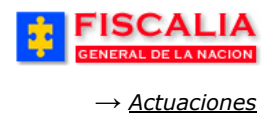

Con la acción anterior, el sistema invoca el formulario para responder a la orden.

|               |                            | PROGRAM                                 | A METODOLÓGICO -                                            | POLICIA JUDICIAL -                       | RESPUESTA                                         |                        |
|---------------|----------------------------|-----------------------------------------|-------------------------------------------------------------|------------------------------------------|---------------------------------------------------|------------------------|
| DEPARTAMENT   | ю                          | MUNICIPIO                               | ENTIDAD                                                     | UNIDAD RECEPTO                           | DRA AÑO                                           | CONSECUTIVO            |
| 11            |                            | 001                                     | 60                                                          | 00019                                    | 2010                                              | 00229                  |
| Nombre/Orde   | en Activida<br>ETENCIÓN    | id a Ejecutar Por Pa<br>DE CORRESPOND   | rte Del Investigador<br>ENCIA <del>« <i>Orden acc</i></del> | udada por el Fiscal                      |                                                   |                        |
| Datos Respo   | nsable Ej                  | ecución De La Orde                      | en                                                          |                                          |                                                   |                        |
| Re            | esponsable                 | CAROLINE DIANE CO                       | ORT TRUJI                                                   |                                          |                                                   |                        |
| Fe            | cha Límite                 | 17/08/2010 08:30                        | ]                                                           |                                          |                                                   |                        |
|               | Entidad                    | FISCALIA GENERAL                        | DE LA NACION                                                |                                          |                                                   |                        |
|               | Dirección                  | DIRECCION NACION                        | AL DE CTI                                                   |                                          |                                                   |                        |
|               | Seccional                  | SECCIONAL CTI BOO                       | GOTA                                                        |                                          |                                                   |                        |
|               | Sección                    | SECCION INVESTIG                        | ATIVA                                                       |                                          |                                                   |                        |
|               | Grupo                      | GRUPO DE TEMAS I                        | DE JUSTICIA Y PAZ                                           |                                          |                                                   |                        |
| Rol           | Subgrupo<br>en el Caso     | INVESTIGADOR LIDE                       | ER                                                          |                                          |                                                   |                        |
| Detalle Resp  | <b>uesta</b><br>Respuesta  |                                         |                                                             | 3. Selecci<br>para respo                 | one la Actuación<br>onder a la orden              |                        |
|               | RETENCIÓ                   | N DE CORRESPONDE                        | INCIA                                                       |                                          |                                                   |                        |
| 1             | nforme de l<br>15/ago/201  | nvestigador de Campo<br>0 11:53 - 60580 |                                                             |                                          |                                                   |                        |
| (<br>Fecha    | **) El inforn<br>16/8/2010 | ne investigador de ca<br>(*) Cal        | mpo y de laboratorio so<br>endario                          | 4. Elija el 1<br>Fecha - 1<br>respuesta. | <b>informe</b> y la<br>Hora de la                 | o de los dos.          |
| Hora          | 08 🔻                       | 00 🛨 (*)                                |                                                             |                                          |                                                   |                        |
| Observaciones | RESPUES                    | TA A LA ORDEN DE F<br>PONDENCIA,        | RETENCIÓN DE                                                | 5. Reg<br>realice<br>" <b>Graba</b>      | jistre las Observ<br>clic sobre<br>ar Respuesta". | raciones y<br>el botón |
|               |                            |                                         |                                                             | Grabar Respuesta                         | Regresar                                          |                        |

Manual Usuario SISTEMA PENAL ACUSATORIO - SPOA Diciembre 2011 (V12)

Página 181 de 363

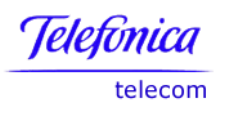

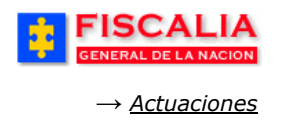

En la ejecución del procedimiento anterior – pasos del 1 al 5 – el sistema confirma mediante mensaje y actualiza el listado "**Detalle de actividades generadas**" dejando el registro en estado **Ejecutada**.

| FISCALIA<br>GENERAL DE LA NACION | SISTEMA PE                     | SPOA<br>NAL ORAL ACUS<br>Versión:18 | envenido(a):CDIANE<br>SATORIO REP | CAROLINE DIANE | OLOMBIA                   | CERRAR<br>SESIÓN |         |  |  |  |
|----------------------------------|--------------------------------|-------------------------------------|-----------------------------------|----------------|---------------------------|------------------|---------|--|--|--|
| Policía Judicial Gestión 🎗 🕴     | Actuaciones 🛠 👘                | Reparto 🛠 👘                         | Almacén 🎸 🕴                       | Consultas 🛠 👘  | 💋 Seguridad 🛠             | : 🕐 Ayuda        |         |  |  |  |
| PROGRAMA METODOLÓGICO            |                                |                                     |                                   |                |                           |                  |         |  |  |  |
| DEPARTAMENTO N                   | IUNICIPIO                      | ENTIDAD                             | UNIDAD RECE                       | EPTORA         | AÑO                       | CONSECUTIVO      |         |  |  |  |
| 11                               | 001                            | 60                                  | 00019                             |                | 2010                      | 00229            |         |  |  |  |
| Ver Programa Metodológico pa     | ara Imprimir<br>25 Medios Cogn | ioscitivos                          | Hipótesis A                       | ctividades     | Teoría del Caso           | Acuerdos         |         |  |  |  |
| ACTIVIDAI                        | ر ۹                            | FECHA<br>ASIGNACIÓN                 | FECHA LÍMITE                      | E STADO        | RESPONS                   | SABLE            | DETALLE |  |  |  |
| ORDEN DE RETEN<br>CORRESPOND     | ICIÓN DE 05<br>ENCIA           | /08/2010 16:10                      | 17/08/2010 08:30                  | EJECUTADA      | CC 505251 - CAROLI<br>TRU | INE DIANE CORT   | DETALLE |  |  |  |
| ORDEN DE VIGILANCI               | A DE COSAS 11                  | /08/2010 07:00                      | 31/08/2010 14:00                  | CANCELADA      | CC 505251 - CAROLI<br>TRU | INE DIANE CORT   | DETALLE |  |  |  |
| Agregar /                        | Actividad Elir                 | minar Actividad                     | Reasignar                         | Actividad      | Prorrogar Activid         | ad               |         |  |  |  |

# 4.4.5.6 Consultar Respuesta

Consultar respuesta, es la funcionalidad que permite al Fiscal ver la información relacionada con la cual el investigador respondió a la orden dada y determinar si fue efectivo ó no efectivo la actuación (resultado).

| PROGRAMA METODOLÓGICO                                                                                                    |                  |                      |                      |                  |           |             |                              |         |  |  |
|----------------------------------------------------------------------------------------------------|------------------|----------------------|----------------------|------------------|-----------|-------------|------------------------------|---------|--|--|
| DEPAR                                                                                                    | TAMENTO          | MUNICIPIO            | ENTIDAD              | UNIDAD RECEI     | PTORA     | AÑO         | CONSECUTIVO                  |         |  |  |
|                                                                                                    | 11               | 001                  | 60                   | 00019            |           | 2010        | 00229                        |         |  |  |
| Ver Programa Metodológico para Imprimir     1. Seleccione la actividad     realizando clic sobre el link     "Detalle".      Funcionarios Reuniones Medios Cognoscitivos Hipótesis Actividades Teoría del Caso |                  |                      |                      |                  |           |             |                              |         |  |  |
|                                                                                                    | ACTIVID          | AD                   | FECHA<br>A SIGNACIÓN | FECHA LÍMITE     | ESTADO    | RE          | ESPONSABLE                   | DETALLE |  |  |
|                                                                                                    | ORDEN DE RET     | ENCIÓN DE<br>NDENCIA | 05/08/2010 16:10     | 17/08/2010 08:30 | EJECUTADA | CC 505251 - | CAROLINE DIANE CORT<br>TRUJI | DETALLE |  |  |
|                                                                                                    | ORDEN DE VIGILAN | ICIA DE COSAS        | 11/08/2010 07:00     | 31/08/2010 14:00 | CANCELADA | CC 505251 - | CAROLINE DIANE CORT<br>TRUJI | DETALLE |  |  |
|                                                                                                    | Agrega           | ar Actividad         | Eliminar Actividad   | Reasignar        | Actividad | Prorrogar   | Actividad                    |         |  |  |

Al seleccionar la actividad en estado Ejecutada –clic en el link detalle – el sistema muestra la orden con la respectiva respuesta efectuada por el investigador. En este formulario, el Fiscal también puede consultar el informe (de campo ó laboratorio) utilizado por el funcionario de policía judicial para adicionar la actuación.

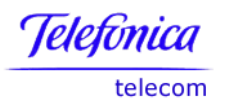

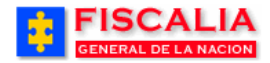

 $\rightarrow$  <u>Actuaciones</u>

| Tipo Documento                                                                                                    | 00                                                                                                    |                          |
|----------------------------------------------------------------------------------------------------|----------------------------------------------------------------------------------------------------|--------------------------|
| npo bodamento                                                                                                    |                                                                                                    |                          |
| Número Documento                                                                                                    | 505251                                                                                                    |                          |
| Nombre                                                                                                    | CAROLINE DIANE CORT TRUJI                                                                                                    |                          |
| Fecha Límite                                                                                                    | 17/08/2010 08:30                                                                                                    |                          |
| Entidad                                                                                                    | FISCALIA GENERAL DE LA NACION                                                                                                    |                          |
| Dirección                                                                                                    | DIRECCION NACIONAL DE CTI                                                                                                    |                          |
| Seccional                                                                                                    | SECCIONAL CTI BOGOTA                                                                                                    |                          |
| Sección                                                                                                    | SECCION INVESTIGATIVA                                                                                                    |                          |
| Grupo                                                                                                    | GRUPO DE TEMAS DE JUSTICIA Y PAZ                                                                                                    |                          |
| Subgrupo                                                                                                    |                                                                                                    |                          |
| Rol en el Caso                                                                                                    | INVESTIGADOR LIDER                                                                                                    |                          |
| ORDEN DE RETENCIÓN                                                                                                    | I DE CORRESPONDENCIA PARA DANIEL                                                                                                    | *                        |
| ORDEN DE RETENCIÓN                                                                                                    | I DE CORRESPONDENCIA PARA DANIEL                                                                                                    | *                        |
| ORDEN DE RETENCIÓN<br>Iedios Cognoscitivos                                                                                                    | I DE CORRESPONDENCIA PARA DANIEL                                                                                                    | Ĵ                        |
| ORDEN DE RETENCIÓN                                                                                                    | I DE CORRESPONDENCIA PARA DANIEL  MEDIO COGNOSCITIVO 09/08/2010 - CAROLINE DIANE CORT TRUJI                                                                                                    | TIPO MEDIO<br>ENTREVISTA |
| ORDEN DE RETENCIÓN<br>Iedios Cognoscitivos<br>Detalles de la Respu                                                                                                    | I DE CORRESPONDENCIA PARA DANIEL  MEDIO COGNOSCITIVO  09/08/2010 - CAROLINE DIANE CORT TRUJI  esta                                                                                                    | TIPO MEDIO<br>ENTREVISTA |
| ORDEN DE RETENCIÓN<br>ledios Cognoscitivos<br>Detalles de la Respu                                                                                                    | I DE CORRESPONDENCIA PARA DANIEL  MEDIO COGNOSCITIVO  09/08/2010 - CAROLINE DIANE CORT TRUJI  esta                                                                                                    | TIPO MEDIO<br>ENTREVISTA |
| ORDEN DE RETENCIÓN<br>Iedios Cognoscitivos<br>Detalles de la Respu<br>Actividad Realizada                                                                                           | I DE CORRESPONDENCIA PARA DANIEL  MEDIO COGNOSCITIVO  09/08/2010 - CAROLINE DIANE CORT TRUJI  esta  RETENCIÓN DE CORRESPONDENCIA                                                                                                    | TIPO MEDIO<br>ENTREVISTA |
| ORDEN DE RETENCIÓN<br>Iedios Cognoscitivos<br>Detalles de la Respu<br>Actividad Realizada<br>Fecha Ejecución                                                                        | I DE CORRESPONDENCIA PARA DANIEL  MEDIO COGNOSCITIVO  09/08/2010 - CAROLINE DIANE CORT TRUJI  esta  RETENCIÓN DE CORRESPONDENCIA  18/08/2010 08:00                                                                                                    | TIPO MEDIO<br>ENTREVISTA |
| ORDEN DE RETENCIÓN<br>Iedios Cognoscitivos<br>Detalles de la Respu<br>Actividad Realizada<br>Fecha Ejecución<br>Resultado                                                           | I DE CORRESPONDENCIA PARA DANIEL  MEDIO COGNOSCITIVO  09/08/2010 - CAROLINE DIANE CORT TRUJI  esta  RETENCIÓN DE CORRESPONDENCIA  16/08/2010 08:00  EFECTIVO  2. Seleccione el Resul                                                                                 | TIPO MEDIO<br>ENTREVISTA |
| ORDEN DE RETENCIÓN<br>Iedios Cognoscitivos<br>Detalles de la Respu<br>Actividad Realizada<br>Fecha Ejecución<br>Resultado<br>Informe Investigador                                   | I DE CORRESPONDENCIA PARA DANIEL  MEDIO COGNOSCITIVO  09/08/2010 - CAROLINE DIANE CORT TRUJI  esta  RETENCIÓN DE CORRESPONDENCIA  16/08/2010 08:00  EFECTIVO  Clic para consultar el Informe  Clic para consultar el Informe                                         | TIPO MEDIO<br>ENTREVISTA |
| DESERVACIONES<br>ORDEN DE RETENCIÓN<br>Iedios Cognoscitivos<br>Detalles de la Respu<br>Actividad Realizada<br>Fecha Ejecución<br>Resultado<br>Informe Investigador<br>Observaciones | I DE CORRESPONDENCIA PARA DANIEL  MEDIO COGNO SCITIVO  09/08/2010 - CAROLINE DIANE CORT TRUJI  esta  RETENCIÓN DE CORRESPONDENCIA  I6/08/2010 08:00  EFECTIVO  Informe de Campo Clic para consultar el Informe RESPUESTA A LA ORDEN DE RETENCIÓN DE CORRESPONDENCIA. | TIPO MEDIO<br>ENTREVISTA |

Al realizar la acción del paso 3, el sistema invoca ventana de dialogo para confirmar la grabación del resultado.

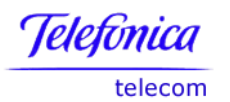

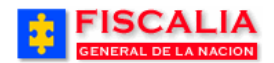

 $\rightarrow$  <u>Actuaciones</u>

| Microsof | ft Internet Explorer                                                                                                   |  |
|----------|----------------------------------------------------------------------------------------------------|--|
| ?        | Una vez grabado el resultado de la actividad los datos asociados a esta no pueden ser modificados, ¿ Desea continuar ? |  |
|          | OK Cancel                                                                                                    |  |

Con la confirmación – clic sobre el botón "OK" - el sistema mediante mensaje le informa al usuario la actualización del registro

| FISCALIA<br>GENERAL DE LA NACION BISTEMA PENAL ORAL ACUSATORIO REPÚBLICA DE COLOMBIA<br>Versión: 18 |                  |                 |                  |               |                           |                     |         |  |  |  |
|----------------------------------------------------------------------------------------------------|------------------|-----------------|------------------|---------------|---------------------------|---------------------|---------|--|--|--|
| ; Policía Judicial Gestión 🛠 🖇 🗛                                                                    | ctuaciones 🛠 📑   | Reparto 🛠 🕴     | Almacén 🛠 🕴 🤇    | Consultas 🛠 🕴 | 💋 Seguridad 🛠             | : 🕐 Ayuda           |         |  |  |  |
| PROGRAMA METODOLÔGICO                                                                               |                  |                 |                  |               |                           |                     |         |  |  |  |
| DEPARTAMENTO MUN                                                                                    | NCIPIO           | ENTIDAD         | UNIDAD RECE      | PTORA         | AÑO (                     | CONSECUTIVO         |         |  |  |  |
| 11 0                                                                                                | )01              | 60              | 00019            |               | 2010                      | 00229               |         |  |  |  |
| Ver Programa Metodológico para                                                                      | Imprimir         | Ioscitivos      | Hipótesis Ac     | tividades _   | Teoría del Caso           | Acuerdos            |         |  |  |  |
| ACTIVIDAD                                                                                           | P                | SIGNACIÓN       | FECHA LIMITE     | ESTADO        | RESPONS                   | SABLE               | DETALLE |  |  |  |
| ORDEN DE RETENCIÓ<br>CORRESPONDENC                                                                  | DN DE 05/<br>DIA | 08/2010 16:10   | 17/08/2010 08:30 | EJECUTADA     | CC 505251 - CAROLI<br>TRU | NE DIANE CORT       | DETALLE |  |  |  |
| ORDEN DE VIGILANCIA D                                                                               | E COSAS 11/      | 08/2010 07:00   | 31/08/2010 14:00 | CANCELADA     | CC 505251 - CAROLI<br>TRU | NE DIANE CORT<br>JI | DETALLE |  |  |  |
| Agregar Acti                                                                                        | ividad Elin      | ninar Actividad | Reasignar        | Actividad     | Prorrogar Activid         | ad                  |         |  |  |  |

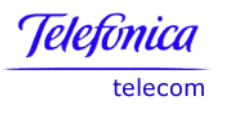

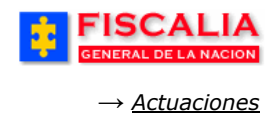

# 4.4.5.6.1 Informe Investigador de Campo

Véase la funcionalidad en el numeral **3.3**.

# 4.4.5.6.2 Informe Investigador de Laboratorio

Véase la funcionalidad en el numeral 3.4.

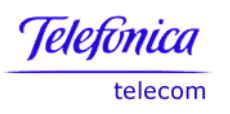

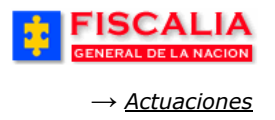

#### 4.4.6 Teoría del Caso

Teoría del caso, mediante esta opción el Fiscal puede registrar la teoría del caso e ir actualizándola de acuerdo a la evolución de la investigación. De igual forma, puede consultar los datos relevantes de la noticia, como es el relato de los hechos, los bienes y las victimas. Al seleccionar la carpeta **"Teoría del caso**" el sistema muestra el siguiente formulario.

| DEPARTAMEN                                                                                                    |                                                                                                    |                                                                                       | PROGRAMA                                                                                                    | METODOLÓGICO                                                                                                   |                                                                                                 |                                            |     |  |  |
|----------------------------------------------------------------------------------------------------|----------------------------------------------------------------------------------------------------|---------------------------------------------------------------------------------------|----------------------------------------------------------------------------------------------------|----------------------------------------------------------------------------------------------------|-------------------------------------------------------------------------------------------------|--------------------------------------------|-----|--|--|
|                                                                                                    | NTO MUN                                                                                                    | NICIPIO                                                                               | ENTIDAD                                                                                                    | UNIDAD RECEPT                                                                                                  | DRA AÑO                                                                                         | CONSECUTIVO                                |     |  |  |
| 11                                                                                                    | C                                                                                                    | 001                                                                                   | 60                                                                                                    | 00019                                                                                                    | 2010                                                                                            | 00229                                      |     |  |  |
| Ver Programa                                                                                                    | Metodológico para                                                                                                    | Imprimir                                                                              |                                                                                                    |                                                                                                    |                                                                                                 |                                            |     |  |  |
| Funcionarios                                                                                                    | Reuniones                                                                                                    | Medios                                                                                | s Cognoscitivos                                                                                                    | Hipótesis Activ                                                                                                | idades Teoría d                                                                                 | el Caso Acuerdos                           |     |  |  |
| Fiscal de Cono                                                                                                    | ocimiento                                                                                                    |                                                                                       |                                                                                                    |                                                                                                    |                                                                                                 |                                            |     |  |  |
| DESPACHO 284 - FISCALIA 284<br>284 - FISCALIA 284<br>Carpeta Teoría del<br>Caso                                                                    |                                                                                                    |                                                                                       |                                                                                                    |                                                                                                    |                                                                                                 |                                            |     |  |  |
| H CORT                                                                                                    |                                                                                                    |                                                                                       |                                                                                                    |                                                                                                    |                                                                                                 |                                            |     |  |  |
| UNIDAD                                                                                                    |                                                                                                    | 11                                                                                    | 0014112 - UNIDAD DE A                                                                                                    | RMONIA BOGOTA                                                                                                  |                                                                                                 |                                            |     |  |  |
| SECCIONAL                                                                                                    |                                                                                                    |                                                                                       | 41 - SECCIONAL FISCA                                                                                                    | LIAS BOGOTA                                                                                                    |                                                                                                 |                                            |     |  |  |
| de ellos a bordo<br>Mientras convers<br>con intenciones<br>Según explicó el<br>apoderarse de la<br>El asaltante esce<br>delincuente, que<br>Bienes | de un auto Volkswag<br>saban, los muchacho<br>de apoderarse del au<br>I agente, Pedro Mon<br>a moto.<br>apó en la moto y los<br>e fue detenido luego | gen Pointer y<br>s fueron abou<br>uto.<br>roy Cruz , el<br>damnificado<br>de una pers | otro en una moto roja.<br>rdados por un adolescente<br>ladrón cambió de opiniór<br>s alertaron del hecho a la<br>ecución en la que hubo u | e armado con un revólve<br>n enseguida y, en vez de<br>n policía, por lo que patru<br>n intercambio de disparc | r, que los intimidó primero<br>Ilevarse el auto, decidió<br>Ila policial salió a buscar e<br>s. | E<br>I                                     |     |  |  |
| Bienes                                                                                                    |                                                                                                    |                                                                                       |                                                                                                    |                                                                                                    |                                                                                                 |                                            |     |  |  |
| NO.                                                                                                    | CLASE BI                                                                                                    | EN                                                                                    | INTERV                                                                                                    | INIENTE                                                                                                    | FECHA VINCULACIO                                                                                | ÓN TIPO VINCULAC                           | IÓN |  |  |
| NO.<br>1                                                                                                    | CLASE BI                                                                                                    | IEN<br>JEGO                                                                           | INTERV                                                                                                    | INIENTE                                                                                                    | FECHA VINCULACIO                                                                                |                                            | IÓN |  |  |
| NO.<br>1<br>Victimas                                                                                                    | CLASE BI                                                                                                    | EN<br>JEGO                                                                            | INTERV<br>FERNANDO ARMAN                                                                                                    | INIENTE                                                                                                    | FECHA VINCULACIO<br>05/08/2010                                                                  | ÓN TIPO VINCULAC                           | ÓN  |  |  |
| NO.<br>1<br>Victimas                                                                                                    | CLASE BI<br>ARMA DE FL<br>DOCUMENTO                                                                                                    | EN<br>JEGO                                                                            | INTERV<br>FERNANDO ARMAN<br>TIPO DOCUMENTO                                                                                                | VINIENTE                                                                                                    | FECHA VINCULACIO<br>05/08/2010<br>NOMBRES Y                                                     | ÓN TIPO VINCULAC<br>EMBARGADO<br>APELLIDOS | ÓN  |  |  |
| NO.<br>1<br>Victimas<br>NÚMERO D<br>49822                                                                                                    | CLASE BI<br>ARMA DE FL<br>DOCUMENTO                                                                                                    | EN<br>JEGO<br>CE                                                                      | INTERV<br>FERNANDO ARMAN<br>TIPO DOCUMENTO<br>DULA DE CIUDADANIA                                                                          | INIENTE                                                                                                    | FECHA VINCULACIO<br>05/08/2010<br>NOMBRES Y<br>LOLA CARDE                                       | ÓN TIPO VINCULAC<br>EMBARGADO<br>APELLIDOS | ÓN  |  |  |

#### Manual Usuario SISTEMA PENAL ACUSATORIO - SPOA Diciembre 2011 (V12)

Página 186 de 363

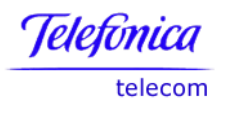

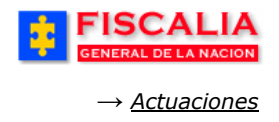

Con la acción anterior, el sistema confirma mediante mensaje y actualiza el formulario.

| FISCAL<br>GENERAL DE LA NA   | SISTEMA                  | SPOA<br>PENAL ORAL ACUS<br>Versión:18 | envenido(a):HCORT<br>ATORIO REF | - H CORT<br>PÚBLICA DE | COLOMBIA      | CERRAR        |  |  |  |
|------------------------------|--------------------------|---------------------------------------|---------------------------------|------------------------|---------------|---------------|--|--|--|
| ; Policía Judicial Gestión 🛠 | Actuaciones 📚 🕴          | Reparto 🛠 🕴                           | Almacén 🛠 🕴                     | Consultas ¥            | 🛛 🙋 Seguridad | 🛠 🕴 🍞 Ayuda   |  |  |  |
|                              |                          | PROGRAMA I                            | METODOLÓGICO                    |                        |               |               |  |  |  |
| DEPARTAMENTO                 | MUNICIPIO                | ENTIDAD                               | UNIDAD REC                      | EPTORA                 | AÑO           | CONSECUTIVO   |  |  |  |
| 11                           | 001                      | 60                                    | 0001                            | 9                      | 2010          | 00229         |  |  |  |
| La Teoría del Caso se ha     | registrado satisfactoria | amente.                               |                                 |                        |               |               |  |  |  |
| Uer Programa Metodolóc       | ico para Imprimir        |                                       |                                 |                        |               |               |  |  |  |
| Funcionarios                 | niones Medios Cog        | gnoscitivos                           | Hipótesis A                     | ctividades             | Teoría del C  | Caso Acuerdos |  |  |  |
| Fiscal de Conocimiento       |                          |                                       |                                 |                        |               |               |  |  |  |
| DESPACHO                     |                          | 284 - FISCALIA                        | A 284                           |                        |               |               |  |  |  |
| FISCAL                       |                          | H CORT                                |                                 |                        |               |               |  |  |  |
| UNIDAD                       | 110014                   | 110014112 - UNIDAD DE ARMONIA BOGOTA  |                                 |                        |               |               |  |  |  |
| SECCIONAL                    | 41 -                     | SECCIONAL FISCA                       | LIAS BOGOTA                     |                        |               |               |  |  |  |
|                              |                          |                                       |                                 |                        |               |               |  |  |  |

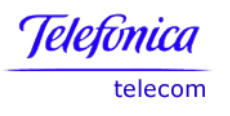

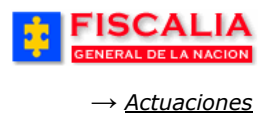

## 4.4.7 Acuerdos

Acuerdos, en esta funcionalidad el Fiscal puede agregar y eliminar acuerdos concretados. Al seleccionar la carpeta acuerdos el sistema muestra la lista de acuerdos relacionados al caso.

| GENERAL DE LA NACIO        | N SISTEMA PE     | SPOA Bienv<br>ENAL ORAL ACUSAT<br>Versión:18 | venido(a):HCORT - H CORT<br>ORIO REPÚBLICA DE | COLOMBIA        | CERRAR<br>SESIÓN |  |  |  |  |
|----------------------------|------------------|----------------------------------------------|-----------------------------------------------|-----------------|------------------|--|--|--|--|
| Policía Judicial Gestión 🎗 | Actuaciones 🛠 👌  | Reparto 💝 👌 A                                | lmacén ¥ Consultas ¥                          | 🛛 💋 Seguridad 🛠 | 👔 🥐 Ayuda        |  |  |  |  |
| PROGRAMA METODOLÓGICO      |                  |                                              |                                               |                 |                  |  |  |  |  |
| DEPARTAMENTO               | MUNICIPIO        | ENTIDAD                                      | UNIDAD RECEPTORA                              | AÑO             | CONSECUTIVO      |  |  |  |  |
| 11                         | 001              | 60                                           | 00019                                         | 2010            | 00229            |  |  |  |  |
| 1. Realice clic sobre      | e el botón<br>". |                                              |                                               |                 |                  |  |  |  |  |
| Development and the second | and Inc. Com     | angeitigen Li                                | a étacia Actividados                          | Tagain del Ca   |                  |  |  |  |  |
| Funcionarios Reunio        | dios Cog         | noscitivos Hi                                | ipótesis Actividades                          | Teoría del Ca   | so Acuerdos      |  |  |  |  |
| Funcionarios Reunio        | dios Cogi        | noscitivos Hi                                | PARTICIPACION VICTIMA                         | Teoría del Ca   | SO Acuerdos      |  |  |  |  |

# 4.4.7.1 Agregar Acuerdo

Opción que permite adicionar acuerdos o negociaciones relacionadas con la investigación del caso. Al realizar clic sobre el botón "**Agregar acuerdo**" el sistema invoca el siguiente formulario. Con la acción anterior se invoca el formulario "**Adicionar Acuerdo**".

| FISCAL<br>GENERAL DE LA NA            | LIA<br>SISTEMA P                                                                             | SPOA<br>ENAL ORAL ACU<br>Versión:18               | Bienvenido(a):HCORT -<br>JSATORIO REP | H CORT<br>ÚBLICA DE C     | OLOMBIA                     | CERRAR<br>SESIÓN |
|---------------------------------------|----------------------------------------------------------------------------------------------|---------------------------------------------------|---------------------------------------|---------------------------|-----------------------------|------------------|
| 🖇 🛛 Policía Judicial Gestión 🛠        | Actuaciones 🖇 🕴                                                                              | Reparto 🛠 🕴                                       | Almacén 🎗 🕴                           | Consultas 🛠 👘             | 💋 Seguridad                 | 🗧 🕴 🍞 Ayuda      |
|                                       |                                                                                              | PROGRAMA I                                        | METODOLÓGICO                          |                           |                             |                  |
| DEPARTAMENTO                          | MUNICIPIO                                                                                    | ENTIDAD                                           | UNIDAD RECEPT                         | TORA                      | AÑO                         | CONSECUTIVO      |
| 11                                    | 001                                                                                          | 60                                                | 00019                                 |                           | 2010                        | 00229            |
| Tipo Acuerdo<br>Fecha Acuerdo<br>Hora | TIPO 2<br>18/8/2010 <sup>(*)</sup> Cale<br>10 ▼ : 30 ▼ <sup>(*)</sup>                        | ndarie                                            | 2. Sele<br>y la Fe                    | istre la Part             | icipación de                | do.              |
| Participación a las Victimas          | POR SER MENOR DE EDAD<br>CARDENAS Y PRESENTAR<br>DROGADICCIÓN, SE ACUER<br>UN HOGAR DE PASO. | O EL SENOR FEB<br>GRAVES DROBI<br>RDA DEJAR AL IN | EMAS DE                               |                           |                             |                  |
| El Compromiso se ha<br>Cumplido?      | SI 🗸                                                                                         |                                                   | 4. Rea<br>" <b>Graba</b>              | lice clic so<br>r Comprom | bre el bot<br><b>iso</b> ". | tón              |
|                                       |                                                                                              | Grabar Compro                                     | miso Regresar                         |                           |                             |                  |

Manual Usuario SISTEMA PENAL ACUSATORIO - SPOA Diciembre 2011 (V12)

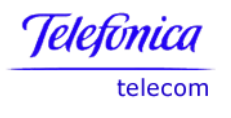

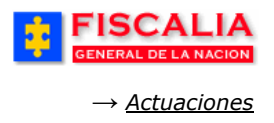

Después de realizar el paso 4, el sistema notifica mediante mensaje y actualiza listado de acuerdos.

# 4.4.7.2 Eliminar Acuerdo

Eliminar acuerdo, es la opción mediante el cual el Fiscal puede borrar acuerdos o negociaciones ingresadas en el sistema.

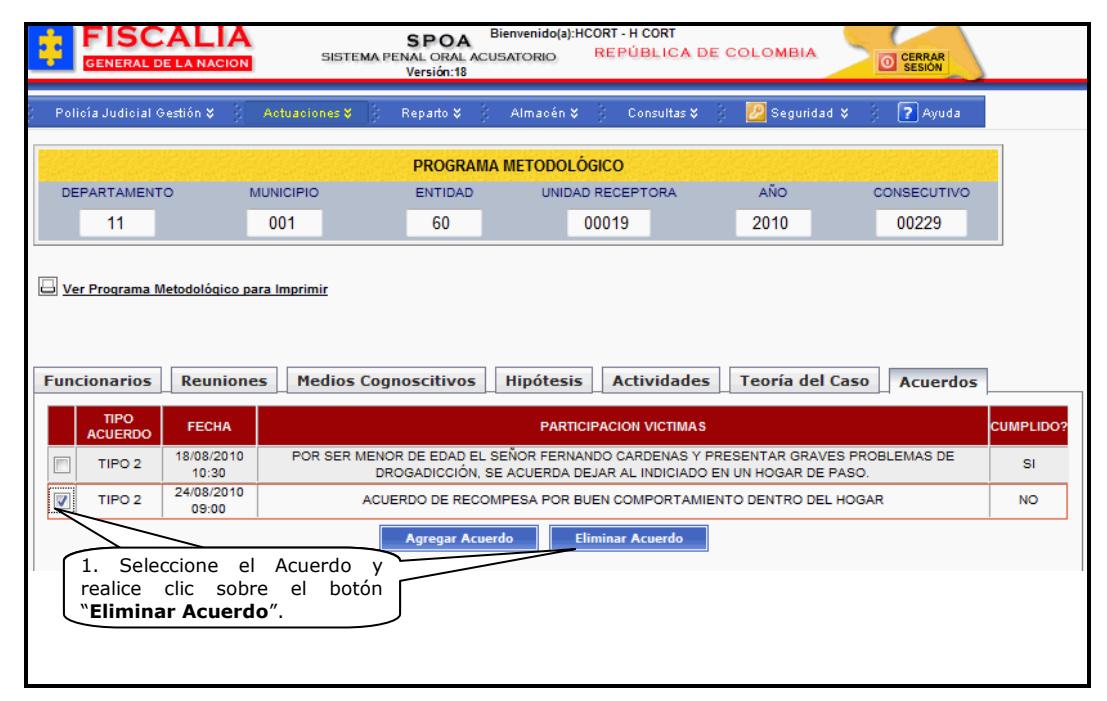

Con la acción anterior, el sistema invoca ventana emergente para que el usuario determine si desea eliminar el registro, con la confirmación se muestra mensaje que notifica la realización de la acción y actualiza el listado de acuerdos.

|                       |                     | SISTE         | SPOA<br>MA PENAL ORAL /<br>Versión:18 | Bienvenido(a<br>ACUSATORIO    | I):HCORT - I<br>REPU   | H CORT<br>ÚBLICA DE (          | COLOMBIA    | CERRAR<br>SESION          |           |
|-----------------------|---------------------|---------------|---------------------------------------|-------------------------------|------------------------|--------------------------------|-------------|---------------------------|-----------|
| ; Policía Judicial G  | estión 🛠 🖇          | Actuaciones 😽 | Reparto 🛠                             | 🖇 Almacén                     | <b>*</b> } (           | Consultas 🛠 💡                  | 💋 Segurida  | d 🛠 🕴 💽 Ayuda             |           |
| PROGRAMA METODOLÓGICO |                     |               |                                       |                               |                        |                                |             |                           |           |
| DEPARTAMENTO          | ) I                 | MUNICIPIO     | ENTIDAD                               | UNI                           | DAD RECE               | PTORA                          | AÑO         | CONSECUTIVO               |           |
| 11                    |                     | 001           | 60                                    |                               | 00019                  |                                | 2010        | 00229                     |           |
| Funcionarios          | Reunion             | es Medios     | Cognoscitivos                         | i Hipótes                     | sis Ac                 | tividades                      | Teoría del  | Caso Acuerdos             |           |
| TIPO<br>ACUERDO       | FECHA               |               |                                       | PAR                           | TICIPACIO              | N VICTIMAS                     |             |                           | CUMPLIDO? |
| TIPO 2                | 18/08/2010<br>10:30 | POR SER N     | MENOR DE EDAD E<br>DROGADICCIÓN       | EL SEÑOR FER<br>N, SE ACUERD/ | NANDO CA<br>A DEJAR AI | RDENAS Y PRE<br>L INDICIADO EN | SENTAR GRAV | 'ES PROBLEMAS DE<br>PASO. | SI        |
|                       |                     |               | Agregar A                             | cuerdo                        | Eliminar               | Acuerdo                        |             |                           |           |

#### Manual Usuario SISTEMA PENAL ACUSATORIO - SPOA Diciembre 2011 (V12)

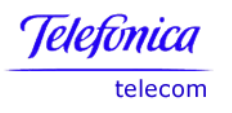

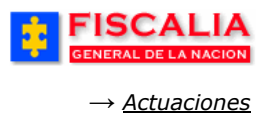

#### 4.4.8 Imprimir Programa Metodológico

La funcionalidad Gestión Programa Metodológico, permite generar la versión imprimible mediante link que se encuentra ubicado en la parte superior.

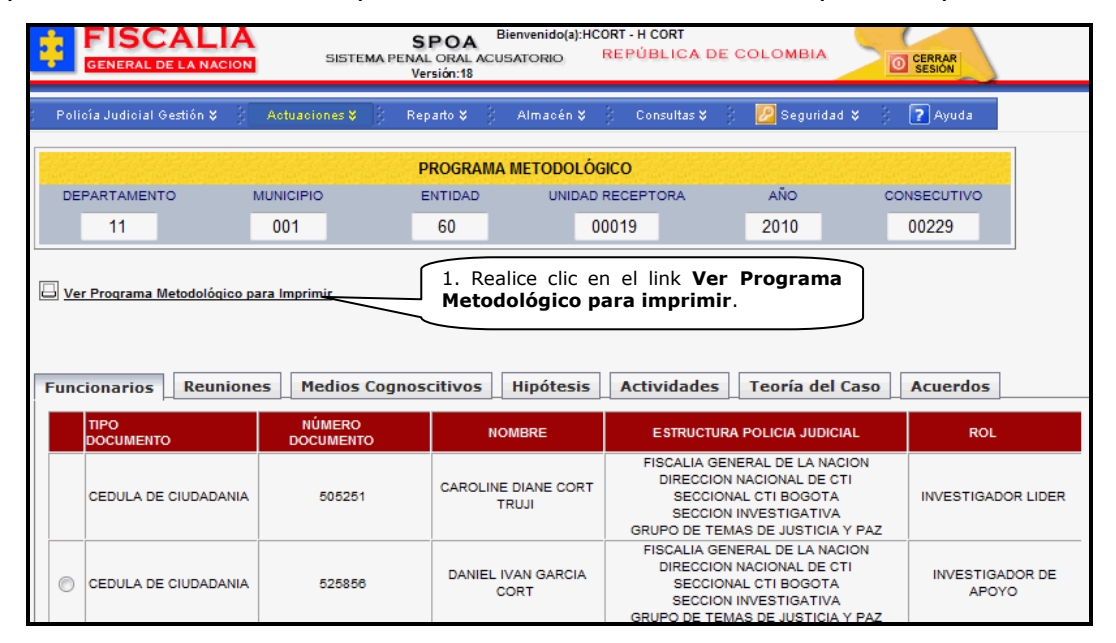

La acción anterior, invoca el Formato Integral Programa Metodológico.

|                             | VESTIGACIO          | FISC<br>P         | CALIA GENER<br>FORMATO<br>PROGRAMA M                                  | AL DE LA<br>INTEGRA                                          | NACIÓ<br>AL<br>ÓGICO                                           | ĎN   |                |
|-----------------------------|---------------------|-------------------|-----------------------------------------------------------------------|--------------------------------------------------------------|----------------------------------------------------------------|------|----------------|
| 11 ( 2. Haga clic           | en la op            | ción              | 60                                                                    | 00019                                                        |                                                                | 2010 | 00229          |
| Depar Archivo ó             | con el bo           | otón <sub>p</sub> | Entidad                                                               | Unidad Re                                                    | ceptora                                                        | Año  | Consecutivo    |
| 2. DA<br>Despacho<br>Fiscal | mouse y o           | - FISCA           | Archivo Edición Ver F<br>Nuevo<br>Abrir                               | avoritos Herramieni<br>I<br>Ctrl+A                           | ta                                                             |      |                |
| Unidad                      | 11                  | 10 12             | Guardar                                                               | Ctrl+G                                                       |                                                                |      |                |
| Seccional                   | 4                   | 1 - SF            | Guardar como                                                          |                                                              |                                                                |      |                |
| 1                           | 1.                  |                   | Configurar página                                                     |                                                              |                                                                |      |                |
| 3. EQUIPO DE TRABA          | AJO                 |                   | Imprimir                                                              | Ctrl+P                                                       |                                                                |      |                |
| Tipo<br>Documento           | Número<br>Documento | Nombre            | Vista preliminar<br>Enviar                                            |                                                              | a Judicial                                                     | Rol  |                |
| CEDULA DE<br>CIUDADANIA     | 505251              | CAROLII<br>TRUJI  | Importar y exportar<br>Propiedades<br>Trabajar sin conexión<br>Cerrar | SECCIONAL C<br>SECCION INVE<br>GRUPO DE TE<br>JUSTICIA Y PAZ | RAL DE LA<br>JONAL DE<br>TI BOGOTA<br>STIGATIVA<br>MAS DE<br>Z | INVE | STIGADOR LIDER |

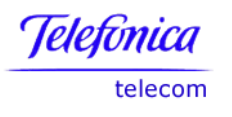

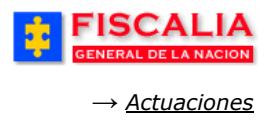

# Ruptura Procesal.

Cuando el caso es producto de una ruptura procesal, el sistema también permite consultar e imprimir el programa metodológico del caso padre. El programa metodológico del caso padre es independiente del programa metodológico del caso hijo.

| FISCALI<br>GENERAL DE LA NAC | ION SISTEMA            | SPOA <sup>Bier</sup><br>PENAL ORAL ACUSA<br>Versión:16 | nvenido(a):HCORT - H C<br>NTORIO REPÚB | ORT<br>LICA DE COLOMBI/ | CERRAR<br>SESION |
|------------------------------|------------------------|--------------------------------------------------------|----------------------------------------|-------------------------|------------------|
| Policía Judicial Gestión 🛠   | 3 Actuaciones V        | Reparto 🛠 🍦 🕖                                          | Almacén 🛠 🍦 Con                        | sultas 🛠 👘 💋 Seguri     | dad 🛠 🕴 🍞 Ayuda  |
|                              |                        | PROGRAMA M                                             | IETODOLÓGICO                           |                         |                  |
| DEPARTAMENTO                 | MUNICIPIO              | ENTIDAD                                                | UNIDAD RECEPT                          | DRA AÑO                 | CONSECUTIVO      |
| 11                           | 001                    | 60                                                     | 00000                                  | 2009                    | 00035            |
| 🕒 Ver Programa Metodológi    | co Caso Padre          |                                                        |                                        |                         |                  |
| Funcionarios Reun            | iones Medios Cog       | gnoscitivos H                                          | lipótesis Activ                        | vidades Teoría d        | el Caso Acuerdos |
| TIPO N<br>DOCUMENTO DO       | ÚMERO<br>CUMENTO       | NOMBRE                                                 |                                        | ESTRUCTURA POLICIA J    | UDICIAL ROI      |
|                              | Adicionar Investigador | Desvincul                                              | ar Investigador                        | Cambiar Rol Inve        | stigador         |

## **Conexidad Procesal.**

En las noticias que tienen casos conexos, el sistema permite consultar e imprimir el programa metodológico de éste caso. El programa metodológico del caso que solicito la acumulación es independiente al programa metodológico del caso conexo.

| FISCAL<br>GENERAL DE LA NAC |                        | <b>SPOA</b> <sup>Bieny</sup><br>A PENAL ORAL ACUSAT<br>Versión:16 | venido(a):HCORT - H CORT<br>TORIO REPÚBLICA D | E COLOMBIA            | CERRAR       |
|-----------------------------|------------------------|-------------------------------------------------------------------|-----------------------------------------------|-----------------------|--------------|
| Policía Judicial Gestión 🛠  | Actuaciones 🛠 🛛        | } Reparto¥} A                                                     | lmacén♥ 🕴 Consultas♥                          | 💡 🗾 Seguridad 🎗       | 🖌 👔 Ayuda    |
|                             |                        | PROGRAMA MI                                                       | ETODOLÓGICO                                   |                       |              |
| DEPARTAMENTO                | MUNICIPIO              | ENTIDAD                                                           | UNIDAD RECEPTORA                              | AÑO                   | CONSECUTIVO  |
| 11                          | 001                    | 60                                                                | 00027                                         | 2009                  | 00025        |
| 🕒 Ver Programa Metodológ    | ico Caso Conexo 63001I | 6008782200900016                                                  | >                                             |                       |              |
| Funcionarios Reur           | niones Medios C        | ognoscitivos H                                                    | ipótesis Actividades                          | Teoría del Ca         | aso Acuerdos |
| TIPO N<br>DOCUMENTO DO      | NÚMERO<br>ICUMENTO     | NOMBRE                                                            | ESTRUC                                        | TURA POLICIA JUDICI.  | AL ROL       |
|                             | Adicionar Investigador | Desvincula                                                        | r Investigador C                              | ambiar Rol Investigae | lor          |

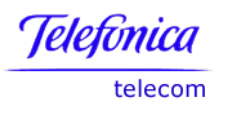

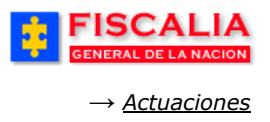

## 4.5 Deshacer Programa Metodológico

Deshacer programa metodológico, es la opción que permite eliminar el registro de programa metodológico. Al hacer clic sobre la opción del menú, el sistema invoca el siguiente formulario.

| FICCAL                                               | 1.4                            | 2 420 CO 4 M - SO 7                   | Bienvenido(a):APERE  | ZT1 - ANDRES PEREZ             | TRUJILLO                       | 1                           |
|------------------------------------------------------|--------------------------------|---------------------------------------|----------------------|--------------------------------|--------------------------------|-----------------------------|
| GENERAL DE LA N                                      |                                | SPOA<br>MA PENAL ORAL A<br>Versión:17 | CUSATORIO RI         | EPÚBLICA DE                    | COLOMBIA                       | CERRAR                      |
| Policía Judicial Gestió                              | n 🛠 🕴 Actuaciones              | 🖇 👔 Reparto 🎗                         | 👔 Almacén 🎗 👌        | Consultas 🛠                    | 🛛 💋 Seguridad 🎗                | 🖇 🍵 🍞 Ayuda                 |
|                                                      |                                | DESHACER PRO                          | GRAMA METODO         | i ógico                        |                                |                             |
| DEPARTAMENTO                                         | MUNICIPIO                      | ENTIDAD                               | UNIDAD R             | ECEPTORA                       | AÑO                            | CONSECUTIVO                 |
| 11                                                   | 001                            | 60                                    | 000                  | 127                            | 2010                           | 00012                       |
|                                                      | 001                            | 00                                    | 000                  | J27                            | 2010                           | 00013                       |
| Fiscal de Conocimient                                | 0                              |                                       |                      |                                |                                |                             |
| DESPACHO                                             |                                | 2 - COMISAF                           | RIA ADOLESCENTES     | BOGOTA                         |                                |                             |
| FISCAL                                               |                                | AND                                   | RÉS PEREZ TRUJILL    | .0                             |                                |                             |
| UNIDAD                                               | 110016901 - UNIDAD D           | E FISCALIA PARA LA                    | A RESPONSABILIDAI    | D PENAL DE ADOI                | ESCENTES - BOGOT               | TA -                        |
| SECCIONAL                                            |                                | 41 - SECC                             | IONAL FISCALIAS B    | OGOTA                          |                                |                             |
| 1 m                                                  |                                |                                       |                      |                                |                                |                             |
| Reuniones                                            |                                |                                       |                      |                                |                                |                             |
| REUNI                                                | ON/CONTROL                     |                                       | FECHA                |                                |                                | OBJETIVO                    |
| PRE                                                  | PARATORIA                      |                                       | 27/02/2010 10        | :00                            | R                              | EUNIÓN PREPA                |
| Medios Cognoscitivos                                 |                                |                                       |                      |                                |                                |                             |
| MEDIO                                                | DESCRIPCIO                     | N                                     | ESTR                 | RUCTURA JURIDIO                | CA                             | UTILIDAD PROBATORIA         |
|                                                      | arma con admo                  | MEI P                                 | ELEME                | NTOS NORMATIV                  |                                | ELEMENTO                    |
| ENTREVISTA                                           | 05/07/2010 - MAXWEL            | SMART                                 | CONDUCT              | A (VERBOS RECT                 | ORES)                          | CONDUCTA                    |
| Detalle Hipótesis Delic<br>FECHA                     | tiva                           | DE                                    | SCRIPCIÓN HIPÓTE     | SIS                            |                                | CALIDAD                     |
| 01/07/2010 10:00 LA AG                               | BRESIÓN SE PRESENTE            | PROBABLEMENTE P                       | PORQUE EL INDICIA    | DO SUFRE DE ES                 | TADOS MENTALES A               | LTERADOS PRINCIPAL          |
| Detalle Hipótesis Inves<br>FECHA<br>10/07/2010 10:00 | stigativa<br>EN LO QUE LLEVA L | A INVESTIGACIÓN S                     | DESCRIPCIÓ           | N HIPÓTESIS<br>L INDICIADO COM | IPARTIO CON LA VIC             | TIMA EN UNA FIESTA          |
| Actividades                                          |                                |                                       |                      |                                |                                |                             |
| ACTIVIE                                              | DAD                            | FECHA                                 | PLAZO                | ESTADO                         | R                              | ESPONSABLE                  |
| ORDEN DE REGISTRO                                    | Y ALLANAMIENTO                 | 27/07/2010 15:44                      | 31/07/2010 10:00     | CANCELADA                      | CC 505251 - CA                 | ROLINE DIANE CORT TRUJI     |
| Teoria del Caso                                      |                                |                                       |                      |                                |                                |                             |
| SE PRESUME QUE EL IND                                | ICIADO ESTUVO EN EL            | MOMENTO DE OCUP                       | RENCIA DE LOS HE     | CHOS                           |                                |                             |
|                                                      |                                |                                       |                      | 1. Haga<br>Program             | clic en el bot<br>ma Metodológ | ón <b>Deshacer</b><br>gico. |
|                                                      |                                | De                                    | shacer Programa Meto | dológico Cano                  | elar                           |                             |

Manual Usuario SISTEMA PENAL ACUSATORIO - SPOA Diciembre 2011 (V12) Página 192 de 363

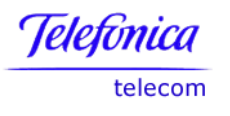

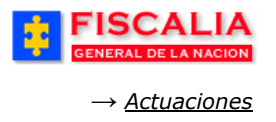

#### Acción del sistema.

- En 1, el sistema valida que el programa metodológico no tenga actividades en estado Ejecutadas.
- En 1, el sistema valida que el programa metodológico no tenga actividades en estado Activo y muestra mensaje de alerta para que sea cancelada desde el programa metodológico y poder efectuar la acción de deshacer programa metodológico.
- En 1, el sistema valida que el programa metodológico no tenga acuerdos relacionados y muestra mensaje de alerta para que sea eliminado los registros de acuerdos desde el programa metodológico.
- En 1, el sistema confirma la acción de deshacer el programa metodológico y actualiza las actuaciones registradas al caso; eliminando el registro de Programa metodológico y adicionando la actuación "Deshacer Programa Metodológico", como se aprecia a continuación.

| ÷                               | FIS<br>gener/                                                                                                    |                                        | A<br>SISTEMA                                                        | SPOA<br>PENAL ORAL<br>Versión:17 | Bienvenido                                     | (a):APEREZ<br>REF     | T1 - ANDRÉS PI<br>PÚBLICA D         | EREZ TRUJILLO<br>E COLOMBI                |           | CERRAR<br>SESIÓN |
|---------------------------------|----------------------------------------------------------------------------------------------------|----------------------------------------|---------------------------------------------------------------------|----------------------------------|------------------------------------------------|-----------------------|-------------------------------------|-------------------------------------------|-----------|------------------|
| ĝ − Pol                         | icía Judic                                                                                                    | ial Gestión 🎗                          | Actuaciones 🛠 🔰                                                     | Reparto 🛠                        | ) Almacé                                       | n <b>¥</b> – §        | Consultas 🛠                         | 🕴 💋 Segu                                  | ridad 🛠 🕴 | ? Ayuda          |
|                                 |                                                                                                    |                                        |                                                                     | REGISTR                          | O DE ACTUA                                     | CIONES                |                                     |                                           |           |                  |
| DEP                             | ARTAMEN                                                                                                    | оти                                    | MUNICIPIO                                                           | ENTIDAD                          | UNIC                                           | AD RECEP              | PTORA                               | AÑO                                       | CON       | ISECUTIVO        |
|                                 | 11                                                                                                    |                                        | 001                                                                 | 60                               |                                                | 00017                 |                                     | 2008                                      |           | 00193            |
| Relació<br>Si encue             | n de las a<br>ntra actua<br>ORDEN                                                                                                    | actuaciones<br>iciones en est<br>FECHA | a registradas para el c<br>tado NULA haga click en l<br>DESCRIPCIÓN | aso suscep<br>la palabra par     | tibles de Cor<br>a ver informac<br>FUNCIONARIO | ión sobre<br>D/DESPAC | iminar o An<br>la actuación d<br>HO | ular<br>le NULIDAD<br>AFECTA<br>LIBERTAD? | ACTUACIÓN | OPCIONES         |
|                                 | 1                                                                                                    | 17/08/2008<br>18:00                    | FORMULACIÓN DE LA<br>IMPUTACIÓN                                     |                                  | ANDRÉS PER                                     | EZ TRUJIL             | LO                                  | no                                        | Vigente   | Modificar        |
|                                 | 2                                                                                                    | 27/07/2010<br>17:00                    | ORDENA ACUMULACIÓ<br>POR CONEXIDAD                                  | N JUZGADO<br>DE (                | 2 PENAL DEL<br>CONOCIMIENT                     | CIRCUITO<br>O - BOGO  | EN FUNCION<br>FÁ, D.C.              | no                                        | Nula      | Detalles         |
|                                 | 3                                                                                                    | 27/07/2010<br>17:03                    | COTEJO DE INFORMACI<br>DE ADN                                       | ON                               | MADELIN                                        | E ROJAS               |                                     | по                                        | Vigente   | Modificar        |
|                                 | 4                                                                                                    | 27/07/2010<br>17:24                    | SOLICITUD DESHACER<br>CONEXIDAD                                     | 2                                | ANDRÉS PER                                     | EZ TRUJIL             | LO                                  | no                                        | Vigente   | Detalles         |
|                                 | 5                                                                                                    | 27/07/2010<br>17:26                    | DESHACER PROGRAM.<br>METODOLÓGICO                                   | A                                | ANDRÉS PER                                     | EZ TRUJIL             | LO                                  | no                                        | Vigente   | Detalles         |
| NOTA:<br>Las actua<br>Las actua | Solicitar Deshacer Ruptura Adicionar Eliminar Nulidad Casos conexos<br>NOTA:<br>Las actuaciones marcadas para eliminar se borrarán del sistema.<br>Las actuaciones marcadas para NULIDAD se registrán como NULAS. |                                        |                                                                     |                                  |                                                |                       |                                     |                                           |           |                  |

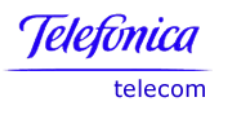

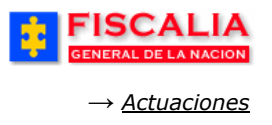

#### **4.6 Formato de Actuaciones de Fiscales**

Formatos de Actuaciones de Fiscales permite al Fiscal generar las plantillas utilizadas para las actuaciones asociadas a una Noticia.

Esta pantalla maneja las opciones de generar, guardar, ver y actualizar formato. Dichos formatos son diligenciados por fuera de la aplicación, lo que implica que el usuario final debe tener instalado un editor de texto que le permita realizar la captura de la información porque el sistema no le ayuda en dicha tarea.

Es importante que reserve espacio en el PC para guardar los formatos. Adicionalmente por defecto el sistema deja por nombre al archivo el número único de noticia criminal.

La pantalla que despliega el sistema es:

| FISCA<br>GENERAL DE LA  | LIA<br>NACION SISTEM | SPOA B<br>A PENAL ORAL ACU                                                                                                    | 3ienvenido(a):GTORRESS - GILE<br>JSATORIO REPÚBLIC | SERTO TORRES SANCHEZ | CERRAR<br>SESIÓN |
|-------------------------|----------------------|----------------------------------------------------------------------------------------------------|----------------------------------------------------|----------------------|------------------|
| Policía Judicial Gestió | n 🎗 🕴 Actuaciones 🎗  | 🖇 Reparto 🛠 🖇                                                                                                    | Almacén 🛠 👌 Consulta                               | as 🎗 🕴 💋 Seguridad 🎗 | 🕴 🕐 Ayuda        |
|                         | FOF                  | AMATOS DE ACTU                                                                                                    | JACIONES DE FISCAL Clic                            | : en los boto        | nes              |
| DEPARTAMENTU            | MUNICIPIO            | ENTIDAD                                                                                                    | INIDAD RECEPTION                                   | acción               | ECUTIVO          |
| 11                      | 001                  | 60                                                                                                    | 00049                                              | 2006                 | 03867            |
|                         |                      |                                                                                                    |                                                    |                      |                  |
| FORMATO                 | CLASE DE DOCUMENT    | to and a second second s | NOMBRE DOCUMENT                                    | D USUARIO            | FECHA            |
| Generar Formato         | 👌 Guardar Formato    | ) e <sup>ð</sup> VerFo                                                                                                    | ormato o Actualiz                                  | zar Formato 🧿 🗧 Reg  | resar 📥 🕽        |

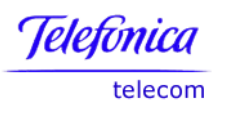

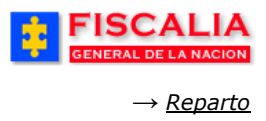

# 5 MÓDULO REPARTO

El módulo de Reparto maneja las opciones para distribuir los casos a los funcionarios y realizar las consultas pertinentes, así:

| FISCALIA<br>GENERAL DE LA NACION SISTEMA I     | SPOA Bienvenido(a):GTC<br>PENAL ORAL ACUSATORIO                                                                                             | REPÚBLICA DE COLOMBIA                   |
|------------------------------------------------|----------------------------------------------------------------------------------------------------|-----------------------------------------|
| ; Policía Judicial Gestión 🛠 🕴 Actuaciones 🛠 👘 | Reparto 🛠 🕴 Almacén 🎗                                                                                                    | 🖇 Consultas 🗱 🕴 💋 Seguridad 🛠 🕴 💽 Ayuda |
| BUSQUEDA I                                     | Reparto Fiscales<br>Redistribución de Diligencias<br>Reparto Policía Judicial<br>Enrutamiento<br>Tareas Especiales<br>Exclusión de Fiscales | TO MANUAL                               |
| Número de Noticia Criminal:                    | Mantenimiento Carga Laboral<br>Actualizacion Reparto Manual<br>Consultas y Reportes                                                         | , <b>P</b>                              |

# 5.1 Reparto Fiscales

Reparto de fiscales, deriva su funcionalidad en 5 opciones, que filtra el tipo de diligencia de acuerdo a los siguientes escenarios:

- Una lista que aplica cuando el tipo de indiciado seleccionado desde el encabezado esta marcado En Averiguación y por consiguiente la única opción al realizar el reparto de fiscal para el campo tipo de diligencia es: Indagación en averiguación.
- Una segunda lista cuando el tipo de indiciado esta marcado como Indiciado Conocido y el caso tiene al menos un indiciado capturado. La única opción al realizar el reparto de fiscal en el campo tipo de diligencia es: Investigación con Preso.
- Una tercera lista, cuando el tipo de indiciado esta marcado como Indiciado Conocido y el caso No tiene indiciados capturados. Las opciones al realizar el reparto de fiscal en el campo tipo de diligencia son: Indagación con Indiciado Conocido y la opción Investigación sin Preso. En caso que no esté registrado el indiciado, el sistema No dejará realizar el reparto y mostrará el correspondiente mensaje de alerta.

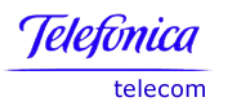

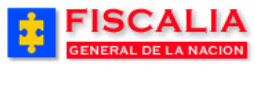

|                      |                                   | Оре                | lo Noticia  |                 |
|----------------------|-----------------------------------|--------------------|-------------|-----------------|
|                      |                                   | Indiciado Conocido |             | En Avoriguación |
|                      | Tipo de Diligencia                | Sin captura        | Con Captura |                 |
|                      | Indagación en Averiguación        |                    |             | х               |
| <b>Opciones</b>      | Investigación con Preso           |                    | х           |                 |
| de Reparto<br>Fiscal | Investigación sin Preso           | Х                  |             |                 |
|                      | Indagación con Indiciado Conocido | Х                  |             |                 |

De igual forma, el sistema hace las siguientes validaciones al momento de realizar el reparto de fiscal:

- Que el caso se encuentre activo.
- Que el caso tenga el encabezado
- Que el caso No tenga fiscal vigente, si lo tiene el sistema no permite el reparto y muestra el correspondiente mensaje de alerta.

A continuación, se describe cada una de las funcionalidades de reparto Fiscal.

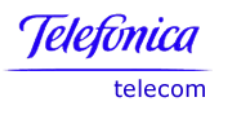

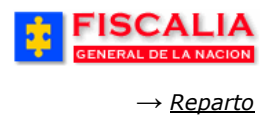

#### 5.1.1 Reparto Automático Fiscal de Conocimiento

El reparto automático fiscal de conocimiento es una opción encargada de distribuir los casos automáticamente midiendo la carga laboral de los Fiscales y su especialidad.

Inicialmente selecciona el rango de fechas a partir del cual el sistema hace una consulta de los casos para verificar los que no tienen Fiscal asignado.

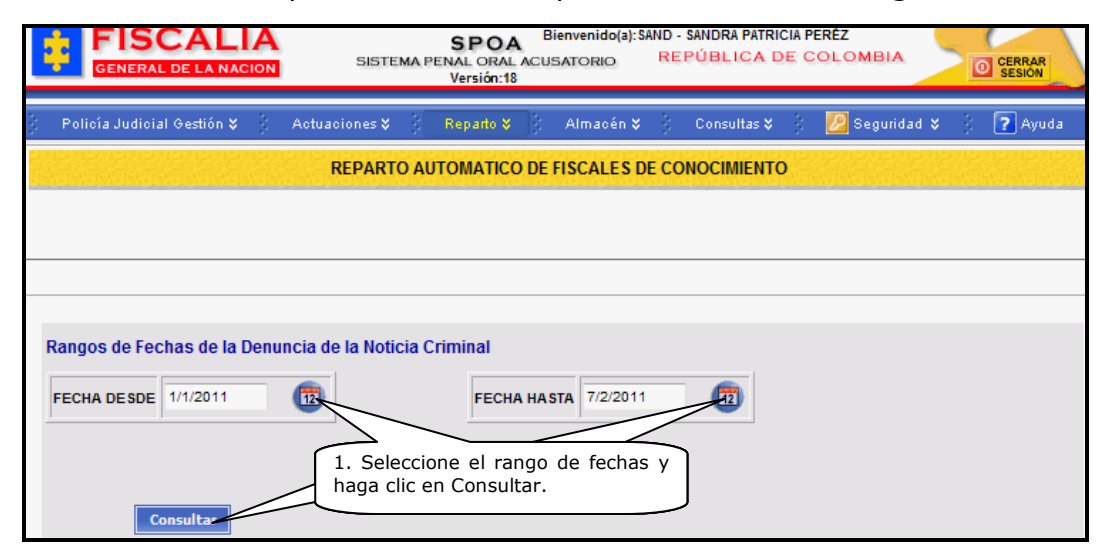

Como resultado de la consulta, el sistema muestra el siguiente formulario, para seleccionar el tipo de diligencia y ejecutar el reparto.

| FISCAL<br>GENERAL DE LA N    |                    | SISTEMA PEN  | Bienvenido(a): SAND -<br>AL ORAL ACUSATORIO RE<br>Versión:18                                      | SANDRA PATRI<br>PÚBLICA D | CIA PERÉZ                                                                                                    |
|------------------------------|--------------------|--------------|---------------------------------------------------------------------------------------------------|---------------------------|----------------------------------------------------------------------------------------------------|
| Policía Judicial Gestión     | 🛠 🖇 Actuaci        | ones 🛠 🕴 🖪   | eparto 🛠 🕴 Almacén 🛠 💡                                                                            | Consultas 🛠               | 🕴 🙋 Seguridad 🛠 🕴 💽 Ayuda                                                                                                    |
|                              | NOTIC              | IAS CRIMINAL | ES PENDIENTES PARA REPAI                                                                          | RTO AUTOM                 | ATICO                                                                                                    |
| NUNC                         | EN<br>AVERIGUACIÓN | CAPTURADO    | TIPO DILIGENCIA                                                                                   |                           | DELITO                                                                                                    |
| 110016066007201100001        | NO                 | sı           | Seleccione un valor de la lista                                                                   | 🔻                         | 243 - ABANDONO DE HIJO FRUTO DE<br>ACCESO CARNAL VIOLENTO, ABUSIVO<br>DE INSEMINACION ARTIFICIAL O<br>TRANSFERENCIA DE OVULO FECUNDA<br><u>modificar</u> |
| <u>110016066007201100002</u> | NO                 | NO           | Seleccione un valor de la lista<br>Seleccione un valor de la lista-<br>INDAGACION CON INDICIADO C |                           | 243 - ABANDONO DE HIJO FRUTO DE<br>ACCESO CARNAL VIOLENTO, ABUSIVO<br>DE INSEMINACION ARTIFICIAL O<br>ANSFERENCIA DE OVULO FECUNDA<br>modificar          |
| 110016000019201000050        | NO                 | NO           | INVESTIGACION SIN PRESO<br>Seleccione un valor de la lista-                                       | 🔻                         | 2. Elija el Tipo de Diligencia<br>y haga clic en el botón.                                                                                               |
| Intervalo de registros:1 - 3 |                    |              |                                                                                                   |                           | ,                                                                                                    |
| i otal de regitros:3         |                    |              |                                                                                                   | Re                        | partir Fiscales Automaticamente                                                                                                    |

Manual Usuario SISTEMA PENAL ACUSATORIO - SPOA Diciembre 2011 (V12)

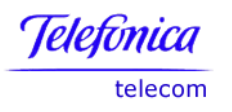

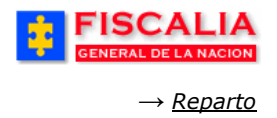

Al dar clic en el número de la noticia, el sistema permita visualizar la versión imprimible, como se aprecia a continuación.

|                                                                                                    | NÚMERO ÚNICO DE NOTICIA CRIMINAL                                                                                                    |
|----------------------------------------------------------------------------------------------------|----------------------------------------------------------------------------------------------------|
| Caso Noticia:<br>Departamento:<br>Municipio:<br>Entidad Receptora:<br>Unidad Receptora:<br>Año:<br>Consecutivo: | 110016066007201100002<br>11 - BOGOTÁ, D. C.<br>001 - BOGOTÁ, D.C.<br>60 - FISCALIA GENERAL DE LA NACION<br>66007 - A BERRACA UNIDAD RECEPTORA<br>2011<br>00002 |
|                                                                                                    | TIPO DE NOTICIA                                                                                                    |
| Tipo de Noticia:                                                                                                |                                                                                                    |
| Delito Referente:                                                                                               | VIOLENTO, ABUSIVO O DE INSEMINACION ARTIFICIAL O<br>TRANSFERENCIA DE OVULO ECLINDAD                                                                            |
| Modo de operación del<br>delito                                                                                 |                                                                                                    |
| Grado del delito:<br>Ley de Aplicabilidad:                                                                      | NINGUNO<br>LEY 906                                                                                                    |
|                                                                                                    | AUTORIDADES                                                                                                    |
| El usuario es remitido<br>por una Entidad ?                                                                     | NO                                                                                                    |
|                                                                                                    | DATOS DEL INDICIADO                                                                                                    |
| Primer Nombre:<br>Segundo Nombre:<br>Primer Apellido:<br>Segundo Apellido:                                      | GEISON<br>ALEXIS<br>VARGAS<br>SILOEE                                                                                                    |
| Lugar de Nacimiento<br>País:                                                                                    | COLOMBIA                                                                                                    |
| Dirección residencia:<br>País residencia:<br>Dirección oficina:<br>Capturado:<br>Tipo de Captura:               | [DESCONOCIDA]<br>COLOMBIA<br>[DESCONOCIDA]<br>NO                                                                                                    |

Una vez se hace clic en el botón de acción Repartir Fiscales Automáticamente, el sistema confirma mediante mensaje, tal como se ve en la siguiente imagen.

| FISCALIA<br>GENERAL DE LA NACION  | SPOA Bienvenido(a): SAND - SANDRA PATRICIA PERÉZ<br>SISTEMA PENAL ORAL ACUSATORIO REPÚBLICA DE COLOMBIA<br>Versión: 18 |
|-----------------------------------|----------------------------------------------------------------------------------------------------|
| Policía Judicial Gestión 🛠 👘      | Actuaciones 🎗 👔 🥵 Reparto 🛠 🖇 Almacén 🎗 🖇 Consultas X 🔅 💋 Seguridad X 🔅 💽 Ayuda                                        |
|                                   | CONFIRMACIÓN REPARTO AUTOMÁTICO DE FISCALES                                                                            |
| e the the the the the the the the | RESULTADO DEL PROCESO DE REPARTO                                                                                       |
| Número de Noticia<br>Criminal     | Resultado                                                                                                    |
| 110016066007201100002             | EL FISCAL ASIGNADO ES: DESPACHO: COMISARIA UNIDAD:OFICINA ASIGNACIONES SECCIONALES BOGOTA                              |

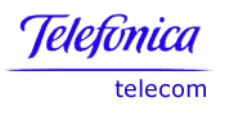

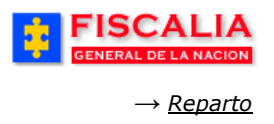

## 5.1.2 Reparto Automático Fiscal de Conocimiento Unitario

El reparto automático fiscal de conocimiento es una opción encargada de distribuir un caso en especial automáticamente midiendo la carga laboral de los Fiscales y su especialidad, una vez se consulta el caso el sistema invoca el siguiente formulario.

| GENERAL DE LA NACION SISTEMA PI          | SPOA Bienvenido(a):SAND - SANDRA PATRICIA PERÉZ<br>ENAL ORAL ACUSATORIO REPÚBLICA DE COLOMBIA<br>Versión:18 |
|------------------------------------------|----------------------------------------------------------------------------------------------------|
| Policía Judicial Gestión ¥ Actuaciones ¥ | Reparto ¥ 🖇 Almacén ¥ 🖇 Consultas ¥ 🖇 💋 Seguridad ¥ 🖇 💽 Ayuda                                               |
| REPARTO AUTOI                            | MÁTICO DE FISCAL DE CONOCIMIENTO UNITARIO                                                                   |
| NÚMERO ÚNICO DE NOTICIA CRIMINAL         | <u>110018000019201100028</u>                                                                                |
| EN AVERIGUACIÓN                          | NO                                                                                                    |
| CAPTURADO                                | SI                                                                                                    |
| TIPO DE DILIGENCIA                       | INVESTIGACION CON PRESO                                                                                     |
| DELITO:                                  | diligencia y haga clic en                                                                                   |
| HURTO. ART. 239 C.P.                     | Registrar reparto.                                                                                          |
|                                          | Registrar Reparto                                                                                           |

Después de registrado el reparto, el sistema confirma mediante mensaje, como se aprecia a continuación.

| FISCALIA<br>GENERAL DE LA NACION | SPOA Bienvenido(a):SAND - SANDRA PATRICIA PERÉZ<br>SISTEMA PENAL ORAL ACUSATORIO REPÚBLICA DE COLOMBIA<br>Versión:18             |
|----------------------------------|----------------------------------------------------------------------------------------------------|
| Policía Judicial Gestión 🛠 🖇 🛛   | Actuaciones X 🖇 Reparto X 🖇 Almacén X 🖇 Consultas X 🖇 💋 Seguridad X 🖇 🕐 Ayuda                                                    |
| CONFIR                           | MACION REPARTO AUTOMATICO DE FISCAL DE CONOCIMIENTO UNITARIO                                                                     |
|                                  |                                                                                                    |
|                                  |                                                                                                    |
|                                  | RESULTADO DEL PROCESO DE REPARTO                                                                                                 |
| Número de Noticia<br>Criminal    | Resultado                                                                                                    |
| 110016000019201100028            | EL FISCAL ASIGNADO ES: DESPACHO: DESPACHO DE BOGOTÁ, UNIDAD:OFICINA DE ASIGNACIONES<br>SECCIONALES BOGOTA, EL GRUPO ASIGNADO ES: |

Manual Usuario SISTEMA PENAL ACUSATORIO - SPOA Diciembre 2011 (V12) Página 199 de 363

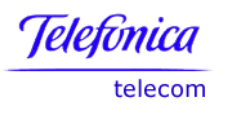

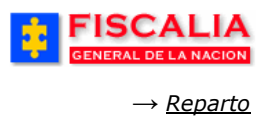

#### 5.1.3 Reparto Manual Fiscal de Conocimiento

Al escoger la opción de Reparto Manual el sistema permite asignar manualmente un caso a un funcionario, el sistema despliega la siguiente pantalla, para seleccionar el rango de fechas.

| FISCALIA<br>GENERAL DE LA NACION         | SPOA Bienvenido(a): SAND - SANDRA PATRICIA PERÉZ<br>SISTEMA PENAL ORAL ACUSATORIO REPÚBLICA DE COLOMBIA<br>Versión:18 |
|------------------------------------------|----------------------------------------------------------------------------------------------------|
| Policía Judicial Gestión 🛠 💡             | Actuaciones 🗙 🖇 Reparto 🛠 👌 Almacén 🛠 🖇 Consultas 🏷 🤌 🛃 Seguridad 🛠 🖇 💽 Ayuda                                         |
| a va va va va va va va va va va va va va | REPARTO MANUAL DE FISCALES DE CONOCIMIENTO                                                                            |
|                                          |                                                                                                    |
|                                          |                                                                                                    |
|                                          |                                                                                                    |
| Rangos de Fechas de la Denui             | ncia de la Noticia Criminal                                                                                           |
| FECHA DESDE                              | FECHA HASTA 7/2/2011                                                                                                  |
|                                          | 1. Ingrese el rango de fecha y realice<br>clic sobre el botón " <b>Consultar</b> ".                                   |
| Consultar                                |                                                                                                    |

El resultado de la consulta, permite visualizar las noticias que están pendientes para reparto, como se ve en la siguiente figura.

| FISCALIA<br>GENERAL DE LA NACION                                                                                                    | SISTEMA PENAL<br>Vers | POA Bienv<br>ORAL ACUSAT<br>iión:18 | enido(a):SAND - SANDRA PATRICIA PERÉZ<br>ORIO REPÚBLICA DE COLOMBIA OCERRAR<br>SESIÓN                                          |  |  |  |
|----------------------------------------------------------------------------------------------------|-----------------------|-------------------------------------|----------------------------------------------------------------------------------------------------|--|--|--|
| 🖇 Policía Judicial Gestión 🛠 🕴 Actu                                                                                                    | Jaciones 🛠 🕴 🛛 Repa   | irto 🛠 👌 🛛 Al                       | macén 🛠 🖇 Consultas 🏹 🤔 Seguridad 🛠 🖇 💽 Ayuda                                                                                  |  |  |  |
| NOTICIAS CRIMINALES PENDIENTES PARA REPARTO MANUAL                                                                                                    |                       |                                     |                                                                                                    |  |  |  |
| NUNC                                                                                                    | EN AVERIGUACIÓN       | CAPTURADO                           | DELITO                                                                                                    |  |  |  |
| <u>110016068007201100001</u>                                                                                                    | NO                    | sı                                  | ABANDONO DE HIJO FRUTO DE ACCESO CARNAL VIOLENTO, ABUSIVO<br>O DE INSEMINACION ARTIFICIAL O TRANSFERENCIA DE OVULO<br>FECUNDAD |  |  |  |
| <u>110016000019201000050</u>                                                                                                    | NO                    | NO                                  | ACTO SEXUAL VIOLENTO. ART. 206 C.P.                                                                                            |  |  |  |
| Intervalo de registros:1:2:       NO       NO       ACTO SEXUAL VIOLENTO. ART. 206 C.P.         Intervalo de registros:2       2. Seleccione la noticia con<br>un clic sobre el radio botón.       3. Realice clic sobre el botón         "Iniciar reparto manual".       "Iniciar reparto manual". |                       |                                     |                                                                                                    |  |  |  |

Con el botón de **Iniciar Reparto Manual**, el sistema permite hacer la asignación de forma manual.

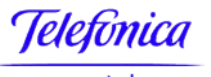

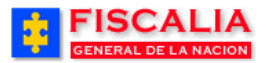

telecom

→ <u>Reparto</u>

|                                        | CALIA<br>SPOA <sup>Bienvenido(a): SAND - SANDRA PATRICIA PERÉZ<br/>SISTEMA PENAL ORAL ACUSATORIO<br/>Versión:18</sup> |
|----------------------------------------|----------------------------------------------------------------------------------------------------|
| 🕴 🛛 Policía Judic                      | ial Gestión 🎗 🖇 Actuaciones 🎗 👔 👔 Reparto 🛠 👌 Almacén 🋠 🖇 Consultas 🏹 💋 Seguridad 🛠 🖇 🍞 Ayuda                         |
|                                        | REPARTO MANUAL DE FISCALES DE CONOCIMIENTO                                                                            |
| NÚMERO ÚNICO<br>DE NOTICIA<br>CRIMINAL | <u>110016000019201000050</u>                                                                                          |
| EN<br>AVERIGUACIÓN                     | NO                                                                                                    |
| CAPTURADO                              | NO                                                                                                    |
| TIPO DE<br>DILIGENCIA                  | INDAGACION CON INDICIADO CONOCIDO                                                                                     |
| DELITO:                                | ACTO SEXUAL VIOLENTO. ART. 206 C.P. 4. Seleccione el Tipo de                                                          |
| ACTO<br>ADMINISTRATIVO                 | diligencia, ingrese el Acto<br>administrativo y la Fecha                                                              |
| FECHA ACTO<br>ADMINISTRATIVO           | 7/2/2011 Calendario                                                                                                   |
| funcionario<br>Que autoriza            | número de documento: 3511446<br>Buscar SANDRA PATRICIA PERÉZ                                                          |
| Despacho Dest                          | ino                                                                                                    |
| Seccional :                            | SECCIONAL FISCALIAS BOGOTA                                                                                            |
| Unidad :                               | 110014112-UNIDAD DE ARMONIA BOGOTA                                                                                    |
| Despacho :                             | FISCALIA 284-LOCAL V                                                                                                  |
| Tipo Fuero:                            | Fuero Legal                                                                                                    |
|                                        | 7. Realice clic sobre el<br>botón " <b>Aceptar</b> ".                                                                 |

Si se sabe el número de identificación del funcionario puede omitir la búsqueda por número de cédula, e ingresar los datos de identificación y nombre del funcionario.

|                     | FORMATO DE BUSQUEDA DE FUNCIONARIOS |
|---------------------|-------------------------------------|
| Tipo De Documento   | CEDULA DE CIUDADANIA 🔽              |
| Número De Documento |                                     |
| Buscar              |                                     |

Al ingresar correctamente la información del documento, de clic sobre botón **Buscar**, el sistema mostrará la información del funcionario.

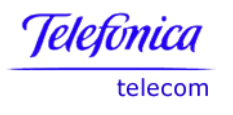

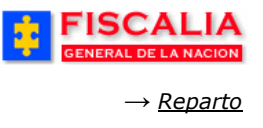

Para incluir esta información en la pantalla de reparto manual, de clic en el botón **Aceptar.** 

Después de registrar todo el formulario y realizar clic en el botón Aceptar, el sistema confirma mediante mensaje mostrando el nombre del despacho al cual fue asignado el caso.

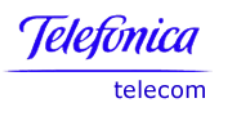

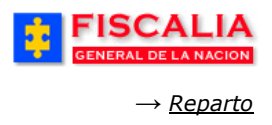

## 5.1.4 Reparto Manual Fiscal Conocimiento Unitario

A diferencia de la opción de Reparto Manual de Fiscales, esta opción permite hacer la consulta directa por el número de noticia criminal. En esta opción el usuario elige el despacho a discreción.

|                                                        | CALIA<br>SPOA Bienvenido(a):SAND - SANDRA PATRICIA PERÉZ<br>SISTEMA PENAL ORAL ACUSATORIO REPÚBLICA DE COLOMBIA<br>Versión:18 |
|--------------------------------------------------------|----------------------------------------------------------------------------------------------------|
| 🖇 🛛 Policía Judici                                     | ial Gestión 🎗 🖇 Actuaciones 🗧 🦹 Reparto 🖇 🖇 Almacén 🎗 🖇 Consultas 🎗 🖇 💋 Seguridad 🎗 🖇 🍞 Ayuda                                 |
|                                                        | REPARTO MANUAL DE FISCAL DE CONOCIMIENTO                                                                                      |
| NÚMERO ÚNICO<br>DE NOTICIA<br>CRIMINAL                 | <u>110018000019201100028</u>                                                                                                  |
| EN<br>AVERIGUACIÓN                                     | NO 1. Seleccione el <b>Tipo de</b>                                                                                            |
| CAPTURADO                                              | si diligencia, ingrese el Acto administrativo y la Fecha.                                                                     |
| TIPO DE<br>DILIGENCIA                                  | INVESTIGACION CON PRESO                                                                                                    |
| DELITO:                                                | HURTO. ART. 239 C.P.                                                                                                    |
| ACTO<br>ADMINISTRATIVO<br>FECHA ACTO<br>ADMINISTRATIVO | 1231<br>7/2/2011 Calendario                                                                                                   |
| Funcionario<br>Que autoriza                            | 2. Selectione en hipo de<br>documento, el Número y<br>realice clic sobre el botón<br>"Buscar".                                |
|                                                        | número de documento: 79482379                                                                                                 |
| Despacho Dest                                          |                                                                                                    |
| Seccional :                                            | SECCIONAL FISCALIAS BOGOTA                                                                                                    |
| Unidad :                                               | 110014112-UNIDAD DE ARMONIA BOGOTA                                                                                            |
| Despacho :                                             | FISCALIA 273-LOCAL      3. Realice clic sobre cada una de listas para ingresar el Despacho.                                   |
| Tipo Fuero:                                            | Fuero Legal  5. Realice clic sobre el botón "Aceptar".                                                                        |

Al registrar todo el formulario y realizar clic en el botón Aceptar, el sistema confirma mediante mensaje mostrando el nombre del despacho al cual fue asignado el caso.

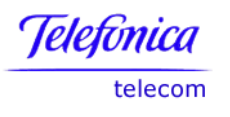

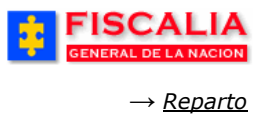

#### 5.1.5 Reparto Fiscal URI o SAU

Esta opción permite realizar un reparto por noticia criminal cuando el destinatario es un Fiscal de URI o SAU. Después de ingresar el número de la noticia y hacer clic en buscar, el sistema trae el siguiente formulario.

|                                           | CALI<br>IL DE LA NACIÓ | A<br>N    | SISTEMA F | SPOA<br>ENAL ORAL<br>Versión:18 | Bienv<br>ACUSAT | enido(a): S<br>ORIO | AND - S      | SANDRA PAT<br>PÚBLICA | DE C                  | ERÉZ<br>OLOMBIA                    |                | CERRAR<br>SESIÓN |
|-------------------------------------------|------------------------|-----------|-----------|---------------------------------|-----------------|---------------------|--------------|-----------------------|-----------------------|------------------------------------|----------------|------------------|
| Policía Judici                            | al Gestión 🛠           | Actuacio  | nes 🍋 🖇   | Reparto 🛠                       | } − AI          | macén 🎗             |              | Consultas             | <b>*</b> 3            | 💋 Seguri                           | dad 🛠 👌        | 🕐 Ayuda          |
|                                           |                        |           |           | REPARTO                         | DE FISC         | AL URI -            | SAU          |                       |                       |                                    |                |                  |
|                                           |                        |           |           |                                 |                 |                     |              |                       |                       |                                    |                |                  |
| NÚMERO<br>ÚNICO DE<br>NOTICIA<br>CRIMINAL |                        |           |           | <u>1</u>                        | 1001600         | 0019201             | 100020       | 2                     |                       |                                    |                |                  |
| (*) Tipo de<br>Diligencia :               | NVESTIGAC              | ION CON F | RESO      | •                               |                 |                     |              |                       | inger                 |                                    |                |                  |
| Despacho Dest                             | lino                   |           |           |                                 |                 |                     |              | 2. Sel<br>Unida       | eccio<br><b>d</b> y e | ne la <b>Se</b><br>I <b>Despac</b> | ccional<br>ho. | , la             |
| (*) Seccional :                           | SECCIONAL              | FISCALIAS | BOGOT     | Ą                               | <b>_</b>        |                     | _            | $\geq$                |                       |                                    |                |                  |
| (*) Unidad :                              | 110014703-U            | NIDAD DE  | REACCIO   | N INMEDIA                       | ATA KE          | NNEDY               |              |                       |                       |                                    |                | •                |
| (*) Despacho :                            | FISCALIA 30            | 2-LOCAL   | •         |                                 |                 |                     |              |                       |                       |                                    |                |                  |
|                                           |                        |           | e Ace     | ptar                            |                 | 3.<br>bo            | Rea<br>tón " | lice clic<br>Acepta   | sobı<br><b>r</b> ″.   | re el                              |                |                  |

Con clic en el botón "**Aceptar**" el sistema despliega la siguiente pantalla de confirmación.

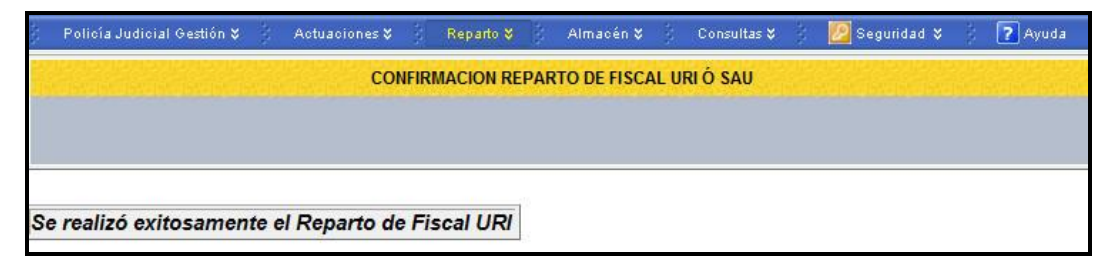

#### Acción del Sistema

En 1, el sistema valida que el caso tenga el encabezado de la noticia.

En 2, el sistema filtra el despacho para unidades tipo URI y tipo SAU.

En 3, el sistema hace la validación que el caso no esté asignado a un despacho vigente.

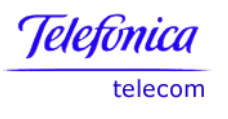

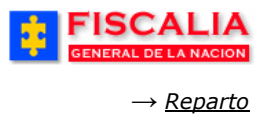

# 5.2 Redistribución de Diligencias

Esta opción tiene una gama de funcionalidades que se describen a continuación.

## 5.2.1 Redistribuir Diligencia Unitariamente

Redistribución Diligencia Unitaria permite hacer la redistribución de las diligencias de un Despacho, bajo órdenes exclusivas del Señor Fiscal General de la Nación.

Esta opción maneja Seccional, Unidad y Despacho **destino** 

| FISC GENERAL DE          | SPOA Bienvenido<br>SISTEMA PENAL ORAL ACUSATORIO          | (a) NOCARO - NOHORA GABRIELA CARO CARO<br>REPÚBLICA DE COLOMBIA                                          |
|--------------------------|-----------------------------------------------------------|----------------------------------------------------------------------------------------------------|
| 🖇 🛛 Policía Judicial Ges | tión ¥ 🖇 Actuaciones ¥ 🔆 Reparto ¥ 🖗 Almacér              | 🛠 🕴 Consultas V 🕴 🙋 Seguridad V 🔅 🍞 Ayuda                                                                |
| * * * *                  | REDISTRIBUCION UN                                         |                                                                                                    |
| ACTO ADMINISTRATIV       | /0 STRATIVO                                               | 1. Ingrese el número de<br>Acto administrativo, la<br>Fecha y el Número de<br>documento del funcionario. |
| FUNCIONARIO QUE A        | NTORIZA<br>Número De Documento :<br>Buscar                |                                                                                                    |
| FISCAL DE CON            |                                                           |                                                                                                    |
| DESPACHO                 | 120 - FISCALIA 120                                        |                                                                                                    |
| FISCAL                   | NOHORA GABRIELA CARO CARO                                 |                                                                                                    |
| UNIDAD                   | 110014214 - UNIDAD CUARTA FE PUBLICA Y PATRIMON<br>BOGOTA | IO ECONOMICO                                                                                             |
| SECCIONAL                | 41 - SECCIONAL FISCALIAS BOGOTA                           |                                                                                                    |
| Despacho Dest            |                                                           |                                                                                                    |
| Unidad :                 |                                                           | 2 Seleccione la Seccional                                                                                |
| Despacho :               |                                                           | la Unidad y el Despacho.                                                                                 |
| 💏 Regresar 👲 🕨           | Registrar Reparto –                                       | 3. Realice clic sobre<br>el botón " <b>Registrar</b><br><b>reparto</b> ".                                |

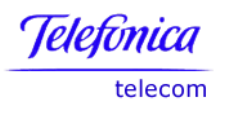

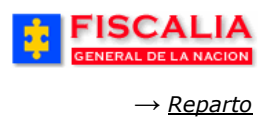

# 5.2.2 Redistribuir Diligencia Unitaria Aleatoriamente

Redistribución Diligencia Unitaria aleatoriamente permite hacer la redistribución de las diligencias de un Despacho aleatoriamente.

|                                          |                           | SISTEM                       | SPOA<br>PENAL ORAL AC          | USATORIO         | REPÚBLICA DE COLOMBIA                                                                  |
|------------------------------------------|---------------------------|------------------------------|--------------------------------|------------------|----------------------------------------------------------------------------------------|
| 🖇 🛛 Policía Judici                       | al Gestión 🎗 👘            | Actuaciones 🛠                | Reparto 🛠                      | Almacén ¥        | 👔 Consultas 🛠 👔 🙋 Seguridad 🛠 🕴 💽 Ayuda                                                |
| (And And And And And And And And And And | BÚSO                      | UEDA DE NOTICI               | A CRIMINAL PAI                 | RA REDISTRIB     | UCIÓN UNITARIA ALEATORIA                                                               |
| * * *                                    | ***                       |                              | * * *                          | \$ \$ 3          | 1. Ingrese el Número de<br>noticia y realice clic sobre el<br>botón " <b>Buscar</b> ". |
| Nún                                      | nero de Noticia Crir      | ninal: 110016                | 0000492006038                  | 367 <b>B</b> u   | iscar o                                                                                |
|                                          | CALIA<br>LI DE LA NACION  | SISTEM                       | SPOA<br>A PENAL ORAL AC        | BIERVERIOO(a).AG | REPÚBLICA DE COLOMBIA                                                                  |
| Policía Judici                           | al Gestión 🎗 👘            | Actuaciones 🛠                | Reparto 🛠 🛛                    | Almacén 🎗        | 🖇 Consultas 🛠 👌 💋 Seguridad 🛠 🖇 🍞 Ayuda                                                |
|                                          |                           | R                            | EDISTRIBUCIÓN                  | UNITARIA ALI     | EATORIA                                                                                |
|                                          |                           |                              |                                |                  |                                                                                        |
|                                          |                           |                              |                                |                  |                                                                                        |
| NÚMERO ÚNICO<br>DE NOTICIA<br>CRIMINAL   |                           |                              |                                |                  | 110016000049200603867                                                                  |
|                                          | FISCAL DE C               |                              | þ                              |                  |                                                                                        |
|                                          | DESPACHO                  |                              | 284                            | 4 - FISCALIA 284 | 4                                                                                      |
|                                          | FISCAL                    |                              | HELENA                         | A SANABRIA LOZ   | ZANO                                                                                   |
|                                          | UNIDAD                    |                              | 110014112 - UN                 | IDAD DE ARMOI    | NIA BOGOTA                                                                             |
| TIPO DE<br>DILIGENCIA                    | ASISTENCIA J              | UDICIAL                      | ~                              |                  |                                                                                        |
| DELITO:                                  | HURTO, ART, 239           | C.P.                         |                                |                  | 2. Ingrese el Número del                                                               |
| ACTO<br>ADMINISTRATIVO<br>FECHA ACTO     | 123                       | Calondario                   |                                |                  | la <b>Fecha</b> .                                                                      |
| ADMINISTRATIVO<br>MOTIVO DE              | Resolucion de             | Fiscal General               |                                | *                |                                                                                        |
| REDISTRIBUCION                           |                           |                              |                                |                  |                                                                                        |
| FUNCIONARIO<br>QUE AUTORIZA              | número de docum<br>Buscar | ento: 51609346 —             |                                |                  | 3. Seleccione el Motivo de<br>redistribución e ingrese el<br>Número de documento.      |
|                                          | 4. Re<br>" <b>Reg</b>     | alice clic so<br>istrar repa | obre el boto<br>r <b>to</b> ". | ón               |                                                                                        |
|                                          |                           |                              |                                |                  | Registrar Reparto                                                                      |

Manual Usuario SISTEMA PENAL ACUSATORIO - SPOA Diciembre 2011 (V12)

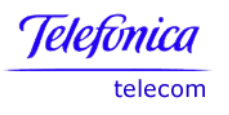

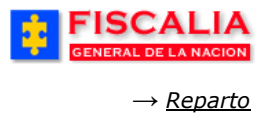

## 5.2.3 Redistribución Diligencias

Redistribución Diligencia permite hacer la redistribución de las diligencias de un Despacho, bajo Acto Administrativo del Señor Fiscal General de la Nación.

Esta opción maneja Seccional, Unidad y Despacho **de origen y de destino,** es decir, **de despacho a despacho** 

|                                  | SPOA Bienver                    | nido(a):NOCARO<br>DRIO REF | - NOHORA GABRIELA CARO CARO                           | CERRAR<br>SESION |
|----------------------------------|---------------------------------|----------------------------|-------------------------------------------------------|------------------|
| 🖇 🛛 Policía Judicial Gestión 🛠 👌 | Actuaciones ¥ 🕺 Reparto V 👌 Alm | iacén 🎖 🖇 🕴                | Consultas 🎗 👔 🙋 Seguridad 🎗                           | 👌 🕐 Ayuda        |
|                                  | REDISTRIBUCIÓN DE               | DILIGENCIAS                |                                                       |                  |
| * * * * *                        |                                 |                            |                                                       | * * *            |
|                                  |                                 |                            | 1. Ingrese el número                                  | de               |
|                                  |                                 |                            | Fecha y el Número                                     | de               |
| ACTO ADMINISTRATIVO              | 123                             |                            | documento del funciona                                | ario.            |
| FECHA ACTO ADMINISTRATIVO        | 29/9/2005 Calendario            |                            |                                                       |                  |
|                                  |                                 | /                          |                                                       |                  |
| FUNCIONARIO QUE AUTORIZA         |                                 |                            |                                                       |                  |
|                                  | Número De Documento : 52268539  |                            |                                                       |                  |
|                                  | Buscar                          |                            |                                                       |                  |
| FISCAL ORIGEN                    |                                 |                            | 2. Seleccione el                                      |                  |
| Despacho Origen                  |                                 |                            | riscui origeni                                        |                  |
| Seccional :                      | NIVEL CENTRAL FISCALIAS         | -                          |                                                       |                  |
| Unidad :                         | 110014507-UNIDAD DELEGADA AM    | EL CTI N                   | ACIONAL BOGOTA                                        | ~                |
| Despacho :                       | FISCALIA 287-SECCIONAL          |                            |                                                       |                  |
|                                  |                                 |                            |                                                       |                  |
| FISCAL DESTINO                   |                                 |                            | 3. Seleccione el Fiscal <b>destino</b> .              |                  |
| Despacho Destino                 |                                 |                            |                                                       |                  |
| Seccional :                      | SECCIONAL FISCALIAS BOGOTA      |                            |                                                       |                  |
| Unidad :                         | 110014112-UNIDAD DE ARMONIA     | OGOTA                      |                                                       | ~                |
| Despacho :                       | FISCALIA 277-LOCAL              |                            |                                                       |                  |
|                                  |                                 | 4. Re<br>" <b>Reg</b>      | ealice clic sobre el botón<br>istrar redistribución". |                  |
|                                  | Registrar Redistant             | ucion                      |                                                       |                  |

Manual Usuario SISTEMA PENAL ACUSATORIO - SPOA Diciembre 2011 (V12) Página 207 de 363

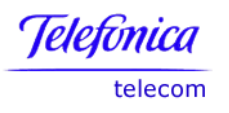

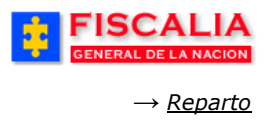

#### 5.2.4 Redistribución Diligencias Aleatoriamente

Redistribución Diligencia Aleatoriamente permite hacer la redistribución de las diligencias por un acto administrativo del Señor Fiscal General de la Nación.

Esta opción maneja Seccional, Unidad y Despacho de origen

| FISCALIA<br>GENERAL DE LA NACION                                            | SPOA DIENVERIDO(3), AUDIC<br>SISTEMA PENAL ORAL ACUSATORIO RE | EPÚBLICA DE COLOMBIA                                                                                     |  |  |  |  |  |  |
|-----------------------------------------------------------------------------|---------------------------------------------------------------|----------------------------------------------------------------------------------------------------|--|--|--|--|--|--|
| Policía Judicial Gestión 🛠 👘                                                | Actuaciones 🛠 🕴 Reparto 🛠 👌 Almacén 🛠 🍦                       | Consultas 🛠 👌 💋 Seguridad 🛠 🖇 💽 Ayuda                                                                    |  |  |  |  |  |  |
| REDISTRIBUCIÓN DE DILIGENCIAS ALEATORIA                                     |                                                               |                                                                                                    |  |  |  |  |  |  |
| * * * * *                                                                   |                                                               | 1. Ingrese el número de Acto<br>administrativo, la Fecha y<br>el Número de documento<br>del funcionario. |  |  |  |  |  |  |
| ACTO ADMINISTRATIVO                                                         | 1232                                                          |                                                                                                    |  |  |  |  |  |  |
| FECHA ACTO ADMINISTRATIVO                                                   | 1/8/2006 Calendario                                           |                                                                                                    |  |  |  |  |  |  |
| FUNCIONARIO QUE AUTORIZA                                                    |                                                               |                                                                                                    |  |  |  |  |  |  |
|                                                                             | número de documento : 51609346                                |                                                                                                    |  |  |  |  |  |  |
|                                                                             | Buscar                                                        | 2. Seleccione la <b>Seccional</b> ,<br>la <b>Unidad</b> y el <b>Despacho</b>                             |  |  |  |  |  |  |
| FISCAL ORIGEN                                                               |                                                               |                                                                                                    |  |  |  |  |  |  |
| Despacho Origen                                                             |                                                               |                                                                                                    |  |  |  |  |  |  |
| Seccional :                                                                 | SECCIONAL FISCALIAS BOGOTA                                    |                                                                                                    |  |  |  |  |  |  |
| Unidad :                                                                    | 110014112-UNIDAD DE ARMONIA BOLOTA                            | $\sim$                                                                                                   |  |  |  |  |  |  |
| Despacho :                                                                  | FISCALIA 284-LOCAL                                            |                                                                                                    |  |  |  |  |  |  |
| 3. Realice clic sobre el botón<br>"Registrar reparto".<br>Registrar Reparto |                                                               |                                                                                                    |  |  |  |  |  |  |

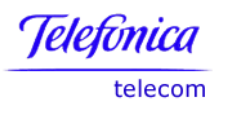

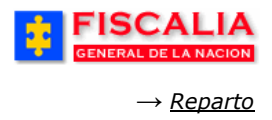

## 5.2.5 Redistribución Diligencia por Tipo de Diligencia

Redistribución Diligencia por Tipo de Diligencia permite hacer la redistribución de las diligencias de un Despacho, bajo órdenes exclusivas del Señor Fiscal General de la Nación.

Esta opción maneja Seccional, Unidad y Despacho **de origen y de destino,** es decir, **de despacho a despacho** y le permite seleccionar el **tipo de diligencia.** 

|                                                  | SPOA BIERWERIDO(a).A<br>SISTEMA PENAL ORAL ACUSATORIO | REPÚBLI    | ICA DE COLOMBIA                                                  | CERRAR<br>SESIÓN                                    |
|--------------------------------------------------|-------------------------------------------------------|------------|------------------------------------------------------------------|-----------------------------------------------------|
| Policía Judicial Gestión 🎗 💡                     | Actuaciones ¥                                         | ) Consu    | ltas 🎗 🕴 💋 Seguridad                                             | I 🎗 👔 🏹 Ayuda                                       |
|                                                  | REDISTRIBUCIÓN DE DILIGENCIAS                         | S POR TIPO |                                                                  |                                                     |
| * * * * *                                        | * * * * * * * * *                                     |            | 1. Ingrese el<br>Acto administr<br>Fecha y el N<br>documento del | número de<br>rativo, la<br>úmero de<br>funcionario. |
| ACTO ADMINISTRATIVO                              | 1231                                                  |            |                                                                  |                                                     |
| FECHA ACTO ADMINISTRATIVO                        | 1/8/2006 Calendario                                   |            |                                                                  |                                                     |
| FUNCIONARIO QUE AUTORIZA                         | número de documento : 51609346                        |            | 2. Se<br>Tipo de                                                 | leccione el<br>diligencia.                          |
| TIPO DE DILIGENCIA                               |                                                       |            |                                                                  |                                                     |
| FISCAL ORIGEN                                    |                                                       |            | 3. Sele<br>Fiscal <b>o</b>                                       | eccione el<br>rigen.                                |
| Despacho Origen                                  |                                                       |            |                                                                  |                                                     |
| Seccional :                                      | SECCIONAL FISCALIAS BOGOTA                            | ~          | -                                                                |                                                     |
| Unidad :                                         | 110014214-UNIDAD CUARTA FE PUBLICA                    | Y PATRIM   | ONIO ECONOMICO BO                                                | ogota 🔽                                             |
| Despacho :<br>FISCAL DESTINO<br>Despacho Destino | FISCALIA 122-SECCIONAL                                |            | 4. Se<br>Fiscal                                                  | eleccione el<br>d <b>estino</b> .                   |
| Seccional :                                      | SECCIONAL FISCALIAS BOGOTA                            | ~          |                                                                  |                                                     |
| Unidad :                                         | 110014112-UNIDAD DE ARMONIA BOGOTA                    | 4          |                                                                  | ~                                                   |
| Despacho :                                       | FISCALIA 284-LOCAL                                    | 5.         | Realice clic sobre                                               | el botón                                            |
|                                                  | Registrar Reparto                                     |            |                                                                  |                                                     |

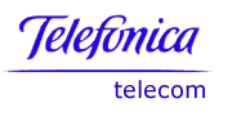

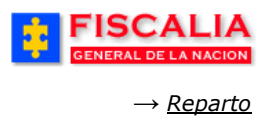

#### 5.2.6 Redistribución Diligencias Aleatoriamente por Tipo Diligencia

Redistribución Diligencia Aleatoria por Tipo de Diligencia permite hacer la redistribución de las diligencias de un Despacho, bajo un acto administrativo del Señor Fiscal General de la Nación.

Esta opción maneja Seccional, Unidad y Despacho **de origen**, es decir, **de despacho a despacho**.

|                                                    | SPOA DEINERIO (1) AND<br>SISTEMA PENAL ORAL ACUSATORIO | REPÚBLICA DE COLOMBIA                                                                                    |  |  |  |  |  |  |
|----------------------------------------------------|--------------------------------------------------------|----------------------------------------------------------------------------------------------------|--|--|--|--|--|--|
| Policía Judicial Gestión 🛠 💡                       | Actuaciones 🛠 🔋 🛛 Reparto 🛠 🔰 Almacén 🋠                | 🖇 Consultas 🛠 🕴 💋 Seguridad 🛠 🕴 🍞 Ayuda                                                                  |  |  |  |  |  |  |
| REDISTRIBUCIÓN DE DILIGENCIAS POR TIPO & ALEATORIA |                                                        |                                                                                                    |  |  |  |  |  |  |
| **                                                 |                                                        | 1. Ingrese el número de<br>Acto administrativo, la<br>Fecha y el Número de<br>documento del funcionario. |  |  |  |  |  |  |
| ACTO ADMINISTRATIVO                                | 7897                                                   | 1/                                                                                                    |  |  |  |  |  |  |
| FECHA ACTO ADMINISTRATIVO                          | 1/8/2006 Calendario                                    | 2. Seleccione el <b>Tipo</b><br>de diligencia.                                                           |  |  |  |  |  |  |
| FUNCIONARIO QUE AUTORIZA                           |                                                        | 7/                                                                                                    |  |  |  |  |  |  |
|                                                    | número de documento : 51609346                         |                                                                                                    |  |  |  |  |  |  |
|                                                    | Buscar                                                 | 3. Seleccione la                                                                                         |  |  |  |  |  |  |
| TIPO DE DILIGENCIA                                 | ASISTENCIA JUDICIAL                                    | Seccional, la Unidad<br>y el Despacho.                                                                   |  |  |  |  |  |  |
| FISCAL ORIGEN                                      |                                                        |                                                                                                    |  |  |  |  |  |  |
| Despacho Origen                                    |                                                        |                                                                                                    |  |  |  |  |  |  |
| Seccional :                                        | SECCIONAL FISCALIAS BOGOTA                             |                                                                                                    |  |  |  |  |  |  |
| Unidad :                                           | 110014112-UNIDAD DE ARMONIA BOOTA                      |                                                                                                    |  |  |  |  |  |  |
| Despacho :                                         | FISCALIA 293-LOCAL                                     |                                                                                                    |  |  |  |  |  |  |
|                                                    |                                                        | 4. Realice clic sobre el botón<br>"Registrar reparto".                                                   |  |  |  |  |  |  |
|                                                    | Registrar Reparto                                      |                                                                                                    |  |  |  |  |  |  |

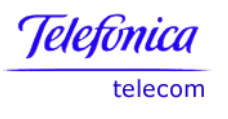

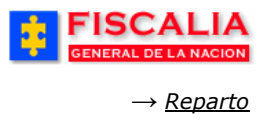

## **5.3 Reparto Policía Judicial**

Opción que contiene las opciones de vinculación y desvinculación de policía a un caso con el respectivo rol. Dentro de la funcionalidad de vinculación se encuentran las siguientes opciones:

- Inactivar Policía Judicial
- Vincular Policía Judicial
- Noticias Pendientes de Asignación de Investigador Líder.
- Solicitudes de Vinculación de Investigadores de Otros Grupos.
- Consulta de Solicitudes para Aprobación
- Consulta de Solicitudes para Asignación.

| GENERAL DE LA NACION SISTEMA                                                                                                    | SPOA Bienvenido(a):ARAMIR<br>PENAL ORAL ACUSATORIO RE<br>Versión:17                                                       | EZCI - AURA M RAMIREZ CORT<br>PÚBLICA DE COLOMBIA |
|----------------------------------------------------------------------------------------------------|----------------------------------------------------------------------------------------------------|---------------------------------------------------|
| Policía Judicial Gestión 🎖 👌 Actuaciones 🎗 💡                                                                                                    | Reparto 🎗 🕴 Almacén 🛠 🖇                                                                                                   | Consultas 🗧 😥 Seguridad 🛠 🕴 💽 Ayuda               |
|                                                                                                    | Reparto Fiscales  Redistribución de Diligencias                                                                           | Inactivar Policía, Judicial                       |
| Vincular Policía Judicial<br>Noticias Criminales Pendientes Asig<br>Solicitudes Vinculacion Investigado<br>Consulta Solicitudes Vinculación In<br>Consulta Solicitudes Vinculación In | nación Investigador Lider<br>res Otros Grupos<br>vestigadores Pendientes Aprobación<br>vestigadores Pendientes Asignación | SPOA                                              |
|                                                                                                    | SIS                                                                                                    | STEMA PENAL<br>ACUSATORIO                         |

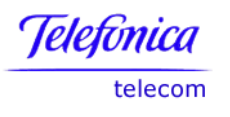

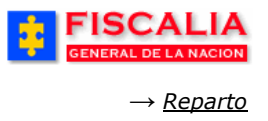

# 5.3.1 Inactivar Policía Judicial

Inactivar Policía Judicial, es la opción que permite al Fiscal, al Jefe de Grupo o al Líder desvincular los investigadores de apoyo, perito de campo y perito de laboratorio. Una vez se ha ingresado el número de la noticia y consultado el sistema muestra el formulario "**Inactivación Policía Judicial**"

| GENERAL DE                                                        | ALIA<br>LA NACION SISTEMA                                            | SPOA Bienvenido(a):HCORT - H CORT<br>PENAL ORAL ACUSATORIO REPÚBLIC/<br>Versión:17 | DE COLOMBIA                 |  |  |  |  |
|-------------------------------------------------------------------|----------------------------------------------------------------------|------------------------------------------------------------------------------------|-----------------------------|--|--|--|--|
| 🖇 🛛 Policía Judicial Ges                                          | stión ¥ Actuaciones ¥                                                | Reparto 🎖 🕴 Almacén 🎗 🕴 Consultas                                                  | 😻 🖇 💋 Seguridad 🛠 🖇 🝞 Ayuda |  |  |  |  |
| *                                                                 | ****                                                                 | INACTIVACIÓN POLICIA JUDICIAL                                                      | * * * * * * *               |  |  |  |  |
| NÚMERO Ú                                                          | NICO DE NOTICIA CRIMINAL                                             | 11001600002                                                                        | 7200900040                  |  |  |  |  |
|                                                                   | DELITO                                                               | CALUMNIA. A                                                                        | RT. 221 C.P.                |  |  |  |  |
| FISCAL DE CONOCII<br>DESPACHO                                     | VIENTO                                                               | 273 - FISCALIA 273                                                                 |                             |  |  |  |  |
| FISCAL                                                            | H CORT                                                               |                                                                                    |                             |  |  |  |  |
| UNIDAD                                                            | 1. Elija el Investigador 110014112 - UNIDAD DE ARMONIA BOGOTA        |                                                                                    |                             |  |  |  |  |
| SECCIONAL                                                         | 7/                                                                   | 41 - SECCIONAL FISCALIAS BOGO                                                      | ТА                          |  |  |  |  |
|                                                                   |                                                                      |                                                                                    |                             |  |  |  |  |
| NUM                                                               | ERO DE DOCUMENTO                                                     | NOMBRE Y APELLIDOS                                                                 | TIPO DE ROL                 |  |  |  |  |
| <u> </u>                                                          | 525356                                                               | AURA MILENA RAMIREZ CORT                                                           | INVESTIGADOR DE APOYO       |  |  |  |  |
| 0                                                                 | 79370210                                                             | JUAN CARLOS LEON LAGOS                                                             | INVESTIGADOR LIDER          |  |  |  |  |
| Motivo Inactiva<br>2. Registre el<br>Inactivación<br>en Grabar In | AURA SE ENCUENTR<br>Motivo de la<br>o y realice clic<br>hactivación. | RA EN LICENCIA, SOLICITUD REALIZADA POR EL<br>Grabar Inactivación Cancelar         | FISCAL.                     |  |  |  |  |

Al grabar la solicitud, el sistema realiza varias validaciones de acuerdo al rol del investigador, como las siguientes:

- Si el investigador tiene actuaciones pendientes de respuesta desde programa metodológico.
- Si el investigador ha realizado informe de campo o de laboratorio.

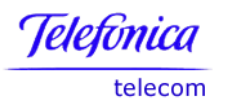

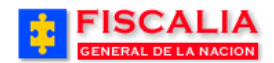

→ <u>Reparto</u>

| Microso | ft Internet Explorer 🛛 🔀                                                                                   |
|---------|----------------------------------------------------------------------------------------------------|
| 2       | El Investigador no ha registrado aún un informe de campo para el caso. ¿ Desea inactivarlo efectivamente ? |
|         | OK Cancel                                                                                                  |

Con la validación el sistema confirma mediante mensaje y actualiza la desvinculación del funcionario.

|          | ;    | FISC          | CAL<br>DE LA NA |         | SISTE           | MA PI | SPOA<br>ENAL ORAL<br>Versión:17 | ACU | 3ienvenido(a):H<br>ISATORIO | CORT<br>RE | - H CORT<br>PÚBLICA E | DE C  | OLOMBIA     |              | O CERRAR<br>SESIÓN |
|----------|------|---------------|-----------------|---------|-----------------|-------|---------------------------------|-----|-----------------------------|------------|-----------------------|-------|-------------|--------------|--------------------|
| 222      | Po   | licía Judicia | l Gestión 🎖     | 222     | Actuaciones 🛠   | 3     | Reparto 🛠                       | 3   | Almacén 🎗                   | 225        | Consultas 🛠           | 225   | 💋 Seguridad | <b>*</b> - 3 | ? Ayuda            |
|          |      |               |                 | BUS     | QUEDA DE NO     | TICIA | CRIMINAL                        | PA  | RA INACTIVA                 | CIÓ        | N DE POLICI           | A JUI | DICIAL      |              | ever a series      |
| 10000000 |      |               |                 |         |                 |       |                                 |     |                             |            |                       |       |             |              | र के दि            |
| E        | Inve | stigador ha   | n sido ina      | ctivad  | o satisfactoria | amen  | te.                             |     |                             |            |                       |       |             |              |                    |
|          |      | Número de     | e Noticia Cri   | iminal: |                 |       |                                 |     |                             | В          | ıscar                 |       |             |              |                    |

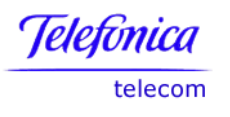

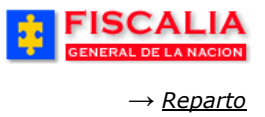

## **5.3.2 Vincular Policía Judicial**

Vincular Policía Judicial, es la opción que permite vincular investigadores a la noticia con un respectivo rol. La vinculación se puede realizar de dos formas, ingresando el número de documento o por la selección de los investigadores asociados al grupo al cual pertenece la noticia (vinculación directa).

|                                                                                                    | SPOA Bierwenide<br>SISTEMA PENAL ORAL ACUSATORIC<br>Versión:17                                                                                                    | (a):APEREZTI - ANDRÉS PEREZ TRU<br>REPÚBLICA DE COLO                | DILLO<br>OMBIA CERRAR<br>SESION                                               |               |
|----------------------------------------------------------------------------------------------------|----------------------------------------------------------------------------------------------------|---------------------------------------------------------------------|-------------------------------------------------------------------------------|---------------|
| 🗧 Policía Judicial Gestión 🛠 🕴 Actua                                                                                              | ciones 🎗 🕴 Reparto 📚 🕴 Almacé                                                                                                    | èn 🎗 🕴 Consultas 🎗 🕴 💋                                              | Seguridad 💝 🕴 🍞 Ayuda                                                         |               |
| ***                                                                                                    | VINCULACIÓN POLICIA                                                                                                    | JUDICIAL                                                            | * * * * *                                                                     |               |
| NÚMERO ÚNICO DE                                                                                                    | NOTICIA CRIMINAL                                                                                                    | 11001                                                               | 3000027200900043                                                              |               |
| DEL                                                                                                    | по                                                                                                    | ACTOS DE I                                                          | BARBARIE ART. 145 C.P.                                                        |               |
| FISCAL DE CONOCIMIENTO                                                                                                    |                                                                                                    |                                                                     |                                                                               | _             |
| DESPACHO                                                                                                    | 2                                                                                                    | - COMISARIA ADOLESCENTES B                                          | DGOTA                                                                         |               |
| FISCAL                                                                                                    |                                                                                                    | ANDRÉS PEREZ TRUJILLO                                               |                                                                               |               |
| UNIDAD                                                                                                    | 110016901 - UNIDAD DE FISCAL                                                                                                    | IA PARA LA RESPONSABILIDAD F                                        | ENAL DE ADOLESCENTES - BOGOTA                                                 |               |
| SECCIONAL                                                                                                    |                                                                                                    | 41 - SECCIONAL FISCALIAS BOG                                        | OTA                                                                           |               |
| CEDULA DE CIUDADANIA V<br>626366<br>Buscar                                                                                        | 1. Seleccione el <b>Tipc</b><br>documento y realice                                                                                                    | o y Número de<br>clic en Buscar.                                    | 2. Elija el <b>Rol</b> y realice<br>clic en <b>Agregar</b> .                  | <u>/</u>      |
| Vinculación Directa<br>SELECCIONE EL INVESTIO<br>CC 625856 - DANIEL IVAN GARCIA<br>1. Seleccione el <b>Invest</b><br>de la lista. | ADOR ESTRUCTURA<br>POLICIA NACIONAL<br>DIRECCION ANTINARCOT<br>POLICIE BTA<br>BARETOS SECTION<br>PORSCHE                                                                                                    | A POLICIA JUDICIAL                                                  | TIPO DE ROL<br>INVESTIGADOR PERITO DE LABORATORIO<br>. Elija el Rol y realice | ~             |
| FUNCIONARIOS VINCULADOS EN EL                                                                                                    | CASO                                                                                                    | Ľ                                                                   |                                                                               |               |
| NO. DOCUMENTO         NOM           525856         DANIEI                                                                         | BRE Y APELLIDOS ESTI<br>POLICIA NA<br>DIRECCION<br>IVAN GARCIA CORT POLICE BT/<br>BOLICE BT/<br>BOLICE BT/<br>BOLICE BT/<br>BOLICE BT/<br>BOLICE BT/<br>BOLICE BT/<br>BOLICE BT/<br>BOLICE BT/<br>BOLICE BT/<br>BOLICE BT/<br>BOLICE BT/<br>BOLICE BT/<br>BOLICE AL | RUCTURA POLICIA JUDICIAL<br>CIONAL<br>ANTINARCOTICOS<br>A<br>ECTION | TIPO DE ROL                                                                   | iminar        |
| 3. Realice clic en el l<br>Grabar Vinculación                                                                                     | Grabar Vincu                                                                                                    | lación Cancelar                                                     | - Funcionarios vinculado<br>seleccionados para vincu                          | ıs o<br>ular. |

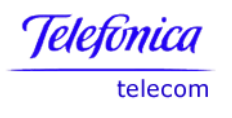

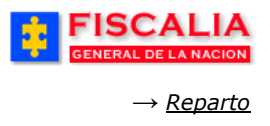

Con el procedimiento anterior, el sistema confirma mediante mensaje y actualiza los funcionarios vinculados al caso.

|                                          | SPOA Bienvenido(a):APEREZTI - ANDRÉS PEREZ TRUUILLO<br>SISTEMA PENAL ORAL ACUSATORIO REPÚBLICA DE COLOMBIA<br>Versión:17 |
|------------------------------------------|----------------------------------------------------------------------------------------------------|
| Policía Judicial Gestión 🎗 🕴 Actuacior   | es 🎗 👔 🕞 Reparto 🛠 👌 Almacén 🎗 👌 Consultas X 🖇 💋 Seguridad X 🖇 🕐 Ayuda                                                   |
| BUSQUEDA D                               | E NOTICIA CRIMINAL PARA VINCULACIÓN DE POLICIA JUDICIAL                                                                  |
| * * * * * * *                            |                                                                                                    |
|                                          |                                                                                                    |
| Los Investigadores han sido vinculados a | caso satisfactoriamente.                                                                                                 |
| Número de Noticia Criminal:              | Buscar                                                                                                    |

Validaciones que realiza el sistema al momento de hacer la vinculación:

- El investigador líder únicamente lo puede vincular el Fiscal de conocimiento o el Jefe de Grupo al cual pertenece el caso, como también los perfiles directivos de policía judicial (Director Nacional PJ, Director Seccional PJ, Jefe de Sección).
- Los investigadores de Apoyo, Perito de Campo y de Laboratorio los puede vincular el Fiscal, el Jefe de Grupo o el investigador Líder, estos dos últimos siempre y cuando pertenezcan al mismo grupo. De igual forma, los perfiles directivos pueden realizar la vinculación de estos investigadores.
- La vinculación por número de documento está habilitada únicamente para el Fiscal del caso y para los perfiles directivos de policía judicial

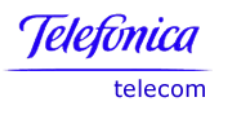

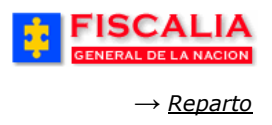

## 5.3.3 Noticias Pendientes Asignación Investigador Líder

Esta consulta permite obtener todos los casos que no tienen investigador líder y que pertenecen al Grupo del Jefe de Grupo o al Fiscal autenticado en el sistema.

| FISCALI<br>GENERAL DE LA NAC | A<br>N S            | SPOA Bienvenido(a):HCORT - H CORT<br>IISTEMA PENAL ORAL ACUSATORIO REPÚBLICA DE COLOMBIA<br>Versión:17 |
|------------------------------|---------------------|----------------------------------------------------------------------------------------------------|
| 🌮 Policía Judicial Gestión 🛠 | ) Actuacione        | es 🛠 🕴 Reparto 🛠 👌 Almacén 🎗 🖇 Consultas 🌾 🤌 💋 Seguridad 🛠 🔅 🍞 Ayuda                                   |
|                              |                     | VINCULACIÓN POLICIA JUDICIAL                                                                           |
|                              |                     |                                                                                                    |
|                              |                     |                                                                                                    |
|                              |                     |                                                                                                    |
| NOTICIAS CRIMINALES PEN      | IDIENTES DE A       | SIGNACIÓN DE INVESTIGADOR LIDER                                                                        |
|                              |                     |                                                                                                    |
| NOTICIA CRIMINAL             | FECHA<br>NOTICIA    | DELITO                                                                                                 |
| 110016102188200503011        | 05/11/2005<br>15:00 | VIOLENCIA INTRAFAMILIAR ART. 229 C.P.                                                                  |
| 110016000107200502271        | 277-205<br>00:00    | 1. Realice Clic VIOLENCIA INTRAFAMILIAR ART. 229 C.P.                                                  |
| 110016000018200500585        | 09/06/2005<br>14:05 | sobre el link VIOLENCIA INTRAFAMILIAR ART. 229 C.P.                                                    |
| <u>110016000107200601914</u> | 17/07/2006<br>00:00 | VIOLENCIA INTRAFAMILIAR ART. 229 C.P.                                                                  |

Con la acción anterior, el sistema invoca el formulario "**Vinculación de Policía**" para el rol Investigador Líder y continúe con el procedimiento descrito en el numeral 5.3.2
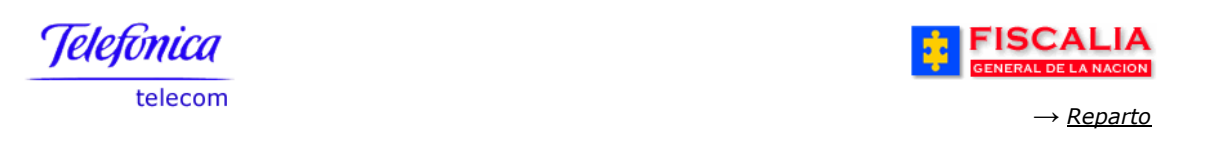

## 5.3.4 Vinculación Grupo de Policía Judicial a Casos sin Grupo

Vinculación grupo de policía judicial a casos sin grupo, es la opción que permite al Jefe de Grupo o al Jefe de Sección realizar la vinculación de grupo de Policía Judicial para los casos que son ingresados con tipo de noticia diferente al acto urgente (Reporte de inicio).

| FISCALIA<br>GENERAL DE LA NACION | SPOA Bienvenido(a):LTRUJI - LINA MARIA TRUJI<br>SISTEMA PENAL ORAL ACUSATORIO REPÚBLICA DE COLOMBIA<br>Versión:16 |
|----------------------------------|----------------------------------------------------------------------------------------------------|
| Policía Judicial Gestión 🎗 🍦     | Actuaciones 🎗 🕺 Reparto 🛠 🖇 Almacén 🎗 🖇 Consultas X 🖇 💋 Seguridad X 🖇 🍞 Ayuda                                     |
|                                  | VINCULACIÓN GRUPO POLICIA JUDICIAL A CASOS SIN GRUPO                                                              |
|                                  | 1. Registre el Número<br>de Noticia y haga clic<br>en Buscar.                                                     |
| Número de Noticia Criminal:      | 110016000027200980010                                                                                             |

La anterior acción, presenta el formulario para asociar el investigador con el respectivo rol y el grupo de policía judicial para el caso

| FISCALIA<br>GENERAL DE LA NACION  | SISTEMA PE                                                  | SPOA <sup>Bie</sup><br>INAL ORAL ACUS<br>Versión:16 | envenido(a):LTi<br>ATORIO      | RUJI - LINA<br>Repúbl      | MARIA TRUJI<br>ICA DE C                   | COLOMBIA                | CERRAR<br>SESIÓN |
|-----------------------------------|-------------------------------------------------------------|-----------------------------------------------------|--------------------------------|----------------------------|-------------------------------------------|-------------------------|------------------|
| Policía Judicial Gestión <b>∀</b> | Actuaciones 🛠 🕴                                             | Reparto 💝 👔                                         | Almacén 🎗                      | Consu                      | ultas 🎗 👘                                 | 💋 Seguridad 🛠           | 👔 🥐 Ayuda        |
|                                   | VINCULACIÓN G                                               | RUPO POLICIA                                        | JUDICIAL A                     | CASOS SI                   | N GRUPO                                   |                         |                  |
| DEPARTAMENTO MUI                  | NICIPIO                                                     | ENTIDAD                                             | UNIDAD R                       | ECEPTORA                   | L. C. C. C. C. C. C. C. C. C. C. C. C. C. | AÑO                     | CONSECUTIVO      |
| 11 0                              | 001                                                         | 60                                                  | 00                             | 327                        |                                           | 2009                    | 80010            |
| SERVIDOR POLICIA JUDICIAL         |                                                             |                                                     | 2. El<br>docu                  | ija el T<br>I <b>mento</b> | ipo y <b>N</b><br>y haga                  | <b>úmero</b><br>clic en |                  |
| Tipo de Documento :               | CEDULA DE CIUDAD                                            | ANIA 🔽                                              | el bo                          | tón <b>Bus</b> o           | car.                                      | J                       |                  |
| Número De Documento:              | 505251                                                      | Buscar                                              | $\sim$                         |                            |                                           |                         |                  |
| Nombre:<br>Grupo:                 | CAROLINE DIANE CO<br>DIRECCION NACIONA<br>DE INVESTIGACIONE | RT TRUJI<br>L DE CTI-SECCIO<br>S-CTI Grupo de L     | INAL CTI BOG<br>avado de Activ | OTA-CTI SI<br>/05          | ECCIÓN                                    |                         |                  |
| Rol:                              | INVESTIGADOR DE                                             | APOYO                                               | ~                              | _                          |                                           |                         |                  |
| GRUPO POLICIA JUDICIAL            |                                                             |                                                     |                                |                            | servid                                    | or de Policía Ju        | idicial.         |
| Entidad:                          | FISCALIA GENERAL                                            | DE LA NACION                                        | *                              |                            |                                           |                         |                  |
| Dirección:                        | DIRECCION NACION                                            | AL DE CTI 🛛 🗸                                       |                                |                            | El sist                                   | ema asigna              | el caso al       |
| Seccional                         | SECCIONAL CTI BO                                            | ЭОТА                                                | < ∕                            |                            | Grupo                                     | del Policía J           | udicial, con     |
| Sección                           | CTI SECCIÓN DE INV                                          | ESTIGACIONES                                        | •                              |                            | de las l                                  | listas.                 | el deseddo       |
| 4. Haga clic en el Grupo          | CTI Grupo de Lavado                                         | ) de Activos                                        |                                |                            | L                                         |                         | ~                |
|                                   |                                                             | ¥incular Re                                         | gresar                         |                            |                                           |                         |                  |

Al realizar la búsqueda del servidor de policía judicial, el sistema carga la estructura del funcionario: Entidad, Dirección, Seccional, Sección y Grupo, de igual forma, los datos del grupo de policía judicial al que pertenece, éstos datos del grupo pueden ser modificados, eligiendo de las listas el grupo deseado. Una vez es realizada la vinculación, el sistema confirma mediante mensaje. Para continuar con el proceso de vinculación, vea numeral el 5.3.2.

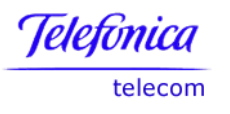

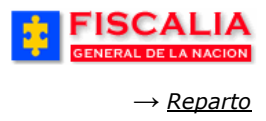

## 5.3.5 Reasignación Grupo de Policía Judicial

Reasignación de grupo de policía judicial, es la opción que permite cambiar el grupo que está asociado al caso, sin modificar los investigadores que se encuentran vinculados previamente.

#### Precondiciones.

• El caso debe tener grupo de policía judicial asignado.

| FISCALIA<br>GENERAL DE LA NACION | SPOA Bienvenido(a):CDIANE - CAROLINE DIANE CORT TRUJI<br>SISTEMA PENAL ORAL ACUSATORIO REPÚBLICA DE COLOMBIA<br>Versión:16 |
|----------------------------------|----------------------------------------------------------------------------------------------------|
| 🍦 Policía Judicial Gestión 🛠 🍦   | Actuaciones 🛠 👸 🛛 Reparto 🛠 👌 Almacén 🋠 👌 Consultas 🛠 👌 💋 Seguridad 🛠 👌 🍞 Ayuda                                            |
| unwerwerwerwerwerwerwerwerw      | REASIGNAR GRUPO DE POLICÍA JUDICIAL                                                                                        |
|                                  | 1. Registre el Número<br>de Noticia y haga clic                                                                            |
|                                  | en buscar.                                                                                                    |
| Número de Noticia Criminal:      | 110016000019201000005                                                                                                    |

La anterior acción, permite invocar el siguiente formulario.

| FISCALI,<br>GENERAL DE LA NACI                                           |               | SPOA<br>STEMA PENAL ORAL<br>Versión:16 | Bienvenido(<br>ACUSATORIO              | a):CDIANE -<br>REP | ÚBLICA DE    | COLOME                       | JJI<br>BIA O CERRAR<br>SESIÓN           |
|--------------------------------------------------------------------------|---------------|----------------------------------------|----------------------------------------|--------------------|--------------|------------------------------|-----------------------------------------|
| Policía Judicial Gestión 🎗                                               | 3 Actuaciones | 🛠 🕴 Reparto 🎗                          | ) Almacéi                              | n ¥ 👔              | Consultas 🛠  | 🗧 💋 Seg                      | uridad 🛠 🕴 💽 Ayuda                      |
|                                                                          |               | REA SIGNACIÓN G                        | RUPO DE PO                             | LICÍA JUD          | ICIAL        |                              |                                         |
| DEPARTAMENTO                                                             | MUNICIPIO     | ENTIDAD                                | UNID                                   | AD RECEP           | TORA         | AÑO                          | CONSECUTIVO                             |
| 11                                                                       | 001           | 60                                     |                                        | 00019              |              | 2010                         | 00005                                   |
| GRUPO DE POLICÍA JUDICIAL<br>ENTIDAD<br>FISCALIA GENERAL DE LA<br>NACION | QUE CONOCE    | DEL CASO<br>GRUPO<br>ONAL DE CTI-NIVEL | POLICÍA JUDI<br>CENTRAL CTI-           | CIAL<br>SECCION E  | E APOYO A UN | NIDADES-                     | FECHA INICIO<br>27/ene/2010 02:07:06 PM |
| NUEVO GRUPO DE POLICÍA J                                                 | UDICIAL PARA  | EL CASO                                | AL DE LA NACI                          | ON 01              | •            |                              |                                         |
| Direc                                                                    | ción:         | DIRECCION NACIO                        | DNAL DE CTI                            | • •                | _            |                              |                                         |
| Secció                                                                   | onal:         | SECCIONAL CTI E                        | BOGOTA                                 | •                  | 2.<br>G      | . Selecc<br><b>rupo</b> , de | cione el <b>Nuevo</b><br>las listas.    |
| 3. Haga clic en el<br>botón <b>Vincular</b> .                            | ción:<br>upo: | SECCION INVEST<br>GRUPO DE TEMA        | IGATIVA<br>S DE JUSTICIA<br>lar Regres | Y PAZ              |              |                              |                                         |

Después de realizar clic en el botón vincular, el sistema confirma mediante el mensaje "**Grupo de Policía Judicial reasignado exitosamente**" y es actualizado el grupo del caso, dejando sin vigencia el anterior grupo.

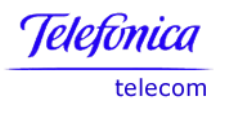

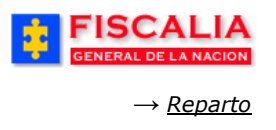

### **5.3.6 Solicitudes Vinculación Investigadores Otros Grupos**

Solicitudes vinculación investigadores otro grupos, es la opción que permite al Líder realizar la solicitud de vinculación de investigadores de otros grupos diferentes al grupo del caso, para los roles Apoyo, Perito de Campo o de Laboratorio.

| FISCALIA<br>GENERAL DE LA NACION | SPOA Bienvenido(a):CDIANE - CAROLINE DIANE CORT TRUJI<br>SISTEMA PENAL ORAL ACUSATORIO REPÚBLICA DE COLOMBIA<br>Versión:18 |
|----------------------------------|----------------------------------------------------------------------------------------------------|
| Policía Judicial Gestión ¥       | Actuaciones 🎽 🧍 Reparto 🗧 👌 Almacén 🎽 🖇 Consultas 🏹 🦻 Seguridad 🎗 🔅 🍞 Ayuda                                                |
| BUSQUEDA E                       | E NOTICIA CRIMINAL PARA VINCULACIÓN DE POLICIA JUDICIAL - OTROS GRUPOS                                                     |
|                                  | 1. Registre el Número de la<br>Noticia y realice clic en Buscar.                                                           |
|                                  |                                                                                                    |
| Número de Noticia Criminal:      | 630016000033201000006                                                                                                    |

Con la acción anterior, el sistema invoca el formulario "Vinculación Policía Judicial – Otros Grupos".

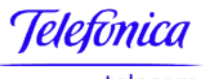

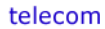

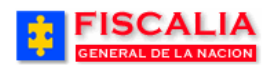

→ <u>Reparto</u>

| licía Judicial Gestión 🛠                 | Actuaciones 🛠                 | Reparto 🎗 🕴     | Almacén 🛠 👘                      | Consultas 🛠     | 👔 💋 Seguridad 🛠                      | 🕴 💽 Ayuda                                                   |  |  |
|------------------------------------------|-------------------------------|-----------------|----------------------------------|-----------------|--------------------------------------|-------------------------------------------------------------|--|--|
|                                          |                               | VINCULACIÓN D   | E POLICIA JUDICI                 | AL              |                                      |                                                             |  |  |
| ARTAMENTO                                | MUNICIPIO                     | ENTIDAD         | UNIDAD RECE                      | PTORA           | AÑO                                  | CONSECUTIVO                                                 |  |  |
| 63                                       | 001                           | 60              | 00033                            |                 | 2010                                 | 00006                                                       |  |  |
| NÚMERO                                   | ÚNICO DE NOTICIA CR<br>DELITO | IMINAL          |                                  |                 | 63001600003320100<br>HURTO, ART, 239 | 00008<br>C.P.                                               |  |  |
|                                          |                               |                 |                                  |                 |                                      |                                                             |  |  |
| DESPACHO                                 |                               |                 | 1 - DESPACHO C                   | OMISARIA ADOL   | ESCENTES ARMENIA                     | 20                                                          |  |  |
| FISCAL                                   |                               |                 |                                  | FRAN PEREZ      | z                                    |                                                             |  |  |
| UNIDAD                                   | 630                           | 016901 - UNIDAD | DE FISCALIA PARA                 | LA RESPONSAB    | ILIDAD PENAL DE ADO                  | DLESCENTES ARMENIA                                          |  |  |
| SECCIONAL                                |                               |                 | 21 - SEC                         | CIONAL FISCALI  | AS ARMENIA                           |                                                             |  |  |
| O DE POLICIA JUDICI                      | AL ASIGNADO AL CA             | 50              |                                  |                 |                                      |                                                             |  |  |
| ENT                                      | DAD                           |                 |                                  | FISCALIA GEI    | NERAL DE LA NACION                   |                                                             |  |  |
| DIRECCIÓN                                | FISCALIAS                     |                 | DIRECCION NACIONAL DE CTI        |                 |                                      |                                                             |  |  |
| SECC                                     | ONAL                          |                 | SECCIONAL CTI BOGOTA             |                 |                                      |                                                             |  |  |
| SEC                                      | CIÓN                          |                 |                                  | SECCION         | IINVESTIGATIVA                       |                                                             |  |  |
| GRI                                      | IPO                           |                 | GRUPO DE TEMAS DE JUSTICIA Y PAZ |                 |                                      |                                                             |  |  |
| PO DE POLICIA JUDICIA                    | AL SOLICITADO                 |                 |                                  |                 |                                      |                                                             |  |  |
| ENTIDAD                                  |                               |                 | FISCALIA GEN                     | ERAL DE LA NAC  | cion 🔶 (*)                           |                                                             |  |  |
| DIRECCIÓN FISCALIA                       | 5                             |                 | DIRECCIO                         | N NACIONAL DE   | сті 🗸 (*)                            |                                                             |  |  |
| SECCIONAL                                |                               |                 | NIVEL CENT                       | RAL CTI         | - (°)                                |                                                             |  |  |
| SECCIÓN                                  |                               |                 | SECCION                          | DE APOYO A UI   | NIDADES - (*)                        |                                                             |  |  |
| GRUPO                                    |                               | GRU             | PO DE PREVENCIO                  | N DE DELITOS IN | IFORMATICOS                          | (*)                                                         |  |  |
| e Rol Solicitado:<br>e Labor Solicitada: | INVESTIGADOR PER              | ITO DE LABORAT  | ivas recogidas en el             | lugar           | 2. Seleco<br>solicitar               | tione el <b>Grupo</b> a<br>de las listas y el<br><b>Rol</b> |  |  |
| 3. Registre el <b>Solicita</b> y haga    | Tipo de Labor                 | )               |                                  |                 | . ipo de                             |                                                             |  |  |

Al realizar el anterior procedimiento, el sistema confirma mediante el mensaje "Solicitud de vinculación de investigador radicada exitosamente" y actualiza el listado de la Consulta "Solicitudes Vinculación Investigadores Pendientes Asignación".

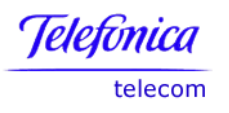

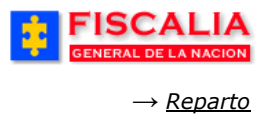

### 5.3.7 Consulta Solicitudes Vinculación Investigadores Pendientes Asignación

Consulta que permite al Jefe de Grupo visualizar los casos en los cuales se ha solicitado apoyo de sus investigadores. Al ingresar a la opción, el sistema muestra el listado de casos con solicitud de vinculación pendientes de asignación.

| FISCALI<br>GENERAL DE LA NACI | A<br>SISTEMA       | SPOA Bienvenido(a):ACARDENAS - ARLEY CARDENAS SUAREZ<br>PENAL ORAL ACUSATORIO REPÚBLICA DE COLOMBIA<br>Versión:18 | CERRAR<br>SESIÓN |
|-------------------------------|--------------------|----------------------------------------------------------------------------------------------------|------------------|
| 🖇 Policía Judicial Gestión 🛠  | } Actuaciones ¥ }[ | Reparto 📚 🖇 Almacén 🛠 🖇 Consultas 🛠 🏂 🔀 Seguridad                                                                 | i 🎗 🕴 🍞 Ayuda    |
|                               | SOLIC              | CITUD VINCULACIÓN POLICIA JUDICIAL                                                                                |                  |
| SOLICITUDES DE VINCULAC       | IÓN DE INVESTIGADO | RES PENDIENTES PARA ASIGNACIÓN<br>Funcionario que solicita                                                        |                  |
| 110016000019201086500         | 05/03/2010 14:59   | CC51609346 - FLOR YOLANDA PEDRAZA MORALES                                                                         | Responder        |
| 110016000015200500003         | 25/03/2010 11:38   | CC79663210 - ALEXANDER ARIAS                                                                                      | Responder        |
| 630016008782201000007         | 19/04/2010 15:12   | CC505251 - CAROLINE DIANE CORT TRUJI                                                                              | Responder        |
| 110016000019201000072         | 28/04/2010 13:30   | CC505251 - CAROLINE DIANE CORT TRILLI                                                                             | Responder        |
| 110016000019201000077         | 28/04/2010 16:32   | CC51609348 - FLOR YO botón Responder.                                                                             | Responder        |
| 110016000019201000079         | 03/08/2010 17:50   | CC505251 - CAROLINE DIANE CORT TR                                                                                 | Responder        |
| 110016000019201000079         | 18/08/2010 14:48   | CC505251 - CAROLINE DIANE CORT TRUJI                                                                              | Responder        |
| 630016000033201000006         | 09/08/2010 17:24   | CC505251 - CAROLINE DIANE CORT TRUJI                                                                              | Responder        |
|                               |                    |                                                                                                    |                  |

Mediante la acción anterior, el sistema muestra el formulario **"Solicitud Asignación Policía Judicial**", en el cual se visualiza el detalle; el Rol y el Funcionario quien realizo la solicitud. En este formulario el Jefe de Grupo puede aceptar o rechazar la solicitud de vinculación.

El jefe de Grupo, elige el Investigador quien se vinculará al caso como funcionario y con el rol solicitado, en caso que desee hacer la vinculación.

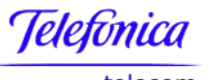

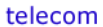

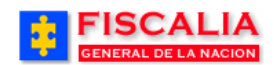

→ <u>Reparto</u>

| olicía Judicial Gestión 🛠                                                                                                    | Actuaciones                                                                                           | ¥ Reparto X .                                                             | Almacén 🎗 🕴 Consultas                                                                                                    | 🛠 🕴 🙋 Seguridad                                                                                                    | 🗧 👔 🦹 Ayuda          |
|----------------------------------------------------------------------------------------------------|----------------------------------------------------------------------------------------------------|---------------------------------------------------------------------------|----------------------------------------------------------------------------------------------------|----------------------------------------------------------------------------------------------------|----------------------|
|                                                                                                    |                                                                                                    | SOLICITUD ASIGNACIÓ                                                       | N POLICIA JUDICIAL                                                                                                    |                                                                                                    |                      |
| PARTAMENTO                                                                                                    | MUNICIPIO                                                                                             | ENTIDAD                                                                   | UNIDAD RECEPTORA                                                                                                    | AÑO                                                                                                    | CONSECUTIVO          |
| 63                                                                                                    | 001                                                                                                   | 60                                                                        | 00033                                                                                                    | 2010                                                                                                    | 00006                |
| Wintto                                                                                                    |                                                                                                    |                                                                           |                                                                                                    | 8200480002220                                                                                                    | 1000008              |
| NUMERO                                                                                                    | I UNICO DE NOTIC                                                                                      |                                                                           |                                                                                                    | 63001000003320                                                                                                    | 1000006              |
|                                                                                                    | DELITO                                                                                                |                                                                           |                                                                                                    | HURTO, ART. 2                                                                                                    | 39 C.P.              |
| CAL DE CONOCIMIENTO                                                                                                    | i.                                                                                                    |                                                                           |                                                                                                    |                                                                                                    |                      |
| DESPACHO                                                                                                    |                                                                                                    | ) 1                                                                       | I - DESPACHO COMISARIA /                                                                                                    | ADOLESCENTES ARMEN                                                                                                    | NIA                  |
| FISCAL                                                                                                    |                                                                                                    |                                                                           | FRAN F                                                                                                    | EREZ                                                                                                    |                      |
| UNIDAD                                                                                                    |                                                                                                    | 630016901 - UNIDAD DE                                                     | FISCALIA PARA LA RESPON                                                                                                    | SABILIDAD PENAL DE A                                                                                                    | ADOLESCENTES ARMENIA |
| SECCIONAL                                                                                                    |                                                                                                    |                                                                           | 21 - SECCIONAL FIS                                                                                                    | CALIAS ARMENIA                                                                                                    |                      |
| de Rol Solicitado                                                                                                    | 09/08/2010 17:2<br>INVESTIGADOR<br>Realizar exámer<br>de los hechos.                                  | 4<br>PERITO DE LABORATORIO<br>nes de muestras radioactivas                | D<br>recogidas en el lugar 🔺                                                                                                    |                                                                                                    |                      |
| de Rol Solicitado<br>de Labor Solicitada                                                                                                    | 09/08/2010 17:2<br>INVESTIGADOR<br>Realizar exámer<br>de los hechos.                                  | 4<br>PERITO DE LABORATORIO                                                | D<br>s recogidas en el lugar 🔺                                                                                                    |                                                                                                    |                      |
| de Rol Solicitado<br>de Labor Solicitada<br>sionario que realizó la solic                                                                                                    | 09/08/2010 17:2<br>INVESTIGADOR<br>Realizar exámer<br>de los hechos.                                  | 4<br>PERITO DE LABORATORIO                                                | D<br>s recogidas en el lugar                                                                                                    |                                                                                                    |                      |
| de Rol Solicitado<br>de Labor Solicitada<br>sionario que realizó la solic<br>NÚMERO DE DOCUMEI                                                                                                    | 09/08/2010 17:2<br>INVESTIGADOR<br>Realizar exámer<br>de los hechos.                                  | 4<br>PERITO DE LABORATORIO<br>nes de muestras radioactivas                | CEDULA DE CIUDA                                                                                                    | ADANIA - 505251                                                                                                    |                      |
| de Rol Solicitado<br>de Labor Solicitada<br>cionario que realizó la solic<br>NÚMERO DE DOCUMEI<br>NOMBRES Y APELLID                                                                                     | o9/08/2010 17:2<br>INVESTIGADOR<br>Realizar exámer<br>de los hechos.                                  | 4<br>PERITO DE LABORATORI<br>nes de muestras radioactivas                 | CEDULA DE CIUDA                                                                                                    | ADANIA - 505251<br>E CORT TRUJI                                                                                                    |                      |
| de Rol Solicitado<br>de Labor Solicitada<br>sionarío que realizó la solic<br>NÚMERO DE DOCUMEI<br>NOMBRES Y APELLID<br>TIPO DE ROL                                                                      | o9/08/2010 17:2<br>INVESTIGADOR<br>Realizar exámer<br>de los hechos.                                  | 4<br>PERITO DE LABORATORIO<br>nes de muestras radioactivas                | D<br>s recogidas en el lugar<br>CEDULA DE CIUD/<br>CAROLINE DIAN<br>INVESTIGAT                                                                                                    | ADANIA - 505251<br>E CORT TRUJI<br>DOR LIDER                                                                                                  |                      |
| de Rol Solicitado<br>de Labor Solicitada<br>cionario que realizó la solic<br>NÚMERO DE DOCUMEI<br>NOMBRES Y APELLID<br>TIPO DE ROL<br>ENTIDAD Y GRUPO DE PO<br>JUDICIAL                                 | o9/08/2010 17:2<br>INVESTIGADOR<br>Realizar exámer<br>de los hechos.                                  | 4<br>PERITO DE LABORATORIO<br>nes de muestras radioactivas                | CEDULA DE CIUD/<br>CEDULA DE CIUD/<br>CAROLINE DIAN<br>INVESTIGAL<br>FISCALIA GENERA<br>DIRECCION NAC<br>SECCION NAC<br>SECCION INV<br>GRUPO DE TEMAS D                                                                                                    | ADANIA - 505251<br>E CORT TRUJI<br>DOR LIDER<br>IL DE LA NACION<br>IONAL DE CTI<br>ITI BOGOTA<br>ESTIGATIVA<br>ESTIGATIVA<br>E JUSTICIA Y PAZ |                      |
| de Rol Solicitado<br>de Labor Solicitada<br>cionario que realizó la solic<br>NÚMERO DE DOCUMEI<br>NOMBRES Y APELLID<br>TIPO DE ROL<br>ENTIDAD Y GRUPO DE PO<br>JUDICIAL E PO<br>accione el Investigador | 09/08/2010 17:2<br>INVESTIGADOR<br>Realizar exámer<br>de los hechos.<br>citud<br>NTO<br>OS<br>OLICIA  | 4<br>PERITO DE LABORATORIO<br>nes de muestras radioactivas                | CEDULA DE CIUDA<br>CEDULA DE CIUDA<br>CAROLINE DIAN<br>INVESTIGAL<br>FISCALIA GENERA<br>DIRECCION NAC<br>SECCION INVI<br>GRUPO DE TEMAS D                                                                                                    | ADANIA - 505251<br>E CORT TRUJI<br>DOR LIDER<br>IL DE LA NACION<br>IONAL DE CTI<br>ITI BOGOTA<br>SSTIGATIVA<br>DE JUSTICIA Y PAZ              |                      |
| de Rol Solicitado<br>de Labor Solicitada<br>sionario que realizó la solic<br>NÚMERO DE DOCUME<br>NOMERES Y APELLID<br>TIPO DE ROL<br>ENTIDAD Y GRUPO DE PO<br>JUDICIAL<br>ENTIDAD Y GRUPO DE PO         | 09/08/2010 17:2<br>INVESTIGADOR<br>Realizar exámei<br>de los hechos.<br>citud<br>NTO<br>DOS<br>OLICIA | 4 PERITO DE LABORATORIO nes de muestras radioactivas ARLEY CARDENAS SUARE | CEDULA DE CIUDA<br>CEDULA DE CIUDA<br>CAROLINE DIAN<br>INVESTIGAT<br>FISCALIA GENERA<br>DIRECCION NAC<br>SECCIONAL O<br>SECCIONALO<br>SECCIONALO<br>SECCIONALO<br>SECCIONALO<br>SECCIONALO<br>SECCIONALO<br>SECCIONALO<br>SECCIONALO<br>SECCIONALO<br>SECCIONALO<br>SECCIONALO | ADANIA - 505251<br>E CORT TRUJI<br>DOR LIDER<br>L DE LA NACION<br>JONAL DE CTI<br>TI BOGOTA<br>ESTIGATIVA<br>DE JUSTICIA Y PAZ                |                      |

Con la grabación, el sistema confirma mediante el mensaje **"El investigador ha sido vinculado al caso satisfactoriamente**" y actualiza el listado de solicitudes de asignación, como se aprecia a continuación, descargando el registro.

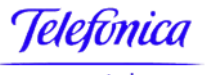

telecom

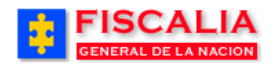

→ <u>Reparto</u>

| GENERAL DE LA NACI                                                                                                    | A<br>SISTEMA F                                                                                                    | SPOA Bienvenido(a):ACARDENAS - ARLEY CARDENAS SUAREZ<br>PENAL ORAL ACUSATORIO REPÚBLICA DE COLOMBIA<br>Versión:18                                                                                                    | CERRAR<br>SESIÓN                                                           |
|----------------------------------------------------------------------------------------------------|----------------------------------------------------------------------------------------------------|----------------------------------------------------------------------------------------------------|----------------------------------------------------------------------------|
| ; Policía Judicial Gestión 🛠                                                                                                    | Actuaciones ♥                                                                                                    | Reparto 🗙 👌 Almacén 🛠 🖇 Consultas X 🔅 💋 Segurid.                                                                                                    | ad 🎗 🕴 🕐 Ayuda                                                             |
|                                                                                                    | SOLIC                                                                                                    | CITUD VINCULACIÓN POLICIA JUDICIAL                                                                                                    |                                                                            |
| l Investigador ha sido vincu                                                                                                    | ilado al caso satisfact                                                                                              | oriamente.                                                                                                    |                                                                            |
| SOLICITUDES DE VINCULAC                                                                                                    |                                                                                                    | RES PENDIENTES PARA ASIGNACIÓN                                                                                                    |                                                                            |
|                                                                                                    |                                                                                                    | FUNCIONARIO QUE SOLICITA                                                                                                    |                                                                            |
| 110016000019201086500                                                                                                    | 05/03/2010 14:59                                                                                                    | FUNCIONARIO QUE SOLICITA<br>CC51609346 - FLOR YOLANDA PEDRAZA MORALES                                                                                                    | Responder                                                                  |
| 110016000019201086500<br>110016000015200500003                                                                                                    | 05/03/2010 14:59<br>25/03/2010 11:38                                                                                 | FUNCIONARIO QUE SOLICITA           CC51609346 - FLOR YOLANDA PEDRAZA MORALES           CC79663210 - ALEXANDER ARIAS                                                                                                    | Responder<br>Responder                                                     |
| 110016000019201086500<br>110016000015200500003<br>630016008782201000007                                                                                                    | 05/03/2010 14:59<br>25/03/2010 11:38<br>19/04/2010 15:12                                                             | FUNCIONARIO QUE SOLICITA           CC51609346 - FLOR YOLANDA PEDRAZA MORALES           CC79663210 - ALEXANDER ARIAS           CC505251 - CAROLINE DIANE CORT TRUJI                                                                                                    | Responder<br>Responder<br>Responder                                        |
| 110018000019201088500           110018000015200500003           630018008782201000007           110018000019201000072                                                                 | 05/03/2010 14:59<br>25/03/2010 11:36<br>19/04/2010 15:12<br>28/04/2010 13:30                                         | FUNCIONARIO QUE SOLICITA         CC51609346 - FLOR YOLANDA PEDRAZA MORALES         CC79663210 - ALEXANDER ARIAS         CC505251 - CAROLINE DIANE CORT TRUJI         CC505251 - CAROLINE DIANE CORT TRUJI                                                                                                    | Responder<br>Responder<br>Responder<br>Responder                           |
| 110016000019201086500           110016000015200500003           630016008782201000007           110018000019201000072           110016000019201000077                                 | 05/03/2010 14:59<br>25/03/2010 11:38<br>19/04/2010 15:12<br>28/04/2010 13:30<br>28/04/2010 16:32                     | FUNCIONARIO QUE SOLICITA         CC51609346 - FLOR YOLANDA PEDRAZA MORALES         CC79663210 - ALEXANDER ARIAS         CC505251 - CAROLINE DIANE CORT TRUJI         CC505251 - CAROLINE DIANE CORT TRUJI         CC505251 - CAROLINE DIANE CORT TRUJI         CC505251 - CAROLINE DIANE CORT TRUJI         CC505251 - CAROLINE DIANE CORT TRUJI         CC505251 - CAROLINE DIANE CORT TRUJI         CC5069346 - FLOR YOLANDA PEDRAZA MORALES | Responder<br>Responder<br>Responder<br>Responder<br>Responder              |
| 110016000019201086500           110016000015200500003           630016008782201000007           110016000019201000072           110016000019201000077           110016000019201000077 | 05/03/2010 14:59<br>25/03/2010 11:38<br>19/04/2010 15:12<br>28/04/2010 13:30<br>28/04/2010 16:32<br>03/06/2010 17:50 | FUNCIONARIO QUE SOLICITA         CC51609346 - FLOR YOLANDA PEDRAZA MORALES         CC79663210 - ALEXANDER ARIAS         CC505251 - CAROLINE DIANE CORT TRUJI         CC505251 - CAROLINE DIANE CORT TRUJI         CC505251 - CAROLINE DIANE CORT TRUJI         CC505251 - CAROLINE DIANE CORT TRUJI         CC506251 - CAROLINE DIANE CORT TRUJI         CC505251 - CAROLINE DIANE CORT TRUJI                                                  | Responder<br>Responder<br>Responder<br>Responder<br>Responder<br>Responder |

# Consulta de funcionarios de Policía Judicial y Despachos que conocen del caso.

|                 |                    |                          | SIS                | TEMA PEN              | SPO.<br>IAL ORA<br>Versión:1    | A <sup>Bien</sup><br>LACUSA<br>18 | ivenido(a):<br>TORIO                           | CDIANE<br>REF              | - CAROLINE DI<br>PÚBLICA DI                  | ANE CORT                          | TRUJI<br>MBIA              | CERRAR<br>SESION             |
|-----------------|--------------------|--------------------------|--------------------|-----------------------|---------------------------------|-----------------------------------|------------------------------------------------|----------------------------|----------------------------------------------|-----------------------------------|----------------------------|------------------------------|
| 🕴 🛛 Policía J   | udicial Gestió     | in 🛠 🕴 Actua             | ciones (           | \$ } R                | leparto 🎗                       | ; } <i>}</i>                      | Almacén 🎗                                      | 3                          | Consultas 🛠                                  | 3 🛛 🖉                             | Seguridad 🎗                | 👔 🥐 Ayuda                    |
| Text exclusion  | CO                 | NSULTA DE FUI            | ICIONA             | RIOS DE               | POLIC                           | ia judic                          | CIAL Y DE                                      | SPAC                       | HOS QUE CO                                   | NOCEN E                           | DEL CASO                   |                              |
| DEPARTA         | MENTO              | MUNICIPI                 | C                  | E                     | INTIDAD                         | )                                 | UNIDAD                                         | RECEP                      | PTORA                                        | AÑO                               | . (                        | CONSECUTIVO                  |
| 63              | ;<br>              | 001                      |                    |                       | 60                              |                                   | (                                              | 00033                      |                                              | 2010                              |                            | 00006                        |
| Ver la Con      | sulta para Imp     | primir                   |                    |                       |                                 |                                   |                                                |                            |                                              |                                   |                            |                              |
|                 |                    |                          |                    | DESP                  | АСНО                            | QUE CO                            | NOCE DE                                        | EL CAS                     | SO 0                                         |                                   |                            |                              |
| Seccio          | nal                |                          | Unio               | lad                   |                                 |                                   |                                                | Des                        | pacho                                        | Fe                                | cha Inicio                 | Estado de la<br>Asignación   |
| SE<br>FISCALIAS | CCIONAL<br>ARMENIA | UNIDAD DE FISCA<br>PEN   | ALIA PA<br>AL DE A | RA LA RES<br>ADOLESCE | SPONSA<br>ENTES A               | ABILIDAD<br>ARMENIA               | A                                              | 1 DESP<br>DOLES            | ACHO COMISA<br>CENTES ARME                   | ARIA<br>ENIA                      | 09/ago/2010<br>04:51:07 PM | Vigente                      |
|                 |                    |                          | CRUDO              |                       |                                 |                                   |                                                | NOCE                       |                                              |                                   |                            |                              |
|                 | Entidad            |                          | UNUPL              | Pol                   | licia lu                        | dicial                            |                                                | MOCE                       | Fecha Inic                                   | io                                | Estado de                  | la Asignación                |
| FISCA           | LIA GENERA         | L DE LA NACION           | G                  | RUPO DE               | RECCIO<br>SECC<br>SECC<br>TEMAS | IONAL C                           | NAL DE C<br>TI BOGOT<br>STIGATIV<br>'ICIA Y PA | TI<br>'A<br>(A<br>AZ       | )9/ago/2010 04                               | :52:35 PM                         | Lotado de                  | Vigente                      |
|                 |                    | FUI                      |                    |                       | POLIC                           |                                   |                                                |                            |                                              | \$0                               |                            |                              |
| Documento       | Nombre             | Rol                      |                    | Entid                 | ad                              | IN O'DIC                          | P                                              | olicia J                   | ludicial                                     | 30                                | Fecha Inici                | o Estado de la<br>Asignación |
| 79579611        | ARLEY<br>CARDENAS  | INVESTI<br>PER<br>LABORA | GADOR              | FIS<br>GENERAL<br>N   | SCALIA<br>DE LA<br>NACION       | DIREC<br>CTI-SEC<br>PF            | CION NAC                                       | CIONAL<br>APOYO<br>DN DE D | DE CTI-NIVEL<br>A UNIDADES-O<br>ELITOS INFOR | CENTRAL<br>SRUPO DE<br>MATICOS    | 09/ago/20<br>05:40:34 F    | 10<br>Vigente                |
| 505251          | CAROLINE<br>CORT   | INVESTIGADOR             |                    | FIS<br>GENERAL        | SCALIA<br>DE LA<br>NACION       | DIRE(<br>BOGO                     | CCION NA<br>TA-SECC                            | CIONAL<br>ION INV<br>TE    | DE CTI-SECC<br>ESTIGATIVA-C<br>MAS DE JUSTI  | IONAL CT<br>GRUPO DE<br>CIA Y PAZ | 09/ago/20<br>04:52:35 F    | 10<br>Vigente                |

#### Manual Usuario SISTEMA PENAL ACUSATORIO - SPOA Diciembre 2011 (V12)

©2005 - 2011 Todos los derechos reservados - Colombia Telecomunicaciones ESP - Paradigma SAS.

Página 223 de 363

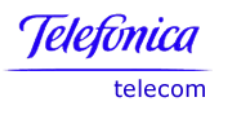

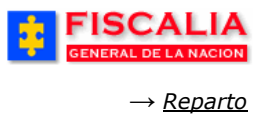

### 5.3.8 Consulta de Solicitudes Vinculación Investigadores de Otros Grupos

Consulta que muestra al usuario las solicitudes de vinculación a otros grupos para un caso determinado. La consulta permite visualizar la Fecha, el Funcionario quien hizo la solicitud, el Grupo solicitado, el Rol y el Estado, además, las observaciones si fue rechazada.

| FISCALIA<br>GENERAL DE LA NACION | SPOA Bienvenido(a):CDIANE - CAROLINE DIANE CORT TRUJI<br>SISTEMA PENAL ORAL ACUSATORIO REPÚBLICA DE COLOMBIA<br>Versión:18 |
|----------------------------------|----------------------------------------------------------------------------------------------------|
| 🖇 Policía Judicial Gestión 🛠 🖇   | Actuaciones 🛠 🕴 Reparto 🎗 👸 Almacén 🎗 🖇 Consultas 🎗 🍦 💋 Seguridad 🛠 🕴 🍞 Ayuda                                              |
| SC                               | LICITUDES DE VINCULACION DE INVESTIGADORES DE OTROS GRUPOS                                                                 |
|                                  | 1. Registre el <b>Número</b><br>del caso y haga clic en el<br>botón <b>Buscar</b> .                                        |
|                                  |                                                                                                    |
| Número de Noticia Criminal:      | 630016000033201000 <del>006</del> Buscar                                                                                   |

Con la acción anterior, el sistema invoca las solicitudes de vinculación a otros grupos para el caso seleccionado.

| <sup>P</sup> olicía Judic                  | ial Gestión 🛠 👌                                      | Actuaciones 🛠               | Reparto                | 🗧 🗧 Almacén 🛠 🕴 Consultas 🎗                                                                                                    | 🗴 🕴 🙋 Seg | uridad 🛠 🕴 🍞 Ayuda    |
|--------------------------------------------|------------------------------------------------------|-----------------------------|------------------------|----------------------------------------------------------------------------------------------------|-----------|-----------------------|
|                                            | S                                                    | OLICITUDES DE V             | /INCULACIO             | ON DE INVESTIGADORES DE OTRO                                                                                                    | S GRUPOS  |                       |
| EPARTAMEN                                  | то м                                                 | UNICIPIO                    | ENTIDAI                | D UNIDAD RECEPTORA                                                                                                    | AÑO       | CONSECUTIVO           |
| 63                                         |                                                      | 001                         | 60                     | 00033                                                                                                    | 2010      | 00006                 |
| FECHA                                      | FUNCIONARIO Q                                        | UE ROL SOLI                 | CITADO                 | GRUPO SOLICITADO                                                                                                    | ESTADO    | OBSERVACIONES RECHAZO |
| SOLICITUD                                  | SOLICITA                                             | ROL SOLI                    | CITADO                 | GRUPO SOLICITADO                                                                                                    | ESTADO    | OBSERVACIONES RECHAZO |
| 09/08/2010<br>17:24                        | CC505251<br>CAROLINE COR                             | INVESTI<br>PERITO<br>LABORA | GADOR<br>D DE<br>TORIO | FISCALIA GENERAL DE LA NACION -<br>DIRECCION NACIONAL DE CTI -<br>NIVEL CENTRAL CTI - SECCION DE<br>APOYO A UNIDADES - GRUPO DE<br>PREVENCION DE DELITOS<br>UNCOMMITICOS                                                                                                    | ACEPTADA  |                       |
| 09/08/2010<br>17:24<br>09/08/2010<br>17:51 | CC505251<br>CAROLINE COR<br>CC505251<br>CAROLINE COR | INVESTI<br>PERIT<br>LABORAT | GADOR<br>D DE<br>TORIO | FISCALIA GENERAL DE LA NACION-<br>DIRECCION NACIONAL DE CTI-<br>NIVEL CENTRAL CTI - SECCION DE<br>APOYO A UNIDADES - GRUPO DE<br>PREVENCION DE DELITOS<br>INFORMATICOS<br>POLICIA NACIONAL - DIRECCION<br>ANTINARCOTICOS - DIRECCION<br>NARCOTICOS - SECCION<br>NARCOTICOS - GRUPO DE<br>NARCOTICOS - GULCÍA | ACEPTADA  |                       |

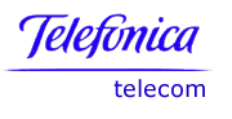

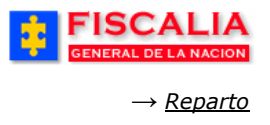

### **5.4 Enrutamiento Manual**

Esta opción permite cambiar el enrutamiento del caso y direccionar éste a otra unidad. El usuario debe seleccionar el motivo del cambio, como puede ser **Error del enrutamiento inicial** o por **Cambio de competencia territorial**, la seccional y la unidad de destino.

| GENERAL DE LA NACION                                                                                                   | SPOA<br>SISTEMA PENAL ORAL ACUSATORIO REPÚBLICA DE COLOMBIA                   |  |  |  |  |  |  |
|----------------------------------------------------------------------------------------------------|-------------------------------------------------------------------------------|--|--|--|--|--|--|
| 🍦 Policía Judicial Gestión 🛠 🍦                                                                                         | Actuaciones 🗙 🗿 Reparto 🛠 👌 Almacén 🛠 🖇 Consultas 🎗 🤌 💋 Seguridad 🎗 🖇 🍞 Ayuda |  |  |  |  |  |  |
| CONSULTA DE NOTICIA CRIMINAL PARA ENRUTAMIENTO MANUAL<br>1. Ingrese el Número de la<br>Noticia Criminal y realice clic |                                                                               |  |  |  |  |  |  |
|                                                                                                    | sobre el botón "Buscar"                                                       |  |  |  |  |  |  |
| Número De Noticia Crin                                                                                                 | sinal: 110016000018200600004                                                  |  |  |  |  |  |  |

Después de realizar la búsqueda de la noticia criminal, el sistema invoca la siguiente pantalla "**Enrutamiento Manual**".

|                | SCALIA SI<br>ERAL DE LA NACION SISTEMA PENAL | POA<br>ORALACUSATORIO REPÚBLICA DE COLOMBIA                     |
|----------------|----------------------------------------------|-----------------------------------------------------------------|
| 🕴 🛛 Policía Ju | idicial Gestión 🎗 🕴 Actuaciones 🎗 🕴 Rep      | arto ¥ 🖇 Almacén 🛠 🖇 Consultas 🏹 💋 Seguridad 🛠 🖇 🍞 Ayuda        |
|                | E                                            | NRUTAMIENTO MANUAL                                              |
|                |                                              | Información Actual                                              |
|                |                                              |                                                                 |
|                | NÚMERO ÚNICO DE NOTICIA CRIMINAL             | 110016000018200600004                                           |
|                | Seccional Actual                             | SECCIONAL FISCALIAS BOGOTA                                      |
|                | Unidad Actual                                | SALA DE ATENCION AL USUARIO KENNEDY                             |
| * Moti vo      | Error en el Enrutamiento Inicial 🛁           | 2. Seleccione el <b>Motivo</b><br>del cambio.                   |
| Unidad D       | estino de Enrutamiento                       | 3. Seleccione la <b>Seccional</b><br>y la <b>Unidad</b> Destino |
| Seccional :    | SECCIONAL FISCALIAS MANIZALES                |                                                                 |
| Unidad :       | 175414101-UNIDAD LOCAL FISCALIAS             |                                                                 |
|                | 4. Realice clic sobre el botón<br>"Enrutar"  | Enrutar                                                         |

Una vez es realizado el paso (4) el sistema valida el cambio con el mensaje "EL CASO SE HA ENRUTADO SATISFACTORIAMENTE A LA UNIDAD: (Descripción de la Unidad)".

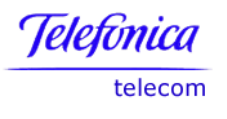

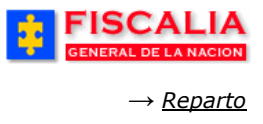

## Validaciones.

- El sistema verifica que el caso tenga registrado el enrutamiento inicial.
- Si el usuario selecciona el motivo "Error de Enrutamiento Inicial" y el caso ya tiene asignado despacho fiscal, el sistema mediante ventana de dialogo informa que la noticia no puede ser Enrutado.
- Si el usuario selecciona el motivo "Cambio de Competencia Territorial" el sistema valida que el caso tenga registrada la actuación.

| http://p | ic-reports: 8081                                                                                                    | × |
|----------|----------------------------------------------------------------------------------------------------|---|
| <u>!</u> | El numero de noticia criminal 110016000018200600002 no tiene registrada la actuacion <sale por<br="">competencia territorial&gt;. Registrela para que pueda ser enrutada manualmente</sale> |   |
|          | ок                                                                                                    |   |

Para registrar éste motivo debe registrarse la actuación para que el sistema permita el enrutado manual del caso, eliminando la vigencia del despacho.

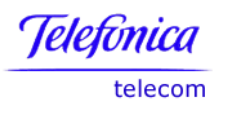

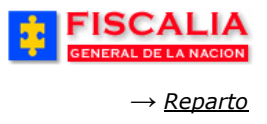

# **5.5 Tareas Especiales**

Tareas especiales permite ingresar los datos de nombre de grupo de tareas especiales y el tipo de grupo cuando la complejidad de la información así lo amerita.

| FISCA<br>GENERAL DE LA                                                   | LIA SF<br>NACION SISTEMA PENAL                      | OA Bienvenido(s):AQUIC<br>ORAL ACUSATORIO RI         | CENO - AIDA JENNY QI<br>EPÚBLICA DE C                         | UICENO GOMEZ<br>COLOMBIA                                                                                                    | CERRAR<br>SESIÓN                                                    |
|--------------------------------------------------------------------------|-----------------------------------------------------|------------------------------------------------------|---------------------------------------------------------------|----------------------------------------------------------------------------------------------------|---------------------------------------------------------------------|
| Policía Judicial Gestió                                                  | n V 🤌 Actuaciones V 🖇 Rep.                          | irto V Almacén V 🖇                                   | Consultas ¥                                                   | Seguridad 🛠                                                                                                    | 3 P Ayuda                                                           |
|                                                                          | CO DE HOTICIA CRIMINAL<br>DELITO                    | 1                                                    | 10016000049200603<br>HURTO, ART, 239 C                        | <u>3867</u><br>.P.                                                                                                    |                                                                     |
| FISCAL DE CONOC                                                          |                                                     |                                                      |                                                               |                                                                                                    |                                                                     |
| DESPACHO                                                                 | 284 - FIS                                           | CALIA 284                                            |                                                               |                                                                                                    |                                                                     |
| FISCAL                                                                   | HELENA SAN                                          | ABRIA LOZANO                                         |                                                               |                                                                                                    |                                                                     |
| UNIDAD                                                                   | 110014112 - UNIDAD                                  | DE ARMONIA BOGOTA                                    |                                                               |                                                                                                    |                                                                     |
| SECCIONAL                                                                | 41 - SECCIONAL F                                    | ISCALIAS BOGOTA                                      |                                                               |                                                                                                    |                                                                     |
| TIPO DE DILIGENCIA<br>NOMBRE GRUPO<br>TAREAS ESPECIALES<br>TIPO DE GRUPO | INVESTIGACION SIN PRESI<br>LOS PODEROSOS<br>INTERNO |                                                      | 1. diligo<br>del G                                            | Seleccione<br>encia, ingres<br>Grupo y Tipo                                                                                                    | el Tipo de<br>se el Nombre<br>de grupo.                             |
| NUMERO DE DOCUMEN<br>Buscar<br>Buscar<br>Buscar<br>Agregar Quitar        | 2. Ingrese el<br>documento<br>el Tipo de ro         | Y APELLIDOS<br>Número de<br>y seleccione<br>Vincular | Selec<br>Selec<br>MIEMBP<br>JEFE DD<br>Selec<br>3. R<br>el bc | TIPO DE ROL<br>ccione un valor de la<br>cione un valor de la<br>RO DE TAREAS ESPE<br>TAREAS ESPECIAL<br>ccione un valor de la<br>ccealice clic so<br>dtón " <b>Vincula</b> | lista V<br>lista<br>CIALES<br>ES<br>lista V<br>Eliminar<br>Eliminar |

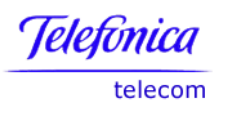

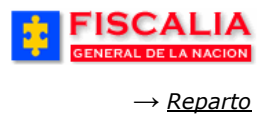

## **5.6 Exclusión de Fiscales**

Exclusión de Fiscales permite ingresar la información y motivos especiales por los cuales, un Fiscal está exento del reparto de procesos durante un determinado tiempo.

| Policía Judicial Gestión 🎗 👘 A    | ctuaciones 🛠 🕴 Reparto 🛠 👌 A | Imacén 🌣 🖇 Consultas 🎗 🍦 💋 Seguridad 🛠 🖇 🍞 Ayuda                                      |
|-----------------------------------|------------------------------|---------------------------------------------------------------------------------------|
|                                   | BLOQUEO FI                   | SCALES                                                                                |
| ****                              | ****                         | * * * * * * * * * * *                                                                 |
| Funcionario que autoriza :        |                              | 1. Ingrese el Número de<br>documento, el número de acto<br>administrativo y la Fecha. |
| Cédula                            | 51609346                     |                                                                                       |
| Acto administrativo               | 456                          |                                                                                       |
| Fecha acto admini <i>s</i> tativo | : 1/8/2006 🛛 🔞               | 2. Seleccione la <b>Seccional</b> ,                                                   |
| Información del cambio sol        | icitado :                    | Unidad, Despacho y el Tipo de acción.                                                 |
| Seccional                         | SECCIONAL FISCALIAS BOGOTA 🔽 |                                                                                       |
| Unidad                            |                              | TARIO KENNEDY                                                                         |
| Despacho                          | FISCALIA 193-LOCAL           |                                                                                       |
| Acción                            | BLOQUEO                      |                                                                                       |
| Periodo                           | Desde : 1/8/2006             |                                                                                       |
|                                   | Hasta : 31/8/2006            | 3. Ingrese la Acción y<br>el Período.                                                 |
| Motivo de bloqueo                 | COMISION DE ESTUDIOS         | K                                                                                     |
| Tipo de diligencia                | : ASISTENCIA JUDICIAL        |                                                                                       |
|                                   | fddd                         |                                                                                       |
|                                   |                              | A Salassiana al Mativa                                                                |
|                                   |                              | del bloqueo, el Tipo de                                                               |
|                                   |                              | diligencia y el Tipo de                                                               |
|                                   |                              | ajuste.                                                                               |
|                                   |                              |                                                                                       |
| Tipo de ajuste :                  | AUTOMATICO                   | M                                                                                     |
| Observaciones :                   | Bloquear al Fiscal por c     | comisión de 🔼                                                                         |
|                                   | estudios en el exterior.     |                                                                                       |
|                                   |                              |                                                                                       |
|                                   |                              | 5. Realice clic sobre el                                                              |
|                                   |                              | boton " <b>Aceptar</b> ".                                                             |
|                                   |                              |                                                                                       |
|                                   |                              |                                                                                       |
|                                   | 🐣 Aceptar 🕤 🔿                | Cancelar o                                                                            |
|                                   |                              |                                                                                       |

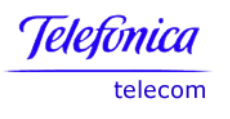

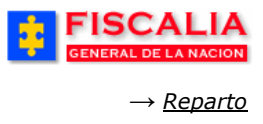

## **5.7** Mantenimiento Carga Laboral

Mantenimiento de Carga Laboral permite asignar los lineamientos de carga de trabajo a los Fiscales.

|                                       | RAL DE LA NACION SISTEM        | SPOA PENAL ORAL ACU | satorio RE                            | NO - AIDA JENNI QU<br>PÚBLICA DE C        | OLOMBIA                                        | CERRAR<br>SESION |
|---------------------------------------|--------------------------------|---------------------|---------------------------------------|-------------------------------------------|------------------------------------------------|------------------|
| Policía Judio                         | cial Gestión ¥ 🔋 Actuaciones ¥ | Reparto 🛠 👔         | Almacén 🎗 🕴                           | Consultas 🛠 👘                             | 💹 Seguridad 🛠                                  | 🕴 🕜 Ayuda        |
| \$ \$ \$                              | CONSU                          | ILTA DE CARGA LA    | IBORAL Y MULTII                       | PLICADOR                                  | * * *                                          | * * *            |
| Despacho                              |                                |                     |                                       | 1. Sele<br>Seccional<br>el Despac         | eccione la<br>, <b>Unidad</b> y<br><b>ho</b> . |                  |
| Seccional :                           | SECCIONAL FISCALIAS BOG        | OTA                 |                                       |                                           |                                                |                  |
| Unidad :                              | 110014112-UNIDAD DE ARM(       | ONIA BOGOTA         |                                       |                                           | ~                                              |                  |
| Despacho :                            | FISCALIA 284-LOCAL             | ·                   |                                       |                                           |                                                |                  |
| Tipo de Di<br>ASISTENCI<br>Tipo de Pa | Iligencia<br>IA JUDICIAL       | الألف               | 2. Sel<br>de dil<br>de rep            | eccione el Ti<br>ligencia el Ti<br>parto. | ipo<br>ipo                                     |                  |
| <u> </u>                              | Consultar                      |                     | 3. Realice of<br>botón " <b>Con</b> : | lic sobre el sultar".                     |                                                |                  |

Dependiendo de la selección de Tipo de Reparto el sistema despliega:

Si es por **carga laboral,** lo que hace el Jefe de Asignaciones es equiparar las cargas para que el sistema reparta los procesos.

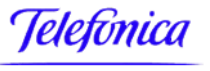

telecom

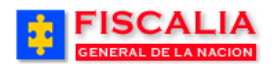

→ <u>Reparto</u>

| GENERAL DE LA NACION         | SISTEMA PENAL ORAL ACUSATORIO               | REPÚBLICA DE COLOMBIA                                | CERRAR<br>SESIÓN |
|------------------------------|---------------------------------------------|------------------------------------------------------|------------------|
| Policía Judicial Gestión 🛠 🖇 | Actuaciones 🎗 🕺 Reparto 🎸 🕴 Almacén 🛠       | 🖇 Consultas 🎗 🍦 🛃 Seguridad 🎗                        | 🕴 🕐 Ayuda        |
|                              | CONSULTA DE CARGA LABORAL Y M               | IULTIPLICADOR                                        |                  |
| * * * * *                    |                                             |                                                      |                  |
|                              |                                             |                                                      |                  |
| Datos del Despacho           |                                             |                                                      |                  |
| DESPACHO                     | 284 - FISCALIA 284                          |                                                      |                  |
| UNIDAD                       | - 110014112-UNIDAD DE ARMONIA BOGOTA        |                                                      |                  |
| SECCIONAL                    | - SECCIONAL FISCALIAS BOGOTA                |                                                      |                  |
| Tipo de Diligencia Sele      | ccionado                                    |                                                      |                  |
| Diligencia                   | ASISTENCIA JUDICIAL                         |                                                      |                  |
| Parametro Actual de Re       | parto                                       | 4. Ingrese el Númer                                  | o del            |
| CARGA LABORAL                | 13                                          | Acto administrativo<br>Fecha.                        | y la             |
|                              |                                             |                                                      |                  |
|                              | 1232                                        |                                                      |                  |
| FECHA ACTO ADMINISTRATIVO    | 1/8/2006                                    |                                                      |                  |
| FUNCIONARIO QUE AUTORIZA     |                                             | 5. Ingrese el <b>Nún</b>                             | nero del         |
|                              | número de documento : 51609348 <del>-</del> | valor de carga la                                    | boral.           |
|                              | Buscar                                      |                                                      |                  |
| NUEVO VALOR DE CARGAL LABO   | ORAL 10                                     |                                                      |                  |
| OBSERVACIONES                | I                                           | 6. Realice clic sobre e botón " <b>Actualizar</b> ". |                  |
|                              |                                             |                                                      |                  |
|                              | Actualizar                                  |                                                      |                  |

Manual Usuario SISTEMA PENAL ACUSATORIO - SPOA Diciembre 2011 (V12)

Página 230 de 363

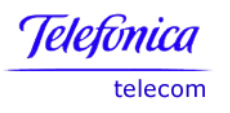

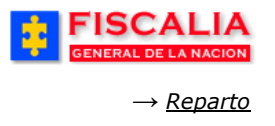

**Si es por multiplicador:** lo que hace el sistema es equiparar las cargas omitiendo entregas por ciclo de acuerdo al valor ingresado. Si es 1 reparte de uno en uno si es 2 reparte al segundo ciclo.

| GENERAL DE LA NACION         | SISTEMA PENAL ORAL ACUSATORIO         | REPÚBLICA DE COLOMBIA                                 |
|------------------------------|---------------------------------------|-------------------------------------------------------|
| Policía Judicial Gestión 🛠 🍦 | Actuaciones 🛠 🕺 Reparto 🛠 🖇 Almacén 🛠 | 🖇 Consultas 🛠 👌 💋 Seguridad 🛠 🖇 💽 Ayuda               |
|                              | CONSULTA DE CARGA LABORAL Y M         | IULTIPLICADOR                                         |
| * * * * * *                  |                                       |                                                       |
|                              |                                       |                                                       |
| Datos del Despacho           |                                       |                                                       |
| DESPACHO                     | 284 - FISCALIA 284                    |                                                       |
| UNIDAD                       | - 110014112-UNIDAD DE ARMONIA BOGOTA  |                                                       |
| SECCIONAL                    | - SECCIONAL FISCALIAS BOGOTA          |                                                       |
| Parametro Actual de Rep      | arto                                  | 4. Ingrese el Número del                              |
| MULTIPLICADOR                | 1                                     | Acto administrativo y la<br>Fecha.                    |
|                              | _                                     |                                                       |
| Valores de Ingreso           |                                       |                                                       |
|                              | 123                                   | 5. Ingrese el Número del                              |
| FUNCIONARIO QUE AUTORIZA     | 2/8/2006                              | Documento y el Nuevo<br>valor de multiplicador.       |
|                              | número de documento : 51609345        |                                                       |
|                              | Buscar                                |                                                       |
|                              |                                       |                                                       |
| NUEVO VALOR DE MULTIPLICADOR | 2                                     |                                                       |
| OBSERVACIONES                |                                       | 6. Realice clic sobre el botón " <b>Actualizar</b> ". |
|                              |                                       |                                                       |
|                              | Actualizar                            |                                                       |

Manual Usuario SISTEMA PENAL ACUSATORIO - SPOA Diciembre 2011 (V12)

Página 231 de 363

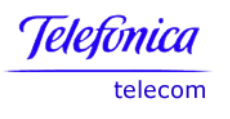

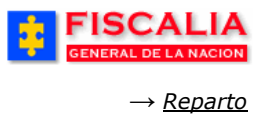

# 5.8 Actualización Reparto Manual

Actualización Reparto Manual, permite asignar por Acto Administrativo un proceso sin afectar la carga laboral, del Despacho de destino.

|                                        |                   | SISTEM                    | SPOA<br>A PENAL ORAL ACU               | ISATORIO      | REI       | PÚBLICA D              | E COLOMBIA           |         | CERRAR  |
|----------------------------------------|-------------------|---------------------------|----------------------------------------|---------------|-----------|------------------------|----------------------|---------|---------|
| Policía Judici                         | ial Gestión ¥ 🕴 🖌 | Actuaciones 🎗             | Reparto 🛠 👔                            | Almacén 🛠     | - 22      | Consultas 🛠            | 👔 💋 Segurida         | d 🎗 – 🖇 | ? Ayuda |
|                                        | REPARTO N         | MANUAL DE FIS             | CAL DE CONOCIN                         | AIENTO SIN A  | AFECT     | ACIÓN EN C             | ARGA LABORAL         |         |         |
|                                        |                   |                           |                                        |               |           |                        |                      |         |         |
|                                        |                   |                           |                                        |               |           |                        |                      |         |         |
| NUMERO UNICO<br>DE NOTICIA<br>CRIMINAL |                   |                           |                                        |               | _         | <u>1</u> '             | 100160000492006      | 03867   |         |
| EN<br>AVERIGUACIÓN                     | NO                |                           |                                        |               | 1.<br>de  | Seleccion<br>diligenci | ia.                  |         |         |
| CAPTURADO                              | NO                |                           |                                        |               | $\geq$    |                        |                      |         |         |
| TIPO DE<br>DILIGENCIA                  | ASISTENCIA JU     | DICIAL                    | ***                                    |               |           |                        |                      |         |         |
| DELITO:                                | HURTO, ART, 239 C | .P.                       |                                        |               |           |                        |                      |         |         |
| ACTO<br>ADMINISTRATIVO                 | 123 -             |                           |                                        | 2. Inc        | irese     | el <b>Núme</b>         | ro de                |         |         |
| FECHA ACTO<br>ADMINISTRATIVO           | 1/8/2006          | Calendario <mark>o</mark> |                                        | acto<br>Fecha | adm<br>a. | inistrativ             | o y la               |         |         |
| FUNCIONARIO<br>QUE AUTORIZA            |                   |                           |                                        |               |           |                        |                      |         |         |
|                                        | número de documen | to: 51609346              |                                        |               |           |                        |                      |         |         |
|                                        | Buscar            |                           |                                        |               |           | 3. Ingres              | e el <b>Número</b>   | de      |         |
| Despacho De                            | estino            |                           |                                        |               | ٦         | documer<br>Despach     | nto y<br>o destino.  | el      |         |
| Seccional :                            | SECCIONAL FIS     | SCALIAS BOG               | ΟΤΑ                                    | ¥             | _         |                        |                      |         |         |
| Unidad :                               | 110014112-UNIE    | AD DE ARMO                | NIA BOGOTA                             |               |           |                        | •                    | ·       |         |
| Despacho :                             | FISCALIA 298-L    | OCAL 🔽                    |                                        |               |           |                        |                      |         |         |
| Tipo Fuero:                            | Fuero Legal       | 4. Rea<br>botón           | lice clic sobre<br>" <b>Aceptar</b> ". | el            |           |                        |                      |         |         |
|                                        |                   |                           |                                        |               |           | 0 10                   | eptar <mark>e</mark> |         |         |

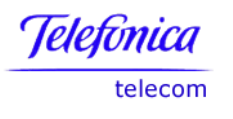

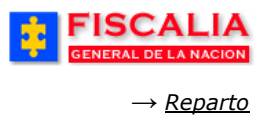

#### **5.9 Consultas y Reportes**

La opción de consultas le permite ver los repartos realizados dentro de un rango de fechas dado, con la opción de exportar el resultado a una hoja de Excel, así:

| GENERAL DE LA NACION           | SISTEMA P       | SPOA<br>PENAL ORAL ACUSATORIO                                                                                                    | REP      | ÚBLICA DE                 | COLOMBIA                            |            | CERRAR  |
|--------------------------------|-----------------|----------------------------------------------------------------------------------------------------|----------|---------------------------|-------------------------------------|------------|---------|
| 🗧 Policía Judicial Gestión 🛠 💡 | Actuaciones 🌾 🕴 | Reparto 🎖 🕴 Almacén 🌣                                                                                                    | \$.<br>1 | Consultas ¥               | 🕴 🙋 Seguridad                       | <b>*</b> } | 🕐 Ayuda |
|                                |                 | Reparto Fiscales<br>Redistribución de Diligencias<br>Reparto Policía Judicial<br>Enrutamiento<br>Tareas Especiales<br>Exclusión de Fiscales<br>Mantenimiento Carga Laboral<br>Actualizacion Reparto Manual | * * * *  | -                         |                                     |            |         |
|                                |                 | Consultas y Reportes                                                                                                    | •        | Planilla de               | Reparto                             |            |         |
|                                |                 |                                                                                                    |          | Planilla de               | Reparto II                          |            |         |
|                                |                 |                                                                                                    |          | Consulta Ca               | isos Pendientes por                 | Asignar    |         |
|                                |                 |                                                                                                    |          | Keporte de<br>Consulta Ca | Carga Laboral<br>Isos Grupo Resumen | Detaile    |         |

#### 5.9.1 Planilla de Reparto

El sistema despliega una planilla de todos los casos que repartió el Fiscal a una unidad de fiscalía.

|                                              | SPOA Bienvenido(a):BSIMPSON - BART SIMPSON<br>SISTEMA PENAL ORAL ACUSATORIO<br>Versión:11 - 22/04/2008                                                                                                    |
|----------------------------------------------|----------------------------------------------------------------------------------------------------|
| Policía Judicial Gestión ¥ Actua             | ciones 🛛 🖇 👔 Reparto 🗴 🖇 Almacén 🛠 🖇 Consultas 🎗 🐉 🙋 Seguridad 🎗 🔅 💽 Ayuda 🚽                                                                                                    |
|                                              | CONSULTA DE REPARTO                                                                                                    |
| Seccional                                    | SECCIONAL FISCALIAS BOGOTA                                                                                                    |
| Unidad<br>Despacho                           | UNIDAD ADOLESCENTES<br>DESPACHO DE ADOLESCENTES-SECCIÓN<br>DESPACHO DE ADOLESCENTES-SECCIÓN<br>DESPACHO DE ADOLESCENTES DE DE DE DE DE DE DE DE DE DE DE DE DE |
| Fecha inicial de asignación                  |                                                                                                    |
| Fecha final de asignación<br>Tipo Diligencia | Seleccione un valor de la lista                                                                                                    |
| Usuario                                      |                                                                                                    |
|                                              | Consultar 2                                                                                                    |

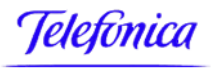

telecom

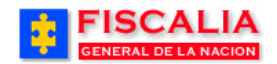

*→ <u>Reparto</u>* 

| GENERAL DE L                 | ANACION                 |            | Versió           | m:11 - 22/04/2008                                                                       |                                         |                                                  | O SESIÓN |       |
|------------------------------|-------------------------|------------|------------------|-----------------------------------------------------------------------------------------|-----------------------------------------|--------------------------------------------------|----------|-------|
| Policía Judicial Ges         | tión 🛠 🕴 Actu           | aciones 🎗  | Repart           | o ¥ 🕴 Almacén ¥ 🕴                                                                       | Consultas 🛠 🕴                           | 💋 Seguridad 🎗                                    | 🤁 Ayu    | uda   |
| FISCALÍA GEN                 | ERAL DE LA              | NACIÓN     | V                |                                                                                         |                                         |                                                  |          |       |
| Planilla de Repa             | arto por Fisc           | al         |                  |                                                                                         |                                         |                                                  |          |       |
| Fecha de Impresión : 2       | 9/04/2008               |            |                  |                                                                                         |                                         |                                                  |          |       |
| Hora de Impresión : 19       | :36:09                  |            |                  |                                                                                         |                                         |                                                  |          |       |
| Unidad de Fiscalia : 110     | 0016901 - UNIDAI        | D ADOLESCI | ENTES            |                                                                                         |                                         |                                                  |          |       |
| NÚMERO NOTICIA               | LEY DE<br>APLICABILIDAD | DESPACHO   | FECHA<br>REPARTO | INTERVINIENTES                                                                          | TIPO DILIGENCIA                         | DELITO                                           | USUARIO  | FUEF  |
| 110016000019200800082        | Ley 906                 | 1          | 24/04/2008       | DENUNCIANTE:<br>RAMIRO SUESCUM                                                          | INDAGACION CON<br>INDICIADO             | HURTO. ART. 239<br>C.P.                          | JKEPPLER | Legal |
|                              |                         |            |                  | INDICIADO: Detenido: Si<br>LEOPOLDO LOPEZ<br>GUARNIZO                                   | CONOCIDO                                |                                                  |          |       |
| 110016000000200800015        |                         | 1          | 25/04/2008       | INDICIADO: Detenido: Si<br>SERGIO CONDE                                                 | INDAGACION CON<br>INDICIADO<br>CONOCIDO | HOMICIDIO ART. 103<br>C.P. AGRAVADO              | APEREZT1 | Legai |
| 110016008768200800017        | Ley 1098                | 1          | 29/04/2008       | DENUNCIANTE:<br>CARLA GIRALDO<br>INDICIADO: Detenido: No<br>MAFALDA ISABEL PICA<br>ROCA | INDAGACION CON<br>INDICIADO<br>CONOCIDO | HURTO AGRAVADO<br>ART. 239 C.P. MENOR<br>CUANTIA | JKEPPLER | Legal |
|                              |                         |            |                  | INDICIADO: Detenido: Si<br>ROBERTO FABIOS<br>TORRES YEPEZ                               |                                         |                                                  |          |       |
| 11001600000200800019         | Ley 1098                | 1          | 29/04/2008       | INDICIADO: Detenido: No<br>MAFALDA ISABEL PICA<br>ROCA                                  | INDAGACION CON<br>INDICIADO<br>CONOCIDO | HURTO AGRAVADO<br>ART. 239 C.P. MENOR<br>CUANTIA | APEREZT1 | Legai |
| Nombre Entrega               |                         |            |                  |                                                                                         | Recibe                                  |                                                  |          |       |
| recha Entrega                |                         |            |                  | I echa ite                                                                              | cibe                                    |                                                  |          |       |
| Agente Ministerio<br>Público |                         |            |                  | Firma<br>Responsa                                                                       | ble                                     |                                                  |          |       |
| Fecha Entrega                |                         |            |                  | Fecha                                                                                   |                                         |                                                  |          |       |

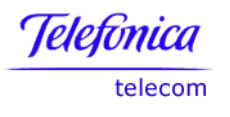

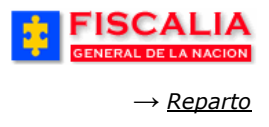

## 5.9.2 Planilla de Reparto II

Con esta opción el sistema le permite visualizar cada uno de los casos asignados por despacho.

|                                                                         |                                | SP<br>SISTEMA PENAL C                | DRA Bienvenido(a)                    | NOCARO - NOHORA                 | GABRIELA CARO CAR<br>DE COLOMBIA | 0 CERRAR<br>SESION |           |          |
|-------------------------------------------------------------------------|--------------------------------|--------------------------------------|--------------------------------------|---------------------------------|----------------------------------|--------------------|-----------|----------|
| 💡 🛛 Policía Judicial Gesti                                              | ón 🎖 👌 Actuacion               | nes 🎖 👌 🔒 Repa                       | ito 🎽 🍦 Almacén                      | 🛠 🕴 Consultas                   | 🖇 🕴 🙋 Segurid                    | ad S 🕴 🔽 Ayu       | ida       |          |
|                                                                         |                                | c                                    | ONSULTA REPART                       | 0                               | REFERENCE                        |                    |           |          |
| ****                                                                    | 日本中                            | * * *                                | ***                                  | * * *                           | * * *                            | 计计计                | *         |          |
| Seccional SECCIO                                                        | NAL FISCALIAS BOG              | OTA                                  |                                      |                                 |                                  |                    |           |          |
| UnidadSelec                                                             | cione un valor de la lis       | ta                                   |                                      | 6                               | ~                                |                    |           |          |
| Despacho Selec                                                          | cione un valor de la lis       | ta 💌                                 |                                      |                                 |                                  |                    |           |          |
| Fecha                                                                   |                                |                                      |                                      |                                 |                                  |                    |           |          |
| Inicial De                                                              |                                |                                      | Calendario                           | $\geq$                          |                                  |                    |           |          |
| Fecha                                                                   |                                |                                      |                                      | (1. I                           | ngrese (                         | el (los)           |           |          |
| Final De<br>Asignacion                                                  |                                |                                      | Calendario                           | parám                           | etro (s) de                      | e entrada          |           |          |
| Tipo Seleo                                                              | cione un valor de la lis       | ta                                   |                                      | y rea                           | lice clic                        | sobre el           |           |          |
| Diligencia                                                              |                                |                                      |                                      | botón                           | "Aceptar"                        |                    |           |          |
| Usuario                                                                 |                                |                                      |                                      |                                 | •                                |                    |           |          |
| Conexiones > Libros de Trabajo > C                                      | ACION<br>DISCADMIN Planilla de | SP<br>SISTEMA PENAL C<br>REPÚBLICA C | OA<br>IRAL ACUSATORIO<br>IE COLOMBIA | Exportar) Págin:                | a Imprimible                     |                    |           |          |
|                                                                         |                                | Fiscalí                              | a General d                          | e la Naciór                     | ı                                |                    |           |          |
|                                                                         |                                | Plan<br>Consulta                     | illa de Reparto<br>realizada: 11/1   | o por Fiscal<br>1/05 - 08:37:45 | i                                |                    |           |          |
| 📧 🛇 Página 1 📎 🍽 🛛 50 F                                                 | ilas por Página                |                                      |                                      |                                 |                                  |                    |           |          |
| Número Noticia Nombre U                                                 | nidad Despacho                 | Fecha Reparto                        | Denunciantes                         | Indiciados                      | Tipo Diligencia                  | Delito             | Usuario   | Fuero    |
| 110016000017200500474 CASA DE JUSTI                                     | CIA SUBA FISCALIA 14           | 21-SEP-2005                          | AMPARO ARIAS MAI                     |                                 |                                  | LESIONES PERSON    | MAMARQUEZ |          |
| 110016000022200500275                                                   |                                | 12-OCT-2005                          |                                      |                                 |                                  | INASISTENCIA ALI!  | MAMARQUEZ |          |
| 110016000022200580547                                                   |                                | 21-SED-2005                          | CLAUDIA PATRICIA I                   | DAVID ALEXANDI                  |                                  | INASISTENCIA ALI   | MAMARQUEZ |          |
| 110016000022200500700                                                   |                                | 21-36P-2005                          |                                      |                                 |                                  | LESTONES CLI POSI  | MAMARQUEZ |          |
| 110016000023200500402                                                   |                                | 26-0CT-2005                          |                                      | EDINSON NETO I                  |                                  | LESIONES ART, 111  | MAMARQUE7 | $\vdash$ |
| 110016000023200500457                                                   |                                | 26-OCT-2005                          |                                      |                                 |                                  | LESIONES CULPOS/   | MAMARQUEZ |          |
| 110016000023200500704                                                   |                                | 26-OCT-2005                          |                                      |                                 |                                  | LESIONES CULPOS/   | MAMARQUEZ |          |
|                                                                         | ilas por Página                |                                      |                                      |                                 |                                  |                    |           |          |
| Ir a Página: 1 Ir                                                       |                                |                                      |                                      |                                 |                                  |                    |           |          |
| Acerca de Discoverer Viewer Versión 9.0.4<br>Oracle Technology Network% | .43.15                         |                                      |                                      | Exportar Pág                    | ina Imprimible                   |                    |           |          |

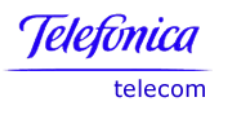

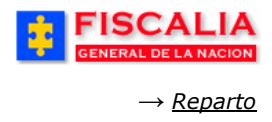

### 5.9.3 Consulta Casos Pendientes por Asignar

Consulta Casos Pendientes por Asignar le permite ver los casos pendientes en un rango de tiempo ingresado.

Esta consulta le permite ver un caso especial por asignar a partir del número de noticia criminal, así:

| GENERAL DE LA NACION SISTI                                                                       | SPOA Bienvenido(a):BSIMPSON - BART SIMPSON<br>TEMA PENAL ORAL ACUSATORIO<br>Versión:11 - 22/04/2008                                                                      |  |  |  |  |  |  |
|--------------------------------------------------------------------------------------------------|----------------------------------------------------------------------------------------------------|--|--|--|--|--|--|
| 🖇 Policía Judicial Gestión 🛠 🤌 Actuaciones 🏷                                                     | V 🖇 Reparto X 🖇 Almaoén V 🔅 Consultas V 🔅 💋 Seguridad V 🔅 🕐 Ayuda<br>ONSULTA CASOS PENDIENTES POR ASIGNAR                                                                |  |  |  |  |  |  |
| Seccional<br>Caso noticia<br>Estado caso<br>Fecha inicial de registro<br>Fecha final de registro | <ul> <li>SECCIONAL FISCALIAS BOGOTA</li> <li>ACTIVO</li> <li>ACTIVO</li> <li>(s) de entrada y realice clic<br/>sobre el botón "Consultar".</li> <li>29/4/2008</li> </ul> |  |  |  |  |  |  |
| Consultar                                                                                        |                                                                                                    |  |  |  |  |  |  |

La consulta le permite ver la Seccional, Unidad, Despacho específico y número de noticias asignadas al mismo.

| FISCALIA SPOA Bienvenide():BSIMPSON - BART SIMPSON<br>GENERAL DE LA NACION<br>Versión:11 - 2204/2008 |                              |                                      |                             |                |                  |            |         |  |  |  |
|----------------------------------------------------------------------------------------------------|------------------------------|--------------------------------------|-----------------------------|----------------|------------------|------------|---------|--|--|--|
| Policía Judicial Gestión ¥                                                                           | 🕴 Actuaciones 🛠              | Reparto V 🕴 Almacén V 🕴              | Consultas 🛠 🕴 🙋 Seguridad 🛠 | 🕴 💽 Ayuda      |                  |            |         |  |  |  |
|                                                                                                    | CASOS PENDIENTES POR ASIGNAR |                                      |                             |                |                  |            |         |  |  |  |
| Salvar consulta                                                                                      |                              |                                      |                             |                |                  |            |         |  |  |  |
| Resultado de páginas: [ <u>(1</u>                                                                    | l <u>)  &lt; Primera ]</u> 1 | 2 <u>3</u> 4 [Siguiente >>] [ Última | <u>&gt;  (4) ]</u>          |                |                  |            |         |  |  |  |
| DEPARTAMENTO DENUNCIA                                                                                |                              |                                      |                             |                |                  |            |         |  |  |  |
|                                                                                                    |                              | NÚMERO NOTICIA                       | LEY DE APLICABILIDAD        | FECHA REGISTRO | USUARIO REGISTRO | INDICIADOS | CAPTUR/ |  |  |  |
|                                                                                                    | 1                            | 110018000012200800022                | Ley 906                     | 17-04-2008     | JCASTANE         | 1          | 0       |  |  |  |
|                                                                                                    | 2                            | 110016000013200800007                | Ley 906                     | 09-04-2008     | CORROJAS         | 1          | 0       |  |  |  |
|                                                                                                    | 3                            | 110016000013200800008                |                             | 24-04-2008     | MVICTORIA        | 0          | 0       |  |  |  |
|                                                                                                    | 4                            | 110016000013200800009                |                             | 25-04-2008     | CORROJAS         | 1          | 0       |  |  |  |
|                                                                                                    | 5                            | 110016000013200800010                |                             | 28-04-2008     | JCASTAÑE         | 0          | 0       |  |  |  |
|                                                                                                    | 6                            | 110016000015200800042                | Ley 906                     | 25-04-2008     | JCORT            | 1          | 0       |  |  |  |
|                                                                                                    | 7                            | 110016000016200800002                | Ley 906                     | 17-04-2008     | JCASTAÑE         | 1          | 0       |  |  |  |
|                                                                                                    | 8                            | 110016000016200800003                | Ley 906                     | 25-04-2008     | administrador    | 1          | 0       |  |  |  |
|                                                                                                    | 9                            | 110016000017200800006                |                             | 29-04-2008     | JCASTAÑE         | 1          | 1       |  |  |  |
|                                                                                                    | 10                           | 110016000018200800002                |                             | 28-04-2008     | CACEVEDO         | 1          | 1       |  |  |  |
|                                                                                                    | 11                           | 110016000019200505450                | Ley 906                     | 17-04-2008     | CORROJAS         | 0          | 0       |  |  |  |
|                                                                                                    | 12                           | 110016000019200800010                | Ley 906                     | 07-04-2008     | CORROJAS         | 1          | 0       |  |  |  |
|                                                                                                    | 13                           | 110016000019200800033                | Ley 906                     | 16-04-2008     | CORROJAS         | 0          | 0       |  |  |  |
|                                                                                                    | 14                           | 110016000019200800042                | Ley 906                     | 21-04-2008     | HCORT            | 0          | 0       |  |  |  |
|                                                                                                    | 15                           | 110016000019200800043                | Ley 906                     | 21-04-2008     | CORROJAS         | 0          | 0       |  |  |  |
|                                                                                                    | 16                           | 110016000019200800044                | Ley 906                     | 21-04-2008     | CORROJAS         | 0          | 0       |  |  |  |
|                                                                                                    | 17                           | 110018000018200800045                | Lov 908                     | 21.04.2008     | CORROLAS         | 4          | 0       |  |  |  |

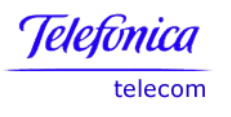

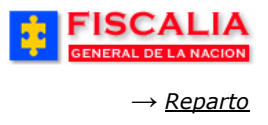

## 5.9.4 Reporte de Carga Laboral

El Reporte de Carga Laboral permite ver la cantidad de diligencias por despacho que tiene asignada al momento de la consulta.

| FISCALIA<br>GENERAL DE LA NACION<br>SISTEMA PENAL ORAL ACUSATORIO<br>Versión:11 - 22/04/2008 |                                                                |                                                     |                |                                                |                                              |                       |
|----------------------------------------------------------------------------------------------|----------------------------------------------------------------|-----------------------------------------------------|----------------|------------------------------------------------|----------------------------------------------|-----------------------|
| Policía Judicial Ges                                                                         | tión <b>¥</b> } A                                              | ctuaciones 🛠 🛛 Reparto 🎗                            | 🕴 Almacén 🛠    | 🕴 Consultas 🛠 👌                                | 🖉 Seguridad 🛠                                | 🕴 🕐 Ayuda             |
|                                                                                              |                                                                | CONSULT                                             | FA CARGA LABO  | RAL                                            |                                              |                       |
| Seccional S<br>Unidad U<br>Despacho -<br>Tipo Diligencia 1                                   | SECCIONAL FIS<br>JNIDAD DE ARI<br>Seleccione ur<br>NDAGACION E | INIA BOGOTA                                         |                | 1. Ingrese<br>de entrada<br>botón " <b>Con</b> | el (los) parám<br>y realice clic<br>sultar". | netro (s)<br>sobre el |
|                                                                                              | SPOA                                                           | USATORO REPÚBLICA DE COLOMBIA                       |                |                                                |                                              |                       |
| Polloía Judicial Gestión S 🤌 Actuacion                                                       | CONSULTA                                                       | Admasén 3 🖇 Consultas 3 🖇 🐼 Segund<br>CARGA LABORAL | ad X 🖇 🍞 Ayuda |                                                |                                              |                       |
| irga Laboral<br>Salvar consulta                                                              |                                                                |                                                     |                |                                                |                                              |                       |
| SECCIONAL EPOCALIAG                                                                          | 800074                                                         | UNIDAD                                              | ROGOTA         | TIPO DI                                        | EDILIGENCIA<br>EN AVERIGUACION               | DESPACHO              |
| SECCIONAL FISCALIAS I                                                                        | BOGOTA                                                         | UNIDAD DE ARMONIA<br>UNIDAD DE ARMONIA              | BOGOTA         | INDAGACION                                     | EN AVERIGUACION                              | FISCALIA 273          |
| SECCIONAL FISCALIAS I                                                                        | BOGOTA                                                         | UNIDAD DE ARMONIA                                   | BOGOTA         | INDAGACION                                     | EN AVERIGUACION                              | FISCALIA 284          |
| SECCIONAL FISCALIAS                                                                          | BOGOTA                                                         | UNIDAD DE ARMONIA                                   | BOGOTA         | INDAGACION                                     | EN AVERIGUACION                              | FISCAL 285            |
| SECCIONAL FISCALIAS I                                                                        | BOGOTA                                                         | UNIDAD DE ARMONIA                                   | BOGOTA         | INDAGACION                                     | EN AVERIGUACION                              | FISCALIA 293          |
| SECCIONAL FISCALIAS I                                                                        | BOGOTA                                                         | UNIDAD DE ARMONIA                                   | BOGOTA         | INDAGACION                                     | EN AVERIGUACION                              | FISCALIA 295          |
| SECCIONAL FISCALIAS I                                                                        | BOGOTA                                                         | UNIDAD DE ARMONIA                                   | BOGOTA         | INDAGACION                                     | EN AVERIGUACION                              | FISCALIA 298          |
| SECCIONAL FISCALIAS I                                                                        | BOGOTA                                                         | UNIDAD DE ARMONIA                                   | BOGOTA         | INDAGACION                                     | EN AVERIGUACION                              | FISCALIA 298          |
| SECCIONAL FISCALIAS I                                                                        | BOGOTA                                                         | UNIDAD DE ARMONIA                                   | BOGOTA         | INDAGACION                                     | EN AVERIGUACION                              | FISCALIA 999          |
|                                                                                              |                                                                |                                                     |                |                                                |                                              |                       |
| rvalo de registros:1 - 10                                                                    |                                                                |                                                     |                |                                                |                                              |                       |
| al de regitros: 10                                                                           |                                                                |                                                     |                |                                                |                                              |                       |
|                                                                                              |                                                                | Regresar                                            | <b>5</b> 0     |                                                |                                              |                       |

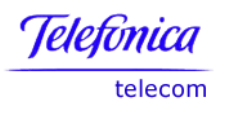

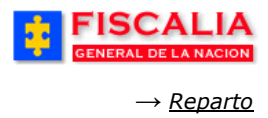

### 5.9.5 Consulta Casos Grupo Resumen - Detalle

La opción que permite ver el detalle o resumen de los casos asignados a sus investigadores, el estado y la etapa del caso.

| FISCALIA<br>GENERAL DE LA NACION     | SPOA<br>SISTEMA PENAL ORAL AV | Bienvenido(a):CMAR<br>CUSATORIO RI                    | TINE - CLAUDIA LILI.<br>EPÚBLICA DE (              | ANA MARTINEZ MONTO<br>COLOMBIA | CERRAR<br>SESIÓN |
|--------------------------------------|-------------------------------|-------------------------------------------------------|----------------------------------------------------|--------------------------------|------------------|
| 🕴 Policía Judicial Gestión 🛠 🕴 Actua | ciones 🛠 🕴 Reparto 🛠          | Almacén ¥                                             | Consultas 🛠                                        | 💋 Seguridad 🛠                  | 👔 🥐 Ayuda        |
| CONSULTA RES                         | SUMEN DETALLE DE CAS(         | DS ASIGNADOS A                                        | GRUPO DE POLK                                      | CIA JUDICIAL                   | <b>\$ \$ \$</b>  |
| Campos de Busqueda                   |                               |                                                       |                                                    |                                |                  |
| PERFIL :                             | DIREC                         | FOR NACIONAL                                          |                                                    |                                |                  |
| Entidad :                            |                               |                                                       |                                                    |                                |                  |
| FISCALIA GENERAL DE LA NACI          | ON 🔽                          |                                                       |                                                    |                                |                  |
| Seccional :                          |                               |                                                       |                                                    |                                |                  |
| SECCIONAL CTI BOGOTA                 | ~                             |                                                       |                                                    |                                |                  |
| Grupo :                              |                               |                                                       |                                                    |                                |                  |
| Seleccione un valor de la lista      |                               |                                                       |                                                    | ~                              |                  |
| Tipo de Consulta                     |                               |                                                       |                                                    |                                |                  |
| Resumen 💿 Detalle                    | 0                             | 1. Ingrese el<br>de entrada y<br>botón " <b>Consu</b> | (los) parámet<br>realice clic so<br><b>ltar</b> ". | tro (s)<br>bre el              |                  |
| Estado del Caso                      |                               |                                                       |                                                    |                                |                  |
| ACTIVO                               |                               |                                                       |                                                    |                                |                  |
| Rango de fechas de asignaci          | on<br>Calendario              | ECHA HAS                                              | TA 7 <i>/8/</i> 2006                               | Calendario                     |                  |

Como resultado de la consulta el sistema despliega la siguiente pantalla:

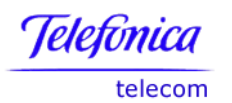

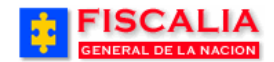

#### Resumen.

| CASOS ASIGNADOS A SECCIONAL CTI BOGOTA                       |            |               |        |             |                           |               |           |  |
|--------------------------------------------------------------|------------|---------------|--------|-------------|---------------------------|---------------|-----------|--|
| Casos asignados del 01/08/2006 al 07/0                       | 8/2006     |               | đ đ    |             | <b>* * *</b>              |               |           |  |
|                                                              |            |               |        | ACTIVAS     |                           |               |           |  |
| GRUPO                                                        | INDAGACION | INVESTIGACION | JUICIO | QUERELLABLE | TERMINACION<br>ANTICIPADA | TOTAL ACTIVAS | INACTIVAS |  |
| UNIDAD INVESTIGATIVA DE REACCION<br>INMEDIATA CENTRO BOGOTA  | 20         | 0             | 0      | 0           | 0                         | 20            | 0         |  |
| UNIDAD INVESTIGATIVA DE<br>CAPTURAS BOGOTA                   | 2          | 0             | 0      | 1           | 0                         | 3             | 0         |  |
| UNIDAD INVESTIGATIVA DE REACCION<br>INMEDIATA CIUDAD BOLIVAR | 1          | 0             | 0      | 0           | 0                         | 1             | 0         |  |
| UNIDAD INVESTIGATIVA DE<br>PATRIMONIO ECONOMICO BOGOTA       | 2          | 0             | 0      | 1           | 0                         | 3             | 0         |  |
| e Regresar                                                   |            |               |        |             |                           |               |           |  |

# Detalle.

|                            | CASOS AS      | IGNADOS A SECCIONAL CT | IBOGOTA  |
|----------------------------|---------------|------------------------|----------|
| • * * * *                  |               | * * * * *              | ******   |
| gnados del 01/08/2006 al 0 | 4/08/2006     |                        |          |
| NUNC                       | ESTADO        | ETAPA                  | DESPACHO |
|                            |               |                        |          |
| NIDAD INVESTIGATIV         | A DE CAPTURAS | BOGOTA                 |          |
| 760016000195200680001      | ACTIVO        | QUERELLABLE            |          |
| 110016000027200680068      | ACTIVO        | INDAGACION             |          |
| 110016000027200680069      | ACTIVO        | INDAGACION             |          |
| NIDAD INVESTIGATI\         | A DE PATRIMON | IIO ECONOMICO BOG      | ΟΤΑ      |
| 763066000174200680001      | ACTIVO        | QUERELLABLE            |          |
| 110016000027200680065      | ACTIVO        | INDAGACION             |          |
| 110016000027200680070      | ACTIVO        | INDAGACION             |          |
|                            |               | ~                      |          |
| NIDAD INVESTIGATIV         | A DE REACCION | I INMEDIATA CIUDAD E   | BOLIVAR  |
| 110016000015200600004      | ACTIVO        | INDAGACION             |          |
|                            |               |                        |          |
|                            |               |                        |          |

Retornar a Índice

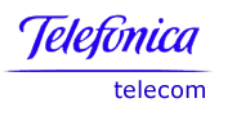

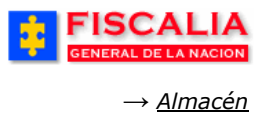

# 6 MÓDULO ALMACEN

Este módulo esta conformado por las opciones: Gestión de almacén, Devolución de evidencias prestadas, además, contiene la funcionalidad de una gama de Consultas y Estadísticas. Las anteriores opciones permiten administrar los elementos materiales probatorios.

| FISCALIA<br>GENERAL DE LA NACION | SPOA Bienvenido(a):RGORGORY- RAFAEL GORGORY<br>SISTEMA PENAL ORAL ACUSATORIO REPÚBLICA DE COLOMBIA<br>Versión:17                                        |
|----------------------------------|----------------------------------------------------------------------------------------------------|
| 🖇 Policía Judicial Gestión 🎖 🖇   | Actuaciones X Reparto X Almacén X Consultas X Reparto X Asyuda<br>Gestión de Almacén<br>Devolución de evidencias prestadas<br>Consultas<br>Estadísticas |

## 6.1 Gestión de Almacén

Funcionalidad que contempla las carpetas: Pendientes de Ingreso al Almacén, Ingresadas al Almacén, Prestadas, Salidas y Consultas.

Ruta para llegar a la opción Almacén → Gestión de almacén.

Para el ingreso a la opción de gestión de almacén tiene tres opciones:

- 1. Digitar el número de noticia.
- 2. Leer el código de barras (lector de código de barras).
- 3. Digitar el código de barras.

|                               | CALIA<br>SPOA <sup>Bienvenido</sup> (a):R60R60RY - RAFAEL 60R60RY<br>SISTEMA PENAL ORAL ACUSATORIO<br>Versión:17                                                                                                    |
|-------------------------------|----------------------------------------------------------------------------------------------------|
| Policía Judicial              | Gestión 🛠 🖇 Actuaciones 🛠 🖇 Reparto 🛠 🖇 Almacén 🛠 🎉 Consultas 🛠 🖇 📴 Seguridad 🛠 🖇 💽 Ayuda                                                                                                    |
|                               | INGRESO AL MENÚ DE GESTIÓN DE ALMACÉN                                                                                                    |
|                               |                                                                                                    |
| Para ingresa<br>una evidencia | al menú de Gestión de Almacén por favor suministre un número de noticia criminal o un código de barras de<br>hgreso por Noticia Criminal<br>Número de Noticia Criminal<br>110016000027200900038<br>Buscar Caso<br>Ingreso por Evidencia<br>Por favor seleccione una opcion para ingresar el código de barras de la<br>evidencia<br>Automática<br>Digitar código:<br>Reescribir código:<br>Buscar Evidencia<br>Iniciar Lectora |

Spoa 1 Gestión de Almacén

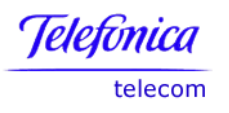

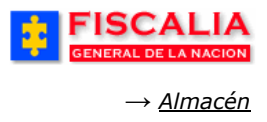

#### 6.1.1 Carpeta Pendientes de Ingreso

Esta opción permite ingresar las evidencias al almacén y asociar evidencias de otras noticias.

Descripción de los botones de acción del formulario.

| Botón               | Descripción                                                                                                    |  |  |  |  |  |  |  |
|---------------------|----------------------------------------------------------------------------------------------------|--|--|--|--|--|--|--|
| Asociar Evidencias  | El botón de acción Asociar evidencias, permite como su<br>nombre lo indica asociar evidencias que se encuentran<br>relacionadas en otros casos y dichos casos tienen para<br>la evidencia el tipo de salida Préstamo a Almacén. |  |  |  |  |  |  |  |
| Anular Asociaciones | Anular asociación, permite eliminar la acción de asociación de una evidencia.                                                                                                    |  |  |  |  |  |  |  |
| Ingresar            | Ingresar es la acción que permite ingresar al formulario para realizar ingreso de las evidencias a un determinado almacén.                                                                                                    |  |  |  |  |  |  |  |
| Regresar            | Este botón realiza la acción de retornar al formulario de Gestión de Almacén.                                                                                                    |  |  |  |  |  |  |  |

## 6.1.1.1 Ingresar Evidencias al Almacén

Mediante el botón de acción Ingresar, el sistema permite realizar el ingreso de evidencias a un determinado almacén, además la funcionalidad permite asociar archivos (fijaciones) a las evidencias.

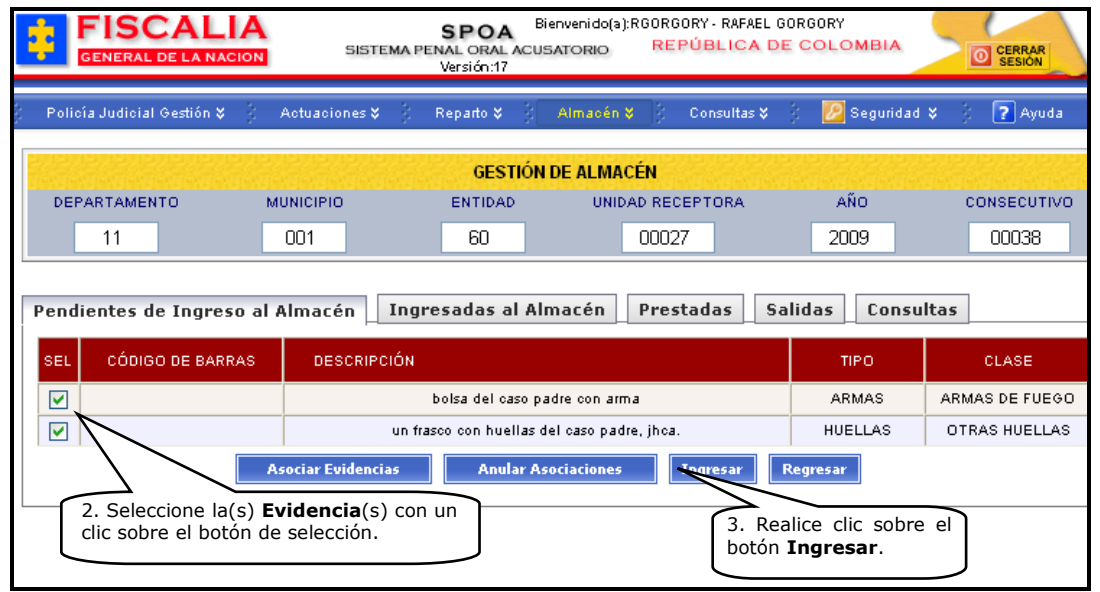

Spoa 2 Evidencias Pendientes de Ingreso

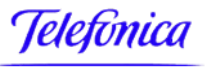

telecom

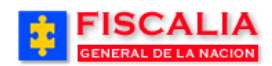

*→ <u>Almacén</u>* 

| GENERAL DE L                               | A NACION SISTEMA                                         | SPOA Bienven<br>PENAL ORAL ACUSATO<br>Versión:17 | ido(a):RGORGORY -<br>RIO <b>REPÚB</b> | RAFAEL GORGORY<br>LICA DE COLOMBIA                                   | CERRAR                                                               |                          |
|--------------------------------------------|----------------------------------------------------------|--------------------------------------------------|---------------------------------------|----------------------------------------------------------------------|----------------------------------------------------------------------|--------------------------|
| Policía Judicial Gest                      | ión ¥ } Actuaciones ¥ }                                  | Reparto 🛠 🕴 Alm                                  | acén 🛠 🕴 Con                          | sultas 🛠 👘 🙋 Segurid.                                                | ad 🎗 🕴 🔽 Ayuda                                                       |                          |
|                                            | ING                                                      | RESO DE EVIDENCIA                                | S AL ALMACÉN                          |                                                                      |                                                                      |                          |
| DEPARTAMENTO                               | MUNICIPIO                                                | ENTIDAD U                                        | NIDAD RECEPTOR                        | A AÑO                                                                | CONSECUTIVO                                                          |                          |
| 11                                         | 001                                                      | 60                                               | 00027                                 | 2009                                                                 | 00038                                                                |                          |
| DATOS LLEGADA<br>Almacén ALMACEN PR        | DE LA EVIDENCIA AL AL                                    | MACÉN 4. Sel                                     | eccione el <b>Alı</b>                 | macén.                                                               |                                                                      |                          |
| Detalle de las ev                          | idencias a ingresar al a                                 | almacén                                          |                                       |                                                                      |                                                                      |                          |
| BARRAS ,                                   | 1 bolsa con arma de fuego marca<br>encontrada en la tina | acme ARMAS AF                                    | MAS DE As                             | ignar (*)<br>T2.ES2.EN2                                              | nts ( Browse                                                         |                          |
|                                            | 1 bolsa con arma                                         | ARMAS AF                                         | MAS DE AS                             | iar (*)<br>ES2.EN2                                                   | nts a Browse                                                         |                          |
|                                            | ✓ Asign.                                                 | ar la misma ubicación a                          | lice clic sobre                       | el                                                                   |                                                                      |                          |
| Descripción de la<br>ubicación             | Tipo ubicación : CUARTO DE<br>2 - Caja : 2222            | VALORES - T                                      | Asignar.                              |                                                                      |                                                                      |                          |
| RÓTULO                                     |                                                          |                                                  |                                       |                                                                      |                                                                      |                          |
| Es oficial?                                | SI 😽 (*)                                                 |                                                  |                                       | http://pc52:808                                                      | 317 - Selector Ubicaciones - Win                                     |                          |
| Diligenciado?                              | TOTAL                                                    |                                                  |                                       | ASIGNAR UBICAC                                                       | CIÓN A LA EVIDENCIA EN ALM                                           | ACEN                     |
| Observaciones al rótulo                    | Rótulo con identificación corre                          | cta                                              |                                       | Tipo de Ubicación<br>Número de Tramo                                 |                                                                      | · •                      |
| REGISTRO CADE                              |                                                          |                                                  |                                       | Número de Estante, Est<br>Número de Entrepaño<br>Número de Caja      | Tramo, Estante, Entr<br>Caja y realice clic s<br>botón Asignar. Real | repar<br>sobre<br>lice c |
| Es oficial?                                | SI 🗸 (*)                                                 |                                                  |                                       | Descripción Ubicación                                                | sobre el botón Asign                                                 | nar.                     |
| Diligenciado?                              |                                                          |                                                  |                                       |                                                                      |                                                                      |                          |
| Observaciones al<br>registro de Custodia   | El registro de cadena de custos                          | dia es claro                                     |                                       |                                                                      | signar Cancelar                                                      |                          |
| EMBALAJE                                   |                                                          |                                                  |                                       |                                                                      |                                                                      |                          |
| Estado                                     | CERRADO                                                  |                                                  | Í                                     | 7. Registre las Obs                                                  | servaciones y la                                                     |                          |
| Observaciones al<br>Embalaje               | Embalaje realizado en bolsas                             | plasticas                                        |                                       | Estado del Emba                                                      | laje.                                                                |                          |
| Descripción general<br>Estado del Embalaje | Optimo estado del embalaje                               |                                                  |                                       | (*)<br>V                                                             |                                                                      |                          |
| Fecha y hora de ingreso                    | • 23/4/2008 (*) • C                                      | alendario D                                      |                                       |                                                                      |                                                                      |                          |
|                                            | 18 💙 : 15 💙                                              |                                                  | 8. Seleco<br>realice cl               | cione la <b>Fecha</b> y <b>Hora</b><br>ic sobre el botón <b>Guar</b> | y<br>dar.                                                            |                          |
|                                            | GUARDAR                                                  | CANCELAR                                         |                                       |                                                                      |                                                                      |                          |

Al guardar, el sistema actualiza el listado de evidencias ingresadas al almacén y permite imprimir el formato de ingreso.

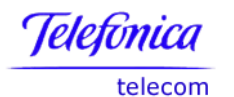

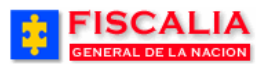

→ <u>Almacén</u>

Página 243 de 363

| FISCAL<br>GENERAL DE LA N                     | LIA<br>IACION SI                   | SPO<br>ISTEMA PENAL OR/<br>Versión:               | A Bienvenio<br>AL ACUSATOR<br>17 | do(a):RGORGORY - R<br>IO REPÚBL | RAFAEL GORGORY<br>ICA DE COLOMBIA | CERRAR<br>SESION |
|-----------------------------------------------|------------------------------------|---------------------------------------------------|----------------------------------|---------------------------------|-----------------------------------|------------------|
| Policía Judicial Gestión                      | 🛠 🖇 Actuacione                     | s <b>\$</b> Reparto                               | 🛠 🕴 Alma                         | cén 🛠 🕴 Consu                   | ultas 🛠 🕴 💋 Seguridad             | l 🛠 🕴 🕐 Ayuda    |
|                                               |                                    | GE                                                | STIÓN DE AL                      | .MACÉN                          |                                   | angengengengen   |
| DEPARTAMENTO                                  | MUNICIPIO                          | ENTID                                             | AD I                             | UNIDAD RECEPTOR                 | RA AÑO                            | CONSECUTIVO      |
| 11                                            | 001                                | 60                                                |                                  | 00027                           | 2009                              | 00038            |
| El ingreso de evidencia<br>Pendientes de Ingr | al almacén se ha<br>eso al Almacén | completado com                                    | ectamente<br>al Almacé           | n Prestadas                     | s Salidas Consu                   | ıltas            |
| SEL CÓDIGO DE<br>BARRAS                       | FECHA INGRESO                      | DESCRIPCIÓN                                       | TIPO                             | CLASE                           | UBICACIÓN                         | RUPTURA          |
|                                               | 02/06/2009 10:10                   | un frasco con<br>huellas del caso<br>padre, jhca. | HUELLAS                          | OTRAS HUELLAS                   | A1.E.T1.ES2.EN3                   | No               |
|                                               | 02/06/2009 10:10                   | bolsa del caso<br>padre con arma                  | ARMAS                            | ARMAS DE<br>FUEGO               | A1.E.T1.ES2.EN3                   | No               |
| D                                             | ar Salida Mover                    | Desvincular                                       | Modificar                        | Anular Fi                       | jaciones Regresar                 |                  |

| FISCALIA<br>GENERAL DE LA NACION       | ORMATO CONSTANCIA INGRESO<br>EVIDENCIA AL ALMACÉN |
|----------------------------------------|---------------------------------------------------|
| NOTICIA CRIMINAL                       | 110016000027200900038                             |
| Bodega<br>Fecha de Impresión           | ALMACEN PRINCIPAL BOGOTA<br>12/JUN/2009 11:09     |
|                                        | DATOS EVIDENCIA                                   |
| Código de Barras<br>Descripción        | BOLSA DEL CASO PADRE CON ARMA                     |
| Firma quien Recibe                     | Firma quien Entrega                               |
| CEDULA DE CIUDADANIA 80123456<br>Cargo | CEDULA DE CIUDADANIA 525856<br>Cargo              |

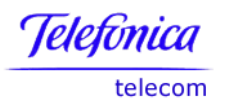

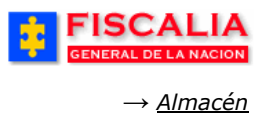

## 6.1.1.2 Asociar Evidencia

Asociar evidencia, es la funcionalidad que permite asociar evidencias relacionadas a otros casos si dichas evidencias se encuentra en las carpetas Ingresas y Prestadas.<sup>27</sup>.

|                                                                                                    | LIA<br>IACION SISTE                                                                | SPOA<br>MA PENAL ORAL ACI<br>Versión:17 | Bienvenido(a):RGORGORY - RAFAE<br>USATORIO REPÚBLICA | L GORGORY<br>DE COLOMBIA | CERRAR<br>SESION |  |  |  |
|----------------------------------------------------------------------------------------------------|------------------------------------------------------------------------------------|-----------------------------------------|------------------------------------------------------|--------------------------|------------------|--|--|--|
| Policía Judicial Gestión                                                                                                    | 🛠 🕴 Actuaciones 🛠                                                                  | 🕴 Reparto 🛠 👌                           | Almacén 🎖 🕴 Consultas                                | 🛠 🕴 💋 Seguridad          | 🗧 🕴 🍞 Ayuda 👘    |  |  |  |
|                                                                                                    |                                                                                    | GESTIÓ                                  | N DE ALMACÉN                                         |                          |                  |  |  |  |
| DEPARTAMENTO                                                                                                    | MUNICIPIO                                                                          | ENTIDAD                                 | UNIDAD RECEPTORA                                     | AÑO                      | CONSECUTIVO      |  |  |  |
| 11                                                                                                    | 001                                                                                | 60                                      | 00019                                                | 2008                     | 00170            |  |  |  |
| Pendientes de Ingr                                                                                                    | Pendientes de Ingreso al Almacén Ingresadas al Almacén Prestadas Salidas Consultas |                                         |                                                      |                          |                  |  |  |  |
| SEL CÓDIGO DE                                                                                                    | BARRAS                                                                             | DESCRIPCIÓN                             | тіро                                                 | CL/                      | ASE              |  |  |  |
| SEL     CODIGO DE BARRAS     DESCRIPCION     IIPU     CLASE       Asociar Lonicoriac     1. Realice clic en el botón       No hay evidencias pendientes de ingreso al almacén     1. Realice clic en el botón |                                                                                    |                                         |                                                      |                          |                  |  |  |  |

Con la acción anterior, el sistema habilita el campo Número de noticia criminal que tiene la evidencia (caso origen).

| FISCALIA<br>GENERAL DE LA NACION           | ORY<br>OLOMBIA        | CERRAR<br>SESIÓN  |                                          |                                                          |             |
|--------------------------------------------|-----------------------|-------------------|------------------------------------------|----------------------------------------------------------|-------------|
| 🗧 Policía Judicial Gestión 🛠 🕴 Actuaci     | iones 🛠 👘 🛛 Reparto 🛠 | Almacén 🎗 🕴       | Consultas 🛠 👘                            | 💋 Seguridad 🛠                                            | 🕴 🕐 Ayuda   |
|                                            | ASOCIAR               | EVIDENCIA AL CASO |                                          |                                                          |             |
| DEPARTAMENTO MUNICIPIO                     | ENTIDAD               | UNIDAD RECEP      | TORA                                     | AÑO                                                      | CONSECUTIVO |
| 11 001                                     | 60                    | 00019             |                                          | 2008                                                     | 00170       |
|                                            |                       |                   |                                          |                                                          |             |
| Número de Noticia Criminal que tiene la ev | idencia: 110016       | 5000027200900038  | 2. Registre<br>la noticia<br>el botón Br | e el <b>Número d</b><br>y realice clic e<br><b>uscar</b> | en de       |

Al realizar la búsqueda, el sistema invoca el listado de evidencias a asociar del caso origen.

<sup>&</sup>lt;sup>27</sup> Si el préstamo es Almacén, la evidencia al ser asociada queda en el caso destino en la carpeta Pendientes de Ingreso.

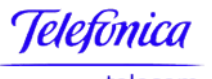

telecom

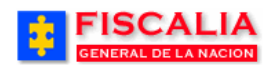

*→ <u>Almacén</u>* 

|                                                                                   | IA<br>CION SIS                              | SPOA<br>TEMA PENAL ORAL AC<br>Versión:17          | Bienvenido(a):RGOR(<br>USATORIO RE                     | BORY - RAFAEL (<br>PÚBLICA D | GORGORY<br>E COLOMBIA | CERRAR<br>SESION                   |
|-----------------------------------------------------------------------------------|---------------------------------------------|---------------------------------------------------|--------------------------------------------------------|------------------------------|-----------------------|------------------------------------|
| Policía Judicial Gestión ¥                                                        | Actuaciones                                 | ¥   Reparto ¥                                     | Almacén 🎖 🕴                                            | Consultas 🛠                  | 🕴 💋 Segurida          | ad 😂 🕴 💽 Ayuda                     |
| DEPARTAMENTO                                                                      | MUNICIPIO<br>001                            | ASOCIAR EV<br>Entidad<br>60                       | DENCIA AL CASO<br>UNIDAD RECE<br>00019                 | PTORA                        | año<br>2008           | CONSECUTIVO<br>00170               |
| Número de Noticia Criminal c<br>NOTICIA CRIMINAL: 1100<br>1. EVIDENCIAS A ASOCIAI | que tiene la evidenc<br>16000027200900<br>R | ia:<br>038 3. Elija<br>marcano                    | la <b>Evidencia</b><br>o el campo.                     | ]                            | Buscar Caso           |                                    |
| SEL CÓDIGO DE BARPAS                                                              | FECHA INGRESO                               | ٥                                                 | ESCRIPCIÓN                                             |                              | TIPO                  | CLASE                              |
|                                                                                   | 02/06/2009 10:10                            | un frasco con h                                   | uellas del caso padre                                  | , jhca.                      | HUELLAS               | OTRAS HUELLAS                      |
| Fecha y hora de Asociación (                                                      | *)                                          | 3/6/2009<br>08 💙 : 30 🗸                           | 4. Sele<br>registre<br>autoriz<br>08 • : 30 •          |                              |                       | echa – Hora,<br>Número de<br>y las |
| Número de Autorización (*)                                                        |                                             | 4546465                                           |                                                        |                              |                       |                                    |
| Observaciones (*)<br>5. Realice<br>botón <b>Gua</b>                               | clic en el<br>rdar.                         | Evidencia que es<br>relacionada al cas<br>GUARDAR | asociada al caso y se<br>o 110016000027200<br>CANCELAR | encuentra 🤷<br>900038 💌      |                       |                                    |

Confirmando el procedimiento – clic en el botón guardar – el sistema hace la validación mediante mensaje y la evidencia queda asociada al caso en la respectiva carpeta en la que se encuentre en el caso origen.

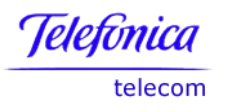

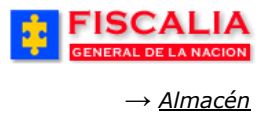

## 6.1.1.3 Anular Asociación

Anular asociación, es la funcionalidad que permite eliminar la asociación desde el caso destino.

Precondiciones.

- La evidencia debe encontrarse en la carpeta Pendientes de Ingreso.
- La evidencia debe tener tipo de conexión Asociación.

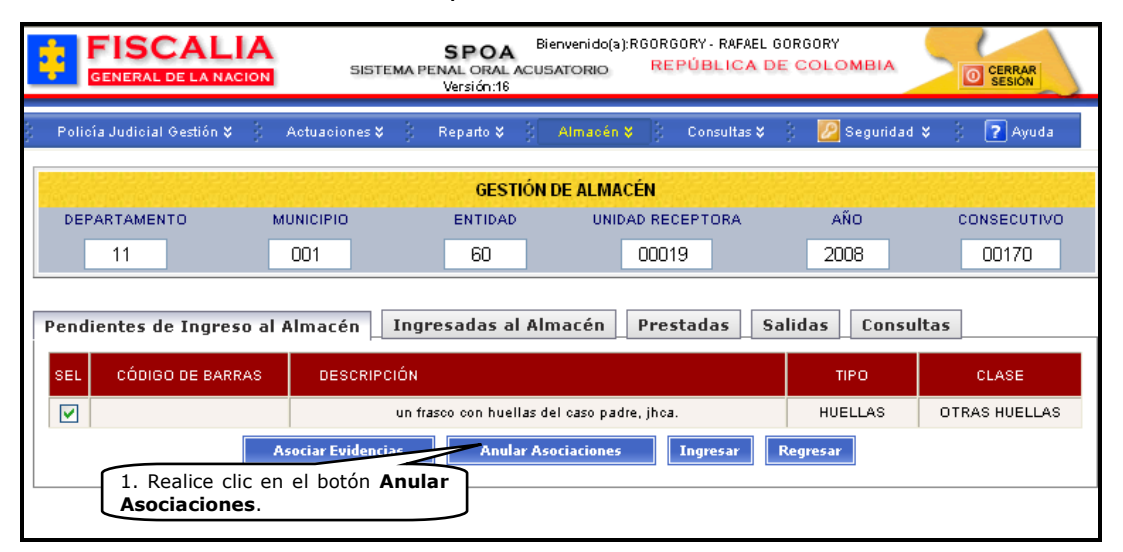

La acción anterior, permite invocar el formulario con la relación de evidencias para anular asociación y registrar el detalle (fecha y observaciones).

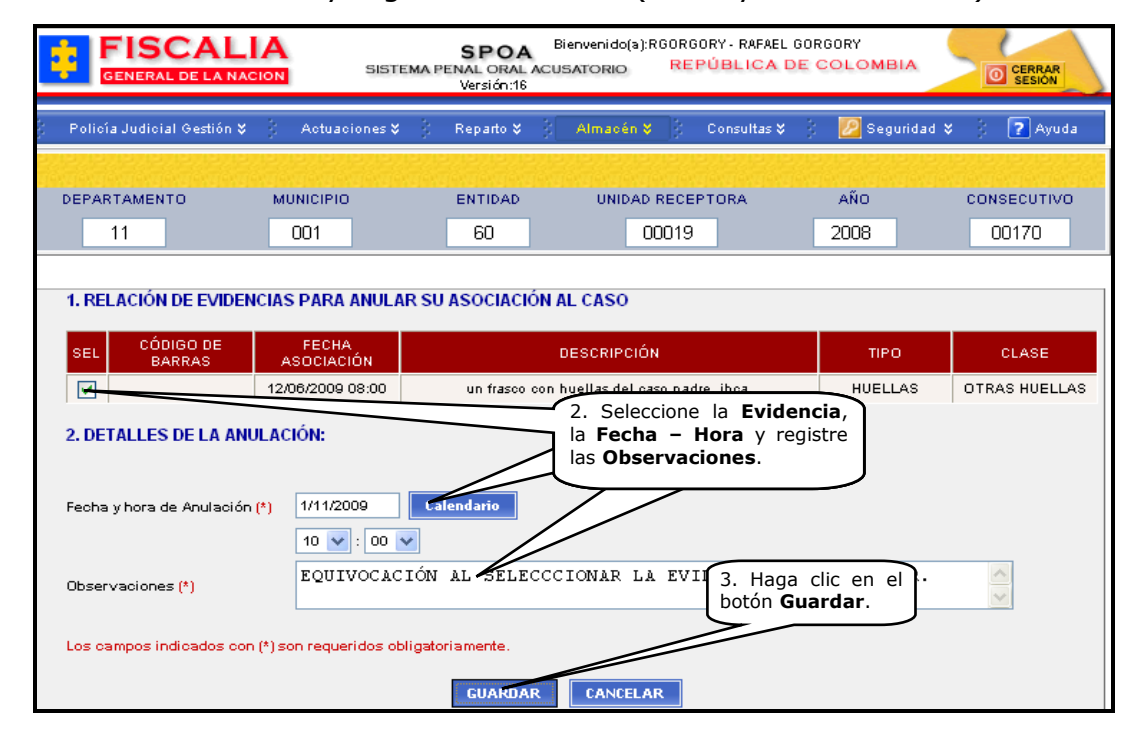

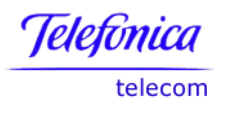

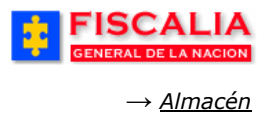

Al guardar el registro, el sistema confirma mediante mensaje y actualiza las evidencias en el caso destino (no se visualiza, la evidencia retorna al caso origen.

|                              |                                                    | SPOA <sup>Bier</sup><br>MA PENAL ORAL ACUSA<br>Versión:16 | nvenido(a):RGORGORY - RAFAEL<br>TORIO REPÚBLICA I | GORGORY<br>DE COLOMBIA | CERRAR<br>SESIÓN |  |  |  |
|------------------------------|----------------------------------------------------|-----------------------------------------------------------|---------------------------------------------------|------------------------|------------------|--|--|--|
| 🗧 Policía Judicial Gestión 🛠 | Actuaciones 🎗                                      | 🖇 Reparto 🛠 🕴 🧳                                           | Almacén 🎖 🕴 Consultas 🎗                           | 🕴 💋 Seguridad 🎗        | : 🕴 🥐 Ayuda      |  |  |  |
|                              |                                                    | GESTIÓN D                                                 | E ALMACÉN                                         |                        |                  |  |  |  |
| DEPARTAMENTO                 | MUNICIPIO                                          | ENTIDAD                                                   | UNIDAD RECEPTORA                                  | AÑO                    | CONSECUTIVO      |  |  |  |
| 11                           | 001                                                | 60                                                        | 00019                                             | 2008                   | 00170            |  |  |  |
| La anulación de la asociaci  | ón de la(s) evidenc                                | cia(s) se concluyó co                                     | n éxito                                           |                        |                  |  |  |  |
| Pendientes de Ingreso        | al Almacén 🛛 I                                     | ngresadas al Alm                                          | acén Prestadas S                                  | Salidas Consult        | as               |  |  |  |
| SEL CÓDIGO DE BAR            | RAS                                                | DESCRIPCIÓN                                               | TIPO                                              | CLA                    | ЗE               |  |  |  |
|                              |                                                    | Asociar Evi                                               | idencias                                          |                        |                  |  |  |  |
| No hay evidencias pendie     | No hay evidencias pendientes de ingreso al almacén |                                                           |                                                   |                        |                  |  |  |  |

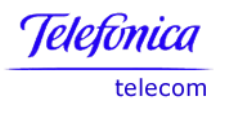

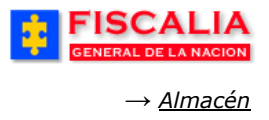

### 6.1.2 Carpeta Ingresadas al Almacén

Dentro de la carpeta el sistema permite la ejecución de las acciones: Retirar, Mover, Desvincular, Modificar, Anular y asociar archivos a la evidencia.

## 6.1.2.1 Dar Salida.

Funcionalidad que permite prestar las evidencias que se encuentran ingresadas al almacén. Préstamo en sala, Salida temporal, Salida definitiva y Préstamo a Almacén<sup>28</sup>.

| FISCAL<br>GENERAL DE LA NA |                                                            | SPOA<br>ENAL ORAL ACUSATORI<br>Versión:17 | do(a):RGORGORY - RAF<br>O REPÚBLIC | AEL GORGORY        | CERRAR<br>SESION |
|----------------------------|------------------------------------------------------------|-------------------------------------------|------------------------------------|--------------------|------------------|
| Policía Judicial Gestión ≵ | 🖇 🕴 Actuaciones 🛠 🖇                                        | Reparto 🛠 👌 🛛 Alma                        | cén 💝 🕴 Consult:                   | as 🎗 🕴 💋 Seguridad | 🗧 🕴 🍞 Ayuda      |
|                            |                                                            | GESTIÓN DE AL                             | MACÉN                              |                    |                  |
| DEPARTAMENTO               | MUNICIPIO                                                  | ENTIDAD I                                 | JNIDAD RECEPTORA                   | . AÑO              | CONSECUTIVO      |
| 11                         | 001                                                        | 60                                        | 00027                              | 2009               | 00038            |
| Pendientes de Ingre        | so al Almacén 🔤 Ingr                                       | esadas al Almacé                          | n Prestadas                        | Salidas Consu      | Itas             |
| SEL CÓDIGO DE<br>BARRAS    | FECHA INGRESO DESCRIP                                      | PCIÓN TIPO                                | CLASE                              | UBICACIÓN          | RUPTURA          |
|                            | 1. Seleccione la <b>Ev</b><br>clic sobre el botón <b>E</b> | ridencia y realio<br>Dar Salida.          | AS HUELLAS                         | A1.E.T1.ES2.EN3    | No               |
|                            | 02/06/2 10 bolsa de<br>padre con                           | I caso ARMAS                              | ARMAS DE<br>FUEGO                  | A1.E.T1.ES2.EN3    | No               |
| Da                         | ır Salida Mover Desv                                       | vincular Modificar                        | Anular Fija                        | ciones Regresar    |                  |

La acción anterior invoca el formulario Salida de Evidencia del Almacén, en el cual seleccionamos el tipo de salida, la persona quien retira la evidencia y seleccionamos el funcionario que autoriza la salida.

<sup>&</sup>lt;sup>28</sup> El tipo de salida Préstamo a Almacén, habilita el campo Almacén destino, para que el usuario seleccione de la lista de valores y dicha evidencia sirva para ser asociada a otro caso noticia.

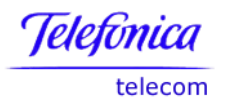

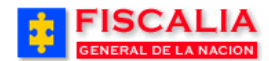

*→ <u>Almacén</u>* 

Página 249 de 363

| Policía Judicial Gestión 🛠                                                                                                    | Actuaciones 🎖                                         | Reparto V                                                       | Almacén 🎖        | Consultas 🛠 🚽     | 🖉 Seguridad 🛠                                                                                                    | ? Ayu     |
|----------------------------------------------------------------------------------------------------|-------------------------------------------------------|-----------------------------------------------------------------|------------------|-------------------|----------------------------------------------------------------------------------------------------|-----------|
|                                                                                                    |                                                       | SALIDA DE EVIDE                                                 | NCIAS DEL ALM    | ACÉN              |                                                                                                    |           |
| DEPARTAMENTO                                                                                                    | MUNICIPIO                                             | ENTIDAD                                                         | UNIDAD REC       | CEPTORA           | AÑO                                                                                                    | CONSECUTI |
| 11                                                                                                    | 001                                                   | 60                                                              | 0002             | 27                | 2009                                                                                                    | 00038     |
|                                                                                                    |                                                       |                                                                 |                  |                   |                                                                                                    |           |
| . RELACIÓN DE EVIDENCI                                                                                                    | AS REGISTRADAS E                                      | N EL ALMACÉN:                                                   |                  |                   |                                                                                                    |           |
|                                                                                                    | FECHA                                                 |                                                                 |                  |                   |                                                                                                    |           |
| CÓDIGO DE BARRA                                                                                                    | S DE<br>INGRESO                                       | DESCRIPCIÓN                                                     | TIPO             | CLASE             | UBICACI                                                                                                    | Ń         |
|                                                                                                    | 02/06/2009 10:10                                      | D bolsa del caso pad<br>con arma                                | re ARMAS         | ARMAS DE<br>FUEGO | A1.E.T1.ES                                                                                                    | 2.EN3     |
| deserie ción ubio sción on ol                                                                                                    |                                                       |                                                                 |                  | ~                 | 1                                                                                                    |           |
| almacén :                                                                                                    |                                                       |                                                                 |                  | ~                 |                                                                                                    |           |
|                                                                                                    |                                                       |                                                                 |                  |                   | -                                                                                                    |           |
| . DATOS PERSONA QUE F                                                                                                    | RETIRA LA EVIDENCI                                    | A :                                                             |                  |                   |                                                                                                    |           |
| Tipo Documento                                                                                                    | CEDULA DE CIUDAD/                                     |                                                                 |                  |                   |                                                                                                    |           |
|                                                                                                    |                                                       | Buccat                                                          |                  |                   |                                                                                                    |           |
| Número Documento                                                                                                    | 535251                                                | (*) Buscar                                                      |                  |                   |                                                                                                    |           |
| i la persona no está registra                                                                                                    | ta, aparecerá una nue                                 | va ventana                                                      | 2. s             | eleccione e       | el Tipo y N                                                                                                    | úmero     |
| Nombres:                                                                                                    | KIKO HENRY QUINTA                                     | RAMIREZ                                                         | de               | docum             | ento y                                                                                                    | el        |
| Entidad:                                                                                                    | POLICIA NACIONAL                                      |                                                                 | salid            | a.                | que Auto                                                                                                    | liza la   |
| Caroo:                                                                                                    |                                                       |                                                                 | $\sim$           |                   |                                                                                                    |           |
|                                                                                                    |                                                       |                                                                 |                  |                   |                                                                                                    |           |
| . DATOS FUNCIONARIO Q                                                                                                    | UE AUTORIZA Com                                       | A DE LA EVIDENCIA                                               | :                |                   |                                                                                                    |           |
| ۲                                                                                                    | El fiscal de conocin                                  | niento que se muest                                             | tra en la tabla. |                   |                                                                                                    |           |
|                                                                                                    | SECCIONAL                                             | 41 - SECCIONAL FISCA                                            | LIAS BOGOTA      |                   |                                                                                                    |           |
|                                                                                                    |                                                       | 110016901 - UNIDAD D                                            | E FISCALIA PARA  | LA RESPONSAB      | LIDAD PENAL DE                                                                                                    |           |
|                                                                                                    |                                                       | ADOLESCENTES - BO(                                              | GOTA             |                   |                                                                                                    |           |
|                                                                                                    | DESPACHO                                              | 2 - COMISARIA ADOLE                                             | SCENTES BOGOT    | ſA                |                                                                                                    |           |
|                                                                                                    | FISCAL                                                | ANDRÉS PEREZ TRUJI                                              | LLO              |                   |                                                                                                    |           |
|                                                                                                    |                                                       |                                                                 |                  |                   |                                                                                                    |           |
| 0                                                                                                    | Un juez de las sigui                                  | entes listas.                                                   |                  |                   |                                                                                                    |           |
|                                                                                                    |                                                       |                                                                 |                  |                   |                                                                                                    |           |
|                                                                                                    |                                                       |                                                                 |                  |                   |                                                                                                    |           |
| . DATOS SALIDA DE LA EV                                                                                                    | /IDENCIA:                                             |                                                                 |                  |                   |                                                                                                    |           |
| Fecha y Hora de Salida:                                                                                                    | 11/6/2009                                             | Calendario                                                      |                  |                   |                                                                                                    | _         |
|                                                                                                    | 13 💌 : 00 💌                                           |                                                                 | 3. E             | lija el <b>Ti</b> | po de Sal                                                                                                    | ida, el   |
| Tipo de Salida:                                                                                                    | Préstamo en Sala                                      | <b>•</b> (*)                                                    | Hora             | a salida,         | Fecha –                                                                                                    | Hora      |
| npo de canda.                                                                                                    |                                                       |                                                                 | entr             | <b>ega</b> y e    | l registro                                                                                                    | de los    |
| Nº Oficio Autorización:                                                                                                    | 4564                                                  | (*)                                                             | cam              | pos de tex        | kto.                                                                                                    |           |
| <b>.</b>                                                                                                    |                                                       | Calendario                                                      |                  |                   |                                                                                                    |           |
| Fecha prevista de entrega:                                                                                                    | 16/6/2009                                             | culcindunio                                                     |                  |                   |                                                                                                    |           |
|                                                                                                    |                                                       |                                                                 |                  |                   |                                                                                                    |           |
|                                                                                                    | TRASLADO                                              | ~                                                               | (*)              |                   |                                                                                                    |           |
| Disposición final:                                                                                                    |                                                       |                                                                 | HUILA 🔽          |                   |                                                                                                    |           |
| Disposición final:<br>Almacén Destino:                                                                                                  | ALMACEN DE EVIDE                                      | NCIAS LA ARGENTINA                                              |                  |                   |                                                                                                    |           |
| Disposición final:<br>Almacén Destino:                                                                                                  | ALMACEN DE EVIDEI<br>Prestamo en Sala, jho            | NCIAS LA ARGENTINA<br>a.                                        |                  |                   | ~                                                                                                    |           |
| Disposición final:<br>Almacén Destino:<br>Observaciones Salida:                                                                         | ALMACEN DE EVIDE                                      | a.                                                              |                  |                   |                                                                                                    |           |
| Disposición final:<br>Almacén Destino:<br>Observaciones Salida:                                                                         | ALMACEN DE EVIDE<br>Prestamo en Sala, jho<br>4.       | Realice clic                                                    | en el            |                   | ×<br>×                                                                                                    |           |
| Disposición final:<br>Almacén Destino:<br>Observaciones Salida:<br>Destino Préstamo:                                                    | ALMACEN DE EVIDE<br>Prestamo en Sala, jho<br>4.<br>bC | ncias la argentina<br>a.<br>Realice clic<br>btón <b>Guardar</b> | en el            |                   | <ul> <li></li> <li></li> <li><td></td></li></ul> |           |
| Disposición final:<br>Almacén Destino:<br>Observaciones Salida:<br>Destino Préstamo:<br>Detalle del uso que va a dar                    | ALMACEN DE EVIDE<br>Prestamo en Sala, jho<br>4.<br>bC | ncias la argentina<br>a.<br>Realice clic<br>otón <b>Guardar</b> | en el            |                   | <ul> <li></li> <li></li> <li><td></td></li></ul> |           |
| Disposición final:<br>Almacén Destino:<br>Observaciones Salida:<br>Destino Préstamo:<br>Detalle del uso que va a dar<br>a la evidencia: | ALMACEN DE EVIDE<br>Prestamo en Sala, jho<br>4.<br>bo | a.<br>Realice clic<br>btón <b>Guardar</b>                       | en el            |                   | < >                                                                                                    |           |

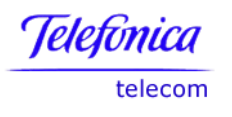

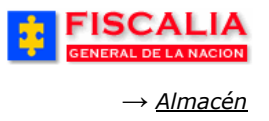

Al guardar el registro, el sistema confirma mediante mensaje, actualiza las carpetas y genera formato de salida de evidencia para impresión.

| FISCALIA<br>GENERAL DE LA NACION         SPOA         Bienvenido(a):RG0RG0RY - RAFAEL G0RG0RY           SISTEMA PENAL ORAL ACUSATORIO<br>Versión:17         REPÚBLICA DE COLOMBIA |                                                                          |                  |                                  |             |                 |             |  |  |
|----------------------------------------------------------------------------------------------------|--------------------------------------------------------------------------|------------------|----------------------------------|-------------|-----------------|-------------|--|--|
| Policía Judicial Gestión ¥                                                                                                    | Actuaciones 🛠                                                            | 🕴 Reparto 🛠 🕴    | Almacén 📚 🕴                      | Consultas ¥ | 🗧 💋 Seguridad 🛠 | 🕴 🍞 Ayuda   |  |  |
|                                                                                                    |                                                                          | GESTIÓ           | N DE ALMACÉN                     |             |                 |             |  |  |
| DEPARTAMENTO                                                                                                    | MUNICIPIO                                                                | ENTIDAD          | UNIDAD REC                       | EPTORA      | AÑO             | CONSECUTIVO |  |  |
| 11                                                                                                    | 001                                                                      | 60               | 0002                             | 7           | 2009            | 00038       |  |  |
| La grabación de la salida de                                                                                                    | La grabación de la salida de la evidencia se terminó satisfactoriamente. |                  |                                  |             |                 |             |  |  |
| Pendientes de Ingreso                                                                                                    | al Almacen                                                               | Ingresadas ai A  | Almacen Prest                    | tadas sai   | idas Consulta   | as          |  |  |
| SEL CÓDIGO DE BARRAS                                                                                                    | FECHA INGRESO                                                            | FECHA PRÉSTAMO   | DESCRIPCIÓN                      | тіро        | CLASE           | TIPO SALIDA |  |  |
|                                                                                                    | 02/06/2009 10:10                                                         | 11/06/2009 13:00 | bolsa del caso padre<br>con arma | ARMAS       | ARMAS DE FUEGO  | EN SALA     |  |  |
|                                                                                                    |                                                                          | Modificar        | Anular Regresar                  |             |                 |             |  |  |

Para cuando el tipo de salida es Préstamo a Almacén.

| 4. DATOS SALIDA DE LA E    | VIDENCIA :                                |
|----------------------------|-------------------------------------------|
| Fecha y Hora de Salida:    | 2/6/2009 Calendario (*)<br>10 : 20 : 20 : |
| Tipo de Salida:            | Préstamo a Almacén (*)                    |
| Almacén Destino:           | ALMACEN DE EVIDENCIAS LA PLATA HUILA      |
| Nº Oficio Autorización:    | 46665485 (*)                              |
| Fecha prevista de entrega: | 22/6/2009 Calendario (*)                  |

Para cuando el tipo de salida es Salida Definitiva, disposición final Traslado.

| 4. DATOS SALIDA DE LA E    | VIDENCIA:                                                                                                    |
|----------------------------|----------------------------------------------------------------------------------------------------|
| Fecha y Hora de Salida:    | 5/6/2009 (*)<br>13 • : 00 •                                                                                                    |
| Tipo de Salida:            | Salida Definitiva de Almacen 💉 (*)                                                                                                  |
| Nº Oficio Autorización:    | 4564 (*)<br>Seleccione el tipo de salida <b>Definitiva</b><br>de Almacén y Disposición final<br>Traslado, Elija el Almacén Destino. |
| Fecha prevista de entrega: |                                                                                                    |
| Disposición final:         | TRASLADO                                                                                                    |
| Almacén Destino:           | ALMACEN DE EVIDENCIAS LA ARGENTINA HUILA                                                                                            |

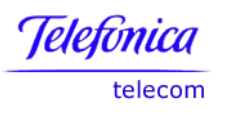

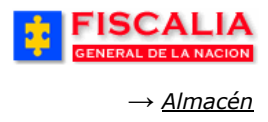

## 6.1.2.2 Mover.

Mediante esta opción, el sistema permite asignar una nueva ubicación a la evidencia.

|                                                                                                    |                  |                         | SPOA <sup>Bie</sup><br>EMA PENAL ORAL ACUS<br>Versión:11 - 22/04 | nvenido(a):MARTHROA -<br>ATORIO REPÚE<br>/2008 | MARTHA ROA BOHORQUEZ        | A CERRAR<br>SESION |
|----------------------------------------------------------------------------------------------------|------------------|-------------------------|------------------------------------------------------------------|------------------------------------------------|-----------------------------|--------------------|
| 🖇 🛛 Policía Judi                                                                                                    | cial Gestión 🛠   | Actuaciones 🕈           | 🗧 🖇 Reparto 🛠 🖇                                                  | Almacén 🎸 👌 🛛 Cor                              | isultas 🛠 🕴 💋 Segur         | idad 🛠 🕴 🍞 Ayuda   |
| 2020202                                                                                                    |                  |                         | GE STIÓN I                                                       | DE ALMACÉN                                     |                             |                    |
| DEPARTAN                                                                                                    | MENTO            | MUNICIPIO               | ENTIDAD                                                          | UNIDAD RECEPT                                  | ORA AÑO                     | CONSECUTIVO        |
| 11                                                                                                    |                  | 001                     | 60                                                               | 00019                                          | 2008                        | 00066              |
| Pendiente                                                                                                    | s de Ingreso     | al Almacén              | Ingresadas al Aln                                                | nacén Prestad                                  | as <mark>Salid</mark> as Co | onsultas           |
| SEL CÓ<br>B                                                                                                    | DIGO DE<br>ARRAS | CHA INGRESO             | DESCRIPCIÓN TIPO                                                 | CLASE                                          | UBICACIÓN                   | RUPTURA            |
|                                                                                                    |                  | 1. S                    | eleccione la <b>Evid</b>                                         | encia y p                                      | A1.NE.T1.ES1.EN2            | No                 |
|                                                                                                    | 28/              | realio<br>04/2008 11:00 | ce clic sobre el boto<br>ARM/<br>en la tina                      | AS FUEGO                                       | A1.E.T2.ES2.EN3             | No                 |
|                                                                                                    | Dar Salio        | la Mover                | Desvincular Mod                                                  | ificar Anular                                  | Fijaciones Regre            | sar                |
|                                                                                                    |                  |                         |                                                                  |                                                |                             |                    |
|                                                                                                    |                  | ונפונפונפו              | MOVIMIENTO DE EVI                                                | DENCIA EN EL ALM                               | ACEN.                       |                    |
| DEPARTAM                                                                                                    | ENTO             | MUNICIPIO               | ENTIDAD                                                          | UNIDAD RECEP                                   | TORA AÑO                    | CONSECUTIVO        |
| 11                                                                                                    |                  | 001                     | 60                                                               | 00019                                          | 2008                        | 00066              |
| 1. LISTA D                                                                                                    | CÓDIGO<br>BARRA  |                         | DESCRIPCIÓN                                                      | TIPO                                           | CLASE                       | NÚMERO RÓTULO      |
| $\odot$                                                                                                    | DAILO            |                         | 1 bolsa con arma                                                 | ARMAS                                          | ARMAS DE FUEGO              | 2222               |
| Descripción ubicación actual en el almacén :<br>ALMACEN ALMACEN PRINCIPAL - AMBIENTE CUARTO DE VALORES - TRAMO 2 - ESTAM 2. Realice clic sobre el botón<br>Asignar Ubicación y seleccione<br>la nueva ubicación.<br>Fecha de<br>ingreso al<br>almacén: |                  |                         |                                                                  |                                                |                             |                    |
| A SIGNAR NUE                                                                                                    | EVA UBICACIÓN    | A LA EVIDENCIA I        | EN EL ALMACEN: As                                                | ignar Ubicación                                |                             |                    |
| Descripción<br>Ubicación                                                                                                    | Tipo ubicación   | : NEVERA - Tram         | io:1 - Estante:1 - Entr                                          | epaño : 2 - Caja : 12                          | 48                          |                    |
| Los campos i                                                                                                    | ndicados con (*) | son requeridos o        | 3. Realice cl<br>botón <b>Guar</b>                               | ic sobre el<br>dar.                            | GUARDAR CA                  | ANCELAR            |

Spoa 3 Mover Evidencia

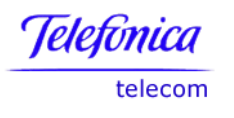

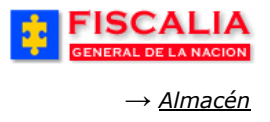

Con la acción anterior, el sistema confirma mediante mensaje y refresca los datos de la evidencia.

| FISCAL<br>GENERAL DE LA N |                  | SPO<br>ISTEMA PENAL OR/<br>Versión:                                 | A Bienvenie<br>AL ACUSATORI<br>11 - 22/04/2008 | do(a):MARTHROA - I<br>O REPÚBI | MARTHA ROA BOHORQUEZ | CERRAR<br>SESION |
|---------------------------|------------------|---------------------------------------------------------------------|------------------------------------------------|--------------------------------|----------------------|------------------|
| Policía Judicial Gestión  | 🛠 🕴 Actuacion    | es 🛠 🕴 🛛 Reparto                                                    | ¥ } Alma                                       | cén 🛠 🕴 Cons                   | sultas 🛠 🕴 💋 Segurid | ad 🖇 🕴 🍞 Ayuda 👘 |
|                           |                  | GE                                                                  | STIÓN DE AL                                    | MACÉN                          |                      |                  |
| DEPARTAMENTO              | MUNICIPIO        | ENTID                                                               | AD I                                           | JNIDAD RECEPTO                 | DRA AÑO              | CONSECUTIVO      |
| 11                        | 001              | 60                                                                  |                                                | 00019                          | 2008                 | 00066            |
| El movimiento de la evid  | dencia se comple | tó satisfactoriam                                                   | ente.                                          |                                |                      |                  |
| Pendientes de Ingr        | eso al Almacén   | Ingresadas                                                          | al Almacé                                      | n Prestada                     | as Salidas Con       | isultas          |
| SEL CÓDIGO DE<br>BARRAS   | FECHA INGRESO    | DESCRIPCIÓN                                                         | TIPO                                           | CLASE                          | UBICACIÓN            | RUPTURA          |
|                           | 23/04/2008 16:15 | 1 bolsa con arma                                                    | ARMAS                                          | ARMAS DE<br>FUEGO              | A1.E.T2.ES3.EN3      | No               |
|                           | 28/04/2008 11:00 | 1 bolsa con arma<br>de fuego marca<br>acme encontrada<br>en la tina | ARMAS                                          | ARMAS DE<br>FUEGO              | A1.E.T2.ES2.EN3      | No               |
| Dar                       | Salida Mover     | Desvincular                                                         | Modificar                                      | Anular                         | Fijaciones Regresa   | ır               |
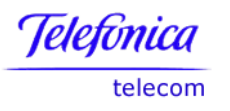

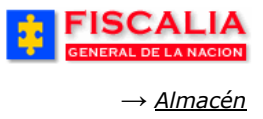

# 6.1.2.3 Desvincular.

Opción que permite desvincular evidencias para los casos que tienen ruptura procesal y es necesario que dicha evidencia quede asociada a un solo caso.

#### Precondiciones.

El caso debe tener ruptura procesal (Identificado por Si en el campo Ruptura).

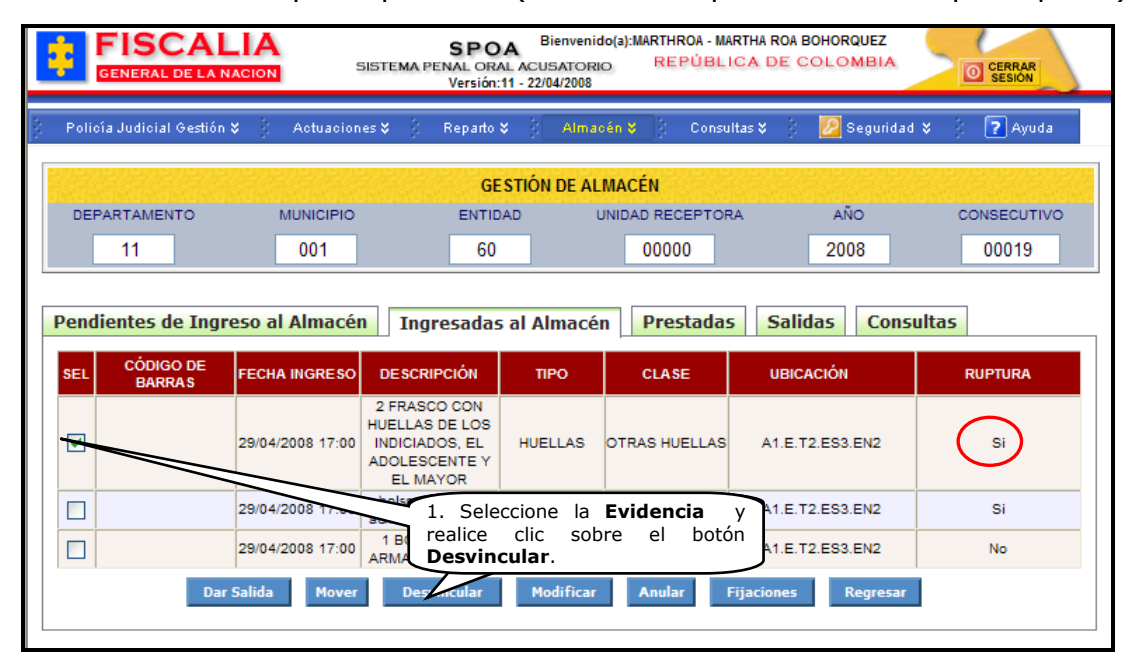

El sistema invoca el formulario Desvinculación de evidencias de un caso.

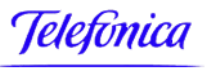

telecom

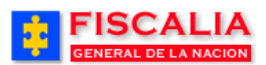

*→ <u>Almacén</u>* 

| FISCA<br>GENERAL DE I |                              | SISTEMA P                       | SPOA BIE<br>ENAL ORAL ACUS/<br>Versión:11 - 22/04/ | nvenido(a):MAN<br>ATORIO<br>/2008 | THROA - MART<br>REPÚBLIC: | HA RUA BOHORQUEZ<br>A DE COLOMBIA                            | CERRAR<br>SESIÓN         |
|-----------------------|------------------------------|---------------------------------|----------------------------------------------------|-----------------------------------|---------------------------|--------------------------------------------------------------|--------------------------|
| Policía Judicial Ges  | tión ¥ 🕴 Act                 | uaciones 🛠 👌                    | Reparto 🛠 🕴                                        | Almacén 🎖                         | Consulta:                 | s 🛠 🕴 💋 Seguridad                                            | 🗧 🕴 🍞 Ayuda              |
|                       |                              | DESVI                           | NCULACIÓN DE E                                     | VIDENCIAS                         | DE UN CASO                | ).                                                           |                          |
| DEPARTAMENTO          | MUNI                         | CIPIO                           | ENTIDAD                                            | UNIDAD I                          | RECEPTORA                 | AÑO                                                          | CONSECUTIVO              |
| 11                    | 00                           | 1                               | 60                                                 | 00                                | 000                       | 2008                                                         | 00019                    |
| 1. EVIDENCI           | AS A DESVIN                  | ICULAR                          |                                                    |                                   |                           |                                                              |                          |
| CÓDIGO DE<br>BARRAS   |                              | DESCRIPCIÓN                     |                                                    | п                                 | РО                        | CLASE                                                        | NÚMERO RÓTULO            |
|                       | 2 FRASCO C                   | CON HUELLAS DE<br>ADOLESCENTE Y | LOS INDICIADOS,<br>EL MAYOR                        | EL HUE                            | LLAS                      | OTRAS HUELLAS                                                | 7894                     |
|                       | SECCIONAL                    | 41 - SEC                        | CIONAL FISCA<br>01 - UNIDAD AE                     | LIAS BOGO                         | ITA<br>IES                |                                                              |                          |
|                       | DESPACHO                     | 1 - DESE                        |                                                    |                                   | -5                        |                                                              |                          |
|                       | FISCAL                       | ANDRÉS                          | PEREZ TRUJ                                         | ILLO                              |                           |                                                              |                          |
| Fecha y hora de       | Desvinculación               | 29/4/2008                       | Calendari                                          | • (*)                             | 2. Se<br>ingres<br>Obser  | leccione la <b>Fecha</b><br>se el <b>Número</b><br>vaciones. | y <b>Hora</b> ,<br>y las |
| Número de Autor       | ización                      | ABC123                          | (*.                                                | )                                 |                           |                                                              |                          |
| Observaciones         |                              | Desvincula<br>noticia 13        | ar evidencia<br>100160087682                       | de caso<br>00800017               | con rupt                  | tura procesal de                                             | ela 🔨                    |
| Los C 3. Re<br>Guard  | alice clic so<br><b>ar</b> . | obre el bot                     | ón mente.                                          |                                   |                           |                                                              |                          |
|                       |                              |                                 | GUARDAR                                            | CANCE                             | AR                        |                                                              |                          |

Spoa 4 Desvincular Evidencias

Al guardar el registro de desvinculación, el sistema muestra la ventana de dialogo para confirmar el proceso.

| Window | s Internet Explorer 🛛 🔀                                       |
|--------|---------------------------------------------------------------|
| ♪      | La desvinculación de la(s) evidencia(s) se concluyó con éxito |
|        | OK                                                            |

La validación la realiza el sistema mediante mensaje y actualiza el listado de evidencias ingresadas al almacén.

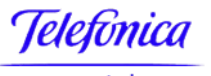

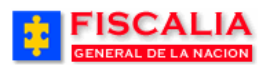

telecom

→ <u>Almacén</u>

|                                             |                                      | SPO<br>ISTEMA PENAL OR/<br>Versión: | A Bienvenic<br>AL ACUSATORI<br>11 - 22/04/2008 | lo(a):MARTHROA - I<br>O REPÚB | MARTHA ROA BOHORQUEZ  | CERRAR<br>SESIÓN |
|---------------------------------------------|--------------------------------------|-------------------------------------|------------------------------------------------|-------------------------------|-----------------------|------------------|
| Policía Judicial Gestión                    | ¥ 🧯 Actuacione                       | es¥ Reparto                         | ¥ } Alma                                       | bén¥ Con                      | sultas 🎗 👘 🛃 Segurida | d 🎗 🛛 🥐 Ayuda    |
|                                             |                                      | GE                                  | STIÓN DE AL                                    | MACÉN                         |                       |                  |
| DEPARTAMENTO                                | MUNICIPIO                            | ENTID                               | AD U                                           | JNIDAD RECEPTO                | DRA AÑO               | CONSECUTIVO      |
| 11                                          | 001                                  | 60                                  |                                                | 00000                         | 2008                  | 00019            |
| La desvinculación de la Pendientes de Ingra | (s) evidencia(s) s<br>eso al Almacén | e concluyó con é<br>Ingresadas      | xito<br>al Almacé                              | n Prestada                    | as Salidas Cons       | sultas           |
| SEL CÓDIGO DE<br>BARRAS                     | FECHA INGRESO                        | DESCRIPCIÓN                         | TIPO                                           | CLASE                         | UBICACIÓN             | RUPTURA          |
|                                             | 29/04/2008 17:00                     | bolsa con arma<br>acme todo terreno | ARMAS                                          | ARMAS<br>BLANCAS              | A1.E.T2.ES3.EN2       | Si               |
|                                             | 29/04/2008 17:00                     | 1 BOLSA CON<br>ARMA DE FUEGO        | ARMAS                                          | ARMAS DE<br>FUEGO             | A1.E.T2.ES3.EN2       | No               |
| Dar                                         | Salida Mover                         | Desvincular                         | Modificar                                      | Anular                        | Fijaciones Regresar   |                  |

Al consultar la noticia con la cual se origino la ruptura, se visualiza la evidencia y no tiene ruptura procesal.

|                          |                  | SPO<br>BISTEMA PENAL OR/<br>Versión:                                          | A Bienvenic<br>AL ACUSATORI<br>11 - 22/04/2008 | lo(a):MARTHROA - M/<br>O REPÚBL | ARTHA ROA BOHORQUEZ<br>ICA DE COLOMBIA | CERRAR<br>SESION |
|--------------------------|------------------|-------------------------------------------------------------------------------|------------------------------------------------|---------------------------------|----------------------------------------|------------------|
| Policía Judicial Gestión | 🛠 🕴 Actuacion    | es¥ Reparto                                                                   | 🛠 🕴 Almac                                      | cén 🎖 🕴 Consu                   | Iltas 🎗 🕴 🙋 Seguridad                  | l 🛠 🕴 🍞 Ayuda    |
|                          |                  | GE                                                                            | STIÓN DE AL                                    | MACÉN                           |                                        |                  |
| DEPARTAMENTO             | MUNICIPIO        | ENTID                                                                         | AD L                                           | JNIDAD RECEPTOR                 | RA AÑO                                 | CONSECUTIVO      |
| 11                       | 001              | 60                                                                            |                                                | 08768                           | 2008                                   | 00017            |
| Pendientes de Ingr       | reso al Almacér  | n Ingresadas                                                                  | al Almacé                                      | n Prestada:                     | s Salidas Cons                         | ultas            |
| BARRAS                   | 29/04/2008 17:00 | bolsa con arma<br>acme todo terreno                                           | ARMAS                                          | ARMAS<br>BLANCAS                | A1.E.T2.ES3.EN2                        | Si               |
|                          | 29/04/2008 17:00 | 2 FRASCO CON<br>HUELLAS DE LOS<br>INDICIADOS, EL<br>ADOLESCENTE Y<br>EL MAYOR | HUELLAS                                        | OTRAS HUELLAS                   | A1.E.T2.ES3.EN2                        | No               |
| Dar                      | r Salida Mover   | Desvincular                                                                   | Modificar                                      | Anular                          | Fijaciones Regresar                    |                  |

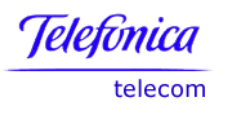

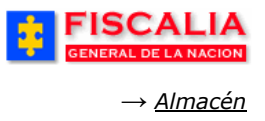

# 6.1.2.4 Modificar.

Esta opción permite modificar los datos del rótulo, de la cadena de custodia, de embalaje y de la fecha de ingreso, además asignar una nueva ubicación a las evidencias.

| FISCAL<br>GENERAL DE LA N                        | LIA<br>Acion s                      | SPO<br>ISTEMA PENAL OR/<br>Versión:                                 | AL ACUSATOR | do(a):MARTHROA -<br>IO REPÚB | MARTHA ROA BOHORQUEZ<br>LICA DE COLOMBIA |               |
|--------------------------------------------------|-------------------------------------|---------------------------------------------------------------------|-------------|------------------------------|------------------------------------------|---------------|
| Policía Judicial Gestión                         | 🗙 🍦 Actuacione                      | es 🛠 🕴 Reparto                                                      | 🛠 🕴 Alma    | cén 🎸 🕴 Con                  | sultas 🛠 🕴 🙋 Seguridad                   | d 🎗 👔 🍞 Ayuda |
|                                                  |                                     | GE                                                                  | STIÓN DE AL | .MACÉN                       |                                          |               |
| DEPARTAMENTO                                     | MUNICIPIO                           | ENTIC                                                               | )AD         | UNIDAD RECEPT                | DRA AÑO                                  | CONSECUTIVO   |
| 11                                               | 001                                 | 60                                                                  |             | 00019                        | 2008                                     | 00066         |
| Pendientes de Ingre                              | eso al Almacén                      | Ingresadas                                                          | s al Almacé | n Prestad                    | as Salidas Cons                          | ultas         |
| SEL CÓDIGO DE<br>BARRAS                          | FECHA INGRESO                       | DESCRIPCIÓN                                                         | TIPO        | CLASE                        | UBICACIÓN                                | RUPTURA       |
|                                                  | 23/04/2008 16:15                    | 1 bolsa con arma                                                    | ARMAS       | ARMAS DE<br>FUEGO            | A1.NE.T1.ES1.EN2                         | No            |
|                                                  | 23/04/2008 16:15                    | 1 bolsa con arma<br>de fuego marca<br>acme encontrada<br>en la tina | ARMAS       | ARMAS DE<br>FUEGO            | A1.CV.T2.ES2.EN2                         | No            |
| Dar                                              | Salida Mover                        | Desvincular                                                         | Modificar   | Anular                       | Fijaciones Regresar                      |               |
| 1. Seleccio<br>realice cli<br><b>Modificar</b> . | one la <b>Evider</b><br>ic sobre el | ncia y<br>botón                                                     |             |                              |                                          |               |

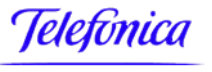

telecom

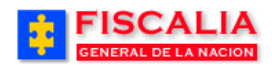

→ <u>Almacén</u>

| FISCA<br>GENERAL DE LA                     | LIA<br>NACION SISTEMA F          | SPOA <sup>B</sup><br>PENAL ORAL ACU:<br>Versión:11 - 22/0 | ienvenido(a):MARTHF<br>SATORIO REI<br>4/2008 | ROA - MART<br>PÚBLIC    | THA ROA BOHORQUEZ<br>A DE COLOMBIA | CERRAR<br>SESION |
|--------------------------------------------|----------------------------------|-----------------------------------------------------------|----------------------------------------------|-------------------------|------------------------------------|------------------|
| Policía Judicial Gestió                    | in 🛠 🖇 Actuaciones 🛠 🖇           | Reparto 🛠 🕴                                               | Almacén 🎸 👔                                  | Consulta                | s 🎗 🕴 🙋 Segurid                    | lad 🌾 👔 🥐 Ayuda  |
|                                            | MODIFICA                         | CIÓN INGRESO I                                            | DE EVIDENCIA AL                              | ALMACÉ                  | Ň                                  |                  |
| DEPARTAMENTO                               | MUNICIPIO                        | ENTIDAD                                                   | UNIDAD RECEI                                 | PTORA                   | AÑO                                | CONSECUTIVO      |
| 11                                         | 001                              | 60                                                        | 00019                                        |                         | 2008                               | 00066            |
|                                            |                                  |                                                           |                                              |                         |                                    |                  |
| DATOS LLEGADA D<br>Almacén AlmaCEN PRI     | DE LA EVIDENCIA AL AL            | .MACÉN<br>(*)                                             |                                              |                         |                                    |                  |
| Detalle de las evid                        | dencias a ingresar al a          | Imacén                                                    |                                              |                         |                                    |                  |
| CÓDIGO DE BARRAS                           | DES                              | CRIPCIÓN                                                  |                                              | TIPO                    | CLASE                              | UBICACIÓN        |
|                                            | 1 bolsa con arma de fuego r      | marca acme encon                                          | rada en la tina                              | ARMAS                   | ARMAS DE FUEGO                     | Asignar (*)      |
| Descripción de la<br>ubicación             | Tipo ubicación : CV - Tramo :    | 2 - Estante : 2 -                                         | Entrepaño : 2 - Caj                          | ja : 2222               |                                    |                  |
| ROTOLO                                     | o                                |                                                           |                                              |                         |                                    |                  |
| Es oficial?                                |                                  |                                                           |                                              |                         |                                    |                  |
| Observaciones al rótulo                    | Rótulo con identificación correc | cta                                                       |                                              |                         | ×                                  |                  |
| REGISTRO CADEN                             | A DE CUSTODIA                    |                                                           |                                              |                         |                                    |                  |
| Es oficial?                                | SI 🗸 (*)                         |                                                           |                                              |                         |                                    |                  |
| Diligenciado?                              | TOTAL                            |                                                           |                                              |                         |                                    |                  |
| Observaciones al<br>registro de Custodia   | El registro de cadena de custod  | lia es claro                                              |                                              |                         | ~                                  |                  |
| EMBALAJE                                   |                                  |                                                           |                                              | $\overline{\mathbf{G}}$ | Ingrese la m                       | odificación      |
| Estado                                     | SIN EMBALAR                      |                                                           |                                              | reali<br>Gua            | ce clic sobre<br>rdar.             | e el botón       |
| Observaciones al<br>Embalaje               | Embalaje realizado en bolsas p   | plasticas                                                 |                                              | 7                       |                                    |                  |
| Descripción general<br>Estado del Embalaje | Optimo estado del embalaje       |                                                           | //                                           |                         | (*)                                |                  |
| Fecha y hora de ingreso                    | 23/4/2008 (*) Ca                 | lendario                                                  |                                              |                         |                                    |                  |
|                                            | GUARDAR                          | CANCELAR                                                  |                                              |                         |                                    |                  |

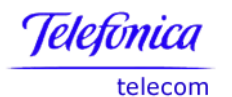

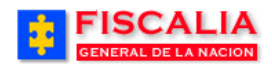

*→ <u>Almacén</u>* 

| GENERAL DE LA I                              |                                                                          | SPO<br>ISTEMA PENAL ORAL<br>Versión:1                                                              | A Bienvenid                          | lo(a):MARTHROA - I<br>O REPÚB                   | MARTHA ROA BOHORO          | UEZ<br>IBIA    | CERRAR<br>SESIÓN    |
|----------------------------------------------|--------------------------------------------------------------------------|----------------------------------------------------------------------------------------------------|--------------------------------------|-------------------------------------------------|----------------------------|----------------|---------------------|
| Policía Judicial Gestiór                     | 🗙 🕴 Actuacione                                                           | es♥ } Reparto♥                                                                                     | 3 Almac                              | cén 💙 👌 Con                                     | sultas 🛠 🕴 🙋 Si            | eguridad 🎗     | 🕴 🕐 Ayuda           |
|                                              |                                                                          | GES                                                                                                | STIÓN DE AL                          | MACÉN                                           | enenenenen<br>abababababab |                |                     |
| DEPARTAMENTO                                 | MUNICIPIO                                                                | ENTIDA                                                                                             | ND L                                 | JNIDAD RECEPTO                                  | DRA AÑO                    | c              | CONSECUTIVO         |
| 11                                           | 001                                                                      | 60                                                                                                 |                                      | 00019                                           | 200                        | 8              | 00066               |
| Pendientes de Ing                            | reso al Almacén                                                          | Ingrocadas                                                                                         | al Almacó                            | Prestada                                        | as Salidas                 | Consult        | 35                  |
| Pendientes de Ing<br>SEL CÓDIGO DE<br>BARRAS | reso al Almacén                                                          | Ingresadas<br>DESCRIPCIÓN                                                                          | al Almacéi<br>TIPO                   | n Prestada<br>CLASE                             | as Salidas<br>UBICACIÓN    | Consult        | RUPTURA             |
| Pendientes de Ing<br>SEL CÓDIGO DE<br>BARRAS | reso al Almacén<br>FECHA INGRESO<br>23/04/2008 18:15                     | Ingresadas DESCRIPCIÓN 1 bolsa con arma                                                            | al Almacé<br>TIPO<br>ARMAS           | n Prestada<br>CLASE<br>ARMAS DE<br>FUEGO        | A1.NE.T1.ES1.E             | Consult        | RUPTURA<br>No       |
| Pendientes de Ing<br>SEL CÓDIGO DE<br>BARRAS | reso al Almacén<br>FECHA INGRESO<br>23/04/2008 16:15<br>23/04/2008 16:15 | Ingresadas DESCRIPCIÓN 1 bolsa con arma 1 bolsa con arma de fuego marca acme encontrada en la tina | al Almacén<br>TIPO<br>ARMAS<br>ARMAS | CLASE<br>ARMAS DE<br>FUEGO<br>ARMAS DE<br>FUEGO | A1.CV.T2.ES2.E             | Consult<br>EN2 | RUPTURA<br>No<br>No |

# 6.1.2.5 Anular.

Esta opción permite anular el ingreso de la evidencia al almacén, dejándola en la lista de pendientes de ingreso.

| FISCAL<br>GENERAL DE LA N |                                           | SPO<br>ISTEMA PENAL OR/<br>Versión:                                 | AL ACUSATOR | do(a):MARTHROA -<br>IO REPÚB | MARTHA ROA BOHORQUEZ<br>LICA DE COLOMBIA | CERRAR<br>SESIÓN |
|---------------------------|-------------------------------------------|---------------------------------------------------------------------|-------------|------------------------------|------------------------------------------|------------------|
| Policía Judicial Gestión  | ¥ . Actuacione                            | es <b>≯</b> Reparto                                                 | 🗙 🕴 Alma    | cén 🛠 🕴 Con                  | sultas 🎗 🕴 💋 Seguridad                   | l 🎗 🕴 💽 Ayuda    |
|                           |                                           | GE                                                                  | STIÓN DE AL | MACÉN                        |                                          |                  |
| DEPARTAMENTO              | MUNICIPIO                                 | ENTID                                                               | AD I        | UNIDAD RECEPT                | DRA AÑO                                  | CONSECUTIVO      |
| 11                        | 001                                       | 60                                                                  |             | 00019                        | 2008                                     | 00066            |
| Pendientes de Ingr        | eso al Almacén                            | Ingresadas                                                          | 5 al Almacé | n Prestad                    | as Salidas Cons                          | ultas            |
| SEL BARRAS                | FECHA INGRESO                             | DESCRIPCIÓN                                                         | TIPO        | CLASE                        | UBICACIÓN                                | RUPTURA          |
|                           | 23/04/2008 16:15                          | 1 bolsa con arma                                                    | ARMAS       | ARMAS DE<br>FUEGO            | A1.NE.T1.ES1.EN2                         | No               |
|                           | 23/04/2008 16:15                          | 1 bolsa con arma<br>de fuego marca<br>acme encontrada<br>en la tina | ARMAS       | ARMAS DE<br>FUEGO            | A1.CV.T2.ES2.EN2                         | No               |
|                           | Salida Mover                              | Desvincular                                                         | Modificar   | Anular                       | Fijaciones Regresar                      |                  |
| 1.<br>re<br>A             | . Seleccione l<br>ealice clic s<br>nular. | la <b>Evidencia</b><br>sobre el bo                                  | y<br>otón   |                              |                                          |                  |

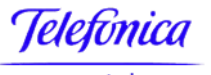

telecom

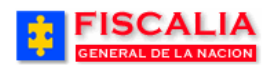

→ <u>Almacén</u>

| FISCALIA<br>GENERAL DE LA NACION                     | SISTEMA PE                             | SPOA<br>NAL ORAL ACUS<br>Versión:11 - 22/04 | envenido(a):MARTH<br>ATORIO RE<br>1/2008 | IROA - MARTHA RO      | A BOHORQUEZ                      | CERRAR<br>SESION |
|------------------------------------------------------|----------------------------------------|---------------------------------------------|------------------------------------------|-----------------------|----------------------------------|------------------|
| Policía Judicial Gestión 💝 🍦                         | Actuaciones 🛠 🕴                        | Reparto 🛠 🕴                                 | Almacén 🎗 👔                              | Consultas 🛠           | 🗧 💋 Seguridad 🎗                  | 🕴 🕐 Ayuda        |
|                                                      | ANU                                    | JLACIÓN DE ING                              | RESO DE EVID                             | ENCIAS                |                                  |                  |
| DEPARTAMENTO                                         | MUNICIPIO                              | ENTIDAD                                     | UNIDAD RE                                | CEPTORA               | AÑO                              | CONSECUTIVO      |
| 11                                                   | 001                                    | 60                                          | 000                                      | 19                    | 2008                             | 00066            |
| CÓDIGO DE<br>BARRAS FECH                             | IA INGRESO                             | DESCRIPCIÓN<br>on arma de fuego             | marca acme                               |                       |                                  |                  |
| Descripción de ubicación e                           | n el almacén :<br>CIPAL - AMBIENTE CUA | RTO DE VALORES                              | S - TRAMO 2 - ES                         | TANTE 2 - ENTR        | EPAÑO 2 - Caja 2222              | ×                |
| 2. DETALLES DE LA                                    | ANULACIÓN:                             | Calendarie                                  |                                          | 2. Select<br>registre | cione la Fecha<br>las Observacio | - Hora y<br>mes. |
| Observaciones (*)                                    | 10 V: 00 V<br>Anulación de             | ingreso de                                  | la evidenc                               | ia por no d           | corresponder                     | •                |
| Los campos indicados con<br>3. Realico<br>el botón ( | e clic sobre<br>Guardar.               | otoriamente.                                | CANCELAR                                 | 3                     |                                  |                  |

Spoa 5 Anular Ingreso de Evidencia Almacén

| Window | rs Internet Explorer 🛛 🔀                                                 |
|--------|--------------------------------------------------------------------------|
| ⚠      | La anulación de los ingresos de la(s) evidencia(s) se concluyó con éxito |
|        | ОК                                                                       |

Al realizar la acción anterior – clic sobre el botón guardar – el sistema muestra esta ventana de dialogo para confirmar la anulación.

| FISCALIA<br>GENERAL DE LA NACION                              | SPOA<br>SISTEMA PENAL ORAL A<br>Versión:11 - 2           | Bienvenido(a):MARTHROA - MART<br>CUSATORIO REPÚBLIC<br>22/04/2008 | THA ROA BOHORQUEZ | CERRAR<br>SESIÓN |
|---------------------------------------------------------------|----------------------------------------------------------|-------------------------------------------------------------------|-------------------|------------------|
| Policía Judicial Gestión 🎖 👘                                  | Actuaciones 🛠 🍦 🛛 Reparto 🎗                              | Almacén 🂝 🕴 Consulta                                              | as 🎗 👘 💋 Segurida | d 🎗 🕴 💽 Ayuda    |
|                                                               | GESTI                                                    | ÓN DE ALMACÉN                                                     |                   |                  |
| DEPARTAMENTO M                                                | UNICIPIO ENTIDAD                                         | UNIDAD RECEPTORA                                                  | ÂÑO               | CONSECUTIVO      |
| 11                                                            | 001 60                                                   | 00019                                                             | 2008              | 00066            |
| La anulación de los ingresos de<br>Pendientes de Ingreso al d | e la(s) evidencia(s) se concluy<br>Almacén Ingresadas al | ó con éxito Almacén Prestadas                                     | Salidas Cons      | ultas            |
| SEL CÓDIGO DE BARRAS                                          | DESCRIPCIÓN                                              |                                                                   | TIPO              | CLASE            |
|                                                               | 1 bolsa con arma de fuego m                              | arca acme encontrada en la tina                                   | a ARMAS           | ARMAS DE FUEGO   |
|                                                               | Ingresar                                                 | Regresar                                                          |                   |                  |

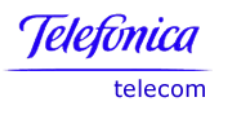

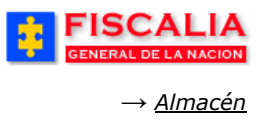

# 6.1.2.6 Fijaciones.

Opción que permite administrar los archivos asociados a la evidencia, administración relacionada con adicionar más fijaciones y/o eliminar.

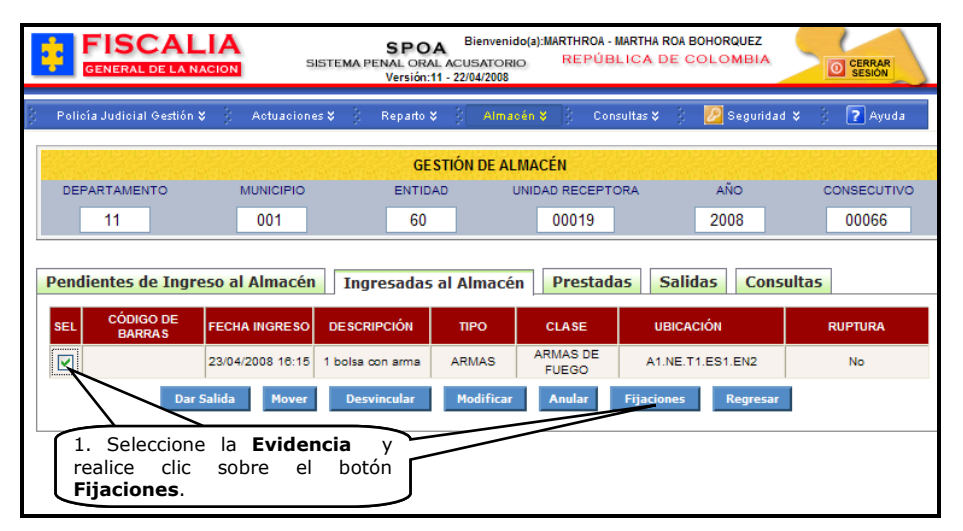

La acción fijaciones, invoca el formulario Gestión de Fijaciones.

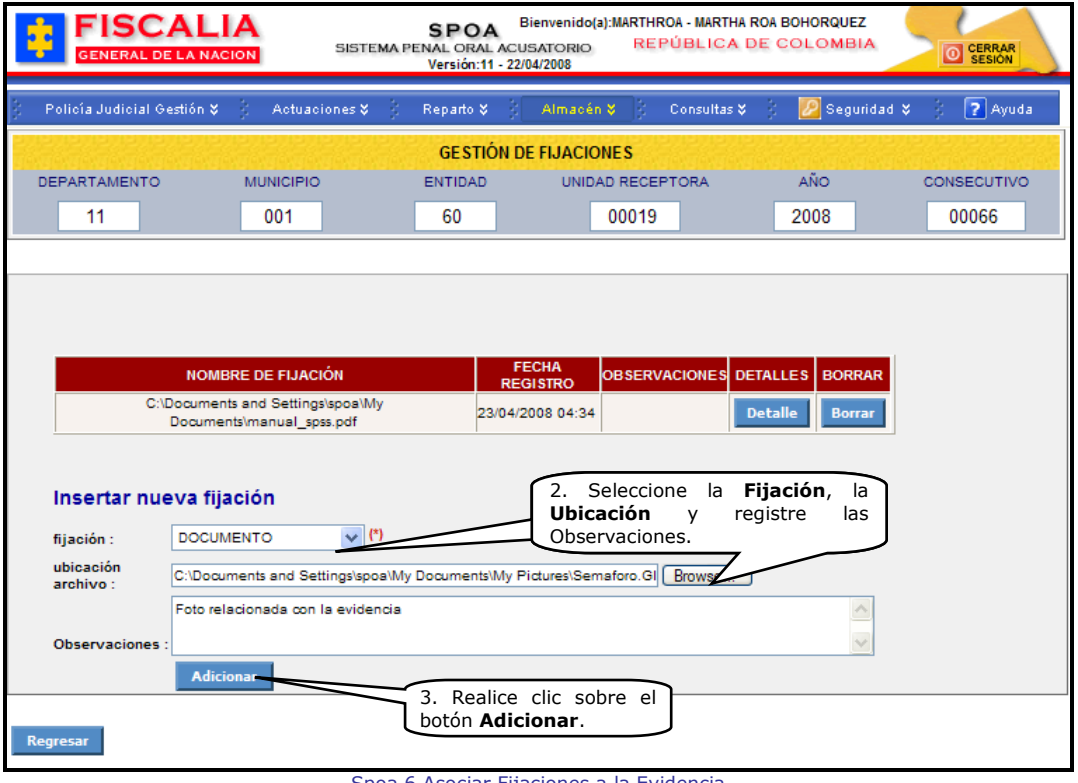

Spoa 6 Asociar Fijaciones a la Evidencia

Al adicionar la fijación el sistema confirma mediante mensaje y actualiza el listado de archivos asociados a la evidencia.

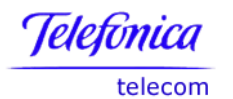

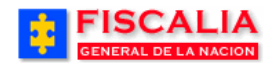

→ <u>Almacén</u>

| GENERAL DE                          |                           | A<br>N                       | SISTEMA   | SPOA<br>PENAL ORAL<br>Versión:11 | ACUS<br>- 22/04 | ATORIO<br>I/2008 | REF                  | PÚBLICA     | DE C       | OLOME  | BIA      | CERRAR<br>SESIÓN |    |
|-------------------------------------|---------------------------|------------------------------|-----------|----------------------------------|-----------------|------------------|----------------------|-------------|------------|--------|----------|------------------|----|
| Policía Judicial G                  | estión ¥                  | Actuaci                      | ones 🛠 👌  | Reparto 🛠                        | 3               | Almacér          | <b>×</b> 31          | Consultas 3 | <b>*</b> } | 🗾 Seg  | uridad 🛠 | 🕴 👔 Ayu          | da |
|                                     |                           |                              |           | GESTIÓ                           | N DE            | FIJACIO          | NES                  |             |            |        |          |                  |    |
| DEPARTAMENTO                        |                           | MUNICIPIO                    |           | ENTIDAD                          |                 | UNIDA            | D RECEP              | PTORA       |            | AÑO    |          | CONSECUTIV       | 0  |
| 11                                  |                           | 001                          |           | 60                               |                 |                  | 00019                |             |            | 2008   |          | 00066            |    |
|                                     |                           |                              |           |                                  |                 |                  |                      |             |            |        |          |                  |    |
| N                                   | OMBRE DE                  | FIJACIÓN                     |           | FECHA<br>REGISTR                 | 0               | OBSI             | RVACIO               | NES (       | DETALLI    | ES BOR | RAR      |                  |    |
| C:\Docu<br>Docu                     | ments and :<br>uments\mar | Settings\spo<br>ual_spss.pdf | a\My<br>f | 23/04/200<br>04:34               | 08              |                  |                      |             | Detall     | e Bor  | rar      |                  |    |
|                                     | Semafor                   | o.GIF                        |           | 28/04/200<br>11:24               | 08              | Foto rel<br>e    | acionada<br>videncia | con la      | Detall     | e Bor  | rar      |                  |    |
| Insertar nue                        | eva fijac                 | ión                          | (*)       |                                  |                 |                  |                      |             |            |        |          |                  |    |
| njacion :<br>ubicación<br>archivo : |                           |                              |           |                                  |                 |                  |                      | Browse      |            |        |          |                  |    |
| Observaciones :                     | Adicion                   | ar                           |           |                                  |                 |                  |                      |             |            |        | ~        |                  |    |
|                                     |                           |                              |           |                                  |                 |                  |                      |             |            |        |          |                  |    |

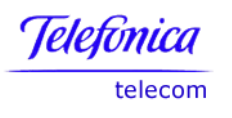

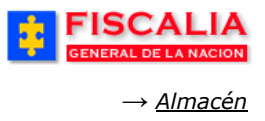

#### 6.1.3 Carpeta Prestadas

Opción que permite consultar, modificar y anular las evidencias que han sido prestadas; tipo de salida: Préstamo en sala y Salida temporal.

| FISCALIA<br>GENERAL DE LA NACION       | SPOA<br>SISTEMA PENAL ORAL ACUSA<br>Versión:11 - 22/04/3      | ivenido(a):RGORGORY - RA<br>TORIO REPÚBLI<br>2008 | FAEL GORGORY<br>CA DE COLOMBIA | CERRAR<br>SESIÓN          |
|----------------------------------------|---------------------------------------------------------------|---------------------------------------------------|--------------------------------|---------------------------|
| 🗧 Policía Judicial Gestión 🛠 🕴 Actuaci | iones 🛠 🕴 🛛 Reparto 🛠 🕴 🖌                                     | Almacén 💝 🕴 Consul                                | tas 🎗 👘 💋 Segurid              | ad 🖇 🕴 🕐 Ayuda            |
|                                        | GE STIÓN D                                                    | E ALMACÉN                                         |                                |                           |
| DEPARTAMENTO MUNICIPI                  | O ENTIDAD                                                     | UNIDAD RECEPTOR                                   | A AÑO                          | CONSECUTIVO               |
| 11 001                                 | 60                                                            | 00017                                             | 2008                           | 00074                     |
| Pendientes de Ingreso al Almac         | én Ingresadas al Alm                                          | acén Prestadas                                    | Salidas Con                    | isultas                   |
| SEL CÓDIGO DE BARRAS FEC               | HA INGRESO FECHA PRÉST                                        | AMO DESCRIPCIÓ                                    | Ν ΤΙΡΟ                         | CLASE                     |
| 1. Selection realize                   | ccione la <b>Evidencia</b> y<br>clic sobre el botón <b>de</b> | 2 bolsas plasticas<br>arma de fueg                | o ARMAS                        | ARMAS DE FUEGO            |
| Acción.                                |                                                               | 1 frasco con hue                                  | Ilas HUELLAS                   | REGISTROS<br>LOFOSCOPICOS |
|                                        | Modificar Anul                                                | ar Regresar                                       |                                |                           |

# 6.1.3.1 Modificar Evidencias Prestadas

Mediante esta funcionalidad el sistema permite actualizar o cambiar los datos con los cuales se genero el registro de salida. Modificaciones como cambio del tipo de salida, la fecha prevista de entrega y las observaciones entre otros<sup>29</sup>.

<sup>&</sup>lt;sup>29</sup> En el caso que el usuario modifique el tipo de salida, el sistema realiza la validación de los campos obligatorios y una vez efectuado el cambio actualiza las carpetas; si el cambio es por tipo de salida definitiva actualiza la carpeta "Salidas" y si el cambio es de salida definitiva a Temporal o Préstamo en sala actualiza la carpeta "Prestadas".

Cuando el tipo de salida es Prestamo Almacén, la modificación se puede realizar hasta antes de ser asociaciada la evidencia a otra noticia, una vez asociada ya no se puede modificar ni anular.

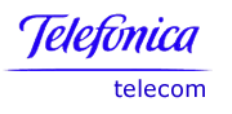

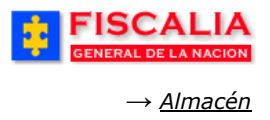

## 6.1.3.2 Anular Préstamo

Funcionalidad que permite anular el registro de préstamo de la evidencia, registro que puede ser solicitado por el Almacenista o por el Fiscal. Una vez se ha seleccionado la evidencia y es realizado clic sobre el botón de acción "**Anular**" el sistema invoca el siguiente formulario.

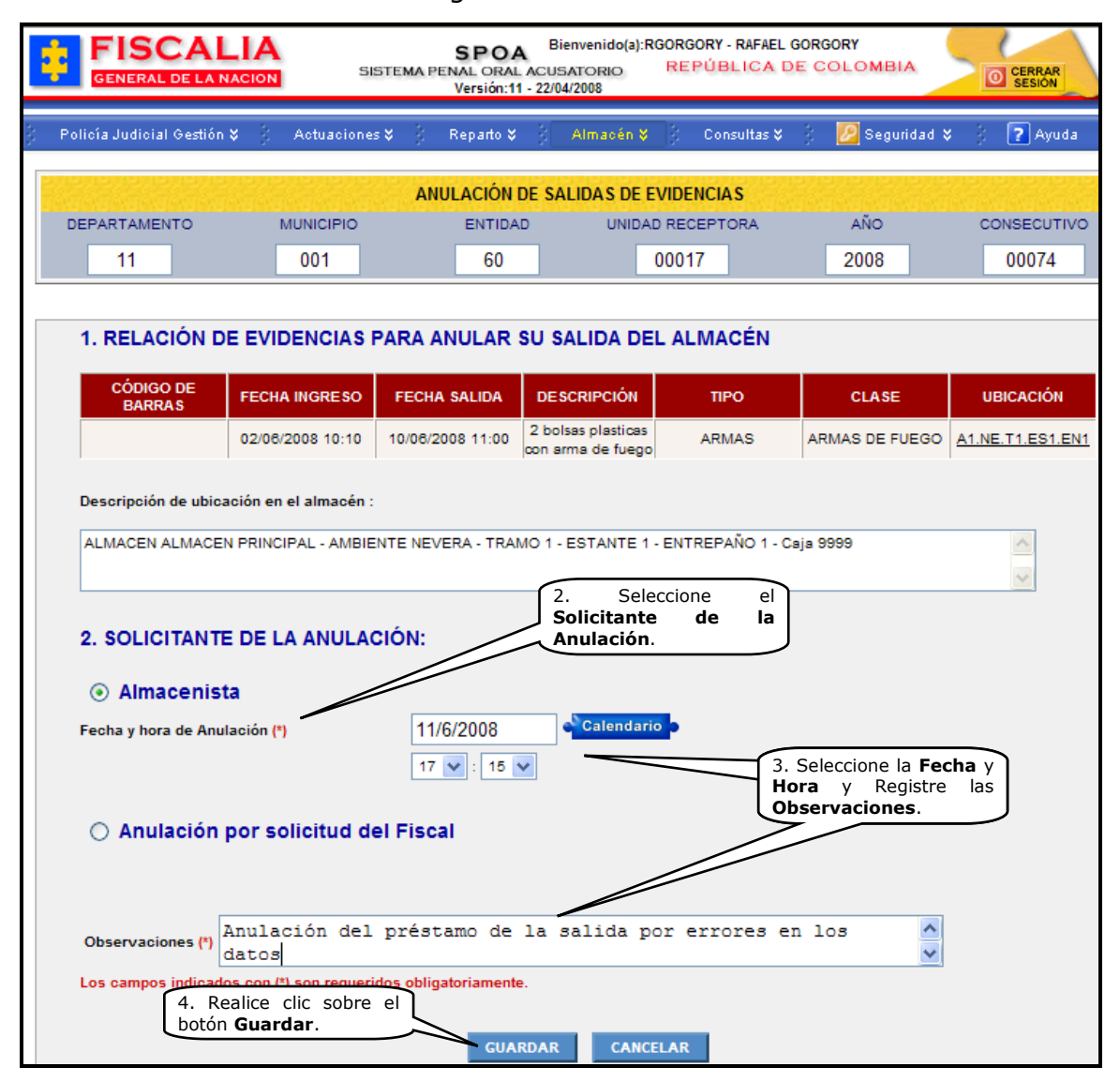

Con la acción guardar – paso 4 – el sistema confirma mediante esta ventana de dialogo la anulación del registro.

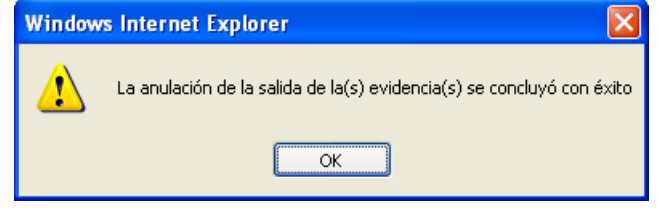

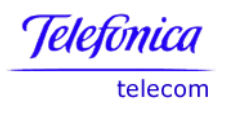

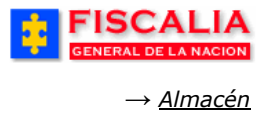

Igualmente, es actualizada la carpeta "**Prestadas**" retornando la evidencia a la carpeta "**Ingresadas al Almacén**".

|                                                                                                    | N SISTEM                                                                                                    | SPOA <sup>Bie</sup><br>IA PENAL ORAL ACUS<br>Versión:11 - 22/04                                                                                                    | envenido(a):RGORGORY -<br>ATORIO REPÚBL<br>/2008                                                                                       | RAFAEL GORGORY                                                                                                    | CERRAR<br>SESIÓN                                |
|----------------------------------------------------------------------------------------------------|----------------------------------------------------------------------------------------------------|----------------------------------------------------------------------------------------------------|----------------------------------------------------------------------------------------------------|----------------------------------------------------------------------------------------------------|-------------------------------------------------|
| : Policía Judicial Gestión ¥                                                                                                    | ; Actuaciones 🛠                                                                                                    | 🖇 Reparto 🛠 🖇                                                                                                    | Almacén 🛠 🕴 Cons                                                                                                    | ultas 🎗 🕴 💋 Segurida                                                                                                    | d 🛠 🕴 🕐 Ayuda                                   |
|                                                                                                    |                                                                                                    | GESTIÓN                                                                                                    | DE ALMACÉN                                                                                                    |                                                                                                    | enenenenenene                                   |
| DEPARTAMENTO                                                                                                    | MUNICIPIO                                                                                                    | ENTIDAD                                                                                                    | UNIDAD RECEPTO                                                                                                    | RA AÑO                                                                                                    | CONSECUTIVO                                     |
| 11                                                                                                    | 001                                                                                                    | 60                                                                                                    | 00017                                                                                                    | 2008                                                                                                    | 00074                                           |
| La anulación de la salida de                                                                                                    | la(s) evidencia(s)                                                                                                    | se concluyó con éx                                                                                                    | tito                                                                                                    |                                                                                                    |                                                 |
| Pendientes de Ingreso                                                                                                    | al Almacén 🛛 I                                                                                                    | ingresadas al Aln                                                                                                    | nacén Prestada                                                                                                    | s Salidas Cons                                                                                                    | sultas                                          |
| SEL CÓDIGO DE BARRAS                                                                                                    | 6 FECHA INGR                                                                                                    | ESO FECHA PRÉS                                                                                                    | TAMO DESCRIPCI                                                                                                    | όν τιρο                                                                                                    | CLASE                                           |
|                                                                                                    | 02/06/200                                                                                                    | 8 03/06/20                                                                                                    | 08 1 frasco con h                                                                                                    | uellas HUELLAS                                                                                                    | REGISTROS<br>LOFOSCOPICOS                       |
|                                                                                                    |                                                                                                    | Modificar Anu                                                                                                    | lar Regresar                                                                                                    |                                                                                                    |                                                 |
|                                                                                                    |                                                                                                    |                                                                                                    |                                                                                                    |                                                                                                    |                                                 |
| FISCALIA<br>General de la nacio                                                                                                    | N SISTEN                                                                                                    | SPOA <sup>Bie</sup><br>IA PENAL ORAL ACUS,<br>Versión:11 - 22/04                                                                                                    | nvenido(a):RGORGORY - I<br>ATORIO REPÚBL<br>/2008                                                                                      | RAFAEL GORGORY                                                                                                    | CERRAR<br>SESION                                |
| FISCALIA<br>GENERAL DE LA NACIO                                                                                                    | N SISTEM                                                                                                    | SPOA Bie<br>A PENAL ORAL ACUS,<br>Versión:11 - 22/04                                                                                                    | nvenido(a):RGORGORY - I<br>ATORIO REPÚBL<br>/2008<br>Almacén V Cons                                                                    | RAFAEL GORGORY<br>ICA DE COLOMBIA<br>ultas ¥ 🔅 🙋 Segurida                                                                         | CERRAR<br>SESIÓN                                |
| Policía Judicial Gestión ¥                                                                                                    | N SISTEM                                                                                                    | SPOA Bie<br>IA PENAL ORAL ACUS.<br>Versión:11 - 22/04<br>Reparto ¥                                                                                                    | nvenido(a):RGORGORY - I<br>ATORIO REPÚBL<br>/2008<br>Almacén ¥ É Cons<br>DE ALMACÉN                                                    | RAFAEL GORGORY<br>ICA DE COLOMBIA<br>ultas ¥ 🕴 😰 Segurida                                                                         | o cerrar<br>Sesion                              |
| Policía Judicial Gestión ¥                                                                                                    | N SISTEM                                                                                                    | SPOA Bie<br>Na PENAL ORAL ACUS.<br>Versión:11 - 22/04<br>Reparto X 3<br>GE STIÓN I<br>ENTIDAD                                                                               | Almacén V Cons<br>DE ALMACÉN<br>UNIDAD RECEPTO                                                                                         | RAFAEL GORGORY<br>ICA DE COLOMBIA<br>ultas X 3 2 2 Segurida<br>RA AÑO                                                             | d X 3 PAyuda                                    |
| Policía Judicial Gestión ¥<br>DEPARTAMENTO                                                                                                    | Actuaciones ¥ MUNICIPIO 001                                                                                                    | SPOA<br>Bie<br>Versión:11 - 22/04<br>Reparto ¥<br>GESTIÓN I<br>ENTIDAD<br>60                                                                                                | nvenido(a):RGORGORY - I<br>ATORIO REPÚBL<br>/2008<br>Almacén ¥ Cons<br>DE ALMACÉN<br>UNIDAD RECEPTO<br>00017                           | RAFAEL GORGORY<br>ICA DE COLOMBIA<br>ultas ¥ 🔅 😰 Segurida<br>RA AÑO<br>2008                                                       | d ¥ ? Ayuda<br>consecutivo<br>00074             |
| DEPARTAMENTO<br>11<br>La anulación de la salida de                                                                                                    | N SISTEM<br>Actuaciones V<br>MUNICIPIO<br>001<br>Ia(s) evidencia(s)                                                                    | SPOA Bie<br>NA PENAL ORAL ACUS,<br>Versión:11 - 22/04<br>Reparto ¥ 3<br>GESTIÓN I<br>ENTIDAD<br>60<br>se concluyó con éx                                                    | Invenido(a):RGORGORY - I<br>ATORIO REPÚBL<br>/2008<br>Almacén ¥ Cons<br>DE ALMACÉN<br>UNIDAD RECEPTO<br>00017<br>tito                  | RAFAEL GORGORY<br>ICA DE COLOMBIA<br>ultas X Segurida<br>RA AÑO<br>2008                                                           | d X P Ayuda                                     |
| Policía Judicial Gestión V<br>DEPARTAMENTO<br>11<br>La anulación de la salida de<br>Pendientes de Ingreso                                                                                                    | Actuaciones X<br>MUNICIPIO<br>001<br>Ia(s) evidencia(s)<br>al Almacén I                                                                | BPOA Bie<br>Versión:11 - 22/04<br>Reparto ¥<br>GESTIÓN I<br>ENTIDAD<br>60<br>se concluyó con éx                                                                             | Almacén S Cons<br>DE ALMACÉN<br>UNIDAD RECEPTO<br>00017<br>tito                                                                        | RAFAEL GORGORY<br>ICA DE COLOMBIA<br>ultas X 2 2 Segurida<br>RA AÑO<br>2008<br>S Salidas Cons                                     | d ¥ P Ayuda<br>consecutivo<br>00074             |
| Policía Judicial Gestión V<br>DEPARTAMENTO<br>11<br>La anulación de la salida de<br>Pendientes de Ingreso<br>SEL CÓDIGO DE<br>BARRAS                                                                                          | Actuaciones X<br>MUNICIPIO<br>001<br>Ia(s) evidencia(s)<br>al Almacén I<br>IHA INGRESO DES                                             | BPOA Bie<br>Versión:11 - 22/04<br>Reparto ¥ 2<br>GESTIÓN I<br>ENTIDAD<br>60<br>Se concluyó con éx<br>ingresadas al Alm<br>SCRIPCIÓN TIPO                                    | nvenido(a):RGORGORY - I<br>ATORIO REPÚBL<br>/2008<br>Almacén V Cons<br>DE ALMACÉN<br>UNIDAD RECEPTO<br>00017<br>tito<br>nacén Prestada | RAFAEL GORGORY<br>ICA DE COLOMBIA<br>ultas ¥ 🔅 💽 Segurida<br>RA AÑO<br>2008<br>s Salidas Cons<br>UBICACIÓN                        | d ¥ 2 2 Ayuda<br>consecutivo<br>00074<br>sultas |
| Eiscalla         GENERAL DE LA NACIO         Policía Judicial Gestión X         DEPARTAMENTO         11         La anulación de la salida de         Pendientes de Ingreso         SEL       CÓDIGO DE<br>BARRAS         C2/4 | N SISTEM<br>Actuaciones ¥<br>MUNICIPIO<br>001<br>la(s) evidencia(s)<br>al Almacén I<br>CHA INGRESO DES<br>260/2008 10:10 2 bo<br>con a | SPOA Bie<br>Versión:11 - 22/04<br>Reparto ¥<br>GESTIÓN I<br>ENTIDAD<br>60<br>se concluyó con éx<br>ingresadas al Alm<br>SCRIPCIÓN TIPO<br>Isas plasticas<br>ma de fuego ARM | Almacén V Cons<br>ALMACÉN<br>UNIDAD RECEPTO<br>00017<br>tito<br>CLASE<br>ARMAS DE<br>FUEGO                                             | RAFAEL GORGORY<br>LICA DE COLOMBIA<br>ultas X 3 2 2 Segurida<br>RA AÑO<br>2008<br>s Salidas Cons<br>UBICACIÓN<br>A1.NE.T1.ES1.EN1 | CONSECUTIVO<br>00074<br>sultas                  |

Página 264 de 363

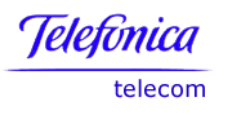

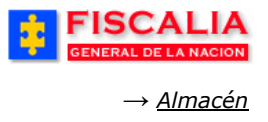

#### 6.1.4 Carpeta Salidas

Opción que permite consultar, modificar y anular las evidencias que tiene tipo de salida definitiva.

## 6.1.4.1 Modificar Salida

Mediante esta funcionalidad el sistema permite actualizar o cambiar los datos con los cuales se genero el registro de salida, como modificar la disposición final y cambiar el tipo de salida.

### 6.1.4.2 Anular Salida

Funcionalidad que permite anular el registro de salida definitiva para una evidencia, registro que puede ser solicitado por el Almacenista o por el Fiscal. Una vez se ha seleccionado la evidencia y es realizado clic sobre el botón de acción "**Anular**" el sistema invoca el siguiente formulario.

| ÷    | FISCAL<br>GENERAL DE LA N                   |                                                         | S<br>STEMA PENAL<br>Ver | POA <sup>Bie</sup><br>ORAL ACUS/<br>sión:11 - 22/04 | nvenido(a):RGO<br>ATORIO <sup>F</sup><br>/2008 | RGORY - RAFAEL G<br>REPÚBLICA D    | ORGORY<br>E COLOMBIA                      | CERR                                         | AR    |
|------|---------------------------------------------|---------------------------------------------------------|-------------------------|-----------------------------------------------------|------------------------------------------------|------------------------------------|-------------------------------------------|----------------------------------------------|-------|
| ) Po | ilicía Judicial Gestión                     | ¥ 🕴 Actuacione                                          | s¥} Rep                 | arto 🛠 👔                                            | Almacén 🎖 📄                                    | Consultas 🛠                        | 🕴 💋 Seguridad 🗄                           | 💈 👔 A                                        | yuda  |
|      | 1. RELACIÓN D                               | E EVIDENCIAS                                            | PARA ANU                | LAR SU SA                                           |                                                | ALMACÉN                            |                                           |                                              |       |
|      | CÓDIGO DE<br>BARRAS                         | FECHA INGRESO                                           | FECHA SAL               | IDA DES                                             | CRIPCIÓN                                       | TIPO                               | CLASE                                     | UBICACI                                      | Ń     |
|      |                                             | 02/06/2008 10:10                                        | 03/06/2008 0            | 9:00 2 bolse<br>de lo                               | is con armas<br>s bandidos                     | ARMAS                              | ARMAS DE FUEGO                            | A1.E.T1.ES                                   | I.EN1 |
|      | Descripción de ubica                        | ación en el almacén :                                   |                         |                                                     |                                                |                                    |                                           |                                              |       |
|      | ALMACEN ALMACEN                             | N PRINCIPAL - AMBIE                                     | ENTE ESTANTI            | ERIA - TRAMO                                        | ) 1 - ESTANTE                                  | 1 - ENTREPAÑO                      | 1 - Caja 1111                             | ~                                            |       |
|      | 2. SOLICITANTE<br>O Almacenist O Anulación  | E DE LA ANULA<br>ta<br>por solicitud d                  | CIÓN:<br>el Fiscal      |                                                     | 2.<br>Soli<br>Anu                              | Seleccione<br>citante d<br>lación. | e el<br>e la                              |                                              |       |
|      |                                             | SECCIONAL                                               |                         |                                                     | UNIDAI                                         | )                                  | DESPAC                                    | HO FI                                        | GCAL  |
|      | 0 41 - SEC                                  | CIONAL FISCALIAS B                                      | OGOTA                   | 110014112                                           | - UNIDAD DE                                    | ARMONIA BOGOT                      | A 273 - FISCAL                            | IA 273 H 0                                   | ORT   |
|      | Fecha y hora de Anul<br>Número de Autorizad | lación (*)<br>ción (*) 4656                             | 11/6/20                 | 08                                                  | Calendaria                                     |                                    | 3. Seleccione<br>Hora y Re<br>Observacion | la <b>Fecha</b><br>egistre la<br><b>es</b> . | × s   |
|      | Г                                           |                                                         |                         |                                                     |                                                |                                    |                                           |                                              |       |
|      |                                             |                                                         |                         |                                                     |                                                |                                    |                                           |                                              |       |
|      | Observaciones (*)                           | Anulacion de                                            | la salida               | derinit                                             | iva.                                           |                                    | ~                                         |                                              |       |
|      | Observaciones (*)                           | Anulacion de<br>. Realice clic<br>otón <b>Guardar</b> . | sobre el                | amente.                                             | iva.                                           |                                    | < >                                       |                                              |       |

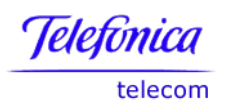

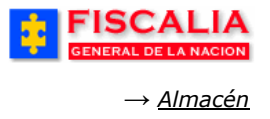

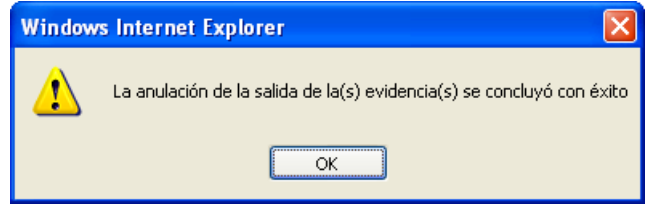

Con la acción guardar – paso 4 – el sistema confirma mediante esta ventana de dialogo la anulación del registro.

El sistema confirma mediante mensaje y descarga la evidencia de la carpeta "Salidas" y la retorna a la carpeta "Ingresadas al Almacén".

| FISCALIA<br>GENERAL DE LA NACION                               | SISTEMA PENAL O<br>Versió                                                                                                    | OA Bienvenido(a):RG<br>DRAL ACUSATORIO<br>ón:11 - 22/04/2008 | ORGORY - RAFAEL GORG<br>REPÚBLICA DE CO | OLOMBIA       | CERRAR<br>SESION |  |  |  |
|----------------------------------------------------------------|----------------------------------------------------------------------------------------------------|--------------------------------------------------------------|-----------------------------------------|---------------|------------------|--|--|--|
| 🗧 Policía Judicial Gestión 🛠 👘                                 | Actuaciones ¥ Repart                                                                                                    | to 🛠 👘 Almacén 🛠                                             | 🗧 Consultas 🛠 👌                         | 💋 Seguridad 🎗 | 💽 Ayuda          |  |  |  |
|                                                                | G                                                                                                    | GESTIÓN DE ALMACÉN                                           | N                                       |               |                  |  |  |  |
| DEPARTAMENTO M                                                 | IUNICIPIO ENT                                                                                                    | TIDAD UNIDAD                                                 | RECEPTORA                               | AÑO           | CONSECUTIVO      |  |  |  |
| 11                                                             | 001 6                                                                                                    | i0 0                                                         | 0017                                    | 2008          | 00074            |  |  |  |
| La anulación de la salida de la(<br>Pendientes de Ingreso al J | La anulación de la salida de la(s) evidencia(s) se concluyó con éxito Pendientes de Ingreso al Almacén Ingresadas al Almacén Prestadas Salidas Consultas |                                                              |                                         |               |                  |  |  |  |
| SEL CÓDIGO DE BARRAS                                           | FECHA INGRESO F                                                                                                    | FECHA SALIDA D                                               | DESCRIPCIÓN                             | TIPO          | CLASE            |  |  |  |

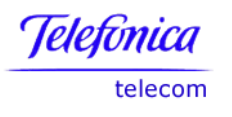

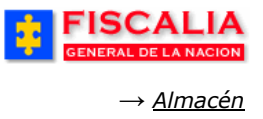

#### 6.1.5 Carpeta Consultas

Opción que permite realizar las siguientes consultas: Ubicación de evidencias, Histórico evidencias del caso y Conexión de las evidencias con otros casos.

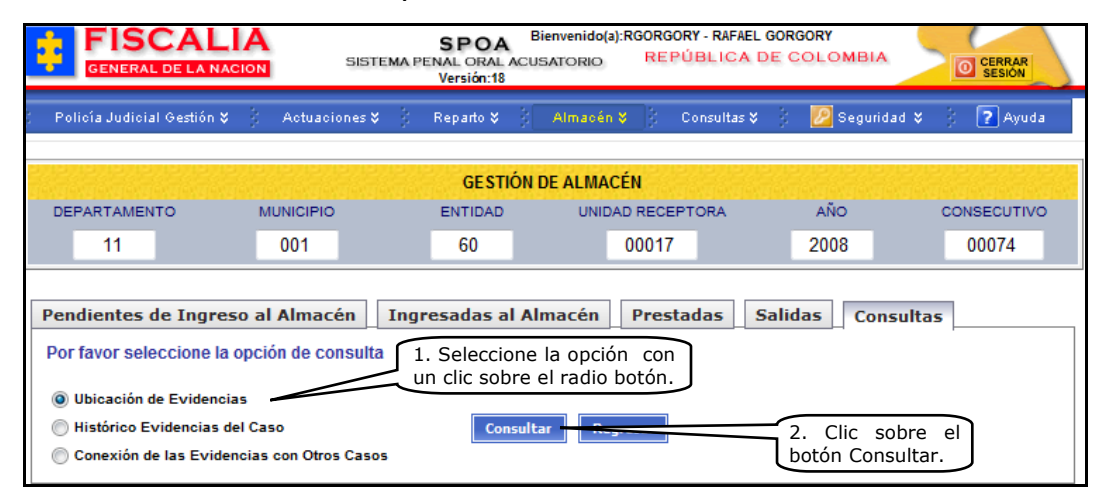

# 6.1.5.1 Consulta Ubicación de Evidencias

Consulta que permite visualizar la ubicación de la evidencia, la fecha de ingreso, el estado y las fijaciones asociadas.

| an an an an an an an an an an an an an a |                        | UBICACIÓN DE EVIDE   | NCIAS EN EL ALMACÉN      | in an an an an an an an an an an an an an |             |
|------------------------------------------|------------------------|----------------------|--------------------------|-------------------------------------------|-------------|
| DEPARTAMENTO                             | MUNICIPIO              | ENTIDAD              | UNIDAD RECEPTORA         | AÑO                                       | CONSECUTIVO |
| 11                                       | 001                    | 60                   | 00017                    | 2008                                      | 00074       |
|                                          |                        |                      |                          |                                           |             |
|                                          |                        |                      |                          |                                           |             |
| Número Noticia                           | 110016000017200800     | 074                  |                          |                                           |             |
| Criminal:                                |                        |                      |                          |                                           |             |
|                                          |                        | EVIDEN               | CIAS                     |                                           |             |
| Descripción de la<br>evidencia           | 2 bolsas plasticas cor | n arma de fuego      |                          |                                           |             |
| Tipo de evidencia                        | ARMAS                  |                      |                          |                                           |             |
| Clase de evidencia                       | ARMAS DE FUEGO         |                      |                          |                                           |             |
| Fecha de ingreso a<br>almacén            | 02/06/2008             |                      |                          |                                           |             |
| Nombre Almacén                           | ALMACEN PRINCIPAL      | BOGOTA               |                          |                                           |             |
| Ubicación en<br>Almacén                  | ALMACEN ALMACEN I      | PRINCIPAL - AMBIENTE | NEVERA - TRAMO 1 - ESTAN | ITE 1 - ENTREPA                           | AÑO 1       |
| Número de Caja                           | 9999                   |                      |                          |                                           |             |
| Estado Evidencia                         | INGRESADA              |                      |                          |                                           |             |
| Fijación                                 | Registro de actuacion  | es.doc               |                          |                                           |             |

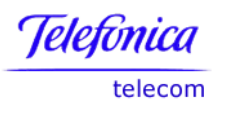

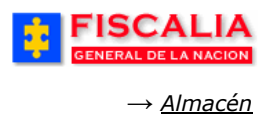

# 6.1.5.2 Consulta Conexión de las evidencias con otros casos

Consulta que permite visualizar las evidencias que están y han estado vinculadas a un caso en particular y que fueron desvinculadas o desasociadas del mismo según el estado. Los tipos de conexión son los siguientes:

**Relación**. Proceso normal de registro de una cadena de custodia a un caso.

**Vinculación**. Proceso generado por una ruptura procesal, en el cual una evidencia queda en el caso padre y en caso hijo.

**Asociación**. Proceso por el cual desde un caso se asocia una evidencia que está relacionada en otro caso.

| HISTORICO DE EVIDENCIAS DEL CASO          |                       |                           |                     |                       |                  |              |                                |                                 |
|-------------------------------------------|-----------------------|---------------------------|---------------------|-----------------------|------------------|--------------|--------------------------------|---------------------------------|
| DEPARTAMENTO MU                           | INICIPIO E            | ENTIDAD UNID              | AD RECEPTO          | RA                    | AÑO              | CONSECU      | TIVO                           |                                 |
| 11                                        | 001                   | 60                        | 00017               |                       | 2008             | 00074        | 4                              |                                 |
| Listado de Evidencias                     | istado de Evidencias  |                           |                     |                       |                  |              |                                |                                 |
| EVIDENCIA                                 | TIPO                  | CLASE                     | INICIO              | FECHA FIN<br>CONEXION | TIPO<br>CONEXION | ESTADO       | AUTORIZACION<br>DESVINCULACION | OBSERVACIONES<br>DESVINCULACION |
| 2 bolsas plasticas con arma de fuego      | ARMAS Y<br>MUNICIONES | ARMAS DE FUEGO            | 28/05/2008<br>09:05 |                       | Relación         | Vigente      |                                |                                 |
| 2 bolsas con armas de los bandidos        | ARMAS Y<br>MUNICIONES | ARMAS DE FUEGO            | 29/05/2008<br>10:00 | 08/01/2011<br>14:00   | Relación         | Sin Vigencia | ABC123                         |                                 |
| 1 frasco con huellas                      | HUELLAS Y MARCAS      | REGISTROS<br>LOFOSCOPICOS | 29/05/2008<br>17:00 |                       | Relación         | Vigente      |                                |                                 |
| UNA BOLSA DE PAPEL CON ARMA<br>MARCA ACME | ARMAS Y<br>MUNICIONES | ARMAS DE FUEGO            | 27/12/2011<br>10:00 |                       | Asociación       | Vigente      |                                |                                 |

# 6.1.5.3 Consulta Histórico de Movimiento de Evidencias

Esta consulta permite visualizar las conexiones de las evidencias del caso para con otros casos según estado.

| CONEXIÓN DE LAS EVIDENCIAS CON OTROS CASOS |                    |                           |                       |                          |                       |              |               |
|--------------------------------------------|--------------------|---------------------------|-----------------------|--------------------------|-----------------------|--------------|---------------|
| DEPARTAMENTO MUNICI                        | NO ENTIDAD         | UNIDAD RECE               | PTORA AÑO             | CONS                     | ECUTIVO               |              |               |
| 11 001                                     | 60                 | 00017                     | 2008                  | 00                       | 0074                  |              |               |
|                                            |                    |                           |                       |                          |                       |              |               |
| Listado de evidencias conectadas a         | otros casos:       |                           |                       |                          |                       |              |               |
| EVIDENCIA                                  | TIPO               | CLASE                     | NUMERO DE CASO        | FECHA INICIO<br>CONEXION | FECHA FIN<br>CONEXION | ESTADO       | TIPO CONEXION |
| 2 bolsas plasticas con arma de fuego       | ARMAS Y MUNICIONES | ARMAS DE FUEGO            | 11001600000201000091  | 28/05/2008<br>09:05      | 19/06/2009<br>06:00   | Sin Vigencia | Vinculación   |
| 2 bolsas con armas de los bandidos         | ARMAS Y MUNICIONES | ARMAS DE FUEGO            | 11001600000201000091  | 29/05/2008<br>10:00      |                       | Vigente      | Vinculación   |
| 1 frasco con huellas                       | HUELLAS Y MARCAS   | REGISTROS<br>LOFOSCOPICOS | 11001600000201000091  | 29/05/2008<br>17:00      |                       | Vigente      | Vinculación   |
| 1 frasco con huellas                       | HUELLAS Y MARCAS   | REGISTROS<br>LOFOSCOPICOS | 110016000027201100001 | 01/12/2011<br>10:00      |                       | Vigente      | Asociación    |
| UNA BOLSA DE PAPEL CON ARMA MARCACME       | ARMAS Y MUNICIONES | ARMAS DE FUEGO            | 110016000027201100001 | 19/12/2011<br>09:00      |                       | Vigente      | Relación      |

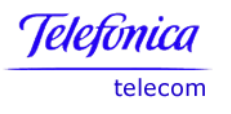

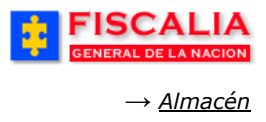

### 6.2 Devolución de Evidencias Prestadas

Esta opción permite reingresar las evidencias que salieron por préstamo en sala o por salida temporal al almacén correspondiente.

| Ruta para llegar<br>Almacén $\rightarrow$ Devolución de evidencias prestadas. |
|-------------------------------------------------------------------------------|
|-------------------------------------------------------------------------------|

Si digita el número de cédula el sistema mostrará todas las evidencias que se han prestado a esa persona. Si da lectura o digita el código de barras, se mostrará la evidencia que está relacionada con ese número.

| FISCALIA<br>GENERAL DE LA NACION     | SPOA <sup>Bienvenido(</sup><br>SISTEMA PENAL ORAL ACUSATORIO<br>Versión:18 | (a):LTRUJI - LINA MARIA TRUJI<br>REPÚBLICA DE COLOMBIA                        |
|--------------------------------------|----------------------------------------------------------------------------|-------------------------------------------------------------------------------|
| 🖇 Policía Judicial Gestión 🛠 👌 Actua | iones 🛠 🕴 Reparto 🛠 🕴 Almacér                                              | n 🝹 🖇 Consultas 🗧 🤔 Seguridad 🛠 🖇 🍞 Ayuda                                     |
|                                      | DEVOLUCIÓN DE EVIDENCIAS                                                   | S PRE STADA S                                                                 |
|                                      |                                                                            |                                                                               |
|                                      |                                                                            |                                                                               |
| Datos persona dest                   | nataria                                                                    |                                                                               |
| Tipo Documento:                      | CEDULA DE CIUDADANIA 👻                                                     |                                                                               |
| Número Documento (*):                | 505251 Buscar                                                              |                                                                               |
| Código de Barras                     |                                                                            |                                                                               |
| Automática                           |                                                                            | 1. Seleccione el <b>Tipo de</b>                                               |
| Manual                               |                                                                            | quien retiro la evidencia y realice<br>clic sobre el botón " <b>Buscar</b> ". |
|                                      | Digitar código:                                                            |                                                                               |
|                                      | Reescribir código:                                                         |                                                                               |
| Buscar Evidencia                     | Iniciar Lectora                                                            |                                                                               |

Al realizar la búsqueda el sistema invoca el formulario "**Devolución de** evidencias prestadas"<sup>30</sup>

<sup>&</sup>lt;sup>30</sup> En el caso que para la búsqueda por tipo y número no tenga asociado evidencias por devolución, el sistema informa mediante ventana de dialogo **"No existen evidencias prestadas a esta persona**". O si el tipo y número de documento no existe dentro de la base de datos, el sistema informa mediante el mensaje **"La combinación tipo y número de documento no pertenecen a ningún funcionario o persona**"

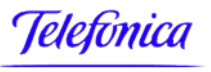

telecom

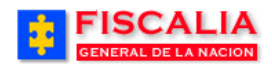

*→ <u>Almacén</u>* 

|                                               | DEVOLUCIÓN DE EV                                                         | IDENCIAS PRESTA                        | ADAS                                                        |                                                        |
|-----------------------------------------------|--------------------------------------------------------------------------|----------------------------------------|-------------------------------------------------------------|--------------------------------------------------------|
|                                               |                                                                          |                                        |                                                             |                                                        |
|                                               |                                                                          |                                        |                                                             |                                                        |
|                                               |                                                                          |                                        |                                                             |                                                        |
| 1. RELACIÓN                                   | DE EVIDENCIAS PRESTADAS:                                                 |                                        |                                                             |                                                        |
| cópie                                         | O BARRAS DESCRIPCIÓN                                                     | TIPO                                   | CLASE                                                       | ΝÚΜΕΒΟ ΒΌΤΙΙ Ο                                         |
| 00000                                         | 100022880 FRASCOS CON HUELLAS, EVIDENCIA 4/5                             | HUELLAS                                | OTRAS HUELLAS                                               | 23                                                     |
|                                               | 2 Salassiana la E                                                        | videncia                               |                                                             |                                                        |
|                                               | 2. Seleccione la E                                                       | Videricia                              |                                                             |                                                        |
| 2. DATOS PE                                   | RSONA DESTINATARIA DEL PRÉSTAMO :                                        |                                        |                                                             |                                                        |
| Tipo<br>Documento:                            |                                                                          |                                        |                                                             |                                                        |
| Número<br>Documento (*)                       | 505251                                                                   |                                        |                                                             |                                                        |
| Nombres:                                      | CAROLINE DIANE CORT TRUJI                                                |                                        |                                                             |                                                        |
| Entidad:                                      | FISCALIA GENERAL DE LA NACION                                            |                                        |                                                             |                                                        |
| Cargo:                                        |                                                                          |                                        |                                                             |                                                        |
| Tipo<br>Documento:<br>Número<br>Documento (*) | CEDULA DE CIUDADANIA                                                     | número de                              | o registre el                                               | nuevo                                                  |
| Nombres:                                      |                                                                          |                                        |                                                             |                                                        |
| Entidad:                                      | FISCALIA GENERAL DE LA NACION                                            |                                        |                                                             |                                                        |
| Cargo:                                        | 4. Ingrese La<br>sobre el boto                                           | a fecha- Hora y<br>on "Asignar ubi     | / realice clic<br>cación".                                  | osoft Internet Explorer 💶 🗖 🗙                          |
| 5. DATOS DE                                   | VOLUCIÓN DE LA EVIDENCIA :                                               | 7 \                                    | AST ACIÓN A LA E                                            |                                                        |
| Fecha de                                      | 4/2/2011 Galeptanto                                                      | /                                      | Tipo de Ubicación<br>Número de Tramo                        |                                                        |
| Estado                                        |                                                                          |                                        | Número de Estante, Estiba y/o Nevera<br>Número de Entrepaño | 4                                                      |
| evidencia:                                    |                                                                          |                                        | Número de Caja                                              | 5<br>Tipo ubicaci?n : ESTANTERIA - 🔥                   |
|                                               |                                                                          |                                        | vescripcion vorcación                                       | Franto : 2 - Estante : 4 -<br>Entrepa?o : 4 - Caja : 5 |
| A SIGNAD USY                                  |                                                                          | sián                                   | Asignar                                                     | Cancelar                                               |
| A SIGNAR UBI                                  | Asignar Ubica                                                            |                                        |                                                             |                                                        |
| Descrípción<br>Ubicación                      | I Ipo ubicación : ESTANTERIA - Tramo : 1 - Estante : 1                   | <ul> <li>Entrepaño : 1 - Ca</li> </ul> | ija : 35                                                    |                                                        |
| Los campos ir                                 | dicados con (*) so<br>5. Realice clic sobre<br>botón " <b>Guardar</b> ". | el                                     | ARDAR                                                       | 3                                                      |

Después de guardar los datos de la devolución (paso 5) el sistema confirma mediante el mensaje **La devolución de la evidencia al almacén se ha completado correctamente**". Por otro lado, la evidencia queda en Gestión de Almacén relacionada nuevamente en la carpeta Ingresadas al Almacén.

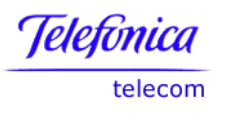

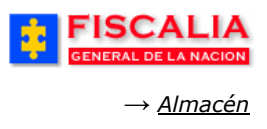

## 6.3 Consultas Almacén

La opción de consultas del almacén maneja las siguientes consultas:

- Consultas movimiento de evidencias
- Consulta de evidencias por rango de fechas

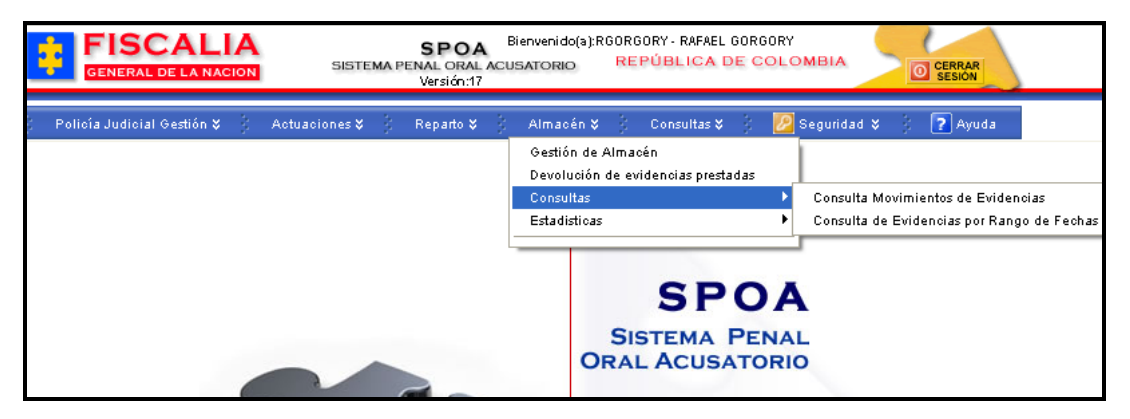

### 6.3.1 Consulta Movimiento de Evidencias

Esta opción permite ver en un rango de fechas para un almacén determinado, las evidencias que han ingresado al almacén, que han salido temporalmente, que han salido definitivamente y los movimientos de préstamos y traslados entre almacenes.

| FISCALIA<br>GENERAL DE LA NACION SIST                                                                                             | SPOA Bienvenido(a):R60R60RY - RAFAEL 60R60RY<br>EMA PENAL ORAL ACUSATORIO REPÚBLICA DE COLOMBIA<br>Versión:17                                                                                                    |
|----------------------------------------------------------------------------------------------------|----------------------------------------------------------------------------------------------------|
| Policía Judicial Gestión 🛠 🍦 Actuaciones 🛠                                                                                        | 🗧 🖇 Reparto 🎗 👌 Almacén 🛠 🖇 Consultas 🎗 🤌 💋 Seguridad 🎗 🖇 🍞 Ayuda                                                                                                    |
| CO                                                                                                    | NSULTA MOVIMIENTOS EVIDENCIAS ALMACEN                                                                                                    |
| * * * * * * * *                                                                                                    | ************                                                                                                    |
|                                                                                                    |                                                                                                    |
| Almacén<br>Fecha inicial<br>2. Realice clic sobre<br>el radio botón para<br>seleccionar la opción.<br>Cuál opción desea consultar | ALMACEN DE EVIDENCIAS LA PLATA HUILA<br>1/1/2009<br>Calendario<br>Calendario<br>Calendario<br>Calendario<br>Calendario<br>Calendario<br>Evidencias que han Ingresado al Almacén<br>Evidencias que han Salido del Almacén Temporalmente<br>Evidencias que han Salido del Almacén Definitivamente<br>O Préstamos y Traslados entre Almacenes<br>3. Realice clic sobre el<br>botón "Consultar". |
|                                                                                                    | Consultar D                                                                                                    |

Luego de ingresar los parámetros de entrada y realizar clic en el botón Consultar, el sistema muestra el resultado de la búsqueda.

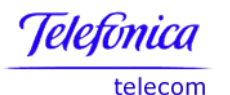

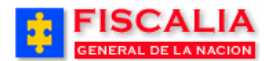

→ <u>Almacén</u>

| ****                                           | PRESTA                | MOS Y TRASLADOS ENTRE A | ILMACENES       | * * * *          | <b>\$ \$ \$</b>              |                      |                                                                                                    |
|------------------------------------------------|-----------------------|-------------------------|-----------------|------------------|------------------------------|----------------------|----------------------------------------------------------------------------------------------------|
| E Salvar consulta                              |                       |                         |                 |                  |                              |                      |                                                                                                    |
|                                                | NÚMERO DE NOTICIA     |                         |                 |                  |                              |                      | EVIDENCIAS                                                                                              |
| ALMACEN PRINCIPAL<br>BOGOTA                    | 680016000159200600530 | CÓDIGO DE BARRAS        | FECHA<br>SALIDA | DESTINO PRESTAMO | FECHA<br>PROBABLE<br>ENTREGA | TIPO DE<br>EVIDENCIA | DESCRIPCIÓN EVIDENCIA                                                                                   |
|                                                |                       | 0000002170459           | 04-05-2009      |                  | 31-05-2009                   | DOCUMENTOS           | UN CASSETTE VIDEO 8 ALAK 429 P6-120 HMPRCONTIENE IMAGEN AGENTE ENCUBIERTO<br>CALLE 30 NRO. 17-24 CENTRO |
| ALMACEN DE EVIDENCIAS<br>LÉRIDA TOLIMA         | 110016000017200800083 | 000000001724            | 29-06-2009      |                  | 01-07-2009                   | ARMAS                | 1 bolsa con arma del hurto                                                                              |
| ALMACEN DE EVIDENCIAS<br>GUADALUPE HUILA       | 110016000019200800184 |                         | 09-06-2009      |                  | 10-06-2009                   | ARMAS                | DOS CAJAS CON ARMAMENTO DEL MARRANO                                                                     |
| ALMACEN DE EVIDENCIAS<br>SIMIJACA CUNDINAMARCA | 110016000019200900039 |                         | 22-05-2009      |                  | 22-05-2009                   | ARMAS                | dos cajas plasticas con armas                                                                           |
| ALMACEN EVIDENCIAS<br>TUNJA                    | 680016000159200600530 | 0000002170466           | 17-04-2009      |                  |                              | DOCUMENTOS           | 03 CASSETTE VIDEO 8 ALAK 429 -P6 - 120 HMPRCONTIENE IMAGEN DE LA CALLE 30 NRO.<br>17-24 BARRIO CENTRO   |
| ALMACEN DE EVIDENCIAS<br>LA ARGENTINA HUILA    | 630016008782200900019 | 0000000684781           | 16-06-2009      |                  |                              | ARMAS                | dos bolas                                                                                               |
| ALMACEN DE EVIDENCIAS<br>BUENAVISTA BOYACA     | 110016000019200800142 |                         | 08-06-2009      |                  | 19-06-2009                   | HUELLAS              | frasco eso padre huellas berracas                                                                       |
| ALMACEN PRINCIPAL<br>BOGOTA                    | 110016000027200900038 |                         | 02-06-2009      |                  | 22-06-2009                   | HUELLAS              | un frasco con huellas del caso padre, jhca.                                                             |
| ALMACEN EVID STA ROSA<br>VITERBO               | 110016000019200800184 |                         | 09-06-2009      |                  |                              | OTROS                | bolsa del caso hijo                                                                                     |
| ALMACEN DE EVIDENCIAS<br>TESALIA HUILA         | 630016008782200800118 | 0000001087055           | 09-06-2009      |                  | 30-06-2009                   | HUELLAS              | frascos con huellas del lugar de los hechos peligrosamente                                              |
| ALMACEN EVIDENCIAS<br>ANSERMA                  | 110016000019200900039 |                         | 22-05-2009      |                  | 25-05-2009                   | HUELLAS              | cinco                                                                                                   |
| ALMACEN EVIDENCIAS CALI                        | 630016008782200800065 | 000000009379            | 08-06-2009      |                  | 12-06-2009                   | ARMAS                | dos bolsas con arma                                                                                     |
| ALMACEN DE EVIDENCIAS<br>LA PLATA HUILA        | 110016000017200900299 |                         | 09-06-2009      |                  | 28-08-2009                   | HUELLAS              | DOS BOLSAS DE PAPEL                                                                                     |
| Intervalo de registros:1 - 13                  |                       |                         |                 |                  |                              |                      |                                                                                                    |
| Total de regitros:13                           |                       |                         |                 |                  | R                            | egresar 🄙            |                                                                                                    |

#### 6.3.2 Consulta de Evidencias por Rango de Fechas

Consulta que permite visualizar el total de evidencias por caso, ingresadas al almacén, para un usuario determinado y/o por un rango de fechas.

| GENERAL DE LA NACION                                      | SIFUA<br>SISTEMA PENAL ORAL ACUSATORIO                                                               | REPÚBLICA DE COLOMBIA                                                       |
|-----------------------------------------------------------|----------------------------------------------------------------------------------------------------|-----------------------------------------------------------------------------|
| Policía Judicial Gestión 🎗 👘                              | Actuaciones X   Reparto X   Almacén X                                                                | Consultas 🎗 🛛 🙋 Seguridad 🎗 👔 🍞 Ayuda                                       |
|                                                           | CONSULTA EVIDENCIAS POR RANG                                                                         | O DE FECHAS                                                                 |
| Usuario<br>Fecha Inicial 1/8/2006<br>Fecha Final 2/8/2006 | 1. Ingre<br>entrada;<br>inicial y/<br>Calendario<br>Calendario<br>2. Realice clic<br>el botón "Acept | ese el parámetro de<br>por <b>Usuario, Fecha</b><br>lo <b>Fecha final</b> . |

Una vez ingresado el criterio de selección el sistema despliega la siguiente pantalla:

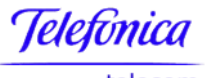

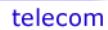

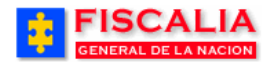

*→ <u>Almacén</u>* 

| Conexiones > Libros   | AL DE LA NAC   | CADMIN.Consulta de Evidencias Por Rango de Fechas - Shee | t1                                                 |                                       |                                  | Exportar Página Imprimible |
|-----------------------|----------------|----------------------------------------------------------|----------------------------------------------------|---------------------------------------|----------------------------------|----------------------------|
|                       |                | <b>Fiscalía G</b><br>Consulta de Evid<br>Consulta real   | <b>eneral de</b><br>encias Por F<br>izada: 02/08/0 | <b>la Nac</b><br>Rango c<br>06 - 17:2 | <b>:ión</b><br>le Fechas<br>8:05 |                            |
| Número Caso           | Tipo Evidencia | Evidencia                                                | Fecha Ingreso                                      | Usuario                               | Total Evidencias                 |                            |
| 110016000049200603867 | ELECTRONICOS   | DIAZ COMPUTADORES NUEVOS SIN LICENCIAS Y FACTURAS        | 02-AGO-2006                                        | AQUICENO                              | 1                                |                            |
|                       | HUELLAS        | DOS BOLSAS CON LAS HUELLAS ENCONTRADAS EN EL TELÉFONO    | 02-AGO-2006                                        | AQUICENO                              | 1                                |                            |
|                       |                |                                                          |                                                    |                                       | Total Caso : 2                   |                            |
| 110016000050200600002 | ARMAS          | REVOLVER S&W CAL 38 CON MUNICION                         | 02-AGO-2006                                        | AQUICENO                              | 1                                |                            |
|                       |                |                                                          |                                                    |                                       | Total Evidencias: 3              |                            |
|                       |                |                                                          |                                                    |                                       |                                  | Exportar Página Imprimible |

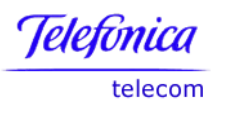

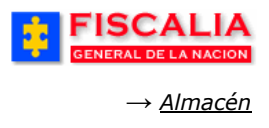

## 6.4 Estadísticas

En esta opción el sistema permite manejar las siguientes opciones:

- Total evidencias salida temporal
- Total de evidencias por tipo de salida
- Indicador de permanencia
- Porcentaje de evidencias con rótulo oficial
- Porcentaje de evidencias con registro de continuidad oficial

| GENERAL DE LA NACION                                                           | ienvenido(a):administrador - ADMINISTRAU<br>SATORIO REPÚBLICA DE CO         | OR SPOA                                                                                                    |
|--------------------------------------------------------------------------------|-----------------------------------------------------------------------------|----------------------------------------------------------------------------------------------------|
| Polioía Judicial Gestión 🎸 👌 Actuaciones 🎸 🍦 Reparto 🍹 🗿<br>CONSULTA EVIDENCIA | Almacén V Consultas V )<br>Ingreso Almacén<br>Salida Evidencias Almacén     | 🖉 Seguridad 🛠 🔅 🍞 Ayuda                                                                                                    |
| *****                                                                          | Movimiento en el almacén<br>Devolución de evidencias prestadas<br>Consultas |                                                                                                    |
| Usuario                                                                        | Estadisticas                                                                | <ul> <li>Total Evidencias Salida l emporal</li> <li>Total de Evidencias por Tipo de Salida</li> <li>Indicador de Permanencia</li> <li>Porcentaje de Evidencias con Rotulo Oficial</li> <li>Porcentaje de Evidencias Con Registro de Continuidad Oficial</li> </ul> |
| Fecha Final                                                                    |                                                                             |                                                                                                    |

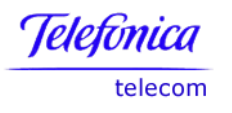

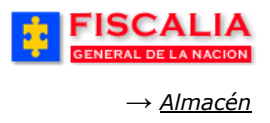

#### **6.4.1** Total Evidencias con Salida Temporal

Esta opción muestra el total de evidencias con tipo de salida temporal, para cada uno de los almacenes administrados por el sistema SPOA.

| FISC GENERAL DE              |                            | SPOA<br>SISTEMA PENAL ORAL ACUSATORIO<br>REPÚBLICA DE COLOMBIA              |                                |
|------------------------------|----------------------------|-----------------------------------------------------------------------------|--------------------------------|
| Conexiones > Libros de Traba | <u>jo</u> > DISCADMIN.Tota | les Evidencias - Salida Temporal - Sheet 1                                  | (Exportar) (Página Imprimible) |
| ▼ Datos                      |                            |                                                                             |                                |
|                              |                            | Fiscalía General de la Nació                                                | 'n                             |
|                              |                            | Totales Evidencias - Salida Tempo<br>Consulta realizada: 02/08/06 - 17:39:3 | ral<br>19                      |
|                              |                            |                                                                             |                                |
| Nombre Almacen               | Total Evidencias           |                                                                             |                                |
| ALMACEN DE ARMAS             | 1                          |                                                                             |                                |
| ALMACEN EVIDENCIAS ARMENIA   | 3                          |                                                                             |                                |
| ALMACEN EVIDENCIAS LA DORADA | 2                          |                                                                             |                                |
| ALMACEN EVIDENCIAS MANIZALES | 3                          |                                                                             |                                |
| ALMACEN EVIDENCIAS PEREIRA   | 3                          |                                                                             |                                |
| ALMACEN PRINCIPAL BOGOTA     | 60                         |                                                                             |                                |
|                              | Total : 72                 |                                                                             |                                |
|                              |                            |                                                                             |                                |
|                              |                            |                                                                             |                                |
|                              |                            |                                                                             |                                |
|                              |                            |                                                                             | Exportar Página Imprimible     |

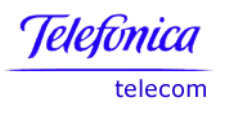

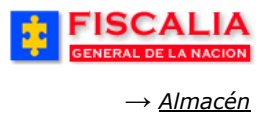

# 6.4.2 Total de Evidencias por Tipo de Salida

Esta opción permite ver la estadística del total de evidencias por almacén, discriminados por tipo de salida registrados.

| FISCA<br>GENERAL DE L         |                   | SPOA<br>SISTEMA PENAL ORAL ACUSATORIO<br>REPÚBLICA DE COLOMBIA | · · ·                            |                             |
|-------------------------------|-------------------|----------------------------------------------------------------|----------------------------------|-----------------------------|
|                               |                   |                                                                |                                  |                             |
| Conexiones > Libros de Trabai | o > DISCADMIN.Tot | al Evidencias Por Tipo de Salida - Sheet 1                     |                                  |                             |
|                               | -                 |                                                                |                                  | Exportar) Página Imprimible |
| ▼ Datos                       |                   |                                                                |                                  |                             |
|                               |                   | Fiscali                                                        | a General de la Nación           |                             |
|                               |                   | Tatal                                                          |                                  |                             |
|                               |                   | l otal E                                                       | videncias Por Tipo de Salida     |                             |
|                               |                   | Consulta                                                       | a realizada: 02/08/06 - 17:53:01 |                             |
|                               |                   |                                                                |                                  |                             |
| Nombre Almacen                | Nombre Estado     | Total Evidencias                                               |                                  |                             |
| ALMACEN DE ARMAS              | PRESTAMO EN SALA  | 8                                                              |                                  |                             |
|                               | SALIDA DEFINITIVA | 2                                                              |                                  |                             |
|                               | SALIDA TEMPORAL   | 1                                                              |                                  |                             |
|                               |                   | Sub Total : 11                                                 |                                  |                             |
| ALMACEN EVIDENCIAS ANSERMA    | SALIDA DEFINITIVA | 2                                                              |                                  |                             |
| ALMACEN EVIDENCIAS ARMENIA    | PRESTAMO EN SALA  | 3                                                              |                                  |                             |
|                               | SALIDA DEFINITIVA | 149                                                            |                                  |                             |
|                               | SALIDA TEMPORAL   | 3                                                              |                                  |                             |
|                               |                   | Sub Total : 155                                                |                                  |                             |
| ALMACEN EVIDENCIAS LA DORADA  | PRESTAMO EN SALA  | 1                                                              |                                  |                             |
|                               | SALIDA DEFINITIVA | 2                                                              |                                  |                             |
|                               | SALIDA TEMPORAL   | 2                                                              |                                  |                             |
|                               |                   | Sub Total : 5                                                  |                                  |                             |
| ALMACEN EVIDENCIAS MANIZALES  | SALIDA TEMPORAL   | 3                                                              |                                  |                             |
| ALMACEN EVIDENCIAS PEREIRA    | PRESTAMO EN SALA  | 4                                                              |                                  |                             |
|                               | SALIDA DEFINITIVA | 1                                                              |                                  |                             |
|                               | SALIDA TEMPORAL   | 3                                                              |                                  |                             |
|                               |                   | Sub Total : 8                                                  |                                  |                             |
| ALMACEN EVIDENCIAS SALAMINA   | SALIDA DEFINITIVA | 1                                                              |                                  |                             |
| ALMACEN PRINCIPAL BOGOTA      | PRESTAMO EN SALA  | 50                                                             |                                  |                             |
|                               | SALIDA DEFINITIVA | 51                                                             |                                  |                             |
|                               | SALIDA TEMPORAL   | 60                                                             |                                  |                             |
|                               |                   | Sub Total : 161                                                |                                  |                             |
|                               |                   | Total : 346                                                    |                                  |                             |

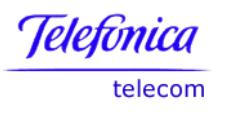

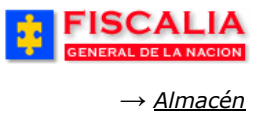

### 6.4.3 Indicador de Permanencia

Este indicador muestra el promedio de días que los Elementos Materiales Probatorios permanecen en los almacenes de evidencias. Si la evidencia aún no tiene fecha de salida, el sistema tomará en su lugar la fecha de generación del indicador.

| Conexiones > Libros de Trabajo                                                                                       | 2 > DISCADMIN.I                                                                                                 | ndicador de Permanenci                                        | a - Sheet 1                                      | portar) (Página Imprim     |
|----------------------------------------------------------------------------------------------------|----------------------------------------------------------------------------------------------------|---------------------------------------------------------------|--------------------------------------------------|----------------------------|
| V Datos                                                                                                    |                                                                                                    |                                                               |                                                  |                            |
|                                                                                                    | Fiscal<br>Inc<br>Consult                                                                                        | <b>ía General de</b><br>dicador de Pern<br>a realizada: 14/10 | <b>e la Nación</b><br>nanencia<br>/05 - 13:25:42 |                            |
| Nombre Almacen                                                                                                    | Número Dias                                                                                                    | Número Evidencias                                             | Permanencia Evidencias                           | (No. Dias)                 |
| ALMACEN DE ARMAS                                                                                                    | 34575                                                                                                    | 204                                                           |                                                  | 169.49                     |
| ALMACEN EVIDENCIAS ANSERMA                                                                                           | 24804                                                                                                    | 165                                                           |                                                  | 150,33                     |
| ALMACEN EVIDENCIAS ARMENIA                                                                                           | 217184                                                                                                    | 1222                                                          |                                                  | 177,73                     |
| ALMACEN EVIDENCIAS LA DORADA                                                                                         | 15997                                                                                                    | 92                                                            | 8                                                | 173,88                     |
| ALMACEN EVIDENCIAS MANIZALES                                                                                         | 322244                                                                                                    | 1952                                                          |                                                  | 165,08                     |
| ALMACEN EVIDENCIAS MANZANARES                                                                                        | 8520                                                                                                    | 64                                                            |                                                  | 133,12                     |
|                                                                                                    | 176650                                                                                                    | 1119                                                          |                                                  | 157,86                     |
| ALMACEN EVIDENCIAS PEREIRA                                                                                           | Contraction of the second second second second second second second second second second second second second s |                                                               |                                                  | 150.05                     |
| ALMACEN EVIDENCIAS PEREIRA<br>ALMACEN EVIDENCIAS RIOSUCIO                                                            | 21141                                                                                                    | 133                                                           |                                                  | 158,95                     |
| ALMACEN EVIDENCIAS PEREIRA<br>ALMACEN EVIDENCIAS RIOSUCIO<br>ALMACEN EVIDENCIAS SALAMINA                             | 21141<br>22384                                                                                                  | 133                                                           | 0<br>                                            | 184,99                     |
| ALMACEN EVIDENCIAS PEREIRA<br>ALMACEN EVIDENCIAS RIOSUCIO<br>ALMACEN EVIDENCIAS SALAMINA<br>ALMACEN PRINCIPAL BOGOTA | 21141<br>22384<br>1095169                                                                                       | 133<br>121<br>6852                                            |                                                  | 158,95<br>184,99<br>159,83 |

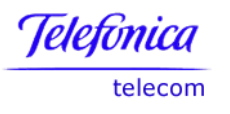

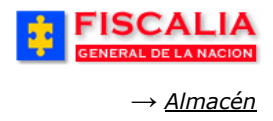

# 6.4.4 Porcentaje de Evidencias con Rotulo Oficial

Consulta que permite visualizar el valor porcentual de los empaques con rótulo versus los empaques sin rótulo, discriminados por almacén.

| <b>FISCA</b><br>GENERAL DE LA                                         | LIA<br>NACION REF                                                               | SPOA<br>MA PENAL ORAL ACUSATORIO<br>PÚBLICA DE COLOMBIA |                         |
|-----------------------------------------------------------------------|---------------------------------------------------------------------------------|---------------------------------------------------------|-------------------------|
| Conexiones > Libros de Trabajo                                        | > DISCADMIN.Porcentaje de Evi                                                   | dencias con Rotulo Oficial - She<br>Exportar ) Pá       | et 1<br>pina Imprimible |
| ▼ Datos                                                               |                                                                                 |                                                         |                         |
|                                                                       |                                                                                 |                                                         |                         |
| Fisc<br>Porcent<br>Cor                                                | <b>salia General de l</b><br>Taje de Evidencias co<br>Isulta realizada: 25/10/0 | <b>a Nacion</b><br>n Rotulo Oficial<br>)5 - 13:43:49    |                         |
| Nombre Almacen                                                        | Total Empaques Con Rotulo                                                       | Total Empaques Sín Rotulo                               | Porcentaje              |
| ALMACEN DE ARMAS                                                      | 193                                                                             | 5                                                       | 97,47                   |
| ALMACEN EVIDENCIAS ANSERMA                                            | 276                                                                             | 3                                                       | 98,92                   |
| ALMACEN EVIDENCIAS ARMENIA                                            | 1978                                                                            | 5                                                       | 99,75                   |
| ALMACEN EVIDENCIAS LA DORADA                                          | 126                                                                             | 2                                                       | 98,44                   |
| ALMACEN EVIDENCIAS MANIZALES                                          | 2029                                                                            | 981                                                     | 67,41                   |
| ALMACEN EVIDENCIAS MANZANARES                                         | 138                                                                             | 2                                                       | 98,57                   |
| ALMACEN EVIDENCIAS PEREIRA                                            | 2039                                                                            | 8                                                       | 99,61                   |
| ALMACEN EVIDENCIAS RIOSUCIO                                           | 192                                                                             | 0                                                       | 100,00                  |
| ALMACEN EVIDENCIAS SALAMINA                                           | 186                                                                             | 7                                                       | 96,37                   |
| ALMACEN PRINCIPAL BOGOTA                                              | 12894                                                                           | 77                                                      | 99,41                   |
| Total Nacional                                                        | 20051                                                                           | 1090                                                    | 94,84                   |
| Acerca de Discoverer Viewer Versión 9,<br>Oracle Technology Network't | 0.4.43.15                                                                       | Exportar Págin                                          | a Imprimible)           |

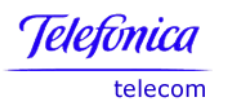

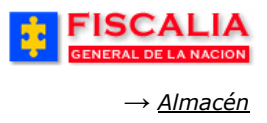

### 6.4.5 Porcentaje de Evidencias con Registro de Continuidad Oficial

El indicador muestra del total de registros de continuidad, el porcentaje que es oficial.

| GENERAL DE LA                                                                                                    | LIA<br>NACION REPÚB                                                     | SPOA<br>PENAL ORAL ACUSATORIO<br>LICA DE COLOMBIA               | 2                                                                      |
|----------------------------------------------------------------------------------------------------|-------------------------------------------------------------------------|-----------------------------------------------------------------|------------------------------------------------------------------------|
| <u>Conexiones</u> > <u>Libros de Trabajo</u>                                                                                                    | > DISCADMIN.Porcentaje de Eviden                                        | cias Con Registro de Continuidad O                              | ricial - Sheet 1                                                       |
| Datos                                                                                                    |                                                                         | Exportan                                                        | Pagina impr                                                            |
| Porcentaje                                                                                                    | Fiscalía General d<br>de Evidencias Con Reg<br>Consulta realizada: 14/1 | <b>e la Nación</b><br>istro de Continuidad O<br>0/05 - 13:43:27 | ficial                                                                 |
| Alma Nombre                                                                                                    | Total Empaques Con Registro                                             | Total Empaques Sín Registro                                     | Porcentaje                                                             |
| ALMACEN DE ARMAS                                                                                                    | 196                                                                     | 2                                                               | 98,99                                                                  |
| AL MACEN EVIDENCIAS ANSERMA                                                                                                    | 164                                                                     | 1                                                               | 99,39                                                                  |
| sector repairs a respectively for respectively                                                                                                    |                                                                         | 02.20                                                           |                                                                        |
| ALMACEN EVIDENCIAS ARMENIA                                                                                                    | 1208                                                                    | 10                                                              | 99,18                                                                  |
| ALMACEN EVIDENCIAS ARMENIA<br>ALMACEN EVIDENCIAS LA DORADA                                                                                                    | 1208                                                                    | 10                                                              | 99,18<br>100,00                                                        |
| ALMACEN EVIDENCIAS ARMENIA<br>ALMACEN EVIDENCIAS LA DORADA<br>ALMACEN EVIDENCIAS MANIZALES                                                                                                    | 1208<br>92<br>1500                                                      | 10<br>0<br>445                                                  | 99,18<br>100,00<br>77,12                                               |
| ALMACEN EVIDENCIAS ARMENIA<br>ALMACEN EVIDENCIAS LA DORADA<br>ALMACEN EVIDENCIAS MANIZALES<br>ALMACEN EVIDENCIAS MANZANARES                                                                                                    | 1208<br>92<br>1500<br>62                                                | 10<br>0<br>445<br>2                                             | 99,18<br>100,00<br>77,12<br>96,88                                      |
| ALMACEN EVIDENCIAS ARMENIA<br>ALMACEN EVIDENCIAS LA DORADA<br>ALMACEN EVIDENCIAS MANIZALES<br>ALMACEN EVIDENCIAS MANZANARES<br>ALMACEN EVIDENCIAS PEREIRA                                                                                           | 1208<br>92<br>1500<br>62<br>1094                                        | 10<br>0<br>445<br>2<br>8                                        | 99,18<br>100,00<br>77,12<br>96,88<br>99,27                             |
| ALMACEN EVIDENCIAS ARMENIA<br>ALMACEN EVIDENCIAS LA DORADA<br>ALMACEN EVIDENCIAS MANIZALES<br>ALMACEN EVIDENCIAS MANZANARES<br>ALMACEN EVIDENCIAS PEREIRA<br>ALMACEN EVIDENCIAS RIOSUCIO                                                            | 1208<br>92<br>1500<br>62<br>1094<br>133                                 | 10<br>0<br>445<br>2<br>8<br>0                                   | 99,18<br>100,00<br>77,12<br>96,88<br>99,27<br>100,00                   |
| ALMACEN EVIDENCIAS ARMENIA<br>ALMACEN EVIDENCIAS LA DORADA<br>ALMACEN EVIDENCIAS MANIZALES<br>ALMACEN EVIDENCIAS MANZANARES<br>ALMACEN EVIDENCIAS PEREIRA<br>ALMACEN EVIDENCIAS RIOSUCIO<br>ALMACEN EVIDENCIAS SALAMINA                             | 1208<br>92<br>1500<br>62<br>1094<br>133<br>104                          | 10<br>0<br>445<br>2<br>8<br>0<br>13                             | 99,18<br>100,00<br>77,12<br>96,88<br>99,27<br>100,00<br>88,89          |
| ALMACEN EVIDENCIAS ARMENIA<br>ALMACEN EVIDENCIAS LA DORADA<br>ALMACEN EVIDENCIAS MANIZALES<br>ALMACEN EVIDENCIAS MANZANARES<br>ALMACEN EVIDENCIAS PEREIRA<br>ALMACEN EVIDENCIAS RIOSUCIO<br>ALMACEN EVIDENCIAS SALAMINA<br>ALMACEN PRINCIPAL BOGOTA | 1208<br>92<br>1500<br>62<br>1094<br>133<br>104<br>6799                  | 10<br>0<br>445<br>2<br>8<br>0<br>13<br>29                       | 99,18<br>100,00<br>77,12<br>96,88<br>99,27<br>100,00<br>88,89<br>99,58 |

Retornar a Índice

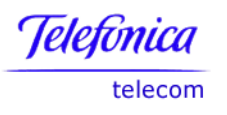

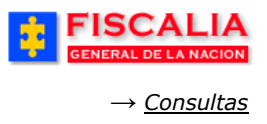

# 7 MÓDULO CONSULTAS

Módulo conformado por las opciones de consulta: Gestión del caso, Información al público, Gestión del despacho y Estadísticas.

| FISCALIA<br>GENERAL DE LA NACION | SISTEMA PENAL ORAL ACUSATORIO<br>Versión:11 - 22/04/2008 | ORT - H CORT<br>REPÚBLICA DE COLON | ABIA O CERRAR                                                                 |
|----------------------------------|----------------------------------------------------------|------------------------------------|-------------------------------------------------------------------------------|
| INCORRECT KEY                    | Actuaciones¥ 🕴 Reparto¥ 🕴 Almacén¥                       | ) Consultas 🛠 🕴 🙋 Si               | eguridad 🛠 🖇 🍞 Ayuda                                                          |
|                                  |                                                          | Gestión del Caso 🔹 🕨               | Consulta General de Casos                                                     |
|                                  |                                                          | Información al Público 🕨           | Consulta del Caso                                                             |
|                                  | 9 9                                                      | 🗴 Gestión del Despacho 🕨           | Consulta Jefes de Unidad                                                      |
|                                  |                                                          | Estadísticas 🕨                     | Consulta de Funcionarios de Policia Judicial y Despachos que Conocen del Caso |
|                                  | C Marter C C P                                           | 0                                  | Salida de Casos Menores de 14 años                                            |
|                                  | A B B B B B B B B B B B B B B B B B B B                  | 5 The                              |                                                                               |

#### 7.1 Gestión del Caso

Esta opción tiene una gama de consultas relacionadas con el caso, a continuación se describen cada una.

#### 7.1.1 Consulta General de Casos

Consulta que permite ver la ley, el despacho, la fecha de asignación, el estado de asignación, el delito referente, el estado del caso, la cantidad de indiciados y el tipo de noticia.

|                     | CONSULTA GENERAL DE CASOS                                                                                                    |
|---------------------|----------------------------------------------------------------------------------------------------|
|                     |                                                                                                    |
|                     |                                                                                                    |
| Caso Noticia        |                                                                                                    |
|                     | Rango de busqueda fecha inicial de asignación                                                                                                    |
| Fecha inicial rango | 1/7/2011                                                                                                    |
| Fecha final rango   | 22/12/2011                                                                                                    |
| Seccional           | SECCIONAL FISCALIAS BOGOTA                                                                                                    |
| Unidad              | UNIDAD DE ARMONIA BOGOTA - SECCIONAL FISCALIAS BOGOTA<br>UNIDAD SEGUNDA ADMINISTRACION PUBLICA BOGOTA - SECCIONAL FISCALIAS BOGOT                                                                                                    |
| Despacho            | FISCALIA 273 Local - UNIDAD DE ARMONIA BOGOTA - SECCIONAL FISCALIAS BOGOT<br>FISCALIA 277 Local - UNIDAD DE ARMONIA BOGOTA - SECCIONAL FISCALIAS BOGOT<br>FISCALIA 284 Local - UNIDAD DE ARMONIA<br>FISCALIA 293 Local - UNIDAD DE ARMONIA BOC<br>FISCALIA 293 Local - UNIDAD DE ARMONIA BOC |
| Estado noticia      | ACTIVO                                                                                                    |
| Etapa               | INDAGACION Consultar                                                                                                    |

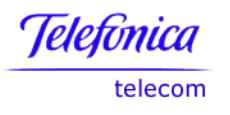

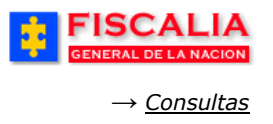

La funcionalidad hace uso de los parámetros de entrada para que el usuario autenticado pueda efectuar la búsqueda, de acuerdo a la configuración dada en la administración del funcionario y del nivel de acceso en las consultas, definido en el perfil de negocio<sup>31</sup>.

|                                     |                      | SPOA Bierwenido(a):JCORT - JO C<br>PENAL ORAL ACUSATORIO REPÚB<br>Versión:18 | LICA DE COLOMBIA           | CERRAR       |                  |                      |                   |                                            |
|-------------------------------------|----------------------|------------------------------------------------------------------------------|----------------------------|--------------|------------------|----------------------|-------------------|--------------------------------------------|
|                                     |                      |                                                                              | pultas V 🕴 📴 Seguridad V 🔅 | Ayuda        |                  |                      |                   |                                            |
|                                     |                      | CONSULTA GENERAL DE CASOS                                                    |                            |              |                  |                      |                   |                                            |
|                                     |                      | Clic para                                                                    | imprimir                   |              |                  |                      |                   |                                            |
| E Salvar consulta<br>Página: 1 de 1 |                      |                                                                              |                            |              |                  |                      |                   |                                            |
| NÚMERO NOTICIA                      | LEY DE APLICABILIDAD | SECCIONAL FISCALIA                                                           | UNIDAD FISCALIA            | DESPACHO     | FECHA ASIGNACIÓN | FECHA FIN ASIGNACIÓN | ESTADO ASIGNACIÓN | DELITO                                     |
| 110016000023201100002               | Ley 906              | SECCIONAL FISCALIAS BOGOTA                                                   | UNIDAD DE ARMONIA BOGOTA   | FISCALIA 273 | 10/11/2011       |                      | VIGENTE           | ACTO SEXUAL VIOLENTO, ART. 208 C.P.        |
| 110016000019201100128               | Ley 908              | SECCIONAL FISCALIAS BOGOTA                                                   | UNIDAD DE ARMONIA BOGOTA   | FISCALIA 273 | 20/09/2011       |                      | VIGENTE           | HURTO AGRAVADO ART. 239 C.P. MENOR CUANTIA |
| 110016000019201100126               | Ley 908              | SECCIONAL FISCALIAS BOGOTA                                                   | UNIDAD DE ARMONIA BOGOTA   | FISCALIA 273 | 20/09/2011       |                      | VIGENTE           | ACTOS DE BARBARIE ART. 145 C.P.            |
| 110016000019201100125               | Ley 906              | SECCIONAL FISCALIAS BOGOTA                                                   | UNIDAD DE ARMONIA BOGOTA   | FISCALIA 273 | 20/09/2011       |                      | VIGENTE           | ACTOS DE TERRORISMO ART. 144 C.P.          |
| 110016000019201100124               | Ley 900              | SECCIONAL FISCALIAS BOGOTA                                                   | UNIDAD DE ARMONIA BOGOTA   | FISCALIA 273 | 16/09/2011       |                      | VIGENTE           | HURTO, ART. 239 C.P.                       |
| 110016000019201100117               | Ley 906              | SECCIONAL FISCALIAS BOGOTA                                                   | UNIDAD DE ARMONIA BOGOTA   | FISCALIA 273 | 22/08/2011       |                      | VIGENTE           | ACTOS DE TERRORISMO ART. 144 C.P.          |
| 110016000019201100116               | Ley 908              | SECCIONAL FISCALIAS BOGOTA                                                   | UNIDAD DE ARMONIA BOGOTA   | FISCALIA 273 | 11/08/2011       |                      | VIGENTE           | ACTOS DE TERRORISMO ART. 144 C.P.          |
| 110016000019201100115               | Ley 900              | SECCIONAL FISCALIAS BOGOTA                                                   | UNIDAD DE ARMONIA BOGOTA   | FISCALIA 273 | 03/08/2011       |                      | VIGENTE           | ACTOS DE TERRORISMO ART. 144 C.P.          |
| 110016000019201100114               | Ley 906              | SECCIONAL FISCALIAS BOGOTA                                                   | UNIDAD DE ARMONIA BOGOTA   | FISCALIA 273 | 03/08/2011       |                      | VIGENTE           | ACTOS DE TERRORISMO ART. 144 C.P.          |
| 110016000019201100113               | Ley 900              | SECCIONAL FISCALIAS BOGOTA                                                   | UNIDAD DE ARMONIA BOGOTA   | FISCALIA 273 | 03/08/2011       |                      | VIGENTE           | ACTOS DE TERRORISMO ART. 144 C.P.          |
| 110016000019201100112               | Ley 905              | SECCIONAL FISCALIAS BOGOTA                                                   | UNIDAD DE ARMONIA BOGOTA   | FISCALIA 273 | 03/08/2011       |                      | VIGENTE           | ACTOS DE TERRORISMO ART. 144 C.P.          |
| 110016000019201100108               | Ley 908              | SECCIONAL FISCALIAS BOGOTA                                                   | UNIDAD DE ARMONIA BOGOTA   | FISCALIA 273 | 22/07/2011       |                      | VIGENTE           | HURTO AGRAVADO ART. 239 C.P. MENOR CUANTIA |
| 110016000019201100105               | Ley 906              | SECCIONAL FISCALIAS BOGOTA                                                   | UNIDAD DE ARMONIA BOGOTA   | FISCALIA 273 | 01/07/2011       |                      | VIGENTE           | ACTOS DE TERRORISMO ART. 144 C.P.          |
| Intervalo de registros 1 - 13       |                      |                                                                              |                            |              |                  |                      |                   |                                            |
| Total de regitros:13                |                      |                                                                              |                            |              |                  |                      |                   |                                            |
|                                     |                      |                                                                              | Regresar                   |              |                  |                      |                   |                                            |

<sup>&</sup>lt;sup>31</sup> Estructura definida para funcionarios de la Fiscalía, para los funcionarios de policía judicial es necesario realizar la consulta por los parámetros: Número noticia, rango de fechas, estado o etapa.

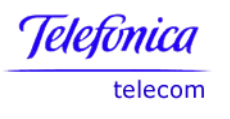

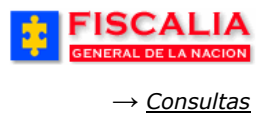

Página 282 de 363

## 7.1.2 Consulta del Caso

Con esta consulta el sistema le permite ver los datos relacionados con una noticia criminal. Inicialmente ingrese el número de noticia a consultar y el sistema le despliega la pantalla con los datos, así:

|                              | CALIA<br>DE LA NACION<br>SISTEMA PENAL ORAL ACUSATORIO<br>Versión:11 - 22/04/2008<br>REPÚBLICA DE COLOMBIA |
|------------------------------|----------------------------------------------------------------------------------------------------|
| 🖇 🛛 Policía Judicial 🤇       | Gestión 🎗 🖇 Actuaciones 🎗 🖇 Reparto 🛠 🖇 Almacén 🎗 👔 Consultas 🃚 😥 Seguridad 🛠 🔅 💽 Ayuda                    |
|                              | CONSULTA DEL CASO                                                                                          |
| Caso Noticia<br>Número Expec | diente 1. Ingrese el (los) parámetro (s)<br>de entrada y realice clic sobre el<br>botón " <b>Buscar</b> ". |
|                              | Bienvenido(a):BSIMPSON - BART SIMPSON<br>BISTEMA PENAL ORAL ACUSATORIO<br>Versión:11 - 22/04/2008          |
| 🖇 🛛 Policía Judicial G       | estión 🌣 🖇 Actuaciones 🛠 🖇 Reparto 🛠 🖇 Almacén 🛠 🔆 Consultas 🛠 🐉 💋 Seguridad 🛠 🔅 💽 Ayuda                   |
|                              | CONSULTAS                                                                                                  |
|                              |                                                                                                    |
|                              |                                                                                                    |
|                              |                                                                                                    |
| Caso Noticia:                | 110016008768200800017                                                                                      |
| Ley de                       | Ley 1098                                                                                                   |
| Aplicabilidad:               |                                                                                                    |
| Tipo Noticia:                | INFORMACIÓN DEL CASO                                                                                       |
| Delito:                      | HURTO AGRAVADO ART. 239 C.P. MENOR CUANTIA                                                                 |
| Fecha de los                 | 27/04/2008 08:00:00                                                                                        |
| Hechos:<br>Lugar de los      | rra 123-89                                                                                                 |
| hechos:                      | 00                                                                                                    |
| hechos:                      |                                                                                                    |
| Municipio Fiscal             | 1 - BOGOTA, D.C.                                                                                           |
| Unidad de Fiscalía           |                                                                                                    |
| Despacho<br>Estado de la     | VIGENTE                                                                                                    |
| asignación                   |                                                                                                    |
| Estado del caso              |                                                                                                    |
| Etapă del caso               |                                                                                                    |
|                              | PERSONAS VINCULADAS AL CASO                                                                                |
| Calidad                      | DENUNCIANTE                                                                                                |
| Documento                    | CEDULA DE CIUDADANIA                                                                                       |
| Número documento             | 0 53456487                                                                                                 |
| Nombre                       | GIRALDO CARLA                                                                                              |

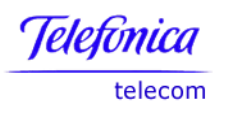

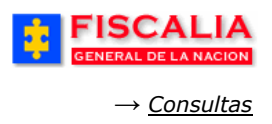

#### 7.1.3 Salida de Casos Jurisdicción de Menores

Consulta que permite buscar las noticias que tengan solo indiciados menores, para que sean cerrados. Los casos cerrados quedan en estado Inactivo.

|                            | SPOA Bienvenido(a):BSIMPSON - BART SIMPSON<br>SISTEMA PENAL ORAL ACUSATORIO<br>Versión:11 - 22/04/2008 |
|----------------------------|----------------------------------------------------------------------------------------------------|
| Policía Judicial Gestión 🎗 | Actuaciones 🗧 🖇 Reparto 🌾 🖇 Almacén 🋠 🖇 Consultas 🍹 🤌 💋 Seguridad 🎗 🖇 💽 Ayuda                          |
|                            | SALIDA DE CASOS DE JURISDICCION DE MENORES                                                             |
|                            |                                                                                                    |
|                            |                                                                                                    |
| Seccional                  | SECCIONAL FISCALIAS BOGOTA                                                                             |
| Departamento               | Bogotá, D. C.                                                                                          |
| Municipio                  | BOGOTÁ, D.C. VInidad Receptora.                                                                        |
| Unidad<br>Receptora        | URI KENNEDY - BOGOTA                                                                                   |
| Consultar                  | Consultar.                                                                                             |

El sistema muestra el resultado de la consulta de acuerdo a los parámetros seleccionados.

| <b></b> | GENERAL DE LA NACION SISTEMA PE                | SPOA Bienvenido(a):BSIMPSON - BART SIMPSON<br>ENAL ORAL ACUSATORIO REPÚBLICA DE COLOME<br>Versión:11 - 22/04/2008 | BIA O CERRAR<br>SESIÓN         |
|---------|------------------------------------------------|----------------------------------------------------------------------------------------------------|--------------------------------|
| 2       | Policía Judicial Gestión 🛠 🍦 🛛 Actuaciones 🛠 🍦 | Reparto 🛠 👘 Almacén 🛠 🛛 Consultas 🛠 🛃 Seg                                                                         | uridad 🛠 🕴 💽 Ayuda             |
|         | SALIDA DE                                      | ECASOS DE JURISDICCION DE MENORES                                                                                 |                                |
|         | Salvar consulta                                |                                                                                                    |                                |
|         | CASO                                           | IMPLICADOS MENORES                                                                                                | FECHA CERRAR<br>REGISTRO CASO2 |
| 1       | <u>110016000019200800074</u>                   | XENAIDA GONZALEZ VARGAS GONZALEZ -                                                                                | 24/abr/2008                    |
| 2       | 110016000019200800059                          | LORENA TORRES VARGAS TORRES -                                                                                     | 23/abr/2008                    |
| 3       | <u>110016000019200800088</u>                   | PABLO MARTINEZ GONZALEZ MARTINEZ -                                                                                | 23/abr/2008                    |
| 4       | <u>110016000019200800101</u>                   | BONIFACIO RINCON RAMIREZ RINCON - 12 AÑOS                                                                         | 28/abr/2008                    |
| 5       | <u>110016000019200800100</u>                   | CAMILO FLANDERZ RODRIGUEZ FLANDERZ -                                                                              | 25/abr/2008                    |
| 6       | <u>110016000019200800105</u>                   | JUAN QUINTANA BARBAS QUINTANA -                                                                                   | 28/abr/2000                    |
| 7       | 110016000019200800111                          |                                                                                                    | 28/abr/2008                    |
| С       | errar Caso                                     | ce clic sobre el botón Cerrar                                                                                     |                                |

Confirme el cierre con un clic sobre el OK.

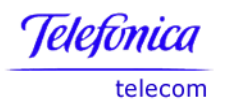

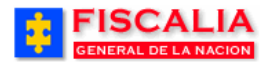

→ <u>Consultas</u>

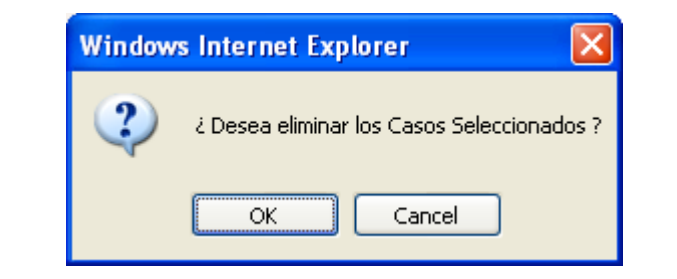

| FISCALIA<br>GENERAL DE LA NACION | SISTEMA PENAL ORAL ACUSATORIO<br>Versión:11 - 22/04/2008                    |
|----------------------------------|-----------------------------------------------------------------------------|
| Policía Judicial Gestión 🛠 🖇     | Actuaciones 🛛 🖇 Reparto 🏹 🖇 Almacén 🛠 🖇 Consultas 🎽 💋 Seguridad 🛠 🔅 🍞 Ayuda |
|                                  | SALIDA DE CASOS DE JURISDICCION DE MENORES                                  |
| Se cerraron satisfactoriamer     | nte los casos:110016000019200800100, 110016000019200800105                  |
| Seccional                        | Seleccione un valor de la lista                                             |
| Departamento                     | Seleccione un valor de la lista 💙                                           |
| Municipio                        | Seleccione un valor de la lista 💙                                           |
| Unidad<br>Receptora              | Seleccione un valor de la lista 💙                                           |
| Consultar                        |                                                                             |

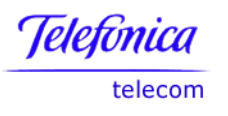

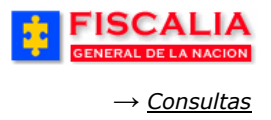

# 7.1.4 Consulta Jefes de Unidad

Esta consulta le permite ver por estado, el nombre del despacho que adelanta el caso, el número de noticia criminal, fecha asignación, delito, tipo de noticia, fecha actuación, actuación y nombre del indiciado.

Para inicial la consulta el sistema utilizar como criterios de selección la seccional, la unidad, despacho, el estado o las fechas inicial y final de asignación.

| GENERAL DE LA NACION                                                            | SISTEMA PI                                                                         | SPOA<br>ENAL ORAL A                 | Elenvenido(a).<br>CUSATORIO                                 | REP                                                       | ÚBLICA DE (                                                                               | COLOMBIA          |                  | CERRAR<br>SESIÓN  |
|---------------------------------------------------------------------------------|------------------------------------------------------------------------------------|-------------------------------------|-------------------------------------------------------------|-----------------------------------------------------------|-------------------------------------------------------------------------------------------|-------------------|------------------|-------------------|
| Policía Judicial Gestión 🛠 👘                                                    | Actuaciones 🛠 💡                                                                    | Reparto 🛠                           | Almacén                                                     | <b>\$</b> _3                                              | Consultas 🛠 🔡                                                                             | <u> </u> Segurida | d 🎗 🕴 🖇          | ? Ayuda           |
|                                                                                 |                                                                                    | CONSULTA                            | JEFES DE UN                                                 | IIDAD                                                     |                                                                                           | ev jev jev jev    |                  |                   |
|                                                                                 |                                                                                    |                                     |                                                             |                                                           |                                                                                           |                   |                  |                   |
|                                                                                 |                                                                                    |                                     |                                                             |                                                           |                                                                                           |                   |                  |                   |
|                                                                                 |                                                                                    |                                     |                                                             |                                                           |                                                                                           |                   |                  |                   |
|                                                                                 |                                                                                    |                                     |                                                             |                                                           |                                                                                           |                   |                  |                   |
| Seccional                                                                       | SECCIONAL FISCALIA                                                                 | S BOGOTA                            | ¥                                                           |                                                           |                                                                                           | · · · ·           |                  |                   |
| Unidad                                                                          | UNIDAD DE ARMONIA                                                                  | BOGOTA                              | _                                                           | de en                                                     | jrese ei (los<br>trada v rea                                                              | ice clic sol      | ro (s)<br>ore el |                   |
| Despacho                                                                        | Seleccione un valor                                                                | de la lista 🛛                       | $\checkmark$                                                | botón                                                     | "Aceptar"                                                                                 |                   |                  |                   |
| Estado                                                                          | ACTIVO                                                                             | [                                   | <b>v</b>                                                    | >                                                         |                                                                                           |                   |                  |                   |
| Fecha Inicial de Asignacion                                                     | 15/7/2006                                                                          |                                     |                                                             | Cale                                                      | ndario <mark>o</mark>                                                                     |                   |                  |                   |
| Fecha Final de Asignacion                                                       | 7/8/2006                                                                           |                                     |                                                             | Cale                                                      | ndario 🕤                                                                                  |                   |                  |                   |
| _                                                                               |                                                                                    |                                     |                                                             |                                                           |                                                                                           |                   |                  |                   |
| e Aceptar                                                                       |                                                                                    |                                     |                                                             |                                                           |                                                                                           |                   |                  |                   |
| FISCALIA<br>GENERAL DE LA NACION                                                | SPOA<br>SISTEMA PENAL ORAL AC<br>REPÚBLICA DE CO                                   |                                     | ara export                                                  | tar                                                       |                                                                                           | $\overline{\ }$   |                  |                   |
| onexiones > Libros de Trabajo > DISCADMIN.(                                     | Consulta Jefes de Unidad - Hoja 1                                                  |                                     |                                                             |                                                           |                                                                                           |                   | Exportar         | Página Imprimible |
| Datos                                                                           |                                                                                    |                                     |                                                             |                                                           |                                                                                           |                   |                  |                   |
|                                                                                 | I                                                                                  | iscalía Ger                         | neral de la N                                               | ación                                                     |                                                                                           |                   |                  |                   |
|                                                                                 |                                                                                    | Consulta realiza                    | ida: 08/08/06 - 1                                           | 4:57:42                                                   |                                                                                           |                   |                  |                   |
| Socional                                                                        | ombre Unidad<br>JNIDAD DE ARMONIA BOGOTA                                           | ~                                   |                                                             |                                                           |                                                                                           |                   |                  |                   |
| SECCIONAL FISCALIAS BOGOTA                                                      |                                                                                    |                                     |                                                             |                                                           |                                                                                           |                   |                  |                   |
| SECCIONAL FISCALIAS BOGOTA                                                      | 1al Fecha Asignacion                                                               | Delito Tipo                         | Noticia Fecha Actu                                          | uacion                                                    | Actuacion                                                                                 | Nombre Indiciado  |                  |                   |
| SECCIONAL FISCALIAS BOGOTA                                                      | nal Fecha Asignacion<br>13867 02-AGO-2006 HURTO                                    | Delito Tipo<br>. ART. 239 C.P. DENU | Noticia Fecha Actu<br>NCIA 02-AGO-2                         | uacion<br>006 Abrel                                       | Actuacion<br>Etapa Indagación                                                             | Nombre Indiciado  |                  |                   |
| Estado Nombre Despacho Noticia Crimii<br>Activos FISCALIA 284 11001600004920064 | nal Fecha Asignacion<br>J3867 02-AGO-2006 HURTO                                    | Delito Tipo<br>. ART. 239 C.P. DENU | NOTICIA Fecha Actu<br>NCIA 02-AGO-2<br>08-AGO-2<br>08-AGO-2 | Uacion Abre 1<br>006 Abre 1<br>006 Solicit                | Actuacion<br>Etapa Indagación<br>ud de audiencia preliminar<br>ud de audiencia preliminar | Nombre Indiciado  |                  |                   |
| SECCIONAL FISCALIAS BOGOTA                                                      | hal Fecha Asignacion<br>13867 02-AGO-2006 HURTO<br>155 3 0                         | Delito Tipo<br>. ART. 239 C.P. DENU | NCIA<br>02-AGO-2<br>08-AGO-2<br>08-AGO-2<br>08-AGO-2        | uacion Abre I<br>006 Abre I<br>006 Solicit<br>006 Solicit | Actuacion<br>Etapa Indagación<br>ud de audiencia preliminar<br>ud de audiencia preliminar | Nombre Indiciado  |                  |                   |
| SECCIONAL FISCALIAS BOGOTA                                                      | Fecha Asignacion           33867         02-AGO-2006         HURTO           os: 3 | Delito Tipo<br>ART. 239 C.P. DENU   | NOTICIA<br>NCIA<br>02-AGO-2<br>08-AGO-2<br>08-AGO-2         | UDG6 Abre<br>1006 Solicit<br>006 Solicit                  | Actuacion<br>Etapa Indagación<br>ud de audiencia preliminar<br>ud de audiencia preliminar | Nombre Indiciado  |                  |                   |

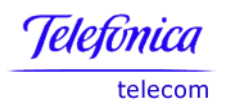

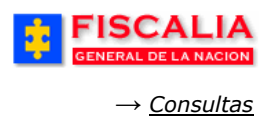

# **Exportar archivo**

| FISCALIA<br>GENERAL DE LA NACION                                                                 | SPOA<br>BISTEMA PENAL ORAL ACUSATORIO<br>REPÚBLICA DE COLOMBIA      | 3 |                                                                       |
|--------------------------------------------------------------------------------------------------|---------------------------------------------------------------------|---|-----------------------------------------------------------------------|
| <u>Conexiones</u> > <u>Libros de Trabajo</u> > DISCADMIN.Consulta Jeñ<br>Opciones de Exportación | es de Unidad - Hoja 1                                               |   | Seleccione el Formato<br>de exportación y<br>realice clic en Exportar |
| Vilice la lista desplegable para especificar el formato del arc<br>Formato de Exportación        | hivo de exportación.<br>Libro de Trabajo de Microsoft Excel (*.xls) |   | Cancelar) (Exportar)                                                  |
|                                                                                                  |                                                                     |   | Cancelar) (Exportar)                                                  |

#### 7.1.5 Consulta de Funcionarios que Conocen del Caso

Esta función le permite visualizar a través de un reporte los funcionarios que conocen un caso en especial.

| \$         | FIS             |                               |                     | SISTEN                      | SPOA<br>MA PENAL ORAL | Bienvenido(<br>ACUSATORIO           | (a):MVICTORI.<br>REPU | A - MARIA VICI<br>Ública de | TORIA CUELLAR<br>E COLOMBIA | CERRAR<br>SESIÓN                |
|------------|-----------------|-------------------------------|---------------------|-----------------------------|-----------------------|-------------------------------------|-----------------------|-----------------------------|-----------------------------|---------------------------------|
| <u>3</u> Р | Policía Judicia | l Gestión 🕇                   | ) Actua             | ciones 🛠                    | 🕴 🛛 Reparto 🛠         | Almacé                              | n ¥ 🕴 C               | Consultas 🛠                 | 🕴 🙋 Segurio                 | iad 🎗 👔 🍞 Ayuda                 |
|            |                 | CONSULT                       | A DE FUN            | CIONARI                     | OS DE POLICI          | A JUDICIAL Y                        | DESPACH               | OS QUE CO                   | NOCEN DEL CA                | aso                             |
| DE         | EPARTAMENT      | .о                            | MUNICIPI            | o                           | ENTIDAD               | UNID                                | AD RECEPT             | TORA                        | AÑO                         | CONSECUTIVO                     |
|            | 11              |                               | 001                 |                             | 60                    |                                     | 00049                 |                             | 2006                        | 03867                           |
|            | r la Consulta p | ara Imprimir                  |                     |                             |                       |                                     |                       |                             |                             |                                 |
|            |                 |                               |                     |                             | DESPACHO G            | QUE CONOCE D                        | EL CASO:              |                             |                             |                                 |
| \$         | Seccional       |                               |                     | Uni                         | dad                   |                                     | Desp                  | acho                        | Fecha Inici                 | o Estado de la<br>Asignación    |
| SECC       | CIONAL FISC     | ALIAS BOGO                    | DTA                 | UNIDAD I                    | DE ARMONIA I          | BOGOTA                              | FISCALIA              | 284                         | 02/ago/2006                 | Vigente                         |
|            |                 |                               |                     |                             |                       |                                     |                       |                             |                             |                                 |
|            |                 |                               | F                   | UNCIONAR                    | RIOS DE POLICIA       | A JUDICIAL QU                       | E CONOCEN             | V DEL CASO:                 |                             |                                 |
| D          | ocumento        | Nomb                          | re                  | Rol                         |                       | Grupo/Despa                         | acho                  |                             | Fecha In                    | icio Estado de la<br>Asignación |
| 51609      | 9346            | FLOR YO<br>PEDRAZA<br>MORALES | DLANDA II<br>C<br>J | NVESTIGA<br>RUPO<br>UDICIAL | ADOR<br>POLICIA       | FISCALIA 28<br>BOGOTA,SEC<br>BOGOTA | 34,UNIDAD<br>CCIONAL  | DE ARM<br>FISCA             | ONIA02/ago/20<br>JLIAS      | 006 Vigente                     |

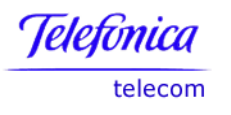

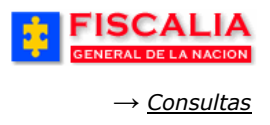

# 7.1.6 Consulta de Casos por Connotación

Esta consulta permite la búsqueda de casos por tipo de connotación, como puede ser Local, Nacional, Municipal, etc.

| SPOA Bienvenido(a):BSIM<br>MA PENAL ORAL ACUSATORIO RI<br>Versión:11 - 22/04/2008 | PSON - BART SIMPSON<br>EPÚBLICA DE COLOMBIA                                |
|-----------------------------------------------------------------------------------|----------------------------------------------------------------------------|
| Reparto ¥ Almacén ≯                                                               | Consultas 🗙 👔 🙋 Seguridad 🛠 👔 🍞 Ayuda                                      |
| CONSULTA CASOS POR CONNOTA                                                        | ACION                                                                      |
|                                                                                   |                                                                            |
|                                                                                   |                                                                            |
| SECCIONAL FISCALIAS BOGOTA                                                        | V                                                                          |
| UNIDAD DE ARMONIA BOGOTA                                                          | <b>v</b>                                                                   |
| FISCALIA 284-LOCAL                                                                |                                                                            |
|                                                                                   | 1 Ingross al (los) parámetra (s)                                           |
|                                                                                   | de entrada y realice clic sobre el                                         |
| 1/1/2008 Calendario                                                               | boton "Aceptar".                                                           |
| 29/4/2008 Calendario                                                              |                                                                            |
| Consultar                                                                         |                                                                            |
|                                                                                   | Bienvenido(a): BSIM<br>MA PENAL ORAL ACUSATORIO<br>Versión:11 - 22/04/2008 |

| *      | FISCALIA<br>GENERAL DE LA NACION<br>SISTEM PENAL ORAL ACUSATORIO<br>Versión: 1 - 20M2/08                   |                         |                                  |                                   |                 |                     |                                                  |  |  |
|--------|----------------------------------------------------------------------------------------------------|-------------------------|----------------------------------|-----------------------------------|-----------------|---------------------|--------------------------------------------------|--|--|
| ĝ Po   | ) Policía Judicial Gestión 💱 👌 Actuaciones 🗸 🖇 Reparto 🛠 👌 Almacén 🛠 🖇 Consultas 🏶 🖗 Seguridad 🛠 🔅 🍞 Ayuda |                         |                                  |                                   |                 |                     |                                                  |  |  |
|        | CASOS CONNOTACIÓN                                                                                          |                         |                                  |                                   |                 |                     |                                                  |  |  |
|        |                                                                                                    |                         |                                  |                                   |                 |                     |                                                  |  |  |
|        |                                                                                                    |                         |                                  |                                   |                 |                     |                                                  |  |  |
| Casos  | connotación                                                                                                |                         |                                  |                                   |                 |                     |                                                  |  |  |
| E Salv | var consulta                                                                                               |                         |                                  |                                   |                 |                     |                                                  |  |  |
| Result | ado de páginas: [ <u>(1)</u> ]                                                                             | < Primera ]             | [<< Anter                        | <u>ior] 1</u> 2                   | [Última :       | >  <u>(2) ]</u>     |                                                  |  |  |
|        | NÚMERO NOTICIA                                                                                             | LEY DE<br>APLICABILIDAD | SECCIONAL<br>FISCALIA            | UNIDAD<br>FISCALIA                | DESPACHO        | FECHA<br>ASIGNACIÓN | RELATO HECHOS                                    |  |  |
| 48     | 110016000019200800050                                                                                      | Ley 906                 | SECCIONAL<br>FISCALIAS<br>BOGOTA | UNIDAD<br>DE<br>ARMONIA<br>BOGOTA | FISCALIA<br>284 | 22/04/2008          | qq                                               |  |  |
| 47     | 110016000019200800053                                                                                      | Ley 1098                | SECCIONAL<br>FISCALIAS<br>BOGOTA | UNIDAD<br>DE<br>ARMONIA<br>BOGOTA | FISCALIA<br>284 | 22/04/2008          | pruebas de jhoa                                  |  |  |
| 48     | 110016000019200800066                                                                                      |                         | SECCIONAL<br>FISCALIAS<br>BOGOTA | UNIDAD<br>DE<br>ARMONIA<br>BOGOTA | FISCALIA<br>284 | 23/04/2008          | pruebas de ley de infancia por reporte de inicio |  |  |
| 49     | 110016000017200800004                                                                                      | Ley 906                 | SECCIONAL<br>FISCALIAS<br>BOGOTA | UNIDAD<br>DE<br>ARMONIA<br>BOGOTA | FISCALIA<br>284 | 24/04/2008          | рр                                               |  |  |
| 50     | 110016000019200800083                                                                                      | Ley 906                 | SECCIONAL<br>FISCALIAS<br>BOGOTA | UNIDAD<br>DE<br>ARMONIA<br>BOGOTA | FISCALIA<br>284 | 24/04/2008          | po                                               |  |  |
| 51     | 110016000019200800101                                                                                      |                         | SECCIONAL<br>FISCALIAS<br>BOGOTA | UNIDAD<br>DE<br>ARMONIA<br>BOGOTA | FISCALIA<br>284 | 28/04/2008          | рр                                               |  |  |
| 52     | 110016000019200800104                                                                                      | Ley 906                 | SECCIONAL<br>FISCALIAS<br>BOGOTA | UNIDAD<br>DE<br>ARMONIA<br>BOGOTA | FISCALIA<br>284 | 28/04/2008          |                                                  |  |  |
| 53     | 110016000019200800106                                                                                      | Ley 906                 | SECCIONAL<br>FISCALIAS<br>BOGOTA | UNIDAD<br>DE<br>ARMONIA           | FISCALIA<br>284 | 28/04/2008          | Fruebas de jhos                                  |  |  |

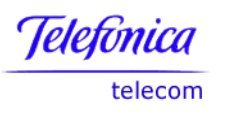

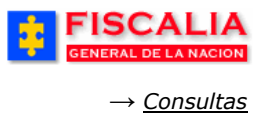

#### 7.2 Información al público

#### 7.2.1 Consulta al Público

Esta opción le permite visualizar la información autorizada para conocimiento del público, puesto que las actuaciones aquí ingresadas son de carácter reservado, de acuerdo a la información que tenga el sistema le permite realizar búsquedas por diferentes criterios, como se muestra a continuación:

| FISCAL<br>GENERAL DE LA NA | SPOA Bienvenido(a):BSIMPSON - BART SIMPSON<br>SISTEMA PENAL ORAL ACUSATORIO REPÚBLICA DE COLOMBIA<br>Versión:11 - 22/04/2008 |
|----------------------------|----------------------------------------------------------------------------------------------------|
| Policía Judicial Gestión 💝 | 🗧 🖇 Actuaciones 🎗 🖇 Reparto 🎗 🖇 Almacén 🎗 🗿 Consultas 🎗 🤌 💋 Seguridad 🎗 🖇 🕐 Ayuda                                            |
|                            | CONSULTA AL PÚBLICO                                                                                                    |
| Caso Noticia               |                                                                                                    |
| Datos de la persona        |                                                                                                    |
| Primer Nombre              | ROBERTO                                                                                                    |
| Segundo Nombre             | FABIOS                                                                                                    |
| Primer Apellido            | TORRES                                                                                                    |
| Segundo Apellido           |                                                                                                    |
| Tipo Documento             | Seleccione un valor de la lista v<br>1. Ingrese el (los) parámetro (s)<br>de entrada y realice clic sobre el                 |
| Numero Documento           | botón "Consultar".                                                                                                    |
| Tipo de Vinculo            | Seleccione un valor de la lista 💟                                                                                            |
| Datos de los hechos        |                                                                                                    |
| Departamento               |                                                                                                    |
| Municipio                  | Seleccione un valor de la lista                                                                                              |
| Zona                       | buscar                                                                                                    |
| Barrio Residencia          | buscar                                                                                                    |
| Datos de la fecha de l     | registro                                                                                                    |
| Fecha Inicial de Registro  |                                                                                                    |
| Fecha Final de Registro    |                                                                                                    |
|                            | Consultar o                                                                                                    |
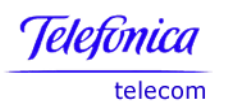

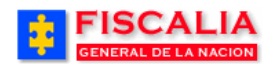

|                                                 | FISCALIA<br>GENERAL DELA NACION<br>SISTEMA PENAL ORAL ACUSATORIO, REPÚBLICA DE COLOMBIA<br>Versión:11 - 22/04/2008 |                               |                        |                             |                                               |              |                               |                                     |                         |
|-------------------------------------------------|----------------------------------------------------------------------------------------------------|-------------------------------|------------------------|-----------------------------|-----------------------------------------------|--------------|-------------------------------|-------------------------------------|-------------------------|
| 🕴 🛛 Policía Judicial Gestión 🎗                  | ; Policía Judicial Gestión 🎖 🖇 Actuaciones X 🖇 Reparto X 🖇 Almacén X 🖇 Consultas X 🛞 💋 Seguiidad X 🔅 🍞 Ayuda       |                               |                        |                             |                                               |              |                               |                                     |                         |
|                                                 |                                                                                                    |                               |                        |                             |                                               |              |                               |                                     |                         |
|                                                 | /                                                                                                    |                               |                        |                             |                                               | 1            |                               |                                     |                         |
| C3505                                           |                                                                                                    |                               |                        |                             |                                               |              |                               |                                     |                         |
| Salvar consulta                                 |                                                                                                    |                               |                        |                             |                                               |              |                               |                                     |                         |
| NÚMERO NOTICIA                                  | LEY DE<br>APLICABILIDAD                                                                                            | SECCIONAL<br>FISCALIA         | UNIDAD FISCALIA        | DESPACHO                    | DELITO                                        | TIPO NOTICIA | FECHA FECH<br>ASIGNACIÓN ASIG | HA FIN ESTADO<br>NACIÓN A SIGNACIÓN | U SUARIO<br>A SIGNACIÓN |
| 1 110016008768200800017                         | Ley 1098                                                                                                    | SECCIONAL<br>FISCALIAS BOGOTA | UNIDAD<br>ADOLESCENTES | DESPACHO DE<br>ADOLESCENTES | HURTO AGRAVADO ART. 239<br>C.P. MENOR CUANTIA | DENUNCIA     | 29/04/2008                    | VIGENTE                             | JKEPPLER                |
| Intervalo de registros:1<br>Total de regitros:1 | Intervalo de registros:1 - 1<br>Total de regitros:1                                                                |                               |                        |                             |                                               |              |                               |                                     |                         |
|                                                 |                                                                                                    |                               |                        | Reg                         | jresar 📩 🤉                                    |              |                               |                                     |                         |

### 7.2.2 Consulta de Casos por Persona

Esta opción permite visualizar la información a partir de los datos de Consulta por Documento o por Apodo o por Nombres o por Alias, así:

| FISCALIA<br>GENERAL DE LA NACION  | SISTEMA PENAL<br>Vere | POA <sup>Bien</sup><br>ORAL ACUSA<br>sión:11 - 22/04/2 | venido(a):BSIMP<br>TORIO RE<br>2008 | SON - BART SIMP<br>Pública di | SON<br>E COLOMBIA    | CERRAR<br>SESIÓN |
|-----------------------------------|-----------------------|--------------------------------------------------------|-------------------------------------|-------------------------------|----------------------|------------------|
| : Policía Judicial Gestión 🎗 🍦 Ac | tuaciones 🛠 🕴 Repa    | arto 🛠 🕴 🖌                                             | Almacén 🎗 – 🖇                       | Consultas ¥                   | 👔 💹 Seguridad 🛠      | 🕴 🕐 Ayuda        |
|                                   | CONSUL                | TA DE CASC                                             | S POR PERS                          | ONA                           |                      |                  |
| Consulta por E                    | )ocumento             |                                                        | (                                   | Consulta po                   | or Apodo             |                  |
| Número Documento:                 | Buscar                |                                                        | Apodo:                              |                               | Buscar               |                  |
| Consulta por                      | Nombres               |                                                        |                                     | Consulta p                    | or Alias             |                  |
| Primer Nombre:                    | JULIAN                |                                                        | Primer Nom                          | bre:                          |                      |                  |
| Segundo Nombre:                   |                       | 1. Ingr<br>de ent                                      | rese el (lo<br>rada y re            | os) paráme<br>alice clic s    | etro (s)<br>sobre el |                  |
| Primer Apellido:                  |                       |                                                        | er Ape                              | llido:                        |                      |                  |
| Segundo Apellido:                 |                       |                                                        | Segundo Ar                          | ellido:                       |                      |                  |
| Calidad: INDICIA                  | DO V<br>Buscar        |                                                        |                                     |                               | Buscar               |                  |

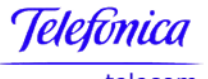

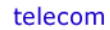

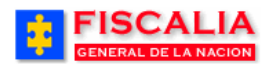

 $\rightarrow \underline{Consultas}$ 

|                            | FISCALIA<br>GENERAL DE LA NACION<br>SISTEMA PENAL ORAL ACUSATORIO<br>REPÚBLICA DE COLOMBIA              |  |  |  |  |  |  |
|----------------------------|----------------------------------------------------------------------------------------------------|--|--|--|--|--|--|
|                            | Versión:11 - 22/04/2008                                                                                 |  |  |  |  |  |  |
| 🗧 Policía Judicial Gest    | ión 🎗 🖇 Actuaciones 🏹 🖇 Reparto 🛠 🖇 Almacén 🛠 🖇 Consultas 🎗 🦻 📴 Seguridad 🛠 🖇 💽 Ayuda 👘                 |  |  |  |  |  |  |
|                            | CONSULTA POR NOMBRES                                                                                    |  |  |  |  |  |  |
|                            |                                                                                                    |  |  |  |  |  |  |
|                            |                                                                                                    |  |  |  |  |  |  |
|                            |                                                                                                    |  |  |  |  |  |  |
| Resultado de págir         | nas: 1 <u>2</u> <u>3</u> <u>4</u> <u>5</u> <u>6</u> <u>7</u> <u>8</u> <u>9</u> <u>10</u> [Siguiente >>] |  |  |  |  |  |  |
|                            |                                                                                                    |  |  |  |  |  |  |
| Número Noticia             | 110016008774200800008                                                                                   |  |  |  |  |  |  |
| Ley de Aplicabilida        | d Ley 1098                                                                                              |  |  |  |  |  |  |
| Tipo Noticia               | DENUNCIA                                                                                                |  |  |  |  |  |  |
| Documento                  | TARJETA DE IDENTIDAD 9345645648                                                                         |  |  |  |  |  |  |
| Nombre                     | IAMBRANO JULIAN                                                                                         |  |  |  |  |  |  |
| Calidad                    | NDICIADO                                                                                                |  |  |  |  |  |  |
| Situación de<br>Abandono   | 10                                                                                                    |  |  |  |  |  |  |
| Tipo de Vinculacion        | HOGAR DE PASO                                                                                           |  |  |  |  |  |  |
| Razon Social               | LOS PERRROS                                                                                             |  |  |  |  |  |  |
| Teléfono                   | 789456465                                                                                               |  |  |  |  |  |  |
| Departamento               | Antioquia                                                                                               |  |  |  |  |  |  |
| Municipio                  | ABRIAQUÍ                                                                                                |  |  |  |  |  |  |
| Direccion                  | CALLE 456 # 8-9                                                                                         |  |  |  |  |  |  |
| Mail                       | PRO@TE.COM                                                                                              |  |  |  |  |  |  |
| Delito                     | IURTO. ART. 239 C.P.                                                                                    |  |  |  |  |  |  |
| Fecha de los<br>Hechos:    | 2/05/2008 00:00:00                                                                                      |  |  |  |  |  |  |
| Lugar de los<br>hechos:    | ra 1                                                                                                    |  |  |  |  |  |  |
| Seccional Fiscalia         | 41 - SECCIONAL FISCALIAS BOGOTA                                                                         |  |  |  |  |  |  |
| Unidad Fiscalía            | 110016901 - UNIDAD DE FISCALIA PARA LA RESPONSABILIDAD PENAL DE ADOLESCENTES - BOGOTA                   |  |  |  |  |  |  |
| Despacho                   | 1 - DESPACHO DE ADOLESCENTES                                                                            |  |  |  |  |  |  |
| Estado de la<br>asignación | VIGENTE                                                                                                 |  |  |  |  |  |  |
| Estado del caso            | ACTIVO                                                                                                  |  |  |  |  |  |  |

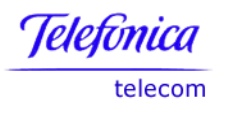

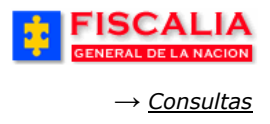

### 7.2.3 Consulta de Vehículos Hurtados

El sistema le permite visualizar los vehículos hurtados de acuerdo a unos criterios de selección.

| FISCAL<br>GENERAL DE LA NA     | LIA BENVENIDO(a):BSIMPSON - BART SIMPSON<br>SISTEMA PENAL ORAL ACUSATORIO<br>Versión:11 - 22/04/2008 |
|--------------------------------|----------------------------------------------------------------------------------------------------|
| 🖇 🛛 Policía Judicial Gestión 🗞 | 💈 🖇 Actuaciones ¥ 👌 Reparto ¥ 👌 Almacén ¥ 🗿 Consultas ¥ 👌 💋 Seguridad ¥ 👌 💽 Ayuda                    |
|                                | CONSULTA VEHÍCULOS HURTADOS                                                                          |
|                                |                                                                                                    |
|                                |                                                                                                    |
| Seccional                      | Seleccione un valor de la lista                                                                      |
| Unidad                         |                                                                                                    |
| Despacho                       |                                                                                                    |
| Modos de Operación             | Seleccione un valor de la lista                                                                      |
| Tipo Desvinculación            | Seleccione un valor de la lista 💌                                                                    |
| Fecha Inicio                   | e <sup>ll</sup> Calendario e                                                                         |
| Hora Inicio                    |                                                                                                    |
| Fecha Fin                      | de entralo calendario                                                                                |
| Hora Fin                       |                                                                                                    |
| Placa                          | abc123                                                                                               |
| Nro. Motor                     |                                                                                                    |
| Nro Chasis                     |                                                                                                    |
|                                |                                                                                                    |
| Lugar del Hurto                |                                                                                                    |
|                                |                                                                                                    |
| Departamento                   | Seleccione un valor de la lista                                                                      |
| Municipio                      | Seleccione un valor de la lista 💙                                                                    |
| Zona                           |                                                                                                    |
| Barrio                         |                                                                                                    |
| Dirección                      |                                                                                                    |
|                                | Consultar D                                                                                          |

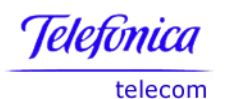

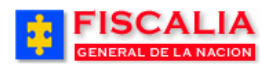

 $\rightarrow$  <u>Consultas</u>

Página 292 de 363

| FISCALIA<br>GENERAL DE LA NACION<br>SISTEMA PENAL ORAL ACUSATORIO<br>Versión:11 - 22/04/2008 |                                                                                                    |                               |                             |              |        |               |        |  |
|----------------------------------------------------------------------------------------------|----------------------------------------------------------------------------------------------------|-------------------------------|-----------------------------|--------------|--------|---------------|--------|--|
| Policía Judicial Gestión ¥                                                                   | Polioîa Judicial Gestión 🛠 🖇 Actuaciones 🌾 🖇 Reparto 🌣 🖇 Almacén 🌣 🖇 Consultas 🖉 🖗 Seguridad 🌣 🖇 🍞 Ayuda |                               |                             |              |        |               |        |  |
| Consulta de Vehículos Huf<br>Clic para exportar                                              |                                                                                                    |                               |                             |              |        |               |        |  |
| NÚMERO NOTICIA                                                                               | LEY DE<br>APLICABILIDAD                                                                                  | SECCIONAL FISCALIA            | UNIDAD FISCALIA             | DESPACHO     | MARCA  | LINEA         | MODELO |  |
| 1 110016000050200602740                                                                      | Ley 906                                                                                                  | SECCIONAL<br>FISCALIAS BOGOTA | UNIDAD DE ARMONIA<br>BOGOTA | FISCALIA 298 | WILLYS | LINEA STANDAR | 1954   |  |
| Intervalo de registros:1 - 1                                                                 |                                                                                                    |                               |                             |              |        |               |        |  |
| otal de regitros:1                                                                           |                                                                                                    |                               |                             |              |        |               |        |  |

## 7.2.4 Consultas de Delitos Contra el Patrimonio

El sistema permite realizar consultas de casos relacionados con delitos contra el patrimonio, a través de diferentes criterios de búsqueda.

|                   | SCALIA<br>ERAL DE LA NACION           | SISTEN          | SPOA<br>A PENAL ORAL /<br>Versión:11 - | Bienvenido(a):J<br>ACUSATORIO<br>- 22/04/2008 | CORT - JO C<br>REPÚB | ORT<br>LICA DE | COLOMBIA      | CERRAR<br>SESION |         |
|-------------------|---------------------------------------|-----------------|----------------------------------------|-----------------------------------------------|----------------------|----------------|---------------|------------------|---------|
| 🕴 — Policía Ju    | idicial Gestión 🛠 – 🗦                 | Actuaciones 🛠   | 🕴 Reparto 🎗                            | 🕴 – Almacén 🛠                                 | Con                  | sultas V       | 🛛 🗾 Seguridad | 🗧 🕴 💽 Ayuda      | 3       |
|                   | CONSULTA DELITOS CONTRA EL PATRIMONIO |                 |                                        |                                               |                      |                |               |                  |         |
| Seccional         | SECCIONAL FISCALI                     | AS BOGOTA       | ~                                      |                                               |                      |                |               |                  |         |
| Unidad            | UNIDAD ADOLESCEN                      | ITES            | ```                                    |                                               |                      | ~              |               |                  |         |
| Despacho          | DESPACHO DE ADOI                      | ESCENTES-SECC   | IONAL 🗸                                |                                               |                      | _              |               |                  |         |
| Delito            | Seleccione un valor de                | e la lista      |                                        |                                               |                      |                | <             |                  |         |
| Modo<br>Operación |                                       |                 | buscar                                 | 1                                             | C                    | <br>L. Inar    | ese el (lo    | s) paráme        | tro (s) |
| Departamento      | Seleccione un valo                    | r de la lista   |                                        |                                               |                      | le ent         | rada y rea    | alice clic so    | obre el |
| Municipio         | Seleccione un valo                    | r de la lista 🔽 |                                        |                                               | Ċ                    | 7              |               |                  |         |
| Zona              |                                       |                 | buscar                                 | 1                                             |                      |                |               |                  |         |
| Barrio            |                                       |                 | buscar                                 | I                                             |                      | /              |               |                  |         |
| Dirección         |                                       | ]               |                                        |                                               | /                    | ' /            | ,<br>         |                  |         |
| Fecha Inicio      | 1/4/2008                              | Calendario 🧧    |                                        |                                               |                      |                |               |                  |         |
| Hora Inicio       | 00 💙 : 00 💙                           |                 |                                        |                                               |                      | /              |               |                  |         |
| Fecha Fin         | 29/4/2008                             | Calendario 🧧    |                                        |                                               | 1/                   |                |               |                  |         |
| Hora Fin          | 00 💙 : 00 💙                           |                 |                                        | /                                             | /                    |                |               |                  |         |
|                   |                                       |                 |                                        | e <sup>b</sup> Consulta                       | <b>1</b> •           |                |               |                  |         |

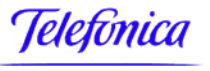

telecom

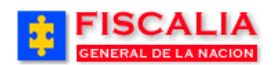

 $\rightarrow \underline{Consultas}$ 

|         | FISCALIA<br>GENERAL DE LA NACION         SPOA<br>SISTEMA PENAL ORAL ACUSATORIO<br>Versión:11 - 22/04/2008         Bienvenido(a):JCORT - JO CORT<br>REPÚBLICA DE COLOMBIA |                         |                               |                        |                             |                      |                          |                      |
|---------|----------------------------------------------------------------------------------------------------|-------------------------|-------------------------------|------------------------|-----------------------------|----------------------|--------------------------|----------------------|
| 222     | Policía Judicial Gestión 🎗 👌 Actuaciones 🛠 👌 Reparto 🎗 👌 Almacén 🎗 🐉 Consultas 🏹 😥 💋 Seguridad 🛠 👌 🍞 Ayuda                                                               |                         |                               |                        |                             |                      |                          |                      |
|         | CONSULTA DELITOS CONTRA EL PATRIMONIO                                                                                                    |                         |                               |                        |                             |                      |                          |                      |
| Ca<br>E | Casos                                                                                                    |                         |                               |                        |                             |                      |                          |                      |
|         | NÚMERO NOTICIA                                                                                                    | LEY DE<br>APLICABILIDAD | SECCIONAL FISCALIA            | UNIDAD FISCALIA        | DESPACHO                    | FECHA<br>A SIGNACIÓN | FECHA FIN<br>A SIGNACIÓN | E STADO<br>A SIGNACI |
| 1       | 110016008768200800017                                                                                                    | Ley 1098                | SECCIONAL<br>FISCALIAS BOGOTA | UNIDAD<br>ADOLESCENTES | DESPACHO DE<br>ADOLESCENTES | 29/04/2008           |                          | VIGENTE              |
| 2       | 110016008768200800017                                                                                                    | Ley 1098                | SECCIONAL<br>FISCALIAS BOGOTA | UNIDAD<br>ADOLESCENTES | DESPACHO DE<br>ADOLESCENTES | 29/04/2008           |                          | VIGENT               |
| 3       | 110016000019200800082                                                                                                    | Ley 906                 | SECCIONAL<br>FISCALIAS BOGOTA | UNIDAD<br>ADOLESCENTES | DESPACHO DE<br>ADOLESCENTES | 24/04/2008           |                          | VIGENTE              |
| 4       | 110016000019200800082                                                                                                    | Ley 906                 | SECCIONAL<br>FISCALIAS BOGOTA | UNIDAD<br>ADOLESCENTES | DESPACHO DE<br>ADOLESCENTES | 24/04/2008           |                          | VIGENTE              |
| 5       | 11001600000200800019                                                                                                    | Ley 1098                | SECCIONAL<br>FISCALIAS BOGOTA | UNIDAD<br>ADOLESCENTES | DESPACHO DE<br>ADOLESCENTES | 29/04/2008           |                          | VIGENTE              |
| Inte    | ntervalo de registros:1 - 5                                                                                                    |                         |                               |                        |                             |                      |                          |                      |
| Tota    | al de regitros:5                                                                                                    |                         |                               |                        |                             |                      |                          |                      |
|         | 🛑 Regresar 🄙 🔿                                                                                                    |                         |                               |                        |                             |                      |                          |                      |

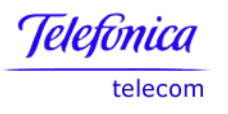

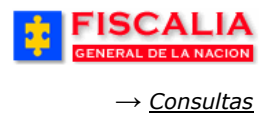

## 7.3 Gestión del Despacho

#### 7.3.1 Consulta de Casos por Funcionario

Estas consultas permiten ver el listado de los casos asignados por usuario de perfil Fiscal.

|                          |                                   | SPOA Bienver<br>SISTEMA PENAL ORAL ACUSATO                     | hido(a):NO<br>RIO | CARO - NO<br>REPÚBL | HORA GABRIELA<br>LICA DE COI | CARO CARO     | CERRA<br>SESIÓ | R    |  |
|--------------------------|-----------------------------------|----------------------------------------------------------------|-------------------|---------------------|------------------------------|---------------|----------------|------|--|
| Policía Judicial Gestión | 🛠 🕴 Actu                          | aciones 🎗 🕴 Reparto 🛠 🕴 Alm                                    | acén 🛠            | 3 Cons              | ultas 🛠 🕴 💈                  | 🙎 Seguridad 🛠 | 3 🕐 Ay         | ruda |  |
|                          | CONSULTA DE CASOS POR FUNCIONARIO |                                                                |                   |                     |                              |               |                |      |  |
| * * * *                  |                                   |                                                                |                   |                     |                              |               |                |      |  |
|                          |                                   |                                                                |                   |                     |                              |               |                |      |  |
| Seccional SECCIONAL      | FISCALIAS BO                      | GOTA                                                           |                   |                     |                              |               |                |      |  |
| Despacho 120 FISCALI     | A 120                             | CA Y PATRIMUNIU ECONUMICU BUGI                                 | UIA               |                     |                              |               |                |      |  |
| Nombre NOHORA GA         | BRIELA CARO                       | CARO                                                           |                   |                     |                              |               |                |      |  |
| Result Pages: 1 <u>2</u> | <u>3 [Next&gt;&gt;]</u>           |                                                                |                   |                     |                              |               |                |      |  |
|                          |                                   |                                                                |                   |                     |                              |               |                |      |  |
| NÚMERO CASO              | TIPO NOTICIA                      | DELITO REFERENTE                                               | TIENE<br>PRESO    | ESTADO              | ETAPA                        | FUERO         |                |      |  |
| 767366000185200600001    | ACTOS<br>URGENTES                 | ABUSO DE AUTORIDAD POR<br>OMISION DE DENUNCIA ART. 417<br>C.P. | N                 | ACTIVO              | QUERELLABLE                  |               |                |      |  |
| 762486000172200600019    | ACTOS<br>URGENTES                 | ABUSO DE AUTORIDAD POR<br>OMISION DE DENUNCIA ART. 417<br>C.P. | N                 | ACTIVO              | QUERELLABLE                  |               |                |      |  |
| 680816000134200600006    | ACTOS<br>URGENTES                 | CALUMNIA. ART. 221 C.P.                                        | N                 | ACTIVO              | INDAGACION                   |               |                |      |  |
| 680816000134200600003    | ACTOS<br>URGENTES                 | CALUMNIA, ART, 221 C.P.                                        | N                 | ACTIVO              | INDAGACION                   |               |                |      |  |
| 680016000158200600005    | ACTOS<br>URGENTES                 | CALUMNIA. ART. 221 C.P.                                        | N                 | ACTIVO              | INDAGACION                   |               |                |      |  |
| 680016000158200600002    | ACTOS<br>URGENTES                 | HURTO, ART, 239 C.P.                                           | N                 | ACTIVO              | INDAGACION                   |               |                |      |  |
| 660456000061200600007    | ACTOS<br>URGENTES                 | HURTO ART. 239 C.P. DE<br>AUTOMOTOR MENOR CUANTIA              | N                 | ACTIVO              | INDAGACION                   |               |                |      |  |
| 660456000061200600004    | ACTOS<br>URGENTES                 | CALUMNIA. ART. 221 C.P.                                        | N                 | ACTIVO              | INDAGACION                   |               |                |      |  |
| 660016000035200600005    | ACTOS<br>URGENTES                 | CALUMNIA. ART. 221 C.P.                                        | N                 | ACTIVO              | INDAGACION                   |               |                |      |  |
| 170016000032200600002    | ACTOS<br>URGENTES                 | GENOCIDIO ART. 101 C.P.                                        | N                 | ACTIVO              | INDAGACION                   |               |                |      |  |
| 170016000032200600001    | ACTOS<br>URGENTES                 | ESTAFA, ART, 246 C.P.                                          | N                 | ACTIVO              | INDAGACION                   |               |                |      |  |
| 170016000030200600119    | ACTOS<br>URGENTES                 | HOMICIDIO CULPOSO ART. 109 C.P.                                | N                 | ACTIVO              | INDAGACION                   |               |                |      |  |
| 170016000030200600118    | ACTOS<br>URGENTES                 | GENOCIDIO ART. 101 C.P.                                        | N                 | ACTIVO              | INDAGACION                   |               |                |      |  |
| 170016000030200600117    | ACTOS<br>URGENTES                 | ABANDONO ART. 127 C.P.                                         | N                 | ACTIVO              | INDAGACION                   |               |                |      |  |
| 170016000030200600116    | ACTOS<br>URGENTES                 | HURTO AGRAVADO ART. 239 C.P.<br>MENOR CUANTIA                  | N                 | ACTIVO              | INDAGACION                   |               |                |      |  |
| 170016000030200600115    | ACTOS<br>URGENTES                 | HURTO, ART, 239 C.P.                                           | N                 | ACTIVO              | INDAGACION                   |               |                |      |  |
| 170016000030200600114    | ACTOS<br>URGENTES                 | HOMICIDIO CULPOSO ART. 109 C.P.                                | N                 | ACTIVO              | INDAGACION                   |               |                |      |  |
| 170016000030200600113    | ACTOS                             | GENOCIDIO ART. 101 C.P.                                        | N                 | ACTIVO              | INDAGACION                   |               |                |      |  |

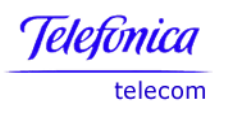

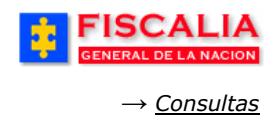

## 7.3.2 Consulta Informe de Términos para El Fiscal

| FISCALIA<br>GENERAL DE LA NACION | SPOA Bienvenido(a):MVICTORIA - MARIA VICTORIA CUELLAR<br>SISTEMA PENAL ORAL ACUSATORIO REPÚBLICA DE COLOMBIA |
|----------------------------------|----------------------------------------------------------------------------------------------------|
| ; Policía Judicial Gestión 🎗 🍦 A | ctuaciones 😂 🗧 Reparto 🎗 🖇 Almacén 🛠 💈 Consultas 🛠 🎉 💋 Seguridad 🛠 🖇 🍞 Ayuda                                 |
|                                  | CONSULTA INFORME DE TERMINOS PARA EL FISCAL                                                                  |
|                                  |                                                                                                    |
|                                  |                                                                                                    |
| Seccional                        |                                                                                                    |
| Unidad                           |                                                                                                    |
| Despacho                         | Seleccione un valor de la lista 🔽                                                                            |
| Cupl Informa Dagab Conquitor 2   | Sin Actuación Legalidad de la Captura                                                                        |
| Coal Informe Desea Consultar :   | 🔘 Con Actuación Formulación de Imputación                                                                    |
|                                  |                                                                                                    |
|                                  |                                                                                                    |
| C Aceptar O                      |                                                                                                    |

| :                    | FISCAI<br>GENERAL DE LA I                                                                                                    | SPOA<br>BETEMA PENAL ORAL ACUSATORIO<br>REPÚBLICA DE COLOMBIA                                               |                                 |             |  |  |  |  |  |  |
|----------------------|----------------------------------------------------------------------------------------------------|----------------------------------------------------------------------------------------------------|---------------------------------|-------------|--|--|--|--|--|--|
| Conexiones           | Conexiones > Libros de Trabajo > DISCADMIN.Informe de terminos sin control de legalidad - Hoja 2<br>(Exportar) (Página Imprimible) |                                                                                                    |                                 |             |  |  |  |  |  |  |
| ▼ Datos              |                                                                                                    |                                                                                                    |                                 |             |  |  |  |  |  |  |
|                      | Fiscalía General de la Nación                                                                                                    |                                                                                                    |                                 |             |  |  |  |  |  |  |
|                      |                                                                                                    | Informe de terminos sin control<br>Consulta realizada: 08/08/06 -                                           | de legalidad<br>15:49:33        |             |  |  |  |  |  |  |
| Seccional<br>SECCION | Seccional Fiscal<br>SECCIONAL FISCALIAS BOGOTA V<br>UNIDAD DE ARMONIA BOGOTA V<br>FISCALIA 273 V<br>So Files por Pégina            |                                                                                                    |                                 |             |  |  |  |  |  |  |
| Codigo<br>despacho   | Número de Noticia                                                                                                    | Delito                                                                                                    | Denunciante                     |             |  |  |  |  |  |  |
| 273                  | 110016000013200508251                                                                                                    | HURTO ART. 239 C.P. MENOR CUANTIA                                                                           | ISMAEL RODRIGUEZ BELTRAN        | EDISON VA   |  |  |  |  |  |  |
| 273                  | 110016102814200500647                                                                                                    | HURTO CALIFICADO ART. 240 C.P. MENOR CUANTIA                                                                |                                 | RICARDO AN  |  |  |  |  |  |  |
| 273                  | 110016000017200505304                                                                                                    | VIOLENCIA INTRAFAMILIAR ART. 229 C.P.                                                                       |                                 | RAFEL MON   |  |  |  |  |  |  |
| 273                  | 110016000017200505324                                                                                                    | HURTO, ART, 239 C.P. AGRAVADO CUANDO LO HURTADO ES OBJETO EXPUESTO A LA CONFIANZA PUBLICA ART, 241 C.P. N.7 |                                 | ALCIRA SIL  |  |  |  |  |  |  |
| 273                  | 110016101864200504292                                                                                                    | HURTO CALIFICADO ART. 240 C.P. AGRAVADO POR LA DESTREZA ART. 241 C.P. N.10                                  | ODILIA MELGAREJO PARADA         | LUDY CORP   |  |  |  |  |  |  |
| 273                  | 110016000015200503431                                                                                                    | HURTO, ART, 239 C.P.                                                                                        | JOHN JAIRO DIAZ MOJICA          | LUIS ANDRES |  |  |  |  |  |  |
| 273                  | 110016000015200503454                                                                                                    | HURTO, ART, 239 C.P.                                                                                        | LUIS ALEXANDER POLINDARA ACOSTA | DIEGO ARMA  |  |  |  |  |  |  |
| 273                  | 110016000019200503720                                                                                                    | HURTO CALIFICADO ART. 240 C.P. AGRAVADO POR LA DESTREZA ART. 241 C.P. N.10                                  | LUIS MIGUEL RIAÑO GOMEZ         | DARIO JIME  |  |  |  |  |  |  |
| 273                  | 110016000019200503720                                                                                                    | HURTO CALIFICADO ART. 240 C.P. AGRAVADO POR LA DESTREZA ART. 241 C.P. N.10                                  | LUIS MIGUEL RIAÑO GOMEZ         | JHON JAIRO  |  |  |  |  |  |  |
| 273                  | 110016000017200505937                                                                                                    | HURTO AGRAVADO ART. 239 C.P. MENOR CUANTIA                                                                  | FABIO RODRIGO DIAZ RIOS         | JORGE HERN  |  |  |  |  |  |  |
| 273                  | 110016000019200503963                                                                                                    | HURTO CALIFICADO ART. 240 C.P. AGRAVADO POR LA DESTREZA ART. 241 C.P. N.10                                  |                                 | HANS CRIST  |  |  |  |  |  |  |
| 273                  | 110016000017200506062                                                                                                    | HURTO AGRAVADO ART. 239 C.P. MENOR CUANTIA                                                                  |                                 | LUZ ADRIAN  |  |  |  |  |  |  |
| 273                  | 110016000017200506145                                                                                                    | HURTO CALIFICADO, ART. 240 C.P.                                                                             |                                 | ALVARO M    |  |  |  |  |  |  |
| 273                  | 110016000017200506145                                                                                                    | HURTO CALIFICADO. ART. 240 C.P.                                                                             |                                 | JHON FREDY  |  |  |  |  |  |  |
| 273                  | 110016000017200506145                                                                                                    | HURTO CALIFICADO. ART. 240 C.P.                                                                             |                                 | JHON FREDD  |  |  |  |  |  |  |
| 273                  | 110016101864200504611                                                                                                    | HURTO CALIFICADO ART. 240 C.P. AGRAVADO POR LA DESTREZA ART. 241 C.P. N.10                                  | DAVID LALINDE GARCIA            | JHON ALEJA  |  |  |  |  |  |  |
| 273                  | 110016000088200600003                                                                                                    | DELITOS CONTRA LA VIDA Y LA INTEGRIDAD PERSONAL                                                             |                                 | CAMPO ELIA  |  |  |  |  |  |  |
| 273                  | 110016000012200600016                                                                                                    | HOMICIDIO ART. 103 C.P.                                                                                     | FEDERICO LOPEZ                  | PEPE COMB   |  |  |  |  |  |  |
| 273                  | 110016000100200600005                                                                                                    | ACTOS DE TERRORISMO ART. 144 C.P.                                                                           |                                 | PEPITO PEPE |  |  |  |  |  |  |

Manual Usuario SISTEMA PENAL ACUSATORIO - SPOA Diciembre 2011 (V12)

Página 295 de 363

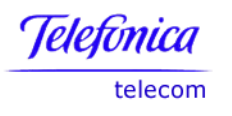

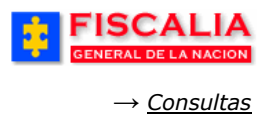

#### 7.3.3 Consulta Informe de Alertas

Esta consulta permite visualizar la gestión realizada a las actuaciones, dependiendo de los parámetros de entrada.

| 💡 Policía Judicial Gestión 🛠 🕴 Actuacione | s 🔆 🖇 Reparto 🛠 🖇 Almacén 🛠 🖇 Consultas 🛠                     | 🗧 🔀 Seguridad 🛠 🏦 🔽 Ayuda |
|-------------------------------------------|---------------------------------------------------------------|---------------------------|
|                                           | CONSULTA INFORME DE ALERTAS                                   |                           |
| ******                                    |                                                               | * * * * * *               |
|                                           |                                                               | Davámatras da Entrada     |
|                                           |                                                               | Farametros de Entrada     |
|                                           |                                                               |                           |
| Datos del Cargo                           |                                                               |                           |
| Perfil De Negocio                         | JEFE DE GRUPO INVESTIGATIVO                                   |                           |
| Entidad                                   | FISCALIA GENERAL DE LA NACION                                 | <b>M</b>                  |
| Seccional                                 | SECCIONAL FISCALIAS BOGOTA                                    |                           |
| Unidad                                    | SALA DE ATENCION AL USUARIO PALOQUEMAO                        | ×                         |
| Despacho                                  | FISCALIA 170-LOCAL                                            |                           |
| Investigador                              | Seleccione un valor de la lista 🔽                             |                           |
|                                           |                                                               |                           |
| Actuación                                 |                                                               |                           |
| Nombre                                    |                                                               |                           |
|                                           |                                                               | Criterios de Consulta     |
| Consultar las siguientes actucione        | s /                                                           |                           |
| $\odot$                                   | Todas las actuaciones.                                        |                           |
| 0                                         | Solo las actuaciones por debajo de las 2/3 partes del termin  | no.                       |
| õ                                         | Solo las actuaciones cuvo terminio esta entre las 2/3 del ter | rminio vel vencimiento.   |
| Ő                                         | Solo las actuaciones vencidas                                 |                           |
| $\bigcirc$                                |                                                               |                           |
|                                           |                                                               |                           |
| consultar                                 |                                                               |                           |

Dependiendo del perfil de usuario, el sistema habilita los datos del cargo (parámetros de entrada). En la siguiente tabla se especifica la funcionalidad de los combos<sup>32</sup>:

| PERFIL DEL NEGOCIO | DATOS DEL CARGO<br>(Selección Lista Opcional)            | DATOS DEL CARGO<br>(Selección Radio Botón Obligatoria) |
|--------------------|----------------------------------------------------------|--------------------------------------------------------|
| Director Seccional | Unidad, Despacho.<br>Lista de Policías ó de<br>Fiscales. | Policía ó Fiscal.                                      |

<sup>&</sup>lt;sup>32</sup> La opción de los combos "**Seleccione un valor de la lista**" permite consultar todos los registros de la lista seleccionada.

Telefonica telecom

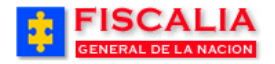

 $\rightarrow \underline{Consultas}$ 

| PERFIL DEL NEGOCIO | DATOS DEL CARGO<br>(Selección Lista Opcional)    | DATOS DEL CARGO<br>(Selección Radio Botón Obligatoria) |
|--------------------|--------------------------------------------------|--------------------------------------------------------|
| Jefe Unidad        | Despacho.<br>Lista de Policías ó de<br>Fiscales. | Policía ó Fiscal.                                      |
| Jefe Unidad SAU    | Despacho.<br>Lista de Policías ó de<br>Fiscales. | Policía ó Fiscal.                                      |
| Fiscal             | Ninguno.<br>Lista de Policías ó de<br>Fiscales.  | Policía ó Fiscal.                                      |
| Fiscal Auxiliar    | Ninguno.<br>Lista de Policías ó de<br>Fiscales.  | Policía ó Fiscal.                                      |
| Jefe Grupo CTI     | Despacho, Investigador.<br>Lista de Policías.    | Policía (selección por defecto).                       |
| Investigador CTI   | Ninguno.<br>Lista de Policías.                   | Policía (selección por defecto).                       |

|              |           | CON                  | SULTA INFORME DE : | ALERTAS               |        |         |
|--------------|-----------|----------------------|--------------------|-----------------------|--------|---------|
|              |           |                      |                    |                       |        |         |
|              |           |                      |                    |                       |        |         |
|              |           |                      |                    |                       |        |         |
| Registros co | incidente | s con los parámetros | de consulta sum    | inistrados            |        |         |
| SECCIONAL    | UNIDAD    | GRUPO DESPACHO       | INVESTIGADOR       | CASO                  | ALARMA | DETALLE |
| Seccional 1  | Unidad 1  | Despacho 1           |                    | 900016000242005000011 |        | detalle |
| Seccional 2  | Unidad 2  | Despacho 2           |                    | 900016000242005000012 |        | detalle |
| Seccional 3  | Unidad 3  | Despacho 3           |                    | 900016000242005000013 |        | detalle |
| regresar     | ·         |                      |                    |                       | ·      | -<br>   |

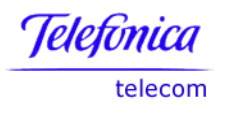

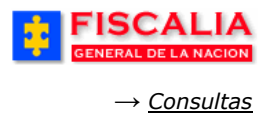

Las alertas manejadas por la consulta son las siguientes:

| Color      | Significado                                                                                                    |
|------------|----------------------------------------------------------------------------------------------------|
| Verde      | Cuando las actuaciones son gestionadas antes de las 2/3 partes del término estipulado para dicha actuación <sup>33</sup> .                                                                                                    |
| ⊖ Amarillo | Cuando las actuaciones son gestionadas dentro del rango de las 2/3<br>partes del término y la fecha de vencimiento. Tanto en la alerta de<br>color amarillo como en la de color rojo, el sistema envía<br>automáticamente correo electrónico al responsable de la actuación. |
| 🗕 Rojo     | Cuando las actuaciones son gestionadas después de la fecha de término.                                                                                                    |

<sup>&</sup>lt;sup>33</sup> Ver administración de actuaciones en el módulo Seguridad, Número máximo de horas para control términos actuaciones.

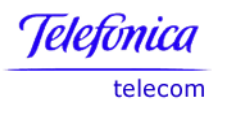

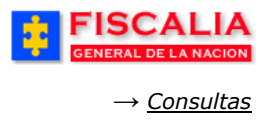

### 7.3.4 Consulta Noticias Sin Actuaciones

Seleccione uno o varios criterios de consulta en la ventana, así: por seccional, unidad, despacho, fecha inicial o final de asignación para que el sistema genere el reporte correspondiente.

Entre más específico ingrese los datos, la consulta es mucho más específica.

| 25                                                                                                    | GENER                                                                                                    | AL DE LA NACION                                                                                                    | :                                                                                                    | SISTEMAI                                                                                                    | SPOA<br>PENAL ORAL ACU                                                                                                    | SATORIO                                                                                                    | REP                                                                                                    | ÚBLICA D                                                                                                    | E COLOMB                                                                                                    |                                                                                                    | 0                                                | CERRAR<br>SESIÓN                                              |           |
|----------------------------------------------------------------------------------------------------|----------------------------------------------------------------------------------------------------|----------------------------------------------------------------------------------------------------|----------------------------------------------------------------------------------------------------|----------------------------------------------------------------------------------------------------|----------------------------------------------------------------------------------------------------|----------------------------------------------------------------------------------------------------|----------------------------------------------------------------------------------------------------|----------------------------------------------------------------------------------------------------|----------------------------------------------------------------------------------------------------|----------------------------------------------------------------------------------------------------|--------------------------------------------------|---------------------------------------------------------------|-----------|
| Po                                                                                                    | olicía Judio                                                                                                    | cial Gestión 🛠 🕴                                                                                                    | Actuacion                                                                                                    | nes 🎗 👌                                                                                                    | Reparto 🛠 👘                                                                                                    | Almacér                                                                                                    | n¥ }                                                                                                    | Consultas 🛠                                                                                                    | 🕴 💋 Segu                                                                                                    | ridad 🎗                                                                                               | 2.27                                             | ? Ayuda                                                       |           |
|                                                                                                    |                                                                                                    |                                                                                                    |                                                                                                    | cor                                                                                                    | SULTA NOTICI                                                                                                    | AS SIN AC                                                                                                    | TUACIO                                                                                                    | IES                                                                                                    |                                                                                                    |                                                                                                    |                                                  |                                                               |           |
|                                                                                                    |                                                                                                    |                                                                                                    |                                                                                                    |                                                                                                    |                                                                                                    |                                                                                                    |                                                                                                    |                                                                                                    |                                                                                                    |                                                                                                    |                                                  |                                                               | -         |
|                                                                                                    |                                                                                                    |                                                                                                    |                                                                                                    |                                                                                                    |                                                                                                    |                                                                                                    |                                                                                                    | o lite o lite                                                                                                    |                                                                                                    |                                                                                                    |                                                  |                                                               | 2         |
|                                                                                                    |                                                                                                    |                                                                                                    |                                                                                                    |                                                                                                    |                                                                                                    |                                                                                                    |                                                                                                    |                                                                                                    |                                                                                                    |                                                                                                    |                                                  |                                                               |           |
|                                                                                                    | Seccional                                                                                                    |                                                                                                    | SECCIONA                                                                                                    | A FISCAL                                                                                                    |                                                                                                    |                                                                                                    | 1                                                                                                    |                                                                                                    |                                                                                                    |                                                                                                    |                                                  |                                                               |           |
|                                                                                                    | Upidad                                                                                                    | ' l                                                                                                    |                                                                                                    |                                                                                                    |                                                                                                    |                                                                                                    |                                                                                                    |                                                                                                    |                                                                                                    | ~                                                                                                    |                                                  |                                                               |           |
|                                                                                                    | Despacho                                                                                                    | . [                                                                                                    | Seleccio                                                                                                    | ne un vala                                                                                                    | r de la licta 💌                                                                                                    |                                                                                                    |                                                                                                    |                                                                                                    |                                                                                                    |                                                                                                    |                                                  |                                                               |           |
|                                                                                                    |                                                                                                    | ,<br>                                                                                                    | 48.0008                                                                                                    | ne un varu                                                                                                    |                                                                                                    |                                                                                                    | Cal                                                                                                    | andario -                                                                                                    |                                                                                                    |                                                                                                    |                                                  |                                                               |           |
|                                                                                                    | Fecha Inic                                                                                                    | cial de Asignación (                                                                                                    | 1/6/2006                                                                                                    |                                                                                                    |                                                                                                    |                                                                                                    | Can                                                                                                    | andanio                                                                                                    |                                                                                                    |                                                                                                    |                                                  |                                                               |           |
|                                                                                                    | Fecha Fin                                                                                                    | al de Asignacion                                                                                                    | 7/8/2006                                                                                                    |                                                                                                    |                                                                                                    |                                                                                                    | Cal                                                                                                    | endario 🕤                                                                                                    |                                                                                                    |                                                                                                    |                                                  |                                                               |           |
| F                                                                                                    |                                                                                                    |                                                                                                    | SISTEMA                                                                                                    | SPOA<br>PENAL ORAL AC                                                                                                    |                                                                                                    |                                                                                                    |                                                                                                    |                                                                                                    |                                                                                                    |                                                                                                    |                                                  |                                                               |           |
| iones > L                                                                                                    | Libros de Trab                                                                                                    | ALIA<br>ELA NACION                                                                                                    | SISTEMA F<br>REPÚBI<br>a de casos sin                                                                                                    | SPOA<br>PENAL ORAL AC<br>LICA DE CO                                                                                                    | LUMBIA<br>- Hoja 1                                                                                                    | , r                                                                                                    |                                                                                                    |                                                                                                    |                                                                                                    |                                                                                                    | Export                                           | ar) (Págir                                                    | a Imprim  |
| iones > L                                                                                                    | ISC<br>ENERAL DE<br>Libros de Trab                                                                                                    |                                                                                                    | SISTEMA F<br>REPÚBI<br>a de casos sin                                                                                                    | SPOA<br>PENAL ORAL AC<br>LICA DE CO                                                                                                    | LOMBIA<br>- Hoja 1                                                                                                    |                                                                                                    |                                                                                                    |                                                                                                    |                                                                                                    |                                                                                                    | Export                                           | ar) (Págir                                                    | a Imprim  |
| iones > L                                                                                                    | Libros de Trab                                                                                                    |                                                                                                    | SISTEMA F<br>REPÚBI<br>a de casos sin                                                                                                    | SPOA<br>PENAL ORAL AC<br>LICA DE CO                                                                                                    | LUSATORIO<br>LOMBIA<br>Hoja 1                                                                                                    | Fisc                                                                                                    |                                                                                                    | eneral de l                                                                                                    | a Nación                                                                                                    |                                                                                                    | Export                                           | ar) (Págir                                                    | a Imprim  |
| iones > L                                                                                                    | ISC<br>ENERAL DE<br>Libros de Trab                                                                                                    | ALIA<br>ELA NACION                                                                                                    | SESTEMA F<br>Repúbli<br>a de casos sin                                                                                                    | SPCA<br>PERNAL ORAL & CO<br>LLICA DE CO                                                                                                    | LUBATORIO<br>LOMBIA<br>- Hoja 1                                                                                                    | Fisc<br>Cc<br>Con                                                                                                    | calía Ge<br>calía Ge<br>onsulta d<br>usulta reali                                                                                                    | e <b>neral de l</b><br>e Casos sin<br>zada: 08/08/0                                                                                                    | <b>a Nación</b><br>Actuación<br>6 - 15:52:52                                                                                                    |                                                                                                    | Export                                           | ar) (Págir                                                    | a Imprim  |
| iones > L<br>tos                                                                                                    | ISC.<br>ENERAL DE<br>Libros de Trat                                                                                                    | Linidad                                                                                                    | SESTEMA F<br>REPÚBI<br>a de casos sin<br>a de casos sin<br>Codigo<br>despacho                                                                                                    | SPOA<br>PERAL ORAL &<br>LICA DE CO                                                                                                    | LUBATORIO<br>LOMBIA<br>Hoja 1<br>Número de Noticia                                                                                                    | Fisc<br>Cc<br>Com<br>Fecha<br>registro                                                                                                    | calía Ge<br>onsulta d<br>osulta reali                                                                                                    | e <b>neral de l</b><br>e Casos sin a<br>zada: 08/08/0                                                                                                    | <b>a Nación</b><br>Actuación<br>6 - 15:52:52                                                                                                    | Delitt                                                                                                | Export                                           | ar) (Págir                                                    | a Imprim  |
| tos                                                                                                    | IISC<br>ENERAL DE<br>Libros de Trat                                                                                                    | Unidad                                                                                                    | SESTEMA E<br>REPÚBI<br>a de casos sin<br>despacho<br>A 273<br>4 273                                                                                                    | PENAL ORAL AC<br>LICA DE CO                                                                                                    | LUBATORIO<br>LOMBIA<br>Hoja 1<br>Número de Naticia                                                                                                    | Fisc<br>Cc<br>Con<br>Fecha<br>registro<br>02-ult-2005                                                                                                    | calía Ge<br>onsulta d<br>ssulta reali                                                                                                    | eneral de l<br>e Casos sin<br>ada: 08/08/0                                                                                                    | <b>a Nación</b><br>Actuación<br>6 - 15:52:52                                                                                                    | Delite                                                                                                | Export                                           | ar) (Págir                                                    | a Imprim  |
| tos                                                                                                    | IISCC<br>ENERAL DE<br>Libros de Trat                                                                                                    | Unidad De ARMONA BOGOT                                                                                                    | SISTEMA F<br>REPÓBI<br>a de casos sin<br>a de casos sin<br>A 273<br>A 273<br>A 273                                                                                                    | PENAL ORAL AC<br>LICA DE CO                                                                                                    | LUBATORIO<br>LOMBIA<br>Hoja 1<br>Hoja 1<br>Hoja 0 Número de Noticia<br>H10016008769200600005<br>H10016008769200600005                                                                                                    | Fisc<br>Cc<br>Com<br>Fecha<br>registro<br>02-UN-2006<br>02-UN-2006                                                                                                    | calía Ge<br>onsulta d<br>ssulta reali<br>Fecha<br>asignacion<br>02-UUN-2006<br>02-UUN-2006                                                                                                    | eneral de l<br>e Casos sin a<br>zada: 08/08/0<br>DE LA EXTORSION<br>ABORTO ART 122<br>ABORTO ART 122                                                                                                    | <b>a Nación</b><br>Actuación<br>6 - 15:52:52                                                                                                    | Delito                                                                                                | Export                                           | ar) (Págir                                                    | ia Imprim |
| tos                                                                                                    | IISCC<br>ENERAL DE<br>Libros de Trat<br>Unas BOCOTA<br>LIAS BOCOTA<br>LIAS BOCOTA<br>LIAS BOCOTA                                                                                                    | Unidad<br>UNDAD DE ARMONA BOCOT<br>UNDAD DE ARMONA BOCOT                                                                                                    | SISTEMA F<br>REPÓBI<br>a de casos sin<br>a de casos sin<br>despacho<br>A 273<br>A 273<br>A 273<br>A 273                                                                                                    | SPOA<br>TENAL ORAL AS<br>LICA DE CO<br>actuaciones<br>actuaciones<br>FISCALIA 273<br>FISCALIA 273<br>FISCALIA 273                                                                                                    | - Hoja 1  Número de Noticia  110016008769200600005 1100160008769200600005 11001600005200600005                                                                                                    | Fisc<br>Cc<br>Con<br>92-UN-2006<br>02-UN-2006<br>28-UN-2006<br>05-UN-2006                                                                                                    | Calía Ge<br>onsulta d<br>sulta reali<br>gecha<br>asignacion<br>02-UN-2006<br>02-UN-2006<br>02-UN-2006<br>02-UN-2006                                                                                                    | eneral de l<br>e Casos sin a<br>zada: 08/08/0<br>DE LA EXTORSION<br>ABORTO ART. 122<br>ABORTO ART. 122<br>AGORTO ART. 122<br>AGORTO ART. 122                                                                                                    | <b>a Nación</b><br>Actuación<br>6 - 15:52:52                                                                                                    | Delito                                                                                                | Export                                           | ar) (Págir                                                    | ia Imprim |
| iones > L<br>tos<br>Seccio<br>NAL FISCAL<br>NAL FISCAL<br>NAL FISCAL<br>NAL FISCAL                                                                                                    | IISC<br>ENERAL DE<br>Libros de Trat<br>Libros de Trat<br>Libros de Trat<br>Libros de Trat<br>Libros de Trat<br>Libros de Trat                                                                                                    | Unidad E ARMONA BOGOT<br>UNDAD E ARMONA BOGOT<br>UNDAD DE ARMONA BOGOT<br>UNDAD DE ARMONA BOGOT                                                                                                    | SISTEMA F           REPÚBI           a de casos sin           a de casos sin           a de casos sin           a de casos sin           a de casos sin           a de casos sin           a de casos sin           a de casos sin           a de casos sin           a de casos sin           a de casos sin           a 273           a 273           a 273           a 273                                                                                                    | Despacho FISCALIA 273 FISCALIA 273 FISCALIA | Número de Noticia           110016008769200600005           110016008769200600005           1100160008759200600005           110016000759200600005                                                                                                    | Fisc<br>Cc<br>Com<br>92-UH-2006<br>92-UH-2006<br>96-UH-2006<br>96-UH-2006                                                                                                    | Calía Ge<br>consulta d<br>asignacion<br>02-UN-2006<br>02-UN-2006<br>06-UN-2006<br>02-UN-2006                                                                                                    | eneral de l<br>e Casos sin a<br>zada: 08/08/0<br>DE LA EXTORSION<br>ABORTO ART. 122<br>ACTOS DE TERROR<br>ABORTO ART. 122                                                                                                    | a Nación<br>Actuación<br>6 - 15:52:52<br>DP.<br>5P.<br>59.<br>59.<br>59.<br>59.                                                                                                    | Delite                                                                                                | Export                                           | ar) (Págir                                                    | ia Imprim |
| iones > L<br>tos<br>Seccio<br>NAL FISCAL<br>NAL FISCAL<br>NAL FISCAL<br>NAL FISCAL<br>NAL FISCAL<br>NAL FISCAL                                                                                                    | LISCC<br>ENERAL DE<br>Libros de Trat<br>Libros de Trat<br>Libros de Trat<br>Libros de Trat<br>Libros de Trat<br>Libros de Trat<br>Libros de Trat<br>Libros de Trat<br>Libros de Trat                                                                                                    | Unidad UNDAD DE ARMONA BOCOT UNDAD DE ARMONA BOCOT UNDAD DE ARMONA BOCOT UNDAD DE ARMONA BOCOT UNDAD DE ARMONA BOCOT UNDAD DE ARMONA BOCOT UNDAD DE ARMONA BOCOT UNDAD DE ARMONA BOCOT UNDAD DE ARMONA BOCOT UNDAD DE ARMONA BOCOT                                                                                                    | Codigo           a de casos sin           a de casos sin           a de casos sin           a de casos sin           a de casos sin           a de casos sin           a de casos sin           a de casos sin           a de casos sin           a de casos sin           a de casos sin           a da caso           a da caso           a da caso           a da caso           a caso           a caso           a caso           a caso           a caso           a caso           a caso           a caso           a caso           a caso           a caso           a caso           a caso                                                                                                  | Despacho<br>FISCALIA 273<br>FISCALIA 273<br>FISCALIA 273<br>FISCALIA 273<br>FISCALIA 273<br>FISCALIA 273<br>FISCALIA 273                                                                                                    | Número de Noticia           110016002769200600005           110016000769200600005           110016000769200600005           110016000769200600005           110016000769200600005           110016000769200600005           110016000769200600005           110016000058200600005                                                                                                    | Fisc<br>Cc<br>Cc<br>02-UH-2006<br>28-UH-2006<br>28-UH-2006<br>06-UH-2006<br>06-UH-2006<br>02-UH-2006<br>02-UH-2006                                                                                                    | Calía Ge<br>calía Ge<br>sulta d<br>usulta reali<br>22-UN-2006<br>23-UN-2006<br>23-UN-2006<br>23-UN-2006<br>22-UN-2006<br>22-UN-2006<br>22-UN-2006<br>22-UN-2006<br>22-UN-2006                                                                                                    | PREFAIL de l<br>e Casos sin a<br>cada: 08/08/0<br>DE LA EXTORSION<br>ABORTO ART 122<br>ACTOS DE TERROR<br>ABORTO ART 122<br>ACTOS DE BARBAR                                                                                                    | a Nación<br>Actuación<br>6 - 15:52:52<br>DP.<br>DP.<br>SMO ART. 144 C.P.<br>DP.<br>HE ART. 145 C.P.                                                                                                    | Delito                                                                                                | Export                                           | ar) (Págir                                                    | ia Imprim |
| iones > L<br>tos<br>Seccio<br>NAL FISCAL<br>NAL FISCAL<br>NAL FISCAL<br>NAL FISCAL<br>NAL FISCAL<br>NAL FISCAL                                                                                                    | ILISCO<br>ENERAL DE<br>Libros de Trati<br>LIAS BOOOTA<br>LIAS BOOOTA<br>LIAS BOOOTA<br>LIAS BOOOTA<br>LIAS BOOOTA<br>LIAS BOOOTA<br>LIAS BOOOTA<br>LIAS BOOOTA<br>LIAS BOOOTA<br>LIAS BOOOTA                                                                                                    | Unidad DE ARMONA BOGOT<br>UNIDAD DE ARMONA BOGOT<br>UNIDAD DE ARMONA BOGOT<br>UNIDAD DE ARMONA BOGOT<br>UNIDAD DE ARMONA BOGOT<br>UNIDAD DE ARMONA BOGOT<br>UNIDAD DE ARMONA BOGOT<br>UNIDAD DE ARMONA BOGOT                                                                                                    | SISTEMA I           REPÚBI           a de casos sin           a de casos sin           a de casos sin           a de casos sin           a de casos sin           a de casos sin           a de casos sin           a de casos sin           a de casos sin           a de casos sin           a de casos           a de caso           a de caso           a de caso           a de caso           a de caso           a de caso           a de caso           a de caso           a de caso           a de caso           a de caso           a de caso           a de caso                                                                                                    | Despacho<br>FISCALIA 273<br>FISCALIA 273<br>FISCALIA 273<br>FISCALIA 273<br>FISCALIA 273<br>FISCALIA 273<br>FISCALIA 273<br>FISCALIA 273<br>FISCALIA 273<br>FISCALIA 273                                                                                                    | Número de Noticia           110016000769200600005           110016000769200600005           110016000769200600005           110016000769200600005           110016000769200600005           110016000769200600005           110016000769200600005           110016000769200600005           110016000769200600005           11001600052005000286                                                                                                    | Fisc<br>Cc<br>Con<br>02-UH-2006<br>02-UH-2006<br>02-UH-2006<br>02-UH-2006<br>02-UH-2006<br>02-UH-2006<br>02-UH-2006<br>02-UH-2006<br>02-UH-2006                                                                                                    | Calía Ge<br>calía Ge<br>sulta d<br>asgunacion<br>02-UU-2006<br>02-UU-2006<br>02-UU-2006<br>02-UU-2006<br>02-UU-2006<br>02-UU-2006<br>02-UU-2006<br>02-UU-2006                                                                                                    | DE LA EXTORSION<br>ABORTO ART. 122<br>ACTOS DE TERROR<br>ABORTO ART. 122<br>ACTOS DE TERROR<br>ACTOS DE BARRAF<br>ACTOS DE BARRAF<br>ACTOS DE BARRAF                                                                                                    | a Nación<br>Actuación<br>6 - 15:52:52<br>SNO ART. 144 C.P.<br>C.P.<br>E. ART. 145 C.P.<br>IEUSIVO CON MENOR                                                                                                    | Delito                                                                                                | (Export                                          | ar) (Págir<br>T. 208 C.P.                                     | a Imprim  |
| Seccio<br>Seccio<br>Seccio<br>Anal Fiscal<br>Anal Fiscal<br>Anal Fiscal<br>Anal Fiscal<br>Anal Fiscal<br>Anal Fiscal                                                                                                    | INAL<br>ILAS BOGOTA<br>ILAS BOGOTA<br>ILAS BOGOTA<br>ILAS BOGOTA<br>ILAS BOGOTA<br>ILAS BOGOTA<br>ILAS BOGOTA<br>ILAS BOGOTA                                                                                                    | Unidad E ARMONA BOCOT<br>UNIDAD E ARMONA BOCOT<br>UNIDAD DE ARMONA BOCOT<br>UNIDAD DE ARMONA BOCOT<br>UNIDAD DE ARMONA BOCOT<br>UNIDAD DE ARMONA BOCOT<br>UNIDAD DE ARMONA BOCOT<br>UNIDAD DE ARMONA BOCOT<br>UNIDAD DE ARMONA BOCOT<br>UNIDAD DE ARMONA BOCOT                                                                                                    | Codigo           de casos sin           a           273           A           273           A           273 | Despacho<br>FISCALIA 273<br>FISCALIA 273<br>FISCALIA 273<br>FISCALIA 273<br>FISCALIA 273<br>FISCALIA 273<br>FISCALIA 273<br>FISCALIA 273                                                                                                    | Número de Noticia           110016006769200600005           110016000769200600005           110016000769200600005           110016000769200600005           110016000759200600005           110016000759200600005           110016000055200500028           110016000055200500028           1100160000552005002746                                                                                                    | Fisc<br>Cc<br>Con<br>02-UH-2006<br>02-UH-2006<br>02-UH-2006<br>02-UH-2006<br>02-UH-2006<br>02-UH-2006<br>12-UH-2006<br>12-UH-2006<br>12-UH-2006<br>12-UH-2006<br>12-UH-2006<br>12-UH-2006                                                                                                    | Calía Geo<br>onsulta d<br>asignacion<br>02-UH-2006<br>02-UH-2006<br>02-UH-2006<br>02-UH-2006<br>02-UH-2006<br>02-UH-2006<br>02-UH-2006<br>02-UH-2006<br>02-UH-2006<br>02-UH-2006<br>02-UH-2006<br>02-UH-2006                                                                                                    | DE LA EXTORSION<br>DE LA EXTORSION<br>ABORTO ART. 122:<br>ABORTO ART. 122:<br>ACTOS DE TERROR<br>ABORTO ART. 122:<br>ACTOS DE TERROR<br>ACTOS DE CARNAL A<br>ACTOS SEXUALES                                                                                                    | a Nación           Actuación           6 - 15:52:52           SMO ART. 144 CP.           SP.           ELART. 144 CP.           SP.           ELART. 144 CP.           CON MENOR           CON MENOR DE CATO                                                                                                    | Delite<br>DE CATORCE<br>RCE AÑOS. A                                                                   | Export<br>3<br>Años. Ar                          | ar) (Págir<br>T. 208 C.P.                                     | ia Imprim |
| tos<br>Seccio<br>NAL FISCAL<br>NAL FISCAL<br>NAL FISCAL<br>NAL FISCAL<br>NAL FISCAL<br>NAL FISCAL<br>NAL FISCAL<br>NAL FISCAL<br>NAL FISCAL<br>NAL FISCAL<br>NAL FISCAL<br>NAL FISCAL                                                                                                    | ILISE DOCTA<br>LIAS BOCOTA<br>LIAS BOCOTA<br>LIAS BOCOTA<br>LIAS BOCOTA<br>LIAS BOCOTA<br>LIAS BOCOTA<br>LIAS BOCOTA<br>LIAS BOCOTA<br>LIAS BOCOTA                                                                                                    | Unidad<br>UNIDAD DE ARMONA BOCOT<br>UNIDAD DE ARMONA BOCOT<br>UNIDAD DE ARMONA BOCOT<br>UNIDAD DE ARMONA BOCOT<br>UNIDAD DE ARMONA BOCOT<br>UNIDAD DE ARMONA BOCOT<br>UNIDAD DE ARMONA BOCOT<br>UNIDAD DE ARMONA BOCOT<br>UNIDAD DE ARMONA BOCOT<br>UNIDAD DE ARMONA BOCOT<br>UNIDAD DE ARMONA BOCOT                                                                                                    | SIBSTEMA F           REPOBI           a de casos sin           a de casos sin           a de casos sin           a de casos sin           a de casos sin           a de casos sin           a de casos sin           a de casos sin           a de casos sin           a 273           a 273           a 273           a 273           a 273           a 284           a 284                                                                                                    | Despacho<br>FISCALIA 273<br>FISCALIA 273<br>FISCALIA 273<br>FISCALIA 273<br>FISCALIA 273<br>FISCALIA 273<br>FISCALIA 273<br>FISCALIA 274<br>FISCALIA 274<br>FISCALIA 274<br>FISCALIA 274                                                                                                    | Número de Naticia           1100160075920060005           1100160075920060005           11001600075920060005           11001600075920060005           110016000520050005           1100160005200500076           11001600052005000746           11001600005200500746           11001600005200500746           11001600005200500746                                                                                                    | Fisc<br>Cc<br>Con<br>2-UH-2006<br>06-UH-2006<br>06-UH-2006<br>06-UH-2006<br>19-SB-2005<br>19-SB-2005<br>26-SB-2005                                                                                                    | Calía Geo<br>Donsulta di<br>ssulta reali<br>02-UU-2006<br>02-UU-2006<br>02-UU-2006<br>02-UU-2006<br>02-UU-2006<br>02-UU-2006<br>02-UU-2006<br>02-UU-2006<br>02-UU-2006<br>02-UU-2006<br>02-UU-2006<br>02-UU-2006                                                                                                    | DE LA EXTORSION<br>ABORTO ART. 122<br>ABORTO ART. 122<br>ACTOS DE TERROR<br>ABORTO ART. 122<br>ACTOS DE DARBAR<br>ACCESO CARNAL A<br>ACTOS SEXUALES<br>DE LOS ACTOS SEX                                                                                                    | a Nación           Actuación           6 - 15:52:52           SMO ART. 144 CP.           SMO ART. 144 CP.           CP.           CP.           SMO ART. 144 CP.           CON MENOR CON MENOR           CON MENOR DE CATO           UNALES AUSTYON                                                                                                    | Delite<br>DE CATORCE<br>RCE AÑOS. A                                                                   | Export                                           | ar) (Págir<br>Págir<br>1. 208 C.P.<br>2.                      | ia Imprim |
| iones > L<br>tos<br>Seccio<br>NAL FISCAL<br>NAL FISCAL<br>N | INSC<br>ENERAL DE<br>LIBROS de Trat<br>UNS BOOOTA<br>LIAS BOOOTA<br>LIAS BOOOTA<br>LIAS BOOOTA<br>LIAS BOOOTA<br>LIAS BOOOTA<br>LIAS BOOOTA<br>LIAS BOOOTA<br>LIAS BOOOTA                                                                                                    | Unidad<br>UNIDAD DE ARMONA BOCOT<br>UNIDAD DE ARMONA BOCOT<br>UNIDAD DE ARMONA BOCOT<br>UNIDAD DE ARMONA BOCOT<br>UNIDAD DE ARMONA BOCOT<br>UNIDAD DE ARMONA BOCOT<br>UNIDAD DE ARMONA BOCOT<br>UNIDAD DE ARMONA BOCOT<br>UNIDAD DE ARMONA BOCOT<br>UNIDAD DE ARMONA BOCOT<br>UNIDAD DE ARMONA BOCOT                                                                                                    | SIBSTEMA F           REPOBI           a de casos sin           a de casos sin           a de casos sin           a de casos sin           a de casos sin           a de casos sin           a de casos sin           a de casos sin           a de casos sin           a de casos sin           a 273           a 273           a 273           a 273           a 273           a 273           a 224           a 284           a 294                                                                                                    | Despacho<br>FISCALIA 273<br>FISCALIA 273<br>FISCALIA 273<br>FISCALIA 273<br>FISCALIA 273<br>FISCALIA 273<br>FISCALIA 273<br>FISCALIA 273<br>FISCALIA 274<br>FISCALIA 274<br>FISCALIA 274<br>FISCALIA 274<br>FISCALIA 274<br>FISCALIA 274<br>FISCALIA 274                                                                                                    | Número de Naticia           110016006769200600005           110016000769200600005           110016000769200600006           110016000769200600006           11001600005200500006           110016000052005000746           1100160000552005000746           1100160000552005000746           1100160000552005000746           1100160000552005000746           1100160000552005000746           1100160000552005000746                                                                                                    | Fisc<br>Cc<br>Con<br>Pegisto<br>2-JUH-2006<br>28-JUH-2006<br>28-JUH-2006<br>02-JUH-2006<br>02-JUH-2006 | Calía Ge<br>onsulta d<br>onsulta reali<br>23-UU-2006<br>02-UU-2006<br>02-UU-2006<br>02-UU-2006<br>02-UU-2006<br>02-UU-2006<br>02-UU-2006<br>02-UU-2006<br>02-UU-2006<br>02-UU-2006<br>02-UU-2006<br>02-UU-2006<br>02-UU-2006                                                                                                    | DE LA EXTORSION<br>ABORTO ART. 122<br>ABORTO ART. 122<br>ABORTO ART. 122<br>ACTOS DE FERROR<br>ADORTO ART. 122<br>ACTOS DE BARBAR<br>ACCESO CARNAL A<br>ACTOS SEVUALES<br>DE LOS ACTOS SEV<br>PORNOGRAFIA CON                                                                            | a Nación<br>Actuación<br>6 - 15:52:52<br>DP.<br>DP.<br>EART. 144 C.P.<br>DP.<br>ELEART. 145 C.P.<br>BUSIYO CON MENOR<br>TOOM MENOR DE CATO<br>ILIALES ABUSIYOS<br>I MENORES ART. 21 8 (<br>A DECO SERVILA DE CATO                                                                                                    | Delite<br>DE CATORCE<br>RCE AÑOS. A<br>C.P.<br>RSONA DI EC                                            | Export                                           | ar) (Págir<br>T. 208 C.P.<br>                                 | ia Imprim |
| tos                                                                                                    | ILSCO<br>ENERAL DE<br>Libros de Trat<br>Libros de Trat<br>Libro | Unidad CarMona Bocot<br>Unidad De Armona Bocot<br>Unidad De Armona Bocot<br>Unidad De Armona Bocot<br>Unidad De Armona Bocot<br>Unidad De Armona Bocot<br>Unidad De Armona Bocot<br>Unidad De Armona Bocot<br>Unidad De Armona Bocot<br>Unidad De Armona Bocot<br>Unidad De Armona Bocot<br>Unidad De Armona Bocot<br>Unidad De Armona Bocot<br>Unidad De Armona Bocot                                                                                                    | Codigo           a de casos sin           a de casos sin           a de casos sin           a de casos sin           a de casos sin           a de casos sin           a de casos sin           a de casos sin           a de casos sin           a de casos sin           a 273           a 273           a 273           a 273           a 224           a 284           a 284           a 284                                                                                                    | Despacho<br>FISCALIA 273<br>FISCALIA 273<br>FISCALIA 273<br>FISCALIA 273<br>FISCALIA 273<br>FISCALIA 274<br>FISCALIA 274<br>FISCALIA 274<br>FISCALIA 274<br>FISCALIA 284<br>FISCALIA 284<br>FISCALIA 284<br>FISCALIA 284<br>FISCALIA 284<br>FISCALIA 284                                                                                                    | Número de Noticia           110016002769200600005           1100160002769200600005           1100160002769200600006           1100160002769200600006           1100160002769200600006           1100160002759200600006           11001600025200500006           11001600025200500076           1100160000522005000716           1100160000522005000716           110016000052005000716           110016000052005000716           110016000052005000716           11001600005200500076           11001600005200500076                      | Fisc<br>Cc<br>Con<br>02-UN-2006<br>02-UN-2006<br>02-UN-2006<br>02-UN-2006<br>02-UN-2006<br>02-UN-2006<br>02-UN-2006<br>02-UN-2006<br>02-UN-2005<br>05-M07-2005<br>05-OCT-2005<br>07-OCT-2005                                                                                                    | Calía Ge<br>onsulta d<br>suita reali<br>02-UN-2006<br>02-UN-2006<br>02-UN-2006<br>02-UN-2006<br>02-UN-2006<br>02-UN-2006<br>02-UN-2006<br>02-UN-2006<br>02-UN-2006<br>02-UN-2006<br>02-UN-2006<br>02-UN-2006<br>02-UN-2006<br>02-UN-2006                                                                                                    | DE LA EXTORSION<br>ABORTO ART. 122<br>ACTOS DE LA EXTORSION<br>ABORTO ART. 122<br>ACTOS DE TERROR<br>ABORTO ART. 122<br>ACTOS DE BARBAF<br>ACCESO CARNAL A<br>ACTOS SEXUALES<br>PORNOGRAFIA COM<br>ACCESO CARNAL A                                                                       | CP.           CP.           SMO ART. 144 CP.           CP.           UBLE ART. 145 CP.           CON MENOR CON MENOR           CON MENOR DE CATO.           ULALES ABUSYOS           IMENORES ART. 218 (1)           MENORES ART. 218 (1)           MENORES ART. 218 (1)           MENORES ART. 218 (1)           MENORES ART. 218 (1)           MENORES ART. 218 (1)           MENORES ART. 218 (1) | Delito<br>DE CATORCE<br>RCE AÑOS, A<br>2.P.<br>RSONA PUES<br>DE CATORRE                               | Export<br>Años. Ar<br>RT. 209 CJ<br>TA EN INC.   | ar) (Págir<br>T. 208 C.P.<br>2.                               | ia Imprim |
| seccio<br>seccio<br>nal fiscal<br>scal fiscal<br>nal fiscal<br>nal fiscal<br>nal fiscal<br>nal fiscal<br>nal fiscal<br>nal fiscal<br>nal fiscal<br>nal fiscal<br>nal fiscal<br>nal fiscal<br>nal fiscal<br>nal fiscal<br>nal fiscal                                                                                                    | ILAS BOOTA<br>LIAS BOOTA<br>LIAS BOOTA<br>LIAS BOOTA<br>LIAS BOOTA<br>LIAS BOOTA<br>LIAS BOOTA<br>LIAS BOOTA<br>LIAS BOOTA<br>LIAS BOOTA<br>LIAS BOOTA<br>LIAS BOOTA<br>LIAS BOOTA<br>LIAS BOOTA<br>LIAS BOOTA<br>LIAS BOOTA<br>LIAS BOOTA<br>LIAS BOOTA<br>LIAS BOOTA<br>LIAS BOOTA                                                                                                    | LINIDAD DE ARMONA BOOD<br>UNDAD DE ARMONA BOOD<br>UNDAD DE ARMONA BOOD                                                                                          | Codigo           de casos sin           a de casos sin           a de casos sin           a de casos sin           a de casos sin           a de casos sin           a de casos sin           a de casos sin           a de casos sin           a de casos sin           a de casos sin           a 273           a 273           a 273           a 224           a 224           a 224           a 224           a 224           a 224                                                                                                    | Despacho<br>FISCALIA 273<br>FISCALIA 273<br>FISCALIA 273<br>FISCALIA 273<br>FISCALIA 273<br>FISCALIA 273<br>FISCALIA 274<br>FISCALIA 284<br>FISCALIA 284<br>FISCALIA 284<br>FISCALIA 284<br>FISCALIA 284<br>FISCALIA 284                                                                                                    | Número de Noticia           1100160075920060005           1100160075920060005           1100160075920060005           11001600075920060005           11001600075920060005           11001600055200500065           11001600055200500061           11001600055200500061           11001600055200500061           110016000052200500061           11001600005200500061           11001600005200500061                                                                                                    | Fisc<br>Cc<br>Cc<br>Con<br>02-UH-2006<br>02-UH-2006<br>02-UH-2006<br>02-UH-2006<br>02-UH-2006<br>02-UH-2006<br>02-UH-2006<br>02-UH-2006<br>02-UH-2006<br>02-UH-2006<br>02-UH-2006<br>03-047-2005<br>03-0CT-2005<br>03-0CT-2005<br>03-0CT-2005                                                                                                    | Calía George Consulta de<br>souta realis<br>Eccha asignacion<br>02-UU-2006<br>02-UU-2006<br>02-UU-20 | DE LA EXTORSION<br>ABORTO ART. 122<br>ACTOS DE TERROR<br>ADORTO ART. 122<br>ACTOS DE TERROR<br>ADORTO ART. 122<br>ACTOS DE DERBAR<br>ACCESSO CARNAL A<br>ACTOS SEXUALES<br>PORNOGRAFIA COM<br>ACCESSO CARNAL A<br>ACTOS SEXUALES                                                         | a Nación           Actuación           6 - 15:52:52           DP.           CP.           DP.           ELEUSIVO CON MENOR           CON MENOR DE CATO           LIMES ABUSIVOS           ILMENORES ART. 218 (<br>JACTO SEXUAL EN PE<br>EUSIVO CON MENOR           SUSIVO CON MENOR           SUSIVO CON MENOR                                                                                       | Delito<br>DE CATORCE<br>RCE AÑOS, A<br>C.P.<br>RSONA PUES<br>DE CATORCE<br>RCE AÑOS, A<br>CE AÑOS, A  | Export<br>AÑOS, AR<br>RT. 209 CJ<br>TTA EN INCC. | ar) (Págir<br>T. 208 C.P.<br>.,<br>APACIDAD DE<br>T. 208 C.P. | ia Imprim |
| seccio<br>seccio<br>nal Fiscal<br>nal Fiscal<br>nal Fiscal<br>nal Fiscal<br>nal Fiscal<br>nal Fiscal<br>nal Fiscal<br>nal Fiscal<br>nal Fiscal<br>nal Fiscal<br>nal Fiscal<br>nal Fiscal<br>nal Fiscal                                                                                                    | ILAS BOGOTA<br>LIAS BOGOTA<br>LIAS BOGOTA<br>LIAS BOGOTA<br>LIAS BOGOTA<br>LIAS BOGOTA<br>LIAS BOGOTA<br>LIAS BOGOTA<br>LIAS BOGOTA<br>LIAS BOGOTA<br>LIAS BOGOTA<br>LIAS BOGOTA<br>LIAS BOGOTA<br>LIAS BOGOTA<br>LIAS BOGOTA<br>LIAS BOGOTA                                                                                                    | Unidad E ARMONA BOCOT<br>UNIDAD E ARMONA BOCOT<br>UNIDAD E ARMONA BOCOT | Codigo           de casos sin           a           273           A           273           A           284           A           284                                                                                                    | Despacho<br>escluaciones -<br>actuaciones -<br>escluaciones -<br>fiscalla 273<br>fiscalla 273<br>fiscalla 273<br>fiscalla 273<br>fiscalla 273<br>fiscalla 284<br>fiscalla 284<br>fiscalla 284<br>fiscalla 284<br>fiscalla 284<br>fiscalla 284<br>fiscalla 284<br>fiscalla 284                                                                                                    | Número de Noticia           110016000769200600005           110016000769200600005           110016000769200600005           110016000769200600005           11001600075200500066           11001600055200500286           11001600055200500281           11001600055200500281           110016000055200500281           110016000055200500281           110016000055200500281           110016000055200500281           11001600005520050081           11001600005520050081           11001600005520050081           11001600005520050081 | Fisc<br>Cc<br>Con<br>02-UH-2006<br>02-UH-2006<br>02-UH-2006<br>02-UH-2006<br>02-UH-2006<br>02-UH-2006<br>02-UH-2006<br>02-UH-2006<br>02-UH-2006<br>02-UH-2006<br>02-UH-2006<br>03-CT-2005<br>07-OCT-2005<br>07-OCT-2005<br>11-OCT-2005                                                                                                    | Calía Geo<br>onsulta d<br>asignacion<br>02-UN-2006<br>02-UN-2006<br>02-UN-2006<br>02-UN-2006<br>02-UN-2006<br>02-UN-2006<br>23-UN-2006<br>23-UN-2006<br>23-UN-2006<br>23-UN-2006<br>23-UN-2006<br>23-UN-2006                                                                                                    | DE LA EXTORSION<br>ABORTO ART. 122<br>ACTOS DE TERROR<br>ABORTO ART. 122<br>ACTOS DE TERROR<br>ACTOS DE DERROR<br>ACTOS DE DERROR<br>ACTOS DE DARDAT<br>ACTOS SEXUALES<br>DE LOS ACTOS SEX<br>DE LOS ACTOS SEX<br>DE LOS ACTOS SEX<br>ACTOS SEXUALES<br>ACTOS SEXUALES<br>ACTOS SEXUALES | a Nación           Actuación           6 - 15:52:52           CP.           CP.           BUSIVO CON MENOR           CON MENOR DE CATO           UALES AUSIVOS           DACTO SEXUAL EN PE           BUSIVO CON MENOR DE CATO           DACTO SEXUAL EN PE           BUSIVO CON MENOR DE CATO           CON MENOR DE CATO           CON MENOR DE CATO           CON MENOR DE CATO                   | Delite<br>DE CATORCE<br>RCE AÑOS. A<br>S.P.<br>RSONA PLES<br>DE CATORCE<br>RCE AÑOS. A<br>RCE AÑOS. A | Export                                           | ar) (Págir<br>T. 208 C.P.<br>->.<br>                          | ia Imprim |

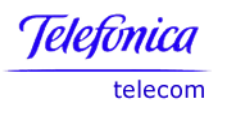

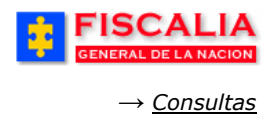

# 7.3.5 Consulta de Actuaciones Registradas por Caso

Con el número de la noticia criminal el sistema le permite averiguar las actuaciones relacionadas con el caso.

|                                    |                   | SISTEMA                        | SPOA<br>PENAL ORAL A                                | Bienvenido(a):MVI(<br>CUSATORIO               | CTORIA - MARIA V<br>República | ICTORIA CUELLAR<br>DE COLOMBIA | O CERRAR<br>SESIÓN  |
|------------------------------------|-------------------|--------------------------------|-----------------------------------------------------|-----------------------------------------------|-------------------------------|--------------------------------|---------------------|
| 🕴 🛛 Policía Judi                   | cial Gestión 🛠 🕴  | Actuaciones 🛠 👘                | Reparto 🛠                                           | Almacén ¥                                     | Consultas (                   | 📑 🙋 Segurid                    | ad 🖇 👔 🍞 Ayuda      |
| * * :                              | : \$ \$ :         | Сом                            | ISULTA DE A(                                        | TUACIONES POR                                 | R CASO                        | * * *                          | * * * *             |
| Caso<br>Noticia                    | 1100160000492006( | )3867<br>c <sup>&gt;</sup> Ace | ptar 🌓                                              |                                               |                               |                                |                     |
| FISC<br>GENERAL<br>Policía Judicia | DE LA NACION      | SISTEMA P                      | SPOA<br>ENAL ORAL AC<br>Versión:11 - 2<br>Reparto ¥ | Bienvenido(a):BSIM<br>2USATORIO<br>12/04/2008 | IPSON - BART SI<br>REPÚBLICA  | MPSON<br>DE COLOMBIA           | dad ¥ ? Ayuda       |
|                                    |                   | CONSULTAS                      | DE ACTUACI                                          | ONES REGISTRA                                 | DAS POR CA                    | so                             |                     |
| DEPARTAMENT                        |                   |                                | ENTIDAD                                             | UNIDAD RE                                     | CEPTORA                       | AÑO                            | CONSECUTIVO         |
| 11                                 | 00                | 1                              | 60                                                  | 000                                           | 17                            | 2008                           | 00081               |
| Ver la Consulta p                  | ara Imprimir      |                                |                                                     |                                               |                               |                                |                     |
|                                    |                   |                                | ACTI                                                | JACIONES:                                     |                               |                                |                     |
| Nombres                            | Apellidos         | Despacho                       |                                                     | Actuación                                     |                               | Fecha Actua                    | ción Fecha Registro |
| ANDRÉS                             | PEREZ TRUJILL     | COMISARIA                      |                                                     | Escrito de aci<br>A -No cobija                | usación direc<br>a todos      | to - 04/jun/2008<br>Ios        | 04/jun/2008         |
|                                    |                   | BOGOTÁ, D.C.                   |                                                     | imputados - (i                                | Ruptura)                      |                                |                     |

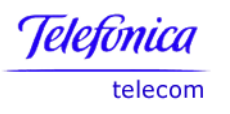

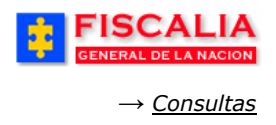

#### 7.3.6 Número de Casos Asignados a Cada Fiscal

Seleccione uno o varios criterios de consulta en la ventana, así: por seccional, unidad, despacho, estado, tipo de noticia, etapa y tipo de diligencia para que el sistema genere el reporte correspondiente.

Entre más específico ingrese los datos, la consulta es mucho más específica.

| Policía J                                                                                     | udicial Gestión 🎗 👘                                                                                                    | Actuacione                                                        | s 🎗 🕴                                                                                                    | Reparto 🛠 👘                                                                                                    | Almacén 🎖 👘                                                                                                    | Consultas 🛠 👘                                                                                                    | 💋 Seguridad 🛠                                                                                                    | 🕴 💽 Ayuda 👘                                                                                                    |
|-----------------------------------------------------------------------------------------------|----------------------------------------------------------------------------------------------------|-------------------------------------------------------------------|----------------------------------------------------------------------------------------------------|----------------------------------------------------------------------------------------------------|----------------------------------------------------------------------------------------------------|----------------------------------------------------------------------------------------------------|----------------------------------------------------------------------------------------------------|----------------------------------------------------------------------------------------------------|
|                                                                                               |                                                                                                    | C                                                                 | ONSUL                                                                                                    | TA DE CASOS A                                                                                                    | SIGNADOS A CAD.                                                                                                    | A FISCAL                                                                                                    |                                                                                                    |                                                                                                    |
|                                                                                               |                                                                                                    |                                                                   |                                                                                                    |                                                                                                    |                                                                                                    |                                                                                                    |                                                                                                    |                                                                                                    |
|                                                                                               |                                                                                                    |                                                                   |                                                                                                    |                                                                                                    | * * *                                                                                                    |                                                                                                    |                                                                                                    | 5 5 S                                                                                                    |
|                                                                                               |                                                                                                    |                                                                   |                                                                                                    |                                                                                                    |                                                                                                    |                                                                                                    |                                                                                                    |                                                                                                    |
|                                                                                               |                                                                                                    |                                                                   |                                                                                                    |                                                                                                    |                                                                                                    |                                                                                                    |                                                                                                    |                                                                                                    |
|                                                                                               |                                                                                                    |                                                                   |                                                                                                    |                                                                                                    |                                                                                                    |                                                                                                    |                                                                                                    |                                                                                                    |
| Secci                                                                                         | onal                                                                                                    | SECCION                                                           | IAL FISC                                                                                                    | ALIAS BOGOTA                                                                                                    | ~                                                                                                    |                                                                                                    |                                                                                                    |                                                                                                    |
| Unidad                                                                                        | d                                                                                                    | UNIDAD                                                            | DE ARM                                                                                                    | DNIA BOGOTA                                                                                                    |                                                                                                    |                                                                                                    | ~                                                                                                    |                                                                                                    |
| Despa                                                                                         | acho                                                                                                    | Selecci                                                           | ione un v                                                                                                    | alor de la lista                                                                                                    | ~                                                                                                    |                                                                                                    |                                                                                                    |                                                                                                    |
| Estad                                                                                         | 0                                                                                                    | ACTIVO                                                            |                                                                                                    | [                                                                                                    | ~                                                                                                    |                                                                                                    |                                                                                                    |                                                                                                    |
| Tipo d                                                                                        | e Noticia                                                                                                    | Selecci                                                           | ione un v                                                                                                    | alor de la lista                                                                                                    | ~                                                                                                    |                                                                                                    |                                                                                                    |                                                                                                    |
| Etana                                                                                         |                                                                                                    | Selecc                                                            |                                                                                                    | alor de la listan.                                                                                                    | ~                                                                                                    |                                                                                                    |                                                                                                    |                                                                                                    |
|                                                                                               |                                                                                                    | WD/EQTI                                                           |                                                                                                    |                                                                                                    |                                                                                                    |                                                                                                    |                                                                                                    |                                                                                                    |
| про и                                                                                         | iligencia                                                                                                    | INVESTI                                                           | GACION                                                                                                    | SIN PRESU                                                                                                    |                                                                                                    |                                                                                                    |                                                                                                    |                                                                                                    |
| Fecha                                                                                         | i de Inicial de Asignación                                                                                                | י 1/6/2006                                                        |                                                                                                    | Calendari                                                                                                    | 0                                                                                                    |                                                                                                    |                                                                                                    |                                                                                                    |
| Fecha                                                                                         | de Final de Asignación                                                                                                    | 7/2/2006                                                          |                                                                                                    | Calendari                                                                                                    | 0 0                                                                                                    |                                                                                                    |                                                                                                    |                                                                                                    |
| A                                                                                             | optar                                                                                                    |                                                                   |                                                                                                    |                                                                                                    |                                                                                                    |                                                                                                    |                                                                                                    |                                                                                                    |
| c <mark>e A</mark> o                                                                          | eeptar p                                                                                                    |                                                                   |                                                                                                    |                                                                                                    |                                                                                                    |                                                                                                    |                                                                                                    |                                                                                                    |
| FISC<br>GENERAL<br>es > Libros de                                                             | CALIA<br>DE LA NACION<br>Trabajo > DISCADMIN.Conver                                                                       | SISTEMA P<br>REPÚBI<br>106 - Sheet 1                              | SPO<br>Ienal oral<br>LICA DE C                                                                                                    | A<br>ACUSATORIO<br>COLOMBIA<br>Fiscalía Gen<br>mero de casos<br>Consulta realizad                                                                                                    | eral de la Nace<br>asignados a cad<br>da: 08/08/06 - 15:5                                                                                                    | ión<br>a fiscal<br>7:00                                                                                                    |                                                                                                    | Exportar) (Página l                                                                                                    |
| Ac     FISC     GENERAL  es > Libros de                                                       | CALIA<br>DE LA NACION<br>Trabaja > DISCADMIN.Conver                                                                       | SISTEMA P<br>REPÚBI<br>IOG - Sheet 1                              | SPOJ<br>Ienal oral<br>Lica de (<br>Nú                                                                                                    | A<br>ACUSATORIO<br>:OLOMBIA<br>Fiscalía Gen<br>mero de casos<br>Consulta realizad                                                                                                    | eral de la Nac<br>asignados a cad<br>da: 08/08/06 - 15:5                                                                                                    | ión<br>a fiscal<br>7:00                                                                                                    |                                                                                                    | Exportar Página li                                                                                                    |
| Ac     FISC     GENERAL  es > Libros de                                                       | Septar<br>CALIA<br>DE LA NACION<br>Trabajo > DISCADMIN.Conver<br>So So Filas por Páglina                                  | SISTEMA R<br>REPÚBI<br>Iodo - Sheet 1                             | SPO,<br>TENAL ORAL<br>LICA DE (<br>Nú                                                                                                    | A<br>ACUBATORIO<br>COLOMBIA<br>Fiscalía Gen<br>mero de casos<br>Consulta realizad                                                                                                    | eral de la Nac<br>asignados a cad<br>da: 08/08/06 - 15:5'                                                                                                    | ión<br>a fiscal<br>7:00                                                                                                    | Eacha & cinnarian                                                                                                    | Exportar Página la                                                                                                    |
| A c     FISC                                                                                  | CALIA DE LA NACION Trabajo > DISCADMIN.Conver  Source Unidad TA UNIDAD DE ARMONIA BOGOTA                                  | SISTEMA R<br>REPÚBI<br>Ioló - Sheet 1<br>Despacho<br>FISCALIA 273 | SPO,<br>TENAL ORAL<br>LICA DE C<br>Nú<br>Estado<br>Activo C                                                                                                    | A<br>ACUSATORIO<br>COLOMBIA<br>Fiscalía Gen<br>mero de casos<br>Consulta realizad<br>Tipo Noticia<br>UERELLA                                                                                                    | eral de la Nac<br>asignados a cad<br>da: 08/08/06 - 15:5'                                                                                                    | ión<br>a fiscal<br>7:00<br>Etapa                                                                                                    | Fecha Asignacion<br>17-M4Y-2006                                                                                                    | Exportar Página la<br>Noticia Criminal<br>110016000013205503153                                                                                                    |
| A c     GENERAL      S     S     S     S     S     S                                          | CALIA DE LA NACION Trabajo > DISCADMIN.Conver  Trabajo > DISCADMIN.Conver  Unidad TA UNIDAD DE ARMONIA BOGOTA             | SISTEMA P<br>REPÚBI<br>Iolo - Sheet 1<br>Despacho<br>FISCALIA 273 | SPO,<br>renal oral<br>LICA DE (<br>Nú<br>Estado                                                                                                    | A<br>ACUSATORIO<br>COLOMBIA<br>Fiscalía Gen<br>mero de casos<br>Consulta realizad<br>UERELLA<br>UERELLA                                                                                                    | eral de la Nac<br>asignados a cad<br>da: 08/08/06 - 15:5'<br>Diligencia<br>INVESTIGACION SIN PRESC<br>INVESTIGACION SIN PRESC                                                                                                    | ión<br>a fiscal<br>7:00<br>Etapa<br>MVESTIGACION<br>QUERELLABLE                                                                                                    | Fecha Asignacion           17-MAY-2006           17-MAY-2006                                                                                                    | Exportar         Página la           Noticia Criminal         110016000013200503153           110016000013200506776         110016000013200506776                                                                                                    |
| A c                                                                                           | CALIA DE LA NACION Trabaja > DISCADMIN.Conver  Trabaja > DISCADMIN.Conver Unidad TA UNIDAD DE ARMONIA BOGOTA              | SISTEMA P<br>REPÚBI<br>Io6 - Sheet 1<br>Despacho<br>FISCALIA 273  | SPO,<br>renal oral<br>LICA DE (<br>Nú<br>Estado                                                                                                    | A<br>ACUSATORIO<br>COLOMBIA<br>Fiscalía Gen<br>mero de casos<br>Consulta realizad<br>UERELIA<br>UERELIA<br>UERELIA<br>UERELIA                                                                                                    | eral de la Naca<br>asignados a cad<br>da: 08/08/06 - 15:5'<br>Diligencia<br>INVESTIGACION SIN PRESC<br>INVESTIGACION SIN PRESC                                                                                                    | ión<br>a fiscal<br>7:00<br>Etapa<br>INVESTIGACION<br>QUERELLABLE<br>INVESTIGACION                                                                                                    | Fecha Asignacion           17-MaY-2006           17-MaY-2006           17-MaY-2006           17-MaY-2006                                                                                                    | Noticia Criminal           1100160000132005003153           110016000013200500776           1100160000132005007241                                                                                                    |
| A c<br>FISC<br>GENERAL<br>es > Libros de<br>s<br>'ágina 1 de 3<br>'éccional<br>FISCALIAS BOGO | CALIA DE LA NACION Trabajo > DISCADMIN.Conver  Trabajo > DISCADMIN.Conver  Unidad TA UNIDAD DE ARMONIA BOGOTA             | SISTEMA P<br>REPÚBI<br>IOG - Sheet 1<br>Despacho<br>FISCALIA 273  | SPO,<br>renal oral<br>LICA DE C<br>Nú<br>Estado                                                                                                    | A<br>ACUSATORIO<br>COLOMBIA<br>Fiscalía Gen<br>mero de casos<br>Consulta realizad<br>UERELIA<br>UERELIA<br>UERELIA<br>UERELIA<br>UERELIA<br>CTOS URGENTES                                                                                                    | eral de la Naca<br>asignados a cad<br>da: 08/08/06 - 15:5'<br>Diligencia<br>INVESTIGACION SIN PRESC<br>INVESTIGACION SIN PRESC<br>INVESTIGACION SIN PRESC                                                                                                    | ión<br>a fiscal<br>7:00<br>Etapa<br>INVESTIGACION<br>QUERELLABLE<br>INVESTIGACION<br>INVESTIGACION                                                                                                    | Fecha Asignacion           17-MaY-2006           17-MaY-2006           17-MaY-2006           17-MaY-2006           17-MaY-2006                                                                                                    | Noticia Criminal           11001600013200500476           110016000013200506776           1100160000132005007741           1100160000132005007741                                                                                                    |
| A c     FISC     GENERAL      S     'ágina 1 de 3     'ágina 1 de 3     FISCALIAS BOGO        | CALIA DE LA NACION Trabaja > DISCADMIN.Conver  Trabaja > DISCADMIN.Conver  Unidad Unidad TA UNIDAD DE ARMONIA BOGOTA      | SISTEMA P<br>REPÚBI<br>Ioß - Sheet 1<br>Despacho<br>FISCALIA 273  | SPO/<br>IENAL ORAL<br>LICA DE C                                                                                                    | ACUBATORIO<br>COLOMBIA<br>Fiscalía Gen<br>mero de casos<br>Consulta realizad<br>UERELIA<br>UERELIA<br>UERELIA<br>UERELIA<br>CTOS URGENTES<br>UERELIA<br>CTOS URGENTES                                                                                            | eral de la Naca<br>asignados a cad<br>da: 08/08/06 - 15:5<br>INESTIGACION SIN PRESC<br>INESTIGACION SIN PRESC<br>INESTIGACION SIN PRESC<br>INESTIGACION SIN PRESC                                                                                                    | ión<br>a fiscal<br>7:00<br>Etapa<br>MVESTIGACION<br>QUERELLABLE<br>INVESTIGACION<br>INVESTIGACION<br>INVESTIGACION                                                                                                    | Fecha Asignacion           17-MaY-2006           17-MaY-2006           17-MaY-2006           17-MaY-2006           17-MaY-2006           17-MaY-2006           17-MaY-2006           17-MaY-2006                                                                                                    | Noticia Criminal           110016000013200503153           110016000013200507241           11001600001320050928           110016000013200509281           110016000013200509281           11001600001320050928           11001600001320050928           11001600001320050928           11001600001320050928                                                                                                    |
| A c     FISC     GENERAL  es > Libros de  s  'ágina 1 de 3  FISCALIAS BOGO                    | CALIA DE LA NACION Trabaja > DISCADMIN.Conver  Trabaja > DISCADMIN.Conver  Unidad TA UNIDAD DE ARMONIA BOGOTA             | SISTEMA F<br>REPÚBI<br>Io6 - Sheet 1<br>Despacho<br>FISCALIA 273  | SPO/<br>PENAL ORAL<br>LICA DE C<br>Nú<br>Estado<br>Activo<br>Activo<br>A | ACUSATORIO<br>COLOMBIA<br>Fiscalía Gen<br>mero de casos<br>Consulta realizad<br>URELLA<br>URELLA<br>CTOS URGENTES<br>URERLA<br>CTOS URGENTES<br>CTOS URGENTES<br>CTOS URGENTES                                                                                   | eral de la Naca<br>asignados a cad<br>da: 08/08/06 - 15:5<br>IMESTIGACION SIN PRESC<br>IMESTIGACION SIN PRESC<br>IMESTIGACION SIN PRESC<br>IMESTIGACION SIN PRESC<br>IMESTIGACION SIN PRESC<br>IMESTIGACION SIN PRESC<br>IMESTIGACION SIN PRESC                                                                               | ión<br>a fiscal<br>7:00<br>Etapa<br>INVESTIGACION<br>QUERELLABLE<br>INVESTIGACION<br>INVESTIGACION<br>INVESTIGACION<br>INVESTIGACION<br>INVESTIGACION                                                                                                    | Fecha Asignacion           17-MaY-2006           17-MaY-2006           17-MaY-2006           17-MaY-2006           17-MaY-2006           17-MaY-2006           17-MaY-2006           17-MaY-2006           17-MaY-2006           17-MaY-2006           17-MaY-2006                                                                                                    | Noticia Criminal           110016000013200503153           110016000013200507241           11001600001320050928           11001600001320050928           11001600001320050928           110016000013200509328           110016000013200509328           110016000013200509328           110016000013200509328           110016000013200509328           110016000013200509328           110016000013200509328                                                                                                    |
| A c     GENERAL  es > Libros de  s  'ágina 1 de 3  riscalias Bogo                             | CALIA DE LA NACION Trabaja > DISCADMIN.Conver  () O SO Files por Pégine Unidad DE ARMONIA BOGOTA UNIDAD DE ARMONIA BOGOTA | SISTEMA F<br>REPÚBI<br>IOB - Sheet 1<br>Despacho<br>FISCALIA 273  | SPO/<br>IENAL ORAL<br>LICA DE C                                                                                                    | ACUSATORIO<br>COLOMBIA<br>Fiscalía Gen<br>mero de casos<br>Consulta realizad<br>UERELLA<br>UERELLA<br>CTOS URGENTES<br>UERELLA<br>CTOS URGENTES<br>CTOS URGENTES<br>CTOS URGENTES<br>CTOS URGENTES<br>CTOS URGENTES                                              | eral de la Naca<br>asignados a cad<br>da: 08/08/06 - 15:5'<br>INVESTIGACION SIN PRESC<br>INVESTIGACION SIN PRESC<br>INVESTIGACION SIN PRESC<br>INVESTIGACION SIN PRESC<br>INVESTIGACION SIN PRESC<br>INVESTIGACION SIN PRESC<br>INVESTIGACION SIN PRESC<br>INVESTIGACION SIN PRESC                                            | Etapa           a fiscal           7:00           QuereLLABLE           INVESTIGACION           INVESTIGACION           INVESTIGACION           INVESTIGACION           INVESTIGACION           INVESTIGACION           INVESTIGACION           INVESTIGACION           INVESTIGACION           INVESTIGACION                                                                                                    | Fecha Asignacion           17-MAY-2006           17-MAY-2006           17-MAY-2006           17-MAY-2006           17-MAY-2006           17-MAY-2006           17-MAY-2006           17-MAY-2006           17-MAY-2006           17-MAY-2006           17-MAY-2006           17-MAY-2006           17-MAY-2006           17-MAY-2006                                                                                                    | Noticia Criminal           110016000013200503153           110016000013200507241           110016000013200507241           11001600001320050928           11001600001320050931           11001600001320050938           11001600001320050938           1100160000152005093454                                                                                                    |
| A c<br>GENERAL<br>es > Libros de<br>s<br>'ágina 1 de 3<br>riscalias Bogo                      | CALLA DE LA NACION Trabajo > DISCADMIN.Conver  Trabajo > DISCADMIN.Conver  Unidad TA Unidad DE ARMONIA BOGOTA             | SISTEMA F<br>REPÚBI<br>IOB - Sheet 1<br>Despacho<br>FISCALIA 273  | SPO/<br>IENAL ORAL<br>LICA DE C                                                                                                    | ACUSATORIO<br>COLOMBIA<br>Fiscalía Gen<br>mero de casos<br>Consulta realizad<br>UERELLA<br>UERELLA<br>CTOS URGENTES<br>UERELLA<br>CTOS URGENTES<br>CTOS URGENTES<br>CTOS URGENTES<br>CTOS URGENTES<br>CTOS URGENTES<br>CTOS URGENTES<br>UERELLA                  | eral de la Naca<br>asignados a cad<br>da: 08/08/06 - 15:5'<br>INVESTIGACION SIN PRESC<br>INVESTIGACION SIN PRESC<br>INVESTIGACION SIN PRESC<br>INVESTIGACION SIN PRESC<br>INVESTIGACION SIN PRESC<br>INVESTIGACION SIN PRESC<br>INVESTIGACION SIN PRESC<br>INVESTIGACION SIN PRESC<br>INVESTIGACION SIN PRESC                 | Ión           a fiscal           7:00           Verstigación           QuerelLable           INVESTIGACIÓN           INVESTIGACIÓN           INVESTIGACIÓN           INVESTIGACIÓN           INVESTIGACIÓN           INVESTIGACIÓN           INVESTIGACIÓN           INVESTIGACIÓN           INVESTIGACIÓN           INVESTIGACIÓN           INVESTIGACIÓN           UNCDAGACIÓN           QUERELLABLE           QUERELLABLE           QUERELLABLE | Fecha Asignacion           17-MAY-2006           17-MAY-2006 | Noticia Criminal           110016000013200503153           110016000013200507241           110016000013200507241           110016000013200507241           11001600001320050928           110016000013200509303           1100160000152005093454           1100160000152005039454           1100160000152005039454           1100160000152005039454                                                                                                    |
| A c<br>FISCALIAS BOGO                                                                         | CALLA DE LA NACION  Trabaja DISCADMIN.Conver  () O O O O O O O O O O O O O O O O O O                                      | SISTEMA F<br>REPÚBI<br>IOG - Sheet 1<br>Despacho<br>FISCALIA 273  | SPOJ<br>IENAL ORAL<br>LICA DE C<br>Nú<br>Activo C<br>Activo C<br>A                                                                                                    | ACUSATORIO<br>COLOMBIA<br>Fiscalía Gen<br>mero de casos<br>Consulta realizad<br>UERELIA<br>UERELIA<br>UERELIA<br>CTOS URGENTES<br>UERELIA<br>CTOS URGENTES<br>CTOS URGENTES<br>CTOS URGENTES<br>CTOS URGENTES<br>CTOS URGENTES<br>CTOS URGENTES<br>CTOS URGENTES | eral de la Naca<br>asignados a cad<br>da: 08/08/06 - 15:5<br>IMESTIGACION SIN PRESC<br>IMESTIGACION SIN PRESC<br>IMESTIGACION SIN PRESC<br>IMESTIGACION SIN PRESC<br>IMESTIGACION SIN PRESC<br>IMESTIGACION SIN PRESC<br>IMESTIGACION SIN PRESC<br>IMESTIGACION SIN PRESC<br>IMESTIGACION SIN PRESC<br>IMESTIGACION SIN PRESC | ión<br>a fiscal<br>7:00<br>INVESTIGACION<br>INVESTIGACION<br>INVESTIGACION<br>INVESTIGACION<br>INVESTIGACION<br>INVESTIGACION<br>INVESTIGACION<br>INVESTIGACION<br>INVESTIGACION<br>INVESTIGACION<br>INVESTIGACION<br>INVESTIGACION<br>INVESTIGACION<br>INVESTIGACION                                                                                                    | Fecha Asignacion           17-May-2006           17-May-2006 | Noticia Criminal           11001600013200503153           1100160001320050776           1100160001320050928           1100160001320050931           11001600013200510643           1100160001520051044           1100160001520051043           110016000152005144           110016000152005144           110016000152005144           110016000152005144           1100160001520051414           1100160001520051417           110016000152005143           110016000152005143           110016000152005144           110016000152005144           110016000152005144           110016000152005144           110016000152005144           110016000152005144           110016000152005144           110016000152005144           110016000152005144           110016000152055044           110016000152055044           1100160001520550428           110016000152055044           110016000152055044           110016000152055044           110016000152055044           110016000152055044           110016000152055044           110016000152055044           110016000152055044           110016000152055044 |

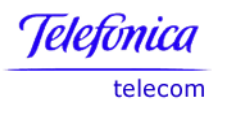

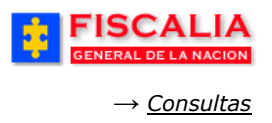

## 7.3.7 Consulta de Evidencias Asociadas a un Despacho

Seleccione uno o varios criterios de consulta en la ventana, así: por Seccional, Unidad o Despacho para que el sistema genere el reporte correspondiente.

| ÷                         | FISC<br>GENERAL D                                           | ALIA                                             | S                                                        | STEMA                                                           | SPC<br>PENAL OR                                                | AL ACU:                                              | ienvenido(a):<br>SATORIO                                        | MVICTI<br>RE                | ORIA - MARIA )<br>(PÚBLICA | DE C       | IA CUELLAR<br>OLOMBIA                             |              | CERRAR<br>SESIÓN                                         |                                                   |
|---------------------------|-------------------------------------------------------------|--------------------------------------------------|----------------------------------------------------------|-----------------------------------------------------------------|----------------------------------------------------------------|------------------------------------------------------|-----------------------------------------------------------------|-----------------------------|----------------------------|------------|---------------------------------------------------|--------------|----------------------------------------------------------|---------------------------------------------------|
| ) Pol                     | licía Judicial G                                            | estión 🛠 🔅                                       | Actuacione                                               | s 🎗 👔                                                           | Reparto                                                        | <b>*</b> 3                                           | Almacén                                                         | - 3[                        | Consultas 3                | <b>*</b> 3 | 💋 Seguridad                                       | <b>*</b> - 3 | ? Ayuda                                                  |                                                   |
| -                         | 幸幸                                                          | \$ \$ <b>\$</b> :                                | co                                                       | NSULT                                                           | <b>EVIDEN</b>                                                  | <mark>cias a</mark>                                  | SOCIADAS                                                        | A UN                        | DESPACH                    | )<br>(     | * * :                                             |              | 1 <b>‡</b> ‡                                             |                                                   |
| 5                         | Seccional SE<br>Unidad UN<br>Despacho FIS                   | CCIONAL FISC<br>IDAD DE ARMO<br>CALIA 284-LO     | ALIAS BOGI<br>INIA BOGOI<br>CAL                          | ATA<br>A                                                        | V                                                              | ]                                                    |                                                                 |                             |                            | *          |                                                   |              |                                                          |                                                   |
|                           | Aceptar                                                     |                                                  |                                                          |                                                                 |                                                                |                                                      |                                                                 |                             |                            |            |                                                   |              |                                                          |                                                   |
| Conexiones > Lib          | NERAL DE LA N                                               | ACION<br>DISCADMIN.Evider                        | SISTEMA P<br>REPÚBI<br>cias Asociadas                    | SPOA<br>ICA DE C                                                | ACUSATORIO<br>OLOMBIA<br>acho - Hoja 1                         |                                                      |                                                                 |                             |                            |            |                                                   |              | Exportar Pa                                              | ágina Imprimible                                  |
|                           |                                                             |                                                  |                                                          |                                                                 |                                                                |                                                      |                                                                 |                             |                            |            |                                                   | F<br>Ev<br>c | <b>iscalía Ge</b> i<br>videncias Asc<br>consulta realiza | n <b>eral de l</b><br>ociadas a u<br>ada: 08/08/0 |
| Seccional<br>SECCIONAL FI | SCALIAS BOGOT,                                              | A VIII Unidad                                    | D DE ARMON                                               | A BOGOTA                                                        | A V                                                            | espacho<br>ISCALIA 2                                 | 284 🗸                                                           |                             |                            |            |                                                   |              |                                                          |                                                   |
| Despacho                  | Caso                                                        | Tipo Evidencia                                   | Fecha                                                    |                                                                 |                                                                |                                                      |                                                                 |                             |                            |            |                                                   |              |                                                          |                                                   |
| SCALIA 284 11001          | 16000000200600002<br>16000000200600064<br>16000012200600023 | BIOLOGICA<br>HUELLAS<br>HUELLAS                  | 25-ENE-0200<br>08-MAY-2006<br>08-MAY-2006                | Ninguna<br>FRASCO COM<br>FRASCO COM                             | N LAS HUELLLAS                                                 | 5 DEL IMPLIO<br>5 DEL IMPLIO                         | EADO<br>EADO                                                    |                             |                            |            |                                                   |              |                                                          |                                                   |
| 11001                     | 16000013200502381<br>16000013200600058                      | CADAVER<br>ARMAS<br>HUELLAS                      | 04-ABR-2005<br>04-JUL-2006<br>05-JUL-2006<br>06-JUL-2006 | aos<br>75 DVD DE DI<br>cadaver<br>arma apareni<br>huellas anare | IFERENTE AUTO                                                  | DR POCIBLE                                           | MENTE SON FALC                                                  | IFICADAS                    | ;                          |            |                                                   |              |                                                          |                                                   |
| 11001<br>11001            | 16000013200600059<br>16000014200600006<br>16000015200500821 | QUIMICA<br>ELECTRONICOS<br>HUELLAS<br>DOCUMENTOS | 06-JUL-2006<br>21-JUN-2006<br>05-JUN-2006<br>17-MAY-2005 | botella de hei<br>una caja<br>DOS<br>CASETE DE F                | ORMATO VHS (                                                   |                                                      | NE ENTREVISTA F                                                 | ORENSE                      | REALIZADA EN CAI           | MARA DE (  | SESELL DE LA UNIDAD F                             | ASICA DE A   | TENCION AL MENOR E                                       | DEL INSTITUTO NAC                                 |
| 11001                     | 16000015200501081                                           | OTROS PRENDAS OTROS DOCUMENTOS                   | 27-MAR-2005<br>27-MAR-2005<br>27-MAR-2005<br>17-MAY-2005 | TRES PRESER<br>PANTALON IN<br>UN CASSETTI<br>CASETE DE V        | VATIVOS, DOS<br>VTERIOR ROSA<br>E DE VIDEO GR.<br>VIDEO FORMAT | DE ELLOS E<br>DO TALLA L<br>ABADORA ,<br>O VHS QUE ( | DESTAPADOS Y EL<br>SIN MARCA<br>OCHO DE MARCA<br>CONTIENE ENTRE | SONY HA                     | NDYCAN MODELO              | CCDTRV8    | ESENTA FRAGMENTOS I<br>7<br>RA DE GESELL DE LA UN | DE SEMEN NI  | A DE ATENCION AL MI                                      | ENOR DEL INSTITUT                                 |
| 11001                     | 16000015200501164                                           | ELECTRONICOS<br>ENTREVISTAS<br>ENTREVISTAS       | 12-MAY-2005<br>04-AGO-2005<br>25-JUL-2005                | UN MICROCA                                                      | SSETTE MARCA<br>VIDEO FORMA                                    | A SONY MC-<br>TO VHS, MAI                            | 60 COLOR B LANG<br>RCA SONY NUMER                               | :0<br>:0 T12050<br>RO T1205 | ONY-01CB2328D C            |            | INTREVISTA VIDEOFÇG                               | RAFICA REA   | LIZADA A LA MENOR S                                      | 5AMARA ZULEIMA BO                                 |

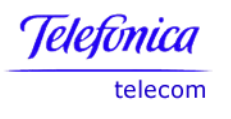

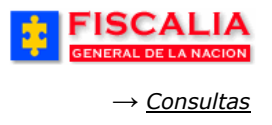

#### 7.3.8 Consulta Actuaciones por Indiciado

Seleccione uno o varios criterios de consulta en la ventana, así: por Seccional, Unidad, Despacho, Tipo de documento, Número de documento, Primer nombre, Segundo nombre, Primer apellido, Segundo apellido, para que el sistema genere el reporte correspondiente.

|                                                                                                    |                                                                             |                                                                | CONSULT                                                                                                    | A ACTUACION                                      | ES POR INDICIADO                                                                                                    |                                                                                 |                                                                                                    |                                                                                                    |
|----------------------------------------------------------------------------------------------------|-----------------------------------------------------------------------------|----------------------------------------------------------------|----------------------------------------------------------------------------------------------------|--------------------------------------------------|----------------------------------------------------------------------------------------------------|---------------------------------------------------------------------------------|----------------------------------------------------------------------------------------------------|----------------------------------------------------------------------------------------------------|
|                                                                                                    |                                                                             |                                                                |                                                                                                    |                                                  |                                                                                                    |                                                                                 |                                                                                                    |                                                                                                    |
|                                                                                                    |                                                                             |                                                                |                                                                                                    |                                                  |                                                                                                    |                                                                                 |                                                                                                    |                                                                                                    |
|                                                                                                    | _                                                                           |                                                                |                                                                                                    |                                                  |                                                                                                    |                                                                                 |                                                                                                    |                                                                                                    |
| Seccion                                                                                                    | hal                                                                         | SECCIONAL                                                      | FISCALIAS BOGOT                                                                                                | A                                                |                                                                                                    |                                                                                 |                                                                                                    |                                                                                                    |
| Unidad                                                                                                    | L.                                                                          | UNIDAD DE A                                                    | RMONIA BOGOTA                                                                                                  |                                                  |                                                                                                    |                                                                                 | $\sim$                                                                                               |                                                                                                    |
| Despace                                                                                                    | documento                                                                   | Seleccione                                                     | un valor de la lista-                                                                                          |                                                  |                                                                                                    |                                                                                 |                                                                                                    |                                                                                                    |
| inpo de                                                                                                    |                                                                             | Selection                                                      | un valor de la lista-                                                                                          |                                                  |                                                                                                    |                                                                                 |                                                                                                    |                                                                                                    |
| Número                                                                                                    | ae documento                                                                |                                                                |                                                                                                    |                                                  |                                                                                                    |                                                                                 |                                                                                                    |                                                                                                    |
| Primer r                                                                                                    | nombre                                                                      | HUMERO                                                         |                                                                                                    |                                                  |                                                                                                    |                                                                                 |                                                                                                    |                                                                                                    |
| Segund                                                                                                    | lo nombre                                                                   |                                                                |                                                                                                    |                                                  |                                                                                                    |                                                                                 |                                                                                                    |                                                                                                    |
| Primer a                                                                                                    | apellido                                                                    | SIMPSON                                                        |                                                                                                    |                                                  |                                                                                                    |                                                                                 |                                                                                                    |                                                                                                    |
| Segund                                                                                                    | lo apellido                                                                 |                                                                |                                                                                                    |                                                  |                                                                                                    |                                                                                 |                                                                                                    |                                                                                                    |
|                                                                                                    |                                                                             |                                                                |                                                                                                    |                                                  |                                                                                                    |                                                                                 |                                                                                                    |                                                                                                    |
| FISCAL<br>General de la n                                                                                                    |                                                                             | SISTEMAI                                                       | SPOA<br>PENAL ORAL ACUSATOR                                                                                    | RIC                                              | 3                                                                                                    |                                                                                 |                                                                                                    |                                                                                                    |
| FISCAL<br>GENERAL DE LA N                                                                                                    |                                                                             | SISTEMA<br>REPÚB                                               | SPOA<br>PENAL ORAL ACUSATOR<br>LICA DE COLOMBI                                                                 | RO<br>A                                          | -                                                                                                    |                                                                                 |                                                                                                    |                                                                                                    |
| FISCAL<br>GENERAL DE LA N.<br>> Libros de Trabajo > [                                                                                               |                                                                             | SISTEMA<br>REPÚB<br>ones por Indic                             | SPOA<br>Penal oral acusator<br>Lica de Colombi<br>iado - Hoja 1                                                | RO<br>A                                          | 2                                                                                                    |                                                                                 |                                                                                                    | Eventer Dégine Jourige                                                                                    |
| FISCAL<br>GENERAL DE LA N.<br>> Libros de Trabajo > [                                                                                               |                                                                             | SISTEMA I<br>REPÚB<br>ones por Indic                           | SPOA<br>PENAL ORAL ACUSATOR<br>LICA DE COLOMBI<br>Iado - Hoja 1                                                | 80                                               | 2                                                                                                    | 1                                                                               |                                                                                                    | Exportar) (Página Imprim                                                                                  |
| FISCAL<br>GENERAL DE LA N<br>> Libros de Trabajo > [                                                                                                |                                                                             | SISTEMA<br>REPÚB<br>ones por Indic                             | SPOA<br>PERAL ORAL ACUSATOR<br>LLICA DE COLOMBI<br>iado - Hoja 1                                               | йо.<br>А                                         | <u> </u>                                                                                                    | 1                                                                               |                                                                                                    | Exportar) (Página Imprim                                                                                  |
| FISCAL<br>General de La N<br>> Libros de Trabajo > [                                                                                                | LIA<br>ACION<br>DISCADMIN.Actuaci                                           | SISTEMA<br>REPÚB<br>ones por Indic                             | SPOA<br>PERAL ORAL ACUSATOR<br>LICA DE COLOMBI<br>iado - Hoja 1                                                | ao.<br>▲                                         |                                                                                                    | l<br>al de la                                                                   | Nación                                                                                               | Exportar) (Página Imprim                                                                                  |
| FISCAL<br>GENERAL DE LA N<br>> Libros de Trabaja > [                                                                                                | LIA<br>ACION<br>DISCADMIN Actuaci                                           | SISTEMA<br>REPOB                                               | SPOA<br>PENAL ORAL ACUSATOR<br>LICA DE COLOMBI<br>liado - Hoja 1                                               | ×o.<br>▲                                         | iscalía Gener<br>Actuaciones                                                                                                    | al de la<br>por India                                                           | Nación<br>iado                                                                                       | Exportar) (Página Imprim                                                                                  |
| FISCAL<br>GENERAL DE LA N.<br>> Libros de Trabajo > [                                                                                               | LIA<br>ACION<br>DISCADMIN.Actuaci                                           | SISTEMA<br>REPÚB<br>ones por Indic                             | SPOA<br>PENAL ORAL ACUSATOR<br>LICA DE COLOMBI<br>Iado - Hoja 1                                                | RO.<br>A                                         | riscalía Gener<br>Actuaciones<br>Consulta realizada:                                                                                         | al de la<br>por Indic<br>08/08/06                                               | <b>Nación</b><br>iado<br>- 16:02:34                                                                  | Exportar) (Página Imprim                                                                                  |
| FISCAL<br>GENERAL DE LA N.<br>> Libros de Trabajo > [                                                                                               | LIA<br>ACION<br>DISCADMIN.Actuaci                                           | SISTEMA<br>REPÚB<br>ones por Indic                             | SPOA<br>PERAL ORAL ACUSATOR<br>LICA DE COLOMBI<br>Iado - Hoja 1<br>Dueño Actuación                             | RO<br>A<br>F<br>(<br>Indiciado                   | riscalía Gener<br>Actuaciones<br>Consulta realizada:<br>Tipo Documento                                                                       | al de la<br>por India<br>08/08/06                                               | Nación<br>iado<br>- 16:02:34<br>Noticia Criminal                                                     | Exportar) (Página Imprim                                                                                  |
| FISCAL<br>GENERAL DE LA N<br>> Libros de Trabajo > C                                                                                                | LIA<br>ACION<br>DISCADMIN Actuaci<br>Unidad<br>DE ARMONIA BOGOTA            | SISTEMA<br>REPÚB<br>ones por Indic<br>Despacho<br>FISCALIA 284 | SPOA<br>PERNAL ORAL ACUSATOR<br>LICA DE COLOMBI<br>iado - Hoja 1<br>Dueño Actuación<br>Policía Judicial        | RO<br>A<br>F<br>Indiciado<br>HOMERO SIMPSON      | tiscalía Gener<br>Actuaciones<br>Consulta realizada:<br>Tipo Documento                                                                       | al de la<br>por Indic<br>08/08/06<br>Num.<br>Documento<br>7946545               | Nación<br>iado<br>- 16:02:34<br>Noticia Criminal                                                     | Exportar) (Página Imprim<br>Actuacion<br>Captura(s)                                                       |
| FISCAL<br>GENERAL DE LA N<br>> Libros de Trabajo > [<br>:<br>:<br>:<br>:<br>:<br>:<br>:<br>:<br>:<br>:<br>:<br>:<br>:<br>:<br>:<br>:<br>:<br>:<br>: | LIA<br>ACION<br>DISCADMIN Actuaci<br>DISCADMIN Actuaci<br>DISCADMIN Actuaci | SISTEMA<br>REPÚB<br>ones por Indic<br>Despacho<br>FISCALIA 284 | SPOA<br>PENAL ORAL ACUSATOR<br>LICA DE COLOMBI<br>iado - Hoja 1<br>Dueño Actuación<br>Policía Judicial<br>Juez | RO<br>A<br>F<br>(<br>Indiciado<br>HOMERO SIMPSON | iiscalía Gener<br>Actuaciones<br>consulta realizada:<br>Tipo Documento<br>Codula De Cludadania<br>CEDULA DE CLUDADANIA<br>CEDULA EXTRANJERIA | al de la<br>por India<br>08/08/06<br>Num.<br>Documento<br>79485645<br>789456123 | Nación<br>iado<br>- 16:02:34<br>Noticia Criminal<br>1100160000242005000578<br>1100160003767200600003 | Exportar) (Página Imprim<br>Actuacion<br>Captura(s)<br>Sentencia Absolutoria por Aceptación Total de carg |
| FISCAL<br>GENERAL DE LA N<br>> Libros de Trabajo > [<br>:cional<br>SCALJAS BOGOTA UNIDAD [                                                          | LIA<br>ACION<br>DISCADMINActuacio                                           | SISTEMA<br>REPOB<br>ones por Indic<br>Despacho<br>FISCALIA 284 | SPOA<br>PENAL ORAL ACUSATOR<br>LICA DE COLOMBI<br>iado - Hoja 1<br>Dueño Actuación<br>Policía Judicial<br>Juez | RO<br>F<br>Indiciado<br>HOMERO SIMPSON           | Fiscalía Gener<br>Actuaciones<br>Consulta realizada:<br>Tipo Documento<br>I CEDULA EXTRANJERIA                                               | al de la<br>por India<br>08/08/06<br>Num.<br>Documento<br>79485645<br>789456123 | Nación<br>iado<br>- 16:02:34<br>Noticia Criminal<br>1100160000242005000578<br>1100160008767200600003 | Exportar) (Página Imprim<br>Actuacion<br>Captura(s)<br>Sentencia Absolutoria por Aceptación Total de carg |

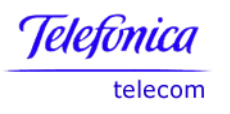

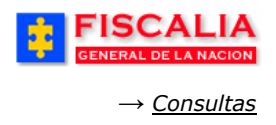

#### 7.3.9 Consulta Casos por Actuación Registrada

Seleccione uno o varios criterios de consulta en la ventana, así: por seccional, unidad, despacho, estado y actuación para que el sistema genere el reporte correspondiente.

Entre más específico ingrese los datos, la consulta es mucho más detallada.

|            |                                                                                                    | 000                                                                                       | Bienvenidojaj:                                                                                                    | IVICTURIA - MARIA 1                                                                                                    | VICTORIA COELLAR                                                                                                    |                  |
|------------|----------------------------------------------------------------------------------------------------|-------------------------------------------------------------------------------------------|----------------------------------------------------------------------------------------------------|----------------------------------------------------------------------------------------------------|----------------------------------------------------------------------------------------------------|------------------|
|            | JUALIA                                                                                                    | SPC<br>SISTEMA PENAL OR                                                                   | AL ACUSATORIO                                                                                                    | REPÚBLICA                                                                                                    | DE COLOMBI                                                                                                    | A CERRAR         |
|            | TERME DE LA MACION                                                                                         |                                                                                           |                                                                                                    |                                                                                                    |                                                                                                    | SESIÓN           |
| Dellate    | udiaial Cartián V 👌 🔒                                                                                      | inne X - Breede                                                                           | v S Almania V                                                                                                    | 2 Consultan                                                                                                    | v 15 🔽 a                                                                                                    | and M 2 💽 Aunder |
| Portoria J | adicial Vestion & Actuac                                                                                   | nomes v j Kepano                                                                          | v p. Annacen v                                                                                                    | Consultas                                                                                                    | 🗸 🖓 🖂 Segur                                                                                                    | Ayuda            |
| BARARA BAR |                                                                                                    | CONSULTA CASO                                                                             | S POR ACTUACIÓN                                                                                                    | REGISTRADA                                                                                                    |                                                                                                    |                  |
|            |                                                                                                    |                                                                                           |                                                                                                    |                                                                                                    |                                                                                                    |                  |
|            |                                                                                                    |                                                                                           |                                                                                                    |                                                                                                    |                                                                                                    |                  |
|            |                                                                                                    |                                                                                           |                                                                                                    |                                                                                                    |                                                                                                    |                  |
|            |                                                                                                    |                                                                                           |                                                                                                    |                                                                                                    |                                                                                                    |                  |
|            |                                                                                                    |                                                                                           |                                                                                                    |                                                                                                    |                                                                                                    |                  |
|            | <b>*</b> -                                                                                                 |                                                                                           |                                                                                                    |                                                                                                    |                                                                                                    |                  |
| Los campos | marcados por un asterisco 🔸 s                                                                              | son requeridos.                                                                           |                                                                                                    |                                                                                                    |                                                                                                    |                  |
| Seccional  | SECCIONAL FISCALIAS BOG                                                                                    | OTA 🔽                                                                                     |                                                                                                    |                                                                                                    |                                                                                                    |                  |
| Unidad     | UNIDAD DE ARMONIA BOGO                                                                                     | TA                                                                                        |                                                                                                    | $\sim$                                                                                                    |                                                                                                    |                  |
| Despacho   | Seleccione un valor de la lis                                                                              | ta 💙                                                                                      |                                                                                                    |                                                                                                    |                                                                                                    |                  |
| Estado     | ACTIVO                                                                                                    | ~                                                                                         |                                                                                                    |                                                                                                    |                                                                                                    |                  |
| *Actuación | Abre Etapa Indagación                                                                                      |                                                                                           |                                                                                                    |                                                                                                    |                                                                                                    |                  |
|            |                                                                                                    |                                                                                           |                                                                                                    |                                                                                                    |                                                                                                    |                  |
|            |                                                                                                    |                                                                                           |                                                                                                    |                                                                                                    |                                                                                                    |                  |
| e Acepta   |                                                                                                    |                                                                                           |                                                                                                    |                                                                                                    |                                                                                                    |                  |
|            |                                                                                                    |                                                                                           |                                                                                                    |                                                                                                    |                                                                                                    |                  |
|            | FISC                                                                                                    |                                                                                           | SPOA                                                                                                    |                                                                                                    |                                                                                                    |                  |
|            |                                                                                                    |                                                                                           | SISTEMA PENAL ORAL                                                                                                    | CUSATORIO                                                                                                    |                                                                                                    |                  |
|            | GENERAL DI                                                                                                 | LA NACION                                                                                 | REPÚBLICA DE CO                                                                                                    | DLOMBIA                                                                                                    |                                                                                                    |                  |
|            |                                                                                                    |                                                                                           |                                                                                                    |                                                                                                    |                                                                                                    |                  |
|            | Conexiones > Libros de Tra                                                                                 | bajo > DISCADMIN.Actuació                                                                 | nes Por Caso - Sheet 1                                                                                                    |                                                                                                    |                                                                                                    |                  |
|            | T Datas                                                                                                    |                                                                                           |                                                                                                    |                                                                                                    |                                                                                                    |                  |
|            | ▼ Datos                                                                                                    |                                                                                           |                                                                                                    |                                                                                                    |                                                                                                    |                  |
|            |                                                                                                    |                                                                                           |                                                                                                    |                                                                                                    | oral de la N                                                                                                    |                  |
|            |                                                                                                    |                                                                                           |                                                                                                    | Fiscalía Ger                                                                                                    | ieiui ue iu iv                                                                                                    | ación            |
|            |                                                                                                    |                                                                                           |                                                                                                    | Fiscalía Ger<br>Actuaci                                                                                                    | ones Por Caso                                                                                                    | ación            |
|            |                                                                                                    |                                                                                           |                                                                                                    | Fiscalía Ger<br>Actuaci<br>Consulta realiza                                                                                                    | ones Por Caso<br>da: 08/08/06 - 10                                                                                                    | ación<br>5:05:00 |
|            |                                                                                                    | a                                                                                         |                                                                                                    | Fiscalía Ger<br>Actuaci<br>Consulta realiza                                                                                                    | ones Por Caso<br>da: 08/08/06 - 10                                                                                                    | ación<br>5:05:00 |
|            | Actuación<br>Abre Etapa Indagación 💌                                                                       | 1                                                                                         |                                                                                                    | Fiscalía Ger<br>Actuaci<br>Consulta realiza                                                                                                    | ones Por Caso<br>da: 08/08/06 - 14                                                                                                    | ación<br>5:05:00 |
|            | Actuación<br>Abre Etapa Indagación 💌                                                                       |                                                                                           |                                                                                                    | Fiscalía Ger<br>Actuaci<br>Consulta realiza                                                                                                    | ones Por Caso<br>da: 08/08/06 - 10                                                                                                    | ación<br>5:05:00 |
|            | Actuación<br>Abre Etapa Indagación ♥<br>≪ ⓒ <u>Página 1 de 6</u> ≫ 0                                       | 🔊 50 Filas por Página                                                                     |                                                                                                    | Fiscalía Ger<br>Actuaci<br>Consulta realiza                                                                                                    | ones Por Caso<br>da: 08/08/06 - 1                                                                                                    | ación<br>5:05:00 |
|            | Actuación<br>Abre Etapa Indagación ♥<br>(ⓒ) ⓒ <u>Página 1 de 6</u> ⊗ (<br>Seccional                        | <ul> <li>50 Filas por Página</li> <li>Unidad</li> </ul>                                   | Despacho Noticia                                                                                                    | Fiscalía Ger<br>Actuaci<br>Consulta realiza<br>Criminal Estado                                                                                                    | Fecha Actuacion                                                                                                    | ación<br>5:05:00 |
|            | Actuación<br>Abre Etapa Indagación V<br>CCO O Página 1 de 6 O O<br>Seccional<br>SECCIONAL FISCALIAS BOGOTA | <ul> <li>S0 Filas por Página</li> <li>Unidad</li> <li>UNIDAD DE ARMONIA BOGOTA</li> </ul> | Despacho Noticia<br>FISCALIA 273 1100161021                                                                                                    | Fiscalía Ger<br>Actuaci<br>Consulta realiza<br>Criminal Estado<br>18200502187 Activos                                                                                                    | Fecha Actuacion<br>08-SEP-2005                                                                                                    | ación<br>5:05:00 |
|            | Actuación<br>Abre Etapa Indagación v<br>Corrector de second<br>Seccional<br>SECCIONAL FISCALIAS BOGOTA     | <ul> <li>S0 Filas por Página</li> <li>Unidad</li> <li>UNIDAD DE ARMONIA BOGOTA</li> </ul> | Despacho         Noticia           FISCALIA 273         1100161021           1100161025         1100161025                                                                                                    | Fiscalía Ger<br>Actuaci<br>Consulta realiza<br>Criminal Estado<br>18200502167 Activos<br>59200500169 Activos                                                                                                    | Fecha Actuacion           08-SEP-2005           22-JUL-2005                                                                                                    | ación<br>5:05:00 |
|            | Actuación<br>Abre Etapa Indagación ♥                                                                       | <ul> <li>50 Filas por Página</li> <li>Unidad</li> <li>UNIDAD DE ARMONIA BOGOTA</li> </ul> | Despacho         Noticia           FISCALIA 273         1100161021           1100160001         1100160001           1100160001         1100160001                                                                                                    | Fiscalía Ger       Actuaci       Consulta realiza       18200502167       Activos       59200500169       Activos       1220050221       Activos       1220050221       Activos                                                                                                    | Fecha Actuacion           08-SEP-2005           22-JUL-2005           01-SEP-2005                                                                                                    | ación<br>5:05:00 |
|            | Actuación<br>Abre Etapa Indagación ♥<br>৫৫ ⓒ Página 1 de 6 ≫ 0<br>Seccional<br>SECCIONAL FISCALIAS BOGOTA  | <ul> <li>50 Filas por Página</li> <li>Unidad</li> <li>UNIDAD DE ARMONIA BOGOTA</li> </ul> | Despacho         Noticia           FISCALLA 273         1100161021           110016000         110016000           110016000         110016000                                                                                                    | Fiscalía Ger           Actuaci           Consulta realiza           18200502167           Activos           559200500168           Activos           1320050027           Activos           13200500367           Activos           13200500367           Activos                                                                                                    | Fecha Actuacion           08-58P-2005           22-JUL-2005           01-58P-2005           01-58P-2005           01-58P-2005           01-400-2005                                                                                                    | ación<br>5:05:00 |
|            | Actuación<br>Abre Etapa Indagación V<br>C Página 1 de 6 S C<br>Seccional<br>SECCIONAL FISCALIAS BOGOTA     | 50 Filas por Página<br>Unidad<br>UNIDAD DE ARMONIA BOGOTA                                 | Despacho         Noticia           PISCALIA 273         1100161021           110016000         110016000           110016000         110016000           110016000         110016000           110016000         110016000                                                                                                    | Criminal         Estado           1220520127         Activasi           12200501287         Activasi           132005002167         Activasi           13200500237         Activasi           13200500247         Activasi           1320050025         Activasi           1320050027         Activasi           1320050027         Activasi           1320050027         Activasi           1320050027         Activasi                                                                                                    | Fecha Actuacion           08-SEP-2005           22-JUL-2005           01-SEP-2005           01-SEP-2005           01-SEP-2005           09-A00-2005                                                                                                    | ación<br>5:05:00 |
|            | Actuación<br>Abre Etapa Indagación V<br>C Página 1 de 6 20 C<br>Seccional<br>SECCIONAL FISCALIAS BOGOTA    | 50 Filas por Página<br>Unidad<br>UNIDAD DE ARMONIA BOGOTA                                 | Despacho         Noticia           FISCALIA 273         1100161021           110016000         110016000           110016000         110016000           110016000         110016000           110016000         110016000           110016000         110016000                                                                                                    | Fiscalía Ger           Actuaci           Consulta realiza           Consulta realiza           18200502167           Activos           1920050025           Activos           1920050026           Activos           1920050027           Activos           1920050028           Activos           1920050027           Activos           1920050027           Activos           1920050027           Activos           1920050027           Activos           1920050028           Activos           1920050029                                                                                                    | Fecha Actuacion           08-SEP-2005           22-JUL-2005           01-SEP-2005           19-JUL-2005           09-A00-2005           09-A00-2005           09-A00-2005                                                                                                    | ación<br>5:05:00 |
|            | Actuación<br>Abre Etapa Indagación ♥                                                                       | 50 Files por Página<br>Unidad<br>UNIDAD DE ARMONIA BOGOTA                                 | Despacho         Noticia           FISCALIA 273         1100161021           110016000         110016000           110016000         110016000           110016000         110016000           110016000         110016000           110016000         110016000           110016000         110016000           110016000         110016000                                                       | Criminal         Estado           1820050217         Activasi           5520050016         Activasi           1520050020         Activasi           15200500302         Activasi           15200500433         Activasi           15200500433         Activasi           15200500435         Activasi           15200500435         Activasi           15200500437         Activasi           15200501437         Activasi           15200501437         Activasi                                                                                                    | Fecha Actuacion           08-SEP-2005           22-JUL-2005           01-SEP-2005           11-SEP-2005           03-ACO-2005           03-ACO-2005           16-JUN-2005                                                                                                    | ación<br>5:05:00 |
|            | Actuación<br>Abre Etapa Indagación ♥                                                                       | S0 Filas por Página<br>Unidad<br>UNIDAD DE ARMONIA BOGOTA                                 | Despacho         Noticia           FISCALIA 273         1100161021           1100161025         1100160000           1100160000         1100160000           1100160000         1100160000           1100160000         1100160000           1100160000         1100160000           1100160000         1100160000           1100160000         1100160000           1100160000         1100160000 | Fiscalía Ger           Actuaci           Consulta realiza           Consulta realiza           1220050217           Activas           5220050163           Activas           5220050163           Activas           1320050367           Activas           1320050367           Activas           1320050367           Activas           1320050367           Activas           1320050367           Activas           1320050367           Activas           14200501878           Activas           14200503182                                                                                                    | Fecha Actuacion           08-SEP-2005           22-JUL-2005           01-SEP-2005           01-SEP-2005           03-A00-2005           03-A00-2005           16-JUN-2005           16-JUN-2005                                                                                                    | ación<br>5:05:00 |
|            | Actuación<br>Abre Etapa Indagación ♥<br>CCCONAL FISCALIAS BOGOTA<br>SECCIONAL FISCALIAS BOGOTA             | S0 Filas por Página<br>Unidad<br>UNIDAD DE ARMONIA BOGOTA                                 | Despacho         Noticia           FISCALIA 273         1100161021           1100161025         110016000           1100160000         1100160000           1100160000         1100160000           1100160000         1100160000           1100160000         1100160000           1100160000         1100160000           1100160000         1100160000                                          | Fiscalía Ger           Actuaci           Consulta realiza           Consulta realiza           Securita           Securita           Resource           Securita           Securita | Fecha Actuacion           08-SEP-2005           22-JUL-2005           09-AGO-2005           19-JUL-2005           09-AGO-2005           16-JUN-2005           16-JUN-2005           16-JUN-2005           16-JUN-2005           16-JUN-2005           16-JUN-2005           16-JUN-2005           16-JUN-2005           16-JUN-2005           16-JUN-2005           16-JUN-2005                       | ación<br>5:05:00 |
|            | Actuación<br>Abre Etapa Indagación ♥<br>CCONAL FISCALIAS BOGOTA<br>SECCIONAL FISCALIAS BOGOTA              | S0 Files por Pégine Unidad UNIDAD DE ARMONIA BOGOTA                                       | Despacho         Noticia           FISCALIA 273         1100161021           110016000         110016000           110016000         110016000           110016000         110016000           110016000         110016000           110016000         110016000           110016000         110016000           110016000         110016000           110016000         110016000                 | Criminal         Setado           1820050187         Activasi           3820050187         Activasi           1920050187         Activasi           1920050487         Activasi           1920050473         Activasi           1920050473         Activasi           1920050473         Activasi           1920050473         Activasi           1920050473         Activasi           1920050473         Activasi           19200504743         Activasi           1920050475         Activasi           1920050474         Activasi           1920050482         Activasi           192005048433         Activasi           19200504843         Activasi           19200504843         Activasi           19200504843         Activasi           1920050484         Activasi           1920050484         Activasi           1920050444         Activasi                                     | Fecha Actuacion           08-SEP-2005           22-JUL-2005           01-AGO-2005           19-JUL-2005           09-AGO-2005           16-JUN-2005           16-JUN-2005           16-JUN-2005           16-JUN-2005           16-JUN-2005           16-JUN-2005           16-JUN-2005           16-JUN-2005           16-JUN-2005           16-JUN-2005           24-JUN-2005           24-JUN-2005 | ación<br>5:05:00 |

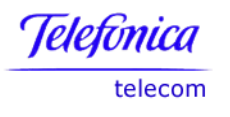

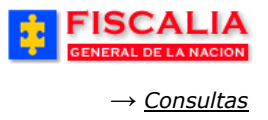

#### 7.3.10Consulta de Agenda por Unidad

Funcionalidad que permite consultar las citas de audiencias de conciliación para la sala de atención. Inicialmente el sistema despliega una pantalla para ingresar los criterios de búsqueda, para luego mostrar el listado con la información, el cual permite ser exportado a un archivo Excel.

| FISCALIA<br>GENERAL DE LA NACION | SPOA Bienvenido(a):MYAMADOR - MYRIAM LUZ AMADOR CUBILLOS<br>SISTEMA PENAL ORAL ACUSATORIO REPÚBLICA DE COLOMBIA<br>Versión:11 - 22/04/2008 | AR   |
|----------------------------------|----------------------------------------------------------------------------------------------------|------|
| Policía Judicial Gestión ఫ Actua | aciones X 🕴 Reparto X 🕴 Almacén X 🕴 Consultas X 💱 💋 Seguridad X 🔅 💽 A                                                                      | yuda |
|                                  | CONSULTA DE AGENDA DE UNIDAD SAU                                                                                                    |      |
|                                  |                                                                                                    |      |
|                                  |                                                                                                    |      |
|                                  |                                                                                                    |      |
| F                                | Rangos de Fechas de la Programacion de Citas                                                                                               |      |
| FECHA DE SDE 1/8/2008            | FECHA HASTA 12/6/2008                                                                                                    |      |
| ·                                |                                                                                                    |      |
|                                  |                                                                                                    |      |
|                                  | e <mark>b Aceptar p</mark> o                                                                                                    |      |

El resultado de la consulta corresponde a las querellas programadas para la sala de atención a la cual corresponde el usuario autenticado.

| FISCALIA<br>GENERAL DE LA NACION SISTE                                         | SPOA Bienvenido(a):MYAMADOR - MYRIAM LUZ AMADOR CI<br>MA PENAL ORAL ACUSATORIO<br>Versión:11 - 22/04/2008 | UBILLOS<br>BIA<br>O CERRAR<br>SESIÓN |
|--------------------------------------------------------------------------------|----------------------------------------------------------------------------------------------------|--------------------------------------|
| 🖇 Policía Judicial Gestión 🛠 🕴 Actuaciones 🛠                                   | 👌 Reparto V 🖇 Almacén V 🖇 Consultas V 🖇 🛃 Seg                                                             | guridad 🖇 🕴 🎅 Ayuda                  |
|                                                                                | CONSULTA DE AGENDA DE UNIDAD SAU                                                                          |                                      |
| Seccional SECCIONAL FISCALIAS BOGOTA<br>Unidad SALA DE ATENCION AL USUARIO KEN | INEDY<br>Resumen citas por unidad                                                                         |                                      |
| CÓDIGO DE UNIDAD TOTAL CITAS POR PR                                            | MERA VEZ TOTAL CITAS REPROGRAMADAS TOTAL C                                                                | TAS POR UNIDAD                       |
| 110014804 1                                                                    | 0                                                                                                    | 1                                    |
| FECHA NÚMERO CASO ESTAD                                                        | Detalle citas por unidad<br>D DESPACHO                                                                    | NÚMERO DE CITA                       |
| 12/08/2008 10:00 110018000020200800004 Agenda                                  | 10014804 SALA DE ATENCION AL USUARIO KENNEDY - FISCAL<br>24                                               | IA 1                                 |
|                                                                                |                                                                                                    |                                      |

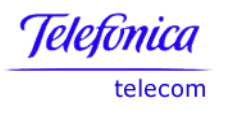

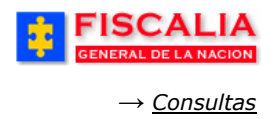

# 7.3.11Consulta Casos sin Vigencia de Asignación

Consulta que permite ver las asignaciones que no se encuentran vigentes.

| GENER     | AL DE LA NACION           | SISTEMA PENAL ORA                          | L ACUSATORIO       | REPÚBLICA DE COLOMBIA                             |                |
|-----------|---------------------------|--------------------------------------------|--------------------|---------------------------------------------------|----------------|
| sía Judio | cial Gestión ¥ े A        | ctuaciones ୪ 🕴 Reparto X                   | S Almacén S        | 🕴 Consultas 🗴 🤌 🌅 Seguridad 🛠                     | 2 5            |
|           |                           |                                            |                    | ,                                                 | E              |
|           |                           |                                            |                    |                                                   |                |
|           |                           |                                            |                    |                                                   |                |
| eccional  | SECCIONAL FISCAL          | IAS BOGOTA 🛛 🗸 🗸                           |                    |                                                   |                |
| nidad     | UNIDAD DE ARMONI          | IA BOGOTA                                  |                    | ~                                                 |                |
| espacho   | FISCALIA 284-LOCA         | L 🗸                                        |                    |                                                   |                |
|           |                           |                                            |                    |                                                   |                |
|           |                           |                                            |                    |                                                   |                |
| Acont     |                           |                                            |                    |                                                   |                |
| Acept     |                           |                                            |                    |                                                   |                |
|           |                           |                                            |                    |                                                   |                |
|           | FICCALLA                  |                                            | Piepuepide(a):GTOP |                                                   |                |
| 23        | FISCALIA                  | SISTEMA PENAL ORA                          |                    | EPÚBLICA DE COLOMBIA                              | RAR            |
| _         | GENERAL DE LA NACIÓN      |                                            |                    | C ses                                             | ION            |
| 3 Poli    | cía Judicial Gestión 🎗 🕴  | Actuaciones 🛠 🕴 Reparto 🛠                  | ) Almacén ¥ }      | Consultas 🗧 👔 🙋 Seguridad 🛠 🔅 💽 .                 | Ayuda          |
| NÚMERO    | NOTICIA                   | ULTIMA ACTUACIÓN                           | FECHA DE LA        | FISCAL DE CONOCIMIENTO ACTUAL                     | DETALLE        |
| 1         | 110016000049200503836     | Sale a Unidad Nacional                     | 11/jul/2006 11:56  | FISCALIA 13 UNIDAD PRIMERA DE VIDA BOGOTA         | <u>Detalle</u> |
| 2         | 110016101911200503565     | Sale a Fiscalía Seccional                  | 19/ago/2005 09:19  | FISCALIA 209 UNIDAD LIBERTAD INDIVIDUAL<br>BOGOTA | <u>Detalle</u> |
| з         | 110016000107200500670     | Sale a Fiscalía Local                      | 19/sep/2005 10:48  | FISCALIA 218 UNIDAD SEXTA LOCAL FISCALIAS         | <u>Detalle</u> |
| 4         | 110016000107200500811     | Sale a Fiscalía Local                      | 28/sep/2005 10:55  |                                                   | Detalle        |
| 5         | 110016000050200500696     | Sale otro Despacho de la misma<br>Unidad   | 21/oct/2005 15:50  |                                                   | Detalle        |
| 6         | 110016000050200500740     | Sale otro Despacho de la misma<br>Unidad   | 21/oct/2005 15:53  |                                                   | <u>Detalle</u> |
| 7         | 110016000050200500743     | Sale otro Despacho de la misma             | 21                 |                                                   | Detalle        |
| 8         | 110016000050200500960     | Sale otro Despacho de la misma             | Clic para          | ver el detalle                                    | Detalle        |
|           |                           | Unidad<br>Sale otro Despacho de la misma   |                    |                                                   |                |
| 9         | 110016000018200600913     | Unidad<br>Sala atra Dara aba da la misma   | 24/ago/2005 17:18  | FISCALIA 295 UNIDAD DE ARMONIA BUGUTA             | Detalle        |
| 10        | 110016000107200500518     | Unidad                                     | 23/ago/2005 10:04  |                                                   | Detalle        |
| 11        | 110016000107200500569     | Sale otro Despacho de la misma<br>Unidad   | 24/ago/2005 17:07  | FISCALIA 295 UNIDAD DE ARMONIA BOGOTA             | <u>Detalle</u> |
| 12        | 110016000107200500591     | Sale otro Despacho de la misma<br>Unidad   | 02/sep/2005 10:44  | FISCALIA 284 UNIDAD DE ARMONIA BOGOTA             | Detalle        |
| 13        | 110016000107200500595     | Sale otro Despacho de la misma             | 02/sep/2005 11:21  | FISCALIA 284 UNIDAD DE ARMONIA BOGOTA             | Detalle        |
| 14        | 110016000106200500371     | Sale otro Despacho de la misma             | 19/sep/2005 16:32  | FISCALIA 295 UNIDAD DE ARMONIA BOGOTA             | Detalle        |
| 15        | 110016000107200500727     | Unidad<br>Sale otro Despacho de la misma   | 21/oct/2005 15:17  |                                                   | Detalle        |
| 10        | 1100 10000 107 2000007 37 | Unidad<br>Sale otro Despacho de la misma   | 21002200010.17     | -                                                 | <u>verane</u>  |
| 16        | 110016000106200500425     | Unidad<br>Sala atra Dara aba da La = i== a | 21/oct/2005 15:20  |                                                   | Detalle        |
| 17        | 110016000107200500909     | Unidad                                     | 21/oct/2005 15:44  |                                                   | Detalle        |
| 18        | 110016000107200500958     | Sale otro Despacho de la misma<br>Unidad   | 21/oct/2005 15:15  |                                                   | <u>Detalle</u> |
|           |                           | Cala atra Dagazaka da la migma             |                    |                                                   |                |
| 19        | 110016000107200501056     | Unidad                                     | 21/oct/2005 15:19  |                                                   | <u>Detalle</u> |

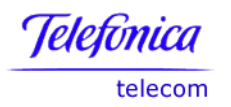

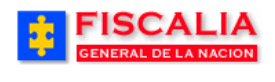

 $\rightarrow \underline{Consultas}$ 

# Detalle.

|                     | CALIA<br>De la Nacion                                    | S<br>SISTEMA PENAI                                              | POA <sup>B</sup><br>L ORAL ACU: | ienveni<br>SATOF | ido(a):GTOR<br>ROR | (RESS<br>EPÚI | - GILBERTO T<br>BLICA DE | ORRES SANC   | ihez<br>IA   | CERRAR<br>SESIÓN |
|---------------------|----------------------------------------------------------|-----------------------------------------------------------------|---------------------------------|------------------|--------------------|---------------|--------------------------|--------------|--------------|------------------|
| Policía Judicial    | Gestión <b>∀</b> A                                       | otuaciones¥ Rej                                                 | oarto 🛠 👔                       | Alma             | acén≯              | Co            | nsultas ¥                | : 🕗 Segu     | uridad ¥     | ? Ayuda          |
|                     |                                                          |                                                                 | RESUMEN                         | I DEL 1          | CASO               |               |                          |              |              |                  |
| Número Caso:        | 1100160000492                                            | 200503836                                                       |                                 |                  |                    |               |                          |              |              |                  |
| Fecha de Registro:  | 01/dic/2005                                              |                                                                 |                                 |                  |                    |               |                          |              |              |                  |
| Fecha de            | 23/jun/2006                                              |                                                                 |                                 |                  |                    |               |                          |              |              |                  |
| Asignacion:         | ACCESO CARN                                              | ALIO ACTO SEXUALIE                                              | N PERSOI                        | NA PL            | IESTA EN           | INCA          |                          | E RESIST     | IR ART 207 C | P                |
| Tino de Noticia:    | QUERELLA                                                 |                                                                 |                                 |                  |                    |               |                          |              |              |                  |
| Estado:             | ACTIVO                                                   |                                                                 |                                 |                  |                    |               |                          |              |              |                  |
| Etana:              | JUICIO                                                   |                                                                 |                                 |                  |                    |               |                          |              |              |                  |
| Canturados:         | 0                                                        |                                                                 |                                 |                  |                    |               |                          |              |              |                  |
| Bienes:             | HURTADO CAM<br>HURTADO CAR<br>HURTADOEMBA<br>EMBARGADOEM | IONETA,<br>TA DE PORTE,<br>ARGADO INMUEBLES<br>MBARGADOINCAUTAI | APARTAMI                        | ENTO<br>IAVE,    |                    |               |                          |              |              |                  |
| Informes de Policia | 1                                                        |                                                                 |                                 |                  |                    |               |                          |              |              |                  |
| Evidencias:         | 1                                                        |                                                                 |                                 |                  |                    |               |                          |              |              |                  |
|                     |                                                          |                                                                 |                                 |                  |                    |               |                          |              |              |                  |
|                     |                                                          |                                                                 | INDIC                           | IADOS            | :                  |               |                          |              |              |                  |
| Nombre              |                                                          | Tipo Documento                                                  |                                 | Núme             | ero Docume         | ento          |                          | Cap          | turado       |                  |
| SARA CERON          |                                                          |                                                                 |                                 |                  |                    |               |                          | No           |              |                  |
|                     |                                                          |                                                                 |                                 |                  |                    |               |                          |              |              |                  |
| Nombro              |                                                          | Tipo Docu                                                       | VIC1                            | IIMAS            |                    |               | Número I                 | Documento    |              |                  |
|                     |                                                          | inpo botto                                                      |                                 |                  |                    |               |                          | o o cumen co |              |                  |
|                     |                                                          |                                                                 | HEG                             | сноз             |                    |               |                          |              |              |                  |
| Lugar:              |                                                          |                                                                 |                                 |                  |                    |               |                          |              |              |                  |
| Departamento:       | Bogotá, D. C.                                            |                                                                 |                                 |                  |                    |               |                          |              |              |                  |
| Municipio:          | BOGOTÁ, D.C.                                             |                                                                 |                                 |                  |                    |               |                          |              |              |                  |
| Fecha:              | 01/dic/2005                                              |                                                                 |                                 |                  |                    |               |                          |              |              |                  |
| Descripción:        | kjklj ffgsdfsdf                                          |                                                                 |                                 |                  |                    |               |                          |              |              |                  |
|                     |                                                          |                                                                 |                                 |                  |                    |               |                          |              |              |                  |
|                     | lon out the state                                        | FISC)                                                           | AL DE CONO                      | CIMIE            | NTO ACTUA          | ίL.           |                          |              |              |                  |
| Seccional:          | SECCIONAL FIS                                            | CALIAS BOGOTA                                                   |                                 |                  |                    |               |                          |              |              |                  |
| Unidad:             | UNIDAD PRIME                                             | RA DE VIDA BOGOTA                                               |                                 |                  |                    |               |                          |              |              |                  |
| Despacho:           | FISCALIA 13                                              |                                                                 |                                 |                  |                    |               |                          |              |              |                  |
| Nombre:             | CLAUDIA ASTRI                                            | D RODRIGUEZ                                                     |                                 |                  |                    |               |                          |              |              |                  |
|                     |                                                          | CEDVIDO                                                         |                                 |                  |                    | OTHA          |                          |              |              |                  |
| Número de           |                                                          | SERVIDU                                                         | gesjue pu                       | EIUIA C          | IODICIAL A         | enoAl         |                          |              |              |                  |
| documento:          |                                                          |                                                                 |                                 |                  |                    |               |                          |              |              |                  |
| 51609346            | FLUR YULANDA                                             | (PEDRAZA MORALES                                                | )                               |                  |                    |               |                          |              |              |                  |
|                     |                                                          | ACTUACIONES R                                                   | REGISTRADA                      | AS AL 0          | CASO POR           | SU FL         | SCALIA                   |              |              |                  |
| Descripción:        |                                                          | Fecha de la                                                     | Funcion                         | nario:           |                    |               |                          |              |              |                  |
| Sale a Unidad Na    | cional                                                   | actuación:<br>11/jul/2006 11:56                                 | FISCALIA                        | 284              | UNIDAD             | DE            | ARMONIA                  | BOGOTA       | SECCIONAL    | FISCALIAS        |
|                     |                                                          |                                                                 | BOGOTA                          |                  |                    |               |                          |              |              |                  |

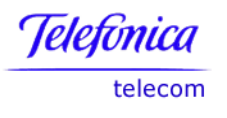

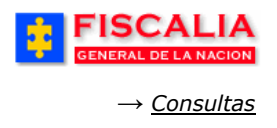

## 7.4 Estadísticas

#### 7.4.1 Consulta de Casos Recibidos por Entidad

Seleccione uno o varios criterios de consulta en la ventana, así: entidad receptora, título, capítulo, artículo y modalidad para que el sistema genere el reporte correspondiente.

Entre más específico ingrese los datos, la consulta es mucho más específica.

| Policia Judicial | l Gestión 🎗 👌 Actuaciones 🎸 🤌 Reparto 🎗 🍦 Almacén 🎗 🕺 Consultas 🎖 🤌 💋 Seguildad 🎗 🔅 🝞 Ayuda |
|------------------|---------------------------------------------------------------------------------------------|
|                  | CONSULTA DE CASOS RECIBIDOS POR ENTIDAD                                                     |
|                  |                                                                                             |
| ······· ·        |                                                                                             |
|                  |                                                                                             |
| E-lided          |                                                                                             |
| Receptora        | Seleccione un valor de la lista 💌                                                           |
| -                |                                                                                             |
| Titulo           | Seleccione un valor de la lista M                                                           |
| Capitulo         | Seleccione un valor de la lista M                                                           |
| Artículo         | Seleccione un valor de la lista 💌                                                           |
|                  |                                                                                             |

| GENERAL DE LA NACI                                                    | A se                            | SPOA<br>STEMA PENAL ORAL ACUSATORIO<br>EPÜBLICA DE COLOMBIA                                                                                                    |                               |
|-----------------------------------------------------------------------|---------------------------------|----------------------------------------------------------------------------------------------------|-------------------------------|
| <u>Conexiones</u> > <u>Libros de Trabajo</u> > DISC<br><b>V Datos</b> | ADMIN.Convenio3 - Sł            | ieet 1                                                                                                    | Exportar) (Página Imprimible) |
| 📧 ⓒ Página 1 🔊 🔊 50 Files 1                                           | Fis<br>(<br>Cor<br>Página       | calía General de la Nación<br>Consulta de casos por entidad<br>Isulta realizada: 24/05/05 - 12:25:02                                                                                                    |                               |
| Entidad                                                               | Numero de Casos                 | Delito                                                                                                    |                               |
| Departamento Administrativo de Seguridad DAS                          | 3                               | ABANDONO ART. 127 C.P.                                                                                                    |                               |
|                                                                       | 1                               | ABUSO DE CONDICIONES DE INFERIORIDAD, ART. 251 C.P. MENOR CUANTIA                                                                                                    |                               |
|                                                                       | 2                               | ABUSO DE CONFIANZA, ART. 249 C.P.                                                                                                    |                               |
|                                                                       |                                 | AND 14 THE ADT OUT OD                                                                                                    |                               |
|                                                                       | 5                               | AMENALAS ARI. 347 C.P.                                                                                                    |                               |
|                                                                       | 5                               | EXTORSION, ART. 244 C.P.                                                                                                    |                               |
|                                                                       | 1                               | AMERINGLAS ART. 347 C.P.<br>EXTORSION, ART. 244 C.P.<br>EXTORSION ART. 244 C.P. MODIF. ART. 5 LEY 733 DE 2002                                                                                                    |                               |
|                                                                       | 1                               | AMERIAZAS ART. 347 CP.<br>EXTORSION, ART. 244 C.P.<br>EXTORSION ART. 244 C.P. MODIF. ART. 5 LEY 733 DE 2002<br>FALSEDAD MATERIAL EN DOCUMENTO PUBLICO, ART. 287 C.P.                                                                        |                               |
|                                                                       | 5<br>1<br>1<br>2<br>1           | AMERIAZAS ANT. 347 C.P.<br>EXTORSION, ART. 244 C.P.<br>EXTORSION ART. 244 C.P. MODIF. ART. 5 LEY 733 DE 2002<br>FALSEDAD MATERIAL EN DOCUMENTO PUBLICO., ART. 287 C.P.<br>HURTO AGRAVADO ART. 239 C.P. MENOR CUANTIA                        |                               |
|                                                                       | 5<br>1<br>1<br>2<br>1<br>1<br>1 | AMERIAZAS ANT. 347 C.P.<br>EXTORSION, ART. 244 C.P.<br>EXTORSION ART. 244 C.P. MODIF. ART. 5 LEY 733 DE 2002<br>FALSEDAD MATERIAL EN DOCUMENTO PUBLICO, ART. 287 C.P.<br>HURTO AGRAVADO ART. 239 C.P. MENOR CUANTIA<br>HURTO, ART. 239 C.P. |                               |

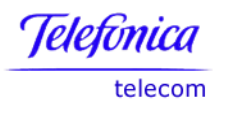

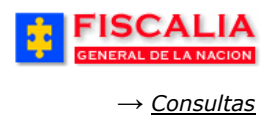

## 7.4.2 Conciliación Procesal en Delitos Querellables

Con clic en esta opción el sistema genera automáticamente las estadísticas por ciudad de delitos querellables.

| FISCAL<br>GENERAL DE LA NA                                                                                                    |                                                       | SISTEMA PI<br>REPÚBL                              | SPOA<br>ENAL ORAL AC                        | USATORIO<br>LOMBIA                              | 9                                     |                        |
|----------------------------------------------------------------------------------------------------|-------------------------------------------------------|---------------------------------------------------|---------------------------------------------|-------------------------------------------------|---------------------------------------|------------------------|
| <u>conexiones</u> > <u>Libros de Trabajo</u> > DI:<br><b>Datos</b>                                                                       | ISCADMIN.DNF E-03                                     | Conciliacion                                      | - Vista 1                                   |                                                 |                                       | Exportar Página Imprin |
|                                                                                                    | Concilia                                              | <b>iscalíc</b><br>ación Pr<br><sub>Consulta</sub> | eproces<br>realizada:                       | <b>al de la</b> l<br>al en delito<br>24/05/05 - | Nación<br>os querellables<br>12:33:49 |                        |
|                                                                                                    |                                                       |                                                   |                                             |                                                 |                                       |                        |
|                                                                                                    | BOGOTÁ, D. C.                                         | CALDAS                                            | QUINDIO                                     | RISARALDA                                       |                                       |                        |
| Data Point(s)                                                                                                    | BOGOTÁ, D. C.                                         | CALDAS                                            | QUINDIO                                     | RISARALDA                                       |                                       |                        |
| Data Point(s)<br>Querellas recibidas                                                                                                    | BOGOTÁ, D. C.<br>13168                                | <b>CALDAS</b><br>2436                             | <b>QUINDIO</b><br>1481                      | RISARALDA<br>2276                               |                                       |                        |
| Data Point(s)<br>Querellas recibidas<br>Querellas en averiguación                                                                        | BOGOTÁ, D. C.<br>13168<br>2237                        | CALDAS<br>2436<br>906                             | QUINDIO<br>1481<br>186                      | <b>RISARALDA</b><br>2276<br>194                 |                                       |                        |
| Data Point(s)<br>Querellas recibidas<br>Querellas en averiguación<br>Archivo                                                             | BOGOTÁ, D. C.<br>13168<br>2237<br>2028                | CALDAS<br>2436<br>906<br>2550                     | QUINDIO<br>1481<br>186<br>1131              | RISARALDA<br>2276<br>194<br>1542                |                                       |                        |
| Data Point(s)<br>Querellas recibidas<br>Querellas en averiguación<br>Archivo<br>Conciliaciones con acuerdo                               | BOGOTÁ, D. C.<br>13168<br>2237<br>2028<br>1281        | CALDAS<br>2436<br>906<br>2550<br>890              | QUINDIO<br>1481<br>186<br>1131<br>771       | RISARALDA<br>2276<br>194<br>1542<br>964         |                                       |                        |
| Data Point(s)<br>Querellas recibidas<br>Querellas en averiguación<br>Archivo<br>Conciliaciones con acuerdo<br>Conciliaciones sin acuerdo | BOGOTÁ, D. C.<br>13168<br>2237<br>2028<br>1281<br>154 | CALDAS<br>2436<br>906<br>2550<br>890<br>119       | QUINDIO<br>1481<br>186<br>1131<br>771<br>98 | RISARALDA<br>2276<br>194<br>1542<br>964<br>117  |                                       |                        |

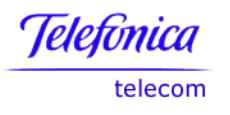

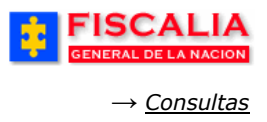

#### 7.4.3 Capturados Recibidos en Fiscalía

Con clic en esta opción el sistema genera automáticamente las estadísticas por ciudad de capturados recibidos en Fiscalía.

| Conexiones > Libros de Trabajo > DISCADMIN.DNF E-03 Capturados         | SPOA<br>PENAL ORAL ACUISATO<br>LICA DE COLOMB | RIO                           |                 |         | Exp       | ortar) (Página Imprimible) |
|------------------------------------------------------------------------|-----------------------------------------------|-------------------------------|-----------------|---------|-----------|----------------------------|
| Fiscalie<br>Captu                                                      | a General o<br>rados recibid                  | <b>ie la N</b> o<br>os en Fis | ación<br>scalía |         |           |                            |
| Consulta                                                               | ı realizada: 24/0                             | 05/05 - 12                    | 2:37:34         |         |           |                            |
|                                                                        | -                                             |                               |                 |         |           |                            |
|                                                                        | BOGOTÁ, D. C.                                 | BOYACA                        | CALDAS          | QUINDIO | RISARALDA |                            |
| Data Point(s)                                                          |                                               |                               |                 |         |           |                            |
| Capturados puestos a disposición FGN                                   | 4230                                          | 7                             | 833             | 840     | 763       |                            |
| Control de legalidad de la captura por parte juez control de garantías | 542                                           |                               | 44              | 41      | 73        |                            |
| Formulaciones de imputación                                            | 1445                                          | 4                             | 265             | 324     | 315       |                            |
| Aceptación de cargos                                                   | 315                                           | 2                             | 110             | 98      | 106       |                            |
| Medidas restrictivas privativas de la libertad                         | 247                                           |                               | 54              | 98      | 38        |                            |
| Personas con sentencias producidas en aceptación de cargos             | 102                                           |                               | 15              | 56      | 54        |                            |

#### 7.4.4 Estadísticas de Delitos por Seccional

Con clic en esta opción el sistema genera automáticamente las estadísticas de cuantos delitos están en el sistema a la fecha por despacho, mostrando su correspondiente seccional y unidad.

|                                    | CALIA SPOA<br>BESTEMA PENAL ORAL ACUEA<br>DE LA NACION REPÚBLICA DE COLOS | TOIRO.<br>IBLA                                                                                                   |                  |
|------------------------------------|---------------------------------------------------------------------------|----------------------------------------------------------------------------------------------------|------------------|
| Conexiones > Libros de ]           | T <u>rabajo</u> > DISCADMIN.Estadística de Delitos por Seccional - H      | bja 1 (Exportar) (Página Imprimible)                                                                             |                  |
| 🕙 🗞 Página 1 🔊 🗵                   | ) 100 Files por Página                                                    | Fiscalía General de la Nación<br>Estadística de Delitos por Seccional<br>Consulta realizada: 23/06/05 - 14:42:00 |                  |
| Seccional                          | Unidad                                                                    | Delito                                                                                                    | Total            |
| NIVEL CENTRAL FISCALIAS            | UNIDAD DE LAVADO DE ACTIVOS Y EXTINCION DE DOMINIO                        | LAVADO DE ACTIVOS ART. 323 C.P.                                                                                  | 2                |
|                                    |                                                                           | DAÑO EN BIEN AJENO. ART. 265 C.P.                                                                                |                  |
|                                    |                                                                           |                                                                                                    | Total Delitos: 2 |
|                                    | UNIDAD DE ORDEN ECONOMICO Y PROPIEDAD INTELECTUAL                         | USURPACION DE MARCAS Y PATENTES ART. 306 C.P.                                                                    |                  |
|                                    |                                                                           | CORRUPCION DE ALIMENTOS, PRODUCTOS MEDICOS O MATERIAL PROFILACTICO ART. 372 C.P.                                 |                  |
| 👿 📀 Página 1 🔊 🗩<br>Ir a Página: 1 | ) 100 Files por Pégina                                                    |                                                                                                    |                  |
|                                    |                                                                           | Exportar) (Página Imprimible)                                                                                    |                  |

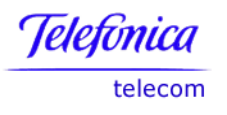

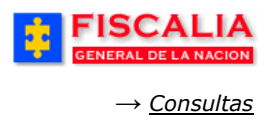

# 7.4.5 Estadísticas de Delitos por Departamento Municipio

Con clic en esta opción el sistema genera automáticamente las estadísticas de cuantos delitos están en el sistema a la fecha por municipio, mostrando su correspondiente departamento.

| Conexiones > L                                                                                                    | ISC/<br>NERAL DE I                                                                                                    | A NACION REPÚBLICA D                                                                                                    | OA<br>RAL ACUSATORIO<br>E COLOMBIA<br>epartamento - Municipio - Hoja |                   |                          |
|----------------------------------------------------------------------------------------------------|----------------------------------------------------------------------------------------------------|----------------------------------------------------------------------------------------------------|----------------------------------------------------------------------|-------------------|--------------------------|
|                                                                                                    |                                                                                                    |                                                                                                    | Exportar                                                             | Página Imprimible |                          |
| ▼ Datos                                                                                                    |                                                                                                    |                                                                                                    |                                                                      |                   |                          |
|                                                                                                    |                                                                                                    | Fiscalía Genera<br>Estadísticas de Delitos por<br>Consulta realizada: 1                                                                                                    | l <b>l de la Nación</b><br>Departamento - Mu<br>5/11/05 - 11:23:36   | nicipio           |                          |
| 📧 🛇 Página 1                                                                                                    | > >>>>>>>>>>>>>>>>>>>>>>>>>>>>>>>>>>>>>                                                                                                    | 50 Filas por Página                                                                                                    |                                                                      |                   |                          |
| C S Página 1                                                                                                    | > >>>                                                                                                    | 50 Filas por Página<br>Delito                                                                                                    |                                                                      |                   | Total                    |
| Página 1     Departamento     Bogotá, D. C.                                                                                                    | Municipio BOGOTÁ, D.C.                                                                                                    | 50 Filas por Página<br>Delito<br>MBANDONO ART. 127 C.P.                                                                                                    |                                                                      |                   | Total<br>484             |
| Constant Constant Con | Description (C. 1997) (C. 1997) (C. | 50 Filas por Página<br>Delito<br>BANDONO ART. 127 C.P.<br>BANDONO ART. 127 C.P. AGRAVADO POR LUGAR D                                                                                                 | ESPOBLADO O SOLITARIO                                                |                   | <b>Total</b><br>484<br>6 |
| Página 1     Departamento     Bogotá, D. C.                                                                                                    | Municipio BOGOTÁ, D.C.                                                                                                    | 50 Filas por Página<br>Delito<br>BANDONO ART. 127 C.P.<br>BANDONO ART. 127 C.P. AGRAVADO POR LUGAR D<br>BANDONO ART. 127 C.P. SEGUIDO DE LESIONES PE                                                 | ESPOBLADO O SOLITARIO<br>ERSONALES ART. 130 C.P.                     |                   | <b>Total</b> 484 6 2     |
| C Página 1<br>Departamento<br>Bogotá, D. C.                                                                                                    | Municipio BOGOTÁ, D.C.                                                                                                    | 50 Filas por Página<br>Delito<br>NBANDONO ART. 127 C.P.<br>NBANDONO ART. 127 C.P. AGRAVADO POR LUGAR D<br>NBANDONO ART. 127 C.P. SEGUIDO DE LESIONES PE<br>ELEBRACION INDEBIDA DE CONTRATO DE SEGURO | ESPOBLADO O SOLITARIO<br>IRSONALES ART. 130 C.P.<br>ART. 172 C.P.    |                   | <b>Total</b> 484 6 2 1   |

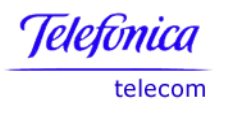

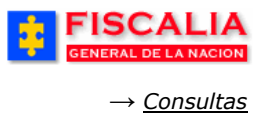

# 7.4.6 Estadísticas de Casos por Delito

Inicialmente el sistema muestra una pantalla para seleccionar los criterios de búsqueda, posteriormente el sistema despliega un reporte con el resultado de la búsqueda.

|                                         | Actuaciones V - Reparto V - Annaven V - Consultas ( | 🗸 ja 📶 segundad V ja 👔 Ayu |
|-----------------------------------------|-----------------------------------------------------|----------------------------|
|                                         | CONSULTA ESTADISTICAS POR DELITO                    |                            |
|                                         |                                                     |                            |
|                                         |                                                     |                            |
| <u> </u>                                |                                                     |                            |
| Titulo                                  | DELITOS CONTRA EL PATRIMONIO ECONOMICO              | ×                          |
| Capitulo                                |                                                     |                            |
| Artículo                                | Seleccione un valor de la lista 💙                   |                            |
| Modalidad                               | Seleccione un valor de la lista 💟                   |                            |
| Departamento de Recepción               | Seleccione un valor de la lista 💌                   |                            |
| Municipio de Recepción                  | Seleccione un valor de la lista 💌                   |                            |
| Seccional                               | Seleccione un valor de la lista                     |                            |
| Unidad                                  | Seleccione un valor de la lista 💌                   |                            |
| Despacho                                | Seleccione un valor de la lista 💌                   |                            |
| Fecha Inicial de Recepción              | Calendario O                                        |                            |
| Fecha Final de Recepción                | Calendario o                                        |                            |
| Aceptar D                               |                                                     |                            |
|                                         |                                                     |                            |
| s > Libros de Trabaio > DISCADMIN.Consi | ulta de Casos por Delito - Hoia 2                   |                            |
|                                         |                                                     | Exportar F                 |

|                                               |                                                    |              | Fiscalia General de la Nación<br>Estadística de Casos por Delíto<br>Consulta realizada: 08/08/06 - 16:32:53 |          |
|-----------------------------------------------|----------------------------------------------------|--------------|----------------------------------------------------------------------------------------------------|----------|
| Titulo<br>DELITOS CONTRA EL PATRIMONIO ECONOM | ICO V Capitulo<br>DEL HURTO V (Todo>               |              | Modalidad<br><todo></todo>                                                                                  |          |
| C Página 1 de 62 S S 50 Filas por             | Pégina                                             |              |                                                                                                    |          |
| Secc Descripcion                              | Unid Descripcion                                   | Desp Nombre  | Delko                                                                                                    |          |
| NIVEL CENTRAL FISCALIAS                       | UNIDAD DELEGADA ANTE EL CTI NACIONAL BOGOTA        | FISCALIA 287 |                                                                                                    |          |
|                                               | UNIDAD DELEGADA ANTE LA CORTE SUPREMA BOGOTA       | ETCCALTA 1   | HURTO GALIFICADO ART, 240 C.P. AGRAVADO CUANDO LO HURTADO ES EQU                                            | IPAJE AI |
|                                               |                                                    | FISCALIA 10  | HURTO, ART. 239 C.P.                                                                                        |          |
|                                               |                                                    | FISCALIA 11  | HURTO CALIFICADO, ART. 240 C.P.                                                                             |          |
|                                               | UNIDAD NACIONAL CONTRA EL SECUESTRO Y LA EXTORSION | FISCALIA 21  | HURIO CALIFICADO, ARI, 240 C.P.                                                                             |          |
|                                               | UNIDAD NACIONAL CONTRA EL TERRORISMO               |              | HURTO AGRAVADO ART. 239 C.P. MENOR CUANTIA                                                                  |          |
|                                               |                                                    | FISUALIA 10  | HIRTO ART 239 C.P. AGRAVADO CUMINO LO HIRTADO ES RETROLEO ART                                               | 241 C P  |

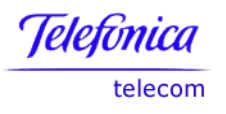

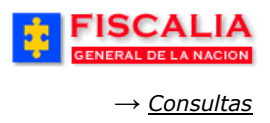

## 7.4.7 Estadística General de Casos por Seccional

Seleccione uno o varios criterios de consulta en la ventana, así: por Seccional y Unidad para que el sistema genere el reporte correspondiente.

Entre más específico ingrese los datos, la consulta es mucho mas detallada.

| 🖇 🛛 Policía Judicial Gestión 😂 🖇                              | Actuaciones 😂         | 👌 Reparto 🛠 👌               | Almacén 🎖 👌                            | Consultas 🌣                  | : 💋 Seguridad 🗧 | 🗧 👌 🔽 Ayuda 👘     |
|---------------------------------------------------------------|-----------------------|-----------------------------|----------------------------------------|------------------------------|-----------------|-------------------|
|                                                               | ESTAD                 | ÍSTICA GENERAL              | DE CASOS POR                           | SECCIONAL                    |                 |                   |
| *****                                                         | 北北北                   | * * *                       | <b>本本</b>                              | * * *                        | ***             | : 本 本 本 :         |
| SeccionalSeleccione un<br>Unidad<br>Aceptar                   | valor de la lista     |                             |                                        | ×                            |                 |                   |
| FISC<br>GENERAL D                                             | ALIA<br>e la nacion   | Si<br>F                     | SPO<br>STEMA PENAL OR/<br>REPÚBLICA DE | A<br>LACUSATORIO<br>COLOMBIA |                 | 5                 |
| <u>Conexiones</u> > <u>Libros de Tra</u><br>▼ Datos           | <u>bajo</u> > DISCADM | IIN.Resumen Gen             | eral de Casos - S                      | 3heet 1                      | Exportar        | Página Imprimible |
|                                                               |                       |                             |                                        |                              |                 |                   |
|                                                               | Fisc                  | alía Gene                   | eral de la                             | Nación                       |                 |                   |
|                                                               | F<br>Cons             | Resumen G<br>alta realizada | eneral de C<br>a: 15/11/05 ·           | Casos<br>- 11:29:47          |                 |                   |
| Seccional                                                     | AS V                  | dad<br>SPACHO DEL F         | ISCAL GENERA                           | L ~                          |                 |                   |
|                                                               |                       | Numor                       | a de Casos                             |                              |                 |                   |
|                                                               |                       | ESPACHO DEL                 | FISCAL GENE                            | RAL                          |                 |                   |
|                                                               | 1                     | FISCAL GENER                | AL DE LA NACION                        | <i>(</i>                     |                 |                   |
| Estado                                                        | Etapa                 |                             |                                        |                              |                 |                   |
| Activo                                                        |                       |                             |                                        | 2                            |                 |                   |
|                                                               | INDAGACION            |                             |                                        | 1                            |                 |                   |
|                                                               | QUERELLABLE           |                             |                                        | 1                            |                 |                   |
| Total Casos por Despacho                                      |                       |                             |                                        | 2                            |                 |                   |
| Acerca de Discoverer Viewer Ver<br>Oracle Technology Networkt | sión 9.0.4.43.15      |                             |                                        |                              | Exportar        | Página Imprimible |

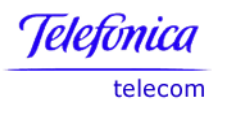

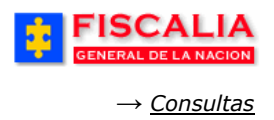

### 7.4.8 Estadística de Noticias Criminales Recibidas

Con clic en esta opción el sistema genera automáticamente las estadísticas del número de noticias criminales recibidas en el sistema a la fecha de casos por competencia: Local, Seccional, Especializada, Tribunal y Corte, así:

| <b>FISCALI</b><br>GENERAL DE LA NACIÓ                                         |              | S<br>SISTEMA PENA<br>REPÚBLICA | POA<br>LI ORAL ACUSATORIO<br>A DE COLOMBIA |              | 2         | 7          |
|-------------------------------------------------------------------------------|--------------|--------------------------------|--------------------------------------------|--------------|-----------|------------|
| <u>Conexiones</u> > <u>Libros de Trabajo</u> > DISCA                          | DMIN.Estadi: | stica por tipo de not          | icia - Hoja 1                              | Exportar     | Página    | Imprimible |
| ▼ Datos                                                                       |              |                                |                                            |              |           |            |
| 7 Datos                                                                       |              |                                |                                            |              |           |            |
|                                                                               | Fiscalía     | General d                      | le la Nación                               |              |           |            |
| Est                                                                           | adística     | Noticias Crin                  | ninales Recibida                           | s            |           |            |
| Loc                                                                           | Consulta r   | ealizada: 15/1                 | 1/05 - 11:32:10                            |              |           |            |
|                                                                               |              |                                |                                            |              |           |            |
|                                                                               |              |                                |                                            | ENCIA        |           |            |
|                                                                               | 1.1.004      | 2. SECCIONAL                   | 3 ESPECIAL IZADA                           | 4. TRIBLINAL | 5. CORTE  | TOTAL      |
| Tipo                                                                          | I. LOCHL     | 2. SECCIONAL                   | S. ESI COMEIENDA                           | 4. Hubbline  | S. CONTL  | TOTAL      |
| 01. DENUNCIA                                                                  | 44755        | 12499                          | 185                                        | 15           | 27        | 57481      |
| 02. PETICION ESPECIAL                                                         | 147          | 74                             | 7                                          | 3            |           | 231        |
| 03. ACTOS URGENTES                                                            | 13613        | 14002                          | 251                                        | 1            | 6         | 27873      |
| 04. DE OFICIO (INFORMES)                                                      | 2151         | 1577                           | 117                                        | 5            |           | 3850       |
| 05. QUERELLAS NO CONCILIADAS                                                  | 1602         | 6                              |                                            |              |           | 1608       |
| 06. RUPTURA PROCESAL                                                          | 51           | 120                            | 10                                         |              |           | 181        |
| 07. COMPULSACION                                                              | 2            | 10                             | 8                                          |              |           | 20         |
| TOTAL                                                                         | 62321        | 28288                          | 578                                        | 24           | 33        | 91244      |
|                                                                               |              |                                |                                            |              |           |            |
| Acerca de Discoverer Viewer Versión 9.0.4.43.15<br>Oracle Technology Networkt | 5            |                                |                                            | Exportar     | Página Im | primible   |

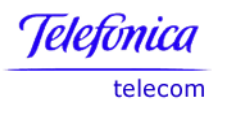

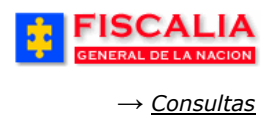

### 7.4.9 Estadísticas de Salida de Noticias Criminales

Con clic en esta opción el sistema genera automáticamente las estadísticas del número de noticias criminales terminadas en el sistema a la fecha de casos por competencia: Local, Seccional, Especializada, Tribunal y Corte, así

| <b>EXAMPLE 1</b> FISCALIA<br>GENERAL DE LA NACION<br>Conexiones > Libros de Trabajo > DISCADM | IIN.Salida de r | SISTEMA PENAL O<br>REPÚBLICA D<br>noticias - Hoja 2 | OA<br>RALACUSATORIO<br>E COLOMBIA | Exportar    | Página Imp | rimible |
|-----------------------------------------------------------------------------------------------|-----------------|-----------------------------------------------------|-----------------------------------|-------------|------------|---------|
| ▼ Datos                                                                                       |                 |                                                     |                                   |             |            |         |
| Fic                                                                                           | calía G         | eneral de                                           | la Nación                         |             |            |         |
| Estadí                                                                                        | stica de S      | Salida de No                                        | ticias Criminales                 | i           |            |         |
| Co                                                                                            | nsulta rea      | lizada: 15/11/                                      | 05 - 11:43:32                     |             |            |         |
|                                                                                               |                 |                                                     |                                   |             |            |         |
|                                                                                               |                 |                                                     | CASOS POR COMPE                   | TENCIA      |            |         |
|                                                                                               | 1. LOCAL        | 2. SECCIONAL                                        | 3. ESPECIALIZADA                  | 4. TRIBUNAL | 5. CORTE   | TOTAL   |
| TIPO DE SALIDA                                                                                |                 |                                                     |                                   |             |            |         |
| 01. ARCHIVO DE LAS DILIGENCIAS                                                                | 1930            | 2022                                                | 14                                | 15          | 2          | 3983    |
| 02. EXTINCION ACCION PENAL EN<br>ETAPA INDAGACION Excepto<br>principio de oportunidad         | 2643            | 85                                                  | 1                                 |             |            | 2729    |
| 03. EXTINCION POR APLICACION<br>DEL PRINCIPIO DE OPORTUNIDAD<br>EN ETAPA DE INDAGACION        | 305             | 47                                                  |                                   |             |            | 352     |
| 04. EXTINCION POR APLICACION<br>DEL PRINCIPIO DE OPORTUNIDAD<br>EN ETAPA DE INVESTIGACION     | 305             | 47                                                  |                                   |             |            | 352     |
| 05. PRECLUSION ART. 294                                                                       | 1               | 2                                                   |                                   |             |            | 3       |
| 06. PRECLUSION ART. 332                                                                       | 458             | 341                                                 | 13                                |             |            | 812     |
| 07. PRECLUSION ART. 332<br>Paragrafo.                                                         | 331             | 54                                                  | 2                                 |             |            | 387     |
| 08. SENTENCIAS CONDENATORIAS<br>CON ACEPTACION DE CARGOS                                      | 100             | 740                                                 | 2                                 |             |            | 842     |
| 09. SENTENCIAS ABSOLUTORIAS<br>CON ACEPTACION DE CARGOS                                       | 22              | 42                                                  | 1                                 |             |            | 65      |
| 10. SENTENCIAS CONDENATORIAS<br>CON PREACUERDO                                                | 179             | 431                                                 | 12                                |             |            | 622     |
| 11. SENTENCIAS ABSOLUTORIAS<br>CON PREACUERDO                                                 | 321             | 31                                                  | 2                                 |             |            | 354     |
| 12. SENTENCIAS CONDENATORIAS<br>POR ACUSACION DIRECTA                                         | 214             | 301                                                 | 9                                 |             |            | 524     |
| 13. SENTENCIAS ABSOLUTORIAS<br>POR ACUSACION DIRECTA                                          | 12              | 42                                                  | 1                                 |             |            | 55      |
| 14. CAMBIO DE COMPETENCIA POR<br>FUERA DE LA FISCALIA                                         | 1470            | 2147                                                | 12                                | 1           |            | 3630    |
| 15. CAMBIO INTERNO POR LEY 906<br>A 600                                                       | 318             | 322                                                 | 8                                 | 1           |            | 649     |
| TOTAL                                                                                         | 8609            | 6654                                                | 77                                | 17          | 2          | 15359   |

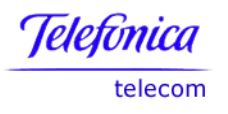

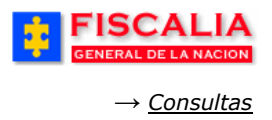

### 7.4.10Estadística de Personas con Sentencia Condenatoria

Con clic en esta opción el sistema genera automáticamente las estadísticas de las diferentes situaciones de personas con sentencias condenatorias recibidas en el sistema a la fecha por ciudad.

| Exportar       SPOA         SISTEMA PENAL ORAL ACUSATORIO       REPÚBLICA DE COLOMBIA         Conexiones > Libros de Trabajo > DISCADMIN.Personas con sentencia condenatoria - Hoja 1       Exportar |                               |                                   |                                  |                                     |                                   |       |  |
|----------------------------------------------------------------------------------------------------|-------------------------------|-----------------------------------|----------------------------------|-------------------------------------|-----------------------------------|-------|--|
| ▼ Datos                                                                                                    |                               |                                   |                                  |                                     |                                   |       |  |
| Fiscalía General de la Nación<br>Estadística de Personas con Sentencia Condenatoria<br>Consulta realizada: 15/11/05 - 11:39:01                                                                       |                               |                                   |                                  |                                     |                                   |       |  |
|                                                                                                    |                               | (                                 | CASOS POR SEC                    | CIONAL                              |                                   |       |  |
|                                                                                                    | NIVEL<br>CENTRAL<br>FISCALIAS | SECCIONAL<br>FISCALIAS<br>ARMENIA | SECCIONAL<br>FISCALIAS<br>BOGOTA | SECCIONAL<br>FISCALIAS<br>MANIZALES | SECCIONAL<br>FISCALIAS<br>PEREIRA | Total |  |
| SITUACIÓN                                                                                                    |                               |                                   |                                  |                                     |                                   |       |  |
| 01. PERSONAS CON<br>SENTENCIAS<br>CONDENATORIAS POR<br>ACEPTACION DE CARGOS                                                                                                    | 2                             | 128                               | 564                              | 92                                  | 56                                | 842   |  |
| 02. PERSONAS CON<br>SENTENCIAS<br>CONDENATORIAS POR<br>PREACUERDO EN<br>INVESTIGACION                                                                                                    | 0                             | 0                                 | 3                                | 1                                   | 0                                 | 4     |  |
| 03. PERSONAS CON<br>SENTENCIAS<br>CONDENATORIAS POR<br>ACUERDO O PREACUERDO<br>EN ETAPA DE JUICIO                                                                                                    | 0                             | 0                                 | 0                                | 0                                   | 1                                 | 1     |  |
| 04. PERSONAS CON<br>SENTENCIAS<br>CONDENATORIAS POR<br>ACUSACION DIRECTA                                                                                                    | 9                             | 33                                | 361                              | 48                                  | 73                                | 524   |  |
| Total                                                                                                    | 11                            | 161                               | 928                              | 141                                 | 130                               | 1371  |  |
| Acerca de Discoverer Viewer Versión 9.0.4.43.15<br>Oracle Technology Networkit                                                                                                    |                               |                                   |                                  |                                     |                                   |       |  |

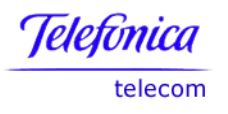

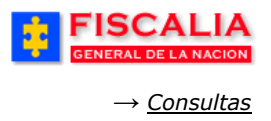

### 7.4.11Estadísticas de Personas con Sentencia Absolutoria

Con clic en esta opción el sistema genera automáticamente las estadísticas de las diferentes situaciones de personas con sentencia absolutoria recibidas en el sistema a la fecha por ciudad.

| EXAMPLE A DE LA NACION       SPOA         SISTEMA PENALORAL ACUSATORO       REPÚBLICA DE COLOMBIA         Conexiones > Libros de Trabajo > DISCADMIN.Personas con sentencia absolutoria - Hoja 1       Exportar         Página Imprimible |              |                |                     |            |           |       |  |
|----------------------------------------------------------------------------------------------------|--------------|----------------|---------------------|------------|-----------|-------|--|
|                                                                                                    | Fiscalía     | General o      | de la Nació         | ón         |           |       |  |
| Esta                                                                                                    | dística de P | ersonas con    | Sentencia A         | bsolutoria |           |       |  |
|                                                                                                    | Consulta     | realizada: 15/ | 11/05 - 11:46:      | 03         |           |       |  |
|                                                                                                    |              |                |                     |            |           |       |  |
|                                                                                                    | NITUEL       | SECCIONAL      | CASOS POR SEC       | CIONAL     | SECCIONAL | Total |  |
|                                                                                                    | CENTRAL      | FISCALIAS      | FISCALIAS<br>BOGOTA | FISCALIAS  | FISCALIAS | Total |  |
| SITUACIÓN                                                                                                    |              |                |                     |            |           |       |  |
| 01. PERSONAS CON<br>SENTENCIAS<br>ABSOLUTORIAS POR<br>ACEPTACION DE CARGOS                                                                                                    | 1            | 4              | 46                  | 7          | 7         | 65    |  |
| 02. PERSONAS CON<br>SENTENCIAS<br>ABSOLUTORIAS POR<br>PREACUERDOS EN<br>INVESTIGACION                                                                                                    | 0            | 0              | 10                  | 1          | 0         | 11    |  |
| 03. PERSONAS CON<br>SENTENCIAS<br>ABSOLUTORIAS POR<br>ACUERDO O PREACUERDO<br>EN ETAPA DE JUICIO                                                                                                    | 0            | 0              | 3                   | 0          | 0         | 3     |  |
| D4. PERSONAS CON<br>SENTENCIAS<br>ABSOLUTORIAS POR<br>ACUSACION DIRECTA                                                                                                    | 1            | 2              | 33                  | 12         | 7         | 55    |  |
| Total                                                                                                    | 2            | 6              | 92                  | 20         | 14        | 134   |  |
|                                                                                                    |              |                |                     |            |           |       |  |

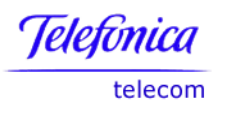

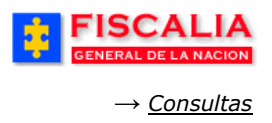

#### 7.4.12Número de Casos Asignados a Cada Policía Judicial

Con clic en esta opción el sistema genera automáticamente un reporte con el número de casos asignados a cada policía judicial por entidad, seccional, grupo, rol describiendo uno a uno los nombres completos de los mismos.

|                                    | ISCA                                                                                                    |                | SIST<br>RE     | SPC<br>EMA PENAL OR<br>PÚBLICA DE | ALACUSATORIO<br>COLOMBIA |                 | 5 |  |
|------------------------------------|----------------------------------------------------------------------------------------------------|----------------|----------------|-----------------------------------|--------------------------|-----------------|---|--|
| Conexiones > L                     | Conexiones > Libros de Trabajo > DISCADMIN.Convenio7 - Sheet 1                                                                |                |                |                                   |                          |                 |   |  |
| ▼ Datos                            |                                                                                                    |                |                |                                   |                          |                 |   |  |
|                                    |                                                                                                    |                |                |                                   | _                        |                 |   |  |
| 📧 🛇 Página '                       | Fiscalía General de la Nación<br>Número de casos asignados a cada policía judicial<br>Consulta realizada: 15/11/05 - 13:15:26 |                |                |                                   |                          |                 |   |  |
| Entidad                            | Seccional                                                                                                    | Grupo          | Nombres        | Apellidos                         | Tipo Rol                 | Casos Asignados |   |  |
| DEPARTAMENTO'E                     | SECCIONAL FISCS                                                                                                    | UNIDAD D       | CARLOS         | RAMIREZ                           | INVESTIGADCL             | 1               |   |  |
|                                    |                                                                                                    |                | JHON FREDY     | PACHON                            | JEFE DE GRU              | 3               |   |  |
|                                    |                                                                                                    |                | JOSE ALDEMAR   | VILLA                             | JEFE DE GRU              | 1               |   |  |
|                                    |                                                                                                    |                | ALEJANDRO      | GARCIA POS                        | JEFE DE GRU              | 1               |   |  |
|                                    |                                                                                                    |                | ALEJANDRO      | HERNANDEZ                         | JEFE DE GRU              | 1               |   |  |
|                                    |                                                                                                    |                | CARLOS ALBERTO | RETIGA                            | JEFE DE GRU              | 59              |   |  |
|                                    |                                                                                                    |                | CARLOS ARIEL   | RAMIREZ LOI                       | JEFE DE GRU              | 1               |   |  |
| Ir a Página: 1                     |                                                                                                    |                |                |                                   |                          |                 |   |  |
| Acerca de Disco<br>Oracle Technolo | werer Viewer Versić<br>gy Networkit                                                                                           | in 9.0.4.43.15 | <u>i</u>       |                                   |                          |                 |   |  |

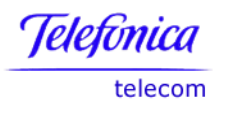

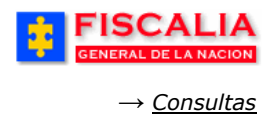

## 7.4.13Promedio de Casos Asignados por Fiscal

Esta estadística permite visualizar los casos asignados dentro de un período de tiempo.

| FISC                 | ALIA<br>LA NACION SISTEM        | SPOA Bienvenido(a):CLRODRIGUEZ - CLAUDIA ASTRID RODRIGUEZ SOLER                                       |
|----------------------|---------------------------------|----------------------------------------------------------------------------------------------------|
| Policía Judicial G   | estión 🎗 🕴 Actuaciones 🎗        | 🗧 Reparto 🎗 🖇 Almaoén 🛠 🖇 Consultas 🎖 🤔 Seguridad 🛠 🔅 🍞 Ayuda                                         |
|                      | CONSULTA                        | PROMEDIOS DE CASOS ASIGNADOS POR FISCAL                                                               |
| * * * :              |                                 | * * * * * * * * * * * * * * * *                                                                       |
|                      |                                 |                                                                                                    |
|                      |                                 |                                                                                                    |
| Los campos ma        | rcados por un asterisco * son r | equeridos.                                                                                            |
| Seccional            | SECCIONAL FISCALIAS BOGOT       |                                                                                                    |
| Unidad (             | JNIDAD DE ARMONIA BOGOTA        |                                                                                                    |
| Despacho -           | Seleccione un valor de la lista |                                                                                                    |
| *Mes inicial         | ENERO                           |                                                                                                    |
| *Mes Final 🗍         | AGOSTO                          |                                                                                                    |
| * 460                | 200                             |                                                                                                    |
|                      |                                 |                                                                                                    |
| tos                  |                                 |                                                                                                    |
|                      |                                 | Fiscalía General de la Nación<br>Promedio Mensual de casos asignados por Unidad<br>por tipo de Delito |
|                      |                                 | Consulta realizada: 08/08/06 - 16:49:10                                                               |
| Página 1 de 2 💿 ≫    | 50 Filas por Página             |                                                                                                    |
|                      |                                 |                                                                                                    |
| nal                  | Unidad                          | Delito                                                                                                |
| DNAL FISCALIAS BOGOT | FA                              |                                                                                                    |
|                      | UNIDAD DE ARMONIA BOGOTA        | ABANDONO ART. 127 C.P.                                                                                |
|                      |                                 | ABANDONO ART. 127 C.P. SEGUIDO DE LESIONES PERSONALES ART. 130 C.P.                                   |
|                      |                                 | ABORTO ART. 122 C.P.                                                                                  |
|                      |                                 | ABORTO SIN CONSENTIMIENTO ART. 123 C.P.                                                               |
|                      |                                 | ABUSO DE AUTORIDAD POR ACTO ARBITRARIO O INJUSTO ART. 416                                             |
|                      |                                 | ABUSO DE CONFIANZA. ART. 249 C.P.                                                                     |
|                      |                                 | ABUSO DE CONFIANZA CALIFICADO. ART. 250 C.P.                                                          |
|                      |                                 | ACAPARAMIENTO. ART. 297 C.P.                                                                          |
|                      |                                 | ACCESO CARNAL ABUSIVO CON MENOR DE CATORCE AÑOS, ART, 208 C.P.                                        |
|                      |                                 | ACCESO CARNAL O ACTO SEXUAL EN PERSONA PUESTA EN INCAPACIDAD DE RESISTIR. ART. 207 C.P.               |
|                      |                                 | ACCESO CARNAL VIOLENTO. ART. 205 C.P.                                                                 |
|                      |                                 | ACTO SEXUAL VIOLENTO. ART. 206 C.P.                                                                   |
|                      |                                 | ACTOS DE BARBARIE ART. 145 C.P.                                                                       |
|                      |                                 | ACTOS SEXUALES CON MENOR DE CATORCE AÑOS, ART. 209 C.P.                                               |
|                      |                                 | AMENIA7AS ADT 247 C D                                                                                 |

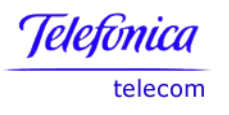

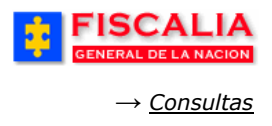

# 7.4.14Estadística de Tipo y Clase de Evidencia

Esta estadística muestra el total de evidencias por tipo y clase para una Seccional, Unidad, Despacho o Almacén, según la selección.

| ******                                                                                                    | CONSULTA TOTALES EVIDENCIAS                           |                                                                |                                   |                    |    |  |
|----------------------------------------------------------------------------------------------------|-------------------------------------------------------|----------------------------------------------------------------|-----------------------------------|--------------------|----|--|
| SeccionalSeleccione un valor de la lista<br>UnidadSeleccione un valor de la lista<br>DespachoSeleccione un valor de la lista<br>AlmacenSeleccione un valor de la lista | *<br>]<br>*                                           |                                                                |                                   |                    |    |  |
| Acceptar •<br>FISCALIA<br>GENERAL DE LA NACION<br>Conexiones > Libros de Trabajo > DISCADMIN.                                                                          | SISTE<br>REP<br>Totales Evidencia:                    | SPOA<br>MA PENAL ORAL AC<br>ÚBLICA DE CO<br>s Por Clase y Tipo | - Sheet 2                         |                    |    |  |
| ▼ Datos                                                                                                    |                                                       |                                                                | Exports                           | Pagina Imprimit    | le |  |
| Fiscal<br>Totale<br>Consult                                                                                                    | l <b>ía Generc</b><br>s Evidencias<br>ta realizada: 2 | <b>1 de la No</b><br>5 Por Clase<br>25/10/05 - 15              | <b>ación</b><br>y Tipo<br>::04:49 |                    |    |  |
| Tipo Evidencia         Clase Evidencia <todo> <todo></todo></todo>                                                                                                    |                                                       |                                                                |                                   |                    |    |  |
|                                                                                                    |                                                       |                                                                |                                   | Total Evidencias   |    |  |
| Seccional                                                                                                    | Unidad                                                | Despacho                                                       | Almacen                           |                    |    |  |
| SECCIONAL FISCALIAS BOGOTA UNIDAD<br>SEPTIMA<br>LOCAL<br>FISCALIAS<br>BOGOTA                                                                                           |                                                       |                                                                |                                   | 65                 |    |  |
|                                                                                                    | Sub Total                                             |                                                                |                                   | 65                 |    |  |
| Total 65                                                                                                    |                                                       |                                                                |                                   |                    |    |  |
| Acerca de Discoverer Viewer Versión 9.0.4.43.15<br>Oracie Technology Network%                                                                                          |                                                       |                                                                | Exportar) (F                      | 2ágina Imprimible) |    |  |

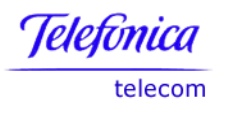

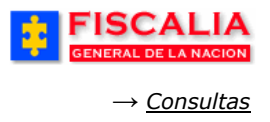

# 7.4.15Promedio Evidencias por Casos

Esta estadística muestra el promedio de evidencias por caso, para una Seccional, Unidad, Despacho. Igualmente, muestra el almacén en donde se encuentran ubicadas.

| FISCAL<br>General de la Na                                                                                                    | CION SPOA<br>SISTEMA PENAL ORAL ACUSATORIO<br>REPÚBLICA DE COLOMBIA                                                                                                    |              |                |                              |             |          |
|----------------------------------------------------------------------------------------------------|----------------------------------------------------------------------------------------------------|--------------|----------------|------------------------------|-------------|----------|
| Conexiones > Libros de Trabaio > D                                                                                                    | ISCADMIN.Promedio Evidecias por Casos - Sheet 1                                                                                                    |              |                | _                            |             |          |
|                                                                                                    | •                                                                                                    | Evnortar     | Página Imprir  | nible                        |             |          |
| V Datas                                                                                                    |                                                                                                    | Exportan     | - uginu impin  |                              |             |          |
| V Datos                                                                                                    |                                                                                                    |              |                |                              |             |          |
|                                                                                                    | Fiscalía General de la Nación                                                                                                    |              |                |                              |             |          |
|                                                                                                    | Promedio Evidecias por Casos                                                                                                    |              |                |                              |             |          |
|                                                                                                    | Consulta realizada: 25/10/05 - 14:52:22                                                                                                    |              |                |                              |             |          |
| Tipo Evidencia     Clase I       ARMAS     Image: Clase I       ARMAS     Image: Clase I </th <th colspan="6">Tipo Evidencia       Clase Evidencia         ARMAS       Image: Clase Evidencia         ARMAS       Image: Clase Evidencia         ARMAS       Image: Clase Evidencia         ARMAS       Image: Clase Evidencia         Image: Clase Evidencia       Image: Clase Evidencia         ARMAS       Image: Clase Evidencia         Image: Clase Evidencia       Image: Clase Evidencia         Image: Clase Evidencia</th> | Tipo Evidencia       Clase Evidencia         ARMAS       Image: Clase Evidencia         ARMAS       Image: Clase Evidencia         ARMAS       Image: Clase Evidencia         ARMAS       Image: Clase Evidencia         Image: Clase Evidencia       Image: Clase Evidencia         ARMAS       Image: Clase Evidencia         Image: Clase Evidencia       Image: Clase Evidencia         Image: Clase Evidencia |              |                |                              |             |          |
|                                                                                                    |                                                                                                    |              |                | Total Cadenas de<br>Custodia | Total Casos | Promedio |
| Seccional                                                                                                    | Unidad                                                                                                    | Despacho     | Almacen        |                              |             |          |
| SECCIONAL FISCALIAS                                                                                                    | CASA DE JUSTICIA CIUDAD BOLIVAR                                                                                                    | FISCALIA 23  | SIN ALMACEN    | 1                            | 1           | 1,00     |
| BOGOTA                                                                                                    | SALA DE ATENCION AL USUARIO BOGOT                                                                                                    | FISCALIA 57  | SIN ALMACEN    | 2                            | 1           | 2,00     |
|                                                                                                    | SALA DE ATENCION AL USUARIO ENGAT:                                                                                                    | FISCALIA 91  | SIN ALMACEN    | 1                            | 1           | 1,00     |
|                                                                                                    | INIDAD CHARTA EE DIBLICA Y RATRINGCOTA                                                                                                    | FISCALIA 17Z | SIN ALMACEN    | 3                            | 2           | 1,90     |
| (c S) Página 1 de 2 ⊗ ∞ 100 Filas por Página Ir a Página: 1 de 2 (r)                                                                                                    |                                                                                                    |              |                |                              |             |          |
| Acerca de Discoverer Viewer Versión 9.0.4.43<br>Oracle Technology Network%                                                                                                    | 3.15                                                                                                    | Exportar     | Página Imprimi | ble                          |             |          |

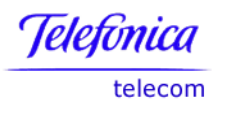

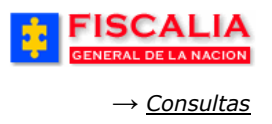

#### 7.4.16Estadísticas de Seguimiento Sistema Penal Oral Acusatorio

Funcionalidad que permite conocer la estadística diaria por Seccional, Unidad o Despacho para un determinado tipo de ley, los siguientes son grupos de indicadores:

- Noticias Criminales Recibidas
- Audiencias Preliminares
- Noticias Criminales en Curso

El sistema permite realizar la consulta por Seccional, Unidad o Despacho, en el ejemplo la consulta se hace por Despacho.

| FISCALIA<br>GENERAL DE LA NACION     | SPOA Bienvenide<br>SISTEMA PENAL ORAL ACUSATORIC<br>Versión:19 | o(a):SAND - SANDRA PATRICIA PERÉZ                    |
|--------------------------------------|----------------------------------------------------------------|------------------------------------------------------|
| Policía Judicial Gestión 🛠 🕴 Actuaci | ones¥ Reparto¥ Almac                                           | én 🎖 🕴 Consultas 🛠 👔 🔀 Seguridad 🎗 🔅 🍞 Ayuda         |
|                                      | ESTADISTICA DE SEGUIMIENTO SF                                  | POA POR DESPACHO                                     |
|                                      |                                                                | 1. Elija el rango de<br>fechas y la Ley              |
| Fecha Inicial                        | 1/2/2011                                                       |                                                      |
| Fecha Final                          | 31/3/2011                                                      |                                                      |
| Ley                                  | Ley 1098                                                       |                                                      |
| Seccional                            | SECCIONAL FISCALIAS BOGOTA                                     | <b>~</b>                                             |
| Unidad                               | UNIDAD DE FISCALIA PARA LA RES                                 | PONSABILIDAD PENAL DE ADOLESCENTES - BOGOTA 👻        |
| Seleccione el(los) Despac            | ho(s) que desea consultar                                      | 2. Seleccione la Seccional,<br>Unidad y el Despacho. |
| NOMBRE DE SP                         | АСНО                                                           |                                                      |
|                                      | ITES BOGOTA                                                    |                                                      |
| DESPACHO DE ADOLES                   | ENTES                                                          |                                                      |
| 3. Haga clic<br>Consultar            | en Consultar                                                   |                                                      |

#### Acción del Sistema

- En 3, si el sistema no encuentra datos muestra el mensaje "No se han encontrado registros relacionados a la consulta"
- En 3, el sistema muestra resultado de la consulta de acuerdo a los parámetros de entrada, como se aprecia a continuación.

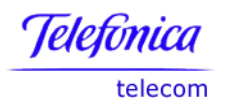

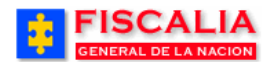

→ <u>Consultas</u>

| FISCALIA<br>GENERAL DE LA NACION         SPOA<br>SISTEMA PENAL ORAL ACUSATORIO<br>Versión:19         Bienvenido(a): SAND - SANDRA PATRICIA PERÉZ           |                     |                         |                                         |                                      |  |  |
|----------------------------------------------------------------------------------------------------|---------------------|-------------------------|-----------------------------------------|--------------------------------------|--|--|
| Policía Judicial Gestión X 🖇 Actuaciones X 🔅 Reparto X 🔅 Almacén X 🔅 Consultas X 🔅 🖉 Seguridad X 🔅 🍞 Ayuda<br>ESTADISTICA DE SEGUIMIENTO SPOA POR DESPACHO |                     |                         |                                         |                                      |  |  |
| Salvar consulta                                                                                                    | a Excel             |                         |                                         |                                      |  |  |
| Fecha Inicial:                                                                                                    | 01/02/2011          |                         |                                         |                                      |  |  |
| Fecha Final:                                                                                                    | 31/03/2011          |                         |                                         |                                      |  |  |
| Para la Ley:                                                                                                    | Ley 1098            |                         |                                         |                                      |  |  |
| Fecha Generación Reporte:                                                                                                    | 07/04/2011<br>10:14 |                         | Parámetros de entrada<br>le la consulta |                                      |  |  |
| Fecha Última Generación<br>Estadística:                                                                                                    | 23/02/2011          | L                       |                                         |                                      |  |  |
|                                                                                                    |                     | 1070                    |                                         |                                      |  |  |
|                                                                                                    |                     | NOTIC                   | COMISABLA ADOLESCENTES BOGOTA LOCAL     | DESPACHO DE ADOLESCENTES SECCIONAL   |  |  |
| Noticias (                                                                                                    | Criminales Recib    | pidas : Denuncia        | 2                                       | 1                                    |  |  |
| Noticias Crim                                                                                                    | inales Recibidas    | : Petición Especial     | 0                                       | 1                                    |  |  |
| Noticias (                                                                                                    | Criminales Recib    | oidas : De Oficio       | 0                                       | 1                                    |  |  |
| Noticias Criminal                                                                                                    | es Recibidas : Q    | uerellas No Conciliadas | 1                                       | 1                                    |  |  |
| Noticias Cri                                                                                                    | minales Recibid     | as : Compulsacion       | 5                                       | 5                                    |  |  |
|                                                                                                    |                     | AU                      | DIENCIAS PRELIMINARES                   |                                      |  |  |
|                                                                                                    | NOMBRE INDIC        | ADOR                    | COMISARIA ADOLESCENTES BOGOTA - LOCAL   | DESPACHO DE ADOLESCENTES - SECCIONAL |  |  |
| Audiencias Prel                                                                                                    | liminares : Form    | ulación De Imputación   | 6                                       | 8                                    |  |  |
| Audiencias Preliminares : Personas Imputadas                                                                                                    |                     |                         | 4                                       | 5                                    |  |  |
| Audiencias Preliminares : Medidas Privativas De La Libertad                                                                                                |                     |                         | 0                                       | 3                                    |  |  |
| Audiencias Preliminares : Personas Cón Medidas Privativas De La Libertad                                                                                   |                     |                         | 0                                       | 1                                    |  |  |
| Audiencias Preliminares : Neolidas No Privativas De La Libertad                                                                                            |                     |                         | 0                                       | 1                                    |  |  |
| Audiencias                                                                                                    | Preliminares : N    | ledidas Cautelares      | 0                                       | 1                                    |  |  |
| Regresar                                                                                                    |                     |                         |                                         |                                      |  |  |

Al hacer clic en el link **Salvar consulta**, el resultado se exporta a Excel.

| FISCALIA GENERAL DE LA NACIÓN             |                                  |                            |  |  |  |
|-------------------------------------------|----------------------------------|----------------------------|--|--|--|
| Resultado Consulta Estadística de         | Seguimiento Penal Oral Acusatori | 0                          |  |  |  |
| Fecha Inicial:01/02/2011                  |                                  |                            |  |  |  |
| Fecha Final:31/03/2011                    |                                  |                            |  |  |  |
| Para la Ley:Ley 1098                      |                                  |                            |  |  |  |
| Fecha Generacion Reporte:07/04/2011 10    | :15                              |                            |  |  |  |
|                                           |                                  |                            |  |  |  |
|                                           |                                  |                            |  |  |  |
|                                           |                                  |                            |  |  |  |
|                                           |                                  |                            |  |  |  |
|                                           |                                  |                            |  |  |  |
|                                           |                                  |                            |  |  |  |
| NOTICIAS CRIMINALES RECIBIDAS             |                                  |                            |  |  |  |
|                                           | COMISARIA ADOLESCENTES BOGOTA -  | DESPACHO DE ADOLESCENTES - |  |  |  |
| Nombre Indicador                          | LOCAL                            | SECCIONAL                  |  |  |  |
|                                           |                                  |                            |  |  |  |
| Noticias Criminales Recibidas : Denuncia  | 2                                | 1                          |  |  |  |
| Noticias Criminales Recibidas : Petición  |                                  |                            |  |  |  |
| Especial                                  | 0                                | 1                          |  |  |  |
|                                           |                                  |                            |  |  |  |
| Noticias Criminales Recibidas : De Oficio | 0                                | 1                          |  |  |  |
| Noticias Criminales Recibidas : Querellas |                                  |                            |  |  |  |
| No Conciliadas                            | 1                                | 1                          |  |  |  |
| Noticias Criminales Recibidas :           |                                  |                            |  |  |  |

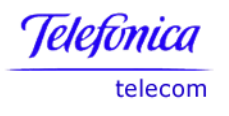

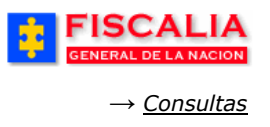

Para cada uno de los grupos se tienen en cuenta los siguientes escenarios:

- Que el caso tenga o haya tenido vigencia en un despacho
- El resultado de la consulta se hace siempre de acuerdo a la ley en el cual se encuentra el caso al momento de ejecutar la consulta.
- El resultado de la consulta se hace siempre de acuerdo al Tipo de delito que tiene asociado el caso.
- Es necesario ejecutar el query de olap para actualizar los datos del conjunto de días
- Es necesario ejecutar el query si se hacen cambios a la administración de seccionales, unidades o despachos.
- En indicadores que involucra el registro de actuaciones, controla la fecha del formulario del ingreso de la actuación versus la fecha de inicio de vigencia en el despacho.

### 7.4.16.1 Grupo Noticias Criminales Recibidas

Corresponde al número total de noticias criminales recibidas por tipo: Denuncia, Petición Especial, De Oficio, Querellas No Conciliadas, Ruptura Procesal y Compulsación.

| DESCRIPCIÓN INDICADOR                                  | Denuncia                                                                       |  |  |
|--------------------------------------------------------|--------------------------------------------------------------------------------|--|--|
| Periodicidad del cálculo                               | Diaria                                                                         |  |  |
| Tipo de dato del indicador                             | Numérico - entero                                                              |  |  |
| Operación que se realiza para<br>calcular el indicador | SUMATORIA para el período seleccionado.                                        |  |  |
| El número representa                                   | Noticias criminales                                                            |  |  |
|                                                        |                                                                                |  |  |
| FUE                                                    | NTE DE LOS DATOS                                                               |  |  |
| CASOS                                                  | Tipo de ley, 1098 ó 906                                                        |  |  |
| TIPOS_NOTICIAS                                         | TINO_ID = 1 (DENUNCIA)                                                         |  |  |
| FUNCTONARTOS CASOS                                     | FUCA_TIRO_ID IN (1,2) Fiscal de Conocimiento,<br>Fiscal Uri.                   |  |  |
|                                                        | FUCA_FECHA_INICIO, FUCA_FECHA_FIN<br>Fecha de inicio de vigencia del despacho. |  |  |

| DESCRIPCIÓN INDICADOR                                  | Petición Especial                       |
|--------------------------------------------------------|-----------------------------------------|
| Periodicidad del cálculo                               | Diaria                                  |
| Tipo de dato del indicador                             | Numérico - entero                       |
| Operación que se realiza para<br>calcular el indicador | SUMATORIA para el período seleccionado. |
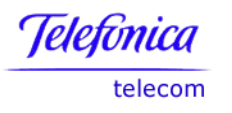

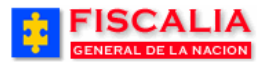

 $\rightarrow \underline{Consultas}$ 

| El número representa | Noticias criminales                                                            |
|----------------------|--------------------------------------------------------------------------------|
|                      |                                                                                |
| FUENTE DE LOS DATOS  |                                                                                |
| CASOS                | Tipo de ley, 1098 ó 906                                                        |
| TIPOS_NOTICIAS       | TINO_ID = 3 (PETICIÓN ESPECIAL)                                                |
| FUNCIONARIOS_CASOS   | FUCA_TIRO_ID IN (1,2) Fiscal de Conocimiento,<br>Fiscal Uri.                   |
|                      | FUCA_FECHA_INICIO, FUCA_FECHA_FIN<br>Fecha de inicio de vigencia del despacho. |

| DESCRIPCIÓN INDICADOR                                  | De Oficio, Actos Urgentes y Asistencia<br>Judicial. |
|--------------------------------------------------------|-----------------------------------------------------|
| Periodicidad del cálculo                               | Diaria                                              |
| Tipo de dato del indicador                             | Numérico - entero                                   |
| Operación que se realiza para<br>calcular el indicador | SUMATORIA para el período seleccionado.             |
| El número representa                                   | Noticias criminales                                 |
|                                                        |                                                     |

| FUENTE DE LOS DATOS |                                                                                |
|---------------------|--------------------------------------------------------------------------------|
| CASOS               | Tipo de ley, 1098 ó 906                                                        |
| TIPOS_NOTICIAS      | TINO_ID IN (5,6,7) -> (DE OFICIO, ACTOS<br>URGENTE, ASISTENCIA JUDICIAL)       |
| FUNCIONARIOS_CASOS  | FUCA_TIRO_ID IN (1,2) Fiscal de Conocimiento,<br>Fiscal Uri.                   |
|                     | FUCA_FECHA_INICIO, FUCA_FECHA_FIN<br>Fecha de inicio de vigencia del despacho. |

| DESCRIPCIÓN INDICADOR                                  | <b>Querella No Conciliada.</b> Noticias cuyo tipo es<br>Querella y tiene registrada al menos una de las<br>actuaciones de conciliación sin acuerdo (33, 171,<br>1056) |
|--------------------------------------------------------|----------------------------------------------------------------------------------------------------|
| Periodicidad del cálculo                               | Diaria                                                                                                    |
| Tipo de dato del indicador                             | Numérico - entero                                                                                                    |
| Operación que se realiza para<br>calcular el indicador | SUMATORIA para el período seleccionado.                                                                                                    |
| El número representa                                   | Noticias criminales                                                                                                    |
| i                                                      |                                                                                                    |
| FUENTE DE LOS DATOS                                    |                                                                                                    |
| CASOS                                                  | Tipo de ley, 1098 ó 906                                                                                                    |
| TIPOS_NOTICIAS                                         | TINO ID = $2 \rightarrow (QUERELLA)$                                                                                                    |

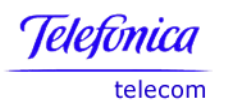

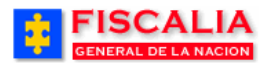

| FUNCIONARIOS_CASOS     |                    | FUCA_TIRO_ID IN (1,2) Fiscal de Conocimiento,<br>Fiscal Uri.<br>FUCA_FECHA_INICIO, FUCA_FECHA_FIN<br>Fecha de inicio de vigencia del despacho. |
|------------------------|--------------------|----------------------------------------------------------------------------------------------------|
| ACTOS DE INVESTIGACIÓN |                    |                                                                                                    |
| Id Actuación           | Descripción        |                                                                                                    |
| 33                     | CONCILIACIÓN S     | SIN ACUERDO (para fiscal SAU o CASA JUSTICIA)                                                                                                  |
| 171                    | CONCILIACION F     | RACASADA (NO SE HIZO - COMPLEMENTAR CON                                                                                                    |
| 1056                   | Conciliación sin a | acuerdo (para fiscales no SAU)                                                                                                    |

| DESCRIPCIÓN INDICADOR                                  | <b>Ruptura Procesal</b> . Número total de noticias creadas como resultado del registro de una actuación de ruptura procesal. |
|--------------------------------------------------------|----------------------------------------------------------------------------------------------------|
| Periodicidad del cálculo                               | Diaria                                                                                                    |
| Tipo de dato del indicador                             | Numérico - entero                                                                                                    |
| Operación que se realiza para<br>calcular el indicador | SUMATORIA para el período seleccionado.                                                                                      |
| El número representa                                   | Noticias criminales                                                                                                    |
|                                                        |                                                                                                    |
| FUENTE DE LOS DATOS                                    |                                                                                                    |
| CASOS                                                  | Tipo de ley, 1098 ó 906                                                                                                    |
| TIPOS_NOTICIAS                                         | TINO_ID != 2 -> (QUE NO SEAN QUERELLAS)                                                                                      |
| FUNCIONARIOS_CASOS                                     | FUCA_TIRO_ID IN (1,2) Fiscal de Conocimiento,<br>Fiscal Uri.                                                                 |
|                                                        | FUCA_FECHA_INICIO, FUCA_FECHA_FIN<br>Fecha de inicio de vigencia del despacho.                                               |

| DESCRIPCIÓN INDICADOR                                  | Compulsación.                           |
|--------------------------------------------------------|-----------------------------------------|
| Periodicidad del cálculo                               | Diaria                                  |
| Tipo de dato del indicador                             | Numérico - entero                       |
| Operación que se realiza para<br>calcular el indicador | SUMATORIA para el período seleccionado. |
| El número representa                                   | Noticias criminales                     |
|                                                        |                                         |
| FUENTE DE LOS DATOS                                    |                                         |
| CASOS                                                  | Tipo de ley, 1098 ó 906                 |

Manual Usuario SISTEMA PENAL ACUSATORIO - SPOA Diciembre 2011 (V12) Página 326 de 363

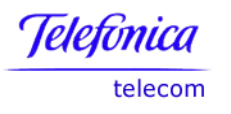

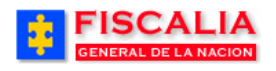

| TIPOS_NOTICIAS     | TINO_ID = 4 -> (COMPULSACION DE COPIAS)                                        |
|--------------------|--------------------------------------------------------------------------------|
| FUNCIONARIOS_CASOS | FUCA_TIRO_ID IN (1,2) Fiscal de Conocimiento,<br>Fiscal Uri.                   |
|                    | FUCA_FECHA_INICIO, FUCA_FECHA_FIN<br>Fecha de inicio de vigencia del despacho. |

## 7.4.16.2 Grupo Audiencias Preliminares

Corresponde al número de actuaciones y de los indiciados afectados por éstas y que fueron registradas en la fecha de realización de la consulta. Actuaciones de Formulación de imputación, Medidas Privativas de la Libertad, Medidas No Privativas de la Libertad y Medidas Cautelares. Detalle de cada uno de los indicadores del grupo:

| Periodicidad del cálculo                               | Diaria                                  |
|--------------------------------------------------------|-----------------------------------------|
| Tipo de dato del indicador                             | Numérico - entero                       |
| Operación que se realiza para<br>calcular el indicador | Sumatoria para el período seleccionado. |
| Casos                                                  | Tipo ley 906 ó 1098.                    |

| Descripción del Indicador | Número total de actuaciones de <b>Formulación de</b><br><b>Imputación</b> registradas dentro del rango<br>de fecha elegida para el indicador |  |
|---------------------------|----------------------------------------------------------------------------------------------------|--|
| El número representa      | Actos de Investigación o actuaciones registradas en la Seccional, Unidad o Despacho.                                                         |  |
| Fuente de Datos           |                                                                                                    |  |
| Funcionarios Casos        | Fiscal de Conocimiento o Fiscal Uri.<br>FUCA_TIRO_ID IN (1,2)                                                                                |  |
|                           | Fecha de inicio de vigencia del despacho.<br>FUCA_FECHA_INICIO, FUCA_FECHA_FIN                                                               |  |
| Actos de Investigación    |                                                                                                    |  |
| Id                        | Descripción                                                                                                    |  |
| 28                        | Formulación de Imputación                                                                                                    |  |

| Descripción del Indicador | Número de personas que tienen registrada<br>actuaciones de Formulación de Imputación,<br>ingresadas dentro del rango de la fecha elegida<br>para el indicador |
|---------------------------|----------------------------------------------------------------------------------------------------|
| El número representa      | Número de personas con formulación de imputación.                                                                                                    |

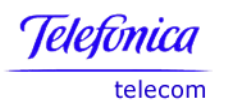

1109

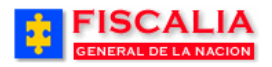

| Fuente de Datos           |                                                                                                   |  |
|---------------------------|---------------------------------------------------------------------------------------------------|--|
| Funcionarios Casos        | Fiscal de Conocimiento o Fiscal Uri.                                                              |  |
|                           | Focha do inicio do vigoncia dol dospacho                                                          |  |
|                           | FUCA FECHA INICIO. FUCA FECHA FIN                                                                 |  |
| Actos de Investigación    |                                                                                                   |  |
| Id                        | Descripción                                                                                       |  |
| 28                        | Formulación de Imputación                                                                         |  |
| Descripción del Indicador | Número de actuaciones con Medidas Privativas<br>de la Libertad.                                   |  |
| El número representa      | Actos de Investigación o actuaciones registradas<br>en la Seccional, Unidad o Despacho            |  |
| Fuente de Datos           |                                                                                                   |  |
|                           | Fiscal de Conocimiento o Fiscal Uri.                                                              |  |
| Funcionarios Casos        | FUCA_TIRO_ID IN (1,2)                                                                             |  |
|                           | Fecha de Inicio de Vigencia del despacho.                                                         |  |
| Actos de Investigación    |                                                                                                   |  |
| Id                        | Descripción                                                                                       |  |
| 403                       | Dispone Detención Domiciliaria                                                                    |  |
| 404                       | Dispone Detención Preventiva en Establecimiento<br>Carcelario                                     |  |
| 1109                      | Privación de Libertad Adultos                                                                     |  |
|                           |                                                                                                   |  |
| Descripción del Indicador | Número de personas que tienen registrada<br>actuaciones con Medidas Privativas de la<br>Libertad. |  |
| El número representa      | Número de personas con actuaciones registradas<br>con Medidas Privativas de la Libertad           |  |
| Fuente de Datos           |                                                                                                   |  |
|                           | Fiscal de Conocimiento o Fiscal Uri.                                                              |  |
| Funcionarios Casos        | FUCA_TIRO_ID_IN (1,2)                                                                             |  |
|                           | FUCA FECHA INICIO, FUCA FECHA FIN                                                                 |  |
| Actos de Investigación    |                                                                                                   |  |
| Id                        | Descripción                                                                                       |  |
| 403                       | Dispone Detención Domiciliaria                                                                    |  |
| 404                       | Dispone Detención Preventiva en Establecimiento                                                   |  |
|                           | Carcelario                                                                                        |  |

Privación de Libertad Adultos

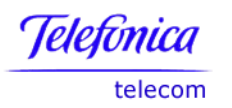

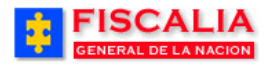

| Descripción del Indicador | Número de actuaciones con <b>Medidas No</b><br><b>Privativas de la Libertad</b> .                                                                                                    |
|---------------------------|----------------------------------------------------------------------------------------------------|
| El número representa      | Actos de Investigación o actuaciones registradas en la Seccional, Unidad o Despacho.                                                                                                    |
| Fuente de Datos           |                                                                                                    |
|                           | Fiscal de Conocimiento o Fiscal Uri.                                                                                                    |
| Funcionarios Casos        | FUCA_TIRO_ID IN (1,2)                                                                                                    |
|                           | Fecha de inicio de vigencia del despacho.                                                                                                    |
|                           | FUCA_FECHA_INICIO, FUCA_FECHA_FIN                                                                                                    |
| Actos de Investigación    |                                                                                                    |
| Id                        | Descripción                                                                                                    |
| 406                       | Dispone obligación de observar buena conducta<br>individual, familiar y social, con especificación de<br>la misma y su relación con el hecho.                                                                                                    |
| 407                       | Dispone obligación de presentarse<br>periódicamente o cuando sea requerido ante el<br>juez o ante la autoridad que el designe.                                                                                                    |
| 408                       | Dispone obligación de someterse a la vigilancia de una persona o institución determinada.                                                                                                    |
| 409                       | Dispone obligación de someterse a un mecanismo de vigilancia electrónica.                                                                                                    |
| 410                       | Dispone prestación de una caución real adecuada,<br>por el propio imputado o por otra persona,<br>mediante depósito de dinero, valores,<br>constitución de prenda o hipoteca, entrega de<br>bienes o la fianza de una o más personas<br>idóneas. |
| 411                       | Dispone prohibición de comunicarse con<br>determinadas personas o con las víctimas,<br>siempre que no se afecte el derecho a la defensa                                                                                                    |
| 412                       | Dispone prohibición de concurrir a determinadas reuniones o lugares.                                                                                                    |
| 413                       | Dispone prohibición de salir del lugar de habitación entre las 6:00 p.m. y las 6:00 a.m.                                                                                                    |
| 414                       | Dispone prohibición de salir del país, del lugar en<br>el cual reside o del ámbito territorial que fije el<br>juez.                                                                                                    |
|                           |                                                                                                    |
| Descripción del Indicador | Numero de personas que tienen registrada<br>actuaciones con Medidas No Privativas de la<br>Libertad.                                                                                                    |
| El número representa      | Número de personas con actuaciones registradas                                                                                                    |

# Con Medidas No Privativas de la Libertad Fuente de Datos Funcionarios Casos Fiscal de Conocimiento o Fiscal Uri. FUCA\_TIRO\_ID IN (1,2)

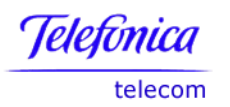

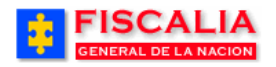

→ <u>Consultas</u>

|                           | Fecha de inicio de vigencia del despacho.<br>FUCA_FECHA_INICIO, FUCA_FECHA_FIN                                                                                                    |  |  |  |  |  |  |  |  |
|---------------------------|----------------------------------------------------------------------------------------------------|--|--|--|--|--|--|--|--|
| Actos de Investigación    |                                                                                                    |  |  |  |  |  |  |  |  |
| Id                        | Descripción                                                                                                    |  |  |  |  |  |  |  |  |
| 406                       | Dispone obligación de observar buena conducta<br>individual, familiar y social, con especificación de<br>la misma y su relación con el hecho.                                                                                                    |  |  |  |  |  |  |  |  |
| 407                       | Dispone obligación de presentarse<br>periódicamente o cuando sea requerido ante el<br>juez o ante la autoridad que el designe.                                                                                                    |  |  |  |  |  |  |  |  |
| 408                       | Dispone obligación de someterse a la vigilancia de una persona o institución determinada.                                                                                                    |  |  |  |  |  |  |  |  |
| 409                       | Dispone obligación de someterse a un mecanismo<br>de vigilancia electrónica.                                                                                                    |  |  |  |  |  |  |  |  |
| 410                       | Dispone prestación de una caución real adecuada,<br>por el propio imputado o por otra persona,<br>mediante depósito de dinero, valores,<br>constitución de prenda o hipoteca, entrega de<br>bienes o la fianza de una o más personas<br>idóneas. |  |  |  |  |  |  |  |  |
| 411                       | Dispone prohibición de comunicarse con<br>determinadas personas o con las víctimas,<br>siempre que no se afecte el derecho a la defensa                                                                                                    |  |  |  |  |  |  |  |  |
| 412                       | Dispone prohibición de concurrir a determinadas reuniones o lugares.                                                                                                    |  |  |  |  |  |  |  |  |
| 413                       | Dispone prohibición de salir del lugar de habitación entre las 6:00 p.m. y las 6:00 a.m.                                                                                                    |  |  |  |  |  |  |  |  |
| 414                       | Dispone prohibición de salir del país, del lugar en<br>el cual reside o del ámbito territorial que fije el<br>juez.                                                                                                    |  |  |  |  |  |  |  |  |
| Descripción del Indicador | Número de actuaciones con Medidas Cautelares                                                                                                    |  |  |  |  |  |  |  |  |
| El número representa      | Actos de Investigación o actuaciones registradas en la Seccional, Unidad o Despacho.                                                                                                    |  |  |  |  |  |  |  |  |
| Fuente de Datos           |                                                                                                    |  |  |  |  |  |  |  |  |
|                           | Fiscal de Conocimiento o Fiscal Uri.                                                                                                    |  |  |  |  |  |  |  |  |

| Funcionarios Casos     | FUCA_TIRO_ID IN (1,2)<br>Fecha de inicio de vigencia del despacho.<br>FUCA_FECHA_INICIO_FUCA_FECHA_FIN |  |  |  |  |  |  |  |
|------------------------|----------------------------------------------------------------------------------------------------|--|--|--|--|--|--|--|
| Actos de Investigación |                                                                                                    |  |  |  |  |  |  |  |
| Id                     | Descripción                                                                                            |  |  |  |  |  |  |  |
| 485                    | Autoriza imposición de Medida Cautelar para Garantizar Perjuicios.                                     |  |  |  |  |  |  |  |

# 7.4.16.3 Grupo Noticias Criminales en Curso

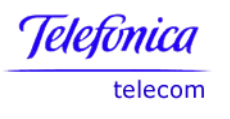

1109

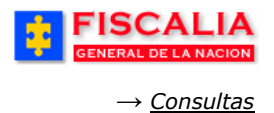

Corresponde al número total de casos que tienen registrada alguna actuación de Aceptación de Cargos pero No tiene registrada la actuación de Sentencia Condenatoria o Absolutoria.

| Periodicidad del cálculo                               | Diaria                                                                                  |  |  |  |  |  |
|--------------------------------------------------------|-----------------------------------------------------------------------------------------|--|--|--|--|--|
| Tipo de dato del indicador                             | Numérico - entero                                                                       |  |  |  |  |  |
| Operación que se realiza para<br>calcular el indicador | Sumatoria para el período seleccionado.                                                 |  |  |  |  |  |
| Casos                                                  | Tipo ley 906 ó 1098.                                                                    |  |  |  |  |  |
|                                                        |                                                                                         |  |  |  |  |  |
| Descripción del Indicador                              | Número total de personas que tienen registrada una actuación de Sentencia.              |  |  |  |  |  |
| El número representa                                   | Actos de Investigación o actuaciones registradas<br>en la Seccional, Unidad o Despacho. |  |  |  |  |  |
| Fuente de Datos                                        |                                                                                         |  |  |  |  |  |
| Function and Conner                                    | Fiscal de Conocimiento o Fiscal Uri.<br>FUCA_TIRO_ID IN (1,2)                           |  |  |  |  |  |
| Funcionarios Casos                                     | Fecha de inicio de vigencia del despacho.<br>FUCA FECHA INICIO, FUCA FECHA FIN          |  |  |  |  |  |
| Actos de Investigación                                 |                                                                                         |  |  |  |  |  |
| Id                                                     | Descripción                                                                             |  |  |  |  |  |
| 403                                                    | Dispone Detención Domiciliaria                                                          |  |  |  |  |  |
| 404                                                    | Dispone Detención Preventiva en Establecimiento                                         |  |  |  |  |  |

Carcelario

Privación de Libertad Adultos

Página 331 de 363

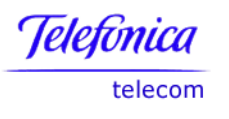

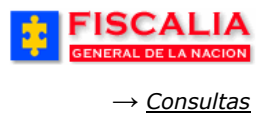

## 7.5 Consultas de Policía Judicial

## 7.5.1 Consulta Órdenes Pendientes PJ

Esta consulta permite relacionar los casos con órdenes de programa metodológico que están pendientes de respuesta por el funcionario de policía judicial que esta autenticado en el sistema.

| FISCALIA<br>GENERAL DE LA NACION<br>SISTEMA PENAL ORAL ACUSATORIO<br>Versión:18                                                                                  |                                                                                                    |                                                                                                    |                                                                                                    |  |  |  |  |  |  |  |
|----------------------------------------------------------------------------------------------------|----------------------------------------------------------------------------------------------------|----------------------------------------------------------------------------------------------------|----------------------------------------------------------------------------------------------------|--|--|--|--|--|--|--|
| 🕴 🛛 Policía Judicial Gesti                                                                                                    | in 🎗 🕴 Actuaciones 🎗 🍦 Reparto 🎗 💡                                                                                                    | Almacén 🛠 🔋 Consultas 🛠 💡                                                                                    | 💋 Seguridad 🛠 🕴 💽 Ayuda                                                                                          |  |  |  |  |  |  |  |
|                                                                                                    | ,                                                                                                    |                                                                                                    |                                                                                                    |  |  |  |  |  |  |  |
| Órdenes de Programa Metodológico Pendientes por Responder PJ                                                                                                    |                                                                                                    |                                                                                                    |                                                                                                    |  |  |  |  |  |  |  |
|                                                                                                    |                                                                                                    |                                                                                                    |                                                                                                    |  |  |  |  |  |  |  |
| Salvar consulta                                                                                                    |                                                                                                    |                                                                                                    |                                                                                                    |  |  |  |  |  |  |  |
| <mark>⊒ <sub>Salvar consulta</sub><br/>⁰ágina: 1 de 2 🌔</mark>                                                                                                   | )                                                                                                    |                                                                                                    |                                                                                                    |  |  |  |  |  |  |  |
| <mark>∃ Salvar consulta</mark><br>Página: 1 de 2 . ┡<br>NÚMERO NOTICIA                                                                                           | ACTIVIDAD                                                                                                    | FECHA ASIGNACIÓN DE LA ORDEN                                                                                 | FECHA DE VENCIMIENTO DE LA ORDEN                                                                                 |  |  |  |  |  |  |  |
| Salvar consulta     Página: 1 de 2     NÚMERO NOTICIA     110016000019200900042                                                                                  | ACTIVIDAD<br>ORDEN DE REGISTRO PERSONAL                                                                                                    | FECHA ASIGNACIÓN DE LA ORDEN<br>16/02/2010 09:24                                                             | FECHA DE VENCIMIENTO DE LA ORDEN<br>19/02/2010 08:00                                                             |  |  |  |  |  |  |  |
| Salvar consulta     Página: 1 de 2     NÚMERO NOTICIA     10016000019200900042     380016000160201080000                                                         | ACTIVIDAD<br>ORDEN DE REGISTRO PERSONAL<br>ORDEN DE RETENCIÓN DE CORRESPONDENCIA                                                                 | FECHA ASIGNACIÓN DE LA ORDEN<br>16/02/2010 09:24<br>23/02/2010 14:46                                         | FECHA DE VENCIMIENTO DE LA ORDEN<br>19/02/2010 08:00<br>26/02/2010 00:00                                         |  |  |  |  |  |  |  |
| Salvar consulta     Página: 1 de 2     NÚMERO NOTICIA     110016000019200900042     380016000180201080000     110016000027200900098                              | ACTIVIDAD<br>ORDEN DE REGISTRO PERSONAL<br>ORDEN DE RETENCIÓN DE CORRESPONDENCIA<br>ORDEN DE VIGILANCIA DE COSAS                                 | FECHA ASIGNACIÓN DE LA ORDEN<br>16/02/2010 09:24<br>23/02/2010 14:46<br>18/08/2010 00:00                     | FECHA DE VENCIMIENTO DE LA ORDEN<br>19/02/2010 08:00<br>28/02/2010 00:00<br>25/08/2010 00:00                     |  |  |  |  |  |  |  |
| Salvar consulta     Página: 1 de 2     NÚMERO NOTICIA     Il10016000019200900042     380016000160201080000     Il10016000027200900098     Il10016000027200900098 | ACTIVIDAD<br>ORDEN DE REGISTRO PERSONAL<br>ORDEN DE RETENCIÓN DE CORRESPONDENCIA<br>ORDEN DE VIGILANCIA DE COSAS<br>ORDEN DE VIGILANCIA DE COSAS | FECHA ASIGNACIÓN DE LA ORDEN<br>16/02/2010 09:24<br>23/02/2010 14:46<br>18/08/2010 00:00<br>19/08/2010 00:00 | FECHA DE VENCIMIENTO DE LA ORDEN<br>19/02/2010 08:00<br>26/02/2010 00:00<br>25/08/2010 00:00<br>26/08/2010 00:00 |  |  |  |  |  |  |  |

**Retornar a Índice** 

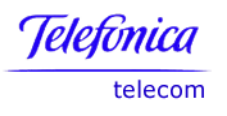

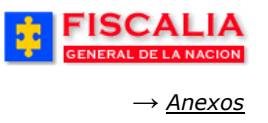

## 8 ANEXOS

#### 8.1 Servicios de OLAP

Funcionalidad que permite el análisis de datos a través de dimensiones y de jerarquías utilizando consultas rápidas predefinidas y subtotales previamente calculados. El usuario debe ingresar a la dirección http://10.1.7.73:7779/discoverer/plus y el sistema muestra la siguiente pantalla. //**Instructivo de instalación** de la herramienta para ver los servicios.

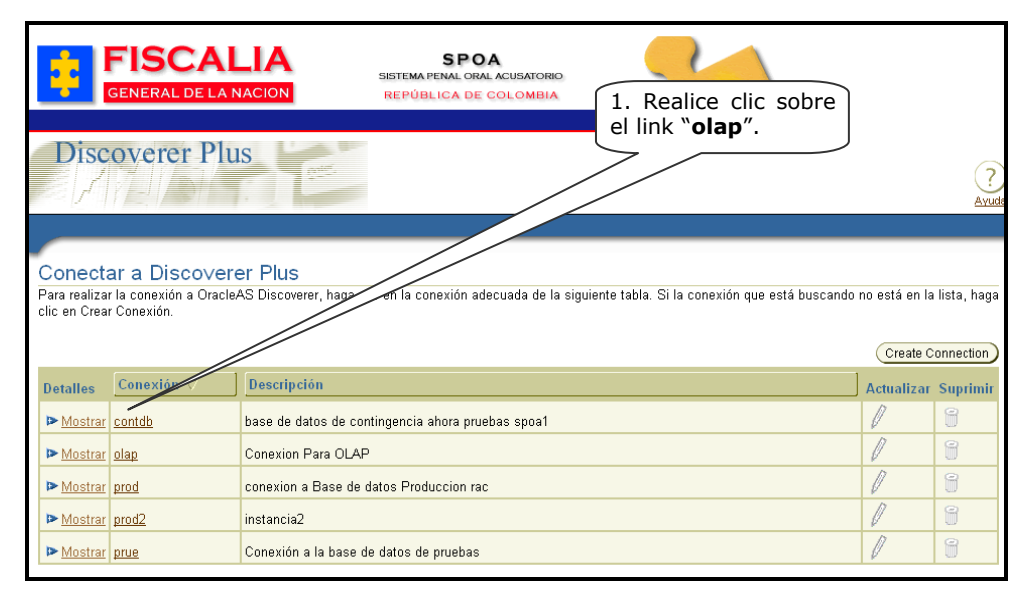

Después de realizar el link el sistema invoca la siguiente pantalla.

| 🚳 Workbook Wizard - Sl | tep 1 of 10: Create/Open Workbook                                                                                                   |   |  |  |  |  |  |
|------------------------|----------------------------------------------------------------------------------------------------|---|--|--|--|--|--|
|                        | This wizard helps you open an existing workbook or create a new one so that you can quickly retrieve information from the database. |   |  |  |  |  |  |
|                        | Connected to the Database:PRUE(EUL:EUL_OLAP)                                                                                        |   |  |  |  |  |  |
|                        | What do you want to do?                                                                                                    | _ |  |  |  |  |  |
|                        | Create a new workbook                                                                                                    |   |  |  |  |  |  |
|                        | Qpen an existing workbook<br>2. Realice clic sobre el botón<br>"Open an existing workbook"                                          |   |  |  |  |  |  |
| Help                   | Options Back Next Einish Cancel                                                                                                    | Ď |  |  |  |  |  |

#### Manual Usuario SISTEMA PENAL ACUSATORIO - SPOA Diciembre 2011 (V12)

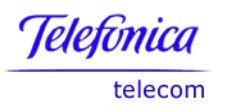

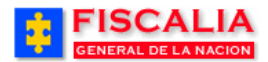

| 🕘 Workbook Wizard - Ste                        | p 1 of 10: Create/Open Workbook                                                                                                    |            |
|------------------------------------------------|----------------------------------------------------------------------------------------------------|------------|
| unna et al a a a a a a a a a a a a a a a a a a | This wizard helps you open an existing workbook or create a new one so that you can quickly retrieve information from the database.<br>Connected to the Database:PRUE(EUL:EUL_OLAP)<br>What do you want to do?<br>① Create a new workbook<br>② Create a new workbook<br>Where is the workbook you want to open?<br>③ Database<br>③ Scheduled<br>3. Realice clic sobre el botón<br>"Database" |            |
| Help                                           | Options Back Next Einish Cancel                                                                                                    | $\bigcirc$ |

Una vez es realizado el paso anterior – clic sobre el botón Database..- el sistema invoca el listado de las consultas.

| Ę | Open Workbook from Database                                                                                                    | X                    |                                       |  |  |  |  |  |  |  |  |
|---|----------------------------------------------------------------------------------------------------|----------------------|---------------------------------------|--|--|--|--|--|--|--|--|
|   | Choose a <u>w</u> orkbook to open:                                                                                                    |                      |                                       |  |  |  |  |  |  |  |  |
|   | Datos Indicadores de Gestión<br>Datos Indicadores de Gestión CAS S<br>Estadistica mensual tramite investigationes<br>Estadistica mensual tramite investigacione con totales<br>Estadistica Tiempos Procesales<br>Estadistica Tiempos Procesales CASO |                      |                                       |  |  |  |  |  |  |  |  |
|   | Estadística Personas<br>Evolución Indicadores Tiempos Procesales<br>Indicadores Eficiencia<br>4. Selecc<br>Consulta y<br>sobre el botó                                                                                                    | cion<br>rea<br>n ``( | ne la<br>alice clic<br><b>Open</b> ". |  |  |  |  |  |  |  |  |
|   | Description<br>No description available                                                                                                    |                      |                                       |  |  |  |  |  |  |  |  |
|   | Help Open Cancel                                                                                                    |                      |                                       |  |  |  |  |  |  |  |  |

Manual Usuario SISTEMA PENAL ACUSATORIO - SPOA Diciembre 2011 (V12) Página 334 de 363

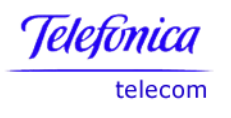

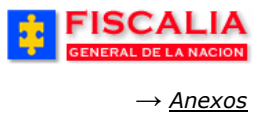

## 8.1.1 Datos Indicadores de Gestión

Consulta que permite visualizar los indicadores de gestión, discriminados por número de caso, etapa y seccional.

| <u>F</u> ile | <u>E</u> dit | <u>S</u> heet       | <u>T</u> ool | s <u>G</u> r | aph  | <u>H</u> elp |          |        |      |        |       |         |         |      |        |       |        |        |             |       |              |
|--------------|--------------|---------------------|--------------|--------------|------|--------------|----------|--------|------|--------|-------|---------|---------|------|--------|-------|--------|--------|-------------|-------|--------------|
|              | 1            | 8                   | ا 🍪          |              |      |              | <b>7</b> | 1      | 1    | [      | al T  |         | Σ       | %    |        | 7     | 🥵 ۱    |        | )           |       |              |
|              |              |                     |              |              |      |              |          |        |      |        |       |         |         |      |        |       |        |        |             |       |              |
|              |              |                     |              |              |      |              |          |        |      |        | Fisc  | alía    | Gen     | era  | l de l | a No  | aciór  | I      |             |       |              |
|              |              |                     |              |              |      |              |          |        |      |        |       |         |         |      |        |       |        |        |             |       |              |
|              |              |                     |              |              |      |              |          |        |      |        | C     | )atos   | Indic   | tobe | res de | Gest  | tión   |        |             |       |              |
|              |              |                     |              |              |      |              |          |        |      | C      | onsul | lta rea | lizada  | 11-  | SEP-06 | - 02. | 50.391 | РМ     |             |       |              |
|              |              | _                   |              |              |      |              |          |        |      |        |       |         |         |      |        |       |        |        |             |       |              |
| Pa           | ige Iten     | ns: <mark>Se</mark> | ccion        | ial: S       | ECCI |              | L FISC   | ALIAS  | AR   | MEN    | IA -  |         |         |      |        |       |        |        |             |       |              |
|              |              |                     |              |              | _    |              |          |        | _    | _      | _     |         |         |      |        |       |        |        |             |       |              |
|              |              | ▶ Noti              | cia          |              |      | Etap         | a        | Niv    | el 1 | ▶ Ni   | vel2  | ► P     | livel3  | Þ    | Nivel  | 4 ▶   | Nivel5 | i Valo | r Indicador | ▶ Año | ▶ Nombre Mes |
|              | 1            | 63001600            | 001042       | 006000       | )32  | IND/         | AGACIÓ   | ÓN ENT | RAN  | Por re | parto | En ave  | riguaci | n    |        |       |        | 1      |             | 2006  | AGOSTO       |
|              | 2            | 63130600            | 000812       | 006002       | 223  | IND/         | AGACIÓ   | ÓN ENT | RAN  | Porre  | parto | En ave  | riguaci | n -  |        |       |        | 1      |             | 2006  | AGOSTO       |
|              | 3            | 63130600            | 000442       | 00601        | 197  | IND/         | AGACIÓ   | ÓN ENT | RAN  | Por re | parto | En ave  | riguaci | n    |        |       |        | 1      |             | 2006  | AGOSTO       |
|              | 4            | 63130600            | 00812        | 006002       | 218  | IND/         | AGACIÓ   | ÓN ENT | RAN  | Por re | parto | En ave  | riguaci | n    |        |       |        | 1      |             | 2006  | AGOSTO       |
|              | 5            | 63001600            | 00592        | 006004       | 114  | IND/         | AGACIÓ   | ÓN ENT | RAN  | Por re | parto | En ave  | riguaci | n    |        |       |        | 1      |             | 2006  | AGOSTO       |

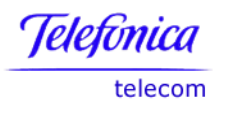

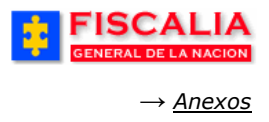

## 8.1.2 Datos Indicadores de Gestión Casos

Consulta que permite visualizar los indicadores de gestión de los casos por seccional, dependiendo de los criterios de entrada.

| <u>F</u> ile | E                                           | dit | Shee | t <u>T</u> o | ols <u>G</u> | raph   | He   | alp    |         |      |        |         |          |                 |                 |                 |                 |             |
|--------------|---------------------------------------------|-----|------|--------------|--------------|--------|------|--------|---------|------|--------|---------|----------|-----------------|-----------------|-----------------|-----------------|-------------|
|              | 🙀 🍕 🖉 I 🐨 🖽 I 🗊 I 🕼 I 😭 I 📶 I 🐨 🕱 🗶 🧶 🏷     |     |      |              |              |        |      |        |         |      |        |         |          |                 |                 |                 |                 |             |
|              |                                             |     |      |              |              |        |      |        |         |      |        |         |          |                 |                 |                 |                 |             |
|              |                                             |     |      |              |              |        |      |        |         |      |        |         |          |                 |                 |                 |                 |             |
|              |                                             |     |      |              |              |        |      |        |         |      |        |         |          |                 |                 |                 |                 |             |
|              | Datos Indicadores de Gestión CASOS          |     |      |              |              |        |      |        |         |      |        |         |          |                 |                 |                 |                 |             |
|              | Consulta realizada: 11-SEP-06 - 02.57.06 PM |     |      |              |              |        |      |        |         |      |        |         |          |                 |                 |                 |                 |             |
|              |                                             |     |      |              |              |        |      |        |         |      |        |         |          |                 |                 |                 |                 |             |
|              |                                             |     |      |              |              |        |      |        |         |      |        |         |          |                 |                 |                 |                 |             |
|              |                                             |     |      |              |              |        |      |        |         | l    | Año    | ▶ 2006  |          |                 |                 |                 |                 |             |
|              |                                             |     |      |              |              |        |      |        |         |      | Mes    | 3       |          | 4               | 5               | 6               | 7               | 8           |
|              |                                             |     |      |              |              |        |      |        |         |      | Etapa  | INVEST  | IGACIÓN  | INVESTIGACIÓN   | INDAGACIÓN      | INVESTIGACIÓN   | INVESTIGACIÓN   | INDAGA(     |
|              |                                             |     |      |              |              |        |      |        |         | Ľ    | Nivel1 | P EN    | NTRAN    | ▶ ENTRAN        | ▶ ENTRAN        | ▶ ENTRAN        | ▶ ENTRAN        | ► EN        |
|              |                                             |     |      |              | b c          | occio  | nal  |        |         |      |        | valor I | ndicador | valor Indicador | valor Indicador | valor Indicador | valor Indicador | valor In    |
|              |                                             |     | ► N  | JIVE         |              | TRAI   | EIS  | SCALL  | AS      |      |        |         |          |                 |                 |                 |                 | 1           |
|              | ▶ 5                                         | SEC |      | JALI         | =ISC.        | SANT   | TA R |        | DE VITE | RB   |        | 3       |          | 1               |                 |                 | 2               | 5           |
|              |                                             | ⊬   | SEC  | сто          | NAL F        | ISCA   | LIA  | S ARM  | IENIA   |      |        |         |          |                 |                 |                 |                 | 5           |
|              |                                             | Þ   | SEC  | cio          | NAL F        | ISCA   | LIA  | S BOO  | GOTA    |      |        | 28      |          | 52              | 1               | 98              | 53              | 118         |
|              | ►                                           | SE  | ссю  | DNAL         | FISC         | ALIA   | S B  | UCAR   | AMANG   | A    |        | 8       |          | 3               | 6               | 2               | 1               | 23          |
|              |                                             |     | ⊁ SE | CCI          | ONAL         | FISC   | ALI  | IAS BL | JGA     |      |        | 2       |          | 4               | 1               | 4               | 14              | 2           |
|              |                                             |     | ▶ S  | ECCI         | ONAL         | FIS    | CAL  | IAS CI | ALI     |      |        | 14      |          | 15              | 6               | 11              | 5               | 20          |
|              |                                             | ⊁ 5 | ECC  | ION          | AL FIS       | SCAL   | IAS  | MANI   | ZALES   |      |        |         |          |                 |                 |                 |                 | 14          |
|              |                                             | × : | SEC  |              | JAL FI       | SCAI   | LIAS | S MED  | ELLIN   |      |        | 32      |          | 7               | 4               | 12              | 1               | 340         |
|              |                                             | - F | SEC  | .cto         | NAL F        | ISCA   | LIA  | S PER  | EIRA    |      |        |         |          |                 | ļ               | 1               | 1               | 57          |
|              | <u>п</u>                                    |     |      |              |              |        |      |        |         |      |        |         |          |                 |                 |                 |                 |             |
|              | M                                           | 4   | Pagi | e 1 of       | 1            |        |      |        |         |      |        |         |          |                 |                 |                 | 900 Rov         | vs per Page |
|              | Hoi                                         | a 1 |      | Hoia         | 2            | 1 Hoia | 3    | E Hoi  | ia 4 🔳  | Hoia | 5 🔟 F  | loia 6  |          |                 |                 |                 |                 |             |
|              |                                             |     |      |              |              |        |      |        |         |      |        |         |          |                 |                 |                 |                 |             |

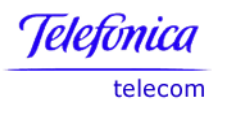

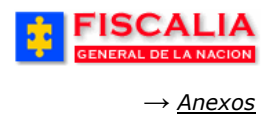

# 8.1.3 Estadística Mensual Trámite Investigaciones

Consulta que permite visualizar la estadística de las actuaciones por etapa, para un período determinado.

## Parámetros de entrada.

| 🚰 Edit Parameter Values 🛛 🔀                                                                                                    |
|----------------------------------------------------------------------------------------------------|
| Please select values for the following parameters. To change these values later,<br>select Edit Parameter Values from the Sheet menu.<br>Seccional:<br>Unidad:<br>Despacho:<br>5. Ingrese los parámetros<br>de entrada y realice clic<br>sobre el botón "OK". |
| Help OK Cancel                                                                                                    |

| 🗿 Select Value 🛛 🛛                                                                                                    | Select Value                                                                                                    |
|----------------------------------------------------------------------------------------------------|----------------------------------------------------------------------------------------------------|
| This dialog allows you to select a single value from a list. To see a list of all values, empty the text field and click the Go button. The values are displayed in groups of 100.         Segrch by:       Contains | This dialog allows you to select a single value from a list. To see a list of<br>all values, empty the text field and click the Go button. The values are<br>displayed in groups of 100.<br>Segreh by: Contains<br>Segreh for:<br>Case-sensitive<br>Displayed values:<br>SECCIONAL FISCALIAS ARMENIA<br>SECCIONAL FISCALIAS BOGOTA<br>SECCIONAL FISCALIAS BUCARAMANGA<br>SECCIONAL FISCALIAS BUCARAMANGA<br>SECCIONAL FISCALIAS BUCARAMANGA<br>SECCIONAL FISCALIAS BUCARAMANGA<br>SECCIONAL FISCALIAS BUCARAMANGA<br>SECCIONAL FISCALIAS BUCARAMANGA<br>SECCIONAL FISCALIAS CALI<br>SECCIONAL FISCALIAS CALI<br>SECCIONAL FISCALIAS MANIZALES<br>SECCIONAL FISCALIAS MANIZALES<br>SECCIONAL FISCALIAS PREIRA |
| Help OK Cancel                                                                                                    | Help         OK         Cancel                                                                                                    |

En función de los parámetros elegidos el sistema invoca la siguiente consulta.

Manual Usuario SISTEMA PENAL ACUSATORIO - SPOA Diciembre 2011 (V12)

| Telefonica |
|------------|
| talacam    |

telecom

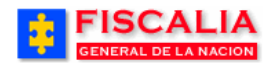

 $\rightarrow$  <u>Anexos</u>

| ile Edit Sheet Tools <u>G</u> raph <u>H</u> elp |                                             |          |                                              |                                  |          |             |  |  |  |
|-------------------------------------------------|---------------------------------------------|----------|----------------------------------------------|----------------------------------|----------|-------------|--|--|--|
| 🚳 🔏 🏉 🍐                                         | 🗞 🍕 🍐 i 🛐 🖽 🖻 🖄 🛅 i 💁 i 📶 i 💁 🧏 🖉 🧏 🦓 🧳 i 🛃 |          |                                              |                                  |          |             |  |  |  |
|                                                 |                                             |          |                                              |                                  |          |             |  |  |  |
| Fiscalía General de la Nación                   |                                             |          |                                              |                                  |          |             |  |  |  |
| Fiscalia General de la Nación —                 |                                             |          |                                              |                                  |          |             |  |  |  |
|                                                 |                                             | Estadis  | tica mensual tramite investigacion           | PS                               |          |             |  |  |  |
|                                                 |                                             | Consu    | ulta realizada: 15-SEP-06 - 11.42.42 AM      |                                  |          |             |  |  |  |
|                                                 |                                             |          |                                              |                                  |          |             |  |  |  |
|                                                 |                                             |          |                                              |                                  |          |             |  |  |  |
| Page Items: Año:                                | 2006 × Nombre Mest                          |          |                                              |                                  |          |             |  |  |  |
|                                                 | Numbre Mes.                                 | ndosto   |                                              |                                  |          |             |  |  |  |
| Etana                                           | Nivel1                                      | ▶ Nivel2 | > Nivel3                                     | ▶ Nivel4                         | ▶ Nivel5 | Valor Ir    |  |  |  |
| INDAGACIÓN                                      | SALEN                                       | TIPO 3   | Cambios de competencia dentro de la Fiscalía | De Ley 906 a Ley 600             | · NIVEIS | 3           |  |  |  |
|                                                 | SALEN                                       | TIPO 3   | Cambios de competencia dentro de la Fiscalía | A otro Fiscal de la misma Unidad |          | 23          |  |  |  |
|                                                 | SALEN                                       | TIPO 3   | Cambios de competencia dentro de la Fiscalía | A Unidad Seccional               |          | 83          |  |  |  |
|                                                 | SALEN                                       | TIPO 3   | Cambios de competencia dentro de la Fiscalía | A Unidad Especializada           |          | 2           |  |  |  |
|                                                 | SALEN                                       | TIPO 3   | Cambios de competencia dentro de la Fiscalía | A Delegada ante la Corte         |          | 3           |  |  |  |
|                                                 | SALEN                                       | TIPO 3   | Cambio competencia fuera de la Fiscalía      | A otras autoridades              |          | 66          |  |  |  |
|                                                 | SALEN                                       | TIPO 3   | Cambio competencia fuera de la Fiscalía      | A Justicia Penal Militar         |          | 27          |  |  |  |
|                                                 | SALEN                                       | TIPO 3   | Cambio competencia fuera de la Fiscalía      | A Jueces                         |          | 5           |  |  |  |
|                                                 | SALEN                                       | TIPO 3   | Cambio competencia fuera de la Fiscalía      | A Inspecciones de Policía        |          | 2           |  |  |  |
|                                                 | SALEN                                       | TIPO 3   | Cambio competencia fuera de la Fiscalía      | A Congreso de la República       |          | 1           |  |  |  |
|                                                 | SALEN                                       | TIPO 1   | Extinción de la acción penal (art.77)        | Desistimiento                    |          | 6           |  |  |  |
|                                                 | PASAN AL MES SIGUIENTE                      |          |                                              |                                  |          | 242         |  |  |  |
| ব                                               | MES ANTERIOR                                |          |                                              |                                  |          | -131        |  |  |  |
|                                                 | of 1 🕨 🕨                                    |          |                                              |                                  | 900 Rov  | vs per Page |  |  |  |
|                                                 |                                             |          |                                              |                                  | (        | - , ago     |  |  |  |
| 🛄 Indicadores bási                              | cos 📄 🖽 Otros indicadores                   | 5        |                                              |                                  |          |             |  |  |  |
|                                                 |                                             |          |                                              |                                  |          |             |  |  |  |

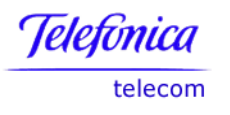

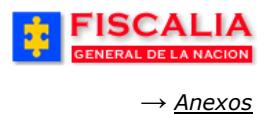

## 8.1.4 Estadística Mensual Trámite Investigaciones con Totales

Consulta que permite visualizar la estadística de las investigaciones por seccional para un período determinado.

| <u>F</u> ile | <u>E</u> dit <u>S</u> heet <u>T</u> ools <u>G</u> raph ! | Help                         |                        |                   |                        |          |                      |  |  |  |
|--------------|----------------------------------------------------------|------------------------------|------------------------|-------------------|------------------------|----------|----------------------|--|--|--|
|              | 🍕 🏈 🍛 i 🕅 🖽                                              | 📰 🖄 🛅 i 🧐 i 📶                | Γ 🖭 🗵 % 🔌              | 🤊 🍞 T 👰 🧏         |                        |          |                      |  |  |  |
|              |                                                          |                              |                        |                   |                        |          |                      |  |  |  |
|              | Fiscalía General de la Nación                            |                              |                        |                   |                        |          |                      |  |  |  |
|              |                                                          |                              |                        |                   |                        |          |                      |  |  |  |
|              |                                                          | Estadistica n                | nensual tramite inv    | estigaciones con  | totales                |          |                      |  |  |  |
|              |                                                          | Cons                         | ulta realizada: 11-SEP | -06 - 03.15.53 PM |                        |          |                      |  |  |  |
|              |                                                          |                              |                        |                   |                        |          |                      |  |  |  |
| Page         | e Items: Año: 2006 - Noi                                 | mbre Mes: FEBRERO 🔻          |                        |                   |                        |          |                      |  |  |  |
|              | k Seccional                                              | ) Upidad                     | ) Deceache             | Etana             | Nivel1                 | k Ninela |                      |  |  |  |
|              |                                                          |                              |                        | Εταμα             |                        | * NIVEIZ |                      |  |  |  |
| 1            | DE VITERB                                                | SOGAMOSO                     |                        |                   | DACAN AL MED CIQUENTE  |          |                      |  |  |  |
| 2            |                                                          |                              | FISCALIA 4             | _                 | PASAN AL MES SIGUENTE  | TIDO O   | Combine construction |  |  |  |
| 3            |                                                          |                              | FISCALIA 4             | _                 | SALEN                  | TIPU 3   | Cambio competencia   |  |  |  |
| 4            |                                                          |                              |                        | -                 |                        |          | ·                    |  |  |  |
| 6            | SECCIONAL FISCALIAS BOGOTA                               | UNIDAD DE REACCION INMEDIATA | FISCALIA 275           | -                 | MES ANTERIOR           |          |                      |  |  |  |
| 7            |                                                          | CIUDAD BOLIVAR               | FISCALIA 275           | -                 | PASAN AL MES SIGUIENTE |          |                      |  |  |  |
| 8            |                                                          |                              | FISCALIA 275           | -                 | SALEN                  | TIPO 3   | Cambios de competer  |  |  |  |
| 9            |                                                          |                              |                        |                   |                        |          |                      |  |  |  |
| 10           |                                                          | UNIDAD DE REACCION INMEDIATA | FISCALIA 321           |                   | MES ANTERIOR           |          |                      |  |  |  |
| 11           |                                                          | ENGATIVA                     | FISCALIA 321           |                   | PASAN AL MES SIGUIENTE |          |                      |  |  |  |
| 12           |                                                          |                              | FISCALIA 321           |                   | SALEN                  | TIPO 3   | Cambio competencia   |  |  |  |
| 13           |                                                          |                              |                        | _                 |                        |          |                      |  |  |  |
| 14           |                                                          | UNIDAD LIBERTAD INDIVIDUAL   | FISCALIA 241           | 1                 | SALEN                  | TIPO 3   | Cambios de competer  |  |  |  |
| ( 144        | A Page 1 of 1                                            |                              |                        |                   |                        |          | 900 Rows per Page    |  |  |  |
| (144         |                                                          |                              |                        |                   |                        |          | Sourcows per rage    |  |  |  |
| 📖 In         | dicadores básicos 📔 🖽 Otro                               | s indicadores                |                        |                   |                        |          |                      |  |  |  |

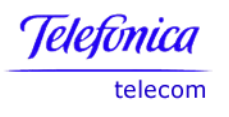

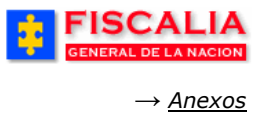

## 8.1.5 Estadísticas Tiempos Procésales

Esta consulta permite visualizar los valores correspondientes a la diferencia en número de días entre una actuación inicial y una final, discriminados por etapas, seccional y número de caso.

|    | Elle Edit Sheet Tools Graph Help         Image: Second second se |                 |                       |                               |                    |  |  |  |
|----|----------------------------------------------------------------------------------------------------|-----------------|-----------------------|-------------------------------|--------------------|--|--|--|
|    | Indicador                                                                                                    | Valor Indicador | ▶ Noticia             | ▶ Seccional                   | ▶ Unidad           |  |  |  |
| 1  | Tinda_hechos_denuncia                                                                                                    | 1496            | 050016100311200600040 | SECCIONAL FISCALIAS MEDELLIN  | ESTRUCTURA DE AP   |  |  |  |
| 2  | Tinda_hechos_denuncia                                                                                                    | 659632          | 050016100320200600021 | SECCIONAL FISCALIAS MEDELLIN  | ESTRUCTURA DE APC  |  |  |  |
| 3  | Tinda_hechos_denuncia                                                                                                    | 528             | 660016000058200602362 | SECCIONAL FISCALIAS PEREIRA   | UNIDAD DE INDAGACI |  |  |  |
| 4  | Tinda_hechos_denuncia                                                                                                    | 570             | 635946000045200600145 | SECCIONAL FISCALIAS ARMENIA   | UNIDAD LOCAL FISCA |  |  |  |
| 5  | Tinda_hechos_denuncia                                                                                                    | 747             | 050016100300200600016 | SECCIONAL FISCALIAS MEDELLIN  | UNIDAD OCTAVA LOC  |  |  |  |
| 6  | Tinda_hechos_denuncia                                                                                                    | 780             | 110016102118200600362 | SECCIONAL FISCALIAS BOGOTA    | UNIDAD ESTRUCTUR4  |  |  |  |
| 7  | Tinda_hechos_denuncia                                                                                                    | 522             | 110016000026200680611 | SECCIONAL FISCALIAS BOGOTA    | UNIDAD OCTAVA LOC  |  |  |  |
| 8  | Tinda_hechos_denuncia                                                                                                    | 766             | 110016102118200600452 | SECCIONAL FISCALIAS BOGOTA    | UNIDAD OCTAVA LOC  |  |  |  |
| 9  | Tinda_hechos_denuncia                                                                                                    | 521             | 110016000049200603247 | SECCIONAL FISCALIAS BOGOTA    | UNIDAD PRIMERA AD  |  |  |  |
| 10 | Tinda_hechos_denuncia                                                                                                    | 538             | 110016108749200600020 | SECCIONAL FISCALIAS BOGOTA    | UNIDAD SEGUNDA AD  |  |  |  |
| 11 | Tinda_hechos_denuncia                                                                                                    | 522             | 110016000095200600042 | NIVEL CENTRAL FISCALIAS       | UNIDAD DE ORDEN E  |  |  |  |
| 12 | Tinda_hechos_denuncia                                                                                                    | 541             | 170016000060200600520 | SECCIONAL FISCALIAS MANIZALES | UNIDAD DE ADMINIST |  |  |  |
| 13 | Tinda_hechos_denuncia                                                                                                    | 511             | 110016000049200604863 | SECCIONAL FISCALIAS BOGOTA    | UNIDAD PRIMERA FE  |  |  |  |
| 14 | Tinda_hechos_denuncia                                                                                                    | 590             | 110016000049200604631 | SECCIONAL FISCALIAS BOGOTA    | UNIDAD SEGUNDA FE  |  |  |  |
| 15 | Tinda_hechos_denuncia                                                                                                    | 542             | 110016000049200604533 | SECCIONAL FISCALIAS BOGOTA    | UNIDAD TERCERA FE  |  |  |  |
| đ  |                                                                                                    | E40             |                       |                               |                    |  |  |  |
|    | Page 1 of 1                                                                                                    |                 |                       |                               | 900 Rows per Page  |  |  |  |

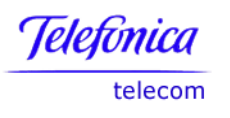

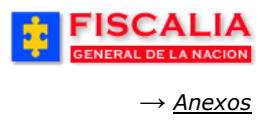

# 8.1.6 Estadísticas Tiempos Procésales Caso.

Esta consulta permite visualizar los valores correspondientes a la diferencia en número de días entre una actuación inicial y una final, para un caso en particular en función del criterio de entrada.

| 🎒 http       | ://10.1.7.73:7779 -                       | Oracle Application Ser         | ver Discoverer - [Es | tadistica Tiempos Proce | sales - Micro | soft Internet Explorer |          |            |              |
|--------------|-------------------------------------------|--------------------------------|----------------------|-------------------------|---------------|------------------------|----------|------------|--------------|
| <u>F</u> ile | Edit Sheet Too                            | ols <u>G</u> raph <u>H</u> elp |                      |                         |               |                        |          |            |              |
|              | 🖗 🍕 🄌 🎍 i 🕼 🛅 🛍 i 🖄 i 📶 i 🕲 i 🖉 🖇 🦓 🦻 🦻 👰 |                                |                      |                         |               |                        |          |            |              |
|              |                                           |                                |                      |                         |               |                        |          |            |              |
|              | Fiscalía General de la Nación             |                                |                      |                         |               |                        |          |            |              |
|              |                                           |                                |                      |                         |               |                        |          |            |              |
|              |                                           |                                |                      | Estadistica Tiemp       | os Procesa    | les CASO               |          |            |              |
|              |                                           |                                |                      | Consulta realizada: 1   | 5-SEP-06 - 1  | 0.51.52 AM             |          |            | _            |
|              |                                           |                                |                      |                         |               |                        |          |            | -            |
|              |                                           |                                |                      |                         |               |                        |          |            |              |
| Page         | e Items: Año: 2                           | 006 👻 Noticia: 0500            | 160000002006000:     | 28 👻                    |               |                        |          |            |              |
|              |                                           |                                |                      |                         |               |                        |          |            |              |
| Me           | s 🕨 Seccional                             |                                | ▶ Unidad             |                         | Etapa         | I                      | ndicador | Valor Indi | cador Limite |
| 1            | SECCIONAL FI                              | ISCALIAS MEDELLIN              | ESTRUCTURA D         | E APOYO MEDELLIN        | Indagación    | Tinda_hechos_denuncia  |          | 6          | 10-MA        |
| 2            | SECCIONAL FI                              | ISCALIAS MEDELLIN              | ESTRUCTURA D         | E APOYO MEDELLIN        | Indagación    | Tinda_hechos_denuncia  |          | 6          | 10-MA        |
| 3            | SECCIONAL FI                              | ISCALIAS MEDELLIN              | ESTRUCTURA D         | E APOYO MEDELLIN        | Indagación    | Tinda_hechos_denuncia  |          | 6          | 10-MA        |
| 4            | SECCIONAL FI                              | ISCALIAS MEDELLIN              | ESTRUCTURA D         | E APOYO MEDELLIN        | Indagación    | Tinda_hechos_denuncia  |          | 6          | 10-MA        |
|              |                                           |                                |                      |                         |               |                        |          |            |              |
|              |                                           |                                |                      |                         |               |                        |          |            |              |
|              |                                           |                                |                      |                         |               |                        |          |            |              |
|              |                                           |                                |                      |                         |               |                        |          |            |              |
|              |                                           |                                |                      |                         |               |                        |          |            |              |
|              |                                           |                                |                      |                         |               |                        |          |            |              |
|              |                                           |                                |                      |                         |               |                        |          |            |              |
| a            |                                           |                                |                      |                         |               |                        |          | 1          |              |
|              |                                           |                                |                      |                         |               |                        |          |            |              |
|              | Page 1 of 1                               |                                |                      |                         |               |                        |          | ( 900 R    | ows per Page |
| T            | iempos Procesale                          |                                |                      |                         |               |                        |          |            |              |
|              |                                           | ····· )                        |                      |                         |               |                        |          |            |              |

Página 341 de 363

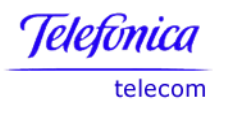

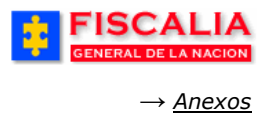

## 8.1.7 Estadísticas Personas

Permite visualizar la cantidad de personas asociadas a un delito discriminados por etapa y seccional.

## Parámetros de entrada.

| 🚰 Edit Parameter Values                                                                                                    |                                                                                                    |
|----------------------------------------------------------------------------------------------------|----------------------------------------------------------------------------------------------------|
|                                                                                                    | Please select values for the following parameters. To change these values later, select Edit Parameter Values from the Sheet menu.                              |
| Depart<br>And Andrewson<br>Andrewson<br>Andre | Seccional SECCIONAL FISCALIAS BOGOTA<br>Año: 2006<br>Mes de recepción: ENERO'<br>5. Ingrese los parámetros<br>de entrada y realice clic<br>sobre el botón "OK". |
| Help                                                                                                    | OK Cancel                                                                                                    |

| Telefonica   |
|--------------|
| tele en este |

telecom

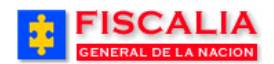

 $\rightarrow$  <u>Anexos</u>

| 🖌 👌 🖉 🛄 🛄 🖄 🖓 🖗                                                                                                    | 1 🖾 🗵 % 🧳 🐬                                                                                                    | . 🍕 ا                                           | <b>N</b>                             |                                           |                                                                    |                                                                                                    |  |
|----------------------------------------------------------------------------------------------------|----------------------------------------------------------------------------------------------------|-------------------------------------------------|--------------------------------------|-------------------------------------------|--------------------------------------------------------------------|----------------------------------------------------------------------------------------------------|--|
| Fiscalía General de la Nación                                                                                                    |                                                                                                    |                                                 |                                      |                                           |                                                                    |                                                                                                    |  |
|                                                                                                    | Estadíctica Dorconac                                                                                                    |                                                 |                                      |                                           |                                                                    |                                                                                                    |  |
| Cr                                                                                                    | estauistica Personas<br>onsulta realizada: 15-SEP-06 - 11                                                                                                   | .06.09 AM                                       | L                                    |                                           |                                                                    |                                                                                                    |  |
| Seccional : 'SECCIONAL FISCALIAS BOGOTA' , Año : '                                                                                                    | 2006' , Mes : 'ENERO, ABRIL, AGO                                                                                                    | DSTO, FEB                                       | RERO, JULIO,                         | JUNIO, MAR                                | ZO, MAYO, SEPTIEM                                                  | BRE'                                                                                                    |  |
|                                                                                                    |                                                                                                    |                                                 |                                      |                                           |                                                                    |                                                                                                    |  |
| ems: Seccional: SECCIONAL FISCALIAS BOGOTA                                                                                                    | A 🕆 Etapa: INDAGACION 🕆                                                                                                    |                                                 |                                      |                                           |                                                                    |                                                                                                    |  |
|                                                                                                    |                                                                                                    |                                                 |                                      |                                           |                                                                    | 1                                                                                                    |  |
| Delito                                                                                                    | Tipo Unidad                                                                                                    | Casos                                           | Capturados                           | Imputados                                 | Número de<br>personas con<br>medida de<br>aseguramiento            | Número de<br>personas<br>privadas<br>de la                                                                                                    |  |
|                                                                                                    |                                                                                                    |                                                 |                                      |                                           | asegurannenco                                                      | Ub out a d                                                                                                    |  |
| FRAUDE PROCESAL ART. 463 C.P.                                                                                                    | UNIDAD LOCAL                                                                                                    | 1                                               | 0                                    | 0                                         | 0                                                                  | libertad<br>0                                                                                                    |  |
| FRAUDE PROCESAL ART. 453 C.P.<br>HURTO ART. 239 C.P. MENOR CUANTIA                                                                                                    | UNIDAD LOCAL<br>UNIDAD LOCAL                                                                                                    | 1                                               | 0                                    | 0                                         | 0                                                                  | libertad<br>0                                                                                                    |  |
| FRAUDE PROCESAL ART. 453 C.P.<br>HURTO ART. 239 C.P. MENOR CUANTIA<br>HURTO. ART. 239 C.P. AGRAVADO CUANDO LO HURTADO SON<br>MEDIOS MOTORIZADOS O LO QUE ESTOS TRANSPORTEN ART.<br>241 C.P. NG                                                                                                    | UNIDAD LOCAL<br>UNIDAD LOCAL<br>UNIDAD LOCAL                                                                                                    | 1<br>2<br>1                                     | 0<br>8<br>0                          | 0<br>4<br>0                               | 0<br>0<br>1<br>0                                                   | libertad<br>0                                                                                                    |  |
| FRAUDE PROCESAL ART. 453 C.P.<br>HURTO ART. 239 C.P. MENOR CUANTIA<br>HURTO. ART. 239 C.P. AGRAVADO CUANDO LO HURTADO SON<br>MEDIOS MOTORIZADOS O LO QUE ESTOS TRANSPORTEN ART.<br>241 C.P. N.6<br>HURTO CALIFICADO ART. 240 C.P. AGRAVADO CUANDO LO<br>HURTADO SON MEDIOS MOTORIZADOS O LO QUE ESTOS<br>TRANSPORTEN ART. 241 C                                                                                                    | UNIDAD LOCAL UNIDAD LOCAL UNIDAD LOCAL UNIDAD LOCAL UNIDAD LOCAL                                                                                            | 1<br>2<br>1<br>1                                | 0<br>8<br>0<br>0                     | 0<br>4<br>0<br>0                          | 0<br>0<br>1<br>0                                                   | libertad<br>0<br>0<br>0<br>0                                                                                                    |  |
| FRAUDE PROCESAL ART. 453 C.P.<br>HURTO ART. 239 C.P. MENOR CUANTIA<br>HURTO. ART. 239 C.P. AGRAVADO CUANDO LO HURTADO SON<br>MEDIOS MOTORIZADOS O LO QUE ESTOS TRANSPORTEN ART.<br>241 C.P. N.6<br>HURTO CALIFICADO ART. 240 C.P. AGRAVADO CUANDO LO<br>HURTADO SON MEDIOS MOTORIZADOS O LO QUE ESTOS<br>TRANSPORTEN ART. 241 C<br>AMENAZAS ART. 347 C.P.                                                                                                  | UNIDAD LOCAL UNIDAD LOCAL UNIDAD LOCAL UNIDAD LOCAL UNIDAD LOCAL UNIDAD LOCAL UNIDA SECCIONAL                                                               | 1<br>2<br>1<br>1<br>1<br>1<br>1                 | 0<br>8<br>0<br>0<br>0                | 0<br>4<br>0<br>0<br>0                     |                                                                    | libertad<br>0<br>0<br>0<br>0<br>0<br>0<br>0<br>0<br>0                                                                                                    |  |
| FRAUDE PROCESAL ART. 453 C.P.<br>HURTO ART. 239 C.P. MENOR CUANTIA<br>HURTO. ART. 239 C.P. AGRAVADO CUANDO LO HURTADO SON<br>MEDIOS MOTORIZADOS O LO QUE ESTOS TRANSPORTEN ART.<br>241 C.P. N.6<br>HURTO CALIFICADO ART. 240 C.P. AGRAVADO CUANDO LO<br>HURTADO SON MEDIOS MOTORIZADOS O LO QUE ESTOS<br>TRANSPORTEN ART. 241 C<br>AMENAZAS ART. 347 C.P.<br>HOMICIDIO ART. 103 C.P.                                                                       | UNIDAD LOCAL<br>UNIDAD LOCAL<br>UNIDAD LOCAL<br>UNIDAD LOCAL<br>UNIDA LOCAL<br>UNIDA SECCIONAL<br>UNIDA SECCIONAL                                           | 1<br>2<br>1<br>1<br>1<br>1<br>1<br>61           | 0<br>8<br>0<br>0<br>0<br>0<br>1      | 0<br>4<br>0<br>0<br>0<br>0<br>0           | 0<br>0<br>1<br>0<br>0<br>0                                         | libertad         0           0         0           0         0           0         0           0         0           0         0           0         0           1         1 |  |
| FRAUDE PROCESAL ART. 453 C.P.<br>HURTO ART. 239 C.P. MENOR CUANTIA<br>HURTO. ART. 239 C.P. AGRAVADO CUANDO LO HURTADO SON<br>MEDIOS MOTORIZADOS O LO QUE ESTOS TRANSPORTEN ART.<br>241 C.P. N.6<br>HURTO CALIFICADO ART. 240 C.P. AGRAVADO CUANDO LO<br>HURTADO SON MEDIOS MOTORIZADOS O LO QUE ESTOS<br>TRANSPORTEN ART. 241 C<br>AMENAZAS ART. 347 C.P.<br>HOMICIDIO ART. 103 C.P.<br>SECUESTRO SIMPLE ART. 168 C.P.                                     | UNIDAD LOCAL<br>UNIDAD LOCAL<br>UNIDAD LOCAL<br>UNIDAD LOCAL<br>UNIDA SECCIONAL<br>UNIDA SECCIONAL<br>UNIDA SECCIONAL<br>UNIDA SECCIONAL                    | 1<br>2<br>1<br>1<br>1<br>1<br>1<br>1<br>61<br>1 | 0<br>8<br>0<br>0<br>0<br>1<br>0      | 0<br>4<br>0<br>0<br>0<br>0<br>0<br>0      | 0<br>0<br>1<br>0<br>0<br>0<br>0<br>0<br>0<br>0<br>0<br>0<br>0<br>0 | libertad<br>0<br>0<br>0<br>0<br>0<br>0<br>0<br>0<br>0<br>0<br>0<br>0<br>0<br>0<br>0                                                                                          |  |
| FRAUDE PROCESAL ART. 453 C.P.<br>HURTO ART. 239 C.P. MENOR CUANTIA<br>HURTO. ART. 239 C.P. AGRAVADO CUANDO LO HURTADO SON<br>MEDIOS MOTORIZADOS O LO QUE ESTOS TRANSPORTEN ART.<br>241 C.P. N.6<br>HURTO CALIFICADO ART. 240 C.P. AGRAVADO CUANDO LO<br>HURTADO SON MEDIOS MOTORIZADOS O LO QUE ESTOS<br>TRANSPORTEN ART. 241 C<br>AMENAZAS ART. 347 C.P.<br>HOMICIDIO ART. 103 C.P.<br>SECUESTRO SIMPLE ART. 168 C.P.<br>FALSEDAD MARCARIA. ART. 285 C.P. | UNIDAD LOCAL<br>UNIDAD LOCAL<br>UNIDAD LOCAL<br>UNIDAD LOCAL<br>UNIDA SECCIONAL<br>UNIDA SECCIONAL<br>UNIDA SECCIONAL<br>UNIDA SECCIONAL<br>UNIDA SECCIONAL | 1<br>2<br>1<br>1<br>1<br>1<br>1<br>61<br>1<br>2 | 0<br>8<br>0<br>0<br>0<br>1<br>1<br>2 | 0<br>4<br>0<br>0<br>0<br>0<br>0<br>0<br>0 |                                                                    | libertad<br>0<br>0<br>0<br>0<br>0<br>0<br>0<br>0<br>0<br>0<br>0<br>0<br>0                                                                                                    |  |

## 8.2 Parametrización de la Consulta.

Oracle Discoverer permite realizar las siguientes funcionalidades:

- •Construcción de Reportes, Formateo de Reportes.
- •Exploración de Información y manejo de Jerarquías
- •Filtros y Condiciones
- •Creación de Parámetros de Ejecución de Consultas
- •Creación de Información Calculada
- •Generación de Gráficas.

• Exportación de información a Excel**Construcción de Consultas** Multidimensionales.

Uso del Asistente

Duplicación de reportes ya existentes.

## **Opciones de Presentación.**

Tablas

Tablas Cruzadas

Tablas Con Corte de Página

Tablas Cruzadas con Corte de Página

Manual Usuario SISTEMA PENAL ACUSATORIO - SPOA Diciembre 2011 (V12)

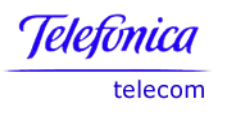

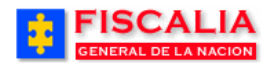

| Botón    | Descripción                                                         |
|----------|---------------------------------------------------------------------|
| 2        | Asistente de Creación de Consultas / Nuevo libro                    |
| <b>M</b> | Abrir libro                                                         |
| 2        | Salvar libro                                                        |
| ~        | Imprimir hoja                                                       |
| đ        | Visualización Previa                                                |
| 5        | Crear nueva hoja en el libro                                        |
|          | Duplicar hoja como tabla sencilla.                                  |
|          | Duplicar hoja como tabla cruzada.                                   |
|          | Botón que permite editar la consulta correspondiente a una<br>hoja. |
| 3        | Botón que permite refrescar la información de la pantalla.          |

# Tipos de Presentación Opciones de Presentación.

Tablas Tablas Cruzadas Tablas Con Corte de Página Tablas Cruzadas con Corte de Página

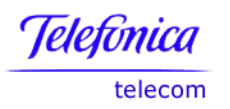

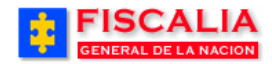

| 🖗 Workbook Wizard |                                                                                                    |
|-------------------|----------------------------------------------------------------------------------------------------|
|                   | This wizard will help you create a new workbook, so you can quickly retrieve<br>information from the database.<br>Tipos depresentación<br>How do you want to display the results?<br>How do you want to display the results?<br>Table Page-Detail Table<br>Crosstab Page-Detail Crosstab<br>A Crosstab displays multidimensional data and allows you to pivot along<br>top and side dimensions. click Next to continue. |
| < Back Next >     | Finish Cancel Help                                                                                                    |

# Selección de Información

| 🦻 Editar Hoja         |                                                                                                    |                                                                                     |                                  |                                                                                                    | ļ                                                                                                    | - 🗆 🗵                          |
|-----------------------|----------------------------------------------------------------------------------------------------|-------------------------------------------------------------------------------------|----------------------------------|----------------------------------------------------------------------------------------------------|----------------------------------------------------------------------------------------------------|--------------------------------|
| Seleccionar Elementos | Diseño de Tabla                                                                                                    | Condiciones                                                                         | ; Or                             | denar                                                                                                    | Cálculos                                                                                                    |                                |
| Áreas de<br>negocio   | Para agregar element<br>Disponibles y muévalo<br>Disponibles<br>GESTION_BASIC<br>Períodos de C<br>Despachos<br>Períodos de C<br>Disponibles<br>Períodos de C<br>Disponibles<br>Valores Indicadores C | os a la hoja de l<br>os a la lista Sele<br>A<br>Corte<br>lores<br>Sestion<br>adores | trabajo, se<br>eccionado<br>Sele | eleccióne<br>s.<br>eccionado<br>Perío<br>Perío<br>P | los en la list<br>odos de Cor<br>Año<br>Nombre Mes<br>cadores Ges<br>Código Natu<br>Itapa<br>Jivel1<br>ves Indicado<br>Valor<br><b>S SUM</b> | a<br>te<br>tion<br>ral<br>ores |
|                       |                                                                                                    |                                                                                     |                                  |                                                                                                    |                                                                                                    |                                |
| Opciones              |                                                                                                    | A                                                                                   | ceptar                           | Cano                                                                                                    | celar                                                                                                    | Ayuda                          |

Página 345 de 363

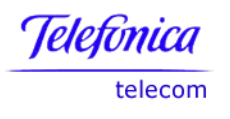

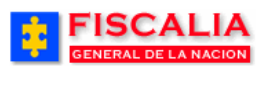

# Estructura de Tablas Cruzadas

| 👂 Editar Hoja                                                                                                    |                                                                                               |                                                                             |                                                    |                                   |
|----------------------------------------------------------------------------------------------------|-----------------------------------------------------------------------------------------------|-----------------------------------------------------------------------------|----------------------------------------------------|-----------------------------------|
| Seleccionar Elementos                                                                                                  | Diseño de Tabla                                                                               | Condiciones                                                                 | Ordenar                                            | Cálculos                          |
| Página o –<br>encabezado                                                                                               | Para cambiar el diseñ<br>ellos y arrástrelos a la<br>Mostrar Elementos<br>Elementos de Página | o de los elementos<br>ubicación que dese<br>s de Página<br>a: : Año : Nombr | en la hoja de tra<br>se.<br>Ocultar Filas<br>e Mes | abajo, haga clic en<br>Duplicadas |
| 4905 8744 859<br>8584 34250<br>65585 46005 97200<br>4655 34620 5497<br>964 4555 5499<br>964 4555 5499<br>964 5455 5499 | Seccional Etaj<br>1<br>2<br>3<br>4<br>5<br>6<br>7<br>8<br>4                                   | Código Natural                                                              | Nivel1 Valor                                       | SUM                               |
| Opciones                                                                                                    |                                                                                               | Асер                                                                        | tar Cano                                           | elar Ayuda                        |

## Formateo de Reportes

|         |                    |               |                  |                                                                                 | Format Data                                                                                                    |
|---------|--------------------|---------------|------------------|---------------------------------------------------------------------------------|----------------------------------------------------------------------------------------------------|
|         |                    |               |                  |                                                                                 | Font Alignment Background Color Number                                                                             |
|         |                    |               |                  |                                                                                 | Eategories:         0          Negative Numbers:           Decinal Places:         0           Significant Places: |
| Element | os de Página: Año: | 2005 - Nombre | Mes: FEBRERO     | Clic er                                                                         | n el or Guptic Bas                                                                                                 |
| ► 1     | NDAGACIÓN          | 1             | MES ANTERIOR     | Propiedades o                                                                   |                                                                                                    |
| > 2     | NDAGACIÓN          | 4             | PASAN AL MES SIG | del mous                                                                        | SC OK Cancel Apple Help                                                                                            |
| ≻ 3     | NDAGACIÓN          | 2.1.2         | ENTRAN           | Coplar                                                                          |                                                                                                    |
| ⊳ 4     | NDAGACIÓN          | 3.9.3         | SALEN            | Suprimir                                                                        | Funct Alignment Background Calor Mumber                                                                            |
| ≻ 5     | INVESTIGACIÓN      | 5             | MES ANTERIOR     | Frankrik Bahar                                                                  | Func Anyment Backy condicator I Noncer                                                                             |
| ≻ 6     | INVESTIGACIÓN      | 8             | PASAN AL MES SIG | Formatear Datos                                                                 | Font Style: Store Color.                                                                                           |
| > 7     | JUICIO             | 9             | MES ANTERIOR     | Formatear Cabecera                                                              | Heguar 0 Automatic                                                                                                 |
| ≻ 8     | JUCIO              | 12            | PASAN AL MES SIG | Formatear Exception                                                             | The Texport Same ITC                                                                                               |
| ⊱ 9     | JUICIO             | 11.26.32.50   | SALEN            | Ancho de Columna                                                                | Terminal Bold Italic 10                                                                                            |
|         |                    |               |                  | Ajuste Automático del Tamaño de Col                                             | 2 Times New Roman                                                                                                  |
|         |                    |               |                  | Ordenación por Grupos<br>Ordenar Inferior-Superior<br>Ordenar Superior-Inferior | Trines New Roman<br>Trines New Roman<br>Trines New Roman<br>Trines New Roman<br>Effects<br>Sample                  |
|         |                    |               |                  | Mostrar Valores                                                                 | Stitkeout     AetibCcYy2z     Undefine                                                                             |
|         |                    |               |                  |                                                                                 | OK Cancel Apply Help                                                                                               |

Permite manejar formatos condicionales o excepciones para el despliegue de alertas.

Manual Usuario SISTEMA PENAL ACUSATORIO - SPOA Diciembre 2011 (V12) Página 346 de 363

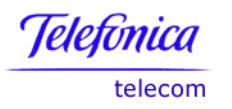

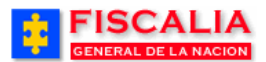

|      |                    |                |                                                           |                         | Exceptiones   | <b>B</b> .4                                                                            |                                                                              |                                |
|------|--------------------|----------------|-----------------------------------------------------------|-------------------------|---------------|----------------------------------------------------------------------------------------|------------------------------------------------------------------------------|--------------------------------|
| ner/ | os de Página: Año: | 2005 - Nombre  | Mes: FEBRERO -                                            |                         |               | Defina una excepción par<br>fuentes, colores y estilos. I<br>o para un rango de valore | a resaltar los datos en la hoja de<br>Puede definit las excepciones pa<br>6. | rabajo con<br>ra valores único |
| _    | Etapa              | Código Natural | > Nivel1                                                  | Valor Indicador         | 120222000     | Var Excensioner de                                                                     | O Todos los Elementos                                                        |                                |
|      | NDAGACIÓN          | 1              | MES ANTERIOR                                              | 0 1                     | 1111200       | ver circepciones de.                                                                   |                                                                              |                                |
|      | NDAGACIÓN          | 4              | PASAN AL MES SIGUIENTE                                    | 24 4                    |               | Valor Indicador <= 0                                                                   | -                                                                            | Nuevo                          |
|      | INDAGACIÓN         | 2.1.2          | ENTRAN                                                    | 25 4                    | 8004 2011     |                                                                                        |                                                                              |                                |
|      | NDAGACIÓN          | 3.9.3          | SALEN                                                     | 1 4                     | and and and   |                                                                                        |                                                                              | Editar                         |
|      | INVESTIGACIÓN      | 5              | MES ANTERIOR                                              | 0 5                     | 1741 948 8848 |                                                                                        |                                                                              |                                |
|      | INVESTIGACIÓN      | 8              | PASAN AL MES SIGUENTE                                     | 0 8                     |               |                                                                                        |                                                                              | Subaur                         |
|      | JUCIO              | 9              | MES ANTERIOR                                              | 0 9                     |               |                                                                                        | w.                                                                           |                                |
|      | JUCIO              | 12             | PASAN AL MES SIGUENTE                                     | -1 1                    |               | Descripción                                                                            |                                                                              |                                |
|      | 101-10             | 11.20.02.00    | JAPER                                                     |                         |               | Sin Selección                                                                          |                                                                              |                                |
|      |                    |                | Ехсерсіо́л                                                |                         |               | L                                                                                      | Aceptar Cancelar                                                             | Ţ                              |
|      |                    |                |                                                           |                         | 14            |                                                                                        |                                                                              | •                              |
|      |                    |                | Cuando se produz                                          | on la signiente excenci | anary .       |                                                                                        |                                                                              |                                |
|      |                    |                | Cuando se produz                                          | ca la siguiente excepc  | ion           |                                                                                        |                                                                              |                                |
|      |                    |                | Cuando se produz                                          | ca la siguiente excepc  | ion:          | 0 •                                                                                    |                                                                              |                                |
|      |                    |                | Cuando se produz<br>Valor Indicador<br>Aparecerá el forma | ca la siguiente excepc  | ion:          |                                                                                        |                                                                              |                                |

Doble Clic sobre el área del título permite editarlo.

| P Editar Título 📃 🗖 🔀                                                                                                    |         |          |       |  |  |  |  |  |
|----------------------------------------------------------------------------------------------------|---------|----------|-------|--|--|--|--|--|
| Texto Bitmap                                                                                                    |         |          |       |  |  |  |  |  |
| The Century Gothic       72 $B$ $t$ $U$ $E$ $E$ $E$ $H$ $H$ </td |         |          |       |  |  |  |  |  |
| Para ver una presentación preliminar del título, haga clic en el separador "Bitmap".<br>Fiscalía General de la Nación<br>&File<br>Consulta realizada: &Date - &Time<br>&Parameters<br>Doble clic<br>sobre el área                                                                                                    |         |          |       |  |  |  |  |  |
|                                                                                                    | Aceptar | Cancelar | Ayuda |  |  |  |  |  |

Manual Usuario SISTEMA PENAL ACUSATORIO - SPOA Diciembre 2011 (V12)

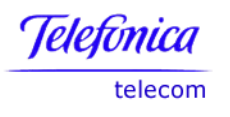

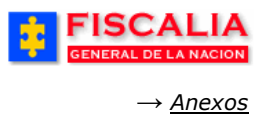

# Exploración de Información y manejo de Jerarquías

| Elementos | de Página: Año: 2 | 005 🔻 🛛 Nombre | Mes: FEBRERO 🔻    | ABR  | il.    | 1      |     |
|-----------|-------------------|----------------|-------------------|------|--------|--------|-----|
|           | Etapa             | Código Natural | Nivel1            | AGO  | STO    | icador | Id  |
| 1         | INDAGACIÓN        | 1              | MES ANTERIOR      | 1111 | 0      |        | 1   |
| ▶ 2       | NDA Clic para     | 4              | PASAN AL MES SIGU | 1000 | ö      |        | 4   |
| ▶ 3       | INDA filtrar      | 2.1.2          | ENTRAN            | MAR  | zo     |        | 46  |
| ▶ 4       | INDAGACION        | 3.9.3          | SALEN             | MAY  | 0      |        | 47  |
| ⊧5        | INVESTIGACIÓN     | 5              | MES ANTERIOR      | SEP1 | IEMBRE |        | 5   |
| ▶ 6       | INVESTIGACIÓN     | 8              | PASAN AL MES SIGU | ENTE | U      |        | 8   |
| ▶ 7       | JUICIO            | 9              | MES ANTERIOR      |      | 0      |        | 9   |
| ▶ 8       | JUICIO            | 12             | PASAN AL MES SIGU | ENTE | -1     |        | 12  |
| ▶ 9       | JUICIO            | 11.26.32.50    | SALEN             |      | 1      |        | 131 |

través de la información (Drill Down), (Drill Up). Al seleccionar una nueva información el reporte es modificado.

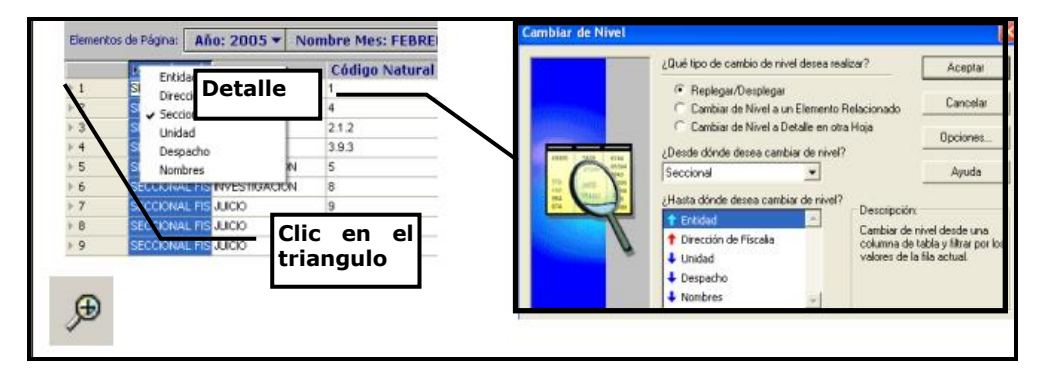

**Herramientas de Cálculo.** Esta funcionalidad permite filtrar los datos y realizar cálculos particulares para ayudar a hacer el análisis.

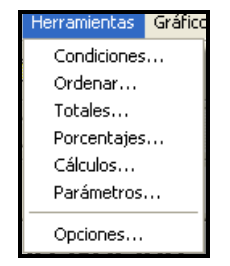

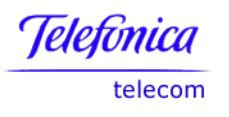

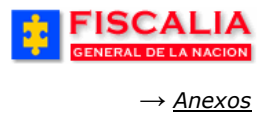

## 8.2.2 Editar los Parámetros de Búsqueda.

Esta funcionalidad permite editar los criterios de búsqueda para la consulta seleccionada.

| <u>File Edit Sheet T</u> ools <u>G</u> raph <u>H</u> elp |  |  |  |  |  |  |
|----------------------------------------------------------|--|--|--|--|--|--|
| 🚳 🍕 🌭 🖓 📶 🖽 🗰 🚺 🌗 🖬 🖬 🖾 🖓 🌾 🦓 🦗                          |  |  |  |  |  |  |
|                                                          |  |  |  |  |  |  |
| Double here to edit the title                            |  |  |  |  |  |  |
|                                                          |  |  |  |  |  |  |
| This sheet currently contains no data.                   |  |  |  |  |  |  |
|                                                          |  |  |  |  |  |  |

| Ę | Edit Workshe | et                                         |                                                  |                                                                    |                                                                               |                                                 |           | ×                                       |
|---|--------------|--------------------------------------------|--------------------------------------------------|--------------------------------------------------------------------|-------------------------------------------------------------------------------|-------------------------------------------------|-----------|-----------------------------------------|
|   | Select Items | Crosstab Layout                            | Format                                           | Conditions                                                         | Calculations                                                                  | Percentages                                     | Totals    | Parameters                              |
|   |              | Create a<br>paramet<br>Sheet m<br>Availabl | paramete<br>er. To chai<br>enu.<br>e paramet     | r to prompt us<br>nge the currer<br>ters: 2. Selo<br>" <b>Pará</b> | sers to select or<br>at value of a para<br>eccione la car<br><b>metros</b> ". | rype a value or<br>ametro rect E                | dit Param | ) create a new<br>leter Values from the |
|   | Bright       | n/a<br>n/a                                 | Name<br><mark>Año 〜</mark><br>Andicad<br>Seccior | or<br>nal                                                          |                                                                               |                                                 |           | New<br>Edit<br>Delete                   |
|   |              |                                            | ption                                            |                                                                    | 3. Seleco<br>parámetro y<br>sobre el botó                                     | cione el<br>realice clic<br>ón " <b>Edit</b> ". |           | Move Up<br>Moye Down                    |
|   |              | Año de                                     | recepción                                        |                                                                    |                                                                               |                                                 |           |                                         |
| ( | Help         | )                                          |                                                  |                                                                    | 0                                                                             | ptions                                          | ОK        | Cancel                                  |

Después de realizar clic sobre el botón "**Edit**.." El sistema invoca la forma del respectivo parámetro.

Manual Usuario SISTEMA PENAL ACUSATORIO - SPOA Diciembre 2011 (V12) Página 349 de 363

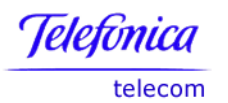

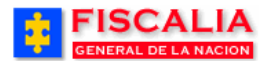

| Edit Parameter                                                                                                    |                                 |
|----------------------------------------------------------------------------------------------------|---------------------------------|
| What do you want to name this parameter?                                                                                                    |                                 |
| Año                                                                                                    |                                 |
| This parameter is based on the item named:                                                                                                    |                                 |
| Periodos de recepción.Año                                                                                                    |                                 |
| What prompt do you want to show other users?                                                                                                    |                                 |
| Año:                                                                                                    |                                 |
| What description do you want to show other users?                                                                                                    |                                 |
| Año de recepción                                                                                                    |                                 |
| What default value do you want to give t valor y rea                                                                                                    | alice clic                      |
| 2006 sobre el boton                                                                                                    | <b>"OK</b> ".                   |
| Let other users select multiple values                                                                                                    |                                 |
| Do you want to allow different parameter value                                                                                                    | rksheet?                        |
| Allow only one set of parameter values for al                                                                                                    | s.                              |
| Allow different parameter values for each wor eet.                                                                                                    |                                 |
| Help                                                                                                    | Cancel )                        |
|                                                                                                    |                                 |
| Edit Parameter                                                                                                    |                                 |
| Edit Parameter<br>What do you want to name this parameter?                                                                                                    |                                 |
| Edit Parameter What do you want to name this parameter? Indicador                                                                                                    |                                 |
| Edit Parameter  What do you want to name this parameter?  Indicador  This parameter is based on the item named:                                                                                                    |                                 |
| Edit Parameter What do you want to name this parameter? Indicador This parameter is based on the item named: Indicadores procesales.Indicador                                                                                                    |                                 |
| Edit Parameter<br>What do you want to name this parameter?<br>Indicador<br>This parameter is based on the item named:<br>Indicadores procesales.Indicador<br>What grompt do you want to show other users?                                                                                                    |                                 |
| Edit Parameter What do you want to name this parameter? Indicador This parameter is based on the item named: Indicadores procesales.Indicador What grompt do you want to show other users? Indicador                                                                                                    | Clic para seleccionar           |
| Edit Parameter<br>What do you want to name this parameter?<br>Indicador<br>This parameter is based on the item named:<br>Indicadores procesales.Indicador<br>What grompt do you want to show other users?<br>Indicador<br>What description do you want to show other users?                                                                                                    | Clic para seleccionar<br>varios |
| Edit Parameter<br>What do you want to name this parameter?<br>Indicador<br>This parameter is based on the item named:<br>Indicadores procesales.Indicador<br>What grompt do you want to show other users?<br>Indicador<br>What gescription do you want to show other users?<br>Indicador procesal                                                                                                    | Clic para seleccionar<br>varios |
| Edit Parameter  What do you want to name this parameter? Indicador  This parameter is based on the item named: Indicadores procesales.Indicador  What grompt do you want to show other users? Indicador  What description do you want to show other users? Indicador procesal What default value do you want to give this parameter?                                                                                                    | Clic para seleccionar<br>varios |
| Edit Parameter<br>What do you want to name this parameter?<br>Indicador<br>This parameter is based on the item named:<br>Indicadores procesales.Indicador<br>What grompt do you want to show other users?<br>Indicador<br>What gescription do you want to show other users?<br>Indicador<br>What default value do you want to give this parameter?<br>Indicador procesal<br>What default value do you want to give this parameter?                                                                                                    | Clic para seleccionar<br>varios |
| Edit Parameter<br>What do you want to name this parameter?<br>Indicador<br>This parameter is based on the item named:<br>Indicadores procesales.Indicador<br>What grompt do you want to show other users?<br>Indicador<br>What gescription do you want to show other users?<br>Indicador procesal<br>What default value do you want to give this parameter?<br>Indicador procesal<br>What default value do you want to give this parameter?<br>Indicador procesal<br>What default value do you want to give this parameter?<br>Indicador procesal<br>What default value do you want to give this parameter?<br>Indicador procesal<br>What default value do you want to give this parameter? | Clic para seleccionar<br>varios |
| Edit Parameter<br>What do you want to name this parameter?<br>Indicador<br>This parameter is based on the item named:<br>Indicadores procesales.Indicador<br>What grompt do you want to show other users?<br>Indicador<br>What gescription do you want to show other users?<br>Indicador<br>What default value do you want to give this parameter?<br>Indicador procesal<br>What default value do you want to give this parameter?<br>Indicador procesal<br>What default value do you want to give this parameter?<br>Indicador procesal<br>What default value do you want to give this parameter?<br>Indicador procesal<br>Do you want to allow different parameter values for each wo     | Clic para seleccionar<br>varios |
| Edit Parameter<br>What do you wagt to name this parameter?<br>Indicador<br>This parameter is based on the item named:<br>Indicadores procesales.Indicador<br>What grompt do you want to show other users?<br>Indicador<br>What gescription do you want to show other users?<br>Indicador<br>What default value do you want to show other users?<br>Indicador procesal<br>What default value do you want to give this parameter?<br>Indicador procesal<br>What default value do you want to give this parameter?<br>Indicador procesal<br>Do you want to allow different parameter values for each wo<br>Allow only one set of parameter values for all worksheets                           | Clic para seleccionar<br>varios |
| Edit Parameter  What do you want to name this parameter?  Indicador  This parameter is based on the item named: Indicadores procesales.Indicador  What grompt do you want to show other users? Indicador  What description do you want to show other users? Indicador  What default value do you want to give this parameter? Indicador procesal What default value do you want to give this parameter? Indicador procesal Do you want to allow different parameter values for each wo  Allow only one set of parameter values for each worksheet.                                                                                                    | Clic para seleccionar<br>varios |

Manual Usuario SISTEMA PENAL ACUSATORIO - SPOA Diciembre 2011 (V12) Página 350 de 363

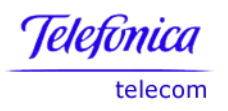

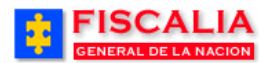

| 🗿 Select Values 🛛 🛛 🔀                                                                                                    |
|----------------------------------------------------------------------------------------------------|
| This dialog allows you to select multiple values from a list. To see a list of all values,<br>empty the text field and click the Go button. The values are displayed in groups of<br>100. |
| Search by: Contains                                                                                                    |
| Search for:                                                                                                    |
| ⊂ Case-sensitive                                                                                                    |
| Displayed values: Selected values:                                                                                                    |
| <ul> <li>Tinda captu controlega</li> <li>Tinve audiencfacusacion audienc</li> </ul>                                                                                                    |
| Tinda_captu_liberfis                                                                                                    |
| Tinda_hechos_denuncia                                                                                                    |
| Tinda_recep_archiv                                                                                                    |
| Tinda_recep_extinc                                                                                                    |
| Tinda_recep_imputa                                                                                                    |
| Tinve_audienctacusacion_audi                                                                                                    |
| Clic para seleccionar                                                                                                    |
|                                                                                                    |
| Clic para seleccionar                                                                                                    |
| Help OK Cancel                                                                                                    |

# Condiciones de la consulta

| 🙆 Edit Workshe | et                                                                   |                                                                                               |                     |                                                                              |              |                            |                    |    |
|----------------|----------------------------------------------------------------------|-----------------------------------------------------------------------------------------------|---------------------|------------------------------------------------------------------------------|--------------|----------------------------|--------------------|----|
| Select Items   | Crosstab Layout                                                      | Format                                                                                        | Conditions          | Calculations                                                                 | Percentages  | Totals                     | Parameters         |    |
|                | Define co<br>condition<br>List con<br>Active I<br>Despace<br>Despace | ditions for<br>ditions for<br>a ne<br>"Año" =<br>"Indicad<br>"Seccion<br>otion<br>hos.Seccion | to limit w Conr<br> | ditions) ults by c<br>ista<br>condiciones<br>r<br>NAL FISCALIAS<br>ra editar | ARMENIA' AND | ify. Click N<br>D Unidad = | Iew to define a ne | 2W |
| ( <u>H</u> elp | J                                                                    |                                                                                               |                     | (                                                                            | ptions       | OK                         | (Canc              | el |

Editar ordenamientos de la condición.

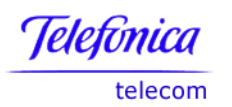

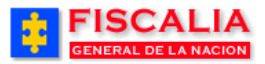

| 우 Ordenar Tabla                                                                                                    |                                                                                                    |             |
|----------------------------------------------------------------------------------------------------|----------------------------------------------------------------------------------------------------|-------------|
|                                                                                                    | Defina una ordenación para organizar los resultados de la hoja de trab<br>según las directrices especificadas. Haga clic en Ágregar para agrega<br>nueva ordenación. | ajo<br>runa |
|                                                                                                    | Columna Direccion Grupo                                                                                                    | <u> </u>    |
| and the second second se | 1 Total Entradas Inferior-Superior                                                                                                    |             |
| AZ                                                                                                    | 2 Despacho Inferior-Superior 🚽 Ninguno                                                                                                    |             |
| ZA                                                                                                    | ▲<br>Agregar                                                                                                    | Abajo       |
|                                                                                                    | Total Salidas SUM                                                                                                    | la          |
|                                                                                                    | Salidas Efectivas SUM                                                                                                    |             |
|                                                                                                    | Procesos Pendientes SUM                                                                                                    |             |
|                                                                                                    | Numero Fiscales SUM                                                                                                    |             |

# Creación de Agregados

Permiten agrupar, tener subtotales por algún criterio definido

| Total                                    |          |
|------------------------------------------|----------|
| Calcular                                 | Aceptar  |
| Suma de 📑 Valor Indicador 💌              | Cancelar |
| Ubicación                                | Ayuda    |
| 💷 🔿 Suma total en la parte inferior      |          |
| 🔚 🖲 Subtotal en cada cambio en:          |          |
| Seccional 🗸                              |          |
| 🔲 No mostrar subtotal para una sola fila |          |
| Etiqueta                                 |          |
| Suma                                     |          |
| Presentación Preliminar                  |          |
| Suma: 1234 🔽 Ajustar Texto               |          |
| Formato                                  |          |

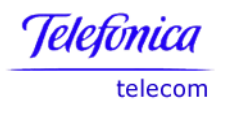

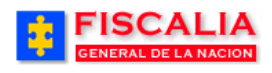

# Creación de porcentajes

| Porcentajes |                       | × *                                                                                                | SATORIO  |
|-------------|-----------------------|----------------------------------------------------------------------------------------------------|----------|
|             | Puede ca<br>datos pos | Icular un porcentaje basado en cualquier elemento para analizar los<br>teriormente.                | OMBIA    |
|             | Ver Porce             | ntajes de: 🗋 Todos los Elementos 💌                                                                 |          |
| <b>%</b>    |                       | Porcentaje                                                                                         | X        |
|             |                       | Calcular porcentajes para                                                                          | Aceptar  |
|             |                       | Calcular como porcentaje de:                                                                       | Cancelar |
|             | – Descrip<br>Porcent  | <ul> <li>Suma total</li> <li>Cada cambio en: Despacho</li> </ul>                                   | Ayuda    |
|             |                       | Cabecera de Porcentaje Total Entradas SUM                                                          |          |
|             |                       | I Mostrar la suma total y el porcentaje de la suma total<br>Etiqueta: Porcentaje ▼ A <sup>II</sup> |          |

# Creación de Información Calculada

| Editar Cálculo      Seleccione los elementos y las funciones      Mostrar:      Elementos      Funciones      Todas las Funciones      Todas las Funciones      Todas las Funciones      Conversión      Focha      Focha      Supon      Numético      Ditos | Idiar Calcol     Seleccione los elesentos y los funciones de la lista de la iztacienta y péguelos en el cóltolo. Nestes:     Elementos     Funciones     Indice pormedo de eva     Indice pormedo de eva     Indice pormedo de pormedo de eva     Indice pormedo de pormedo de eva     Indice pormedo de pormedo de eva     Indice pormedo de pormedo de eva     Indice pormedo de pormedo de eva     Indice pormedo de pormedo de eva     Indice pormedo de pormedo de eva     Indice pormedo de pormedo de eva     Indice pormedo de pormedo de eva     Indice pormedo de eva     Indice pormedo de eva |  |  |  |  |  |
|----------------------------------------------------------------------------------------------------|----------------------------------------------------------------------------------------------------|--|--|--|--|--|
| $+ - \times \div \gg$                                                                                                    |                                                                                                    |  |  |  |  |  |

Manual Usuario SISTEMA PENAL ACUSATORIO - SPOA Diciembre 2011 (V12) Página 353 de 363

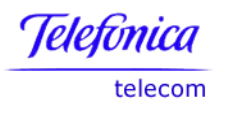

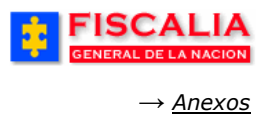

# Creación de Parámetros de Ejecución de Consultas.

Limitan la información que la consulta recupera de la bodega de datos.

| Parámetros                      |                                                                                                    | ×                                                                                         |    | ዎ Editar Parám     | etro 🛛 🗙                                                                                                    |
|---------------------------------|----------------------------------------------------------------------------------------------------|-------------------------------------------------------------------------------------------|----|--------------------|----------------------------------------------------------------------------------------------------|
|                                 | Defina un parár<br>trabajo guardat<br>diferentes result<br>Parámetros Disponibles:<br>1 2 V Sectonal<br>2 V Unidat<br>3 2 V Despach | ndición al abrir un libro de<br>lajo existente puede crear<br>Nuevo<br>Editar<br>Suprimir |    | Para el Elemento:  | Despacho                                                                                                    |
|                                 |                                                                                                    |                                                                                           |    | Nombre:            | Despache                                                                                                    |
|                                 |                                                                                                    |                                                                                           |    | Prompt:            | Despacho:                                                                                                    |
|                                 |                                                                                                    |                                                                                           |    | Descripción:       | Despacho de fiscalia                                                                                              |
|                                 |                                                                                                    |                                                                                           |    |                    | Permitir que el usuario introduzca varios valores                                                                 |
|                                 |                                                                                                    | Desplazar Arriba                                                                          | 10 | Valor por Defecto: | ·                                                                                                    |
|                                 | Descripción:                                                                                                    | Parámetros                                                                                |    | 05<br>25           | uál es el valor de este parámetro si se utiliza en más de una hoja?                                               |
|                                 |                                                                                                    |                                                                                           |    |                    | <ul> <li>Permitir sólo un valor para todas las hojas</li> <li>Permitir un valor diferente en cada hoja</li> </ul> |
|                                 |                                                                                                    |                                                                                           |    |                    |                                                                                                    |
| Bitmap V Aceptar Cancelar Ayuda |                                                                                                    |                                                                                           |    |                    | Aceptar Cancelar Ayuda                                                                                            |

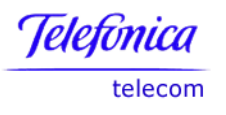

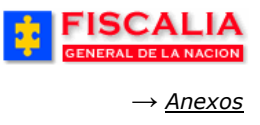

## 8.2.3 Generación de Gráficas

Al realizar clic sobre el botón 🛄 el sistema muestra las opciones para graficar los datos.

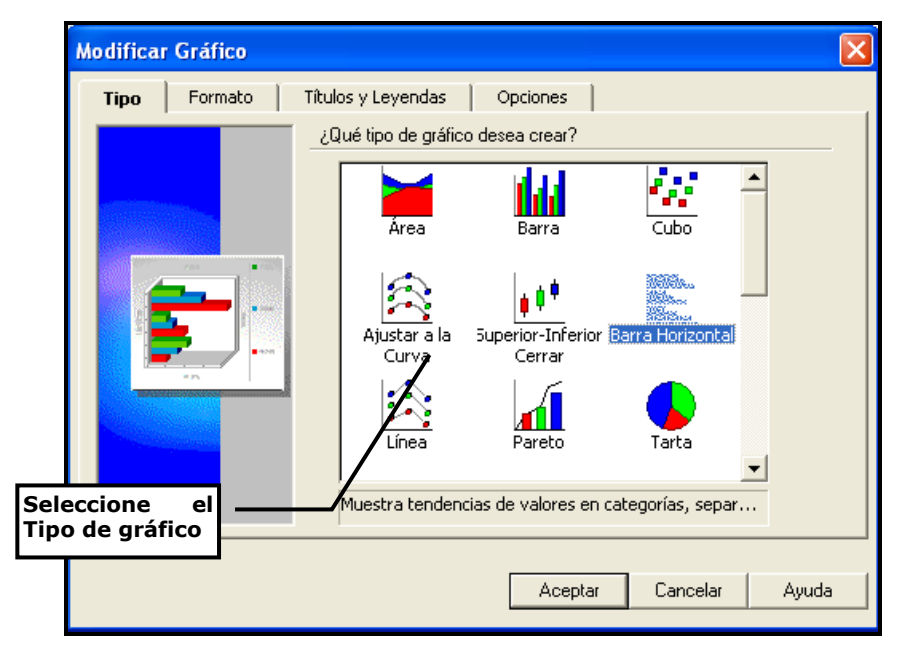

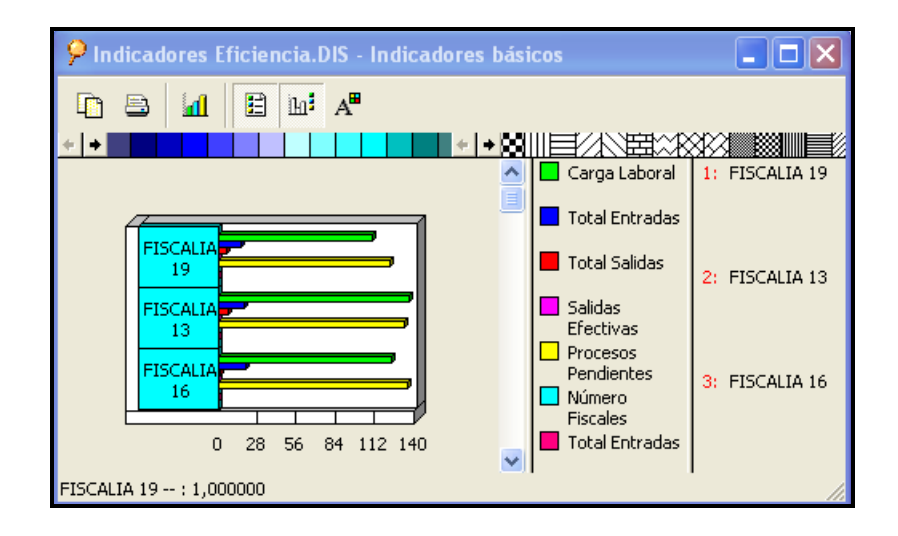

Manual Usuario SISTEMA PENAL ACUSATORIO - SPOA Diciembre 2011 (V12) Página 355 de 363

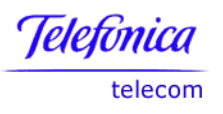

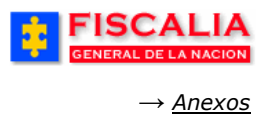

#### 8.2.4 Exportación de información a Excel

El sistema permite exportar la información a Excel, mediante el botón 🗡

Contempla las siguientes funcionalidades:

- Seleccionar todo o una porción del reporte.
- Oprimir el botón de migración.
- Abre automáticamente una hoja de Excel con los resultados.
- Migra únicamente valores (no sumas).
- Conserva las jerarquías incluidas en el reporte.

## 8.2.5 Ayudas del Sistema

Contiene las opciones: Menú de ayuda, manual y tópicos.

## Menú ayuda.

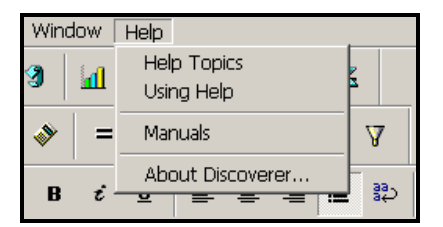

#### Manual

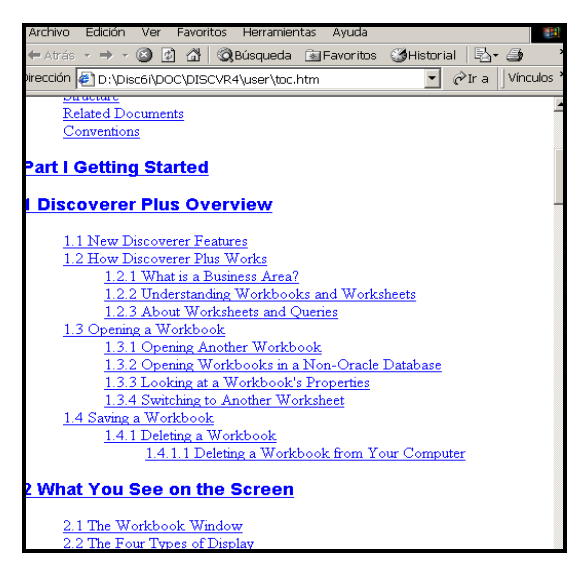

Manual Usuario SISTEMA PENAL ACUSATORIO - SPOA Diciembre 2011 (V12)

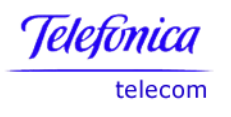

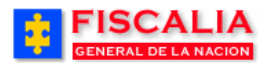

# Tópicos

| Temas de Ayuda: Oracle Discoverer Plus Online Help                            |                | ? X      |  |  |  |  |
|-------------------------------------------------------------------------------|----------------|----------|--|--|--|--|
| Contenido Índice Buscar                                                       |                |          |  |  |  |  |
|                                                                               |                |          |  |  |  |  |
| I Escriba las palabras que desea buscar                                       |                |          |  |  |  |  |
|                                                                               | Botrar         |          |  |  |  |  |
| 2 Seleccione palabras coincidentes para limitar la búsqueda                   | Opciones       |          |  |  |  |  |
| Create A                                                                      |                |          |  |  |  |  |
| created                                                                       | Buscar similar |          |  |  |  |  |
| Created                                                                       | Buscar ahora   |          |  |  |  |  |
| Creates                                                                       | - Reconstruir  |          |  |  |  |  |
| creating                                                                      |                |          |  |  |  |  |
| 3 Haga clic en un tema y después en "Mostrar"                                 |                |          |  |  |  |  |
| Edit Parameter dialog box                                                     |                |          |  |  |  |  |
| To add a calculation to an existing condition                                 |                |          |  |  |  |  |
| To add a new sheet to a workbook                                              |                |          |  |  |  |  |
| To create a condition that includes a calculation<br>To create a new workbook |                |          |  |  |  |  |
| To Hide or Show a Graph                                                       | <b>T</b>       |          |  |  |  |  |
| 11 temas encontrados                                                          |                |          |  |  |  |  |
|                                                                               |                |          |  |  |  |  |
|                                                                               |                |          |  |  |  |  |
| Mostrar                                                                       | Imprimir       | Cancelar |  |  |  |  |

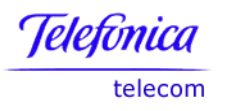

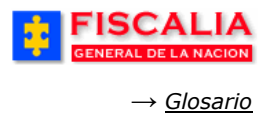

## 9 GLOSARIO

## Α

**Actos urgentes.** Derivados de un hecho delictivo que requiere de atención inmediata.

**Actuaciones.** Módulo para registrar las actuaciones realizadas por Fiscales, Jueces y Policía Judicial.

**Almacén.** Módulo para llevar un control del kardex de las bodegas de evidencias.

**Área de Negocio (OLAP).** Conjunto de información relacionada con un propósito común. Conformados por Carpetas. Ejemplo: Tiempos Procésales, indicadores de gestión.

## В

**Base de datos.** Una base de datos es un formato estructurado para organizar y mantener informaciones que pueden ser fácilmente recuperadas.

**Botón**. Es una pequeña imagen, utilizado para representar gráficamente una acción dentro de la aplicación.

# С

**Cadena de Custodia.** Garantía procesal que asegura que el elemento que pretende hacerse valer como prueba, sea efectivamente aquel que fue recaudado o practicado y que su integridad no ha sido sustituida o alterada a lo largo del proceso.

**Carga laboral.** La consideración de los ingresos y el inventario de procesos.

**Carpeta (OLAP).** Almacenan detalles acerca de grupos de información relacionada. Ejemplo: Indicadores procesales, tiempo.

**Confidencialidad.** Protección de la información sensible contra acceso y divulgación no autorizada.

**Consulta:** Interrogación realizada a una base de datos, en la que se requiere unos datos concretos en función de unos criterios de búsqueda definidos.

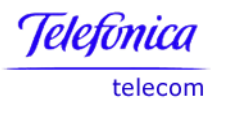

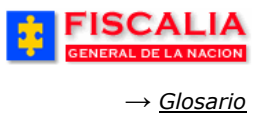

**Contraseña**. Es un código o una palabra que se utiliza para acceder a la aplicación. Mientras que las contraseñas crean una seguridad contra los usuarios no autorizados. La razón por la que es tan importante salvaguardar la contraseña: No revelar la contraseña, Diseñar una contraseña que consista de letras, números y símbolos y Cambiar a menudo de contraseña.

#### D

**Detalle.** Es la opción que permite visualizar la información del registro seleccionado.

#### Ε

**Elementos (OLAP).** Información Específica (Dimensiones – Medidas). Ejemplo: Indicador, Despachos, Valor del indicador, Capturados.

Eliminar. Borrar un registro dentro de una opción.

**Entrevista.** Mecanismo utilizado en cualquier momento de la investigación para obtener información inmediata y urgente sobre la ocurrencia de un hecho delictivo.

**Estadística:** Es un reporte generado por el sistema cuyo resultado es el conteo de la información de acuerdo con los parámetros de entrada.

**Estado:** Es un atributo de un registro en una base de datos, como puede ser Activo – Inactivo.

**Etapas del caso.** Las etapas del caso comprenden: indagación, investigación, juicio, querellable, terminación anticipada, ejecución de penas. Estas cambian con el registro de las actuaciones correspondientes.

**Evidencia:** Huella clara y perceptible de un hecho que puede ser asociada a una investigación de carácter criminal, cuando tiene relación de causalidad con aquella.

#### F

**Formularios:** Los formularios son páginas web que comprenden texto y "campos" que han de ser rellenados con la información del usuario.

Ι

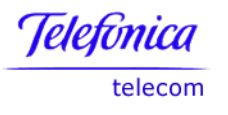

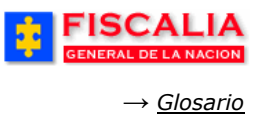

**Integridad:** 1) La solución garantizará que la información permanezca inalterable, 2) Las operaciones de registro y mantenimiento de la información incorporarán mecanismos de validación de la información que impidan el ingreso de valores que violen las reglas del negocio y 3) Se implementarán logs de las actividades que se desarrollen en el sistema.

## L

**Link.** Enlace que lleva a otro sector del documento o a otro formulario web.

## Μ

**Muestras:** Fragmento o parte de una evidencia que se somete a análisis técnico especializado para obtener un resultado.

## Ν

**Numero de Origen: Numero** de la Noticia criminal sobre la cual se hace la ruptura de unidad procesal.

**Numero dependiente**: Número de la Noticia criminal creada automáticamente por el Spoa.

## 0

**OLAP.** (Procesamiento Analítico On-Line). Tecnología que permite la explotación y análisis de datos.

## Ρ

**Perfil.** Corresponde al conjunto de acciones que puede realizar un usuario dentro del sistema.

**Policía Judicial Gestión:** Módulo que permite el registro de las actividades que realiza Policía Judicial frente al caso.

# Q

**Querella.** Es la actividad de denunciar o poner en conocimiento de la autoridad competente una conducta punible, la cual únicamente puede ser presentada por el sujeto pasivo de la conducta punible.

## R

Radio botón. Botón que permite elegir un registro de una lista.
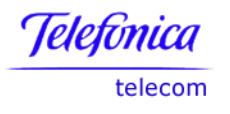

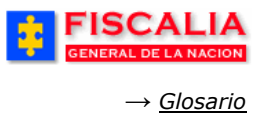

**Recuperar.** Traer nuevamente un registro para ser consultado por el usuario.

**Reparto.** Módulo que permite asignar los diferentes casos a los funcionarios tanto de Policía Judicial como a los Fiscales.

## U

**Usuario:** Persona que tendrá el permiso dado por la Fiscalía para ingresar a las funcionalidades del sistema de información SPOA.

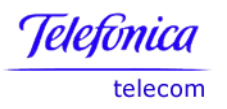

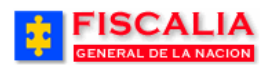

## **10 CONTROL DEL DOCUMENTO E HISTORIA DE CAMBIOS**

| VERSIÓN | FECHA<br>DD/MM/AA) | <b>DESCRIPCIÓN DE CAMBIOS</b>                                                                                                    | ELABORADO POR                                | APROBADO POR |
|---------|--------------------|----------------------------------------------------------------------------------------------------|----------------------------------------------|--------------|
| 001     | 30-12-05           | Versión inicial                                                                                                    | COLOMBIA TELECOMUNICACIONES<br>– Telecom ESP |              |
| 002     | 28/02/06           | Ajustes a la sección de<br>seguridad.                                                                                                    | COLOMBIA TELECOMUNICACIONES<br>– Telecom ESP |              |
| 003     | 31/03/06           | <ul> <li>Ajustes a las siguientes secciones:</li> <li>Informe ejecutivo.</li> <li>Reporte de inicio.</li> <li>Noticia criminal.</li> <li>Reparto, ingreso de la funcionalidad de enrutamiento manual.</li> <li>Consulta Gestión, informe de alertas.</li> </ul>                                                                                                    | COLOMBIA TELECOMUNICACIONES<br>– Telecom ESP |              |
| 004     | 15/09/06           | Ajustes generales al manual<br>Servicios de consulta OLAP.                                                                                                    | COLOMBIA TELECOMUNICACIONES<br>– Telecom ESP |              |
| 005     | 01/05/08           | Ajustes para ley de Infancia y Adolescencia.                                                                                                    | COLOMBIA TELECOMUNICACIONES<br>– Telecom ESP |              |
| 006     | 29/02/09           | Actualización de la<br>funcionalidad administración<br>de delitos, requerimiento AS-<br>003.<br>Adición de la funcionalidad<br>Administración Almacén de<br>Evidencias, requerimiento<br>AS-002<br>Actualización de la<br>funcionalidad Administración<br>de Unidades, requerimiento<br>AS-001.<br>Ajustes segunda versión de<br>Ley de Infancia y<br>Adolescencia.<br>Actualización de la<br>funcionalidad Gestión de<br>Actuaciones, requerimiento<br>CTI-009 | COLOMBIA TELECOMUNICACIONES<br>– Telecom ESP |              |
| 007     | 23/09/09           | Actualización con las<br>funcionalidades Deshacer<br>Ruptura AC-002, Deshacer<br>Conexidad AC-003 y<br>Traslados de Evidencias en<br>Gestión de Almacén AL-009.<br>Eliminación de Intervinientes<br>PJ-002.                                                                                                    | COLOMBIA TELECOMUNICACIONES<br>– Telecom ESP |              |
| 008     | 26/02/10           | Actualización requerimientos<br>de policía judicial;<br>Reasignación de grupo,<br>Reporte de inicio – líder.                                                                                                    | COLOMBIA TELECOMUNICACIONES<br>– Telecom ESP |              |

## Manual Usuario SISTEMA PENAL ACUSATORIO - SPOA Diciembre 2011 (V12)

Telefonica telecom

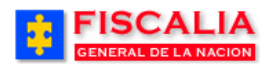

| VERSIÓN | FECHA<br>DD/MM/AA) | DESCRIPCIÓN DE CAMBIOS                                                                                                    | ELABORADO POR                                | APROBADO POR |
|---------|--------------------|----------------------------------------------------------------------------------------------------|----------------------------------------------|--------------|
| 009     | 01/10/10           | Actualización<br>requerimientos: Mensajes de<br>alerta funcionarios de policía<br>judicial, Listas de valores<br>para las unidades de reparto<br>de inicio, Deshacer programa<br>metodológico, Categorías de<br>la Noticia | COLOMBIA TELECOMUNICACIONES<br>– Telecom ESP |              |
| 010     | 04/11/10           | Actualización requerimientos<br>de reingeniería de las<br>funcionalidades gestión de<br>actuaciones.                                                                                                    | COLOMBIA TELECOMUNICACIONES<br>– Telecom ESP |              |
| 011     | 31/03/11           | Actualización con la<br>funcionalidad de estadísticas<br>diarias.                                                                                                    | COLOMBIA TELECOMUNICACIONES<br>– Telecom ESP |              |
| 012     | 22/12/11           | Actualización de la consulta<br>general de casos                                                                                                    | PARADIGMA SAS                                |              |

Retornar a Índice